# OMRON

**Machine Automation Controller** 

NJ-series Robot Integrated CPU Unit

**User's Manual** 

NJ501-R520 NJ501-R500 NJ501-R420 NJ501-R400 NJ501-R320 NJ501-R300

**CPU Unit** 

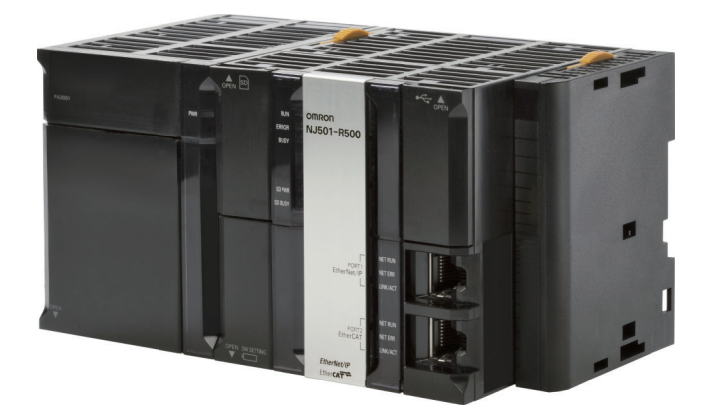

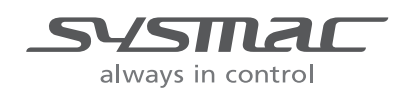

O037-E1-07

### - NOTE -

- 1. All rights reserved. No part of this publication may be reproduced, stored in a retrieval system, or transmitted, in any form, or by any means, mechanical, electronic, photocopying, recording, or otherwise, without the prior written permission of OMRON.
- No patent liability is assumed with respect to the use of the information contained herein. Moreover, because OMRON is constantly striving to improve its high-quality products, the information contained in this manual is subject to change without notice.
- 3. Every precaution has been taken in the preparation of this manual. Nevertheless, OMRON assumes no responsibility for errors or omissions.

Neither is any liability assumed for damages resulting from the use of the information contained in this publication.

### Trademarks

- Sysmac and SYSMAC are trademarks or registered trademarks of OMRON Corporation in Japan and other countries for OMRON factory automation products.
- Microsoft, Windows, Excel, Visual Basic, and Microsoft Edge are either registered trademarks or trademarks of Microsoft Corporation in the United States and other countries.
- EtherCAT® is registered trademark and patented technology, licensed by Beckhoff Automation GmbH, Germany.
- ODVA, CIP, CompoNet, DeviceNet, and EtherNet/IP are trademarks of ODVA.
- The SD and SDHC logos are trademarks of SD-3C, LLC.

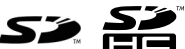

Other company names and product names in this document are the trademarks or registered trademarks of their respective companies.

### Copyrights

- Microsoft product screen shots used with permission from Microsoft.
- This product incorporates certain third party software. The license and copyright information associated with this software is available at http://www.fa.omron.co.jp/nj\_info\_e/.

# Introduction

Thank you for purchasing an NJ-series Robot Integrated CPU Unit.

This manual contains information that is necessary to use the robot control function of the NJ-series CPU Unit. Please read this manual and make sure you understand the functionality and performance of the NJ-series CPU Unit before you attempt to use it in a control system.

Keep this manual in a safe place where it will be available for reference during operation.

This manual describes the functions added to the NJ501-R CPU Unit.

Refer to the *NJ/NX-series CPU Unit Software User's Manual (Cat. No. W501)* and the *NJ/NX-series Database Connection CPU Units User's Manual (Cat. No. W527)* for information on the common functions for the NJ501-

### **Intended Audience**

This manual is intended for the following personnel, who must also have knowledge of electrical systems (an electrical engineer or the equivalent).

- · Personnel in charge of introducing FA systems.
- Personnel in charge of designing FA systems.
- Personnel in charge of installing and maintaining FA systems.
- Personnel in charge of managing FA systems and facilities.

Also, this manual is intended for the personnel, who understand the following contents.

- Personnel who understand the programming language specifications in international standard IEC 61131-3 or Japanese standard JIS B 3503, for programming.
- Personnel in charge of working with a robot and well knowing how to handle the robot.

### **Applicable Products**

This manual covers the following products.

 NJ-series Robot Integrated CPU Unit NJ501-R520 NJ501-R500 NJ501-R420 NJ501-R400 NJ501-R320 NJ501-R300

# **Relevant Manuals**

The following table provides the relevant manuals for the NJ-series CPU Units. Read all of the manuals that are relevant to your system configuration and application before you use the NJ-series CPU Unit.

Most operations are performed from the Sysmac Studio Automation Software. Refer to the Sysmac Studio Version 1 Operation Manual (Cat. No. W504) and the Sysmac Studio Robot Integrated System Building Function with Robot Integrated CPU Unit Operation Manual (Cat. No. W595) for information on the Sysmac Studio.

|                                               |                        |                                                 |                                               |                                                       |                                                              | I                                                             | Manua                                                            | I                                                        |                                                      |                    |                               |                                                 |                                        |
|-----------------------------------------------|------------------------|-------------------------------------------------|-----------------------------------------------|-------------------------------------------------------|--------------------------------------------------------------|---------------------------------------------------------------|------------------------------------------------------------------|----------------------------------------------------------|------------------------------------------------------|--------------------|-------------------------------|-------------------------------------------------|----------------------------------------|
|                                               | Basic informa-<br>tion |                                                 |                                               |                                                       |                                                              |                                                               |                                                                  |                                                          |                                                      |                    |                               |                                                 |                                        |
| Purpose of use                                |                        | NJ/NX-series CPU Unit<br>Software User's Manual | NJ/NX-series<br>Instructions Reference Manual | NJ/NX-series CPU Unit<br>Motion Control User's Manual | NJ/NX-series<br>Motion Control Instructions Reference Manual | NJ/NX-series CPU Unit<br>Built-in EtherCAT Port User's Manual | NJ/NX-series CPU Unit<br>Built-in EtherNet/IP Port User's Manual | NJ/NX-series Database Connection CPU Units User's Manual | NJ-series Robot Integrated CPU Unit<br>User's Manual | eV+3 User's Manual | eV+3 Keyword Reference Manual | NJ-series NJ Robotics CPU Unit<br>User's Manual | NJ/NX-series<br>Troubleshooting Manual |
| Introduction to NJ-series Controllers         | 0                      |                                                 |                                               |                                                       |                                                              |                                                               |                                                                  |                                                          |                                                      |                    |                               |                                                 |                                        |
| Setting devices and hardware                  |                        |                                                 |                                               |                                                       |                                                              |                                                               |                                                                  |                                                          |                                                      |                    |                               |                                                 |                                        |
| Using motion control                          |                        |                                                 |                                               | 0                                                     |                                                              |                                                               |                                                                  |                                                          |                                                      |                    |                               |                                                 |                                        |
| Using EtherCAT                                | 0                      |                                                 |                                               |                                                       |                                                              | 0                                                             |                                                                  |                                                          |                                                      |                    |                               |                                                 |                                        |
| Using EtherNet/IP                             |                        |                                                 |                                               |                                                       |                                                              |                                                               | 0                                                                |                                                          |                                                      |                    |                               |                                                 |                                        |
| Using robot control for OMRON robots          |                        |                                                 |                                               |                                                       |                                                              |                                                               |                                                                  |                                                          | 0                                                    |                    |                               |                                                 |                                        |
| Software settings                             |                        |                                                 |                                               |                                                       |                                                              |                                                               |                                                                  |                                                          |                                                      |                    |                               |                                                 |                                        |
| Using motion control                          |                        |                                                 |                                               | 0                                                     |                                                              |                                                               |                                                                  |                                                          |                                                      |                    |                               |                                                 |                                        |
| Using EtherCAT                                |                        |                                                 |                                               |                                                       |                                                              | 0                                                             |                                                                  |                                                          |                                                      |                    |                               |                                                 |                                        |
| Using EtherNet/IP                             |                        | 0                                               |                                               |                                                       |                                                              |                                                               | 0                                                                |                                                          |                                                      |                    |                               |                                                 |                                        |
| Using database connection service             |                        |                                                 |                                               |                                                       |                                                              |                                                               |                                                                  | 0                                                        |                                                      |                    |                               |                                                 |                                        |
| Using robot control for OMRON robots          |                        |                                                 |                                               |                                                       |                                                              |                                                               |                                                                  |                                                          | 0                                                    | 0                  | 0                             |                                                 |                                        |
| Using robot control with NJ Robotics function |                        |                                                 |                                               |                                                       |                                                              |                                                               |                                                                  |                                                          |                                                      |                    |                               | 0                                               |                                        |
| Writing the user program                      |                        |                                                 |                                               |                                                       |                                                              |                                                               |                                                                  |                                                          |                                                      |                    |                               |                                                 |                                        |
| Using motion control                          |                        |                                                 |                                               | 0                                                     | 0                                                            |                                                               |                                                                  |                                                          |                                                      |                    |                               |                                                 |                                        |
| Using EtherCAT                                |                        |                                                 |                                               |                                                       |                                                              | 0                                                             |                                                                  |                                                          |                                                      |                    |                               |                                                 |                                        |
| Using EtherNet/IP                             |                        | 0                                               | 0                                             |                                                       |                                                              |                                                               | 0                                                                |                                                          |                                                      |                    |                               |                                                 |                                        |
| Using database connection service             |                        |                                                 | J                                             |                                                       |                                                              |                                                               |                                                                  | 0                                                        |                                                      |                    |                               |                                                 |                                        |
| Using robot control for OMRON robots          |                        |                                                 |                                               |                                                       |                                                              |                                                               |                                                                  |                                                          | 0                                                    | 0                  | 0                             |                                                 |                                        |
| Using robot control with NJ Robotics function |                        |                                                 |                                               |                                                       |                                                              |                                                               |                                                                  |                                                          |                                                      |                    |                               | 0                                               |                                        |
| Programming error processing                  |                        |                                                 |                                               |                                                       |                                                              |                                                               |                                                                  |                                                          | 0                                                    | 0                  | 0                             |                                                 | 0                                      |

|                                               |                                               | Manual         |                                                 |                                               |                                                       |                                                              |                                                               |                                                                  |                                                             |                                                      |                    |                               |                                                 |                                        |
|-----------------------------------------------|-----------------------------------------------|----------------|-------------------------------------------------|-----------------------------------------------|-------------------------------------------------------|--------------------------------------------------------------|---------------------------------------------------------------|------------------------------------------------------------------|-------------------------------------------------------------|------------------------------------------------------|--------------------|-------------------------------|-------------------------------------------------|----------------------------------------|
|                                               |                                               | Basic informa- |                                                 |                                               |                                                       |                                                              |                                                               |                                                                  |                                                             |                                                      |                    |                               |                                                 |                                        |
|                                               |                                               |                | tion                                            |                                               |                                                       |                                                              |                                                               |                                                                  |                                                             |                                                      |                    |                               |                                                 |                                        |
| Purpose of use                                |                                               |                | NJ/NX-series CPU Unit<br>Software User's Manual | NJ/NX-series<br>Instructions Reference Manual | NJ/NX-series CPU Unit<br>Motion Control User's Manual | NJ/NX-series<br>Motion Control Instructions Reference Manual | NJ/NX-series CPU Unit<br>Built-in EtherCAT Port User's Manual | NJ/NX-series CPU Unit<br>Built-in EtherNet/IP Port User's Manual | NJ/NX-series Database Connection CPU Units<br>User's Manual | NJ-series Robot Integrated CPU Unit<br>User's Manual | eV+3 User's Manual | eV+3 Keyword Reference Manual | NJ-series NJ Robotics CPU Unit<br>User's Manual | NJ/NX-series<br>Troubleshooting Manual |
| Te                                            | esting operation and debugging                |                |                                                 |                                               |                                                       |                                                              |                                                               |                                                                  |                                                             |                                                      |                    |                               |                                                 |                                        |
|                                               | Using motion control                          |                |                                                 |                                               | 0                                                     |                                                              |                                                               |                                                                  |                                                             |                                                      |                    |                               |                                                 |                                        |
|                                               | Using EtherCAT                                |                |                                                 |                                               |                                                       |                                                              | 0                                                             |                                                                  |                                                             |                                                      |                    |                               |                                                 |                                        |
|                                               | Using EtherNet/IP                             |                | 0                                               |                                               |                                                       |                                                              |                                                               | 0                                                                |                                                             |                                                      |                    |                               |                                                 |                                        |
|                                               | Using database connection service             |                |                                                 |                                               |                                                       |                                                              |                                                               |                                                                  | 0                                                           |                                                      |                    |                               |                                                 |                                        |
|                                               | Using robot control for OMRON robots          |                |                                                 |                                               |                                                       |                                                              |                                                               |                                                                  |                                                             | 0                                                    | 0                  | 0                             |                                                 |                                        |
| Using robot control with NJ Robotics function |                                               |                |                                                 |                                               |                                                       |                                                              |                                                               |                                                                  |                                                             |                                                      |                    |                               | 0                                               |                                        |
| Le                                            | Learning about error management functions and |                |                                                 |                                               |                                                       |                                                              |                                                               |                                                                  | $\bigtriangleup$                                            | Δ                                                    | Δ                  | $\triangle$                   | Δ                                               | 0                                      |
| Μ                                             | aintenance                                    |                |                                                 |                                               |                                                       |                                                              |                                                               |                                                                  |                                                             |                                                      |                    |                               |                                                 |                                        |
|                                               | Using motion control                          |                |                                                 |                                               | 0                                                     |                                                              |                                                               |                                                                  |                                                             |                                                      |                    |                               |                                                 |                                        |
|                                               | Using EtherCAT                                |                |                                                 |                                               |                                                       |                                                              | 0                                                             |                                                                  |                                                             |                                                      |                    |                               |                                                 |                                        |
|                                               | Using EtherNet/IP                             | ]              |                                                 |                                               |                                                       |                                                              |                                                               | 0                                                                |                                                             |                                                      |                    |                               |                                                 |                                        |

\*1. Refer to the *NJ/NX-series Troubleshooting Manual (Cat. No. W503)* for the error management concepts and the error items. However, refer to the manuals that are indicated with triangles for details on errors corresponding to the products with the manuals that are indicated with triangles.

# **Manual Structure**

# **Page Structure**

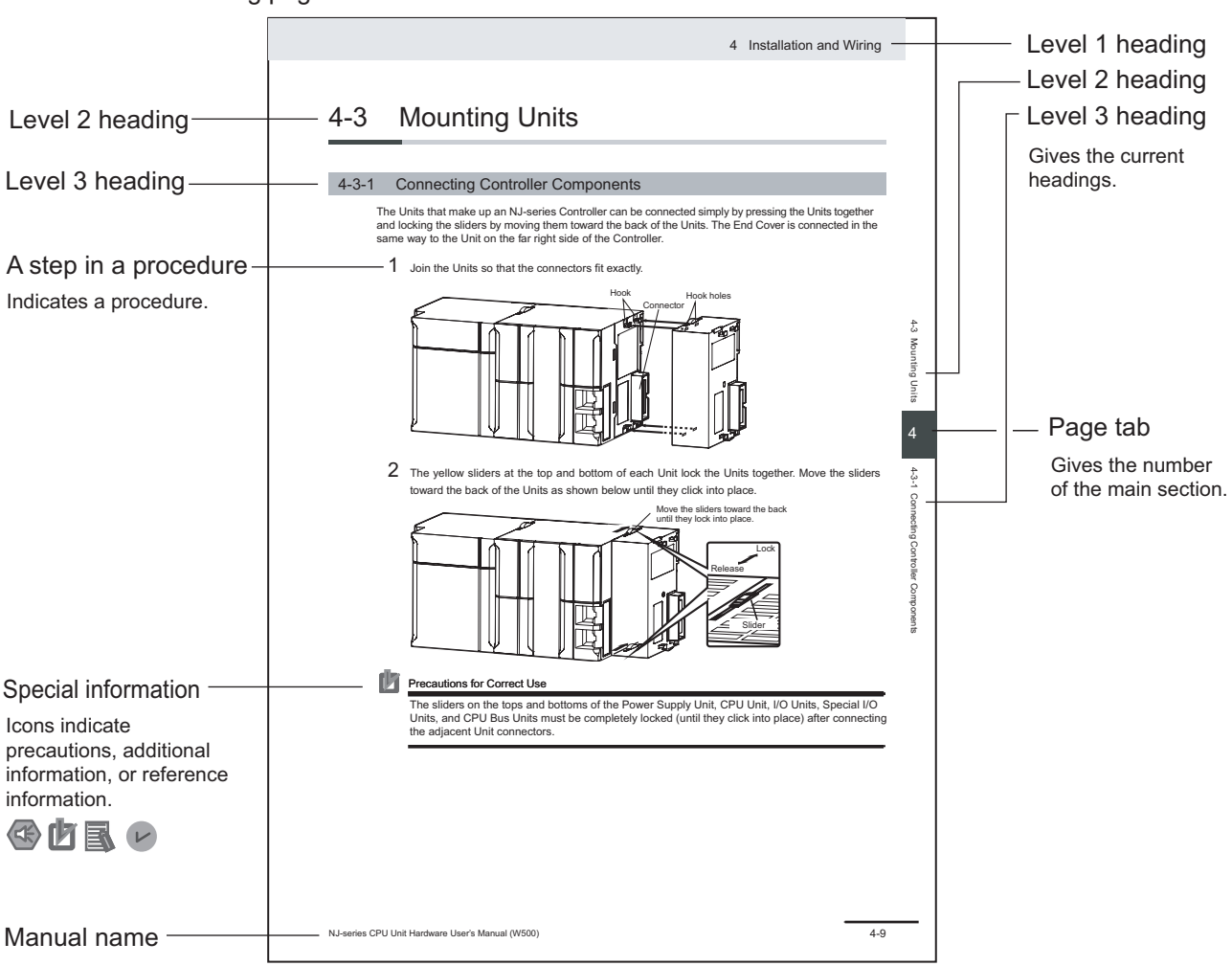

The following page structure is used in this manual.

This illustration is provided only as a sample. It may not literally appear in this manual.

### **Special Information**

Special information in this manual is classified as follows:

# Precautions for Safe Use

Precautions on what to do and what not to do to ensure safe usage of the product.

# Precautions for Correct Use

Precautions on what to do and what not to do to ensure proper operation and performance.

Additional Information

Additional information to read as required. This information is provided to increase understanding or make operation easier.

### Version Information

Information on differences in specifications and functionality for Controller with different unit versions and for different versions of the Sysmac Studio is given.

### **Precaution on Terminology**

In this manual, "download" refers to transferring data from the Sysmac Studio to the physical Controller and "upload" refers to transferring data from the physical Controller to the Sysmac Studio. For the Sysmac Studio, "synchronization" is used to both "upload" and "download" data. Here, "synchronize" means to automatically compare the data for the Sysmac Studio on the computer with the data in the physical Controller and transfer the data in the direction that is specified by the user.

# **Sections in this Manual**

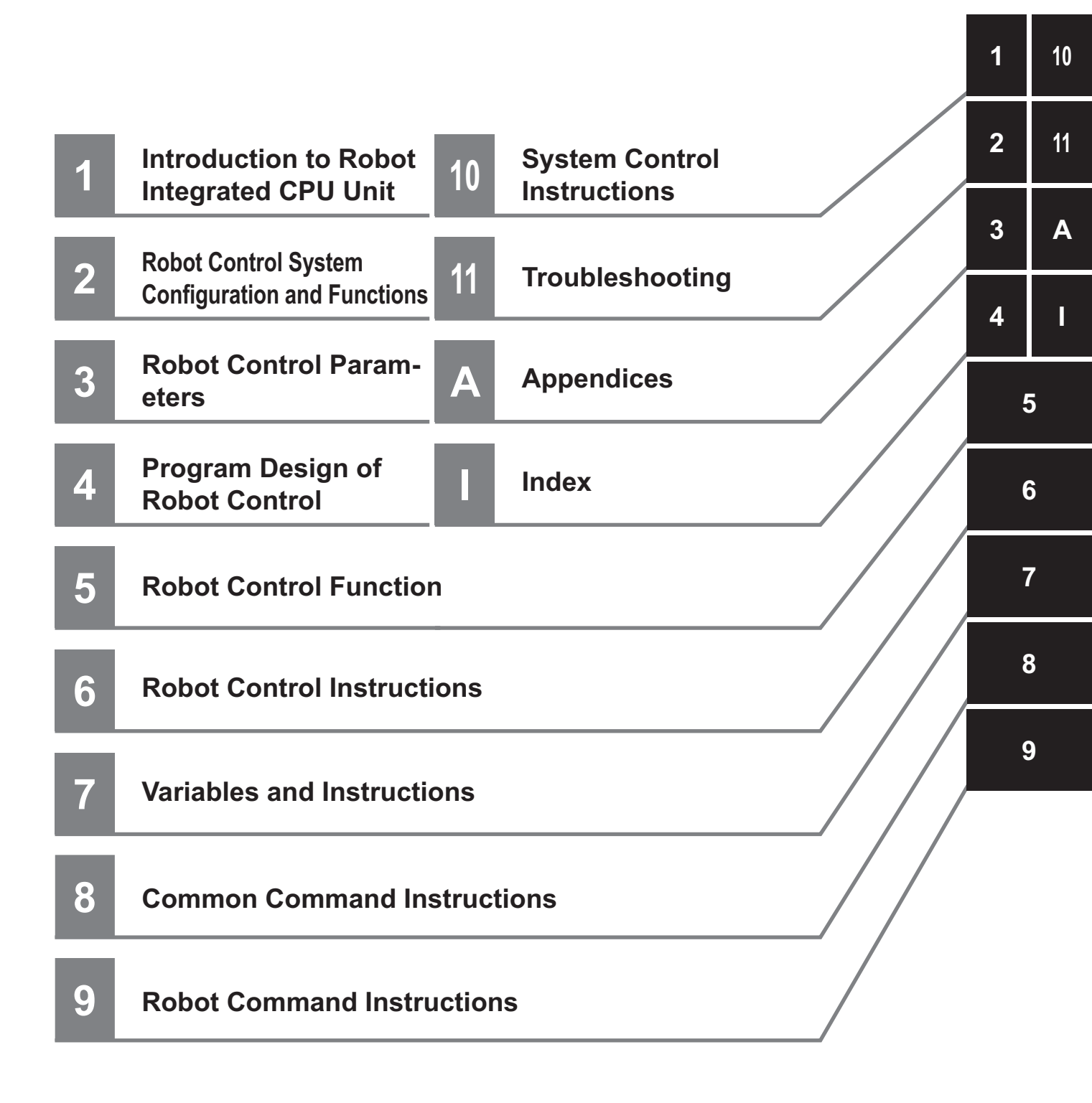

# CONTENTS

| Introduction                                                                     |     |
|----------------------------------------------------------------------------------|-----|
| Intended Audience                                                                | 1   |
| Applicable Products                                                              | 1   |
|                                                                                  |     |
| Relevant Manuals                                                                 | 2   |
|                                                                                  |     |
| Manual Structure                                                                 | 4   |
| Page Structure                                                                   | 4   |
| Special Information                                                              | 5   |
| Precaution on Terminology                                                        | 5   |
| Sections in this Manual                                                          | 7   |
|                                                                                  |     |
| Terms and Conditions Agreement                                                   |     |
| Warranty, Limitations of Liability                                               | 13  |
| Application Considerations                                                       | 14  |
| Disclaimers                                                                      |     |
| Statement of security responsibilities for assumed use cases and against threats | 15  |
| Safety Precautions                                                               |     |
| Definition of Precautionary Information                                          |     |
| Symbols                                                                          |     |
| WARNING                                                                          |     |
| Cautions                                                                         | 17  |
| Precautions for Safe Use                                                         |     |
|                                                                                  |     |
| Precautions for Correct Use                                                      | 20  |
|                                                                                  |     |
| Regulations and Standards                                                        | 21  |
|                                                                                  |     |
| Versions                                                                         | 22  |
| Checking Versions                                                                |     |
| Deleted Menuela                                                                  | 0.4 |
| Kelated Manuals                                                                  |     |
| Terminology                                                                      | 27  |
| теппппоюду                                                                       |     |
| Povision History                                                                 | 20  |
| I/GVIBIUII I IIBIUI Y                                                            |     |

# Section 1 Introduction to Robot Integrated CPU Unit

| 1-1 | Feat  | ures                       |      |
|-----|-------|----------------------------|------|
| 1-2 | Syst  | tem Configuration          | 1-5  |
| 1-3 | Spec  | cifications                |      |
|     | 1-3-1 | General Specifications     |      |
|     | 1-3-2 | Performance Specifications |      |
|     | 1-3-3 | Function Specifications    |      |
|     | 1-3-4 | V+ Program Specifications  |      |
| 1-4 | Basi  | ic Procedure of Operation  | 1-11 |

# Section 2 Robot Control System Configuration and Functions

| 2-1 Inter | nal Configuration for the Robot Integrated CPU Unit                      | 2-2  |
|-----------|--------------------------------------------------------------------------|------|
| 2-2 Relat | ionship between Robot Integrated CPU Unit and Robot                      | 2-3  |
| 2-3 Relat | ionship between Robot Integrated CPU Unit and IPC Application Controller | 2-7  |
| 2-4 Syste | em-defined Variables for Robot Control                                   | 2-9  |
| 2-4-1     | Overview of System-defined Variables for Robot Control                   | 2-9  |
| 2-4-2     | System of System-defined Variables for Robot Control                     | 2-9  |
| 2-4-3     | Attributes of System-defined Variables for Robot Control                 | 2-12 |
| 2-5 Task  | 5                                                                        | 2-13 |
| 2-5-1     | Tasks and Services for Robot Integrated CPU Unit                         | 2-13 |
| 2-5-2     | Basic Operation of Tasks                                                 | 2-14 |
| 2-5-3     | Relationship between V+ Task and I/O Refreshing                          | 2-15 |
| 2-6 Ethe  | CAT Communications and Robot Control                                     | 2-16 |
| 2-7 SD M  | emory Card Operations                                                    | 2-18 |
| 2-7-1     | Included SD Memory Card Functions                                        | 2-19 |
| 2-7-2     | Exclusive Control of File Access in the SD Memory Card                   | 2-21 |
| 2-8 Mem   | orv Management                                                           | 2-23 |
| 2-8-1     | Data and File Locations                                                  | 2-23 |
| 2-8-2     | Clear All Memory                                                         | 2-23 |
| 2-9 Back  | up and Restore Operations                                                | 2-25 |
| 2-9-1     | Backup and Restore Operations for Robot Integrated CPU Unit              | 2-25 |
| 2-9-2     | Backup and Restore Operations for OMRON Robot                            | 2-29 |
| 2-10 Secu | ritv                                                                     | 2-30 |
| 2-10-1    | Robot System Operation Authority                                         | 2-30 |
| 2-10-2    | CPU Unit Write Protection                                                | 2-30 |

# Section 3 Robot Control Parameters

| 3-2 |
|-----|
| 3-3 |
| 3-4 |
| 3-4 |
| 3-4 |
| 3-6 |
| 3-9 |
| 3-9 |
| 3-9 |
|     |

# Section 4 Program Design of Robot Control

| 4-1 Intro | oduction                                     |      |
|-----------|----------------------------------------------|------|
| 4-2 Seq   | uence Control Program                        | 4-3  |
| 4-2-1     | Robot Control Instructions                   |      |
| 4-2-2     | Timing Charts for Robot Control Instructions | 4-3  |
| 4-2-3     | System-defined Variables for Robot Control   |      |
| 4-2-4     | Execution Control for V+ Program             |      |
| 4-2-5     | Shared Variables with V+ Program             | 4-7  |
| 4-2-6     | Using Shared Variables with V+ Programs      | 4-12 |
| 4-3 V+ P  | Program                                      | 4-14 |
| 4-3-1     | Overview of V+ Programs                      | 4-14 |
| 4-3-2     | Control of V+ Tasks                          | 4-14 |

| 4-3-3    | V+Digital I/O Settings from V+ Program  |      |
|----------|-----------------------------------------|------|
| 4-3-4    | Latching from V+ Program                | 4-15 |
| 4-4 Deb  | pugging Program                         |      |
| 4-4-1    | Offline Debugging                       |      |
| 4-4-2    | Transferring Settings and Programs      |      |
| 4-4-3    | Online Debugging                        | 4-18 |
| 4-5 Stat | tes and State Transition                |      |
| 4-5-1    | States of the Robot Integrated CPU Unit |      |
| 4-5-2    | States of the OMRON Robots              |      |
| 4-5-3    | Changing the Operating Mode             |      |
| 4-5-4    | Operation of Events                     | 4-26 |
|          |                                         |      |

# Section 5 Robot Control Function

| 5-1 | Rob   | ot Control Common Function                           | 5-2  |
|-----|-------|------------------------------------------------------|------|
| 5-2 | Trac  | king Control                                         | 5-5  |
| 5-3 | Latc  | hing                                                 | 5-6  |
|     | 5-3-1 | Robot Position Latching                              | 5-6  |
|     | 5-3-2 | Local Encoder Latching                               | 5-7  |
|     | 5-3-3 | Remote Encoder Latching                              | 5-9  |
| 5-4 | Cycl  | lic Path Compensation                                | 5-10 |
| 5-5 | Coo   | rdinate System Integration with NJ Robotics Function | 5-12 |
| 5-6 | Chai  | nging Recipe                                         | 5-14 |

# Section 6 Robot Control Instructions

| 6-1 Over                                              | view of Robot Control Instructions                                                                                                    | 6-2                               |
|-------------------------------------------------------|----------------------------------------------------------------------------------------------------|-----------------------------------|
| 6-1-1                                                 | Types of Robot Control Instructions                                                                                                    | 6-2                               |
| 6-1-2                                                 | Execution and Status of Robot Control Instructions                                                                                                    | 6-2                               |
| 6-1-3                                                 | Error Processing                                                                                                    | 6-2                               |
| 6-1-4                                                 | Changing Input Variables during Execution of Robot Control Instructions (Instruction                                                                                                    |                                   |
|                                                       | Re-execution)                                                                                                    | 6-3                               |
| 6-1-5                                                 | Multi-execution of Instructions with BufferMode                                                                                                    | 6-3                               |
|                                                       |                                                                                                    |                                   |
| 6-2 Basi                                              | C Understanding of Robot Control Instructions                                                                                                    | 6-7                               |
| 6-2 Basi<br>6-2-1                                     | C Understanding of Robot Control Instructions                                                                                                    | <b>6-7</b><br>6-7                 |
| 6-2 Basi<br>6-2-1<br>6-2-2                            | C Understanding of Robot Control Instructions                                                                                                    | 6-7<br>6-7<br>6-7                 |
| 6-2 Basi<br>6-2-1<br>6-2-2<br>6-2-3                   | C Understanding of Robot Control Instructions<br>Names of Robot Control Instructions<br>Languages of Robot Control Instructions<br>Locations of Robot Control Instructions                                                                                                    | 6-7<br>6-7<br>6-7<br>6-7          |
| 6-2 Basi<br>6-2-1<br>6-2-2<br>6-2-3<br>6-2-4          | C Understanding of Robot Control Instructions<br>Names of Robot Control Instructions<br>Languages of Robot Control Instructions<br>Locations of Robot Control Instructions<br>OMRON Robot Specification Method in Sequence Control Program                                                  | 6-7<br>6-7<br>6-7<br>6-11         |
| 6-2 Basi<br>6-2-1<br>6-2-2<br>6-2-3<br>6-2-4<br>6-2-5 | C Understanding of Robot Control Instructions<br>Names of Robot Control Instructions<br>Languages of Robot Control Instructions<br>Locations of Robot Control Instructions<br>OMRON Robot Specification Method in Sequence Control Program<br>Multi-execution of Robot Control Instructions | 6-7<br>6-7<br>6-7<br>6-11<br>6-11 |

# Section 7 Variables and Instructions

| 7-1 Syste                          | em-defined variables for Robot Control       | 7-2                      |
|------------------------------------|----------------------------------------------|--------------------------|
| 7-1-1                              | Robot Control Common Variable                | 7-2                      |
| 7-1-2                              | Robot Variables                              | 7-3                      |
| 7-1-3                              | Robot I/O Variables                          | 7-8                      |
|                                    |                                              |                          |
| 7-2 Instr                          | uctions                                      | 7-9                      |
| <b>7-2 Instr</b><br>7-2-1          | uctions<br>Common Commands                   | <b>7-9</b>               |
| <b>7-2 Instr</b><br>7-2-1<br>7-2-2 | uctions<br>Common Commands<br>Robot Commands | <b>7-9</b><br>7-9<br>7-9 |

# Section 8 Common Command Instructions

| <br>RC_ExecVpPrgTask        | 8-2  |
|-----------------------------|------|
| Variables                   | 8-2  |
| Function                    | 8-3  |
| RC_AbortVpPrgTask           | 8-6  |
| Variables                   | 8-6  |
| Function                    | 8-7  |
| RC_GetVpPrgTaskStatus       |      |
| Variables                   | 8-8  |
| Function                    |      |
| Precautions for Correct Use | 8-10 |
| RC ConvertCoordSvstem       |      |
| Variables                   |      |
| Function                    | 8-12 |
| RC WriteVParameter          | 8-14 |
| Variables                   | 8-14 |
| Function                    | 8-15 |
| Sample Programming          | 8-16 |
| RC ReadVParameter           |      |
| Variables                   |      |
| Function                    |      |
| Sample Programming          |      |
| RC VRun                     | 8-19 |
| Variables                   |      |
| Function                    |      |
| Sample Programming          |      |
|                             |      |

# Section 9 Robot Command Instructions

| Variables       9-2         Function       9-3         RC_DisablePower       9-5         Variables       9-5         Function       9-6         RC_Calibrate       9-8         Variables       9-7         Function       9-9         RC_Calibrate       9-8         Variables       9-9         RC_AttachRobot       9-10         Variables       9-10         Variables       9-10         Variables       9-10         Variables       9-10         Variables       9-10         Variables       9-10         Variables       9-10         Variables       9-11         Precautions for Correct Use       9-12         RC_DetachRobot       9-13         Variables       9-13         Function       9-14         RC_SetToolTransform       9-15         Variables       9-10         Variables       9-10         Variables       9-20         Variables       9-20         Variables       9-20         Variables       9-20         Variables       9-20                                   | RC_EnablePower              |      |
|----------------------------------------------------------------------------------------------------|-----------------------------|------|
| Function       9-3         RC_DisablePower       9-5         Variables       9-5         Function       9-6         RC_Calibrate       9-8         Variables       9-8         Function       9-9         RC_AttachRobot       9-10         Variables       9-10         Variables       9-10         Variables       9-11         Precautions for Correct Use       9-12         RC_DetachRobot       9-13         Variables       9-14         RC_SetToolTransform       9-15         Variables       9-16         Precautions for Correct Use       9-15         RC_MoveDirect       9-16         RC_MoveLinear       9-20         Variables       9-20         Variables       9-20         Variables       9-20         Variables       9-20         Variables       9-20         Variables       9-20         Variables       9-20         Variables       9-20         Variables       9-20         Part       9-20         Variables       9-20         Variables       9-20             | Variables                   |      |
| RC_DisablePower       9-5         Variables       9-5         Function       9-6         RC_Calibrate       9-8         Variables       9-8         Function       9-9         RC_AttachRobot       9-10         Variables       9-10         Function       9-10         Variables       9-10         Variables       9-10         Variables       9-10         Variables       9-10         Variables       9-10         Variables       9-10         Variables       9-10         Variables       9-10         Variables       9-10         Variables       9-11         Precautions for Correct Use       9-13         Variables       9-13         Variables       9-13         Variables       9-14         RC_SetToolTransform       9-15         Variables       9-15         Function       9-16         Precautions for Correct Use       9-10         Variables       9-20         Variables       9-20         Variables       9-20         Variables       9-20                     | Function                    | 9-3  |
| Variables       9-5         Function       9-6         RC_Calibrate       9-8         Variables       9-8         Function       9-9         RC_AttachRobot       9-10         Variables       9-10         Variables       9-10         Variables       9-10         Variables       9-10         Variables       9-10         Variables       9-10         Punction       9-11         Precautions for Correct Use       9-12         RC_DetachRobot       9-13         Variables       9-13         Function       9-14         RC_SetToolTransform       9-15         Variables       9-15         Function       9-16         Precautions for Correct Use       9-18         RC_MoveDirect       9-20         Variables       9-20         Function       9-20         Variables       9-20         Function       9-20         Variables       9-20         Variables       9-20         Function       9-20         Variables       9-20         Variables       9-27                     | RC_DisablePower             |      |
| Function       .9-6         RC_Calibrate       .9-8         Variables       .9-8         Function       .9-9         RC_AttachRobot       .9-10         Variables       .9-10         Function       .9-10         Variables       .9-10         Function       .9-10         Variables       .9-10         Function       .9-11         Precautions for Correct Use       .9-12         RC_DetachRobot       .9-13         Variables       .9-13         Variables       .9-13         Variables       .9-13         Variables       .9-14         RC_SetToolTransform       .9-15         Variables       .9-15         Function       .9-16         Precautions for Correct Use       .9-18         RC_MoveDirect       .9-20         Variables       .9-20         Function       .9-23         RC_MoveLinear       .9-27         Variables       .9-27         Variables       .9-27                                                                                                    | Variables                   |      |
| RC_Calibrate.       9-8         Variables       9-8         Function       9-9         RC_AttachRobot       9-10         Variables       9-10         Function       9-10         Function       9-10         Function       9-10         Function       9-11         Precautions for Correct Use       9-12         RC_DetachRobot       9-13         Variables       9-13         Function       9-14         RC_SetToolTransform       9-15         Variables       9-15         Function       9-16         Precautions for Correct Use       9-18         RC_MoveDirect       9-20         Variables       9-20         Function       9-20         Function       9-20         Variables       9-20         Variables       9-20         Function       9-20         Variables       9-20         Function       9-20         Variables       9-20         Function       9-20         Function       9-20         Function       9-20         Function       9-20                         | Function                    | 9-6  |
| Variables       .9-8         Function       .9-9         RC_AttachRobot       .9-10         Variables       .9-10         Function       .9-10         Function       .9-10         Function       .9-10         Function       .9-10         Precautions for Correct Use       .9-10         RC_DetachRobot       .9-13         Variables       .9-13         Function       .9-13         Function       .9-14         RC_SetToolTransform       .9-15         Variables       .9-15         Variables       .9-15         Variables       .9-16         Precautions for Correct Use       .9-18         RC_MoveDirect       .9-20         Variables       .9-20         Function       .9-20         Variables       .9-20         Function       .9-20         Variables       .9-20         Function       .9-20         Variables       .9-20         Function       .9-20         Variables       .9-20         Function       .9-20         Function       .9-20         Function        | RC Calibrate                |      |
| Function       9-9         RC_AttachRobot       9-10         Variables       9-10         Function       9-11         Precautions for Correct Use       9-12         RC_DetachRobot       9-13         Variables       9-13         Function       9-14         RC_SetToolTransform       9-15         Variables       9-15         Variables       9-16         Precautions for Correct Use       9-18         RC_MoveDirect       9-20         Variables       9-23         RC_MoveLinear       9-27         Variables       9-27                                                                                                    | Variables                   |      |
| RC_AttachRobot       9-10         Variables       9-10         Function       9-11         Precautions for Correct Use       9-12         RC_DetachRobot       9-13         Variables       9-13         Function       9-14         RC_SetToolTransform       9-15         Variables       9-15         Function       9-16         Precautions for Correct Use       9-15         Kariables       9-15         Variables       9-15         Variables       9-15         Function       9-16         Precautions for Correct Use       9-16         Precautions for Correct Use       9-17         Variables       9-16         Precautions for Correct Use       9-18         RC_MoveDirect       9-20         Variables       9-20         Function       9-23         RC_MoveLinear       9-27         Variables       9-27         Variables       9-27                                                                                                    | Function                    |      |
| Variables       9-10         Function       9-11         Precautions for Correct Use       9-12         RC_DetachRobot       9-13         Variables       9-13         Function       9-14         RC_SetToolTransform       9-15         Variables       9-15         Function       9-16         Precautions for Correct Use       9-18         RC_MoveDirect       9-20         Variables       9-23         RC_MoveLinear       9-27         Variables       9-27                                                                                                    | RC AttachRobot              | 9-10 |
| Function       9-11         Precautions for Correct Use       9-12         RC_DetachRobot       9-13         Variables       9-13         Function       9-14         RC_SetToolTransform       9-15         Variables       9-15         Function       9-16         Precautions for Correct Use       9-18         RC_MoveDirect       9-20         Variables       9-20         Function       9-20         Variables       9-20         Variables       9-20         Variables       9-20         Variables       9-20         Variables       9-20         Variables       9-20         Variables       9-20         Variables       9-20         State       9-20         Variables       9-20         State       9-20         State       9-20         State       9-20         State       9-20         State       9-20         State       9-20         State       9-20         State       9-20         State       9-20         State <td< td=""><td>Variables</td><td></td></td<> | Variables                   |      |
| Precautions for Correct Use       .9-12         RC_DetachRobot       .9-13         Variables       .9-13         Function       .9-14         RC_SetToolTransform       .9-15         Variables       .9-15         Function       .9-16         Precautions for Correct Use       .9-18         RC_MoveDirect       .9-20         Variables       .9-20         Function       .9-20         Variables       .9-20         Variables       .9-20         Variables       .9-20         Variables       .9-20         Variables       .9-20         Variables       .9-20         Variables       .9-20         Function       .9-20         Set       .9-20         Variables       .9-20         Function       .9-20         Set       .9-20         Set       .9-20         Set       .9-20         Set       .9-20         Set       .9-20         Set       .9-20         Set       .9-20         Set       .9-20         Set       .9-21         Variables<                               | Function                    |      |
| RC_DetachRobot.       9-13         Variables       9-13         Function       9-14         RC_SetToolTransform       9-15         Variables       9-15         Function       9-16         Precautions for Correct Use       9-18         RC_MoveDirect.       9-20         Variables       9-20         Function       9-20         Variables       9-20         Variables       9-20         Precautions for Correct Use       9-20         Variables       9-20         Variables       9-20         Function       9-20         9-20       9-20         9-20       9-20         9-20       9-20         9-20       9-20         9-20       9-20         9-20       9-20         9-20       9-20         9-20       9-20         9-20       9-20         9-20       9-20         9-21       9-20         9-22       9-21         9-23       9-27         Variables       9-27                                                                                                    | Precautions for Correct Use |      |
| Variables       9-13         Function       9-14         RC_SetToolTransform       9-15         Variables       9-15         Function       9-16         Precautions for Correct Use       9-18         RC_MoveDirect       9-20         Variables       9-20         Function       9-20         Variables       9-20         Variables       9-20         Variables       9-20         Function       9-20         Variables       9-20         Function       9-20         Set Set Set Set Set Set Set Set Set Set                                                                                                    | RC DetachRobot              |      |
| Function       .9-14         RC_SetToolTransform       .9-15         Variables       .9-15         Function       .9-16         Precautions for Correct Use       .9-18         RC_MoveDirect       .9-20         Variables       .9-20         Function       .9-20         Variables       .9-20         Variables       .9-20         Variables       .9-20         Function       .9-20         Variables       .9-20         Function       .9-20         Section       .9-20         Section                               | Variables                   |      |
| RC_SetToolTransform       9-15         Variables       9-15         Function       9-16         Precautions for Correct Use       9-18         RC_MoveDirect.       9-20         Variables       9-20         Function       9-20         Variables       9-20         Function       9-20         Variables       9-20         Function       9-20         State       9-20         Function       9-20         State       9-20         State <t< td=""><td>Function</td><td></td></t<>                                      | Function                    |      |
| Variables                                                                                                    | RC SetToolTransform         |      |
| Function       .9-16         Precautions for Correct Use       .9-18 <b>RC_MoveDirect 9-20</b> Variables       .9-20         Function       .9-23 <b>RC_MoveLinear 9-27</b> Variables       .9-27         Variables       .9-27         Variables       .9-27         Variables       .9-27                                                                                                    | Variables                   |      |
| Precautions for Correct Use         9-18           RC_MoveDirect.         9-20           Variables         9-20           Function         9-23           RC_MoveLinear         9-27           Variables         9-27                                                                                                    | Function                    |      |
| RC_MoveDirect.         9-20           Variables         9-20           Function         9-23           RC_MoveLinear         9-27           Variables         9-27                                                                                                    | Precautions for Correct Use | 9-18 |
| Variables       .9-20         Function       .9-23         RC_MoveLinear       .9-27         Variables       .9-27                                                                                                    | RC MoveDirect               |      |
| Function         .9-23           RC_MoveLinear         .9-27           Variables         .9-27                                                                                                    | Variables                   |      |
| <b>RC_MoveLinear</b>                                                                                                    | Function                    |      |
| Variables                                                                                                    | RC MoveLinear               |      |
|                                                                                                    | Variables                   |      |

| Function           |      |
|--------------------|------|
| RC SyncPathOffset  |      |
| Variables          | 9-33 |
| Function           | 9-34 |
| Sample Programming | 9-37 |
| RC Stop            |      |
| Variables          |      |
| Function           |      |
| RC Reset           |      |
| _<br>Variables     |      |
| Function           |      |
|                    |      |

# Section 10 System Control Instructions

| ResetRCError |  |
|--------------|--|
| Variables    |  |
| Function     |  |
| GetRCError   |  |
| Variables    |  |
|              |  |
| Function     |  |

# Section 11 Troubleshooting

| 11-1 Error | 'S                                                             |      |
|------------|----------------------------------------------------------------|------|
| 11-1-1     | Sources of Errors Related to the Robot Control Function Module |      |
| 11-1-2     | Error Sources                                                  |      |
| 11-1-3     | Error Levels                                                   | 11-3 |
| 11-1-4     | Errors Related to EtherCAT Communications and EtherCAT Slaves  |      |
| 11-1-5     | OMRON Robot Events                                             |      |
| 11-2 Ident | ifying and Resetting Errors                                    |      |
| 11-2-1     | How to Check for Errors                                        |      |
| 11-2-2     | How to Reset Errors                                            |      |
| 11-3 Error | . Table                                                        |      |
| 11-3-1     | How to Read Error Tables                                       |      |
| 11-3-2     | Error Tables                                                   |      |
| 11-4 Error | Descriptions                                                   |      |
| 11-4-1     | How to Read Error Descriptions                                 |      |
| 11-4-2     | Error Descriptions                                             |      |

# Appendices

| A-1 | V+ Ve   | rsion Configuration Function                                                                        | A-2                  |
|-----|---------|----------------------------------------------------------------------------------------------------|----------------------|
| A-2 | Differe | ences in Functions between Robot Integrated CPU Unit and NJ-series CPU U                            | nit <mark>A-4</mark> |
| A-3 | Guide   | line for System Service Execution Time Ratio                                                        | A-5                  |
| A-4 | Versio  | n Information                                                                                       | A-6                  |
| A   | -4-1    | Correspondence between Unit Versions of CPU Units and Versions of Sysmac Studio<br>and OMRON Robots | A-6                  |
| А   | -4-2    | Functions Supported by Each Unit Version of CPU Units                                               | A-6                  |

# Index

# **Terms and Conditions Agreement**

### Warranty, Limitations of Liability

# Warranties

### Exclusive Warranty

Omron's exclusive warranty is that the Products will be free from defects in materials and workmanship for a period of twelve months from the date of sale by Omron (or such other period expressed in writing by Omron). Omron disclaims all other warranties, express or implied.

### Limitations

OMRON MAKES NO WARRANTY OR REPRESENTATION, EXPRESS OR IMPLIED, ABOUT NON-INFRINGEMENT, MERCHANTABILITY OR FITNESS FOR A PARTICULAR PURPOSE OF THE PRODUCTS. BUYER ACKNOWLEDGES THAT IT ALONE HAS DETERMINED THAT THE PRODUCTS WILL SUITABLY MEET THE REQUIREMENTS OF THEIR INTENDED USE.

Omron further disclaims all warranties and responsibility of any type for claims or expenses based on infringement by the Products or otherwise of any intellectual property right.

### Buyer Remedy

Omron's sole obligation hereunder shall be, at Omron's election, to (i) replace (in the form originally shipped with Buyer responsible for labor charges for removal or replacement thereof) the non-complying Product, (ii) repair the non-complying Product, or (iii) repay or credit Buyer an amount equal to the purchase price of the non-complying Product; provided that in no event shall Omron be responsible for warranty, repair, indemnity or any other claims or expenses regarding the Products unless Omron's analysis confirms that the Products were properly handled, stored, installed and maintained and not subject to contamination, abuse, misuse or inappropriate modification. Return of any Products by Buyer must be approved in writing by Omron before shipment. Omron Companies shall not be liable for the suitability or unsuitability or the results from the use of Products in combination with any electrical or electronic components, circuits, system assemblies or any other materials or substances or environments. Any advice, recommendations or information given orally or in writing, are not to be construed as an amendment or addition to the above warranty.

See https://www.omron.com/global/ or contact your Omron representative for published information.

# Limitation on Liability; Etc

OMRON COMPANIES SHALL NOT BE LIABLE FOR SPECIAL, INDIRECT, INCIDENTAL, OR CON-SEQUENTIAL DAMAGES, LOSS OF PROFITS OR PRODUCTION OR COMMERCIAL LOSS IN ANY WAY CONNECTED WITH THE PRODUCTS, WHETHER SUCH CLAIM IS BASED IN CONTRACT, WARRANTY, NEGLIGENCE OR STRICT LIABILITY.

Further, in no event shall liability of Omron Companies exceed the individual price of the Product on which liability is asserted.

### **Application Considerations**

# Suitability of Use

Omron Companies shall not be responsible for conformity with any standards, codes or regulations which apply to the combination of the Product in the Buyer's application or use of the Product. At Buyer's request, Omron will provide applicable third party certification documents identifying ratings and limitations of use which apply to the Product. This information by itself is not sufficient for a complete determination of the suitability of the Product in combination with the end product, machine, system, or other application or use. Buyer shall be solely responsible for determining appropriateness of the particular Product with respect to Buyer's application, product or system. Buyer shall take application responsibility in all cases.

NEVER USE THE PRODUCT FOR AN APPLICATION INVOLVING SERIOUS RISK TO LIFE OR PROPERTY OR IN LARGE QUANTITIES WITHOUT ENSURING THAT THE SYSTEM AS A WHOLE HAS BEEN DESIGNED TO ADDRESS THE RISKS, AND THAT THE OMRON PRODUCT(S) IS PROPERLY RATED AND INSTALLED FOR THE INTENDED USE WITHIN THE OVERALL EQUIP-MENT OR SYSTEM.

# **Programmable Products**

Omron Companies shall not be responsible for the user's programming of a programmable Product, or any consequence thereof.

### **Disclaimers**

# **Performance Data**

Data presented in Omron Company websites, catalogs and other materials is provided as a guide for the user in determining suitability and does not constitute a warranty. It may represent the result of Omron's test conditions, and the user must correlate it to actual application requirements. Actual performance is subject to the Omron's Warranty and Limitations of Liability.

# **Change in Specifications**

Product specifications and accessories may be changed at any time based on improvements and other reasons. It is our practice to change part numbers when published ratings or features are changed, or when significant construction changes are made. However, some specifications of the Product may be changed without any notice. When in doubt, special part numbers may be assigned to fix or establish key specifications for your application. Please consult with your Omron's representative at any time to confirm actual specifications of purchased Product.

# **Errors and Omissions**

Information presented by Omron Companies has been checked and is believed to be accurate; however, no responsibility is assumed for clerical, typographical or proofreading errors or omissions.

# Statement of security responsibilities for assumed use cases and against threats

OMRON SHALL NOT BE RESPONSIBLE AND/OR LIABLE FOR ANY LOSS, DAMAGE, OR EX-PENSES DIRECTLY OR INDIRECTLY RESULTING FROM THE INFECTION OF OMRON PROD-UCTS, ANY SOFTWARE INSTALLED THEREON OR ANY COMPUTER EQUIPMENT, COMPUTER PROGRAMS, NETWORKS, DATABASES OR OTHER PROPRIETARY MATERIAL CONNECTED THERETO BY DISTRIBUTED DENIAL OF SERVICE ATTACK, COMPUTER VIRUSES, OTHER TECHNOLOGICALLY HARMFUL MATERIAL AND/OR UNAUTHORIZED ACCESS.

It shall be the users sole responsibility to determine and use adequate measures and checkpoints to satisfy the users particular requirements for (i) antivirus protection, (ii) data input and output, (iii) maintaining a means for reconstruction of lost data, (iv) preventing Omron Products and/or software installed thereon from being infected with computer viruses and (v) protecting Omron Products from unauthorized access.

# **Safety Precautions**

# **Definition of Precautionary Information**

The following notation is used in this manual to provide precautions required to ensure safe usage of the NJ-series Robot Integrated CPU Unit.

The safety precautions that are provided are extremely important for safety. Always read and heed the information provided in all safety precautions.

The following notation is used.

|           | Indicates a potentially hazardous situation which, if<br>not avoided, could result in death or serious injury.<br>Additionally, there may be severe property<br>damage. |
|-----------|----------------------------------------------------------------------------------------------------|
| ▲ Caution | Indicates a potentially hazardous situation which, if<br>not avoided, may result in minor or moderate<br>injury, or property damage.                                    |

### **Symbols**

| The circle and slash symbol indicates operations that you must not do.<br>The specific operation is shown in the circle and explained in text.<br>This example indicates that disassembly is prohibited.           |
|----------------------------------------------------------------------------------------------------|
| The triangle symbol indicates precautions (including warnings).<br>The specific operation is shown in the triangle and explained in text.<br>This example indicates a precaution for electric shock.               |
| The triangle symbol indicates precautions (including warnings).<br>The specific operation is shown in the triangle and explained in text.<br>This example indicates a general precaution.                          |
| The filled circle symbol indicates operations that you must do.<br>The specific operation is shown in the circle and explained in text.<br>This example shows a general precaution for something that you must do. |
|                                                                                                    |

# WARNING

# 🕂 WARNING

Refer to the following manuals for warnings.

NJ-series CPU Unit Hardware User's Manual (Cat. No. W500)

# **Designing Systems**

When you build a robot system including this CPU Unit and OMRON robots, be sure to comply with laws and regulations relating to the safety of industrial robot application in a country or region where the robots are used to design and operate the system. Refer to the Robot Safety Guide (Cat. No. 1590) for details.

# Operation

If you change the operating mode of this CPU Unit from RUN Mode to PROGRAM Mode, the sequence control program stops, but the current V+ program continues. If necessary, monitor the operating mode of the CPU Unit from the V+ program and stop the V+ program.

Always confirm safety when you change the operating mode of the CPU Unit during execution of the V+ program. If you cannot confirm safety, stop the V+ program and then change the operating mode.

When more than one software application included in the Sysmac Studio or IPC Application Controller is simultaneously connected online to the CPU Unit that controls a robot integrated system, do not perform the following operations at the same time. The robots controlled by the CPU Unit may not operate as intended.

- · Changing the settings of devices
- Online debug
- · Teaching robots

Refer to the Sysmac Studio Robot Integrated System Building Function with Robot Integrated CPU Unit Operation Manual (Cat. No. W595) and Sysmac Studio Robot Integrated System Building Function with IPC Application Controller Operation Manual (Cat. No. W621) for details.

### Cautions

# Caution

Refer to the following manuals for cautions.

- NJ-series CPU Unit Hardware User's Manual (Cat. No. W500)
- NJ-series NJ Robotics CPU Unit User's Manual (Cat. No. W539)

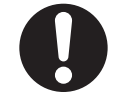

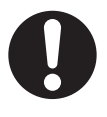

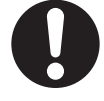

# **Designing Programs**

There are different methods to attach a robot from the sequence control program and the V+ program. In addition, when a robot is attached from a program, the robot cannot be attached from another program without detaching the robot.

If the same OMRON robot is controlled by switching the sequence control program or the V+ program respectively, make sure to detach the robot from the program that the robot is attached, and then change the control program to attach the robot.

# Operation

Do not remove the SD Memory Card during operation when you use the robot control function with this product.

Doing so causes the robot control function to stop due to an error.

The V+ program files and the robot setting files in the SD Memory Card are required for the operation of the Robot Control Function Module. Do not edit or delete the files if you are not sure that the operation is not affected even when the files are edited and deleted.

Always confirm how the file operations affect the control before you perform file operations in the SD Memory Card.

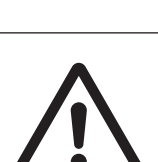

# **Precautions for Safe Use**

Refer to the following manuals for precautions for safe use.

• NJ-series CPU Unit Hardware User's Manual (Cat. No. W500)

# **Motion Control**

- The coordinate system used by the Robot Control Function Module have different specifications from the coordinate system used by the NJ Robotics function.
   If you use both functions simultaneously, use the RC\_ConvertCoordSystem (Convert Coordinate System) instruction to set the same coordinate system before performing the robot control.
- If the OMRON robot is operated with tracking control, set the parameters for the master machine so that the velocity of the master machine does not change rapidly.
- When the current position for a motion control axis is changed with the MC\_Home (Home), MC\_HomeWithParameter (Home with Parameters), or MC\_SetPosition (Set Position) instruction or the Axis Use axis parameter setting is changed with the MC\_ChangeAxisUse (Change Axis Use) instruction during tracking control, the tracking operation may change rapidly.
- When the EtherCAT slave assigned to a motion control axis is disconnected or connected, or enabled or disabled during tracking control, the tracking operation may change rapidly.

# **Precautions for Correct Use**

Refer to the following manuals for precautions for correct use.

- NJ-series CPU Unit Hardware User's Manual (Cat. No. W500)
- NJ/NX-series Database Connection CPU Units User's Manual (Cat. No. W527)

# **Designing Programs**

• If you create the program to use with the sequence control program and the V+ program, design the interlocks between the programs with shared variables.

# **Regulations and Standards**

Refer to the following manuals for regulations and standards.

• NJ-series CPU Unit Hardware User's Manual (Cat. No. W500)

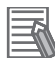

### **Additional Information**

The Robot Integrated CPU Unit is not a robot control device that is defined in ISO 10218-1. Therefore, the Robot Integrated CPU Unit does not comply with the robot regulations and standards.

Refer to the OMRON robot manuals for information on the OMRON robot itself.

# Versions

Each NJ-series Unit and EtherCAT slave is given modification codes for its hardware and software, which are called a hardware revision or unit version. Whenever there is a change in the hardware or software specifications, the hardware revision or unit version is updated. Therefore, the installed functions and performance differ when the hardware revision or unit version differs even if the Units and EtherCAT slaves of the same model are used.

There are restrictions on the combination of the V+ version of OMRON robots and unit version of the Robot Integrated CPU Unit.

Refer to A-4 Version Information on page A-6 for details.

### **Checking Versions**

You can check versions on the ID information indications or with the Sysmac Studio.

# **Checking Unit Versions on ID Information Indications**

The unit version is given on the ID information indication on the side of the product.

### ● NJ501-R□00

The ID information on the NJ-series NJ501-R300 CPU Unit is shown below.

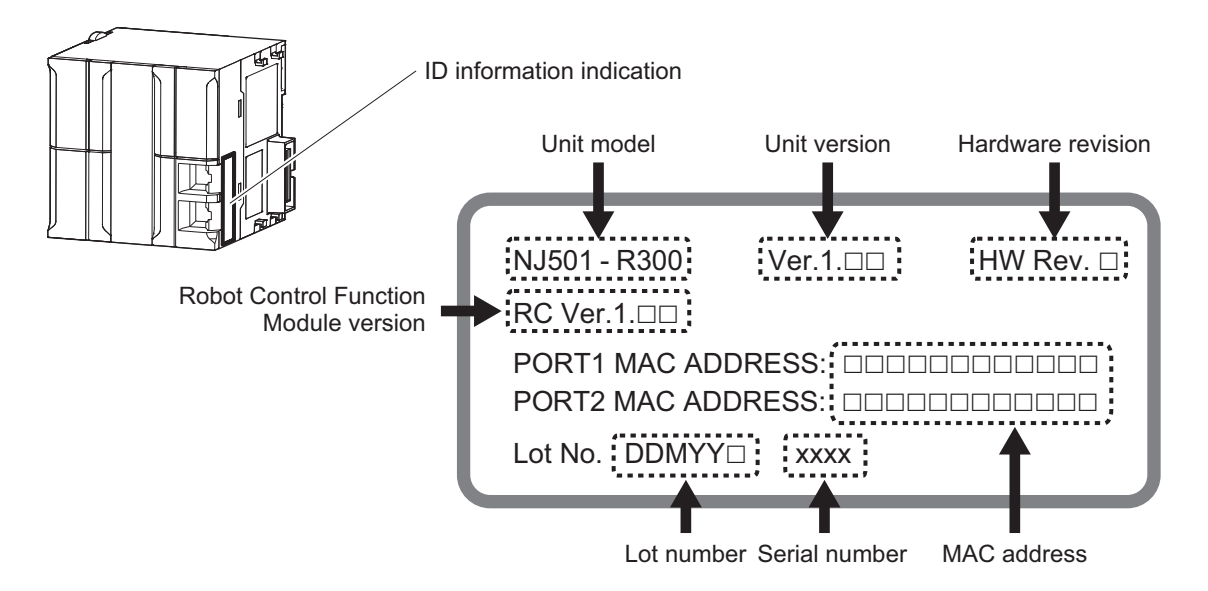

Note The hardware revision is not displayed for the Unit that the hardware revision is in blank.

# **Checking Unit Versions with the Sysmac Studio**

You can use the Sysmac Studio to check unit versions.

### Checking the Unit Version of an NJ-series CPU Unit

You can use the Production Information while the Sysmac Studio is online to check the unit version of a Unit. You can do this for the CPU Unit, CJ-series Special I/O Units, and CJ-series CPU Bus Units. You cannot check the unit versions of CJ-series Basic I/O Units with the Sysmac Studio.

- 1 Double-click CPU Rack under Configurations and Setup CPU/Expansion Racks in the Multiview Explorer. Or, right-click CPU Rack under Configurations and Setup - CPU/ Expansion Racks in the Multiview Explorer and select Edit from the menu. The Unit Editor is displayed.
- **2** Right-click any open space in the Unit Editor and select **Production Information**. The Production Information Dialog Box is displayed.

### Changing Information Displayed in Production Information Dialog Box

1 Click the Show Detail or Show Outline Button at the lower right of the Production Information Dialog Box.

The view will change between the production information details and outline.

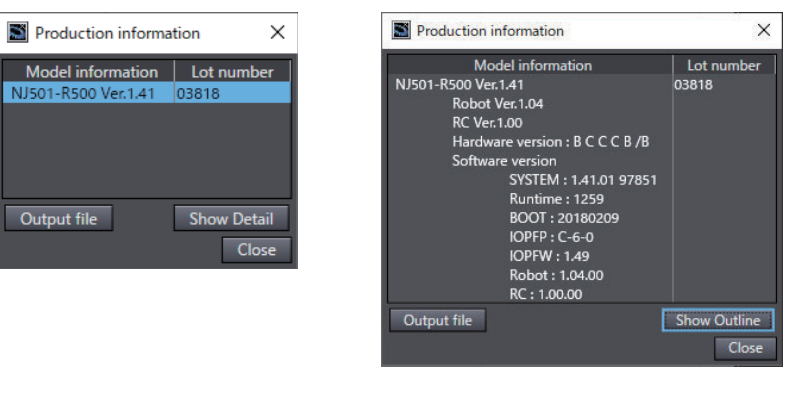

**Outline View** 

**Detailed View** 

The information that is displayed is different for the Outline View and Detail View. The Detail View displays the unit version, hardware revision, and various versions. The Outline View displays only the unit version.

**Note** The hardware revision is separated by "/" and displayed on the right of the hardware version. The hardware revision is not displayed for the Unit that the hardware revision is in blank.

# **Related Manuals**

| Manual name                                                                         | Cat. No. | Model numbers                                                                           | Application                                                                                                    | Description                                                                                                    |
|-------------------------------------------------------------------------------------|----------|-----------------------------------------------------------------------------------------|----------------------------------------------------------------------------------------------------|----------------------------------------------------------------------------------------------------|
| NJ-series CPU Unit<br>Hardware User's Manual                                        | W500     | NJ501-□□□<br>NJ301-□□□<br>NJ101-□□□                                                     | Learning the basic<br>specifications of the<br>NJ-series CPU Units,<br>including introductory<br>information, design-<br>ing, installation, and<br>maintenance.<br>Mainly hardware in-<br>formation is provided. | <ul> <li>An introduction to the entire NJ-series<br/>system is provided along with the follow-<br/>ing information on the CPU Unit.</li> <li>Features and system configuration</li> <li>Introduction</li> <li>Part names and functions</li> <li>General specifications</li> <li>Installation and wiring</li> <li>Maintenance and inspection</li> </ul> |
| NJ/NX-series CPU Unit<br>Software User's Manual                                     | W501     | NX701-000<br>NX502-000<br>NX102-000<br>NX1P2-000<br>NJ501-000<br>NJ301-000<br>NJ101-000 | Learning how to pro-<br>gram and set up an<br>NJ/NX-series CPU<br>Unit.<br>Mainly software infor-<br>mation is provided.                                                                                         | <ul> <li>The following information is provided on a<br/>Controller built with an NJ/NX-series CPU<br/>Unit.</li> <li>CPU Unit operation</li> <li>CPU Unit features</li> <li>Initial settings</li> <li>Programming based on IEC 61131-3<br/>language specifications</li> </ul>                                                                          |
| NJ/NX-series Instructions<br>Reference Manual                                       | W502     | NX701-000<br>NX502-000<br>NX102-000<br>NX1P2-000<br>NJ501-000<br>NJ301-000<br>NJ101-000 | Learning detailed<br>specifications on the<br>basic instructions of<br>an NJ/NX-series<br>CPU Unit.                                                                                                    | The instructions in the instruction set (IEC 61131-3 specifications) are described.                                                                                                    |
| NJ/NX-series CPU Unit<br>Motion Control User's Manual                               | W507     | NX701-000<br>NX502-000<br>NX102-000<br>NX1P2-000<br>NJ501-000<br>NJ301-000<br>NJ101-000 | Learning about mo-<br>tion control settings<br>and programming<br>concepts.                                                                                                    | The settings and operation of the CPU<br>Unit and programming concepts for mo-<br>tion control are described.                                                                                                    |
| NJ/NX-series<br>Motion Control Instructions<br>Reference Manual                     | W508     | NX701-                                                                                  | Learning about the<br>specifications of the<br>motion control in-<br>structions.                                                                                                    | The motion control instructions are described.                                                                                                    |
| NJ/NX-series<br>CPU Unit<br>Built-in EtherCAT <sup>®</sup> Port<br>User's Manual    | W505     | NX701-000<br>NX502-000<br>NX102-000<br>NX1P2-000<br>NJ501-000<br>NJ301-000<br>NJ101-000 | Using the built-in<br>EtherCAT port on an<br>NJ/NX-series CPU<br>Unit.                                                                                                    | Information on the built-in EtherCAT port<br>is provided.<br>This manual provides an introduction and<br>provides information on the configuration,<br>features, and setup.                                                                                                    |
| NJ/NX-series<br>CPU Unit<br>Built-in EtherNet/IP <sup>™</sup> Port<br>User's Manual | W506     | NX701-000<br>NX502-000<br>NX102-000<br>NX1P2-000<br>NJ501-000<br>NJ301-000              | Using the built-in<br>EtherNet/IP port on<br>an NJ/NX-series<br>CPU Unit.                                                                                                    | Information on the built-in EtherNet/IP port<br>is provided.<br>Information is provided on the basic setup,<br>tag data links, and other features.                                                                                                    |

The following are the manuals related to this manual. Use these manuals for reference.

| Manual name                                                                                                    | Cat. No. | Model numbers                                                  | Application                                                                                                    | Description                                                                                                    |
|----------------------------------------------------------------------------------------------------|----------|----------------------------------------------------------------|----------------------------------------------------------------------------------------------------|----------------------------------------------------------------------------------------------------|
| NJ-series<br>Robot Integrated CPU Unit<br>User's Manual                                                                | O037     | NJ501-R□□□                                                     | Using the NJ-series<br>Robot Integrated<br>CPU Unit.                                                                                                    | Describes the settings and operation of<br>the CPU Unit and programming concepts<br>for OMRON robot control.                           |
| Sysmac Studio<br>Robot Integrated System<br>Building Function with Robot<br>Integrated CPU Unit Opera-<br>tion Manual  | W595     | SYSMAC-SE2□□□<br>SYSMAC-<br>SE200D-64                          | Learning about the<br>operating procedures<br>and functions of the<br>Sysmac Studio to<br>configure Robot Inte-<br>grated System using<br>Robot Integrated<br>CPU Unit.    | Describes the operating procedures of the<br>Sysmac Studio for Robot Integrated CPU<br>Unit.                                           |
| Sysmac Studio<br>Robot Integrated System<br>Building Function with IPC<br>Application Controller Opera-<br>tion Manual | W621     | SYSMAC-SE2□□□<br>SYSMAC-<br>SE200D-64                          | Learning about the<br>operating procedures<br>and functions of the<br>Sysmac Studio to<br>configure Robot Inte-<br>grated System using<br>IPC Application Con-<br>troller. | Describes the operating procedures of the<br>Sysmac Studio for IPC Application Con-<br>troller.                                        |
| Sysmac Studio<br>3D Simulation Function Oper-<br>ation Manual                                                          | W618     | SYSMAC-SE2□□□<br>SYSMAC-SA4□□<br>□-64                          | Learning about an<br>outline of the 3D sim-<br>ulation function of the<br>Sysmac Studio and<br>how to use the func-<br>tion.                                               | Describes an outline, execution proce-<br>dures, and operating procedures for the<br>3D simulation function of the Sysmac Stu-<br>dio. |
| eV+3<br>User's Manual                                                                                                  | l651     | NJ501-R□□□                                                     | Operating the OM-<br>RON robot with the V<br>+ program.                                                                                                    | Describes the V+ language to control the OMRON robots.                                                                                 |
| eV+3<br>Keyword Reference Manual                                                                                       | 1652     | NJ501-R□□□                                                     | Operating the OM-<br>RON robot with the V<br>+ program.                                                                                                    | Describes V+ keywords that are used in the V+ language.                                                                                |
| eCobra 600 and 800 Robot<br>with EtherCAT User's Guide                                                                 | 1653     | RL4-116□□□□<br>RL4-216□□□□                                     | Using the eCobra.                                                                                                    | Describes the eCobra.                                                                                                    |
| i4L Robots with EtherCAT Us-<br>er's Manual                                                                            | 1659     | RS4-2063                                                       | Using the i4L.                                                                                                    | Describes the i4L.                                                                                                    |
| i4H Robots with EtherCAT Us-<br>er's Manual                                                                            | 1661     | RS4-2066□□□<br>RS4-2067□□□<br>RS4-2068□□□                      | Using the i4H.                                                                                                    | Describes the i4H.                                                                                                    |
| Viper 650 and 850 Robot with<br>EtherCAT User's Guide                                                                  | 1654     | RL6-206                                                        | Using the Viper.                                                                                                    | Describes the Viper.                                                                                                    |
| iX3 565 Robot with EtherCAT<br>User's Guide                                                                            | 1655     | RX3-206□□□                                                     | Using the iX3.                                                                                                    | Describes the iX3.                                                                                                    |
| iX4 650 H/HS and 800 H/HS<br>Robot with EtherCAT User's<br>Guide                                                       | 1656     | RX4-216□□□                                                     | Using the iX4.                                                                                                    | Describes the iX4.                                                                                                    |
| Robot Safety Guide                                                                                                    | 1590     | RL4-00000<br>RS4-00000<br>RL6-00000<br>RX3-00000<br>RX4-000000 | Learning how to use<br>the OMRON robot<br>safely.                                                                                                    | Describes how to use the OMRON robot safely.                                                                                           |
| Teaching Pendant<br>T20<br>User's Manual                                                                               | I601     | 10046-010                                                      | Operating the OM-<br>RON robot with a teaching pendant.                                                                                                    | Describes the setup, operation, and user<br>maintenance for the Teaching Pendant<br>T20.                                               |
| IPC Application Controller<br>User's Manual                                                                            | 1632     | AC1-152000                                                     | Using the IPC Appli-<br>cation Controller.                                                                                                    | Describes the IPC Application Controller.                                                                                              |

| Manual name                                                                                                    | Cat. No.     | Model numbers                                                  | Application                                                                                             | Description                                                                                                    |
|----------------------------------------------------------------------------------------------------|--------------|----------------------------------------------------------------|----------------------------------------------------------------------------------------------------|----------------------------------------------------------------------------------------------------|
| NJ/NX-series<br>Database Connection CPU<br>Units<br>User's Manual                                                 | W527         | NX701-020<br>NX502-00<br>NX102-020<br>NJ501-020<br>NJ101-020   | Using the database<br>connection service<br>with NJ/NX-series<br>Controllers.                           | Describes the database connection serv-<br>ice.                                                                                                    |
| NJ-series<br>NJ Robotics CPU Unit<br>User's Manual                                                                | W539         | NJ501-4□□□<br>NJ501-R□□□                                       | Controlling robots<br>with NJ-series CPU<br>Units.                                                      | Describes the functionality to control ro-<br>bots.                                                                                                    |
| NJ/NX-series<br>Troubleshooting Manual                                                                            | W503         | NX701-                                                         | Learning about the<br>errors that may be<br>detected in an<br>NJ/NX-series Con-<br>troller.             | Concepts on managing errors that may be<br>detected in an NJ/NX-series Controller<br>and information on individual errors are<br>described.                                                                                                    |
| Sysmac Studio Version 1<br>Operation Manual                                                                       | W504         | SYSMAC<br>-SE2□□□                                              | Learning about the<br>operating procedures<br>and functions of the<br>Sysmac Studio.                    | Describes the operating procedures of the Sysmac Studio.                                                                                                    |
| NX-series<br>Position Interface Units<br>User's Manual                                                            | W524         | NX-EC0                                                         | Learning how to use<br>NX-series Position<br>Interface Units.                                           | The hardware, setup, and functions for the NX-series Incremental Encoder Input Units, SSI Input Units, and Pulse Output Unit are described.                                                                                                    |
| AC Servomotors/Servo Drives<br>1S-series with<br>Built-in EtherCAT <sup>®</sup> Communi-<br>cations User's Manual | I586<br>I621 | R88M-1□<br>R88D-1SN□-ECT<br>R88M-1AL□/ -1AM□<br>R88D-1SAN□-ECT | Learning how to use<br>the Servomotors/<br>Servo Drives with<br>built-in EtherCAT<br>Communications.    | Describes the hardware, setup methods<br>and functions of the Servomotors/Servo<br>Drives with built-in EtherCAT Communica-<br>tions.                                                                                                    |
| AC Servomotors/Servo Drives<br>G5 Series with<br>Built-in EtherCAT <sup>®</sup> Communi-<br>cations User's Manual | 1576         | R88M-K□<br>R88D-KN□-ECT<br>R88L-EC-□<br>R88D-KN□-ECT-L         | Learning how to use<br>the AC Servomotors/<br>Servo Drives with<br>built-in EtherCAT<br>Communications. | Describes the hardware, setup methods<br>and functions of the AC Servomotors/<br>Servo Drives with built-in EtherCAT Com-<br>munications.<br>The Linear Motor Type models and dedi-<br>cated models for position control are avail-<br>able in G5-series. |

# Terminology

| Term                                                | Description                                                                                                    |
|-----------------------------------------------------|----------------------------------------------------------------------------------------------------|
| continuous-path mo-<br>tion                         | A motion to move continuous operations smoothly without stopping motion of the OM-RON robot.                                                                                                    |
| IEC 61131-3 lan-<br>quage                           | A programming language to write a sequence control program.                                                                                                    |
| robots controllable<br>by NJ Robotics func-<br>tion | Specify the controllable robots by the data processing for robot in the Motion Control<br>Function Module of the NJ-series CPU Unit.<br>The controllable robot consists of the 1S-series or G5-series Servomotor/Servo Drive<br>with built-in EtherCAT communications and the robot arm that is prepared by the cus-<br>tomer. |
| ТСР                                                 | A tip (Tool Center Point) defined in each OMRON robot.<br>The target position or path can be specified based on the TCP.                                                                                                    |
| TIO                                                 | Refers to digital input and output signals to use arm tip tools for OMRON SCARA robots (i4H, i4L).                                                                                                    |
| V+                                                  | An operating system that controls OMRON robots. V+ programs run on it.                                                                                                    |
| V+ keyword                                          | A generic term for instructions that are used during a V+ program and monitoring com-<br>mand.                                                                                                    |
| V+ language                                         | A programming language for OMRON robot control.                                                                                                    |
| V+ task                                             | A task that can execute a V+ program.                                                                                                    |
| V+ version                                          | Version of the V+ operating system that runs on a Robot Integrated CPU Unit or OM-RON robot.                                                                                                    |
| V+ program                                          | A control program written in the V+ language.                                                                                                    |
| OMRON robot                                         | Specifies the OMRON robot controllable from the Robot Integrated CPU Unit.<br>The robot consists of the robot amplifier and the robot arm connected to the robot ampli-<br>fier.                                                                                                    |
| shared variable                                     | A variable that can be shared between the sequence control program and V+ program.                                                                                                    |
| sequence control<br>program                         | A control program written in IEC 61131-3 language including the motion control.                                                                                                    |
| configured V+ ver-<br>sion                          | A V+ version that is set by the V+ version configuration function.<br>It is set for both the Robot Integrated CPU Unit and an OMRON robot.                                                                                                    |
| hardware servo                                      | A servo system built into the robot amplifier.                                                                                                    |
| user program                                        | A generic term for the collection of programs written in the ladder diagram, ST, and V+ languages.                                                                                                    |
| remote encoder                                      | Specifies the encoder which sets the motion control axis as the external encoder for ro-<br>bot control.                                                                                                    |
| recipe                                              | A set of product type data in the customer's system.                                                                                                    |
| recipe change                                       | Specifies that the product data and information (recipe) related to the production process are changed.<br>The target recipe for the Robot Integrated CPU Unit is a property from the present values of variables and a vision sensor.                                                                                         |
| local encoder                                       | Specifies the encoder connected to the encoder input port on the OMRON robot.                                                                                                    |
| Robot Control Func-<br>tion Module                  | Software to perform robot control that is installed in the Robot Integrated CPU Unit.                                                                                                    |
| robot control instruc-<br>tions                     | FB instructions written in the sequence control program to control the OMRON robots.<br>They include an instruction to directly control the OMRON robots and an instruction to<br>execute or abort V+ programs assigned to the V+ tasks.                                                                                       |

This section describes the terms that are used in this manual.

| Term             | Description                                                                          |
|------------------|--------------------------------------------------------------------------------------|
| Robot Integrated | A CPU Unit that supports control function for the OMRON robot with the NJ-series CPU |
| CPU Unit         | Unit.                                                                                |

# **Revision History**

A manual revision code appears as a suffix to the catalog number on the front and back covers of the manual.

# Cat. No. 0037-E1-07

| Revision<br>code | Date          | Revised content                                                                                                    |  |
|------------------|---------------|----------------------------------------------------------------------------------------------------|--|
| 01               | August 2020   | Original production                                                                                                    |  |
| 02               | December 2020 | <ul> <li>Made changes accompanying the addition of NJ501-R□20.</li> <li>Made changes accompanying the addition of parallel robots (iX3 and iX4) and a SCARA robot (i4H).</li> <li>Corrected mistakes</li> </ul> |  |
| 03               | April 2021    | <ul> <li>Made changes accompanying addition of functions.</li> <li>Corrected mistakes.</li> </ul>                                                                                                    |  |
| 04               | April 2022    | Added information to Terms and Conditions Agreement.                                                                                                    |  |
| 05               | June 2022     | <ul> <li>Made changes accompanying addition of functions.</li> <li>Made changes accompanying the addition of a SCARA robot (i4L).</li> <li>Corrected mistakes.</li> </ul>                                       |  |
| 06               | October 2022  | Made changes accompanying addition of functions to the Sysmac Studio.                                                                                                    |  |
| 07               | October 2024  | Revisions for adding safety precautions regarding operation.                                                                                                    |  |

# 1

# Introduction to Robot Integrated CPU Unit

This section describes the features, basic system configuration, specifications, and overall operating procedure of an NJ-series Robot Integrated CPU Unit.

| 1-1 | Featu            | Ires                       |      |
|-----|------------------|----------------------------|------|
| 1-2 | Syste            |                            |      |
| 1-3 | 3 Specifications |                            |      |
|     | 1-3-1            | General Specifications     |      |
|     | 1-3-2            | Performance Specifications |      |
|     | 1-3-3            | Function Specifications    |      |
|     | 1-3-4            | V+ Program Specifications  | 1-10 |
| 1-4 | Basic            | Procedure of Operation     |      |

# 1-1 Features

The NJ-series Robot Integrated CPU Units are next-generation machine automation controllers that provide the functionality and high-speed performance that are required for machine control. They provide the safety, reliability, and maintainability that are required of industrial controllers. The NJ-series Controllers provide the functionality of previous OMRON PLCs, and they also provide the functionality that is required for robot control. Synchronized control of I/O devices on high-speed EtherCAT can be applied to robots, safety devices, vision systems, motion equipment, discrete I/O, and more. OMRON offers the new Sysmac Series of control devices designed with unified communications specifications and user interface specifications.

The NJ-series Robot Integrated CPU Units are part of the Sysmac Series. You can use them together with EtherCAT slaves, other Sysmac products, and the Sysmac Studio Automation Software to achieve optimum functionality and ease of operation. With a system that is created from Sysmac products, you can connect components and commission the system through unified concepts and usability.

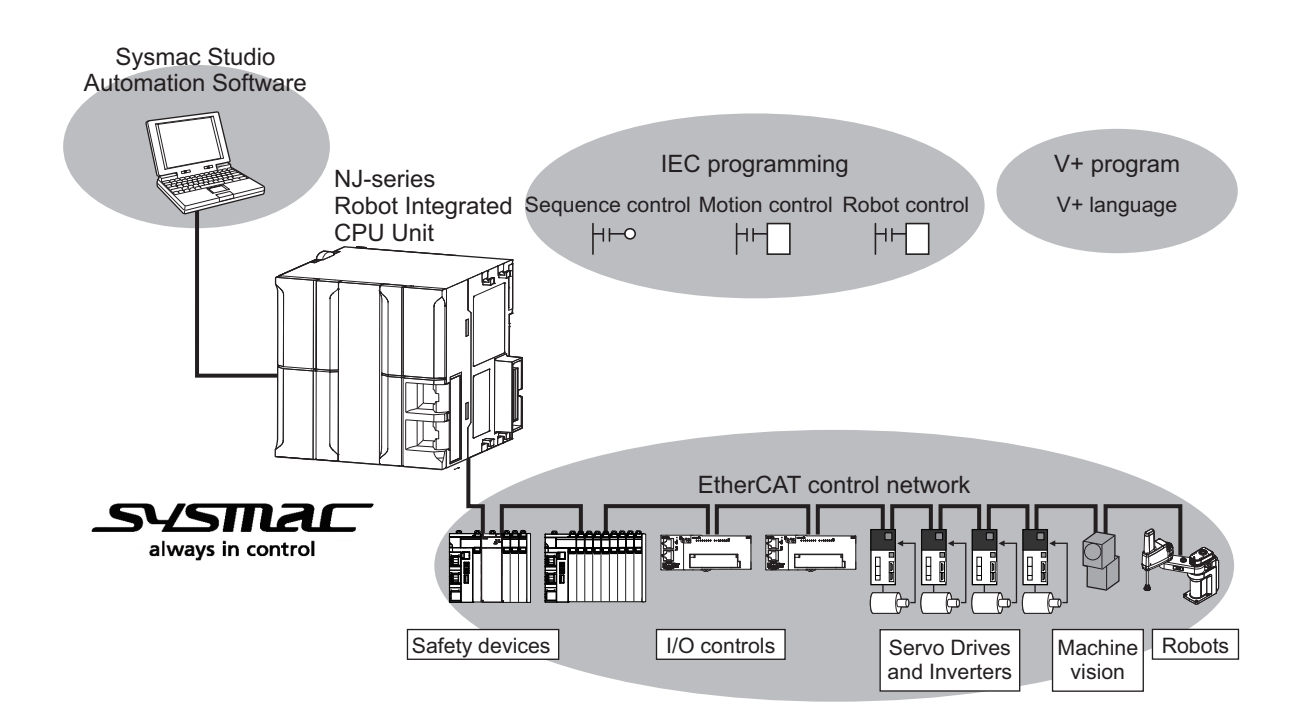

# **Robot Control Function Module**

The Robot Control Function Module (sometimes abbreviated to "RC Function Module") is a software function module that is built into the Robot Integrated CPU Unit.

The RC Function Module can perform robot control for up to 8 OMRON robots through the built-in EtherCAT port on the Robot Integrated CPU Unit.

Cyclic communications are performed with OMRON robots, Servo Drives, and other devices that are connected to the EtherCAT port to enable tracking control with OMRON robots and axes.

# Sequence Control Program

The OMRON robots are controlled with robot control instructions in the sequence control program. The sequence control program includes function blocks that are operated directly to the OMRON robots such as the robot joint interpolation, robot linear interpolation, stopping a robot, and other operations. The program also includes function blocks that controls V+ programs such as executing V+ tasks, aborting V+ tasks, and other operations.

# V+ Program

The OMRON robots are controlled using V+ programs. The V+ programs are written in the V+ language that is a special language for the robot control. You can easily realize various operation of the OMRON robot using V+ programs.

In addition, the V+ program can use the interlock with a sequence control program (ladder diagram and ST language) using shared variables.

# Integrated Sequence Control and Motion Control

A CPU Unit can perform both sequence control and motion control. You can simultaneously achieve both sequence control and multi-axes synchronized control. Sequence control, motion control, and I/O refreshing are all executed in the same control period.

The same control period is also used for the process data communications cycle for EtherCAT. This enables precise sequence and motion control in a fixed period with very little deviation.

# Programming Languages Based on the IEC 61131-3 International Standard

The Controllers support language specifications that are based on IEC 61131-3. To these, OMRON has added our own improvements. Motion control instructions that are based on PLCopen<sup>®</sup> standards and an instruction set (POUs) that follows IEC rules are provided.

# **Kinematics Function Supported**

The kinematics function (NJ Robotics function) can perform data processing for robot in the Motion Control Function Module (sometimes abbreviated to "MC Function Module") to control robots that use parallel link mechanism, Cartesian robots, and SCARA robots that are prepared by the customer. Refer to the *NJ-series NJ Robotics CPU Unit User's Manual (Cat. No. W539)* for details on the kinematics function.

Note that the "kinematics function" is written as the "NJ Robotics function" in this manual.

# Database Connection Service Supported (NJ501-R□20 Only)

The database connection service provides the functionality to insert, update, read or delete records for the relational database on the server connected to the built-in EtherNet/IP ports. To do so, a special instruction must be executed in the Robot Integrated CPU Unit.

Moreover, secure communications are possible using encryption communications.

You are not required to use a unique Unit or tool for the database connection function. The Robot Integrated CPU Unit and Sysmac Studio are used for this function.

In addition, a middleware for the connection to NJ-series Controllers with a server is not required. Refer to the *NJ/NX-series Database Connection CPU Units User's Manual (Cat. No. W527)* for details on the database connection service.

# **Data Transmission Using EtherCAT Communications**

The OMRON robots are connected with EtherCAT communications to enable exchange of all control information with high-speed data communications.

In addition, cyclic communications are performed with OMRON robots, Servo Drives and other devices with EtherCAT communications, and the performance for the entire equipment is maximized.
# **1-2** System Configuration

This section describes the system configuration and components related to the Robot Integrated CPU Unit.

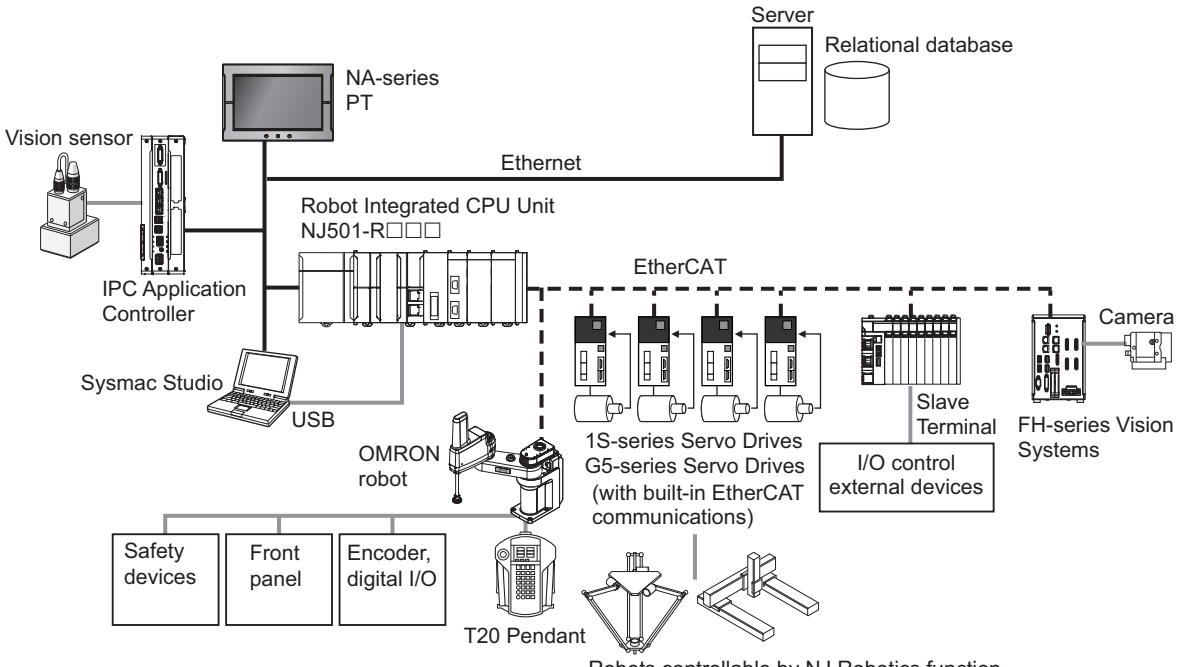

Robots controllable by NJ Robotics function

The function of each component in the system is given below.

| Component                  | Function in the system                                                            |
|----------------------------|-----------------------------------------------------------------------------------|
| EtherCAT                   | Controls for Servo Drives and OMRON robots through the EtherCAT master port       |
|                            | that is built into the Robot Integrated CPU Unit. It enables precise control in a |
|                            | fixed period with very little deviation.                                          |
| OMRON robot                | Consists of the robot amplifier and the robot arm connected to the robot amplifi- |
|                            | er.                                                                               |
|                            | It connects with a Robot Integrated CPU Unit through EtherCAT communica-          |
|                            | tions.                                                                            |
|                            | It has digital I/O ports to enable control for the external devices.              |
| T20 Pendant <sup>*1</sup>  | A teaching pendant for the OMRON robot. It connects to the OMRON robot and        |
|                            | performs a test run for the OMRON robot or teaching.                              |
| Sysmac Studio              | An integrated development software for use with the Robot Integrated CPU Unit     |
|                            | that allows you to create programming and make device settings.                   |
| NA-series PT               | Displays various information and performs operation as required.                  |
|                            | It is used when you instruct a recipe change to the Robot Integrated CPU Unit.    |
| IPC Application Controller | A Controller to manage a recipe and more than one OMRON robot controlled by       |
|                            | the Robot Integrated CPU Unit. It can perform image processing by connecting a    |
|                            | vision sensor.                                                                    |
| 1S-series Servo Drives     | Servo Drives with built-in EtherCAT communications.                               |
| G5-series Servo Drives     |                                                                                   |
| Robots controllable by NJ  | Robots that can be controlled from the Robot Integrated CPU Unit that controls    |
| Robotics function          | Servomotors/Servo Drives with built-in EtherCAT communications.                   |

1

| Component                    | Function in the system                                                              |
|------------------------------|-------------------------------------------------------------------------------------|
| Slave Terminal               | Consists of the NX-ECC20□ Communications Coupler Unit and NX Units that             |
|                              | are connected to EtherCAT communications. It exchanges I/O data with a Robot        |
|                              | Integrated CPU Unit through EtherCAT communications.                                |
|                              | Various Units such as digital I/O, analog I/O are covered, therefore, you can use   |
|                              | the NX Units depending on the system demand.                                        |
| Relational database          | A database management system.                                                       |
|                              | For the Robot Integrated CPU Unit (NJ501-R□20), it supports connection with         |
|                              | Oracle Database, Microsoft SQL Server, MySQL, FireBird, DB2, and Post-              |
|                              | greSQL.                                                                             |
| FH-series Vision Systems     | Vision systems connected to the EtherCAT communications.                            |
| Front panel                  | Changes the operating mode of OMRON robot and executes a emergency stop.            |
| I/O control external devices | External devices to control from I/O ports of the NX Units or the robot.            |
|                              | They include a photoelectric sensor, an air cylinder, a robot hand, and other devi- |
|                              | ces.                                                                                |
| Safety devices               | Safety devices such as a Safety Controller, safety sensor, and safety relay.        |

\*1. Refer to the Teaching Pendant T20 User's Manual (Cat. No. 1601) for details.

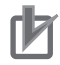

#### **Precautions for Correct Use**

- Always insert the included SD Memory Card when you use the robot control function with the Robot Integrated CPU Unit.
- Do not remove the SD Memory Card while power is supplied when you use the robot control function with the Robot Integrated CPU Unit.
   Doing so causes the robot control function to stop due to an error.
- The robot setting files and V+ program files in the SD Memory Card are required for the operation of the Robot Control Function Module.
   Be sereful not to even write or delete the robot setting files and VL program files.
  - Be careful not to overwrite or delete the robot setting files and V+ program files.

# **1-3 Specifications**

This section describes the general specifications, performance specifications, and function specifications for the Robot Integrated CPU Unit.

#### 1-3-1 General Specifications

General specifications conform to the general specifications of the CPU Unit. Refer to the *NJ-series CPU Unit Hardware User's Manual (Cat. No. W500)* for details.

#### 1-3-2 Performance Specifications

Performance specifications conform to the performance specifications of the NJ-series Controllers. Refer to the *NJ-series CPU Unit Hardware User's Manual (Cat. No. W500)* for details.

The performance specifications for the Robot Integrated CPU Unit are described below.

(O: Supported, X: Not supported)

| Item                                                       |                       | NJ501- |      |      |      |      |  |
|------------------------------------------------------------|-----------------------|--------|------|------|------|------|--|
|                                                            |                       | R500   | R420 | R400 | R320 | R300 |  |
| Maximum number of controlled axes <sup>*1</sup>            | 64 axes 32 axes 16 ax |        | axes |      |      |      |  |
| Maximum number of controllable OMRON robots *2             | 8 max.                |        |      |      |      |      |  |
| Maximum number of robots controllable by NJ Robotics func- | 8 max.                |        |      |      |      |      |  |
| tion *2*3                                                  |                       |        |      |      |      |      |  |
| Database connection service *4                             | 0                     | ×      | 0    | ×    | 0    | ×    |  |

\*1. This is the total for all axis types in Motion Control Function Module. Refer to the *NJ/NX-series CPU Unit Motion Control User's Manual (Cat. No. W507)* for details on axis types.

This includes the number of axes used for the robots that are controlled with the NJ Robotics function.

- \*2. When the number of connected devices increases, the number of devices that can be connected to Ether-CAT network is limited due to the restrictions for process data size of EtherCAT communications.
- \*3. The number of robots controllable by NJ Robotics function varies depending on the number of controlled axes that you use. The number of controlled axes depends on the robot type. Refer to the *NJ-series NJ Robotics CPU Unit User's Manual (Cat. No. W539)* for details.
- \*4. Refer to the *NJ/NX-series Database Connection CPU Units User's Manual (Cat. No. W527)* for information on the specifications of the database connection service.

#### **1-3-3** Function Specifications

This section describes the functions that are specific to the NJ-series Robot Integrated CPU Units.

| Category         | Function             | Specification                                                               | Reference |
|------------------|----------------------|-----------------------------------------------------------------------------|-----------|
| Tasks            | Task management      | Adds V+ tasks along with the function supported by the NJ-series CPU Units. | page 2-13 |
| Program-<br>ming | V+ program execution | Executes the V+ program.                                                    | page 1-10 |

#### **Basic Function**

1

| Category                  | Function                                                                | Specification                                                                                                    | Reference |
|---------------------------|-------------------------------------------------------------------------|----------------------------------------------------------------------------------------------------|-----------|
|                           | Shared variables for se-<br>quence control program<br>and V+ program    | Shares variables between the sequence control program and the V+ program.                                                                                                    | page 4-7  |
|                           | V+ task control from se-<br>quence control program                      | Controls V+ tasks such as execution, end, and other operations from the sequence control program.                                                                                                    | page 4-6  |
|                           | System-defined varia-<br>bles for robot control                         | Can use the variables for monitoring the state of the RC Function<br>Module or each OMRON robot and variables for reading and writing<br>the built-in I/O in the each OMRON robot.                                                          | page 2-9  |
|                           | I/O controls                                                            | Read and write data for the digital I/O of the EtherCAT slave devices connected with EtherCAT communications or NX Units on the Ether-CAT Coupler Unit from the V+ program.                                                                 | page 3-4  |
| Motion<br>control         | Control with NJ Robotics function                                       | Controls Servomotors/Servo Drives connected with the EtherCAT communications to control robots.<br>The function can realize the robot operation, single-axis operation, and synchronized operation with the Motion Control Function Module. | page 2-4  |
| Trouble-<br>shooting      | Event log                                                               | Manages the event log for the OMRON robot along with the function supported by the NJ-series CPU Units.                                                                                                    | page 11-1 |
|                           | Error management                                                        | Manages the OMRON robot errors along with the function supported by the NJ-series CPU Units.                                                                                                    |           |
|                           | Error reset                                                             | Clears the OMRON robot errors along with the function supported by the NJ-series CPU Units.                                                                                                    |           |
| Mainte-<br>nance          | V+ version configuration                                                | Allows the system to use the same minor version specifications for<br>the Robot Integrated CPU Unit and OMRON robot. This is the older<br>version of the two devices.                                                                       | page A-2  |
| Security                  | Robot System Operation<br>Authority                                     | Adds functions along with the function supported by the NJ-series CPU Units.                                                                                                    | page 2-30 |
|                           | CPU Unit write-protec-<br>tion                                          |                                                                                                    | page 2-30 |
| SD Mem-<br>ory Card       | File explorer                                                           | Uses the V+ File Browser in the Sysmac Studio to access V+ pro-<br>grams and other data in the Robot Integrated CPU Unit.                                                                                                    | page 2-18 |
| Memory<br>manage-<br>ment | Clear All Memory                                                        | Includes robot setting files and V+ programs along with the function supported by the NJ-series CPU Units.                                                                                                    | page 2-23 |
| Backup                    | Backing up and restor-<br>ing data for the Robot<br>Integrated CPU Unit | Includes robot setting files and V+ programs along with the function supported by the NJ-series CPU Units.                                                                                                    | page 2-25 |
|                           | Backing up and restor-<br>ing data for the OMRON<br>robot               | Backs up or restores data related to the OMRON robot.                                                                                                    | page 2-29 |

### Function for Robot Control Function Module

| Category   |                                 | Function                 | Specification                                          | Reference |
|------------|---------------------------------|--------------------------|--------------------------------------------------------|-----------|
| Robot con- | Control program for OMRON robot |                          | Controls the OMRON robots with the sequence con-       | page 5-2  |
| trol       |                                 |                          | trol program and V+ program.                           |           |
|            | Tracking                        | Local encoder (Master) - | Performs the tracking control for the local encoder as | page 5-5  |
|            | control                         | Robot (Slave)            | the master machine and the same OMRON robot as         |           |
|            |                                 |                          | the slave machine.                                     |           |
|            |                                 |                          | The function executes in the V+ program.               |           |

| Category |                        | Function                         | Specification                                                                                                    | Reference |
|----------|------------------------|----------------------------------|----------------------------------------------------------------------------------------------------|-----------|
|          |                        | Axis (Master) - Robot<br>(Slave) | Performs the tracking control for the motion control<br>axis in the MC Function Module as the master ma-<br>chine and the OMRON robot as the slave machine.<br>The function executes in the V+ program.                                                                 | page 5-5  |
|          | Latching               | Robot position latching          | Inputs an external trigger signal to the latch input of the OMRON robot to output the current position.                                                                                                    | page 5-6  |
|          |                        | Local encoder latching           | Uses the latch function of the OMRON robot to iden-<br>tify the encoder counter value at imaging by a vision<br>sensor.                                                                                                    | page 5-7  |
|          |                        | Remote encoder latching          | Uses the digital signal assigned to I/O in the V+ pro-<br>gram as shown in <i>3-2-2 V+Digital I/O Settings</i> on<br>page 3-4 as the latch signal and reads the position<br>information of the motion control axis from the V+<br>program when the latch signal occurs. | page 5-9  |
|          | Path com-<br>pensation | Cyclic path compensa-<br>tion    | Compensates a path of the robot that is controlled in the V+ program.                                                                                                    | page 5-10 |

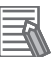

#### **Additional Information**

Refer to the Sysmac Studio Robot Integrated System Building Function with Robot Integrated CPU Unit Operation Manual (Cat. No. W595) for information on the debugging that is specific to the Robot Control Function Module.

Refer to the Sysmac Studio Version 1 Operation Manual (Cat. No. W504) for information on the debugging that is common to the NJ-series CPU Unit.

#### • Communications Port List

The following table shows the list of communications ports that are used by the Robot Control Function Module.

| Service           | Туре    | Port number | Remark      |
|-------------------|---------|-------------|-------------|
| Vision Client     | UDP     | 1989        | Fixed value |
| Controller scan   | UDP     | 1992        | Fixed value |
| ActiveV           | TCP/UDP | 1997        | Fixed value |
| TFTP Client       | UDP     | 2345        | Fixed value |
| ACE communication | TCP     | 43234       | Fixed value |
|                   | ICMP    | -           | -           |
| ActiveV (Legacy)  | UDP     | 65533       | Fixed value |
|                   |         | 65534       | Fixed value |

#### IPC Application Controller Cooperation Function

| Function                    | Specification                                                          | Reference |
|-----------------------------|------------------------------------------------------------------------|-----------|
| Image processing with a vi- | Detects and inspects a workpiece using a vision sensor.                | page 2-7  |
| sion sensor                 |                                                                        |           |
| Conveyor tracking           | Synchronizes the OMRON robot and the belt conveyor using the encoder   | page 2-8  |
|                             | that is mounted to the belt conveyor.                                  |           |
| Recipe change from CPU      | Requests a recipe change from the Robot Integrated CPU Unit to the IPC | page 2-8  |
| Unit                        | Application Controller.                                                |           |

1

#### 1-3-4 V+ Program Specifications

Refer to the eV+3 User's Manual (Cat. No. 1651) and the eV+3 Keyword Reference Manual (Cat. No. 1652) for information on the V+ program specifications.

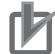

#### Precautions for Correct Use

The V+ keywords using for a hardware that does not support in the Robot Integrated CPU Unit, such as DeviceNet, graphics, and IEEE1394, are not supported.

# **1-4 Basic Procedure of Operation**

This section describes an example of the procedure to realize applications using the OMRON robots.

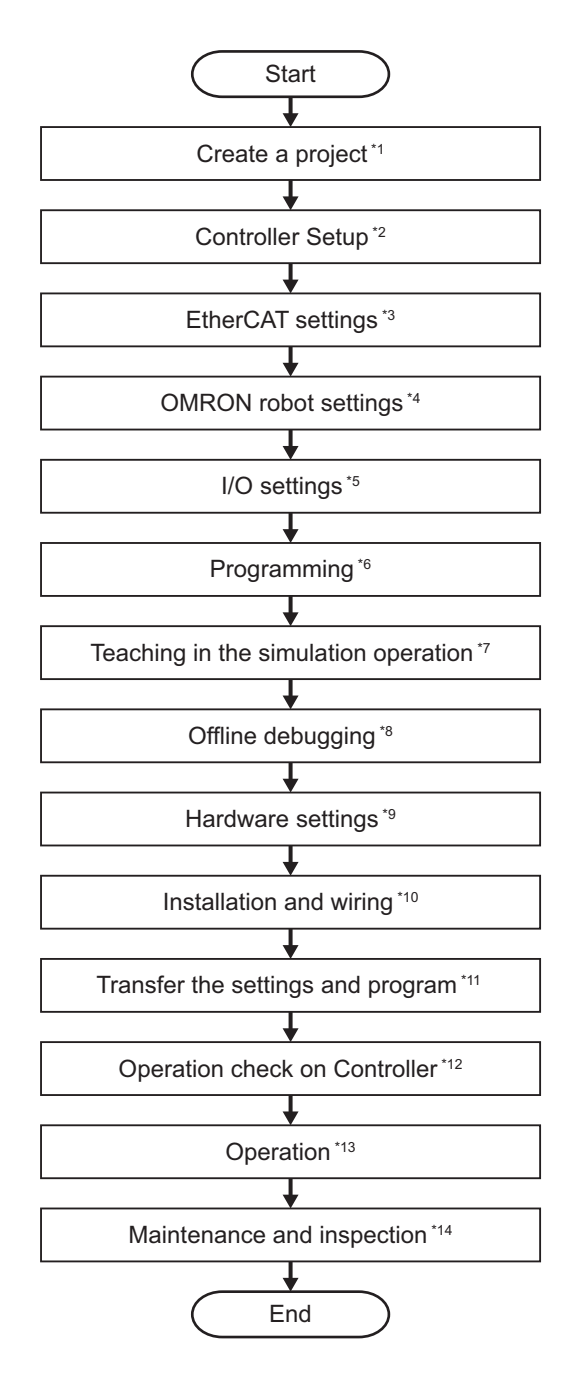

| Sym-<br>bol | Description                                | Reference                                          |
|-------------|--------------------------------------------|----------------------------------------------------|
| *1          | Create a new project for the Robot Inte-   | Sysmac Studio Version 1 Operation Manual (Cat. No. |
|             | grated CPO Unit in the Sysmac Studio.      | VV504)                                             |
| *2          | Make the settings for the Robot Integrated | 2-5 Tasks on page 2-13                             |
|             | CPU Unit.                                  |                                                    |
| *3          | Add the EtherCAT slaves including the      | 2-6 EtherCAT Communications and Robot Control on   |
|             | OMRON robots on the EtherCAT, and          | page 2-16                                          |
|             | make the settings.                         |                                                    |

1

1-11

| Sym-<br>bol | Description                                                                                                    | Reference                                                                                                    |
|-------------|----------------------------------------------------------------------------------------------------|----------------------------------------------------------------------------------------------------|
| *4          | Make the robot control parameter set-<br>tings.                                                                                                    | 3-3 Robot Setting Parameters on page 3-9                                                                                                    |
| *5          | Make the setting to control I/O from the user program.                                                                                                    | 3-2 Robot Common Parameters on page 3-4                                                                                                    |
| *6          | Write the user program for OMRON ro-<br>bots and peripheral devices with the se-<br>quence control program and the V+ pro-<br>gram.                                                               | <ul> <li>Section 4 Program Design of Robot Control on page 4-1</li> <li>Section 5 Robot Control Function on page 5-1</li> <li>Section 6 Robot Control Instructions on page 6-1</li> <li>Section 7 Variables and Instructions on page 7-1</li> <li>Section 8 Common Command Instructions on page 8-1</li> <li>Section 9 Robot Command Instructions on page 9-1</li> <li>Section 10 System Control Instructions on page 10-1</li> </ul> |
| *7          | Perform teaching in the simulation opera-<br>tion.                                                                                                    | <ul> <li>Sysmac Studio 3D Simulation Function Operation<br/>Manual (Cat. No. W618)</li> <li>Sysmac Studio Robot Integrated System Build-<br/>ing Function with Robot Integrated CPU Unit Operation<br/>Manual (Cat. No. W595)</li> </ul>                                                                                                    |
| *8          | Verify operation in the simulation opera-<br>tion. Make changes as required.                                                                                                    | <ul> <li>4-4-1 Offline Debugging on page 4-16</li> <li>Sysmac Studio 3D Simulation Function Operation<br/>Manual (Cat. No. W618)</li> <li>Sysmac Studio Robot Integrated System Build-<br/>ing Function with Robot Integrated CPU Unit Operation<br/>Manual (Cat. No. W595)</li> </ul>                                                                                                    |
| *9          | Make the settings for the hardware<br>switches on the devices and other set-<br>tings.<br>If you operate a robot in the simulation op-<br>eration, you can make the hardware set-<br>tings later. | Manuals for the OMRON robots that you use and the EtherCAT slaves                                                                                                    |
| *10         | Install the devices. Wire the network and<br>the I/O.<br>If you operate a robot in the simulation op-<br>eration, you can perform installation and<br>wiring later.                               | <ul> <li>NJ-series CPU Unit Hardware User's Manual (Cat. No. W500)</li> <li>Manuals for the OMRON robots that you use</li> </ul>                                                                                                    |
| *11         | Transfer the settings and program from<br>the Sysmac Studio to the Robot Integrat-<br>ed CPU Unit and the EtherCAT slaves.                                                                        | Sysmac Studio Robot Integrated System Building Func-<br>tion with Robot Integrated CPU Unit Operation Manual<br>(Cat. No. W595)                                                                                                    |
| *12         | Check the operations for the program and<br>the teaching position on the physical Con-<br>troller. Make changes as required.                                                                      | <ul> <li>4-4-3 Online Debugging on page 4-18</li> <li>Sysmac Studio Robot Integrated System Build-<br/>ing Function with Robot Integrated CPU Unit Operation<br/>Manual (Cat. No. W595)</li> <li>Teaching Pendant T20 User's Manual (Cat. No. I601)</li> </ul>                                                                                                    |
| *13         | Operate the Controller and the machine.                                                                                                    |                                                                                                    |
| *14         | Perform the troubleshooting for the error, periodic inspections, and maintenance.                                                                                                    | <ul> <li>Section 11 Troubleshooting on page 11-1</li> <li>2-9 Backup and Restore Operations on page 2-25</li> <li>NJ/NX-series Troubleshooting Manual (Cat. No. W503)</li> </ul>                                                                                                    |

#### Additional Information

Refer to the following manuals for information on the NJ-series common procedure and the procedure and connection with peripheral devices other than the OMRON robot.

- NJ-series CPU Unit Hardware User's Manual (Cat. No. W500)
- NJ/NX-series CPU Unit Software User's Manual (Cat. No. W501)
- NJ/NX-series CPU Unit Motion Control User's Manual (Cat. No. W507)
- NJ-series NJ Robotics CPU Unit User's Manual (Cat. No. W539)
- NJ/NX-series Database Connection CPU Units User's Manual (Cat. No. W527)

1

# Robot Control System Configuration and Functions

This section outlines the internal structure of the Robot Integrated CPU Unit and describes the configuration and functions of the Robot Control Function Module.

| 2-1 | Intern           | al Configuration for the Robot Integrated CPU Unit                    |      |
|-----|------------------|-----------------------------------------------------------------------|------|
| 2-2 | Relati           | onship between Robot Integrated CPU Unit and Robot                    | 2-3  |
| 2-3 | Relati<br>cation | onship between Robot Integrated CPU Unit and IPC Appli-<br>Controller | 2-7  |
| 2-4 | Syste            | m-defined Variables for Robot Control                                 |      |
|     | 2-4-1            | Overview of System-defined Variables for Robot Control                |      |
|     | 2-4-2            | System of System-defined Variables for Robot Control                  |      |
|     | 2-4-3            | Attributes of System-defined Variables for Robot Control              | 2-12 |
| 2-5 | Tasks            |                                                                       | 2-13 |
|     | 2-5-1            | Tasks and Services for Robot Integrated CPU Unit                      | 2-13 |
|     | 2-5-2            | Basic Operation of Tasks                                              | 2-14 |
|     | 2-5-3            | Relationship between V+ Task and I/O Refreshing                       | 2-15 |
| 2-6 | Ether            | CAT Communications and Robot Control                                  | 2-16 |
| 2-7 | SD Me            | emory Card Operations                                                 |      |
|     | 2-7-1            | Included SD Memory Card Functions                                     | 2-19 |
|     | 2-7-2            | Exclusive Control of File Access in the SD Memory Card                | 2-21 |
| 2-8 | Memo             | bry Management                                                        | 2-23 |
|     | 2-8-1            | Data and File Locations                                               | 2-23 |
|     | 2-8-2            | Clear All Memory                                                      | 2-23 |
| 2-9 | Backı            | up and Restore Operations                                             | 2-25 |
|     | 2-9-1            | Backup and Restore Operations for Robot Integrated CPU Unit           | 2-25 |
|     | 2-9-2            | Backup and Restore Operations for OMRON Robot                         | 2-29 |
| 2-1 | 0 Secur          | ity                                                                   | 2-30 |
|     | 2-10-1           | Robot System Operation Authority                                      | 2-30 |
|     | 2-10-2           | CPU Unit Write Protection                                             | 2-30 |

# 2-1 Internal Configuration for the Robot Integrated CPU Unit

This section provides information about the internal mechanisms of the NJ-series Robot Integrated CPU Unit.

The Robot Integrated CPU Unit has the following software configuration.

The Robot Control Function Module is a software module that performs robot control for the OMRON robots.

| Robot Control<br>Function Module | Motion Control<br>Function Module | EtherCAT Master<br>Function Module | Other function<br>modules <sup>*1</sup> |  |
|----------------------------------|-----------------------------------|------------------------------------|-----------------------------------------|--|
| PLC Function Module              |                                   |                                    |                                         |  |
| OS                               |                                   |                                    |                                         |  |

\*1. Refer to the *NJ/NX-series CPU Unit Software User's Manual (Cat. No. W501)* for information on other function modules.

The PLC Function Module resides on the OS, and each function module is executed. A description of each function module is given in the following table.

| Function mod-<br>ule                                | Abbre-<br>viation | Description                                                                                                    |  |
|-----------------------------------------------------|-------------------|----------------------------------------------------------------------------------------------------|--|
| PLC Function<br>Module                              | PLC               | This module manages overall scheduling, executes the user program, sends commands to the Robot Control Function Module, and provides interfaces to da-<br>tabase connection, USB and the SD Memory Card.                                                                                                    |  |
| Robot Control<br>Function Mod-<br>ule <sup>*1</sup> | RC                | This module performs robot control for the OMRON robot according to the com-<br>mands from robot control instructions that are executed in the user program and<br>the commands from V+ programs. It sends data to the EtherCAT Master Func-<br>tion Module.                                                                                  |  |
| Motion Control<br>Function Module<br>*2             | MC                | This module performs motion control according to the commands from motion<br>control instructions that are executed in the user program. It sends data to the<br>EtherCAT Master Function Module.<br>It is used for the robot control with the NJ Robotics function and the motion con-<br>trol for a transfer equipment and a press machine. |  |
| EtherCAT Master<br>Function Module                  | ECAT              | This module communicates with the EtherCAT slaves as the EtherCAT master.                                                                                                    |  |

\*1. The Robot Control Function Module is sometimes abbreviated to "RC Function Module".

\*2. The Motion Control Function Module is sometimes abbreviated to "MC Function Module".

# 2-2 Relationship between Robot Integrated CPU Unit and Robot

The Robot Integrated CPU Unit supports the RC Function Module and the MC Function Module.

- The RC Function Module can control the OMRON robot through the built-in EtherCAT port from the robot control instructions and V+ programs.
- The MC Function Module can perform motion control through the built-in EtherCAT port on the CPU Unit. Cyclic communications are performed with Servo Drives and other devices that are connected to the EtherCAT port to enable high-speed and high-precision machine control.
   In addition, the NJ Robotics function can perform data processing for robot in the MC Function Module to control robots that use parallel link mechanism. Cartesian robots, and SCARA robots that are

ule to control robots that use parallel link mechanism, Cartesian robots, and SCARA robots that are prepared by the customer.

A Robot Integrated CPU Unit can control the OMRON robot and the robots that are prepared by the customer.

(O: Controllable, X: Not controllable)

| Robot to control                       | Robot control in-<br>struction | V+ program | Motion control in-<br>struction |
|----------------------------------------|--------------------------------|------------|---------------------------------|
| OMRON robot <sup>*1</sup>              | 0                              | 0          | ×                               |
| Robots controlled by NJ Robotics func- | ×                              | ×          | 0                               |
| tion <sup>*2</sup>                     |                                |            |                                 |

\*1. Refer to *Controllable OMRON Robots* on page 2-4 for information on the OMRON robot.

\*2. Refer to *Robot Types Controllable by NJ Robotics Function* on page 2-5 for information on the robot controllable by the NJ-Robotics function.

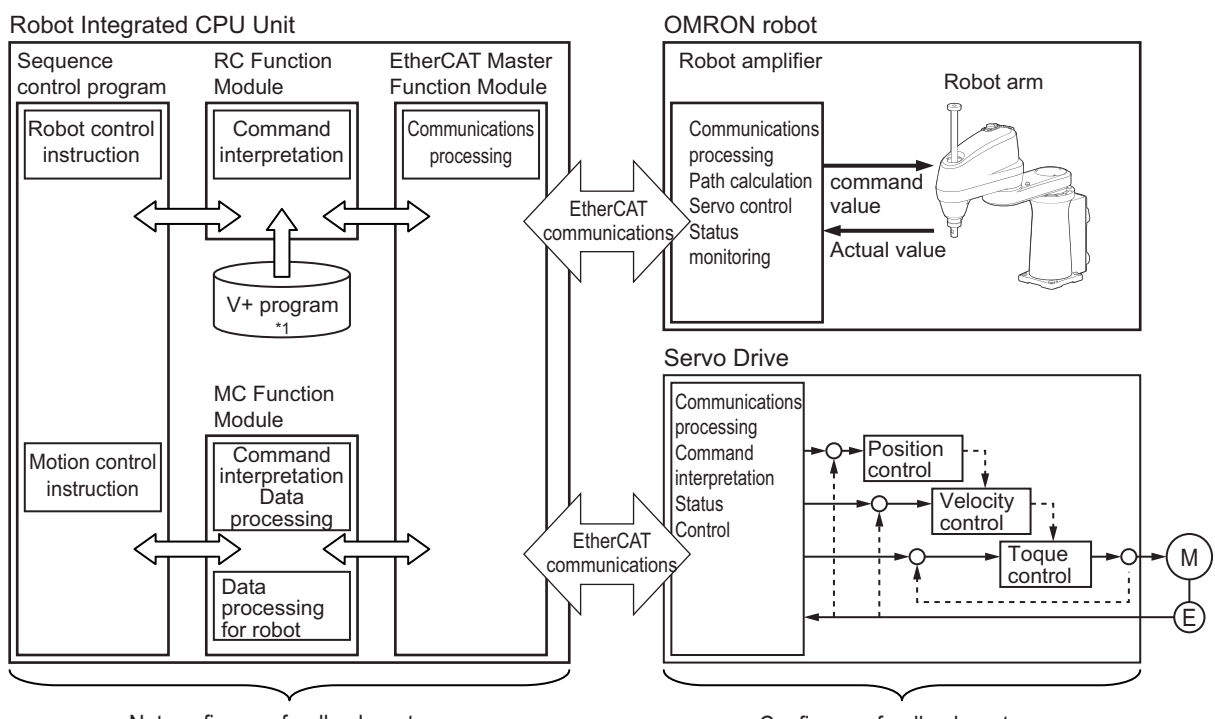

Not configure a feedback system.

Configure a feedback system.

\*1. The V+ program using the RC Function Module and robot setting files are saved in an SD Memory Card.

Refer to 2-7-1 Included SD Memory Card Functions on page 2-19 for details.

#### **Robot Control Function Module**

A program that controls the OMRON robot is written with robot control instructions and V+ programs.

The sequence control program can control OMRON robots with robot control instructions only. The
program can also control the OMRON robot by starting and stopping the V+ tasks with the robot
control instructions.

You can use robot variables if the current position and status of the OMRON robot are monitored in the sequence control program.

In the same way, the robot built-in I/O of OMRON robots perform the control with robot I/O variables in the sequence control program.

 In the V+ program, the RC Function Module analyzes the V+ program line by line and sends instructions (V+ keywords) and command values to the OMRON robot connected to the EtherCAT.
 After receipt of an instruction (V+ keyword) or a command value, the OMRON robot performs path

calculation and controls the robot arm. The present value and status of the OMRON robot are sent through the EtherCAT to the RC Function Module.

#### • Controllable OMRON Robots

The following OMRON robots that support EtherCAT communications can be controlled.

| OMRON robot *1    | Product name         | Model       |
|-------------------|----------------------|-------------|
| Parallel robots   | iX3                  | RX3-206     |
|                   | iX4                  | RX4-216     |
| SCARA robot       | eCobra <sup>*2</sup> | RL4-116□□□□ |
|                   |                      | RL4-216□□□  |
|                   | i4L                  | RS4-2063□□□ |
|                   |                      | RS4-2064□□□ |
|                   |                      | RS4-2065□□□ |
|                   | i4H                  | RS4-2066□□□ |
|                   |                      | RS4-2067□□□ |
|                   |                      | RS4-2068□□□ |
| Articulated robot | Viper *2             | RL6-206     |

\*1. Refer to the OMRON robot manuals for information on the specifications of the OMRON robot.

\*2. Only the models that support EtherCAT communications are available.

#### **Motion Control Function Module**

The MC Function Module interprets commands, performs data processing based on the commands from the sequence control program in the CPU Unit, and performs Servo Drive control. The NJ Robotics function performs data processing for robot in the MC Function Module and controls Servomotors/Servo Drives with built-in EtherCAT communications to perform robot control.

• When motion control instructions are executed in the sequence control program, the MC Function Module interprets the resulting commands.

- The MC Function Module then performs motion control processing at a fixed period based on the results of the command interpretation. It generates command values to send to the Servo Drive. The following command values are generated: target position, target velocity, and target torque.
- The command values are sent by using PDO communications during each process data communications cycle of EtherCAT communications.
- The Servo Drive performs position loop control, velocity loop control, and torque loop control based on the command values received during each process data communications cycle of EtherCAT communications.
- The encoder's current value and the Servo Drive status are sent to the CPU Unit during each process data communications cycle of EtherCAT communications.

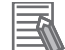

#### Additional Information

- Motion control processing and process data communications in EtherCAT communications are performed during the same time period.
- The MC Function Module controls the Servo Drive, which contains the position control loop, velocity control loop, and torque control loop.
- Refer to the *NX-series Position Interface Units User's Manual (Cat. No. W524)* for information on the configuration to use the NX-series Position Interface Units.

#### Robot Types Controllable by NJ Robotics Function

The robot types that can be controlled by NJ Robotics function are as follows: Delta3, Delta3R, Delta2, Cartesian 3D, Cartesian 3D Gantry, Cartesian 2D, Cartesian 2D Gantry, H-Bot, T-Bot, Expansion1, SCARA RRP, SCARA RRP+R, SCARA PRR, and SCARA PRR+R

Refer to the *NJ-series NJ Robotics CPU Unit User's Manual (Cat. No. W539)* for details on robot types.

#### Motion Control Instructions for NJ Robotics Function

In addition to the motion control instructions that you can use with an NJ501-1 $\Box\Box\Box$  Unit, you can use the following motion control instructions with the NJ Robotics function.

The motion control instructions for the NJ Robotics function are classified as the instructions for axes group commands.

| Classification                            | Motion control instruction |                                            |  |
|-------------------------------------------|----------------------------|--------------------------------------------|--|
| Classification                            | Instruction                | Name                                       |  |
| Instructions for axes group com-<br>mands | MC_SetKinTransform         | Set Kinematics Transformation              |  |
|                                           | MC_DefineCoordSystem       | Define Coordinate                          |  |
|                                           | MC_DefineToolTransform     | Define Tool Coordinate                     |  |
|                                           | MC_GroupMon                | Group Monitor                              |  |
|                                           | MC_MoveTimeAbsolute        | Time-specified Absolute Positioning        |  |
|                                           | MC_SyncLinearConveyor      | Start Conveyor Synchronization             |  |
|                                           | MC_SyncOut                 | End Synchronization                        |  |
|                                           | MC_InverseKin              | Inverse Kinematics                         |  |
|                                           | MC_RobotJog                | Axes Group Jog                             |  |
|                                           | MC_MoveDirectAbsolute      | Joint Interpolated Point-to Point Movement |  |

Refer to the *NJ-series NJ Robotics CPU Unit User's Manual (Cat. No. W539)* for information on the motion control instructions for NJ Robotics functions.

Refer to the *NJ/NX-series Motion Control Instructions Reference Manual (Cat. No. W508)* for information on the motion control instructions that can be used for the NJ501-1

# 2-3 Relationship between Robot Integrated CPU Unit and IPC Application Controller

This section describes the cooperation of the Robot Integrated CPU Unit and a software that is installed in the IPC Application Controller.

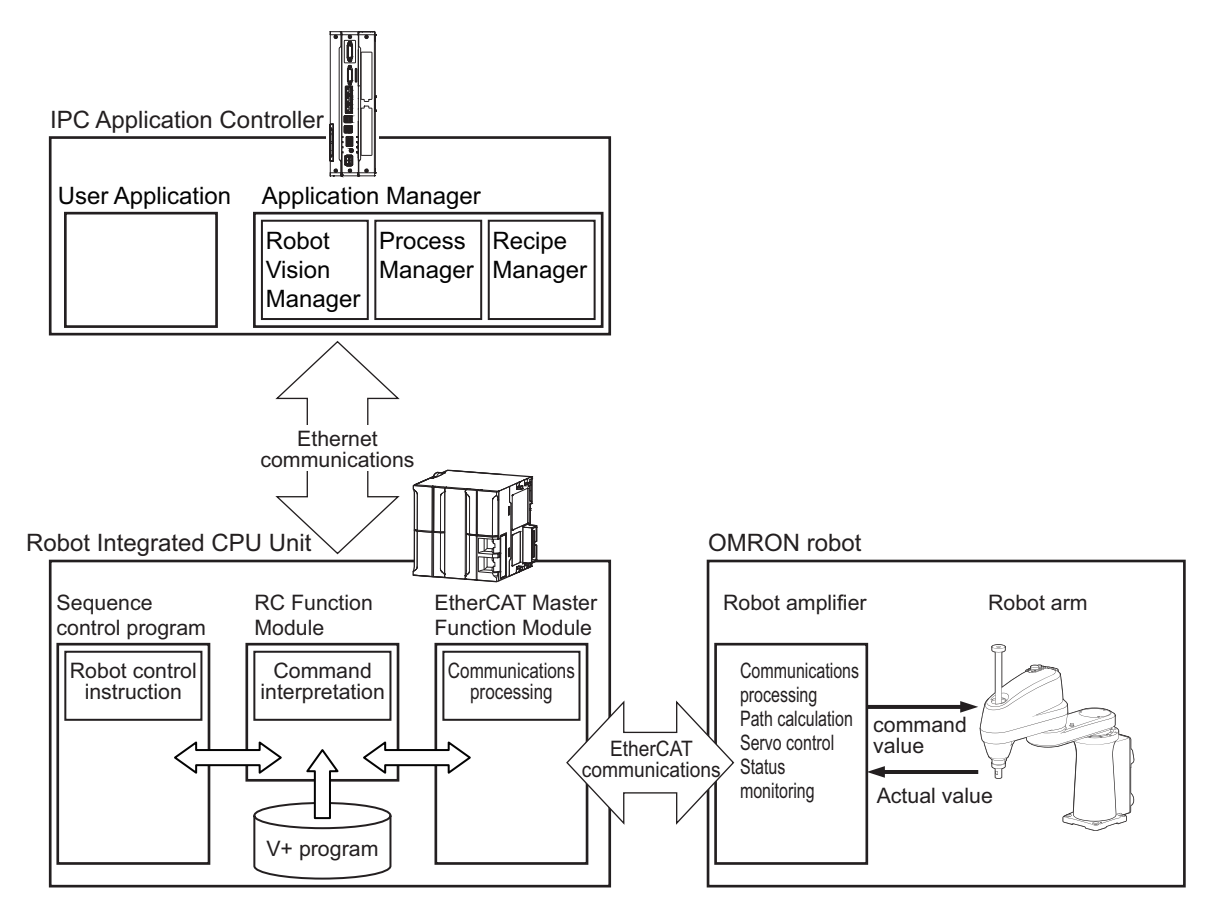

Refer to the Sysmac Studio Robot Integrated System Building Function with IPC Application Controller Operation Manual (Cat. No. W621) for information on the software that is installed in the IPC Application Controller.

#### Image Processing with Vision Sensor

You can detect and inspect a workpiece with the vision sensor connected to the IPC Application Controller.

The image processing uses the Robot Vision Manager function in the IPC Application Controller.

Refer to the Sysmac Studio Robot Integrated System Building Function with IPC Application Controller Operation Manual (Cat. No. W621) for details.

#### **Conveyor Tracking**

You can make the operation of OMRON robot follow the operation of belt conveyor using the encoder that is mounted to the belt conveyor to configure applications for conveyor tracking.

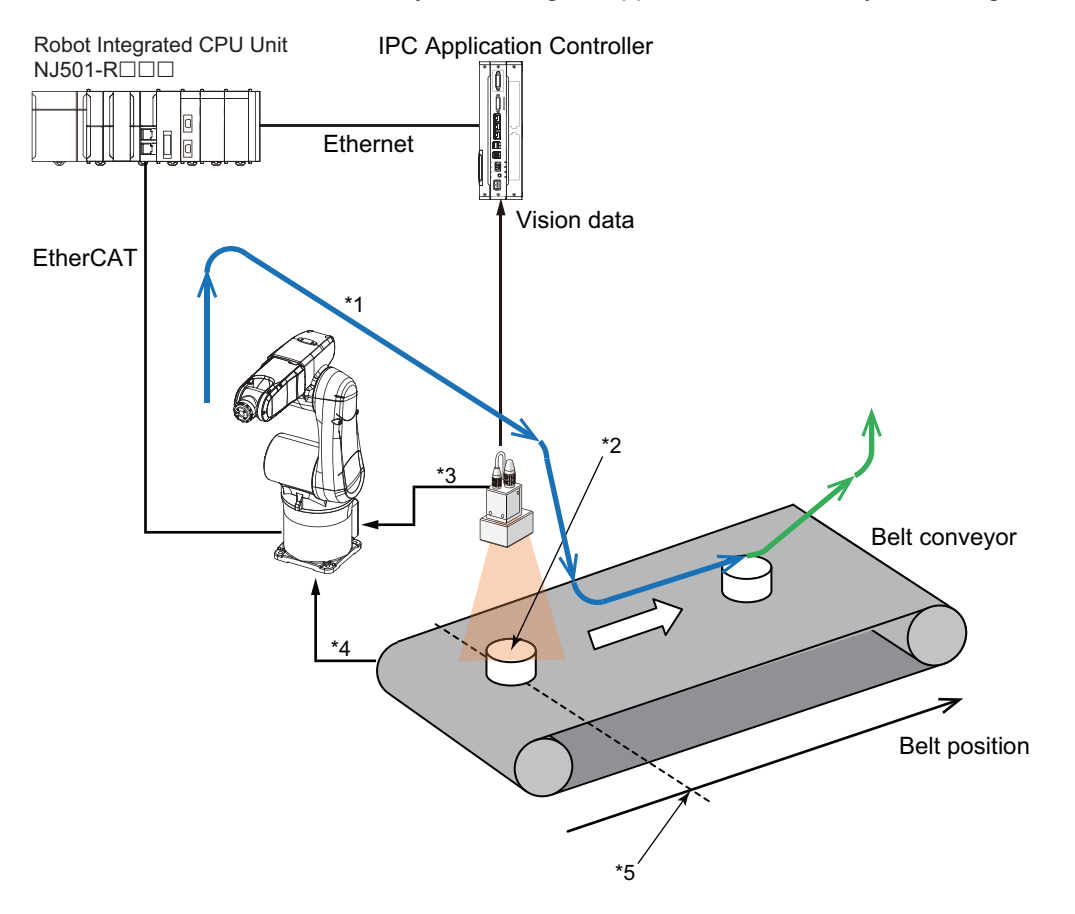

- \*1. Robot path (conveyor tracking)
- \*2. Workpiece position detected by the image processing
- \*3. Input a shutter signal as a latch signal
- \*4. Pulse of encoder mounted to the belt conveyor
- \*5. Latched belt position

The conveyor tracking uses the Pack Manager function and Process Manager function in the IPC Application Controller.

Refer to the Sysmac Studio Robot Integrated System Building Function with IPC Application Controller Operation Manual (Cat. No. W621) for details.

#### **Request for Recipe Change**

You can request a recipe change from the Robot Integrated CPU Unit to the IPC Application Controller.

The recipe change uses the Recipe Manager function and Robot Vision Manager function in the IPC Application Controller.

Refer to *5-6 Changing Recipe* on page 5-14 for information on how to create the user program to request a recipe change.

# 2-4 System-defined Variables for Robot Control

This section describes the system-defined variables for robot control that belong to the RC Function Module.

In a Robot Integrated CPU Unit, in the same way for an NJ-series CPU Unit, you use variables in the sequence control program to access I/O and memory in the CPU Unit.

You also use the "system-defined variables for robot control" to access the state of OMRON robot and Robot built-in I/O.

#### 2-4-1 Overview of System-defined Variables for Robot Control

System-defined variables are provided in advance in an NJ-series Controller. The variables and all attributes are defined by the system. They have specific functions. You cannot change the variable names or any other attributes.

Of these, system-defined variables that belong to the RC Function Module are called "system-defined variables for robot control".

Of these, system-defined variables that belong to current errors (events) in the RC Function Module are called "error status variables".

Refer to 7-1 System-defined variables for Robot Control on page 7-2 for details on the list of system-defined variables for robot control.

Refer to *Error Status Variables* on page 11-6 for information on the error status variables.

| Level 1        | Level 2                | Level 3             | Description                                    |
|----------------|------------------------|---------------------|------------------------------------------------|
| System-defined | System-defined varia-  | Robot control com-  | Monitor the common status of the RC            |
| variables      | bles for robot control | mon variable        | Function Module.                               |
|                |                        | Robot variables     | Monitor the status of each OMRON robot.        |
|                |                        | Robot I/O variables | Read and write the robot built-in I/O of       |
|                |                        |                     | each OMRON robot.                              |
|                | Error status variables | Robot Control Error | Gives the collective error status of all error |
|                |                        | Status              | status for the RC Function Module.             |
|                |                        | Robot Control Com-  | Gives the collective error status of all er-   |
|                |                        | mon Error Status    | rors that occur for common processing in       |
|                |                        |                     | the RC Function Module.                        |
|                |                        | Robot Error Status  | Gives the collective error status of all error |
|                |                        |                     | status for each OMRON robot.                   |

Refer to the *NJ/NX-series CPU Unit Software User's Manual (Cat. No. W501)* for details on the system-defined variables for an NJ-series Controller.

#### 2-4-2 System of System-defined Variables for Robot Control

System-defined variables for robot control consist of information representing the status of the RC Function Module, control command to the OMRON robots connected to EtherCAT communications, status information, and the portion of the robot control parameter settings used to perform robot control.

You can access system-defined variables for robot control from the sequence control program, and read and write them from the Sysmac Studio.

Among the values of system-defined variables for robot control, the *TCPActPos* (Actual Position of TCP for OMRON Robot) and *JointActPos* (Actual Position of Each Joint of OMRON Robot) robot variables retain the previous values even if EtherCAT communications have been disconnected or not established.

#### Precautions for Correct Use

Access the *\_EC\_PDSlavTbl* (Process Data Communicating Slave Table) system-defined variable and check that the process data of the slave is enabled (operational) before the robot variables that are not *TCPActPos* (Actual Position of TCP for OMRON Robot) and *JointActPos* (Actual Position of Each Joint of OMRON Robot) and robot I/ I/O variables are used. Refer to the *NJ/NX-series CPU Unit Built-in EtherCAT Port User's Manual (Cat. No. W505)* for information on the *\_EC\_PDSlavTbl* (Process Data Communicating Slave Table) system-defined variable.

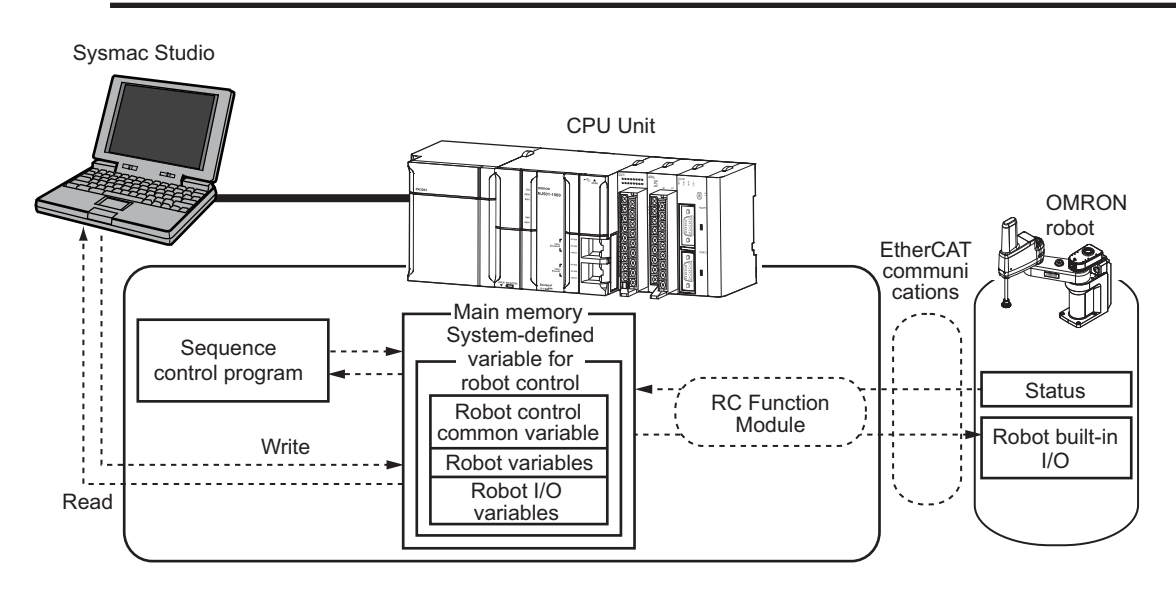

The system-defined variables for robot control are updated every primary period.

Information from the OMRON robots, which is obtained via EtherCAT communications, is reflected in the system-defined variables for robot control within the control period and can be accessed when the user program is executed.

#### **Robot Control Common Variable**

The robot control common variable can monitor the common status of the RC Function Module. The robot control common variable is a system-defined variable. The variable name \_RC\_COM is used for the robot control common variable. The data type is \_sRC\_COMMON\_REF, which is a structure.

Refer to 7-1-1 Robot Control Common Variable on page 7-2 for details on the robot control common variable.

#### **Robot Variables**

The robot variables can monitor the current position and state of the OMRON robot.

The robot variable is a system-defined variable. The variable names \_RC\_RBT[0..7] are used for the robot variables. The data type is \_sRC\_RBT\_REF, which is a structure.

You can use robot variables to access status and position of OMRON robots from the sequence control program.

Each robot variable has two variable names: One is the system-defined variable name and the other is the variable name that is assigned when you add an OMRON robot on the Sysmac Studio.

You can change the variable names that you created on the Sysmac Studio to any variable names for each OMRON robot.

The system-defined variables have the following variable names.

\_RC\_RBT[0] to \_RC\_RBT[7]

• The default variable names that are assigned when you add an OMRON robot on the Sysmac Studio are shown below.

You can change these variable names to any variable names for each OMRON robot from the Sysmac Studio.

RC\_Robot001 to RC\_Robot008 (default)

You can use either the system-defined variable names or the variable names of the OMRON robots that you added on the Sysmac Studio in the user program.

The relationship between system-defined variable names and robot numbers is shown below.

| Robot variable name in the system-defined<br>variables<br>(AT specification in global variable table) | Robot variable name when the robot is<br>added on the Sysmac Studio<br>(Default) | Robot number<br>*1 |
|----------------------------------------------------------------------------------------------------|----------------------------------------------------------------------------------|--------------------|
| _RC_RBT[0]                                                                                            | RC_Robot001                                                                      | 1                  |
| _RC_RBT[1]                                                                                            | RC_Robot002                                                                      | 2                  |
| :                                                                                                    | :                                                                                | :                  |
| _RC_RBT[7]                                                                                            | RC_Robot008                                                                      | 8                  |

\*1. Refer to 3-3-2 Robot Basic Settings on page 3-9 for information on the robot number.

Refer to *Operation States of the OMRON Robots* on page 4-23 for information on the definition of each robot status that is stored in robot variables.

Refer to 7-1-2 Robot Variables on page 7-3 for details on robot variables.

#### Robot I/O Variables

The robot I/O variables are system-defined variables for handling the robot built-in I/O. The variable names \_RC\_RBT\_IO[0..7] are used for the robot I/O variables. The data type is \_sRC\_RBT\_IO\_REF, which is a structure.

You can use robot I/O variables to access the robot built-in I/O of OMRON robots from the sequence control program.

Each robot I/O variable has two variable names: One is the system-defined variable name and the other is the variable name that is assigned when you add a robot on the Sysmac Studio.

• The system-defined variables have the following variable names.

\_RC\_RBT\_IO[0] to \_RC\_RBT\_IO[7]

• The variable names that are created on the Sysmac Studio are as follows.

You can change these variable names to any variable names for each OMRON robot from the Sysmac Studio.

RC\_Robot001\_IO to RC\_Robot008\_IO (default)

| Robot I/O variable name in the system-de-<br>fined variables<br>(AT specification in global variable table) | Robot I/O variable name when the ro-<br>bot I/O is added on Sysmac Studio<br>(Default) | Robot num-<br>ber <sup>*1</sup> |
|----------------------------------------------------------------------------------------------------|----------------------------------------------------------------------------------------|---------------------------------|
| _RC_RBT_IO[0]                                                                                               | RC_Robot001_IO                                                                         | 1                               |
| _RC_RBT_IO[1]                                                                                               | RC_Robot002_IO                                                                         | 2                               |
| :                                                                                                    | :                                                                                      | :                               |
| _RC_RBT_IO[7]                                                                                               | RC_Robot008_IO                                                                         | 8                               |

The relationship between system-defined variable names and robot numbers is shown below.

\*1. Refer to 3-3-2 Robot Basic Settings on page 3-9 for information on the robot number.

Refer to 7-1-3 Robot I/O Variables on page 7-8 for details on robot I/O variables.

#### Precautions for Correct Use

The robot built-in I/O of OMRON robots can be read and written to the same robot built-in I/O device from both the sequence control program and V+ program.

However, write from only one of the programs to the output device of the same robot built-in I/O because exclusive processing is complicated.

#### 2-4-3 Attributes of System-defined Variables for Robot Control

The attributes of system-defined variables for robot control are summarized as follows.

| Attributo            | System-defined variables for robot control |                                                      |                              |  |
|----------------------|--------------------------------------------|------------------------------------------------------|------------------------------|--|
| Attribute            | Robot control common variable              | Robot variables                                      | Robot I/O variables          |  |
| Global/local         | Global                                     |                                                      |                              |  |
| R/W access           | Read only                                  |                                                      | Read and write are possible. |  |
| Retain Not retained. |                                            |                                                      |                              |  |
| Network Publish      | Published. <sup>*1</sup>                   |                                                      |                              |  |
| Name Fixed.          |                                            | Different names can be created on the Sysmac Studio. |                              |  |

\*1. Variables are published on the network with the variable names of the system-defined variables. Different variable names that you created on the Sysmac Studio are not published on the network.

# 2-5 Tasks

This section provides information on tasks for the Robot Integrated CPU Unit and task operation.

Refer to the NJ/NX-series CPU Unit Software User's Manual (Cat. No. W501) for details on the tasks.

#### 2-5-1 Tasks and Services for Robot Integrated CPU Unit

Tasks are used to specify an execution condition and execution order to a series of processes, such as I/O refreshing and user program execution.

The NJ-series Robot Integrated CPU Unit support the following tasks.

| Type of task                                                                              | Task name                                 | Program that can be exe-<br>cuted |
|-------------------------------------------------------------------------------------------|-------------------------------------------|-----------------------------------|
| Tasks that execute programs at a fixed period                                             | Primary periodic task                     | Sequence control program          |
|                                                                                           | Priority-16, 17, or 18 peri-<br>odic task |                                   |
| Tasks that execute programs only once when the execution conditions for the tasks are met | Priority-8 or 48 event task               |                                   |
| Tasks that execute V+ programs operated on the system services                            | V+ task                                   | V+ program                        |

The V+ task can set a maximum of 64 tasks (0 to 63).

Refer to the eV+3 User's Manual (Cat. No. 1651) for details on the V+ tasks.

Refer to the *NJ/NX-series CPU Unit Software User's Manual (Cat. No. W501)* for information on the tasks that are not V+ tasks.

#### Precautions for Correct Use

The robot control instructions can be used only for the primary periodic task. If robot control instructions are used in any other tasks, an error will occur when the user program is built on the Sysmac Studio.

Refer to 6-1 Overview of Robot Control Instructions on page 6-2 for information on the robot control instructions.

#### Task Period of Primary Periodic Task

The task period of primary periodic task for the Robot Integrated CPU Unit is given below.

| Item                                 | Specification       | Initial value |
|--------------------------------------|---------------------|---------------|
| Task period of primary periodic task | 1 ms, 2 ms, or 4 ms | 2 ms          |

#### Precautions for Correct Use

If the OMRON robot is connected, set the EtherCAT communications cycle that is supported by the OMRON robot to the task period of the Robot Integrated CPU Unit. Refer to the OMRON robot manuals for information on EtherCAT communications specifications of the OMRON robot.

#### 2-5-2 Basic Operation of Tasks

The Robot Integrated CPU Unit cannot execute more than one periodic task and event task at the same time.

The order in which tasks are executed depends on the execution priority that is set for each task. However, the V+ tasks are operated on the system services and up to 64 tasks are executed in sequence with time slicing according to the priority of the V+ tasks.

To operate a robot with V+ tasks as designed in advance, you must obtain the the system service execution time to design tasks.

Refer to *A-3 Guideline for System Service Execution Time Ratio* on page A-5 for information on the guideline for the system service execution time.

This section explains the relationship between the primary periodic task for the Robot Integrated CPU Unit and the V+ task.

Refer to the *NJ/NX-series CPU Unit Software User's Manual (Cat. No. W501)* and the *eV+3 User's Manual (Cat. No. I651)* for information on the task operation other than above, task execution priority and system services.

#### Precautions for Correct Use

If sufficient system service times for execution of V+ tasks cannot be allocated due to the processing time of the user program or the system services other than V+ tasks, the V+ tasks may be executed during more than one period.

Always confirm the operation of V+ tasks in the actual operating conditions.

If the intended operations are not performed, make unused time by extending the primary task period or reviewing the processing.

#### **Operation of Primary Periodic Task**

The primary periodic task includes operations such as system common processing, motion control, and robot control in addition to I/O refreshing and user program execution.

After the execution of the primary periodic task, the robot control instruction written in the sequence control program executes in the robot control processing of the next primary periodic task. The V+ task is executed on the system services.

The operation for the NJ501-R $\Box\Box\Box$  is given below.

The V+ task, database connection service, and other services are executed on the system services.

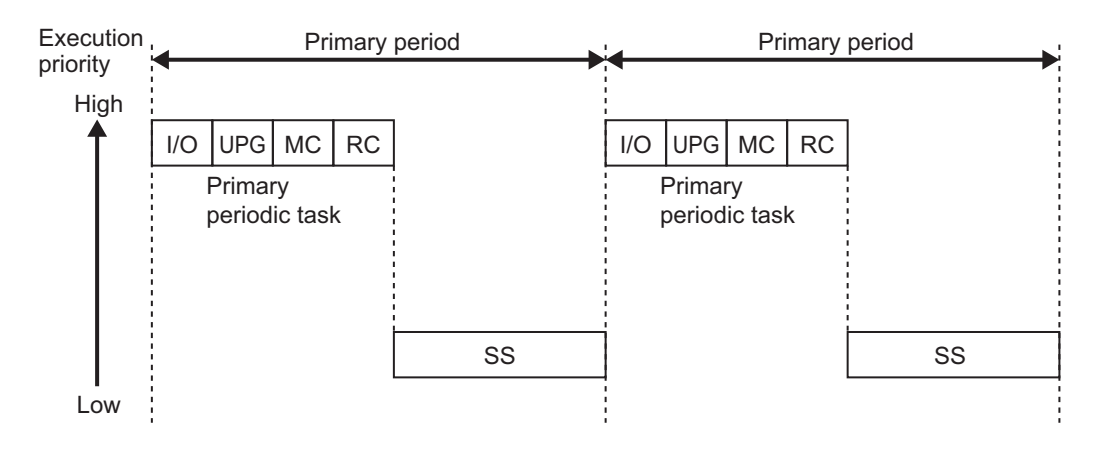

| Abbreviation | Description                                                                |
|--------------|----------------------------------------------------------------------------|
| I/O          | I/O refreshing                                                             |
| UPG          | User program execution                                                     |
| MC           | Motion control                                                             |
| RC           | Robot control                                                              |
| SS           | System service execution including V+ task and database connection service |

#### 2-5-3 Relationship between V+ Task and I/O Refreshing

The digital I/O of the EtherCAT slave devices connected to the Robot Integrated CPU Unit or the NX Units on the EtherCAT Coupler Unit can be read and written from the V+ program assigned to the V+ task.

However, the digital I/O of the EtherCAT slave devices connected to the Robot Integrated CPU Unit or the NX Units on the EtherCAT Coupler Unit cannot be read and written directly from the V+ program, so they are read and written through the RC Function Module.

The V+ program and the timing of I/O refreshing are shown in the following figure.

When output variables are written in the V+ program, data is output at the timing of solid line in the following figure.

When input variables are read in the V+ program, the value input at the timing of dotted line in the following figure is read.

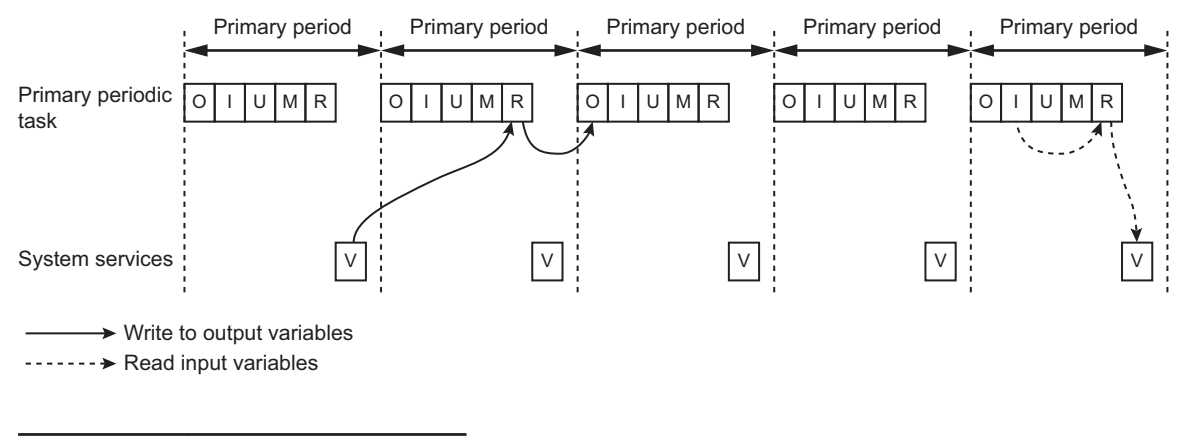

| Abbreviation | Description            |  |
|--------------|------------------------|--|
| 0            | Output refreshing      |  |
| I            | Input refreshing       |  |
| U            | User program execution |  |
| Μ            | Motion control         |  |
| R            | Robot control          |  |
| V            | V+ program execution   |  |

#### Precautions for Correct Use

If the digital I/O of the EtherCAT slave devices or the NX Units on the EtherCAT Coupler Unit are read and written in the V+ program, it takes more than one I/O refresh timing and the concurrency of data is not ensured.

If ensuring concurrency is required in the V+ program, read and write I/O data in the sequence control program and use shared variables.

## 2-6 EtherCAT Communications and Robot Control

The RC Function Module controls OMRON robots through PDO communications of the EtherCAT Master Function Module that is built into the Robot Integrated CPU Unit.

This section describes EtherCAT communications and other items related to the RC Function Module.

#### **EtherCAT Communications Method**

Select DC Mode for the EtherCAT communications method between the Robot Integrated CPU Unit and OMRON robots.

If Free-Run Mode is selected for the EtherCAT communications method of the OMRON robot, the OM-RON robot cannot be assigned to the RC Function Module.

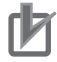

#### **Precautions for Correct Use**

To control the OMRON robot, the process data must be enabled (operational) in the EtherCAT communications.

If a teaching pendant is used, the process data must be enabled (operational) in the EtherCAT communications.

Access the <u>EC\_PDSlavTbl</u> (Process Data Communicating Slave Table) system-defined variable to confirm that the process data is enabled (operational).

Refer to the *NJ/NX-series CPU Unit Built-in EtherCAT Port User's Manual (Cat. No. W505)* for information on the \_EC\_PDSIavTbI (Process Data Communicating Slave Table) system-defined variable.

#### Fail-soft Operation

The fail-soft operation can continue or stop communications with EtherCAT slaves that can operate normally when a communications error occurred.

Continuous operation only for the EtherCAT slaves that can operate normally is called fail-soft operation.

The communications between the CPU Unit and EtherCAT slaves can continue until they stop safety by the user program or user operation.

If the fail-soft operation is performed, set Fail-soft Operation Setting to Fail-soft.

If the **Fail-soft Operation Setting** parameter is set to **Stop**, the Robot Integrated CPU Unit will stop process data communications for all slaves when an EtherCAT communications error is detected in a slave. The OMRON robots also stop.

The operation when the OMRON robot stops depends on the specifications of the OMRON robot.

Refer to the *NJ/NX-series CPU Unit Software User's Manual (Cat. No. W501)* and the *NJ/NX-series CPU Unit Built-in EtherCAT Port User's Manual (Cat. No. W505)* for information on the fail-soft operation.

Refer to the OMRON robot manuals for information on the specifications of OMRON robot.

#### Load Rejection

If the following level Controller error occurred, the Robot Integrated CPU Unit stops output to all of the EtherCAT slaves including the OMRON robots.

- Major fault
- Partial fault for the EtherCAT Function Module
- Partial fault for the RC Function Module

The operation of the OMRON robot and the robot built-in I/O when the output is stopped depends on the specifications of OMRON robot.

Refer to the OMRON robot manuals for information on the specifications of OMRON robot.

#### **Disconnecting and Connecting EtherCAT Slave**

The Robot Integrated CPU Unit does not have functionality for the OMRON robot to disconnect or connect EtherCAT slaves and enable or disable the slaves.

Therefore, an EtherCAT Slave Disconnection Error (75020000 hex) occurs when the OMRON robot is disconnected from EtherCAT network or disabled by the following operations.

- If the OMRON robot is disconnected from EtherCAT network with a command from the Sysmac Studio during operation of the Robot Integrated CPU Unit.
- If the OMRON robot is disconnected from EtherCAT network with the EC\_DisconnectSlave (Disconnect EtherCAT Slave) instruction.
- If the OMRON robot is disabled with the EC\_ChangeEnableSetting (Enable/Disable EtherCAT Slave) instruction.

The operation when the OMRON robot stops depends on the specifications of the OMRON robot.

Refer to the *NJ/NX-series Instructions Reference Manual (Cat. No. W502)* for information on the EC\_DisconnectSlave (Disconnect EtherCAT Slave) instruction and the EC\_ChangeEnableSetting (Enable/Disable EtherCAT Slave) instruction.

Refer to the OMRON robot manuals for information on the specifications of OMRON robot.

# 2-7 SD Memory Card Operations

This section describes the functions to access to an SD Memory Card.

The Robot Integrated CPU Unit provides functionality to access from a V+ program along with the SD Memory Card function supported by the NJ-series CPU Units.

The following table shows the functions to access to the SD Memory Card and the range that can be accessed.

| Function                                            | Description                                                                                                    |
|-----------------------------------------------------|----------------------------------------------------------------------------------------------------|
| Downloading and uploading from/to the Sysmac Studio | The Sysmac Studio can download and upload the robot control parameters, robot setting files, and V+ programs to the Robot Integrated CPU Unit.                    |
| V+ File Browser in the Sysmac Studio <sup>*1</sup>  | Use the V+ File Browser in the Sysmac Studio to access V+ programs and files created in the V+ programs in the Robot Integrated CPU Unit.                         |
| SD Memory Card function in the Sysmac Studio        | Use the SD Memory Card function in the Sysmac Studio to access files in the SD Memory Card.                                                                       |
| SD Memory Card access from the FTP client           | Enable the FTP server for the NJ-series CPU Units to access files in the SD<br>Memory Card from the FTP client.                                                   |
| File access from the V+ pro-<br>gram <sup>*1</sup>  | The V+ programs can use V+ keywords such as FCOPY to create, edit, and delete files in the SD Memory Card.                                                        |
| File access from the sequence control program       | The sequence control program can use SD Memory Card instructions or FTP client instructions to create, edit, and delete files in the SD Memory Card.              |
| SD Memory Card backups                              | Back up, restore, or verify data between the files under the D folder and back-<br>up files in the same SD Memory Card.                                           |
| Sysmac Studio Controller<br>backups                 | Back up, restore, or verify data between the files under the D folder in the SD Memory Card and backup files in the computer that the Sysmac Studio is installed. |
| Save configuration setting and                      | When the save configuration setting is enabled, write the data in V+ memory                                                                                       |
| auto startup setting on the Sys-<br>mac Studio      | into the SD Memory Card.<br>When the auto startup is enabled, read the data in the SD Memory Card to the<br>V+ memory.                                            |
| Clear All Memory in the Sys-<br>mac Studio          | Initialize the files under the D folder in the SD Memory Card.                                                                                                    |
| Monitor Window on the Sys-<br>mac Studio            | Use the Monitor Window on the Sysmac Studio to access files in the SD Memory Card.                                                                                |

\*1. Only the D folder under the root directory can be accessed.

Refer to the *NJ/NX-series CPU Unit Software User's Manual (Cat. No. W501)* for information on the SD Memory Card function of the NJ-series CPU Unit.

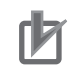

#### **Precautions for Correct Use**

- Always insert an SD Memory Card when you use the robot control function with the Robot Integrated CPU Unit.
- Do not remove the SD Memory Card while power is supplied when you use the robot control function with the Robot Integrated CPU Unit.
   Doing so causes the robot control function to stop due to an error.
- The robot setting files and V+ program files in the SD Memory Card are required for the operation of the RC Function Module.
- Be careful not to overwrite or delite the robot setting files and V+ program files.
- Do not set write protection for the SD Memory Card. If the SD Memory Card is set to write protection, you cannot connect online.
- When you use downloading and uploading operations from the Sysmac Studio, an error occurs if data consistency is not ensured. This will occur because the SD Memory Card is faulty or writing data failed due to insufficient space available on the SD Memory Card. In the same way, if the power supply to the CPU Unit is turned OFF during transfer to the CPU Unit, when data consistency is not ensured, an error is detected.

#### 2-7-1 Included SD Memory Card Functions

The V+ program using the Robot Integrated CPU Unit and robot setting files are saved in an SD Memory Card.

Therefore, if you use the robot control function, the included SD Memory Card must be inserted to the Controller.

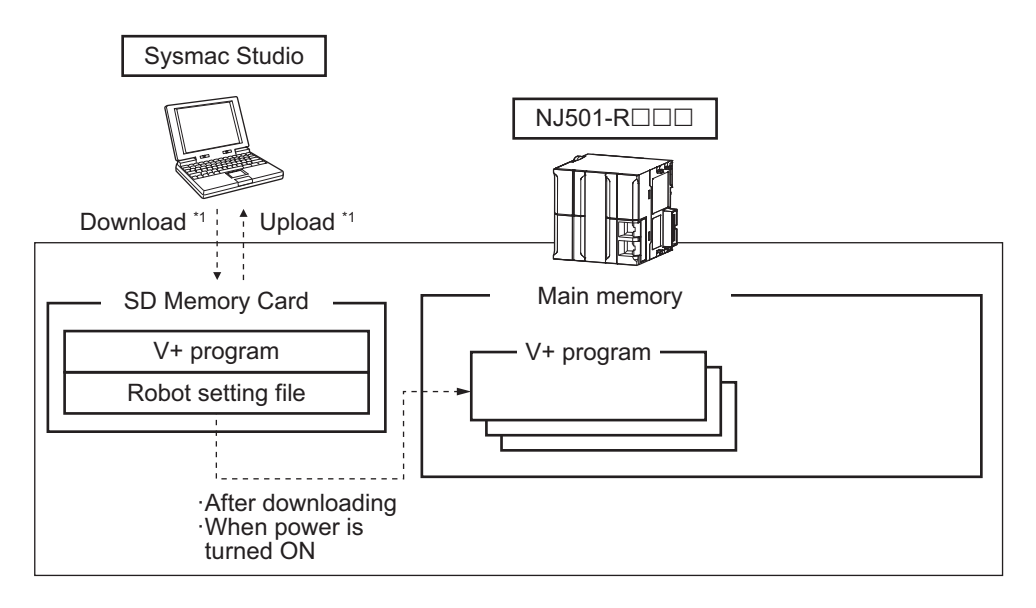

\*1. Use the Synchronize Menu of the Sysmac Studio to "upload" and "download" the data.

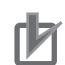

#### **Precautions for Correct Use**

- When you insert an SD Memory Card, always turn OFF the power supply to the Robot Integrated CPU Unit.
- If you press the power supply switch, the PWR indicator is not turned off and the power is not stopped.
- The V+ program using the RC Function Module and robot setting files are saved in an SD Memory Card.

Do not insert and remove an SD Memory Card while power is supplied to the Robot Integrated CPU Unit.

When the SD Memory Card is removed, a Remove SD Memory Card with Robot Control Function Enabled error (17C10000 hex) occurs.

 Do not format the SD Memory Card, edit or delete data related to the robot control function such as the robot setting files and V+ programs while the Robot Integrated CPU Unit is operating.

When these operations are performed, a Remove SD Memory Card with Robot Control Function Enabled error (17C10000 hex) occurs.

- Of the online operations in the Sysmac Studio, the following operations overwrite data in the SD Memory Card.
  - a) Downloading from the Sysmac Studio
  - b) Restoring in the Sysmac Studio
  - c) Clear All Memory in the Sysmac Studio
  - d) Save configuration setting on the Sysmac Studio
  - e) Monitor Window on the Sysmac Studio

Because a Robot Integrated CPU Unit can connect online with more than one Sysmac Studio, if the above operations are performed at the same time, these operations are not ensured.

If a Robot Integrated CPU Unit connects online with more than one Sysmac Studio, pay careful attention during operation.

The differences of operation whether the SD Memory Card is inserted or not at startup are described below.

|                                                               | SD Memory Card at startup |                 |
|---------------------------------------------------------------|---------------------------|-----------------|
|                                                               | Inserted                  | Not inserted    |
| Connection with the Sysmac Studio                             | Possible.                 | Possible.       |
| Troubleshooting function of the Sysmac Studio                 | Possible.                 | Possible.       |
| Robot integrated system control function of the Sysmac Studio | Possible.                 | Not possible.   |
| Downloading and uploading from/to the Sysmac Studio           | Possible.                 | Not possible.   |
| Backing up and restoring data in the Sysmac Studio            | Possible.                 | Not possible.   |
| Clear All Memory in the Sysmac Studio                         | Possible.                 | Not possible.   |
| Using the RC Function Module                                  | Possible.                 | Not possible.   |
| Using functions other than the RC Function Module             | Possible.                 | Not possible.*1 |

\*1. If you remove the SD Memory Card after you download data from the Sysmac Studio or restore data from the SD Memory Card, the function can be operated.

Refer to A-2 Differences in Functions between Robot Integrated CPU Unit and NJ-series CPU Unit on page A-4 for information on differences in functions for the Robot Integrated CPU Unit and the NJ-series CPU Unit.

#### **SD Memory Card Specifications**

The SD Memory Card is inserted into the Robot Integrated CPU Unit when it is shipped.

SDHC cards are supported, but use one of the following OMRON Cards. OMRON is not responsible for the operation, performance, or write life of any other SDHC card.

| Model                   | Card type | Capacity [GB] | Formatting | Number of overwrites | Weight   |
|-------------------------|-----------|---------------|------------|----------------------|----------|
| HMC-SD491 <sup>*1</sup> | SDHC card | 4             | FAT32      | 100,000 overwrites   | 2 g max. |
| HMC-SD1A1               | ]         | 16            |            |                      |          |

\*1. This is the SD Memory Card inserted when the CPU Unit is shipped.

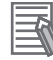

#### Additional Information

#### Write Protection Key

You will not be able to write to the SD Memory Card if the key is set to the LOCK position. Use this setting to prevent overwriting.

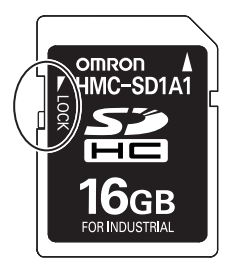

#### State of Included SD Memory Card at Factory Setting

Nothing is recorded in the included SD Memory Card at the factory setting.

The Robot Integrated CPU Unit checks whether the D folder exists in the SD Memory Card when the power is turned ON.

If the folder does not exist, the Robot Integrated CPU Unit creates a new folder in the SD Memory Card when the power is turned ON and copies the robot setting files from the built-in non-volatile memory in the CPU Unit to the SD Memory Card.

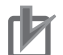

#### Precautions for Correct Use

If the copy to the SD Memory Card fails, a Robot Control Function Enabled without SD Memory Card error (17C20000 hex) occurs.

#### 2-7-2 Exclusive Control of File Access in the SD Memory Card

If the same file on the SD Memory Card is accessed from different sources, unintended operations such as reading a file while it is being written or writing a file while it is being read may occur. Therefore, it is necessary to perform exclusive controls in order to prevent multiple accesses ("reading and writing data" or "writing and writing data") to the same file simultaneously. It is not necessary to perform exclusive controls data".

When you use a combination of operations that requires exclusive controls, always execute the later processing only after checking that the first processing is finished.

Note that the exclusive controls are performed automatically for the file accesses with more than one instruction in the sequence control program.

When the following functions are used, an access to files on the SD Memory Card will occur.

- · Some V+ keywords to access the SD Memory Card
- SD Memory Card operation instructions and FTP client instructions in the sequence control program
- Backup, restore and verification operations with the SD Memory Card
- · File operations in the SD Memory Card from the Sysmac Studio
- · Downloading, uploading, and verification from the Sysmac Studio
- V+ Edit from the Sysmac Studio
- · Backup, restore and verification operations from the Sysmac Studio
- FTP server

Refer to the *eV+3 Keyword Reference Manual (Cat. No. 1652)* for information on some V+ keywords to access the SD Memory Card.

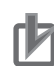

#### **Precautions for Correct Use**

- Do not newly add, edit, or delete a folder or file under the D folder in the SD Memory Card during the backup or verification operation.
   If a folder or file is newly added, edited, or deleted under the D folder during the backup or verification operation.
- verification operation, the uncompleted folder or file may be backed up or verified, so the operation is not ensured.
- If the restore, automatic transfer, program transfer, or verification operation is executed, the data under the D folder from a backup file is temporarily expanded under the ~~D folder in the SD Memory Card.

Do not use the same folder name as a temporary folder name because the temporary folder that is existed in advance is cleared.

# 2-8 Memory Management

This section describes the memory management for the Robot Integrated CPU Unit.

#### 2-8-1 Data and File Locations

The data and files related to the robot control function are located in the built-in non-volatile memory in the CPU Unit or SD Memory Card as described below.

The data placed in the SD Memory Card is located in the D folder under the root directory.

| Data or file                | Description                                                                                | Location                        |
|-----------------------------|--------------------------------------------------------------------------------------------|---------------------------------|
| V+ program                  | A program file that includes the V+ programs                                               | SD Memory Card                  |
| Global variable data of the | Saved data for global variable values of the V+ program                                    | SD Memory Card                  |
| V+ program                  | This data includes the teaching location data.                                             |                                 |
| Robot setting files         | Setting files that include the OMRON robot settings                                        | SD Memory Card                  |
| Robot control parameters    | Parameters that are used by the RC Function Module                                         | Built-in non-volatile<br>memory |
| V+ program creation file    | Files created with a file creation instruction or copy instruc-<br>tion during V+ program. | SD Memory Card                  |

Refer to Specifications of Supported SD Memory Cards, Folders, and Files in the NJ/NX-series CPU Unit Software User's Manual (Cat. No. W501) for information on the folders in the SD Memory Card and file specifications.

#### 2-8-2 Clear All Memory

You can perform the Clear All Memory operation from the Sysmac Studio to return to the factory settings for the user program, configuration, settings, and variables in the CPU Unit including the SD Memory Card.

| Type of data                                           |                           | Description                   |
|--------------------------------------------------------|---------------------------|-------------------------------|
| User programs                                          | Sequence control program  | Cleared.                      |
|                                                        | V+ programs               | Cleared.                      |
| CPU Unit configuration and settings                    |                           | Cleared. *1                   |
| Variables                                              | System-defined variables  | Cleared.                      |
|                                                        | Device variables          |                               |
|                                                        | User-defined variables    |                               |
|                                                        | Variables for V+ programs |                               |
| Event logs                                             |                           | Cleared if the user selected. |
| Files under the D folder in the SD Memory Card $^{*2}$ |                           | Cleared.                      |
| Configured V+ version *3                               |                           | Cleared. *4                   |

The data for the Clear All Memory operation is given below.

\*1. The robot control parameters, system setting files and robot setting files are also cleared.

\*2. The files include the V+ program creation file.

\*3. This function is available for the CPU Unit with unit version 1.48 or later.

Refer to A-1 V+ Version Configuration Function on page A-2 for more information on the Configured V+ Version.

\*4. It is reverted to the initial V+ version.

Refer to the *Sysmac Studio Version 1 Operation Manual (Cat. No. W504)* for information on the Clear All Memory operation.

Refer to the *NJ/NX-series Database Connection CPU Units User's Manual (Cat. No. W527)* for information on the Clear All Memory operation for the database connection service.

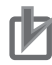

#### Precautions for Correct Use

- The Clear All Memory operation can be performed only in PROGRAM mode.
- When the operating mode is changed to the PROGRAM mode, the OMRON robot that is controlled with the sequence control program stops.
- If the Clear All Memory operation is performed, when V+ programs are running or OMRON robots are moving, the Sysmac Studio displays a confirmation dialog box, stops the V+ programs or OMRON robots, and clears the memory.
- When Clear All Memory operation is performed, the **Configured V+ Version** of the Robot Integrated CPU Unit is cleared, and the Controller returns to the default V+ version when the power supply is turned OFF and then ON.

# 2-9 Backup and Restore Operations

This section provides information on backup and restore operations for the Robot Integrated CPU Unit and the OMRON robot.

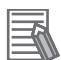

#### Additional Information

There are restrictions on the combination of the unit version of the Robot Integrated CPU Unit and the version of the OMRON robot.

If the version of the device to create a backup data and the version of the device to restore do not meet these restrictions, the backup and restore operations cannot be used.

Refer to A-4-1 Correspondence between Unit Versions of CPU Units and Versions of Sysmac Studio and OMRON Robots on page A-6 for details.

#### 2-9-1 Backup and Restore Operations for Robot Integrated CPU Unit

Use the SD Memory Card or the Sysmac Studio to perform backup and restore operations for the Robot Integrated CPU Unit.

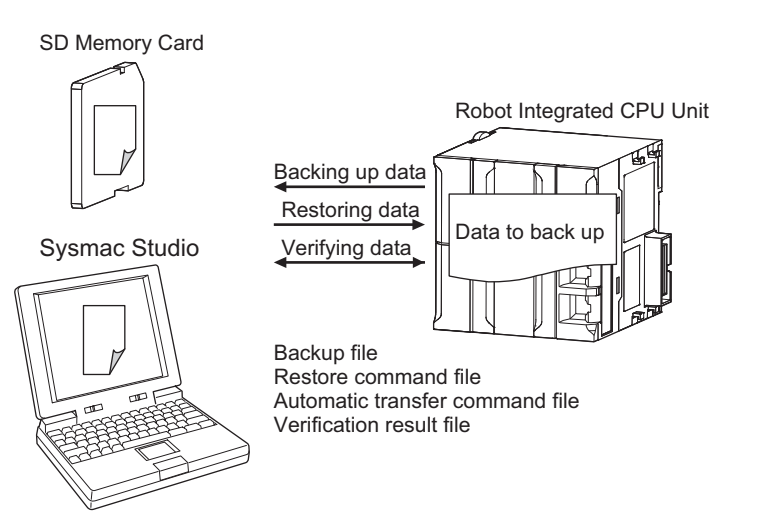

The following data is included for the buckup operation, in addition to the backup operation for the NJseries CPU Units.

- Robot control parameters
- System setting files
- V+ Programs
- Global variable data of the V+ Program
- Robot setting files
- V+ Program creation file
- Configured V+ version

The data that is saved in the built-in non-volatile memory in the CPU Unit and all folders and files under the D folder that is saved in the SD Memory Card are backed up.

Refer to the *NJ/NX-series CPU Unit Software User's Manual (Cat. No. W501)* for information on the NJ-series common specifications related to the backup and restore operations.

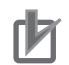

#### Precautions for Correct Use

When you want to change the **Configured V+ Version** by restore operation, turn OFF and then ON the power supply to apply the **Configured V+ Version**.

#### **Operating Procedure When an SD Memory Card is Used**

This section describes the procedure for backup, restore, and verification operations to an SD Memory Card.

#### • Procedure for Backup Operations to the SD Memory Card

The Robot Integrated CPU Unit saves V+ Programs and robot setting files in the SD Memory Card. If you buck up data, the V+ Programs and robot setting files in the SD Memory Card are copied to the backup file. Therefore, perform the backup operation while the SD Memory Card used during operation is inserted into the Robot Integrated CPU Unit.

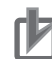

#### **Precautions for Correct Use**

The SD Memory Card used for backup is required to insert to the Robot Integrated CPU Unit in order to restart the Controller.

Copy the backup-related files from the SD Memory Card that is used for backup, and then prepare a new SD Memory Card for restore operation.

Refer to the NJ/NX-series CPU Unit Software User's Manual (Cat. No. W501) for information on the backup-related files.

- **1** Set pins 1 to 4 on the DIP switch on the CPU Unit as follows: 1: OFF, 2: OFF, 3: ON, and 4: OFF.
- **2** Press the SD Memory Card power supply switch for 3 seconds.

The backup is started. The SD PWR indicator will flash, lighting for 3 seconds and going out for 0.5 seconds.

When the backup operation is completed, the SD PWR indicator will stop flashing and remain lit.

- **3** Set all of pins 1 to 4 on the DIP switch on the CPU Unit to OFF.
- **4** Turn OFF the power supply to the CPU Unit and to the EtherCAT slaves.
- **5** Remove the SD Memory Card from the CPU Unit.
- **6** Copy the backup-related files from the SD Memory Card that is used for backup, and then prepare a new SD Memory Card for restore operation.
- 7 Insert the SD Memory Card used for backup into the CPU Unit.
- $m{\delta}$  Turn ON the power supply to the CPU Unit and to the EtherCAT slaves.
2

#### Additional Information

If you copy the backup-related files without turning OFF the power supply, use the Sysmac Studio or FTP client.

#### Procedure for Restore Operations from the SD Memory Card

The Robot Integrated CPU Unit must operate while the SD Memory Card that is used for restore operation is inserted.

Therefore, we recommend that the SD Memory Card for restore operation is copied before you perform the operation.

- **1** Turn OFF the power supply to the CPU Unit and to the EtherCAT slaves.
- 2 Insert the SD Memory Card for restore operation that stores the backup file into the CPU Unit.
- **3** Set pins 1 to 4 on the DIP switch on the CPU Unit as follows: 1: OFF, 2: OFF, 3: ON, and 4: ON.
- **4** Turn ON the power supply to the CPU Unit and to the EtherCAT slaves. The restore operation is started. The SD PWR indicator will flash, lighting for 3 seconds and going out for 0.5 seconds.

When the restore operation is completed, the SD PWR indicator will stop flashing and remain lit.

- **5** Turn OFF the power supply to the CPU Unit and to the EtherCAT slaves.
- **6** Set all of pins 1 to 4 on the DIP switch on the CPU Unit to OFF.
- Turn ON the power supply to the CPU Unit and to the EtherCAT slaves.
- rh -

#### **Precautions for Correct Use**

- To restore data with EtherCAT slaves connected, always cycle the power supply to the CPU Unit and the EtherCAT slaves after completion of the restore operation.
   If you start operation without cycling the power supply, the Controller may perform unintended operation.
- To verify the data after you restore data with EtherCAT slaves connected, first turn OFF the power supply to the CPU Unit and EtherCAT slaves, and then start the Robot Integrated CPU Unit in Safe Mode before you perform the verification procedure.

If you cycle the power supply normally, the Controller will start operation before you perform the verification procedure. That means that operation could be started with data that is not correct.

For information on Safe Mode, refer to the *NJ/NX-series Troubleshooting Manual (Cat. No. W503)*.

## • Procedure for Verification Operations of the SD Memory Card

The Robot Integrated CPU Unit saves V+ Programs and robot setting files in the SD Memory Card. When you verify data, the programs and settings in the V+ Programs and robot setting files are compared with the backup file.

Therefore, perform the verification operation using the SD Memory Card for restore operation.

- **1** Set all of pins 1 to 4 on the DIP switch on the CPU Unit to OFF.
- Press the SD Memory Card power supply switch for 3 seconds. Data comparison is started. The SD PWR indicator will flash, lighting for 3 seconds and going out for 0.5 seconds.

If the verification operation is completed and the data is the same, the SD PWR indicator will stop flashing and remain lit.

If the verification operation is completed and differences were found in the data, the SD PWR indicator will flash, lighting for 0.5 seconds and going out for 0.5 seconds.

## **Operating Procedure When the Sysmac Studio is Used**

Refer to the *NJ/NX-series CPU Unit Software User's Manual (Cat. No. W501)* and the *Sysmac Studio Version 1 Operation Manual (Cat. No. W504)* for information on the procedures for backup, restore, and verification operations to the Sysmac Studio.

The Robot Integrated CPU Unit saves V+ programs and robot setting files in the SD Memory Card. When you back up, restore, or verify data, write or access V+ programs and robot setting files. Therefore, perform the backup, restore, and verification operations while the SD Memory Card used during operation is inserted.

## **Required Available Space of SD Memory Card**

If you use the SD Memory Card for the backup and restore operations of the Robot Integrated CPU Unit, the backup file is saved in the SD Memory Card.

If the backup is executed using an SD Memory Card without sufficient available capacity, a Backup Failed (102A0000 hex) occurs.

The capacity of data to back up vary depending on the operating conditions of the Robot Integrated CPU Unit. Therefore, confirm that the backup operation is normally ended before the Robot Integrated CPU Unit is started.

## Folders in SD Memory Card

If the D folder does not exist in the SD Memory Card when data is backed up, a Backup Failed (102A0000 hex) will occur.

The data placed in the D folder is included in the *User program and settings* under Data group. Therefore, be sure to back up the data group.

Refer to the *NJ/NX-series CPU Unit Software User's Manual (Cat. No. W501)* for information on the data group.

2

2-9-2 Backup and Restore Operations for OMRON Robot

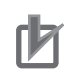

#### Precautions for Correct Use

- Do not newly add, edit, or delete a folder or file under the D folder in the SD Memory Card during the backup or verification operation.
   If a folder or file is newly added, edited, or deleted under the D folder during the backup or
  - verification operation, the uncompleted folder or file may be backed up or verified, so the operation is not ensured.
- If the restore, automatic transfer, program transfer, or verification operation is executed, the data under the D folder from a backup file is temporarily expanded under the ~~D folder in the SD Memory Card.

Do not use the same folder name as a temporary folder name because the temporary folder that is existed in advance is cleared.

## **2-9-2** Backup and Restore Operations for OMRON Robot

The OMRON robot settings are stored in the SD Memory Card in the Robot Integrated CPU Unit. The settings are automatically transferred from the Robot Integrated CPU Unit to the OMRON robot. Therefore, use the SD Memory Card or Sysmac Studio to perform backup and restore operations for the Robot Integrated CPU Unit. This can also back up and restore the OMRON robot settings.

If you need to replace the OMRON robot, the OMRON robot settings are automatically transferred, so you can quickly replace the OMRON robot.

#### Precautions for Correct Use

The **Configured V+ Version** of OMRON robot is not backed up. Refer to *A-1 V+ Version Configuration Function* on page A-2 for more information on the **Configured V+ Version**.

## **Replacement Procedure for OMRON Robot**

This section describes the procedure to replace an OMRON robot.

- **1** Turn OFF the power supply to the CPU Unit, OMRON robot, and other EtherCAT slaves.
- 2 Replace the OMRON robot.
- **3** Turn ON the power supply to the CPU Unit, OMRON robot, and other EtherCAT slaves.

Refer to the OMRON robot manuals for details on the replacement procedure for OMRON robot.

# 2-10 Security

To protect your assets, you can use security functions to protect the user program and various data in the Controller. To prevent incorrect operation, you can also use security functions to restrict operations on the Sysmac Studio.

The Robot Integrated CPU Unit adds V+ programs and robot control parameters along with the security function supported by the NJ-series CPU Units.

The operation authority verification is the same function supported by the NJ-series CPU Units. Refer to the *NJ/NX-series CPU Unit Software User's Manual (Cat. No. W501)* for details on the operation authority verification.

Refer to the *Sysmac Studio Version 1 Operation Manual (Cat. No. W504)* for specific operating procedures for operation authorities.

Refer to the *NJ/NX-series CPU Unit Software User's Manual (Cat. No. W501)* for details on the security functions.

## 2-10-1 Robot System Operation Authority

Online operations are restricted by operation rights to prevent damage to equipment or injuries that may be caused by operating mistakes.

The online operations that are allowed for each operation authority in the Robot Integrated CPU Unit are given below.

You can use online operations with the Robot System Operation Authority to set the operation authorities.

The access level in default setting is the design engineer access level.

Refer to the *Sysmac Studio Robot Integrated System Building Function with Robot Integrated CPU Unit Operation Manual (Cat. No. W595)* for information on the Robot System Operation Authority.

| Function                         | Operator | Teaching engineer | Design engineer |
|----------------------------------|----------|-------------------|-----------------|
| Robot built-in I/O               | NP       | OK                | OK              |
| Variables for V+ programs        | NP       | OK                | ОК              |
| Online editing of V+ programs    | NP       | NP                | OK              |
| Monitoring window of V+ programs | NP       | NP                | OK              |
| Restarting V+OS                  | NP       | NP                | ОК              |
| File explorer related to V+      | OK       | OK                | OK              |
| Robot test run                   | NP       | OK                | OK              |
| Virtual front panel              | NP       | NP                | ОК              |
| V+ task status control           | NP       | NP                | OK              |
| Vision sensor window             | NP       | OK                | OK              |

(OK: Operation possible, NP: Operation not possible)

## 2-10-2 CPU Unit Write Protection

This function disables the ability to write data to the CPU Unit to protect user program assets and prevent misuse.

The following protect data added for the Robot Integrated CPU Unit is given below.

| CPU Unit data Writing data to the CPU Unit during write protec-<br>tion |               | Data location                |
|-------------------------------------------------------------------------|---------------|------------------------------|
| Robot control parameters                                                | Not possible. | Built-in non-volatile memory |

Refer to the *NJ/NX-series CPU Unit Software User's Manual (Cat. No. W501)* for information on the CPU Unit write protection.

# 3

# **Robot Control Parameters**

This section describes the parameters that are set in the Robot Control Function Module.

| 3-1 | Introd | uction to Robot Control Parameters                           | 3-2 |
|-----|--------|--------------------------------------------------------------|-----|
|     | 3-1-1  | Data Flow for Robot Control Parameters                       | 3-2 |
|     | 3-1-2  | Relationship between V+ Program and Robot Control Parameters | 3-3 |
| 3-2 | Robot  | Common Parameters                                            | 3-4 |
|     | 3-2-1  | Robot Common Parameters                                      | 3-4 |
|     | 3-2-2  | V+Digital I/O Settings                                       | 3-4 |
|     | 3-2-3  | Remote Encoder Latch Settings                                | 3-6 |
| 3-3 | Robot  | Setting Parameters                                           | 3-9 |
|     | 3-3-1  | Robot Setting Parameters                                     | 3-9 |
|     | 3-3-2  | Robot Basic Settings                                         | 3-9 |
|     |        | 5                                                            |     |

## 3-1 Introduction to Robot Control Parameters

You can use the sequence control program or V+ program to control OMRON robots with the Robot Control Function Module of the Robot Integrated CPU Unit.

To set the motion of each OMRON robot, robot control parameters and robot setting files are used. Robot control parameters are stored in the non-volatile memory, whereas robot setting files are stored in an SD Memory Card.

Robot control parameters are a generic term for parameters including following:

- Robot common parameters
- Robot setting parameters

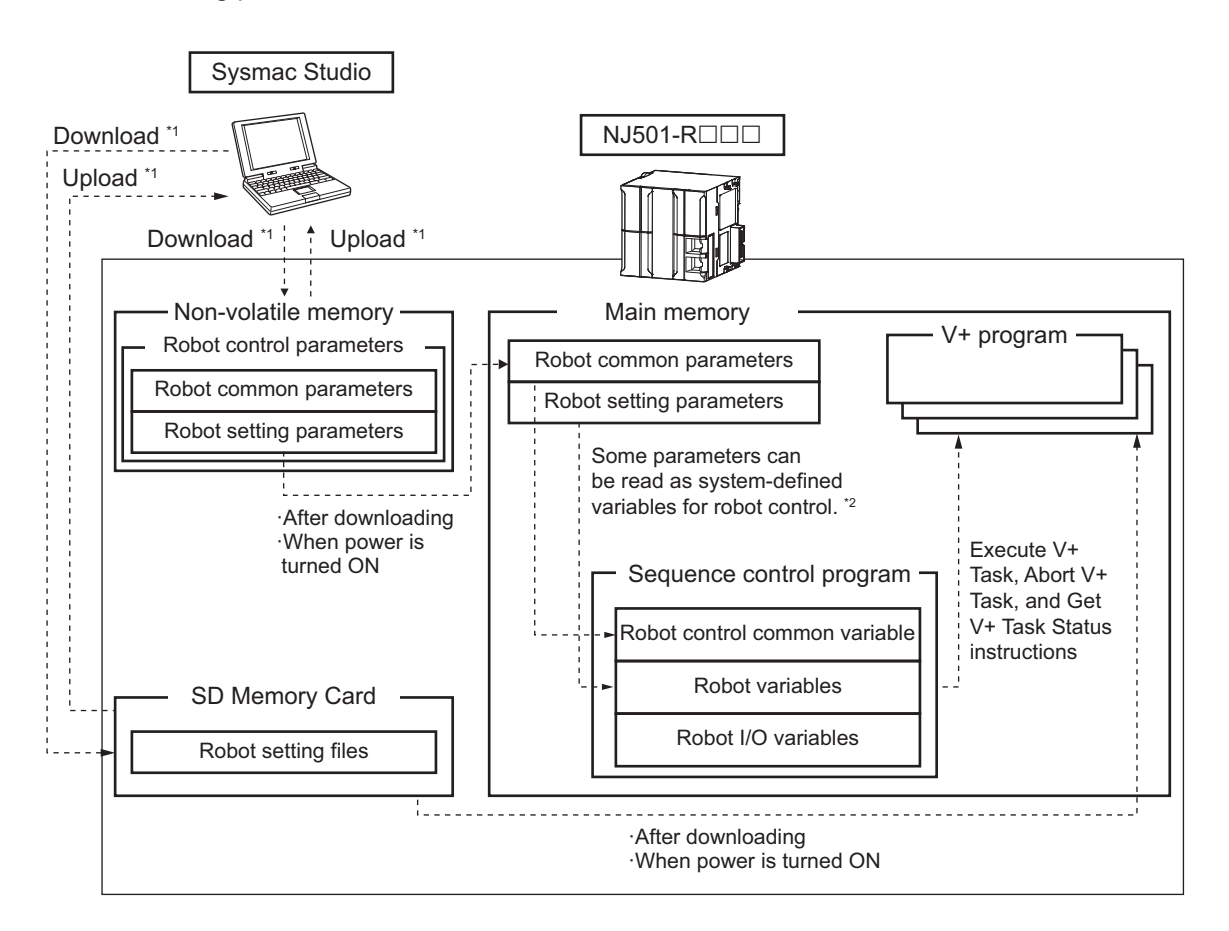

- \*1. Use the Synchronize Menu of the Sysmac Studio to "upload" and "download" the project.
- \*2. System-defined variables for robot control corresponding to robot control parameters can be read only. They cannot be written.

## **3-1-1** Data Flow for Robot Control Parameters

 Download the robot control parameters that you set using the Sysmac Studio to the Robot Integrated CPU Unit to save the parameter settings in the built-in non-volatile memory in the Robot Integrated CPU Unit. When you upload the robot control parameters to the Sysmac Studio, the robot control parameters that were saved in the non-volatile memory are uploaded.

- The settings that were saved in the non-volatile memory are applied to the main memory after you download them or when the power is turned ON.
- If the settings are correct, the RC Function Module executes control based on the settings in the main memory.
  - If there is a mistake or error in the settings, the RC Function Module causes a partial fault.
- The settings of some of the parameters can be accessed as system-defined variables for robot control with the user program.
- You can upload and download robot control parameters regardless of the Robot Integrated CPU Unit's mode or the status of the RC Function Module.

## 3-1-2 Relationship between V+ Program and Robot Control Parameters

- You cannot read or change robot control parameters directly from the V+ program.
- To read robot control parameters, you need to share variables in the V+ program and the sequence control program to read them indirectly. However, some parameters can be read.
   Refer to 4-2-5 Shared Variables with V+ Program on page 4-7 and 4-2-6 Using Shared Variables with V+ Programs on page 4-12 for details on the shared variables.

# **3-2 Robot Common Parameters**

The robot common parameters provide settings that are required for OMRON robots to the RC Function Module.

Even if more than one OMRON robot is connected to the Robot Integrated CPU Unit, there is only one set of robot common parameters per Robot Integrated CPU Unit.

## 3-2-1 Robot Common Parameters

Use the Sysmac Studio to set the robot common parameters for each Robot Integrated CPU Unit. Refer to the *Sysmac Studio Robot Integrated System Building Function with Robot Integrated CPU Unit Operation Manual (Cat. No. W595)* for details on how to set the robot common parameters.

| Classification              | Parameter name              | Reference                                       |
|-----------------------------|-----------------------------|-------------------------------------------------|
| V+Digital I/O Setting 1     | Device                      | 3-2-2 V+Digital I/O Settings on page 3-4        |
|                             | Port                        |                                                 |
|                             | V+Digital I/O               |                                                 |
| V+Digital I/O Setting 2     | Device                      |                                                 |
|                             | Port                        |                                                 |
|                             | V+Digital I/O               |                                                 |
| i (Each element above can b | e repeated up to 999 times) |                                                 |
| V+Digital I/O Setting 999   | Device                      |                                                 |
|                             | Port                        |                                                 |
|                             | V+Digital I/O               |                                                 |
| Remote Encoder              | Used Encoder ID             | 3-2-3 Remote Encoder Latch Settings on page 3-6 |
| Latch Setting 1             | Motion Control Axis         |                                                 |
|                             | Position Type Selection     |                                                 |
|                             | Latch Signal Number         |                                                 |
| i (Each element above can b | e repeated up to 16 times)  |                                                 |
| Remote Encoder              | Used Encoder ID             |                                                 |
| Latch Setting 16            | Motion Control Axis         |                                                 |
|                             | Position Type Selection     |                                                 |
|                             | Latch Signal Number         |                                                 |

## 3-2-2 V+Digital I/O Settings

Make the **V+Digital I/O Settings** to use I/O ports of the Robot Integrated CPU Unit as I/O signals in the V+ program.

Refer to the Sysmac Studio Robot Integrated System Building Function with Robot Integrated CPU Unit Operation Manual (Cat. No. W595) for how to set the **V+Digital I/O Settings**. Refer to the NJ/NX-series CPU Unit Software User's Manual (Cat. No. W501) for information on the I/O ports.

| Parameter name | Function                                            | Setting range |
|----------------|-----------------------------------------------------|---------------|
| Device         | Select an EtherCAT slave device or an NX Unit on    |               |
|                | the EtherCAT Coupler Unit that is connected to      |               |
|                | the Robot Integrated CPU Unit for which the V       |               |
|                | +Digital I/O are assigned.                          |               |
| Port           | Select the I/O ports of the above device to assign  |               |
|                | to the V+Digital I/O.                               |               |
| V+Digital I/O  | Set the V+Digital I/O that is used when a device is | 4001 to 4999  |
|                | accessed from the V+ program.                       |               |

The images of the setting tab pages are shown below.

The following figures are the setting tab pages for I/O Map (upper figure) and Robot Common Settings (lower figure).

| Multiview Explorer 🔹 🛡   | 課 EtherCAT | 🎼 Task Settings 🚽 VO Map 🗙 🐊   | RC_Robot001 (1) 👚 Robot       | Comt | ion Settings |          |                  |               |              |
|--------------------------|------------|--------------------------------|-------------------------------|------|--------------|----------|------------------|---------------|--------------|
|                          | Position   | Port                           | Description                   | R/W  | Data Type    | Variable | Variable Comment | Variable Type | V+Digital VO |
| new consider to v        |            | EtherCAT Network Configuration |                               |      |              |          |                  |               |              |
| Configurations and Setup | Node1      | GKID1611                       |                               |      |              |          |                  |               |              |
| ▼ 20 EtherCAT            |            | Read input 1st word            | Digital input values (2byte)  | 8    | WORD         |          |                  |               |              |
| ► - Node1 : GX-ID1611    |            | In Bit00                       | The digital input value of in | R    | BOOL         |          |                  |               | 4001         |
| Node2 (0):040271         |            | In Bit01                       | The digital input value of in | R    | BOOL         |          |                  |               |              |
| Notes Contraction        |            | In Bit02                       | The digital input value of in | 8    | BOOL         |          |                  |               |              |
| Nobes : GAGADO471        |            | In Bit03                       | The digital input value of in | R    | BOOL         |          |                  |               |              |
| L 2 Node4 : ecobra 600   |            | In Bit04                       | The digital input value of in | R    | BOOL         |          |                  |               |              |
| S) CPU/Expansion Racks   |            | In Bit05                       | The digital input value of in | 8    | BOOL         |          |                  |               |              |
| 📕 🥔 VO Map               |            | In Bit06                       | The digital input value of in | R    | BOOL         |          |                  |               |              |
| R Controller Setup       |            | In Bit07                       | The digital input value of in | R    | BOOL         |          |                  |               |              |
| Motion Control Setup     |            | In BitOB                       | The digital input value of in | 8    | BOOL         |          |                  |               |              |
| V .2 Robot Control Setup |            | In Bit09                       | The digital input value of in | 8    | BOOL         |          |                  |               |              |
|                          |            | I- 8910                        | The digital input value of in | 0    | 8000         |          |                  |               |              |

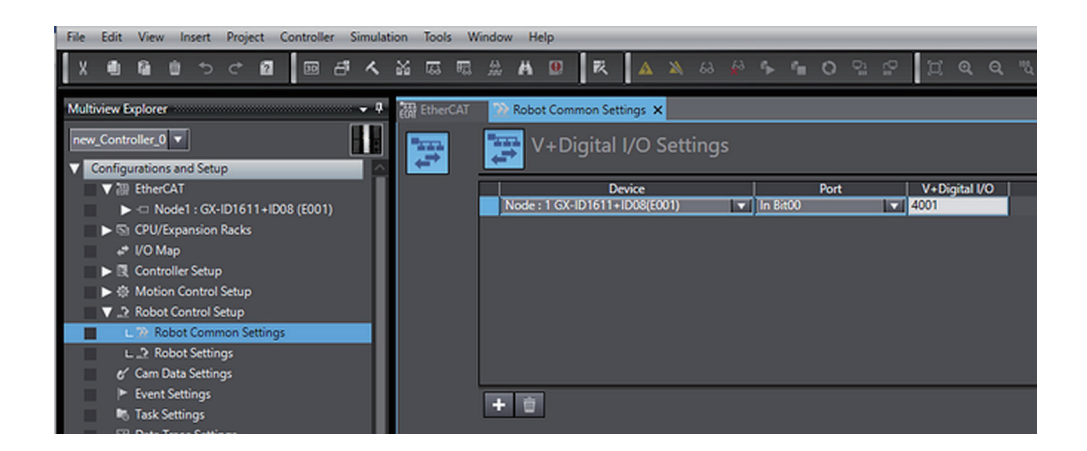

The following figure shows an overview of V+Digital I/O settings.

In an example below, the input port 1 of input slave in the EtherCAT slave device is assigned to the V +Digital I/O 4001. The output port 2 of the Digital Output Unit in NX Units on the EtherCAT Coupler Unit is assigned to the V+Digital I/O 4999.

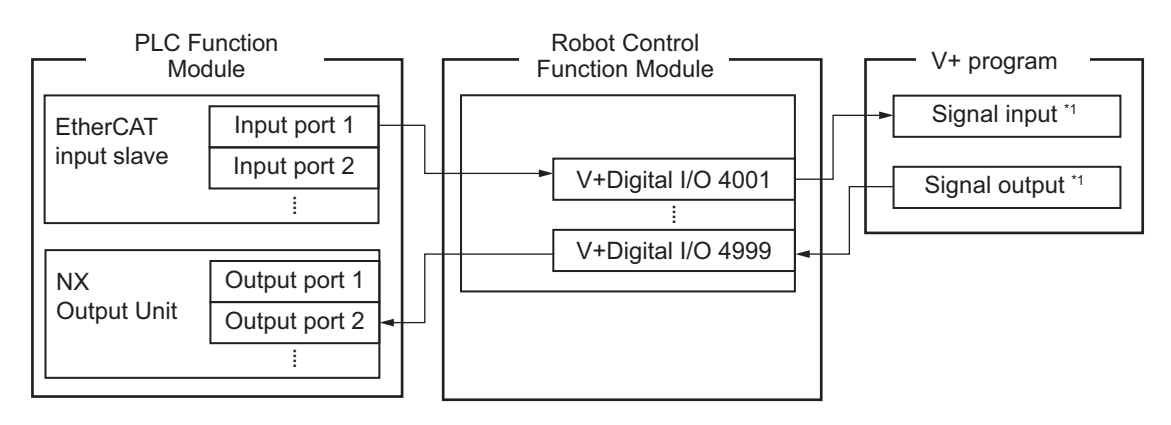

\*1. Can be used from the V+ program in the same way as the robot built-in I/O.

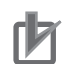

#### **Precautions for Correct Use**

- The assignment of the V+Digital I/O and device variables to the same output ports is a exclusive relationship. Therefore, the output ports to which the V+Digital I/O are assigned cannot output signals from the sequence control program.
   In the same way, the output ports that are assigned to the device variables cannot output signals from the V+ program.
- The V+Digital I/O and device variables can be assigned to the same input ports. Therefore, the same input ports can be accessed in either the V+ program or the sequence control program.

## Device

Select the device to assign to the V+Digital I/O.

The following table shows the EtherCAT slave device and NX Units that can be selected.

| Device         | Туре                                                      |
|----------------|-----------------------------------------------------------|
| EtherCAT slave | Digital I/O                                               |
| NX Units       | NX Unit with input refreshing with input changed times    |
|                | Digital Input Unit                                        |
|                | NX Unit with output refreshing with specified time stamps |
|                | Digital Output Unit                                       |
|                | Digital Mixed I/O Unit                                    |

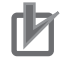

#### **Precautions for Correct Use**

You cannot specify CJ-series Units that are connected to the Robot Integrated CPU Unit.

## Port

Select the I/O ports of the device to assign to the V+Digital I/O. Select the I/O ports of the device that you selected in *Device* on page 3-6.

## V+Digital I/O

Set the number in order to access to the I/O ports for digital I/O of the EtherCAT slave devices or the NX Units on the EtherCAT Coupler Unit from the V+ program.

In the V+ program, any signal is input or output by specifying V+Digital I/O.

For the input ports or output ports of a device connected to the Robot Integrated CPU Unit, you can assign V+Digital I/O between 4001 and 4999.

## 3-2-3 Remote Encoder Latch Settings

Set the latching of the motion control axis used from the V+ program.

For each prepared motion control axis, set **Motion Control Axis** and other parameters for a used encoder ID so that it can be accessed from the V+ program as a remote encoder.

| Parameter name  | Function                                             | Setting range |
|-----------------|------------------------------------------------------|---------------|
| Used Encoder ID | Set the encoder ID that is used when a remote encod- | 101 to 116    |
|                 | er is accessed from the V+ program.                  |               |

| Parameter name               | Function                                                               | Setting range                                                                                                    |
|------------------------------|------------------------------------------------------------------------|----------------------------------------------------------------------------------------------------|
| Motion Control Axis          | Select the motion control axis that is accessed as a remote encoder.   | 0 to 63 <sup>*1</sup>                                                                                            |
| Position Type Selec-<br>tion | Select the type of position that is accessed as a re-<br>mote encoder. | Actual position or command po-<br>sition                                                                         |
| Latch Signal Number          | The V+Digital I/O used as an external trigger when a latch occurs. *2  | ±4001 to 4999<br>+: Latching when a signal<br>changes to TRUE.<br>-: Latching when a signal<br>changes to FALSE. |

- \*1. The setting range is limited by the maximum number of controlled axes for each CPU Unit model. Refer to 1-3-2 Performance Specifications on page 1-7 for details.
- \*2. Up to eight signals that is set in V+Digital I/O Settings can be specified for latch signal numbers. In addition, the latch trigger condition can be specified depending on the sign. Refer to 3-2-2 V+Digital I/O Settings on page 3-4 for information on the V+ Digital I/O Settings.

The following figure shows an overview of remote encoder latching.

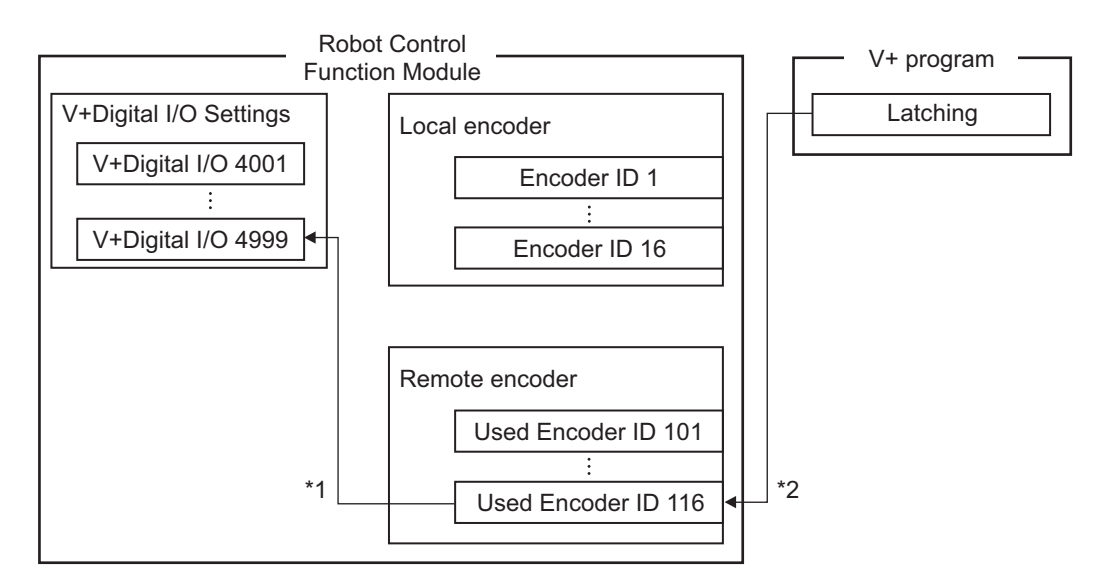

- \*1. Specify the V+Digital I/O that is set in V+Digital I/O Settings for the latch signal.
- \*2. Can be used from the V+ program in the same way as local encoders.

## Used Encoder ID

Set the encoder ID that is used when a remote encoder is accessed from the V+ program. When you access an encoder value of the remote encoder or acquire latch results from the V+ program, set an used encoder ID as an argument for the V+ keyword to select the encoder that you use. The used encoder ID is in the range of 101 and 116.

## **Motion Control Axis**

Specify the motion control axis accessed from the V+ program as a remote encoder. Specify the **Axis Number** axis parameter.

You can use all axis types including servo axes, virtual servo axes, encoder axes, and virtual encoder axes.

## **Position Type Selection**

Select the position type of motion control axis accessed from the V+ program as a remote encoder. The following table shows the applicable position type that depends on the axis type of motion control axis.

| Axia tuna            | Position type    |                          |  |  |
|----------------------|------------------|--------------------------|--|--|
| Axis type            | Command position | Actual position          |  |  |
| Servo axis           | Applicable       | Applicable               |  |  |
| Virtual servo axis   | Applicable       | Applicable <sup>*1</sup> |  |  |
| Encoder axis         | Not applicable   | Applicable               |  |  |
| Virtual encoder axis | Not applicable   | Applicable <sup>*2</sup> |  |  |

\*1. For a virtual servo axis, the actual position is the same as the command position. However, there is sometimes calculation error because processing is performed with long reals in the MC Function Module.

\*2. This is used when there is no actual encoder.

## Latch Signal Number

Set the latch signal number and latch trigger conditions when you acquire the latch result of a remote encoder from the V+ program.

The V+Digital I/O that are set in **V+Digital I/O Settings** are used as the latch numbers for the remote encoder .

Whether the latch signal changes to TRUE or FALSE can be selected for latch trigger conditions by adding the positive or negative sign to a latch signal number.

Up to eight latch signal numbers can be set for a encoder that you use, but they cannot be omitted. Refer to *3-2-2 V+Digital I/O Settings* on page 3-4 for information on the **V+Digital I/O Settings**.

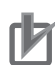

#### **Precautions for Correct Use**

If the **Count Mode** of a motion control axis is set to **Rotary Mode**, make the ring counter setting as follows.

- · Modulo maximum position setting value: 8,388,608
- Modulo minimum position setting value: -8,388,608

Refer to the NJ/NX-series CPU Unit Motion Control User's Manual (Cat. No. W507) for details.

# **3-3 Robot Setting Parameters**

The robot setting parameters provide settings for OMRON robots controlled in the RC Function Module.

There are robot setting parameters for each OMRON robot to control.

## 3-3-1 Robot Setting Parameters

Use the Sysmac Studio to set the robot setting parameters for each OMRON robot. Refer to the *Sysmac Studio Robot Integrated System Building Function with Robot Integrated CPU Unit Operation Manual (Cat. No. W595)* for details on how to set the robot setting parameters.

| Classification       | Parameter name          | Reference                              |
|----------------------|-------------------------|----------------------------------------|
| Robot Basic Settings | Robot Number            | 3-3-2 Robot Basic Settings on page 3-9 |
|                      | Robot Device Assignment |                                        |

## 3-3-2 Robot Basic Settings

Set the selection of the EtherCAT slave device for the OMRON robot.

| Parameter name             | Function                                                                             | Setting range | Default |
|----------------------------|--------------------------------------------------------------------------------------|---------------|---------|
| Robot Number <sup>*1</sup> | Set the number that is used when a OMRON robot is ac-<br>cessed from the V+ program. | 1 to 8        | 1       |
| Robot Device Assignment    | Select the EtherCAT slave device corresponding to the OMRON robot.                   | *2            |         |

\*1. You cannot change the robot number.

\*2. The OMRON robot that is not assigned, among the OMRON robots that exist on the EtherCAT, can be set.

## **Robot Number**

The robot numbers are automatically set in the order that the OMRON robots are created, and you cannot change the numbers.

Refer to *Robot Variables* on page 2-10 for information on the relationship between the robot numbers and \_RC\_RBT[0] to \_RC\_RBT[7], the robot variable names in the system-defined variables. Also, refer to *Robot I/O Variables* on page 2-11 for information on the relationship between the robot numbers and \_RC\_RBT\_I0[0] to \_RC\_RBT\_I0[7], the robot I/O variable names in the system-defined variables.

## **Robot Device Assignment**

Select the EtherCAT slave device corresponding to the OMRON robot.

# 4

# **Program Design of Robot Control**

This section describes the program design of the robot control.

| 4-1 | Intro | duction                                      |      |
|-----|-------|----------------------------------------------|------|
| 4-2 | Seau  | ience Control Program                        |      |
|     | 4-2-1 | Robot Control Instructions                   |      |
|     | 4-2-2 | Timing Charts for Robot Control Instructions | 4-3  |
|     | 4-2-3 | System-defined Variables for Robot Control   | 4-6  |
|     | 4-2-4 | Execution Control for V+ Program             | 4-6  |
|     | 4-2-5 | Shared Variables with V+ Program             | 4-7  |
|     | 4-2-6 | Using Shared Variables with V+ Programs      | 4-12 |
| 4-3 | V+ Pi | rogram                                       |      |
|     | 4-3-1 | Overview of V+ Programs                      |      |
|     | 4-3-2 | Control of V+ Tasks                          | 4-14 |
|     | 4-3-3 | V+Digital I/O Settings from V+ Program       | 4-15 |
|     | 4-3-4 | Latching from V+ Program                     | 4-15 |
| 4-4 | Debu  | ligging Program                              |      |
|     | 4-4-1 | Offline Debugging                            |      |
|     | 4-4-2 | Transferring Settings and Programs           | 4-17 |
|     | 4-4-3 | Online Debugging                             |      |
| 4-5 | State | es and State Transition                      |      |
|     | 4-5-1 | States of the Robot Integrated CPU Unit      | 4-20 |
|     | 4-5-2 | States of the OMRON Robots                   |      |
|     | 4-5-3 | Changing the Operating Mode                  | 4-24 |
|     | 4-5-4 | Operation of Events                          | 4-26 |

# 4-1 Introduction

The Robot Integrated CPU Unit can perform robot control, in addition to sequence control and motion control.

There are two methods of robot control as described below.

- Write robot control instructions in a sequence control program to perform robot control. Outputs from robot control instructions and system-defined variables for robot control are refreshed in the same control period as that of I/O control or motion control. This method is suitable for controlling an OMRON robot with other devices.
- Write a V+ program and execute it to perform robot control. The V+ language provides more functions related to the robot control than robot control instructions of the sequence control program.
  - In addition, because V+ programs are executed line by line, it is easy to write a sequence of OM-RON robot motions.

This method is suitable mainly for programming OMRON robot motions.

Moreover, you can start and stop program execution and share variables between a sequence control program and a V+ program.

# 4-2 Sequence Control Program

To control a robot from a sequence control program, use robot control instructions defined as function blocks.

Robot control instructions are also used to start and stop execution of a V+ Task.

In addition, to read information from the OMRON robot and control the robot built-in I/O, use systemdefined variables for robot control defined as system-defined variables.

It is possible to share the interlock and variable values between the programs using the shared variables between a sequence control program and a V+ program.

## 4-2-1 Robot Control Instructions

The following table lists robot control instructions.

| Туре            | Function                                                                       |
|-----------------|--------------------------------------------------------------------------------|
| Common commands | Instructions to start/abort the V+ Task execution and read status information  |
|                 | Instructions to convert a coordinate system for use with NJ Robotics functions |
| Robot commands  | Instructions to directly control the OMRON robot                               |

Refer to *Section 6 Robot Control Instructions* on page 6-1 for details on the robot control instructions.

In addition, the following system control instructions are used to reset errors and read status information from the RC Function Module.

| Туре                        | Function                                                                          |
|-----------------------------|-----------------------------------------------------------------------------------|
| System control instructions | Instructions to reset all current errors from the RC Function Module              |
|                             | Instructions to read the highest level current errors from the RC Function Module |

Refer to *Section 10 System Control Instructions* on page 10-1 for details on the system control instructions.

## **4-2-2** Timing Charts for Robot Control Instructions

This section describes the basic timing charts for the robot control instructions. Refer to the information on individual instruction for details on the input variables and output variables for each instruction.

## Execute-type Instructions

The instruction starts when *Execute* changes to TRUE.

Busy (Executing) changes to TRUE when the instruction is acknowledged.

If the processing is completed normally, *Busy* changes to FALSE and *Done* changes to TRUE. The processing completed normally means that the command from the instruction to RC Function Module is completed. 4

If the same instances of instructions are executed consecutively, wait for more than one task period after *Done* for previous execution changes to FALSE, and then *Execute* for next instruction changes to TRUE.

If the processing is interrupted, *Busy* changes to FALSE. For the instructions with *CommandAborted* output variable, *CommandAborted* changes to TRUE at the same time.

When an error occurs, *Error* changes to TRUE and *Busy* changes to FALSE. If either *Done* or *CommandAborted* changes to TRUE while *Execute* is TRUE, both *Done* and *CommandAborted* change to FALSE when *Execute* changes to FALSE. If *Done* and *CommandAborted* change to TRUE while *Execute* is FALSE, both *Done* and *CommandAborted* change to TRUE for one task period.

When an error occurs, the error code for *ErrorID* (Error Code) is set.

The *Error* and *ErrorID* (Error Code) are retained after *Execute* changes to FALSE. When the error is reset, *Error* changes to FALSE and 16#0000 is set in *ErrorID* (Error Code).

#### • When the Instruction Ended Normally

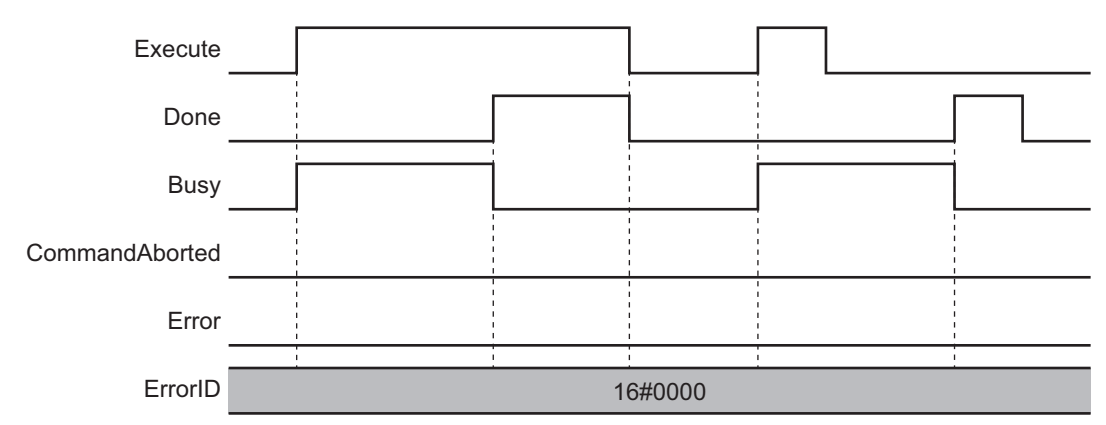

#### • When the Instruction is Aborted

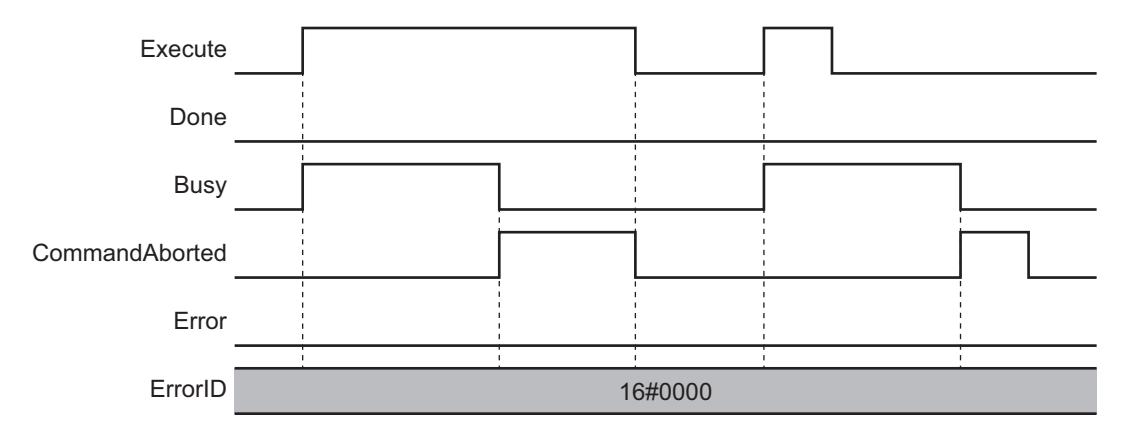

## Execute Done Busy CommandAborted Error ErrorID 16#0000 ErrorID

## When an Error Occurred

## **Enable-type Instructions**

The instruction is executed while *Enable* is TRUE.

When the instruction is acknowledged, Busy (Executing) changes to TRUE, and then Valid (Enabled) changes to TRUE while output value is calculated.

When an error occurs, Error changes to TRUE and Busy (Executing) and Valid change to FALSE. Even if *Enable* changes from TRUE to FALSE, *Error* remains TRUE.

When an error occurs, the error code for ErrorID (Error Code) is set. When Error changes from TRUE to FALSE, 16#0000 is set in ErrorID (Error Code).

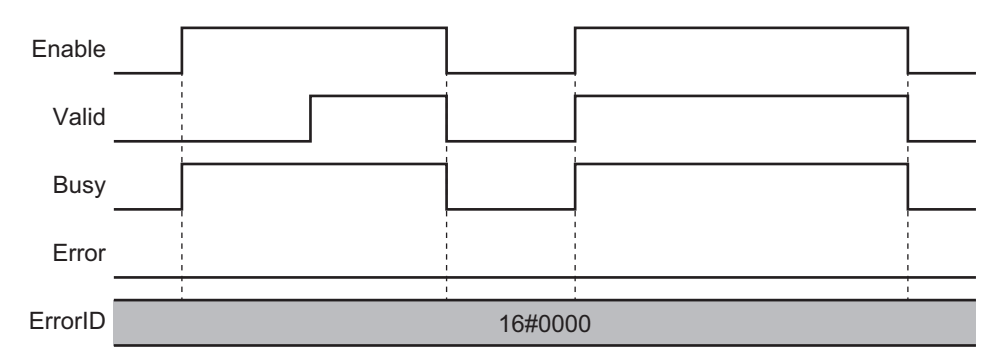

#### When the Instruction Ended Normally

## When an Error Occurred

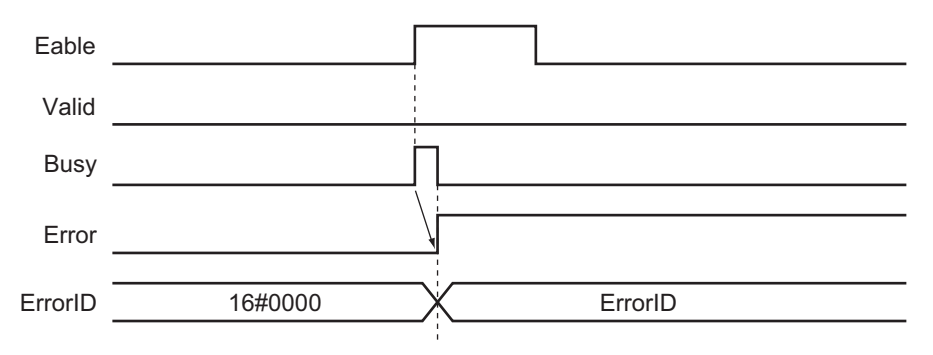

4

## 4-2-3 System-defined Variables for Robot Control

The following table lists system-defined variables for robot control.

Each of these variables is updated at a frequency of the control period of primary periodic task for the Robot Integrated CPU Unit.

| Variable                           | Function                                                                                          |  |  |
|------------------------------------|---------------------------------------------------------------------------------------------------|--|--|
| Robot control common varia-<br>ble | Monitors the common status of the RC Function Module.                                             |  |  |
| Robot variables                    | Monitor the status of each OMRON robot.                                                           |  |  |
|                                    | Monitor the actual position of the TCP and the actual position of the joint for each OMRON robot. |  |  |
| Robot I/O variables                | Monitor the built-in I/O of each OMRON robot.                                                     |  |  |
|                                    | Output to the output port of the built-in I/O of each OMRON robot.                                |  |  |

Refer to 2-4 System-defined Variables for Robot Control on page 2-9 for details on each variable.

## 4-2-4 Execution Control for V+ Program

You can execute robot control instructions in a sequence control program to execute V+ tasks to which V+ programs are assigned.

You can also assign V+ programs to V+ tasks to use V+ programs that are written with OMRON robot motions as subroutines in a sequence control program.

You can also use robot control instructions to obtain the status of a V+ task or abort execution of a V+ task.

## V+ Task Control from Sequence Control Program

This section describes the V+ task control from the sequence control program in the Robot Integrated CPU Unit.

You can control the following V+ tasks from a sequence control program. Refer to *Section 7 Variables and Instructions* on page 7-1 for details on each instruction.

| Function           | Description                                | Instruction           | Reference |
|--------------------|--------------------------------------------|-----------------------|-----------|
| Execute V+ Task    | Starts execution of the specified V+ task. | RC_ExecVpPrgTask      | page 8-2  |
| Abort V+ Task      | Aborts execution of the specified V+ task. | RC_AbortVpPrgTask     | page 8-6  |
| Get V+ Task Status | Reads the specified V+ task status.        | RC_GetVpPrgTaskStatus | page 8-8  |

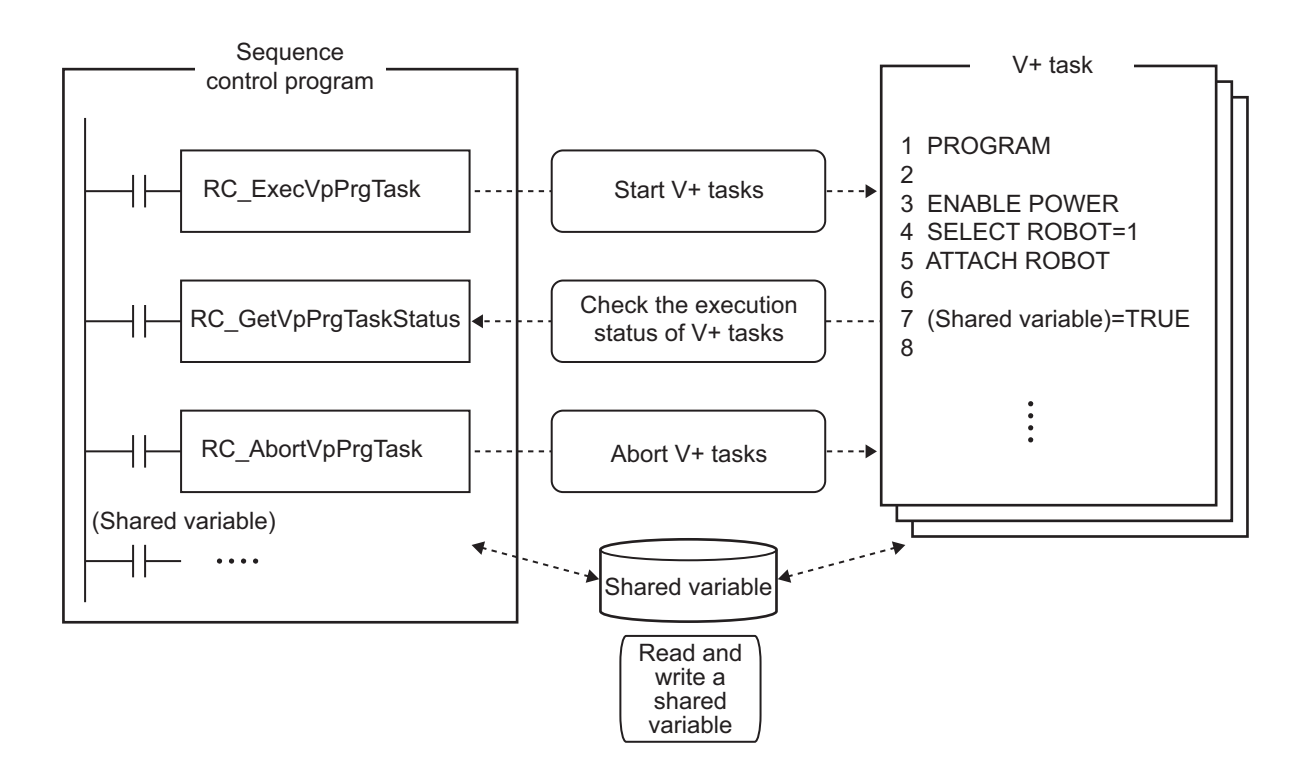

## Starting V+ Tasks

The sequence control program executes the RC\_ExecVpPrgTask (Execute V+ Task) instruction to start execution of a V+ task.

Refer to RC\_ExecVpPrgTask on page 8-2 for details on the instruction.

## • Aborting V+ Tasks

The sequence control program executes the RC\_AbortVpPrgTask (Abort V+ Task) instruction to request to abort a V+ task.

Refer to RC\_AbortVpPrgTask on page 8-6 for details on the instruction.

#### • Checking Execution Status of V+ Tasks

The sequence control program executes the RC\_GetVpPrgTaskStatus (Get V+ Task Status) instruction to check execution status of a V+ task.

Refer to RC\_GetVpPrgTaskStatus on page 8-8 for details on the instruction.

## 4-2-5 Shared Variables with V+ Program

The shared variables refer to the function that shares global variables in a sequence control program with a V+ program.

The shared variables can be read and written from either the sequence control program or the V+ program.

This allows you to exchange information and synchronize the timing of processing between the sequence control program and V+ program in execution.

EXTERNAL variables are external variables in the V+ program. The EXTERNAL variables can be read and written for the global variables in the sequence control program.

Shared variables can be used by making two settings as described below.

- Define a shared variable as a global variable in the sequence control program in the global variable table of the Sysmac Studio.
- Define the variable with the same name in the V+ program as the EXTERNAL variable.

The mechanism of shared variables is given below.

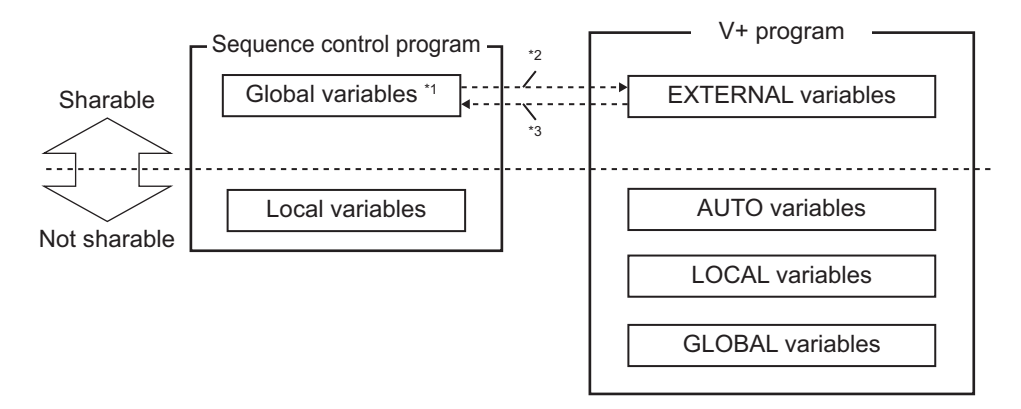

- \*1. The system-defined variables cannot be shared.
- \*2. Reading a value: Access to an external variable with the same name
- \*3. Writing a value: Update of an external variable with the same name

Refer to the eV+3 User's Manual (Cat. No. 1651) and the eV+3 Keyword Reference Manual (Cat. No. 1652) for information on the EXTERNAL variable.

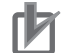

#### **Precautions for Correct Use**

- A variable name in the V+ program can be used with lowercase letters only.
   A variable name in the sequence control program can be used with uppercase and lowercase letters. However, it is not case sensitive.
   Therefore, even if the global variable name that is defined in the sequence control program includes uppercase letters, the variable can be shared with the variable, whose name is used with lowercase letters, in the V+ program.
- The same variable name cannot be used between the variable defined as the EXTERNAL variable and the GLOBAL variable in the V+ program.

## **Shared Variable Setting Procedure**

The variable to share is registered in the global variable table of the sequence control program. Then, you can use variables by sharing them when you make the EXTERNAL declaration to a variable with the same name in the V+ program.

## **Concurrency of Shared Variables**

The concurrency of variable values is not ensured if more than one shared variable is read or written continuously in the V+ program.

To ensure concurrency of shared variables, create a shared variable to use as a flag separately and control the timing to read and write shared variables.

Example: When values of array variables are accessed by a V+ program with concurrency maintained

|                                                                                                   | ce control program  | _ | V+ program                                                       |
|---------------------------------------------------------------------------------------------------|---------------------|---|------------------------------------------------------------------|
| IF NOT gisupdated THEN<br>gsharedvar[1]: = var1;<br>gsharedvar[2]: = var2;<br>gisupdated: = TRUE; |                     |   | EXTERNAL gsharedvar[]<br>EXTERNAL gisupdated<br>LOCAL var1, var2 |
| END_IF; Used as a flag                                                                            |                     |   | IF gisupdated THEN<br>var1=gsharedvar[1]                         |
| Global variables                                                                                  |                     |   | gisupdated=FALSE                                                 |
| gsharedvar                                                                                        | Array[010] OF LREAL |   | END                                                              |
| gisupdated                                                                                        | BOOL                |   | L                                                                |
|                                                                                                   |                     |   |                                                                  |

## Data Type of Shared Variables

The shared variables have sharable or not sharable data type.

The following table gives whether a variable is sharable or not depending on the data type. Be sure to check that the variable data is within the valid range. Exceeding the valid range results in an undefined value.

(O: Sharable, ---: Not sharable)

| Data                | a type            | Data size | Sharable or not | Remarks                                                                                                    |
|---------------------|-------------------|-----------|-----------------|----------------------------------------------------------------------------------------------------|
| Basic data<br>types | BOOL              | 16 bits   | 0               |                                                                                                    |
|                     | BYTE              | 8 bits    |                 |                                                                                                    |
|                     | WORD              | 16 bits   |                 |                                                                                                    |
|                     | DWORD             | 32 bits   |                 |                                                                                                    |
|                     | LWORD             | 64 bits   |                 |                                                                                                    |
|                     | SINT              | 8 bits    |                 |                                                                                                    |
|                     | INT               | 16 bits   | 0               | Valid range of data: -32768 to 32767                                                                                                |
|                     | DINT              | 32 bits   |                 |                                                                                                    |
|                     | LINT              | 64 bits   |                 |                                                                                                    |
|                     | USINT             | 8 bits    |                 |                                                                                                    |
|                     | UINT              | 16 bits   | 0               | Valid range of data: 0 to 65535                                                                                                    |
|                     | UDINT             | 32 bits   |                 |                                                                                                    |
|                     | ULINT             | 64 bits   |                 |                                                                                                    |
|                     | REAL              | 32 bits   | 0               | Valid range of data: $-3.402823 \times 10^{38}$<br>to $3.402823 \times 10^{38}$<br>(7 significant digits)                           |
|                     | LREAL             | 64 bits   | 0               | Valid range of data:<br>-1.79769313486231 × 10 <sup>308</sup> to<br>1.79769313486231 × 10 <sup>308</sup><br>(15 significant digits) |
|                     | TIME              | 64 bits   |                 |                                                                                                    |
|                     | DATE              | 64 bits   |                 |                                                                                                    |
|                     | TIME_OF_DAY       | 64 bits   |                 |                                                                                                    |
|                     | DATE_AND_TIM<br>E | 64 bits   |                 |                                                                                                    |

| Data type           |                         | Data size                                                    | Sharable or<br>not | Remarks                                                                                                    |
|---------------------|-------------------------|--------------------------------------------------------------|--------------------|----------------------------------------------------------------------------------------------------|
|                     | STRING                  | Number of sin-<br>gle-byte charac-<br>ters × 8 bits          |                    |                                                                                                    |
| Other data<br>types | Structure               |                                                              |                    |                                                                                                    |
|                     | Union                   |                                                              |                    |                                                                                                    |
|                     | Enumeration             |                                                              |                    |                                                                                                    |
|                     | Fixed length ar-<br>ray | Number of ele-<br>ments × Data<br>size of basic data<br>type | 0                  | <ul> <li>A variable can be shared if all of the following conditions are met.</li> <li>Basic data type is sharable</li> <li>One-dimensional array only</li> <li>Array with 100 elements or less</li> </ul> |

You can use the Data type conversion instructions in the sequence control program to share variables of data types that cannot be shared.

To share a DINT variable, for example, use the DINT\_TO\_REAL instruction to convert it to REAL data, so the variable can be shared. Note that the Data type conversion instructions have specific valid ranges for both the data types before and after conversion. Check the specifications of the Data type conversion instruction that you use before use.

Refer to *Data Type Conversion Instructions* in the *NJ/NX-series Instructions Reference Manual (Cat. No. W502)* for details on the Data type conversion instruction.

For shared variables, a V+ Program Error (96040000 hex) will occur in the following cases.

- A variable that is not defined in the sequence control program is accessed from the V+ program.
- A variable defined with the data type that cannot be shared is accessed from the V+ program.
- An attempt was made to write the variable that is declared as *Read Only* in the sequence control program from the V+ program.
- A subscript (index) for an array is within the range defined in the V+ program, but it is out of range defined in the sequence control program.
- A subscript (index) that is out of range of which the array is declared in the sequence control program is accessed from the V+ program.

For example, for the array that ARRAY[10..100] is declared in the sequence control program, access to ARRAY[0] in the V+ program.

## • If Data Type That Cannot be Shared was Defined as EXTERNAL Variable

If the global variable in the sequence control program is declared with a data type that cannot be shared and you define it as the EXTERNAL variable in the V+ program, a system event will occur during execution of the V+ program. In this case, it does not affect other function modules and execution of the sequence control program.

When you share variables of data types that cannot be shared, use the Data type conversion instructions in the sequence control program to convert to variables of data types that can be shared.

Example: When the value of a DINT variable is accessed by a V+ program

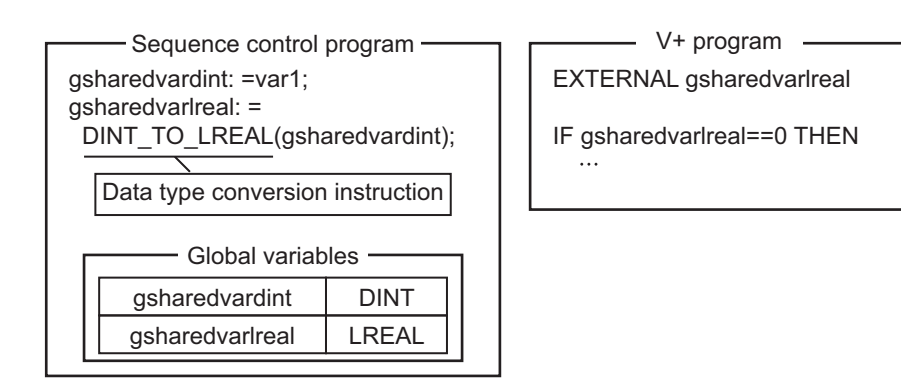

## **Deleting Shared Variables**

When you delete a shared variable after you set the variable to be shared, delete both the global variable in the sequence control program and the EXTERNAL declaration.

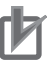

## **Precautions for Correct Use**

- If you delete only the global variable in the sequence control program, a system event will occur when the EXTERNAL variable is defined during execution of the V+ program.
- If you delete only the EXTERNAL declaration, the global variable in the sequence control program can be used only in the sequence control program.
   In addition, the variable is used for an independent variable that is not related in the global variable in the sequence control program within the V+ program.
   In other words, the variables with the same variable name are used as different variables individually in the sequence control program and in the V+ program.

## **Restrictions on Variable Names of Shared Variables**

| Item                                     | Restriction                         |
|------------------------------------------|-------------------------------------|
| Maximum length of variable name          | 15 characters                       |
| Applicable characters for variable names | 0 to 9, a to z, ".", and ","        |
|                                          | The first character must be a to z. |

The variable names of shared variables are subject to the following restrictions.

4

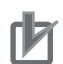

#### **Precautions for Correct Use**

 If you define the EXTERNAL variable in the V+ program, do not define a variable with the same name as the AUTO, LOCAL, or GLOBAL variable in the same V+ program.
 When the same name as the EXTERNAL variable is defined, a system event occurs in the RC Function Module.

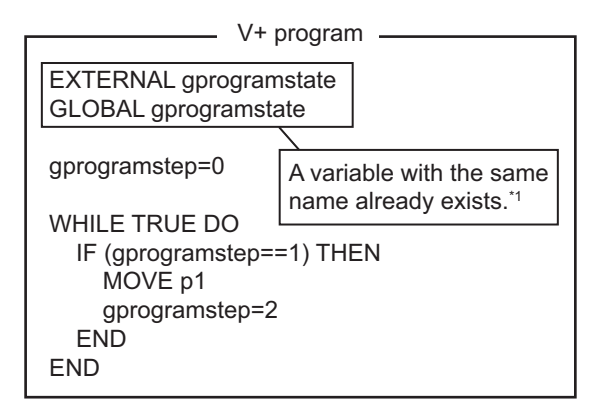

- \*1. A system event occurs.
- If you define the EXTERNAL variable in the V+ program, define a variable with the same name in the global variable table of the sequence control program.
   When a variable with the same name does not exist in the global variable table of the sequence control program, a system event occurs in the RC Function Module.
   Even if the system event occurred, it does not affect other function modules and execution of the sequence control program.

## **4-2-6** Using Shared Variables with V+ Programs

This section describes how to use the shared variables that share variables between a sequence control program and a V+ program.

## **Using Shared Variables**

The methods to share variables between a sequence control program and a V+ program are described below.

- · Synchronizing the control timing with interlock between programs
- · Controlling the processing sequence by sharing values of variables between programs

#### Synchronizing the Control Timing with Interlock Between Programs

You can use the shared variables if a sensor input is detected with a sequence control program and the V+ program operation is started.

An example of a program is provided below.

In this example, when data E001\_In\_Bit00, which has been input to bit 0 of the Digital Input Unit (EtherCAT slave), turns ON in the sequence control program, the value of shared variable *gsensoron* changes to TRUE. Then, the V+ program starts control operation.

\_\_\_\_ Sequence control program -IF(E001\_In\_Bit00=TRUE) THEN // Interlock gsensoron: =TRUE; END\_IF;

| V+ program                                                                             |
|----------------------------------------------------------------------------------------|
| EXTERNAL gsensoron                                                                     |
| gsensoron=FALSE                                                                        |
| WHILE TRUE DO<br>; Interlock<br>IF gsensoron THEN<br>MOVE p1<br>gsensoron=FALSE<br>END |

#### Controlling the Processing Sequence by Sharing Values of Variables Between Programs

The values of variables can be shared between a sequence control program and a V+ program. This allows you to control the sequence of processing in each process.

An example of a program is provided below.

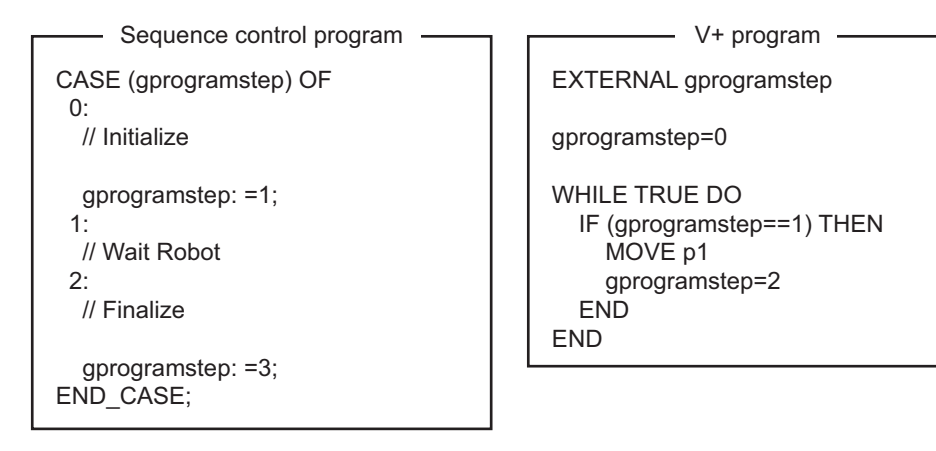

# 4-3 V+ Program

A control program that is written in the V+ language is called V+ program.

The Robot Integrated CPU Unit executes V+ programs to assign to V+ tasks.

It is also possible to control the OMRON robots only with V+ programs.

This section provides information related to the V+ program in the Robot Integrated CPU Unit.

Refer to the *eV*+3 User's Manual (Cat. No. 1651) and the *eV*+3 Keyword Reference Manual (Cat. No. 1652) for details on the descriptions in V+ language.

Refer to the *Sysmac Studio Robot Integrated System Building Function with Robot Integrated CPU Unit Operation Manual (Cat. No. W595)* for how to assign V+ programs to V+ Tasks.

#### Precautions for Correct Use

If the digital I/O control is performed for the EtherCAT slave devices that are not OMRON robots or the NX Units on the EtherCAT Coupler Unit in the V+ program, confirm that the \_EC\_PDSlavTbl (Process Data Communicating Slave Table) system-defined variable changes

to TRUE in the sequence control program. Confirm that the process data communications of the EtherCAT slaves is enabled before the digital I/O control is performed for the EtherCAT slave devices or the NX Units on the EtherCAT Coupler Unit in the V+ program.

## 4-3-1 Overview of V+ Programs

The Robot Integrated CPU Unit can start or stop V+ tasks from a sequence control program, a V+ program, or the Sysmac Studio.

The RC Function Module analyzes the V+ program assigned to V+ tasks line by line and sends instructions (V+ keywords) and command values to the OMRON robot connected to the EtherCAT network.

After receipt of an instruction (V+ keyword) or a command value, the OMRON robot performs path calculation and controls the robot arm. The present value and status of the OMRON robot are sent through the EtherCAT network to the RC Function Module.

It is possible to share the interlock and variable values between the programs using the shared variables between a sequence control program and a V+ program.

V+ programs can automatically start when the power supply to the Robot Integrated CPU Unit is turned ON.

You can control the OMRON robots only with V+ programs using the automatic start.

Refer to the eV+3 User's Manual (Cat. No. 1651) and the eV+3 Keyword Reference Manual (Cat. No. 1652) for details on the automatic start function.

## 4-3-2 Control of V+ Tasks

Refer to the eV+3 User's Manual (Cat. No. 1651) and the eV+3 Keyword Reference Manual (Cat. No. 1652) for how to control V+ Tasks with V+ programs.

## 4-3-3 V+Digital I/O Settings from V+ Program

To perform digital I/O control for the EtherCAT slave devices or the NX Units on the EtherCAT Coupler Unit in the V+ program, you need to make the settings in the Robot Common Parameter Settings Tab Page on the Sysmac Studio.

Refer to 3-2-2 V+Digital I/O Settings on page 3-4 for details on the V+Digital I/O Settings.

## 4-3-4 Latching from V+ Program

Refer to 5-3 Latching on page 5-6 for information on the latching from the V+ program.

4

# 4-4 Debugging Program

This section describes the offline debugging from the simulation operation and the online debugging from the online connection.

The simulation operation for the Robot Integrated CPU Unit can be performed only in EMULATION mode.

Refer to the *NJ/NX-series CPU Unit Software User's Manual (Cat. No. W501)* for information on the offline debugging in the sequence control program.

## 4-4-1 Offline Debugging

This section describes the offline debugging from the simulation operation. When the simulation operation starts, the V+ emulator is executed on the Sysmac Studio. When the Sysmac Studio connects to the V+ emulator, the following operations are possible.

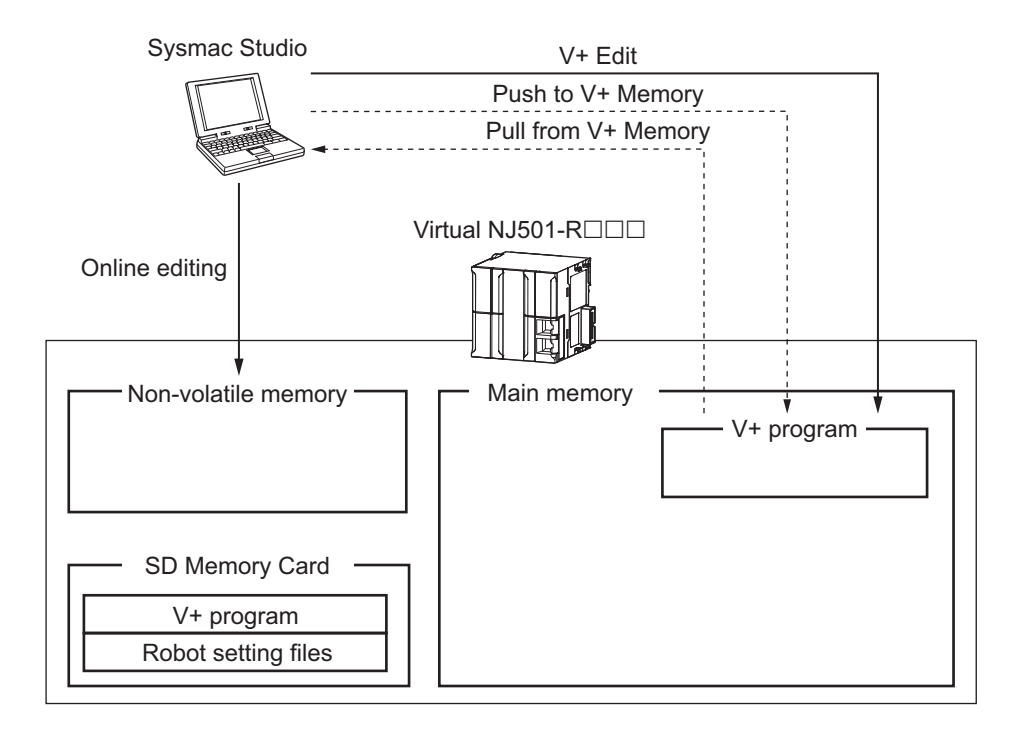

| Function            | Description                                                                         |
|---------------------|-------------------------------------------------------------------------------------|
| Online editing      | Edits directly to the sequence control program in the built-in non-volatile memory. |
| V+ Edit             | Edits directly to the V+ program in the main memory.                                |
| Push to V+ Memory   | Transfers the V+ program on the Sysmac Studio to the main memory.                   |
| Pull from V+ Memory | Transfers the V+ program in the main memory to the Sysmac Studio.                   |
| Check V+ Memory     | Compares the V+ program in the main memory and the V+ program on the Sysmac Stu-    |
|                     | dio.                                                                                |

The simulation operation for the Robot Integrated CPU Unit can be performed only in EMULATION mode.

If the EMULATION mode is started, click the **Enable/Disable EMULATION mode** icon in the toolbar on the main window.

Refer to the Sysmac Studio Robot Integrated System Building Function with Robot Integrated CPU Unit Operation Manual (Cat. No. W595) and the Sysmac Studio 3D Simulation Function Operation Manual (Cat. No. W618) for details on the simulation.

#### Precautions for Correct Use

V+ Edit is disabled during execution of V+ program. Stop the V+ program before executing the V+ Edit.

## 4-4-2 Transferring Settings and Programs

This section explains the functionality to transfer the settings and programs between the Sysmac Studio and the built-in non-volatile memory in the Robot Integrated CPU Unit or SD Memory Card.

When the Sysmac Studio connects online to the Robot Integrated CPU Unit, the following operations are possible.

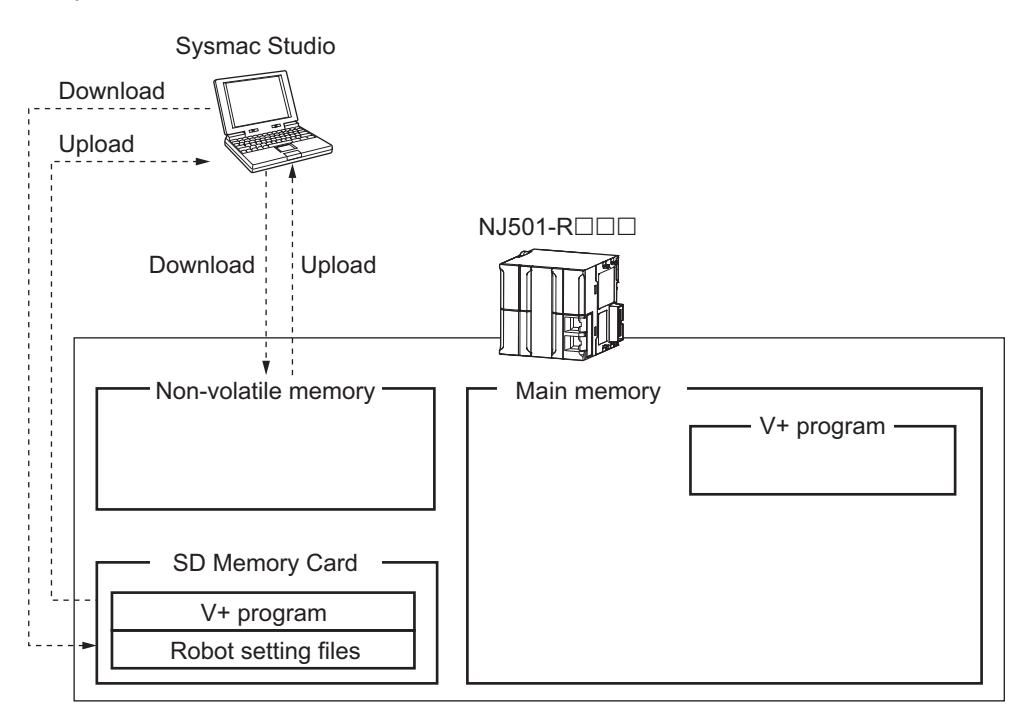

| Function         | Description                                                                                  |
|------------------|----------------------------------------------------------------------------------------------|
| Downloading data | Transfers the settings and programs from the Sysmac Studio to the built-in non-volatile      |
|                  | memory in the Robot Integrated CPU Unit or SD Memory Card.                                   |
| Uploading data   | Transfers the settings and programs from the built-in non-volatile memory in the Robot Inte- |
|                  | grated CPU Unit or SD Memory Card to the Sysmac Studio.                                      |
| Verifying data   | Compares the settings and programs between the built-in non-volatile memory in the Robot     |
|                  | Integrated CPU Unit or SD Memory Card and the Sysmac Studio.                                 |

Refer to the *NJ/NX-series CPU Unit Software User's Manual (Cat. No. W501)* for information on the downloading and uploading data.

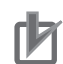

#### **Precautions for Correct Use**

When a major fault level error occurs in the Robot Integrated CPU Unit or an error of partial fault level or higher occurs in the Robot Control Function Module, the Robot Control Function Module stops its operation and the RobotControlSettings, a sub-device of the Sysmac Studio, cannot be connected online correctly. In this state, downloading, uploading, and verification will not be possible.

Perform one of the following actions before downloading, uploading, or verification.

- Clear cause of the major fault level error.
- Clear cause of the error in the Robot Control Function Module.
- Perform Clear All Memory operation.

## 4-4-3 Online Debugging

This section describes the online debugging.

When the Sysmac Studio connects online to the Robot Integrated CPU Unit, the following operations are possible.

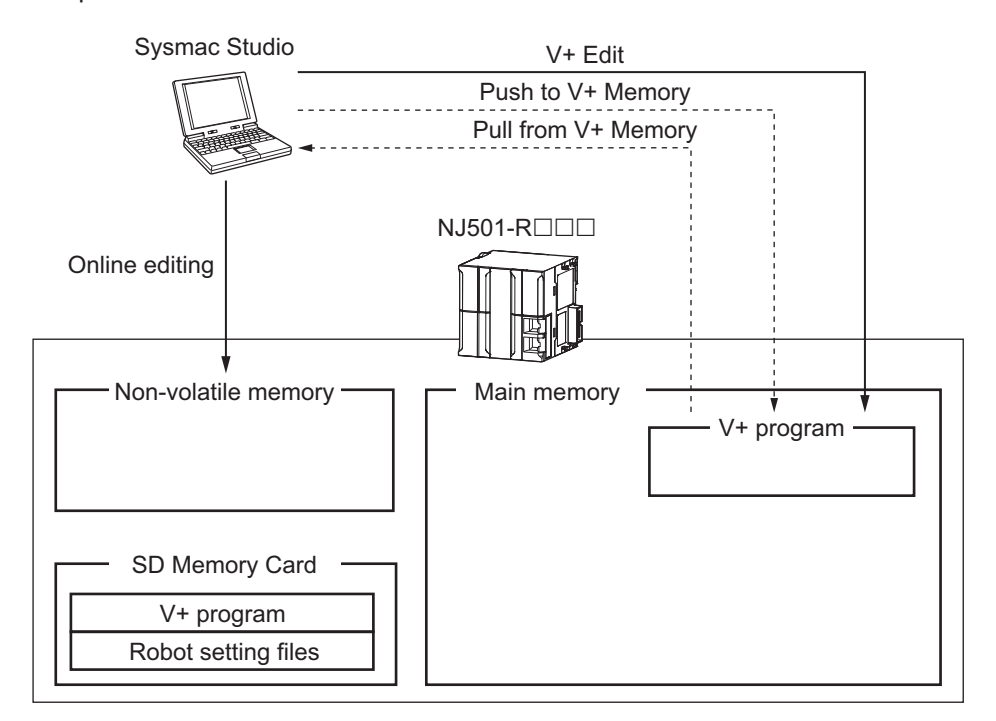

| Function            | Description                                                                         |
|---------------------|-------------------------------------------------------------------------------------|
| Online editing      | Edits directly to the sequence control program in the built-in non-volatile memory. |
| V+ Edit             | Edits directly to the V+ program in the main memory. *1                             |
| Push to V+ Memory   | Transfers the V+ program on the Sysmac Studio to the main memory.                   |
| Pull from V+ Memory | Transfers the V+ program in the main memory to the Sysmac Studio.                   |
| Check V+ Memory     | Compares the V+ program in the main memory and the V+ program on the Sysmac Stu-    |
|                     | dio.                                                                                |

\*1. When you perform online debugging, set **V+ Edit Mode** to **Start** in the Sysmac Studio and the V+ Program Editor Tab Page can be edited.

The online connection to the Robot Integrated CPU Unit is not possible in EMULATION mode.

Refer to the Sysmac Studio Version 1 Operation Manual (Cat. No. W504) and the Sysmac Studio Robot Integrated System Building Function with Robot Integrated CPU Unit Operation Manual (Cat. No. W595) for details on the online connection.

#### Precautions for Correct Use

rh

- The settings are required to save the V+ program in the SD Memory Card. Refer to the *Sysmac Studio Robot Integrated System Building Function with Robot Integrated CPU Unit Operation Manual (Cat. No. W595)* for details on the save settings.
- V+ Edit is disabled during execution of V+ program. Stop the V+ program before executing the V+ Edit.
- Unintended operation may occur for the online editing in the robot control instruction. Confirm safety before use.

4

# 4-5 States and State Transition

This section describes the states and state transition of the Robot Integrated CPU Unit and OMRON robots.

## 4-5-1 States of the Robot Integrated CPU Unit

This section describes the operation for states of the Robot Integrated CPU Unit when the operating mode of the OMRON robot is in Auto mode.

Refer to *Operating Mode of the OMRON Robot* on page 4-22 for information on operating mode of the OMRON robot.

Refer to CPU Unit Status in the NJ/NX-series CPU Unit Software User's Manual (Cat. No. W501) for information on each state of the CPU Unit.

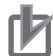

#### Precautions for Correct Use

If the operating mode of the Robot Integrated CPU Unit is changed to PROGRAM mode, the operations and control for the OMRON robot that is controlled with V+ program and I/O continue.

The devices that are controlled with the sequence control program and other robots stop. Always confirm safety before you change the operating mode to prevent interference between devices.

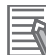

#### Additional Information

When the following operation is executed during operation of the V+ task assigned to the V+ program in which EXTERNAL V+ keyword is executed, the V+ task is stopped.

 Download operation with enabled \_DeviceOutHoldCfg (Device Output Hold Configuration) system-defined variable

However, it does not affect for \_DeviceOutHoldCfg (Device Output Hold Configuration) systemdefined variable.

## **Operations in Sequence Control Program**

The sequence control program is executed in RUN mode.

If there are no errors in the RC Function Module, the control for all of OMRON robots attached from the sequence control program and inputs to and outputs from the robot built-in I/O are possible. Even if an error occurred in the RC Function Module, the execution of the sequence control program continues.

#### Differences in Event Levels

The operation differs depending on the event level that occurs in the RC Function Module as described below.

• If a partial fault level error occurs in the RC Function Module, the control for all of OMRON robots and inputs to and outputs from the robot built-in I/O are not possible.
- If a minor fault level error that "robot" is given for the source details occurs in the RC Function Module, the control for the OMRON robot and outputs from the robot built-in I/O are not possible.
   Only inputs to the robot built-in I/O are possible.
- If an observation or information occurs in the RC Function Module, the control for all of OMRON robots attached from the sequence control program including the OMRON robot and inputs to and outputs from the robot built-in I/O are possible.

The operation when the control for the OMRON robots and inputs to and outputs from the built-in I/O are not possible depends on the specifications of OMRON robot. Refer to the OMRON robot manuals for details.

Refer to the *NJ/NX-series CPU Unit Software User's Manual (Cat. No. W501)* and the *NJ/NX-series CPU Unit Built-in EtherCAT Port User's Manual (Cat. No. W505)* for information on the EtherCAT slaves that are not OMRON robots.

#### **Operations in V+ Program**

The V+ programs are executed in both RUN mode and PROGRAM mode. The OMRON robot continues to move when the operating mode changes from RUN mode to PRO-GRAM mode.

If there are no errors in the RC Function Module, the control for the OMRON robots attached from the V+ program and inputs to and outputs from the robot built-in I/O are possible.

#### • Differences in Event Levels

The operation differs depending on the event level that occurs in the RC Function Module as described below.

 If a partial fault level error occurs in the RC Function Module, all of V+ programs stop. The control for all of OMRON robots and inputs to and outputs from the robot built-in I/O are not possible.

Note that the values of system-defined variables can be changed, but inputs to and outputs from the robot built-in I/O are not reflected.

• If a minor fault level error occurs in the RC Function Module, the operation continues for the V+ programs.

Therefore, the control for the OMRON robot and inputs to and outputs to the robot built-in I/O are possible.

- If an observation level error or an information level error that is not V+ Program Error (96040000 hex) occurs in the RC Function Module, the operation continues for the V+ programs. Therefore, the control for the OMRON robot and inputs to and outputs from the robot built-in I/O are possible.
- If the V+ Program Error (96040000 hex) in an information level occurs, the V+ program in which the OMRON robot is attached stops.

Therefore, the control for the OMRON robot and inputs to and outputs to the robot built-in I/O are not possible.

The operation when the control for the OMRON robots and inputs to and outputs from the built-in I/O are not possible depends on the specifications of OMRON robot. Refer to the OMRON robot manuals for details.

4

Refer to the *NJ/NX-series CPU Unit Software User's Manual (Cat. No. W501)* and the *NJ/NX-series CPU Unit Built-in EtherCAT Port User's Manual (Cat. No. W505)* for information on the EtherCAT slaves that are not OMRON robots.

#### 4-5-2 States of the OMRON Robots

This section describes the types of operating mode and operations for the OMRON robots, the control status of power supply, and the transition of operation states.

#### **Operating Mode of the OMRON Robot**

The OMRON robot has two operating modes, Auto mode and Manual mode, each of which represents its control status.

The operating mode of the OMRON robot can be changed on the front panel that is connected to the OMRON robot.

Select Auto mode from the front panel.

| Auto mode Manual mode |
|-----------------------|
|-----------------------|

Select Manual mode from the front panel.

When the operating mode of the OMRON robot is changed to either Auto mode or Manual mode, the OMRON robot high power turns OFF.

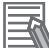

#### **Additional Information**

You can monitor the operating mode of the OMRON robot from the Sysmac Studio. Refer to the Sysmac Studio Robot Integrated System Building Function with Robot Integrated CPU Unit Operation Manual (Cat. No. W595) for details.

#### Manual Mode

In Manual mode, the velocity and torque of the OMRON robots are restricted by the system in order to reduce the risk of operators who work within the range of motion for the OMRON robots. Therefore, in Manual mode, you cannot control the OMRON robots by the sequence control program and V+ program.

Only the teaching pendant connected to the OMRON robot can be used.

The velocity of the OMRON robots is restricted to 250 mm/s or less in Manual mode. Refer to the OMRON robot manuals for details.

In addition, under the responsibility of the user, determine whether the specifications of Manual mode are allowed under the regulations of the region where the OMRON robots are used.

Refer to the *Teaching Pendant T20 User's Manual (Cat. No. 1601)* for information on the teaching pendant.

#### Auto Mode

In Auto mode, the OMRON robots are controlled by the sequence control program and V+ program and can move at full speed.

#### Additional Information

The OMRON robots can be controlled by a teaching pendant and the jog operation in the Sysmac Studio even in Auto mode only when the OMRON robots are not controlled by the sequence control program or the V+ program.

Refer to the *Teaching Pendant T20 User's Manual (Cat. No. 1601)* for information on the teaching pendant.

Refer to the Sysmac Studio Robot Integrated System Building Function with Robot Integrated CPU Unit Operation Manual (Cat. No. W595) for information on the jog operation in the Sysmac Studio.

#### Control Status of Power Supply to OMRON Robot's Motor

High power ON/OFF controls the power supply to the OMRON robot's motor.

When you turn high power ON, the power is supplied to the OMRON robot's motor and the robot is enabled to move. When you turn high power OFF, the power is not supplied to the OMRON robot's motor and the robot does not move.

According to safety regulations, it is mandatory to follow a series of steps to turn high power ON. Refer to the OMRON robot manuals for information on the procedure.

Refer to *RC\_EnablePower* on page 9-2 and *RC\_DisablePower* on page 9-5 for information on the robot control instructions for high power ON/OFF.

#### **Operation States of the OMRON Robots**

While the OMRON robot is moving in Auto mode, when the robot control instruction is executed to the OMRON robot from a sequence control program, the operation state of the OMRON robot is updated. The following table shows the transition of the OMRON robot's operation state.

Robot control instructions are executed in sequence and the OMRON robot enters one of the states listed in the following table.

Note that the OMRON robot's operation state below shows the transition of a sequence control program. It does not show the transition of a V+ program.

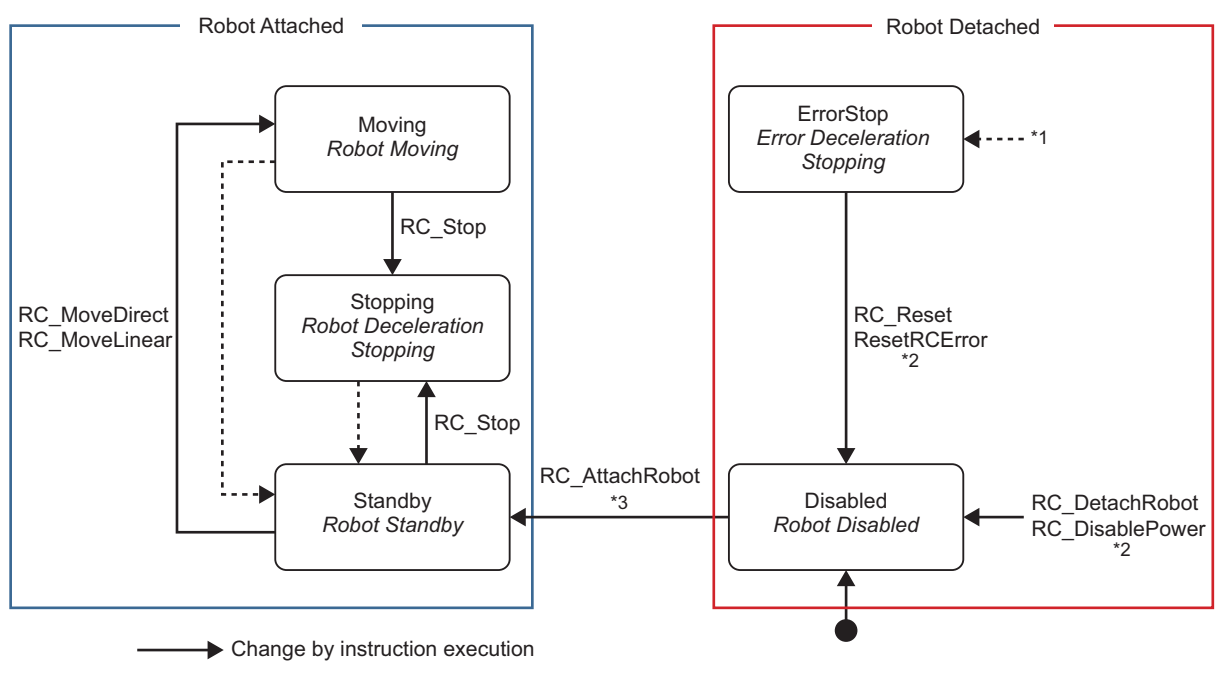

----- Change by instruction completion, etc.

- \*1. Transition to this state occurs from any state if an OMRON robot error occurs. For *ErrorStop* (Error Deceleration Stopping) state, the OMRON robot high power turns OFF. The calibration is not completed for the eCobra.
- \*2. Transition to *Disabled* (Robot Disabled) state occurs from *ErrorStop* (Error Deceleration Stopping) state if an error is reset with the RC\_Reset (Reset Robot Error) or ResetRCError (Reset Robot Control Error) instruction. Transition to *Disabled* (Robot Disabled) state with the RC\_DetachRobot (Detach Robot) or RC\_DisablePower (Disable Robot High Power) instruction occurs from the state other than *ErrorStop* (Error Deceleration Stopping) state.
- \*3. Transition to *Standby* (Robot Standby) state occurs only if the robot can be attached. Refer to *RC\_AttachRobot* on page 9-10 for details.

|                | State name                                  | Definition                                                                                                    |  |
|----------------|---------------------------------------------|----------------------------------------------------------------------------------------------------|--|
| F              | Robot Detached                              | OMRON robot control by robot control instructions is disabled.                                                                                                    |  |
|                | Disabled (Robot Disabled)                   | A robot can be attached.                                                                                                    |  |
|                | ErrorStop (Error Decelera-                  | There is an error in the OMRON robot.                                                                                                    |  |
| Robot Attached |                                             | OMRON robot control by robot control instructions is enabled.                                                                                                    |  |
|                | Standby (Robot Standby)                     | The OMRON robot is attached and stopped.                                                                                                    |  |
|                | Moving (Robot Moving)                       | The RC_MoveDirect (Robot Joint Interpolation) or RC_MoveLinear (Robot Line-<br>ar Interpolation), which are instructions to control an OMRON robot, is in execu-<br>tion. |  |
|                | Stopping (Robot Deceler-<br>ation Stopping) | The RC_Stop (Stop Robot) instruction is in execution.<br>This includes when <i>Execute</i> is TRUE after the robot is stopped with the RC_Stop (Stop Robot) instruction.  |  |

#### 4-5-3 Changing the Operating Mode

An Robot Integrated CPU Unit has two operating modes: PROGRAM mode and RUN mode. The OMRON robot has two operating modes: Auto mode and Manual mode.

This section describes the operation when each operating mode changes.

#### Changing Operating Mode of Robot Integrated CPU Unit

This section describes changing operating mode from RUN Mode to PROGRAM Mode, or vice versa.

#### • Changing from RUN Mode to PROGRAM Mode

When the operating mode of the Robot Integrated CPU Unit is changed from RUN mode to PRO-GRAM mode, the following will occur.

- The OMRON robot during control in the sequence control program stops immediately. The Robot Integrated CPU Unit detaches a robot, and the high power for the OMRON robot will turn OFF.
- The OMRON robot during control in the V+ program continues to move.
- The sequence control program that is in progress is aborted and all of output variables in the robot control instructions are set to their initial values.
   The *CommandAborted* output variable remains FALSE.

#### • Changing from PROGRAM Mode to RUN Mode

All of output variables in the robot control instructions are set to their initial values.

#### **Changing Operating Mode of OMRON Robot**

While the robot has been controlled by a sequence control program or V+ program, when the operating mode of the OMRON robot is changed from Auto mode to Manual mode, the OMRON robot high power turns OFF.

If the operating mode of the OMRON robot is changed to Manual mode, stop the OMRON robot motion before changing.

#### Additional Information

When the operating mode of the OMRON robot is changed to either Auto mode or Manual mode, the OMRON robot high power turns OFF.

You can monitor the operating mode of the OMRON robot with robot variables and V+ keywords in the sequence control program and the V+ program.

For example, while the Robot Integrated CPU Unit is in RUN mode, the operating mode of the OM-RON robot is changed to Manual mode. In this case, you can monitor the operating mode of the OM-RON robot in the sequence control program to stop the sequence control program.

Refer to 2-4 System-defined Variables for Robot Control on page 2-9 for details on how to use robot variables.

Refer to the eV+3 User's Manual (Cat. No. 1651) for details on how to use the V+ keyword.

#### Changing to Manual Mode

In a system configuration where the Robot Integrated CPU Unit controls more than one OMRON robot, even if one OMRON robot is changed to Manual mode, the operating mode of the other OM-RON robots are not changed.

To stop the motion of the other OMRON robots or motion control axes when one OMRON robot is changed to Manual mode, you need to program it in the user program.

Whether each OMRON robot is in Auto mode or Manual mode can be accessed with a robot variable in the sequence control program or with a V+ keyword in the V+ program.

Refer to Section 3 Robot Control Parameters on page 3-1 for details on how to use robot variables.

Refer to the eV+3 User's Manual (Cat. No. 1651) for details on how to use the V+ keyword.

#### 4-5-4 Operation of Events

Events that occurred during execution of robot control instructions from the sequence control program are either minor fault events or observation events of which the source is an OMRON robot.

Events that occurred during execution of the V+ program are information events of which the source is a robot control common error.

Refer to Section 11 Troubleshooting on page 11-1 for details.

In addition, these events are recorded as "information" in the event log when you change the operating mode of the OMRON robot.

# 5

# **Robot Control Function**

This section describes the functionality to control the OMRON robots from the Robot Integrated CPU Unit.

| 5-1 | Robo  | ot Control Common Function                          | 5-2  |
|-----|-------|-----------------------------------------------------|------|
| 5-2 | Track | king Control                                        | 5-5  |
| 5-3 | Latch | hing                                                |      |
|     | 5-3-1 | Robot Position Latching                             | 5-6  |
|     | 5-3-2 | Local Encoder Latching                              | 5-7  |
|     | 5-3-3 | Remote Encoder Latching                             | 5-9  |
| 5-4 | Cycli | ic Path Compensation                                | 5-10 |
| 5-5 | Coor  | dinate System Integration with NJ Robotics Function | 5-12 |
| 5-6 | Char  | nging Recipe                                        | 5-14 |

5

# 5-1 Robot Control Common Function

The Robot Integrated CPU Unit controls the OMRON robots with the sequence control program and the V+ program.

The common functions to control the OMRON robots provides the state monitoring and state transition for the OMRON robot, motion operation, motion modifier that specifies parameters for motion operation, and other functions.

A list of the robot control function that can be used in the sequence control program and the V+ program is given below.

|                        | ltem                                                 |                                  | Description                                                                                                    | Se-<br>quence<br>control<br>pro-<br>gram | V+ pro-<br>gram |
|------------------------|------------------------------------------------------|----------------------------------|----------------------------------------------------------------------------------------------------|------------------------------------------|-----------------|
| Robot state transition | High power                                           | ON/OFF                           | Turns ON or OFF the power supply to the OMRON robot's motor.                                                         | 0                                        | 0               |
|                        |                                                      | Auto power off                   | Disables high power for the OMRON ro-<br>bot automatically if an error occurred by<br>a specific motion.             |                                          | 0               |
|                        | Calibration                                          | Calibration status               | Enables to confirm that the calibration of the OMRON robot is completed.                                             | 0                                        | 0               |
|                        | Execute calibration                                  | Execute calibration              | Initializes the the OMRON robot and makes the robot controllable from a pro-<br>gram.                                | 0                                        | 0               |
|                        | Enable/disable                                       | Robot enabled/disa-<br>bled      | Enables or disables to send a motion in-<br>struction to the OMRON robot.                                            |                                          | 0               |
|                        | Robot system status                                  | Robot status                     | Reads and changes the state of the OMRON robot.                                                                      | 0                                        | 0               |
|                        |                                                      | Information related to motion    | Reads information for OMRON robot motion.                                                                            | 0                                        | 0               |
|                        |                                                      | Manual mode                      | Reads the state when the OMRON ro-<br>bot is manually moved by a teaching<br>pendant.                                | 0                                        | 0               |
|                        | F<br>t                                               | Hardware status                  | Reads the state of input circuits for the hardware of the OMRON robot.                                               |                                          | 0               |
|                        |                                                      | Front panel switch set-<br>ting  | Reads whether the front panel switch is in Manual mode or Auto mode.                                                 |                                          | 0               |
| Motion opera-<br>tion  | n opera- Basic operation Joint interpolation eration |                                  | Moves each joint of the OMRON robot<br>to the specified position at a constant<br>velocity.                          | 0                                        | 0               |
|                        |                                                      | Linear interpolation operation   | Moves TCP to follow a straight line to the specified position.                                                       | 0                                        | 0               |
|                        |                                                      | Circular interpolation operation | Moves TCP to follow a circle or circular arc to the specified position.                                              |                                          | 0               |
|                        |                                                      | Jog operation                    | Operates the specified joint of the OM-<br>RON robot or moves TCP along the di-<br>rection to cartesian coordinates. |                                          | 0               |

|                 | ltem                          |                                               | Description                                                                                                    | Se-<br>quence<br>control<br>pro-<br>gram | V+ pro-<br>gram |
|-----------------|-------------------------------|-----------------------------------------------|----------------------------------------------------------------------------------------------------|------------------------------------------|-----------------|
|                 | Tool coordinate system opera- | Rise or lower                                 | Rises or lowers TPC along the Z axis of the tool coordinate system.                                                                                                    |                                          | 0               |
|                 | tion                          | Align tool                                    | Operates the OMRON robot to align the Z axis of the robot tool to the nearest axis of the world coordinate system.                                                        |                                          | 0               |
|                 | Joint operation               | Individual joint opera-<br>tion               | Operates the specified joint of the OM-<br>RON robot.                                                                                                    |                                          | 0               |
|                 | Continuous-<br>path motion    | ON/OFF                                        | Specifies the continuous operation for<br>the OMRON robot to transfer smoothly<br>or wait until the target position is<br>reached.                                        | 0                                        | 0               |
|                 | Deceleration stop             | Stop the current oper-<br>ation               | Stops the current operation of the OM-<br>RON robot to cause a deceleration stop.                                                                                         | 0                                        | 0               |
|                 | Standard posi-<br>tion        | Move to standard po-<br>sition                | Moves to the standard position that is defined by each model of the OMRON robot.                                                                                          |                                          | 0               |
| Motion modifier | ifier Robot velocity          | Velocity profile                              | Selects the velocity profile that is de-<br>fined in the Sysmac Studio. The velocity<br>profile consists of the jerk up or down<br>range of acceleration or deceleration. | 0                                        | 0               |
|                 |                               | Operation velocity                            | Specifies the velocity of the robot mo-<br>tion.                                                                                                    | 0                                        | 0               |
|                 |                               | Acceleration                                  | Specifies the acceleration of the robot motion.                                                                                                    | 0                                        | 0               |
|                 |                               | Deceleration                                  | Specifies the deceleration of the robot motion.                                                                                                    | 0                                        | 0               |
|                 |                               | Shortest operation time                       | Specifies the shortest time of a opera-<br>tion for the OMRON robot.                                                                                                    |                                          | 0               |
|                 |                               | Unit of velocity                              | A percentage of the maximum velocity                                                                                                    | 0                                        | 0               |
|                 |                               |                                               | mm/s                                                                                                    | 0                                        | 0               |
|                 |                               |                                               | inch/s                                                                                                    |                                          | 0               |
|                 | Arm configura-<br>tion        | ABOVE/BELOW,<br>LEFTY/RIGHTY, FLIP/<br>NOFLIP | Specifies the posture of OMRON robot if<br>the OMRON robot has reached the tar-<br>get position.                                                                          | 0                                        | 0               |
|                 | Hardware ser-<br>vo curacy    | High accuracy/low ac-<br>curacy               | Selects the checking methods for reach-<br>ing to the target position: prioritize a<br>high accuracy or reduce the operation<br>time as a low accuracy                    | 0                                        | 0               |
|                 | Rotational axis               | Rotation range limita-<br>tion                | Restricts the rotational range of the wrist axis for the OMRON robot.                                                                                                    | 0                                        | 0               |
|                 |                               | Rotation range ex-<br>ceeded error            | Detects an error if the instruction that<br>exceeds the rotational range of the wrist<br>axis for the OMRON robot is received.                                            | 0                                        | 0               |
|                 | Following error               | Wait for cancellation of following error      | Specifies whether to wait for the cancel-<br>lation of the following error at the end of<br>the OMRON robot motion.                                                       | 0                                        | 0               |

|                 | ltem                                                                                                    |                                                                                                    | Description                                                                                                    | Se-<br>quence<br>control<br>pro-<br>gram | V+ pro-<br>gram |
|-----------------|----------------------------------------------------------------------------------------------------|----------------------------------------------------------------------------------------------------|----------------------------------------------------------------------------------------------------|------------------------------------------|-----------------|
| Other functions | Coordinate<br>system                                                                                                    | World coordinate sys-<br>tem                                                                                                    | Changes the world coordinate system for the OMRON robot.                                                                                             | 0                                        | 0               |
|                 |                                                                                                    | Tool coordinate sys-<br>tem                                                                                                    | Sets the tool offset of the OMRON robot<br>and changes the tool coordinate sys-<br>tem.                                                              | 0                                        | 0               |
|                 |                                                                                                    | Conversion from/to NJ<br>Robotics function co-<br>ordinate system                                                                         | Converts the coordinate system used by<br>the RC Function Module into the coordi-<br>nate system for the NJ Robotics func-<br>tion, or vice versa.   | 0                                        |                 |
|                 | Position varia-<br>bles                                                                                                    | Conversion                                                                                                    | Specifies the target position or other po-<br>sition with the position and direction in<br>absolute coordinates space.                               | 0                                        | 0               |
|                 |                                                                                                    | Relative conversion                                                                                                    | Specifies a combination of relative con-<br>version for a conversion.                                                                                |                                          | 0               |
|                 |                                                                                                    | High-accuracy posi-<br>tioning point                                                                                                    | Specifies the target position or other po-<br>sition with the position for each joint of<br>the OMRON robot.                                         |                                          | 0               |
|                 | Stop                                                                                                    | Specified time stop                                                                                                    | Stops the OMRON robot motion for the specified time.                                                                                                 |                                          | 0               |
|                 | Robot tool     Tool offset setting     Specifies the offset value       OMRON robot to the too     tive position to the world       tem. | Specifies the offset value for TCP of the<br>OMRON robot to the tool tip as a rela-<br>tive position to the world coordinate sys-<br>tem. | 0                                                                                                    | 0                                        |                 |
|                 | Conveyor                                                                                                    | Belt variables                                                                                                    | Data types to handle a belt conveyor.                                                                                                    |                                          | 0               |
|                 | tracking                                                                                                    | Nominal transforma-<br>tion                                                                                                    | Defines the position, direction, and di-<br>rection of operation for the belt convey-<br>or.                                                         |                                          | 0               |
|                 | Encoder scaling fac                                                                                                    | Encoder scaling factor                                                                                                    | Converts the encoder count that is<br>mounted to the belt conveyor into milli-<br>meters.                                                            |                                          | 0               |
|                 |                                                                                                    | Encoder offset                                                                                                    | Defines the reference position for the encoder that is mounted to the belt conveyor.                                                                 |                                          | 0               |
|                 |                                                                                                    | Belt window                                                                                                    | Restricts the area to move the OMRON robot on the belt conveyor.                                                                                     |                                          | 0               |
|                 | Belt relative operative                                                                                                    | Belt relative operation                                                                                                    | Performs tracking the OMRON robot to<br>the target position that is relatively<br>specified for the belt conveyor.                                   |                                          | 0               |
|                 | Latching                                                                                                    | Robot position latch-<br>ing                                                                                                    | Obtains the position of the OMRON ro-<br>bot when a latch input signal occurs.                                                                       |                                          | 0               |
|                 |                                                                                                    | Local encoder latching                                                                                                    | Obtains the value of encoder connected<br>to the encoder input port of the OMRON<br>robot when a latch input signal occurs.                          |                                          | 0               |
|                 |                                                                                                    | Remote encoder<br>latching                                                                                                    | Obtains the value of encoder which set<br>a motion control axis as an external en-<br>coder for robot control when a latch in-<br>put signal occurs. |                                          | 0               |

# 5-2 Tracking Control

The Robot Integrated CPU Unit provides the tracking control to follow the relative movement distance of the slave machine for the relative movement distance of the master machine.

The relative movement distance is a differential distance between the position in the previous control period and the position in the current control period.

The following table shows the combination of master machine and slave machines that can specified in the Robot Integrated CPU Unit.

| Master machine      | Slave machines | Applicable program |  |
|---------------------|----------------|--------------------|--|
| Local encoder       | OMRON robots   | V+ program         |  |
| Motion control axis | OMRON robots   | V+ program         |  |

The encoder that is used as the master machine is specified with DEFBELT V+ keyword in the V+ program.

Refer to the *eV*+3 *User's Manual (Cat. No. 1651)* and the *eV*+3 *Keyword Reference Manual (Cat. No. 1652)* for details on the V+ programs.

If the tracking control is used, the master machine is defined for each slave machine (OMRON robot). When the tracking control starts, the slave machine operates to follow the defined master machine.

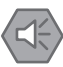

#### Precautions for Safe Use

- If the OMRON robot is operated with tracking control, set the parameters for the master machine so that the velocity of the master machine does not change rapidly.
- When the current position for a motion control axis is changed with the MC\_Home (Home), MC\_HomeWithParameter (Home with Parameters), or MC\_SetPosition (Set Position) instruction or the **Axis Use** axis parameter setting is changed with the MC\_ChangeAxisUse (Change Axis Use) instruction during tracking control, the tracking operation may change rapidly.
- When the EtherCAT slave assigned to a motion control axis is disconnected or connected, or enabled or disabled during tracking control, the tracking operation may change rapidly.

5

# 5-3 Latching

The Robot Integrated CPU Unit provides the functionality to latch the positions of OMRON robots and encoder counter values that assume to use a belt conveyor.

The latch function saves the position when a latch signal such as a sensor input occurred and reads the position from the V+ program.

The following table shows the object for latching, latch signal, applicable program, and the maximum number.

| Object for latching Maximum number<br>of applicable devi-<br>ces |                          | Latch signal                      | Maximum number of<br>latch signal           | Applicable<br>program |
|------------------------------------------------------------------|--------------------------|-----------------------------------|---------------------------------------------|-----------------------|
| Robot position                                                   |                          | Robot built-in I/O                | 8 signals per robot <sub><k04>A</k04></sub> | V+ program            |
| Local encoder                                                    | 2 devices per robot      | Robot built-in I/O                | 8 signals per encoder                       | V+ program            |
| Remote encod-                                                    | 16 devices <sup>*2</sup> | I/O for latch input of the device | 8 signals per encoder                       | V+ program            |
| er '                                                             |                          |                                   |                                             |                       |

\*1. The remote encoder uses an EtherCAT servo axis or encoder axis that is assigned to an "axis" for the motion control function. Refer to the *NJ/NX-series CPU Unit Motion Control User's Manual (Cat. No. W507)* for details.

\*2. The number includes the virtual servo axes and virtual encoder axes.

#### 5-3-1 Robot Position Latching

The robot position latching reads the robot position from the V+ program when a latch signal occurred. The robot built-in I/O must be used for the latch signal.

The robot position latching can be used with LATCH V+ keyword in the V+ program.

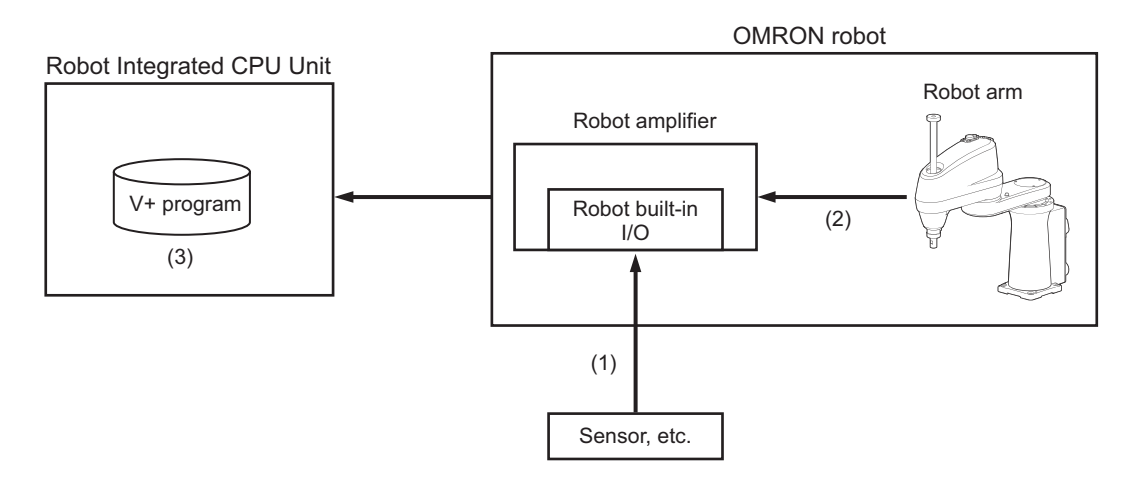

- 1. Input the latch signal.
- 2. Latch the robot position.
- 3. Enable to read the latch data with the V+ program.

An example of a V+ program is provided below.

;Robot position SigNo = LATCHED(robot) IF SigNo<>0 THEN

```
robot.pos = LATCH(robot) ;Read the latch data of the robot position
END
```

Refer to the *Sysmac Studio Robot Integrated System Building Function with Robot Integrated CPU Unit Operation Manual (Cat. No. W595)* for information on the settings of the robot position latching.

#### 5-3-2 Local Encoder Latching

The local encoder latching reads the local encoder value from the V+ program when a latch signal is input.

The robot built-in I/O must be used for the latch signal.

The local encoder latching can be used with DEVICE V+ keyword in the V+ program.

The configuration to use the local encoder latching is given below.

| Encoder device                                                 | Digital I/O        |
|----------------------------------------------------------------|--------------------|
| Encoder connected to the encoder input port on the OMRON robot | Robot built-in I/O |

The latched position that is obtained with this function is used as a belt reference position in case of the conveyor tracking.

The configuration example for conveyor tracking is given below.

- The latch signal is connected to an input of the robot built-in I/O.
- The encoder installed in the belt conveyor is connected to an encoder input of the OMRON robot.
- Use the Sysmac Studio to make the settings for linking the latch signal and the encoder that is mounted to the belt conveyor.
- Assign the latch signal number of the robot built-in I/O that is used for the latch signal to the encoder that is mounted to the belt conveyor.

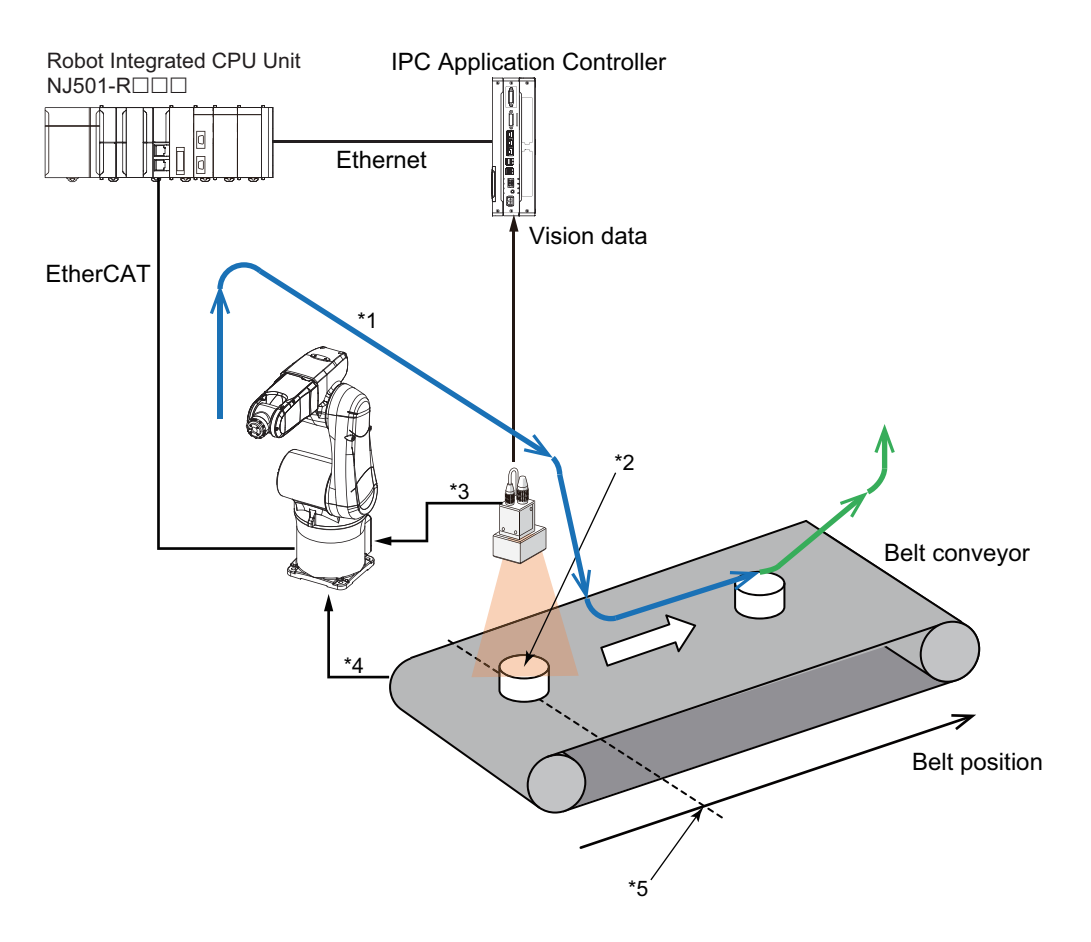

- \*1. Robot path (conveyor tracking)
- \*2. Workpiece position detected by the image processing
- \*3. Input a shutter signal as a latch signal
- \*4. Pulse of encoder mounted to the belt conveyor
- \*5. Latched belt position

Refer to the Sysmac Studio Robot Integrated System Building Function with Robot Integrated CPU Unit Operation Manual (Cat. No. W595) for information on the settings of the local encoder latching.

#### An example of a V+ program is provided below.

```
DEFBELT %belt = nom_trans, belt_num, ... ;Belt definition
...
WHILE SigNo <> 0 DO ; Wait until it latches
SigNo = LATCHED(-belt_num)
END
b = DEVICE(0, belt_num-1, , 4) ;Obtain the latched belt position
SETBELT %belt = b ;Set the latched belt position
...
SET pick.loc = VLOCATION($ip, sequence, tool, instance, result, index, frame) ; Obt
ain the results of vision sensor
...
trans := %belt: pick.loc ;Multiple conversion (workpiece position calculated by a v
ision system)
MOVES trans ;Move to the pick position (relative movement for the belt)
;Application processing
```

#### 5-3-3 Remote Encoder Latching

The remote encoder latching uses the digital signal assigned to I/O in the V+ program as shown in *3-2-2 V+Digital I/O Settings* on page 3-4 as the latch signal and reads the position information of the motion control axis from the V+ program when the latch signal occurs.

The remote encoder latching can use the latch function with V+ keywords by specifying an encoder ID in the same way for using a local encoder.

To use the remote encoder latching, set a motion control axis as an external encoder for robot control.

Refer to 3-2-3 Remote Encoder Latch Settings on page 3-6 for information on the settings of the remote encoder latching.

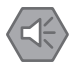

#### **Precautions for Safe Use**

- When the current position for a motion control axis is changed with the MC\_Home (Home), MC\_HomeWithParameter (Home with Parameters), or MC\_SetPosition (Set Position) instruction or the **Axis Use** axis parameter setting is changed with the MC\_ChangeAxisUse (Change Axis Use) instruction during tracking control, the tracking operation may change rapidly.
- When the EtherCAT slave assigned to a motion control axis is disconnected or connected, or enabled or disabled during tracking control, the tracking operation may change rapidly.
- Refer to the *NJ/NX-series Motion Control Instructions Reference Manual (Cat. No. W508)* for details on the instructions.

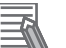

#### Additional Information

- When time stamps are assigned to both of the followings, more precise latch position compensation can be performed.
  - a) Process data for the device that is assigned to a motion control axis for which **Position Type Selection** is set to **Actual position**.
  - b) Process data for the device that contains signals set in 3-2-2 V+Digital I/O Settings on page 3-4.

Refer to the user's manual for each device for information on the assignment of time stamp to process data for each device.

- If any of the following conditions is met for the motion control axis assigned to the encoder ID as a remote encoder, the position information is not latched. We recommend that Count Mode for a motion control axis is set to Rotary Mode.
  - a) Axis Use is not set to Used axis.
  - b) Process data communications are not established with the device assigned to **Input Device**.
  - c) The latch position is overflowed or underflowed.
  - d) As a result of latch position compensation by a time stamp, latched position is overflowed or underflowed.

## 5-4 Cyclic Path Compensation

This section describes the cyclic path compensation.

The Robot Integrated CPU Unit provides the functionality to compensate the path with ALTER V+ keyword for the OMRON robot that is controlled with a V+ program.

The cyclic path compensation realizes the compensation with higher accuracy than with the ALTER V + keyword.

The cyclic path compensation enables realtime OMRON robot path compensation by using the feedback information that is calculated based on the information collected from each type of sensor such as a pressure sensor, force sensor and vision device, etc. which is connected to the Robot Integrated CPU Unit.

Therefore, the path control that is appropriate for the environment in which the OMRON robot is used is enabled.

#### **Overview of Cyclic Path Compensation**

For the OMRON robot that is executing the operation specified with the V+ program which will be used as the reference, you can give offset values for the target position to enable compensating tracking control.

Or, for the OMRON robot that does not have the operation which will be used as the reference, you can control the robot path by directly giving the target position for the robot based on the path determined from any information.

Unlike the ALTER V+ keyword in the V+ program, the RC\_SyncPathOffset (Robot Path Compensation) instruction in the robot control instructions can periodically give the offset values or target position to the OMRON robot.

Note that the offset values or target position need to be calculated with an user-defined algorithm.

Refer to *RC\_SyncPathOffset* on page 9-33 for details on the RC\_SyncPathOffset (Robot Path Compensation) instruction.

#### Precautions for Correct Use

You cannot use this function for the robot that is executing the conveyor tracking of the V+ program.

#### Example of Compensation Control with Cyclic Path Compensation

You can compensate the robot path by giving the user-defined compensation values that are calculated based on the external input information from a pressure sensor or force sensor to the OMRON robot that is executing the operation which is used as the reference.

#### An example is shown below.

The operation of the OMRON robot which will be used as the reference is realized with the V+ program. You must define the coordinate system with ALTON V+ keyword in the V+ program in advance to accept the compensation values.

The RC\_SyncPathOffset (Robot Path Compensation) instruction is executed periodically to send compensation values that are calculated based on the information from the force sensor to the OMRON robot and it enables highly accurate compensation processing.

You can control to enable/disable the compensation processing with execution/stop of the RC\_SyncPathOffset (Robot Path Compensation) instruction.

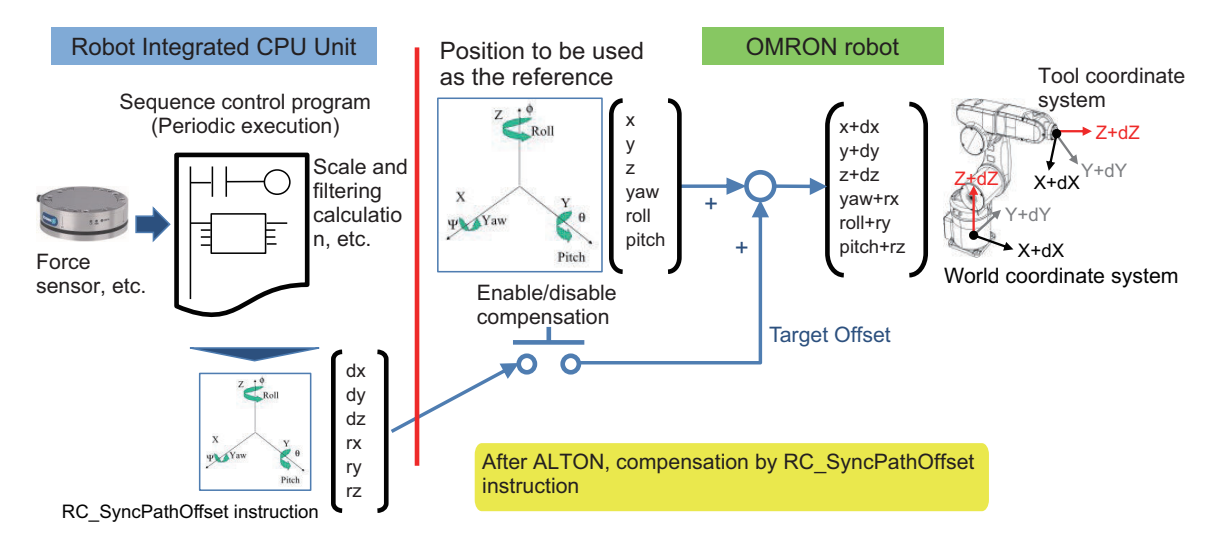

Refer to *RC\_SyncPathOffset* on page 9-33 for information on the RC\_SyncPathOffset (Robot Path Compensation) instruction.

Refer to the eV+3 Keyword Reference Manual (Cat. No. 1652) for information on the ALTON V+ keyword.

#### Example of Path Control with Cyclic Path Compensation

For the OMRON robot that does not have the operation which will be used as the reference in advance, you can give the target position of the robot directly based on the path determined from any input information such as a vision sensor, etc.

An example is shown below.

You must define the coordinate system with the ALTON V+ keyword in the V+ program in advance to accept the values of target position.

Then, the path of the robot to move is calculated based on the information from the vision sensor, etc. with the RC\_SyncPathOffset (Robot Path Compensation) instruction in the sequence control program that is executed periodically, and it is sent to the OMRON robot to realize highly accurate path control.

5

# 5-5 Coordinate System Integration with NJ Robotics Function

This function converts the coordinates used by the RC Function Module into the coordinate system specified for the NJ Robotics function, or vice versa.

You can control the OMRON robots controlled in the RC Function Module and the robots controlled by the NJ Robotics function in the same coordinate system with this function.

The conversion can be performed with the RC\_ConvertCoordSystem (Convert Coordinate System) instruction.

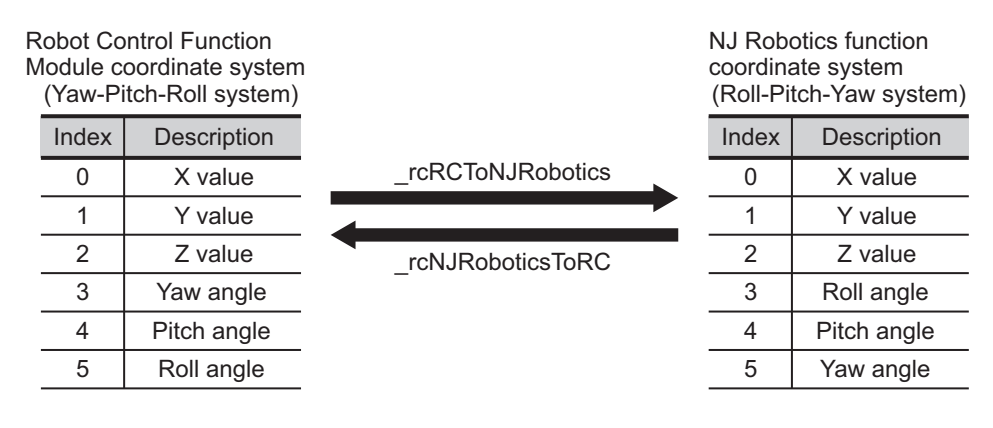

An example of using the coordinates created for the program in the Robot Control Function Module to the program for NJ Robotics is given below.

#### ST Language Program for Robot Control Function Module

```
Pos_YPR[0] := pos_x;
Pos_YPR[1] := pos_y;
Pos YPR[2] := pos z;
Pos_YPR[3] := pos_yaw;
Pos YPR[4] := pos pitch;
Pos YPR[5] := pos roll;
Move Exec := trigger;
RC MoveLinear instance(
Robot := RC RBT[0],
Execute := Move_Exec,
Position := Pos YPR,
Done => Move Done
);
ST Language Program for NJ Robotics
Pos YPR[0] := pos x;
Pos YPR[1] := pos y;
Pos YPR[2] := pos z;
Pos YPR[3] := pos yaw;
```

Pos\_YPR[4] := pos\_pitch; Pos YPR[5] := pos roll;

```
//Convert the Robot Control Function Module coordinate system into the NJ Robotics function coordinate system
```

```
RC_ConvertCoordSystem(_eRC_CONVERT_FORM#_rcRCToNJRobotics, Pos_YPR, Pos_RPY);
Move_Exec := trigger;
MC_MoveTimeAbsolute_instance(
AxesGroup := _MC_GRP [0],
Execute := Move_Exec,
Position := Pos_RPY, //Set the position after conversion as a target position
Done => Move_Done
);
```

Refer to RC\_ConvertCoordSystem on page 8-11 for details.

#### Precautions for Safe Use

The coordinate system used by the Robot Control Function Module have different specifications from the coordinate system used by the NJ Robotics function. If you use both functions simultaneously, use the RC\_ConvertCoordSystem (Convert Coordinate System) instruction to set the same coordinate system before performing the robot control.

## 5-6 Changing Recipe

You can request a recipe change from the Robot Integrated CPU Unit to the IPC Application Controller.

The recipe change uses the Recipe Manager function and Robot Vision Manager function in the IPC Application Controller.

Refer to the Sysmac Studio Robot Integrated System Building Function with IPC Application Controller Operation Manual (Cat. No. W621) for information on the software that is installed in the IPC Application Controller.

Refer to the Sysmac Studio Robot Integrated System Building Function with IPC Application Controller Operation Manual (Cat. No. W621) for information on creating and monitoring a recipe.

#### Recipe Change from V+ program

You can change or obtain the recipe number that is currently selected using VPARAMETER V+ keyword from the V+ program.

To obtain a recipe number, get the **RecipeManagerActiveRecipe** (Parameter ID 8001). To change a recipe number, execute the VRUN V+ keyword after the setting of **RecipeManagerRecipeSelection** (Parameter ID 8002).

Refer to the ACE Reference Guide help file in the Sysmac Studio for details.

#### **Recipe Change from Sequence Control Program**

You can obtain or change the recipe number that is currently selected using the RC\_ReadVParameter (Read Vision Parameters) instruction or the RC\_WriteVParameter (Write Vision Parameters) instruction from the sequence control program.

To obtain a recipe number, get the RecipeManagerActiveRecipe (Parameter ID 8001).

To change a recipe number, execute the RC\_VRun (Run Vision Sequence) instruction of the function block after the setting of **RecipeManagerRecipeSelection** Parameter ID: 8002).

Use the RC\_ReadVParameter (Read Vision Parameters) instruction to obtain the recipe number in order to check the completion of recipe reflection by the RC\_VRun (Run Vision Sequence) instruction. Refer to the **ACE Reference Guide** help file in the Sysmac Studio for details.

An example is shown below.

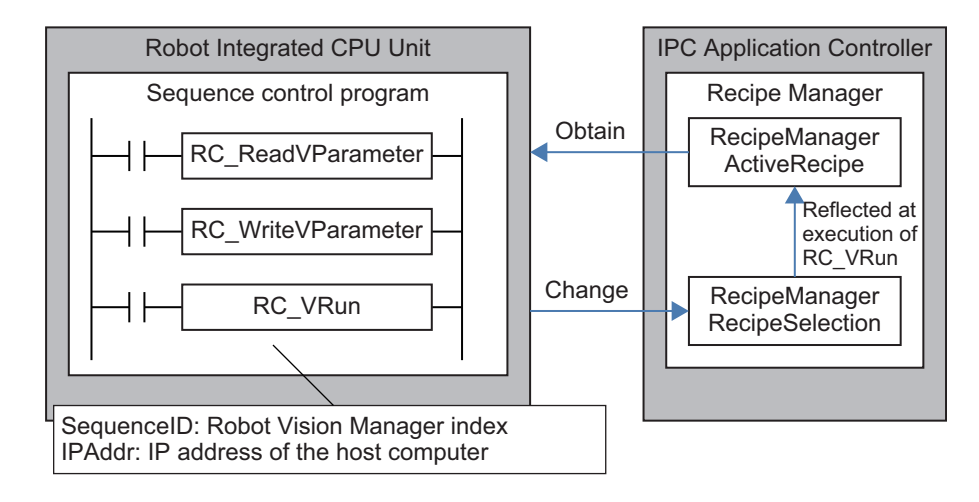

If you change a recipe from the HMI, design the screen for HMI and a sequence control program so that the recipe number is changed in the sequence control program on the screen for HMI. Refer to the user's manual for HMI for details.

#### • Sample Programming

| Internal<br>varia-<br>bles | Variable | Data type          | Initial value | Comment              |
|----------------------------|----------|--------------------|---------------|----------------------|
| R                          | etry     | BOOL               |               | Retry to obtain      |
| R                          | C_RVP    | RC_ReadVParameter  |               |                      |
| IP                         | PAddr    | STRING[256]        | '127.0.0.1'   | IP Address           |
| R                          | C_VR     | RC_VRun            |               |                      |
| R                          | C_WVP    | RC_WriteVParameter |               |                      |
| W                          | /riteOK  | BOOL               |               | Changing completed   |
| R                          | eadOK    | BOOL               |               | Obtaining completed  |
| U                          | pdateOK  | BOOL               |               | Reflection completed |

| External<br>varia-<br>bles | Variable           | Data type                    | Constant  | Comment                    |
|----------------------------|--------------------|------------------------------|-----------|----------------------------|
|                            | _RC_RBT            | ARRAY[07] OF<br>_sRC_RBT_REF | $\square$ |                            |
|                            | _EC_PDSlavTbl      | ARRAY[1192] OF BOOL          | $\square$ |                            |
|                            | gRC_Err            | BOOL                         |           | Robot control error        |
|                            | gSysOK             | BOOL                         |           | Operation ready            |
|                            | gChangeRecipeNo    | LREAL                        |           | Changed recipe num-<br>ber |
|                            | gCurrentRecipeNo   | LREAL                        |           | Current recipe number      |
|                            | gSequenceID        | DINT                         |           | Sequence ID                |
|                            | gStartChangeRecipe | BOOL                         |           | Start recipe change        |

5

| External<br>varia-<br>bles                              | Variable                                                                                                    |                                                                       | Da                                                                                         | ata type                                                                   | Constant                                                                          | Comment                      |  |  |  |
|---------------------------------------------------------|----------------------------------------------------------------------------------------------------|-----------------------------------------------------------------------|--------------------------------------------------------------------------------------------|----------------------------------------------------------------------------|-----------------------------------------------------------------------------------|------------------------------|--|--|--|
|                                                         | gCompleteChangel                                                                                                    | Recipe                                                                | BOOL                                                                                       |                                                                            |                                                                                   | Recipe change com-<br>pleted |  |  |  |
| Monitoring<br>GetRCEr<br>EN<br>Le<br>Co                 | Monitoring robot control error<br>GetRCError EN Level Code                                                                        |                                                                       |                                                                                            |                                                                            |                                                                                   |                              |  |  |  |
| Monitoring<br>_EC_PDSIa<br>Process Dat<br>nicating Slav | Monitoring system operation status<br>_EC_PDSlavTbl[1] _RC_RBT[0].DrvStatus.RunMode gRC_Err _RC_RBT[0].DrvStatus.ESTOP gSysOK<br> |                                                                       |                                                                                            |                                                                            |                                                                                   |                              |  |  |  |
| gStartChang<br>Start re<br>chang                        | geRecipe gSysOK                                                                                                    | ddr — IP/<br>eID — Se<br>— To<br>002 — Pa<br>— Inc<br>— Ot<br>No — Va | RC_Writ<br>kecute<br>Addr<br>equenceID<br>ooIID<br>arameterID<br>dexID<br>objectID<br>alue | C_WVP<br>eVParameter<br>Done<br>Busy<br>CommandAborted<br>Error<br>ErrorID | CompleteChangeR<br>Recipe change<br>completed<br>WriteOK<br>Changing<br>completed | Recipe                       |  |  |  |
| Changing<br>completed                                   | gSysOK                                                                                                    | E<br>sddr — IF<br>seID — S                                            | F<br>Re<br>xecute<br>PAddr<br>equenceID                                                    | RC_VR<br>C_VRun<br>Don<br>Bus<br>CommandAborte<br>Error<br>Errorll         | Upda<br>SY Refl<br>d com<br>D -                                                   | ateOK<br>ection<br>pleted    |  |  |  |

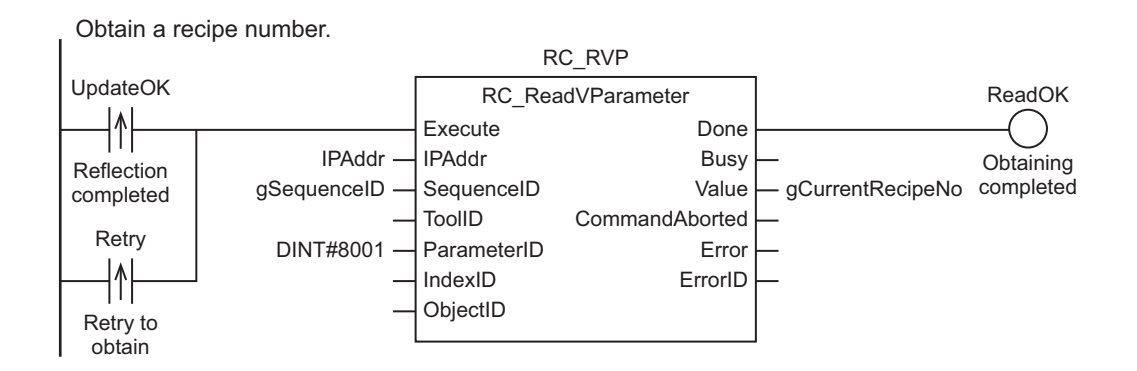

Veify that the reipe number has been changed.

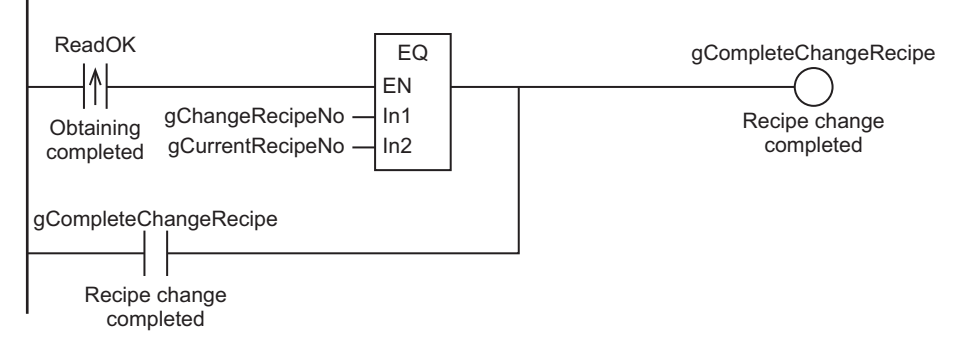

If it has not been changed, retry RC\_ReadVParameter.

| ReadOK                 | gCompleteChangeRecipe      | Retry           |
|------------------------|----------------------------|-----------------|
| Obtaining<br>completed | Recipe change<br>completed | Retry to obtain |

# 6

# **Robot Control Instructions**

This section describes the overview of robot control instructions and basic understanding of the instructions.

| 6-1 | Overview of Robot Control Instructions |                                                                                                    | 6-2                 |
|-----|----------------------------------------|----------------------------------------------------------------------------------------------------|---------------------|
|     | 6-1-1                                  | Types of Robot Control Instructions                                                                                                    | 6-2                 |
|     | 6-1-2                                  | Execution and Status of Robot Control Instructions                                                                                                    | 6-2                 |
|     | 6-1-3                                  | Error Processing                                                                                                    | 6-2                 |
|     | 6-1-4                                  | Changing Input Variables during Execution of Robot Control Instruc-                                                                                      |                     |
|     |                                        | tions (Instruction Re-execution)                                                                                                    | 6-3                 |
|     | 6-1-5                                  | Multi-execution of Instructions with BufferMode                                                                                                    | 6-3                 |
| 6-2 | Basic                                  | Understanding of Robot Control Instructions                                                                                                    | 6-7                 |
|     | 6-2-1                                  | Names of Robot Control Instructions                                                                                                    | 6-7                 |
|     | 6-2-2                                  | Languages of Pohot Control Instructions                                                                                                    | 6-7                 |
|     | 0-2-2                                  |                                                                                                    |                     |
|     | 6-2-3                                  | Locations of Robot Control Instructions                                                                                                    | 6-7                 |
|     | 6-2-3<br>6-2-4                         | Locations of Robot Control Instructions<br>OMRON Robot Specification Method in Sequence Control Program                                                  |                     |
|     | 6-2-2<br>6-2-3<br>6-2-4<br>6-2-5       | Locations of Robot Control Instructions<br>OMRON Robot Specification Method in Sequence Control Program<br>Multi-execution of Robot Control Instructions | 6-7<br>6-11<br>6-11 |

### 6-1 Overview of Robot Control Instructions

This section describes the overview of robot control instructions.

The robot control instruction is an instruction of the sequence control program to control the OMRON robots with the Robot Integrated CPU Unit.

Robot control instructions are used to control an OMRON robot from the sequence control program with the Robot Integrated CPU Unit. These instructions are defined as function blocks.

The instructions include instructions that directly control the OMRON robots and instructions to execute or abort V+ programs assigned to the V+ tasks.

Any type of OMRON robots such as parallel robots, SCARA robots, and articulated robots can directly perform robot control with the same instructions and programming methods.

#### 6-1-1 Types of Robot Control Instructions

The following table shows the different types of robot control instructions.

| Туре            | Description                                                       | Reference |
|-----------------|-------------------------------------------------------------------|-----------|
| Common commands | Common instructions for the RC Function Module.                   | page 8-1  |
| Robot commands  | Instructions for the RC Function Module to perform robot control. | page 9-1  |

The instructions for the RC Function Module include robot control instructions and system control instructions. Refer to *Section 10 System Control Instructions* on page 10-1 for information on the system control instructions in the RC Function Module.

#### 6-1-2 Execution and Status of Robot Control Instructions

Variables that start instruction execution or indicate the execution status of an instruction are defined as common rules for the instructions.

There are two input variables that start instruction execution: *Execute* and *Enable*.

The output variables that indicate the execution status of an instruction include *Busy*, *Done*, *CommandAborted*, and *Error*.

Refer to the *NJ/NX-series CPU Unit Motion Control User's Manual (Cat. No. W507)* for details on the above input variables and output variables.

#### 6-1-3 Error Processing

When robot control instructions in the RC Function Module are executed, input parameters and instruction processing are checked for errors.

If an error occurs in an instruction, the *Error* output variable from the instruction changes to TRUE and an event code for the error is output to *ErrorID* output variable.

The upper four digits of the event code give the error code for *ErrorID*.

If there is no error in an instruction and the processing is aborted due to external factors, *Command Aborted* output variable in the instruction changes to TRUE.

#### **Error Processing for Individual Instruction**

You can use the *Error* and *ErrorID* output variables from the instruction to process errors that occur for each instruction.

#### Error Processing for Different Types of Errors

You can use the error status that is provided by the system-defined variables for robot control to process each type of error separately.

#### 6-1-4 Changing Input Variables during Execution of Robot Control Instructions (Instruction Re-execution)

If the values of the input variables to the same instance are changed while the robot control instruction is under execution and *Execute* is changed to TRUE again, the instruction ended in an error.

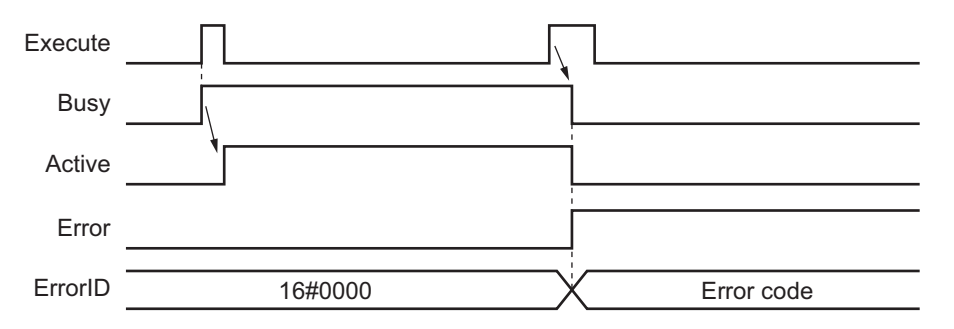

#### 6-1-5 Multi-execution of Instructions with BufferMode

Another robot control instruction instance can be executed for the OMRON robot during motion with the robot control instruction.

You can use multi-execution of instructions to execute each robot control instruction in sequence without waiting for the motion completion.

You can specify when the instruction instance that is executed last starts by setting an input variable called *BufferMode*.

The number of multi-execution of instructions that is buffered is up to eight.

The following Buffer Modes are supported for BufferMode.

- Continuous-path motion OFF: \_rcBuffered
- Continuous-path motion ON: \_rcBlending

#### BufferMode is Set to Continuous-path Motion OFF

If *BufferMode* for the instruction instance executed second is set to Continuous-path motion OFF, the continuous-path motion is not performed.

After the OMRON robot reached the target position of the first instruction, the robot starts motion for the target position of the second instruction.

The OMRON robot reaches the given target position accurately. However, the robot stops once, so the total operation time becomes longer.

The following figure shows the path with *BufferMode* (Buffer Mode Selection) set to Continuous-path motion OFF.

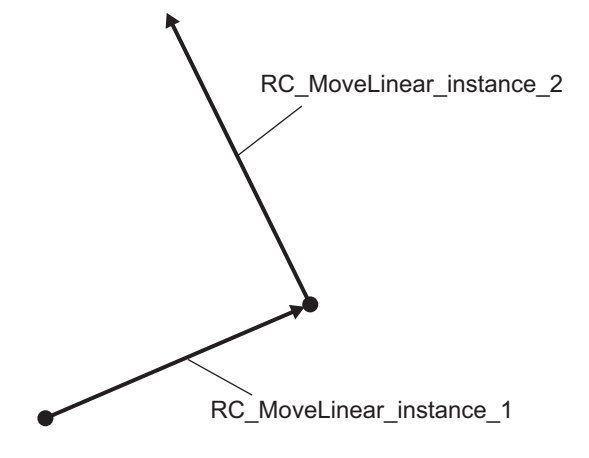

The following figure shows the change of *MotionCompleted* (Robot Motion Progress) robot variable in this motion.

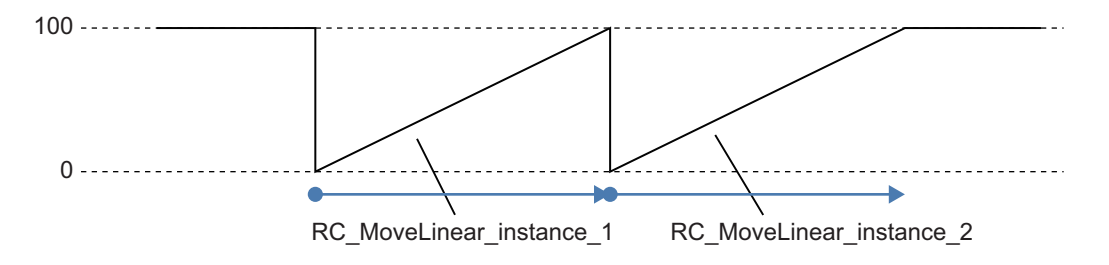

#### BufferMode is Set to Continuous-path Motion ON

If *BufferMode* for the instruction instance executed second is set to Continuous-path motion ON, the continuous-path motion is performed.

Before the OMRON robot reaches the target position of the first instruction, the robot starts motion for the second instruction. These motions are combined.

The OMRON robot moves smoothly without stopping, and the total operation time is reduced. However, the target position of the first instruction may not be reached.

The following figure shows the path with *BufferMode* (Buffer Mode Selection) set to Continuous-path motion ON.

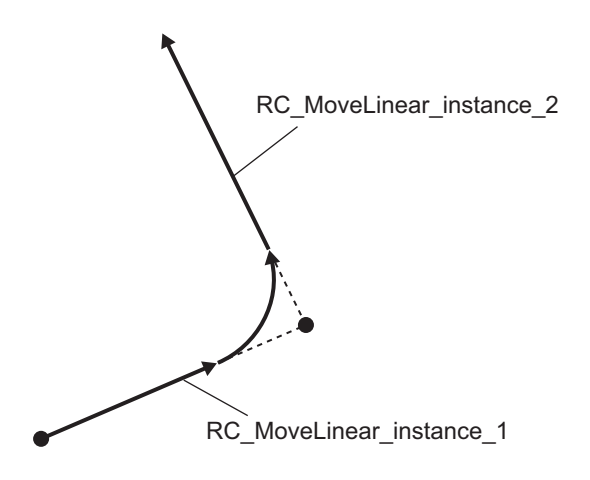

If \_rcBlending (Continuous-path motion ON) is specified, you cannot specify the size of curved line that changes a direction smoothly with parameters.

Continuous-path motion controls the OMRON robot motion from the settings of velocity, acceleration, and deceleration so that the robot performs the optimum motion.

The following figure shows the change of *MotionCompleted* (Robot Motion Progress) robot variable in this motion.

When the motion of the second instruction starts, *MotionCompleted* (Robot Motion Progress) is reset to 0.

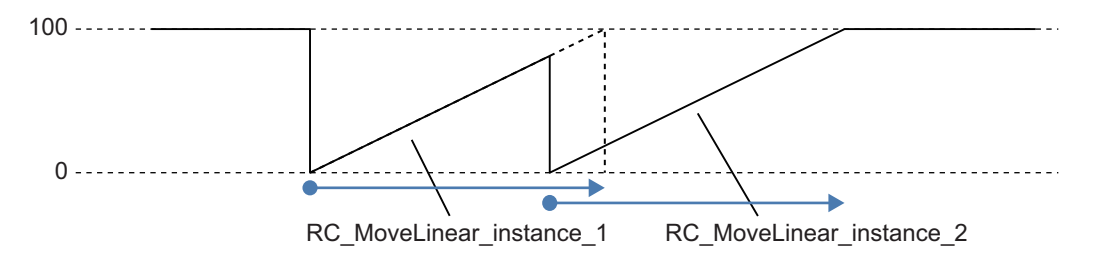

#### **Timing Charts for Multi-execution of Instructions**

During multi-execution of instructions, *Active* for the second instruction changes to TRUE when *Done* for the first instruction changes to TRUE.

The same operation is performed regardless of the selection of BufferMode (Buffer Mode Selection).

| RC_MoveLinear            | _instance_1 |            |  |
|--------------------------|-------------|------------|--|
| Execute                  |             |            |  |
| Busy                     |             | ]          |  |
| Active                   |             | ļ          |  |
| Done                     |             | <u>́</u> П |  |
| RC_MoveLinear_instance_2 |             |            |  |
| Execute                  |             |            |  |
| Busy                     |             |            |  |
| Active                   |             | j          |  |
| Done                     |             | İT         |  |

#### 6-2 **Basic Understanding of Robot Con**trol Instructions

This section describes basic specifications and restrictions for programming with robot control instructions.

Refer to Section 8 Common Command Instructions on page 8-1, Section 9 Robot Command Instructions on page 9-1, and Section 10 System Control Instructions on page 10-1 for details on the robot control instructions.

#### 6-2-1 Names of Robot Control Instructions

All robot control instructions for the Robot Control Function Module begin with "RC".

#### 6-2-2 Languages of Robot Control Instructions

Robot control instructions of the RC Function Module can be used in the following programming languages.

- Ladder Diagram Language
- Structured Text Language

#### 6-2-3 Locations of Robot Control Instructions

This section describes the difference in operation depending on the tasks assigned from robot control instructions and locations of robot control instructions.

#### **Task Types**

The robot control instructions can be used for the primary periodic task. If robot control instructions are used in any other tasks, an error will occur when the user program is built on the Sysmac Studio.

| Task Types                | Applicability  |
|---------------------------|----------------|
| Primary periodic task     | Applicable     |
| Priority-16 periodic task | Not Applicable |
| Priority-17 periodic task | Not Applicable |
| Priority-18 periodic task | Not Applicable |
| Priority-8 event task     | Not Applicable |
| Priority-48 event task    | Not Applicable |

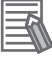

#### Additional Information

System control instructions can be used in the primary periodic task, or in a priority-16, 17, or 18 periodic task.

#### **Function Block Definitions**

You can also use robot control instructions in user-defined function block definitions.

6

#### **Master Control Regions**

The area in a ladder diagram between the Master Control Start instruction (MC) and the Master Control End instruction (MCR) is the master control region.

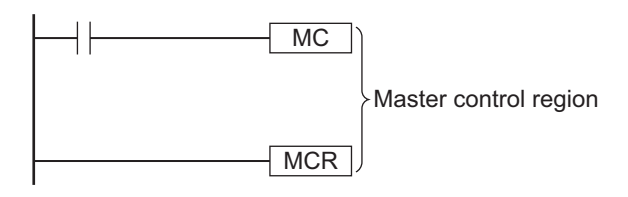

If a robot control instruction is located in the master control region, when the MC input condition is FALSE, the following will occur.

- Robot control instructions for which an input variable, *Enable* or *Execute*, is connected directly to the left bus bar are executed with a FALSE value for the input value.
- The values of the output parameters are updated as normal even when the *Enable* or *Execute* input variables to the robot control instructions are FALSE.

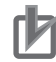

#### Precautions for Correct Use

You cannot use master control for Structured Text Language and inline ST inside a ladder diagram.

Refer to the *NJ/NX-series CPU Unit Software User's Manual (Cat. No. W501)* for information on the master control and the *NJ/NX-series Instructions Reference Manual (Cat. No. W502)* for information on the MC and MCR instructions.

#### • Enable-type Robot Control Instructions

- Instructions located in master control regions are equivalent to the programming shown on the right in the following figure.
- When G0 is TRUE, RC\_GetVpPrgTaskStatus is executed normally.
- When G0 is FALSE, RC\_GetVpPrgTaskStatus is executed as if the *Enable* input variable was FALSE.
- Instructions executed when G0 is TRUE abort operation if G0 changes to FALSE during operation.

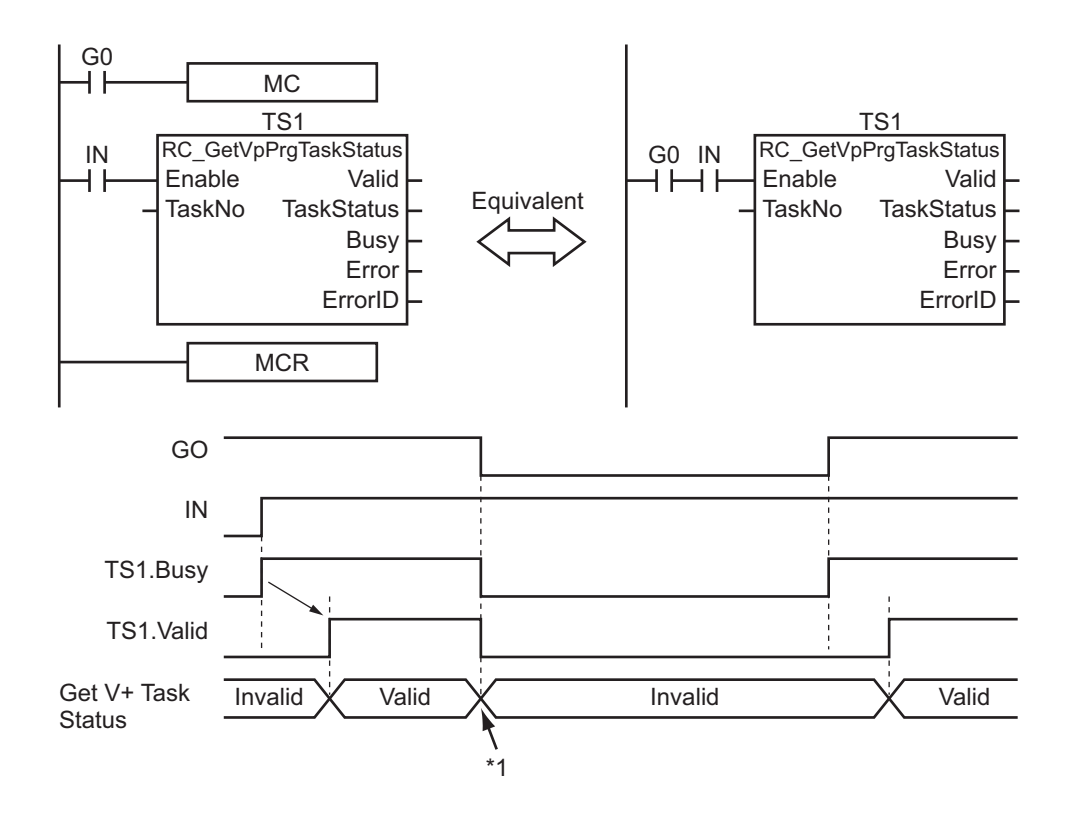

\*1. *Enable* of the robot control instruction changes to FALSE and the data to obtain is invalid.

#### Execute-type Robot Control Instructions

- Instructions located in master control regions are equivalent to the programming shown on the right in the following figure.
- When G0 is TRUE, RC\_MoveDirect is executed normally.
- When G0 is FALSE, RC\_MoveDirect is executed as if the *Execute* input variable was FALSE.
- Instructions executed when G0 is TRUE continue operation until completion, even if G0 changes to FALSE during operation. The values of output parameters are also updated in the normal way.

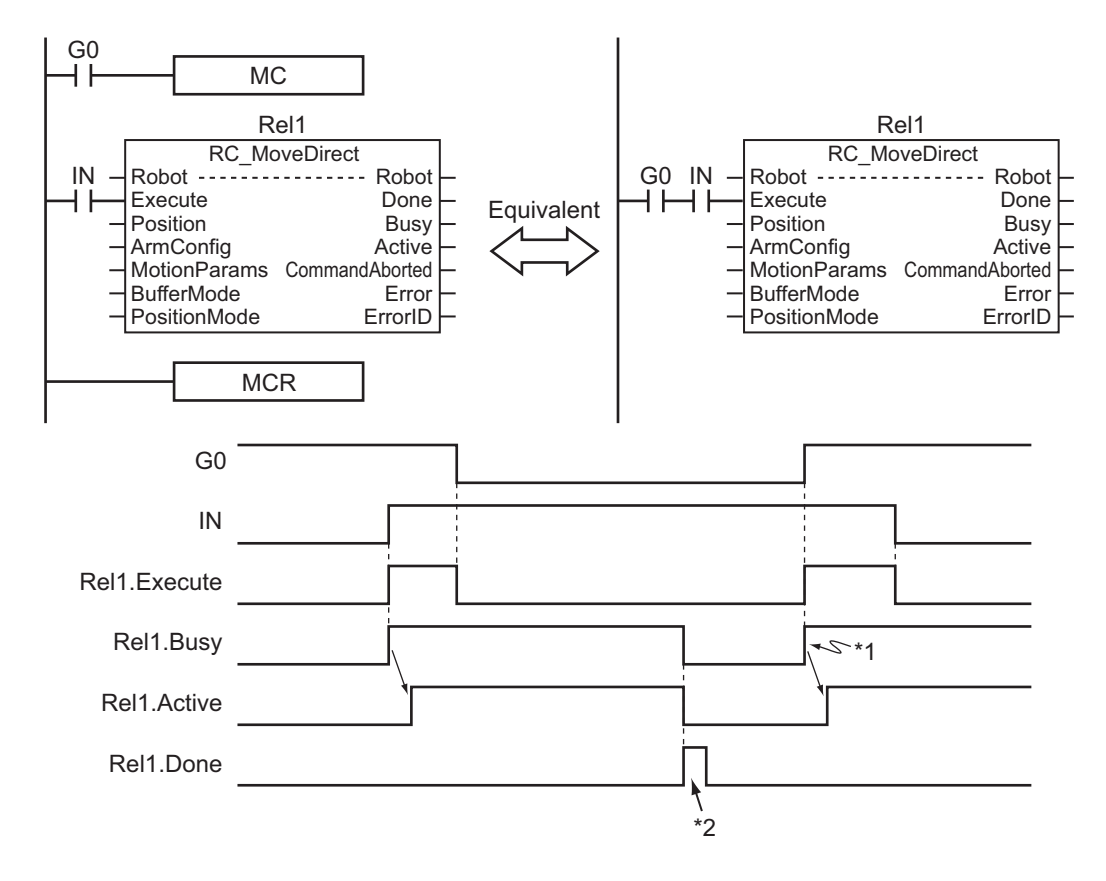

- \*1. Positioning starts when *Execute* changes to TRUE.
- \*2. Positioning is completed when *Execute* changes to FALSE, so Rel1.Done changes to TRUE for only one period.

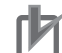

#### **Precautions for Correct Use**

Execute-type robot control instructions are executed when G0 changes to TRUE. It is not recommended to use them in the master control region. If they must be used, be careful of the operation.

#### **Robot Control Instructions in ST Structure Instructions**

This section describes the operation of robot control instructions when they are located in ST structures, such as IF, CASE, WHILE, or REPEAT structures.

When the evaluation result for the condition expression of an ST structure instruction is FALSE, the robot control instructions within the structure are not executed. Also, the values of the output variables are not updated.

If an execute-type instruction is executed and then the evaluation result changes to FALSE, processing is continued until it is completed. In that case, however, the values of the output variables are not updated.

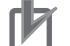

#### Precautions for Correct Use

The execution status of an execute-type instruction in an ST structure will not be clear if the evaluation result of the condition expression changes to FALSE during execution of the instruction. We therefore do not recommend using execution-type instructions in ST structures. If they must be used, be careful of the operation.

#### Additional Information

To switch the execution of an execute-type instruction with the condition expression, place only the *Execute* input parameter in the ST structure. Place the execute-type instruction itself outside of the ST structure. Refer to the *NJ/NX-series Instructions Reference Manual (Cat. No. W502)* for details on the ST structure instruction.

#### Treatment of REAL and LREAL Data

Refer to the NJ/NX-series Motion Control Instructions Reference Manual (Cat. No. W508) for details.

#### 6-2-4 OMRON Robot Specification Method in Sequence Control Program

In the sequence control program, a robot variable name is specified for the in-out variable *Robot* in robot control instructions.

In the following example, the robot variable name for the OMRON robot that was added for the system-defined robot variable name of \_*RC\_RBT[0]* has been changed to *MyRobot1* in the Sysmac Studio.

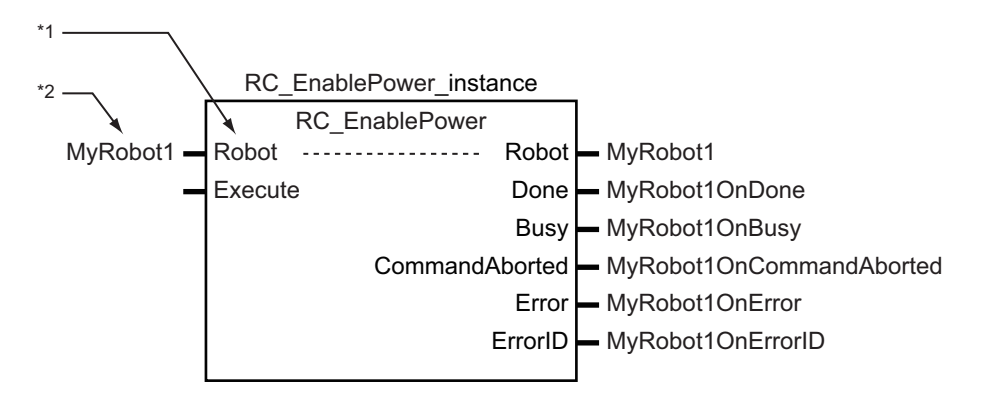

\*1. *Robot* in-out variable

\*2. Specify with a variable name of robot variable.

You can also use the \_RC\_RBT[0] system-defined variable in place of MyRobot1.

Refer to 7-2 Instructions on page 7-9 for details on the robot control instructions.

#### 6-2-5 Multi-execution of Robot Control Instructions

This section describes executing multiple robot control instructions for the same OMRON robot within the same task period.

Instructions that are expressed in the user program are actually executed in order from the top. In other words, the instruction that is placed at the top of a ladder diagram or ST program is executed first, and then the subsequent instructions are executed. Therefore, the operations in order of execution for more than one instruction to the same OMRON robot within the same task period is the same operations as if the instruction are executed with multi-execution of instructions in order of the user program.

There is a maximum communications data size per task period of primary periodic task for an OMRON robot.

Therefore, if instructions are executed for an OMRON robot within the same task period and the communications data size for a task period exceeds upper limit, instructions for the different OMRON robot may be executed even if the order in the user program is later operation.

If you control the order of operation for the OMRON robots, perform a necessary interlock control using output variables that indicate the execution status for robot control instructions.

In the following programming, the instruction instances, Move1 and Move2, start in the same task period when bit *a* turns ON.

- Instructions in a program are executed from the top. Therefore Move1 is started first, and then Move2 is started before Move1 is finished.
- This is considered multi-execution of the robot control instructions. In this example, *Blending* is used to execute Move2 in relation to Move1.

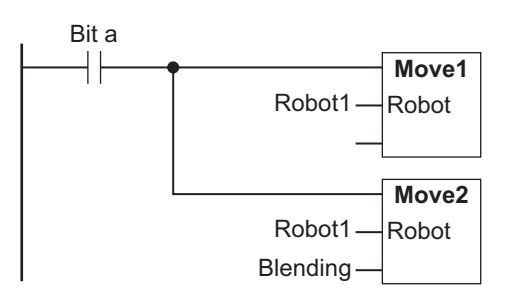

#### 6-2-6 Executing Robot Control Instructions to Uncreated Robots

If the robot control instruction is executed for the specified uncreated robot, the instruction will not be executed.

However, the *Busy* output variable from the instruction changes to TRUE. *Busy* changes to FALSE when *Execute* or *Enable* input variable changes to FALSE.
# 7

### **Variables and Instructions**

This section describes the variables and instructions for the Robot Control Function Module.

| 7-1 | System-defined variables for Robot Control |                                             |                          |  |  |
|-----|--------------------------------------------|---------------------------------------------|--------------------------|--|--|
|     | 7-1-1                                      | Robot Control Common Variable               |                          |  |  |
|     | 7-1-2                                      | Robot Variables                             |                          |  |  |
|     | 7-1-3                                      | Robot I/O Variables                         |                          |  |  |
|     |                                            |                                             |                          |  |  |
| 7-2 | Instru                                     | ctions                                      | 7-9                      |  |  |
| 7-2 | <b>Instru</b><br>7-2-1                     | ctions<br>Common Commands                   | <b>7-9</b>               |  |  |
| 7-2 | <b>Instru</b><br>7-2-1<br>7-2-2            | ctions<br>Common Commands<br>Robot Commands | <b>7-9</b><br>7-9<br>7-9 |  |  |

#### 7-1 System-defined variables for Robot Control

Of these system-defined variables, the system-defined variables that belong to the RC Function Module are called "system-defined variables for robot control".

The system-defined variables for robot control are used only when the OMRON robot is controlled by the sequence control program.

They cannot be used in V+ program.

This section provides lists of various variables.

Refer to 2-4-2 System of System-defined Variables for Robot Control on page 2-9 for information on the system for variables.

#### • System-defined Variables for Robot Control

| Level 1                  | Level 2                                    | Level 3                            | Description                                                   |
|--------------------------|--------------------------------------------|------------------------------------|---------------------------------------------------------------|
| System-defined variables | System-defined variables for robot control | Robot control com-<br>mon variable | Monitor the common status of the RC Function Module.          |
|                          |                                            | Robot variables                    | Monitor the status of each OM-<br>RON robot.                  |
|                          |                                            | Robot I/O varia-<br>bles           | Read and write the robot built-in<br>I/O of each OMRON robot. |

#### 7-1-1 Robot Control Common Variable

The variable name \_RC\_COM is used for the robot control common variable. The data type is \_sCOMMON\_REF, which is a structure.

This section describes the configuration of the robot control common variable and provides details on the members.

|      | Variable | Data type        | Name Function                 |                                              |
|------|----------|------------------|-------------------------------|----------------------------------------------|
| _RC_ | СОМ      | _sRC_COMMON_REF  | Robot Control Common Variable |                                              |
| St   | atus     | _sCOMMON_REF_STA | Robot Control Common          | Status                                       |
|      | RunMode  | BOOL             | Robot Control Com-            | TRUE during RC Function Module opera-        |
|      |          |                  | mon Run                       | tion.                                        |
| PI   | FaultLvl | _sRC_REF_EVENT   | Robot Control Common          | Partial Fault                                |
|      | Active   | BOOL             | Robot Control Com-            | TRUE while there is a robot control com-     |
|      |          |                  | mon Partial Fault Oc-         | mon partial fault.                           |
|      |          |                  | currence                      |                                              |
|      | Code     | WORD             | Robot Control Com-            | Contains the code for a robot control com-   |
|      |          |                  | mon Partial Fault Code        | mon partial fault.                           |
|      |          |                  |                               | The upper four digits of the event code have |
|      |          |                  |                               | the same value.                              |
| М    | FaultLvl | _sRC_REF_EVENT   | Robot Control Common          | Minor Fault                                  |
|      | Active   | BOOL             | Robot Control Com-            | TRUE while there is a robot control com-     |
|      |          |                  | mon Minor Fault Oc-           | mon minor fault.                             |
|      |          |                  | currence                      |                                              |

|      | Variable | Data type         | Name                                                  | Function                                                                                                    |
|------|----------|-------------------|-------------------------------------------------------|----------------------------------------------------------------------------------------------------|
|      | Code     | WORD              | Robot Control Com-<br>mon Minor Fault Code            | Contains the code for a robot control com-<br>mon minor fault.<br>The upper four digits of the event code have<br>the same value. |
| Obsr |          | _sRC_REF_EVENT    | Robot Control Common Observation                      |                                                                                                    |
|      | Active   | BOOL              | Robot Control Com-<br>mon Observation Oc-<br>currence | TRUE while there is a robot control common observation.                                                                           |
|      | Code     | WORD              | Robot Control Com-<br>mon Observation Code            | Contains the code for a robot control com-<br>mon observation.<br>The upper four digits of the event code have<br>the same value. |
| Re   | eserved  | ARRAY[07] OF BYTE |                                                       | Reserved                                                                                                    |

#### 7-1-2 Robot Variables

The system-defined variable names \_RC\_RBT[0..7] are used for the robot variables. The data type is \_sRC\_RBT\_REF, which is a structure.

This section describes the configuration of the robot variables and provides details on the members.

| Varia       | able | Data type    | Name            | Function                                                                                                    |
|-------------|------|--------------|-----------------|----------------------------------------------------------------------------------------------------|
| _RC_RBT[07] |      | _sRC_RBT_REF | Robot Variables |                                                                                                    |
| Status      |      | _sRC_RBT_STA | Robot Status    |                                                                                                    |
| Read        | dy   | BOOL         | Robot Ready     | <ul> <li>TRUE when preparations for the OMRON robot execution are finished and the robot is stopped. The condition for being ready to execute is an AND of the following conditions.</li> <li>The OMRON robot is in a Power Enabled state.</li> <li>The OMRON robot is in Auto mode.</li> <li>The OMRON robot is in a Calibrated state.</li> <li>_RC_RBT[*].Status.Standby (Robot Standby) is TRUE.</li> <li>_RC_RBT[*].DrvStatus.RunMode (Robot Run) is TRUE.</li> </ul> |
| Disa        | bled | BOOL         | Robot Disabled  | TRUE while the OMRON robot is detached and<br>stopped.<br>The following Robot Status variables are mutu-<br>ally exclusive. Only one of them can be TRUE<br>at a time.<br>Disabled, Standby, Moving, Synchronized,<br>Stopping, or ErrorStop                                                                                                    |
| Stan        | ldby | BOOL         | Robot Standby   | TRUE while the OMRON robot is attached and<br>stopped.<br>The following Robot Status variables are mutu-<br>ally exclusive. Only one of them can be TRUE<br>at a time.<br>Disabled, Standby, Moving, Synchronized,<br>Stopping, or ErrorStop                                                                                                    |

| Variable     | Data type    | Name                           | Function                                                                                                    |
|--------------|--------------|--------------------------------|----------------------------------------------------------------------------------------------------|
| Moving       | BOOL         | Robot Moving                   | TRUE during execution of the instructions to<br>control an OMRON robot.<br>The following Robot Status variables are mutu-<br>ally exclusive. Only one of them can be TRUE<br>at a time.<br>Disabled, Standby, Moving, Synchronized,<br>Stopping, or ErrorStop                                                                                                    |
| Synchronized | BOOL         | Robot Synchronizing            | Always FALSE.<br>The following Robot Status variables are mutu-<br>ally exclusive. Only one of them can be TRUE<br>at a time.<br>Disabled, Standby, Moving, Synchronized,<br>Stopping, or ErrorStop                                                                                                    |
| Stopping     | BOOL         | Robot Deceleration<br>Stopping | TRUE until the OMRON robot stops for an<br>RC_Stop instruction.<br>This includes when <i>Execute</i> is TRUE after the<br>OMRON robot stops for an RC_Stop instruc-<br>tion.<br>Instructions to control an OMRON robot are not<br>executed in this state.<br><i>CommandAborted</i> changes to TRUE.<br>The following Robot Status variables are mutu-<br>ally exclusive. Only one of them can be TRUE<br>at a time.<br>Disabled, Standby, Moving, Synchronized,<br>Stopping, or ErrorStop          |
| ErrorStop    | BOOL         | Error Deceleration<br>Stopping | This status exists when the OMRON robot con-<br>trolled by the sequence control program is stop-<br>ping or stopped for a robot minor fault<br>(_RC_RBT[*].MFaultLvI.Active is TRUE).<br>Instructions to control an OMRON robot are not<br>executed in this state.<br><i>CommandAborted</i> changes to TRUE.<br>The following Robot Status variables are mutu-<br>ally exclusive. Only one of them can be TRUE<br>at a time.<br>Disabled, Standby, Moving, Synchronized,<br>Stopping, or ErrorStop |
| Details      | _sRC_RBT_DET | Robot Control Status           | 11 .0,                                                                                                    |
| Idle         | BOOL         | Standby                        | TRUE while the instructions to control an OM-<br>RON robot and the stop control are not execut-<br>ed.                                                                                                    |

| Variable             | Data type                | Name                            | Function                                                                                                    |
|----------------------|--------------------------|---------------------------------|----------------------------------------------------------------------------------------------------|
| DrvStatus            | _sRC_RBT_STA_DRV         | Robot Drive Status              |                                                                                                    |
| DrvStatus<br>RunMode | _sRC_RBT_STA_DRV<br>BOOL | Robot Drive Status<br>Robot Run | TRUE when the OMRON robot is ready for op-<br>eration.<br>FALSE immediately after the power supply to<br>the Robot Integrated CPU Unit and to the OM-<br>RON robot is turned ON.<br>The Robot Integrated CPU Unit automatically<br>starts operation preparations for the OMRON<br>robot once communications with the OMRON<br>robot are established after the power is turned<br>ON, and the value changes to TRUE when the<br>operation preparations are completed.<br>If the communications between the Robot Inte-<br>grated CPU Unit and the OMRON robot are<br>disconnected or a communications error oc-<br>curs, the value changes to FALSE.<br>If the robot control instructions to control the<br>OMRON robot is executed during FALSE, an<br>error will occur. |
| PowerEnabled         | BOOL                     | Power Enabled                   | TRUE when high power of the OMRON robot is enabled.                                                                                                    |
| Enabled              | BOOL                     | Robot Enabled                   | TRUE when the OMRON robot is enabled.                                                                                                    |
| Calibrated           | BOOL                     | Calibrated                      | TRUE if the calibration of the OMRON robot is completed.                                                                                                    |
| DryRun               | BOOL                     | DRY.RUN Enabled                 | TRUE when sending of motion control instruc-<br>tions to the OMRON robot is disabled.                                                                                                    |
| ESTOP                | BOOL                     | Robot ESTOP                     | <ul> <li>TRUE while the OMRON robot is during execution of the emergency stop processing. *1</li> <li>The emergency stop processing is executed in any of the followings.</li> <li>Execute the ESTOP V+ keyword.</li> <li>The OMRON robot is stopped due to a minor fault level error.</li> <li>Turn ON the ESTOP hardware switch on the OMRON robot.</li> <li>This variable changes to FALSE when the emergency stop processing is completed or the ESTOP hardware switch is turned OFF.</li> </ul>                                                                                                    |
| Comp                 | BOOL                     | COMP Mode                       | TRUE when the OMRON robot is set to <b>COMP</b><br>(Computer) Mode.<br>The following Robot Status variables are mutu-<br>ally exclusive. Only one of them can be TRUE<br>at a time.<br>Comp, Joint, World, Tool, or Free                                                                                                    |
| Joint                | BOOL                     | Joint Mode                      | TRUE if the the OMRON robot is set to <b>Joint</b><br><b>Mode</b> .<br>The following Robot Status variables are mutu-<br>ally exclusive. Only one of them can be TRUE<br>at a time.<br>Comp, Joint, World, Tool, or Free                                                                                                    |

| Variable             | Data type | Name                       | Function                                                                                                    |
|----------------------|-----------|----------------------------|----------------------------------------------------------------------------------------------------|
| World                | BOOL      | World Mode                 | TRUE if the the OMRON robot is set to <b>World</b><br><b>Mode</b> .<br>The following Robot Status variables are mutu-<br>ally exclusive. Only one of them can be TRUE<br>at a time.<br>Comp, Joint, World, Tool, or Free                                                                                                    |
| Tool                 | BOOL      | Tool Mode                  | TRUE if the the OMRON robot is set to <b>Tool</b><br><b>Mode</b> .<br>The following Robot Status variables are mutu-<br>ally exclusive. Only one of them can be TRUE<br>at a time.<br>Comp, Joint, World, Tool, or Free                                                                                                    |
| Free                 | BOOL      | Free Mode                  | TRUE if the the OMRON robot is set to <b>Free</b><br><b>Mode</b> .<br>The following Robot Status variables are mutu-<br>ally exclusive. Only one of them can be TRUE<br>at a time.<br>Comp, Joint, World, Tool, or Free                                                                                                    |
| Manual               | BOOL      | Manual Mode                | TRUE if the front panel switch is set to <b>Manual</b><br><b>mode</b> .<br>FALSE if the switch is set to <b>Auto mode</b> .                                                                                                    |
| Righty               | BOOL      | Right Arm Setting          | Shows if the right arm setting or left arm setting<br>is enabled for the OMRON robot.<br>TRUE: Right Arm Setting<br>FALSE: Left Arm Setting                                                                                                    |
| Below                | BOOL      | Below Setting              | Shows if the below setting or above setting is<br>enabled for the OMRON robot.<br>TRUE: Below Setting<br>FALSE: Above Setting                                                                                                    |
| Flip                 | BOOL      | Flip Setting               | Indicates the flip setting of the OMRON robot.<br>TRUE: Enabled<br>FALSE: Disabled                                                                                                    |
| MotionCom-<br>pleted | UINT      | Robot Motion Prog-<br>ress | Shows the current progress of robot motion.<br>The unit is %.<br>When a robot motion is complete or a robot is<br>not moving, the value is 100.<br>While continuous-path motions are applied to<br>multiple robot motions, the robot motion prog-<br>ress increases till the next motion is started,<br>and when the next motion is started, outputs<br>the progress from 0 again .<br>During continuous-path motion, the next motion<br>starts before the completion of the previous<br>motion, therefore the value returns to 0 before<br>reaching 100. <sup>*2</sup> |

| Variable    | Data type          | Name                            | Name Function                                                                                                    |  |
|-------------|--------------------|---------------------------------|----------------------------------------------------------------------------------------------------|--|
| TCPActPos   | _sRC_TCP_POS       | Actual Position of TCP          | for OMRON Robot                                                                                                    |  |
| X           | LREAL              | X-axis Position                 | Actual X-axis position of TCP for the OMRON robot                                                                                                    |  |
| Y           | LREAL              | Y-axis Position                 | Actual Y-axis position of TCP for the OMRON robot                                                                                                    |  |
| Z           | LREAL              | Z-axis Position                 | Actual Z-axis position of TCP for the OMRON robot                                                                                                    |  |
| Yaw         | LREAL              | Yaw Angle                       | Actual yaw angle position of TCP for the OM-<br>RON robot                                                                                                    |  |
| Pitch       | LREAL              | Pitch Angle                     | Actual pitch angle position of TCP for the OM-<br>RON robot                                                                                                    |  |
| Roll        | LREAL              | Roll Angle                      | Actual roll angle position of TCP for the OM-<br>RON robot                                                                                                    |  |
| JointActPos | _sRC_JOINT_POS     | Actual Position of Eacl         | h Joint of OMRON Robot                                                                                                    |  |
| J1          | LREAL              | Joint1 Axis Position            | Actual position of Joint1 for the OMRON robot                                                                                                    |  |
| J2          | LREAL              | Joint2 Axis Position            | Actual position of Joint2 for the OMRON robot                                                                                                    |  |
| J3          | LREAL              | Joint3 Axis Position            | Actual position of Joint3 for the OMRON robot                                                                                                    |  |
| J4          | LREAL              | Joint4 Axis Position            | Actual position of Joint4 for the OMRON robot                                                                                                    |  |
| J5          | LREAL              | Joint5 Axis Position            | Actual position of Joint5 for the OMRON robot                                                                                                    |  |
| J6          | LREAL              | Joint6 Axis Position            | Actual position of Joint6 for the OMRON robot                                                                                                    |  |
| MFaultLvI   | _sRC_REF_EVENT     | Robot Minor Fault               | -                                                                                                    |  |
| Active      | BOOL               | Robot Minor Fault<br>Occurrence | TRUE while there is a robot minor fault.                                                                                                    |  |
| Code        | WORD               | Robot Minor Fault<br>Code       | Contains the code for a robot minor fault. The upper four digits of the event code have the same value.                                                                                             |  |
| Obsr        | _sRC_REF_EVENT     | Robot Observation               | 1                                                                                                    |  |
| Active      | BOOL               | Robot Observation<br>Occurrence | TRUE while there is a robot observation.                                                                                                    |  |
| Code        | WORD               | Robot Observation<br>Code       | Contains the code for a robot observation.<br>The upper four digits of the event code have<br>the same value.                                                                                       |  |
| Cfg         | _sRC_RBT_CFG       | Robot Basic Settings            |                                                                                                    |  |
| RobotNo     | UINT               | Robot Number                    | Contains the logical number of the OMRON ro-<br>bot in the RobotControlSetting window.<br>A robot number is used for a logical number of<br>a robot in the V+ program.<br>The range is from 1 to 8. |  |
| RobotEnable | e _eRC_ROBOT_USE   | Robot Use                       | Shows if the OMRON robot is used or unused.<br>0: _rcNoneRobot (Uncreated robot)<br>2: _rcUsedRobot (Used robot)                                                                                    |  |
| Reserved    | ARRAY[07] OF BYTE  |                                 | Reserved                                                                                                    |  |
| Reserved    | ARRAY[031] OF BYTE |                                 | Reserved                                                                                                    |  |

\*1. The emergency stop processing means that the OMRON robot is detached and the hight power turns OFF.

\*2. Refer to 6-1-5 Multi-execution of Instructions with BufferMode on page 6-3 for details.

#### 7-1-3 Robot I/O Variables

The system-defined variable names \_RC\_RBT\_IO[0..7] are used for the robot I/O variables. The data type is \_sRC\_RBT\_IO\_REF, which is a structure.

This section describes the configuration of the robot I/O variables and provides details on the members.

| Variable          | Data type                          | Name                   | R/W | Function                                 |
|-------------------|------------------------------------|------------------------|-----|------------------------------------------|
| _RC_RBT_IO[07]    | _sRC_RBT_IO_REF                    | Robot I/O Variables    |     |                                          |
| XIO               | _sRC_RBT_IO_XIO                    | XIO                    |     |                                          |
| Input             | ARRAY[011] OF BOOL                 | XIO Input              | R   | Input of XIO.                            |
| Output            | ARRAY[07] OF BOOL                  | XIO Output             | RW  | Output of XIO.                           |
| RO                | ARRAY[03] OF BOOL                  | Robot Output           | RW  | Output related to the end effec-<br>tor. |
| IOBlox1           | ARRAY[03] OF<br>_sRC_RBT_IO_IOBlox | IO Blox1 <sup>*1</sup> |     |                                          |
| Input             | ARRAY[07] OF BOOL                  | IO Blox1 Input         | R   | Input of IO Blox1[03].                   |
| Output            | ARRAY[07] OF BOOL                  | IO Blox1 Output        | RW  | Output of IO Blox1[03].                  |
| IOBlox2           | ARRAY[03] OF<br>_sRC_RBT_IO_IOBlox | IO Blox2 <sup>*1</sup> |     |                                          |
| Input             | ARRAY[07] OF BOOL                  | IO Blox2 Input         | R   | Input of IO Blox2[03].                   |
| Output            | ARRAY[07] OF BOOL                  | IO Blox2 Output        | RW  | Output of IO Blox2[03].                  |
| TIO <sup>*2</sup> | _sRC_RBT_IO_TIO                    | TIO                    |     |                                          |
| Input             | ARRAY[04] OF BOOL                  | TIO Input              | R   | TIO input                                |
| Output            | ARRAY[03] OF BOOL                  | TIO Output             | RW  | TIO output                               |
| Reserved          | ARRAY[03] OF BYTE                  |                        | R   | Reserved                                 |

\*1. The maximum number of IOBlox is 4 x 2 groups. If there is no IOBlox, the information is not mapped.

\*2. This function is available for the CPU Unit with unit version 1.48 or later.

Refer to the OMRON robot manuals for information on the IO Blox.

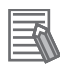

#### **Additional Information**

The robot I/O variables are subject to the device output hold configuration if the transfer of RobotControlSettings is omitted when downloading data to the Robot Integrated CPU Unit. Refer to the *NJ/NX-series CPU Unit Software User's Manual (Cat. No. W501)* for details on the device output hold configuration.

The robot I/O variables will be initialized if the RobotControlSettings is included in the transfer.

### 7-2 Instructions

| Classification              | Туре                 | Description                                                                                  |
|-----------------------------|----------------------|----------------------------------------------------------------------------------------------|
| Robot Control Instructions  | Common com-<br>mands | Common instructions for the RC Function Module                                               |
|                             | Robot com-<br>mands  | Instructions for the RC Function Module to perform robot con-<br>trol                        |
| System Control Instructions |                      | Instructions to control a system. The RC Function Module uses instructions to manage errors. |

#### 7-2-1 Common Commands

This section describes the common instructions for the RC Function Module.

The Administration/Motion Column gives "Administration" for non-motion instructions and "Motion" for motion instructions.

| Instruction                | Instruction name               | Description                                                                                                    | Administra-<br>tion/Motion | Reference |
|----------------------------|--------------------------------|----------------------------------------------------------------------------------------------------|----------------------------|-----------|
| RC_ExecVpPrgTask           | Execute V+ Task                | Starts execution of the specified V+ task.                                                                                    | Administration             | page 8-2  |
| RC_AbortVpPrgTask          | Abort V+ Task                  | Aborts execution of the specified V+ task.                                                                                    | Administration             | page 8-6  |
| RC_GetVpPrgTaskSta-<br>tus | Get V+ Task Status             | Reads the specified V+ task status.                                                                                           | Administration             | page 8-8  |
| RC_ConvertCoordSys-<br>tem | Convert Coordi-<br>nate System | Converts the coordinates used by the RC<br>Function Module into the NJ Robotics<br>function coordinate system, or vice versa. | Administration             | page 8-11 |
| RC_WriteVParameter         | Write Vision Pa-<br>rameters   | Sets the vision parameters of the speci-<br>fied IPC Application Controller.                                                  | Administration             | page 8-14 |
| RC_ReadVParameter          | Read Vision Pa-<br>rameters    | Obtains the vision parameters of the specified IPC Application Controller.                                                    | Administration             | page 8-17 |
| RC_VRun                    | Run Vision Se-<br>quence       | Runs the vision sequence of the specified IPC Application Controller.                                                         | Administration             | page 8-19 |

#### 7-2-2 Robot Commands

This section describes the instructions for the RC Function Module to perform robot control.

The Administration/Motion Column gives "Administration" for non-motion instructions and "Motion" for motion instructions.

| Instruction    | Instruction name   | Description                                                                                               | Administra-<br>tion/Motion | Reference |
|----------------|--------------------|----------------------------------------------------------------------------------------------------|----------------------------|-----------|
| RC_EnablePow-  | Enable Robot High  | Turns ON (Enables) high power for the OMRON ro-                                                           | Administra-                | page 9-2  |
| er             | Power              | bot.                                                                                                    | tion                       |           |
| RC_DisablePow- | Disable Robot High | Turns OFF (Disables) high power for the OMRON                                                             | Administra-                | page 9-5  |
| er             | Power              | robot.                                                                                                    | tion                       |           |
| RC_Calibrate   | Robot Calibration  | Executes calibration of the OMRON robot. Execut-<br>ing this instruction after you turn ON the power sup- | Motion                     | page 9-8  |
|                |                    | ply to the OMRON robot to make it controllable                                                            |                            |           |
|                |                    | from the program.                                                                                         |                            |           |

7

| Instruction    | Instruction name    | Description                                          | Administra-<br>tion/Motion | Reference |
|----------------|---------------------|------------------------------------------------------|----------------------------|-----------|
| RC_AttachRobot | Attach Robot        | Makes the specified OMRON robot controllable         | Administra-                | page 9-10 |
|                |                     | from the sequence control program.                   | tion                       |           |
| RC_DetachRobot | Detach Robot        | Detaches the specified OMRON robot from the se-      | Administra-                | page 9-13 |
|                |                     | quence control program and makes the robot con-      | tion                       |           |
|                |                     | trollable from other programs that are not the se-   |                            |           |
|                |                     | quence control program.                              |                            |           |
| RC_SetTool-    | Set Tool Conver-    | Sets or releases the tool conversion coordinates for | Administra-                | page 9-15 |
| Transform      | sion Coordinates    | the OMRON robot.                                     | tion                       |           |
| RC_MoveDirect  | Robot Joint Inter-  | Enables joint interpolation operation of the OMRON   | Motion                     | page 9-20 |
|                | polation            | robot.                                               |                            |           |
| RC_MoveLinear  | Robot Linear Inter- | Enables linear interpolation operation of the OM-    | Motion                     | page 9-27 |
|                | polation            | RON robot.                                           |                            |           |
| RC_SyncPa-     | Robot Path Com-     | Periodically sends robot path target offset to the   | Motion                     | page 9-33 |
| thOffset       | pensation           | specified OMRON robot.                               |                            |           |
| RC_Stop        | Stop Robot          | Stops the current operation of the OMRON robot to    | Motion                     | page 9-42 |
|                |                     | cause a deceleration stop.                           |                            |           |
| RC_Reset       | Reset Robot Error   | Clears an OMRON robot error.                         | Administra-                | page 9-45 |
|                |                     |                                                      | tion                       | _         |

#### 7-2-3 System Control Instructions

This section describes the instructions to control a system, which are related to the RC Function Module.

The Administration/Motion Column gives "Administration" for non-motion instructions and "Motion" for motion instructions.

| Instruction | Instruction name    | Description                                          | Administration/<br>Motion | Reference |
|-------------|---------------------|------------------------------------------------------|---------------------------|-----------|
| ResetRCEr-  | Reset Robot Control | Resets current Controller errors in the Robot Con-   | Administration            | page 10-2 |
| ror         | Error               | trol Function Module.                                |                           |           |
| GetRCError  | Get Robot Control   | Gets the highest event level (partial fault or minor | Administration            | page 10-4 |
|             | Error Status        | fault) and highest level event code of the current   |                           |           |
|             |                     | Controller errors in the Robot Control Function      |                           |           |
|             |                     | Module.                                              |                           |           |

## 8

## **Common Command Instructions**

This section describes the common instructions of the robot control instructions.

| RC_ExecVpPrgTask      | 8-2  |
|-----------------------|------|
| RC_AbortVpPrgTask     | 8-6  |
| RC_GetVpPrgTaskStatus | 8-8  |
| RC_ConvertCoordSystem | 8-11 |
| RC_WriteVParameter    | 8-14 |
| RC_ReadVParameter     | 8-17 |
| RC_VRun               | 8-19 |

## RC\_ExecVpPrgTask

The RC\_ExecVpPrgTask instruction starts execution of the specified V+ task.

| Instruction           | Name               | FB/F<br>UN | Graphic expression                                                                                                    | ST expression                                                                                                    |
|-----------------------|--------------------|------------|----------------------------------------------------------------------------------------------------|----------------------------------------------------------------------------------------------------|
| RC_Exe-<br>cVpPrgTask | Execute V+<br>Task | FB         | RC_ExecVpPrgTask_instance         RC_ExecVpPrgTask         Execute       Done         TaskNo       Busy         PrgName       CommandAborted         PrgParam       Error         CycleNumber       ErrorID         StartStep | RC_ExecVpPrgTask_in-<br>stance(<br>Execute :=parameter,<br>TaskNo :=parameter,<br>PrgName :=parameter,<br>PrgParam :=parameter,<br>CycleNumber :=parameter,<br>StartStep :=parameter,<br>Done =>parameter,<br>Busy =>parameter,<br>Busy =>parameter,<br>CommandAborted<br>=>parameter,<br>Error =>parameter,<br>ErrorID =>parameter<br>); |

#### Variables

#### Input Variables

| Input variable | Name              | Data type | Valid range          | Default | Description                                                                                                    |
|----------------|-------------------|-----------|----------------------|---------|----------------------------------------------------------------------------------------------------|
| Execute        | Execute           | BOOL      | TRUE or<br>FALSE     | FALSE   | The instruction is executed when Execute changes to TRUE.                                                                                             |
| TaskNo         | Task Num-<br>ber  | UINT      | 0 to 63              | 0       | Specifies the V+ task number.                                                                                                    |
| PrgName        | Program<br>Name   | STRING    |                      | ££ 33   | Specifies the name of the V+ program. *1                                                                                                    |
| PrgParam       | Parameter<br>List | STRING    |                      | ""      | This is a comma-delimited list of constants,<br>variables, or expressions used as argu-<br>ments in the V+ program.                                   |
| CycleNumber    | Cycle Num-<br>ber | INT       | -32,768 to<br>32,767 | 1       | Specifies how many times to execute the<br>program. When a negative value is speci-<br>fied, the program is executed an unlimited<br>number of times. |
| StartStep      | Start Step        | UDINT     | 0 to 32,767          | 0       | Specifies the step to start executing the pro-<br>gram. *2                                                                                            |

\*1. There are restrictions on the name of the V+ program. Refer to *Restrictions on V+ Program Names* on page 8-4 for details.

\*2. A step is a line number in the V+ Program Editor Tab Page. If *StartStep* (Start Step) is omitted, the first enabled step in the program becomes the start step.

| Output variable | Name                 | Data type | Valid<br>range   | Description                                                                                     |
|-----------------|----------------------|-----------|------------------|-------------------------------------------------------------------------------------------------|
| Done            | Done                 | BOOL      | TRUE or<br>FALSE | TRUE when the command from the instruction to the RC Function Module is completed.              |
| Busy            | Executing            | BOOL      | TRUE or<br>FALSE | TRUE when the instruction is acknowledged.                                                      |
| CommandAborted  | Command Abort-<br>ed | BOOL      | TRUE or<br>FALSE | TRUE when the instruction is aborted.                                                           |
| Error           | Error                | BOOL      | TRUE or<br>FALSE | TRUE while there is an error.                                                                   |
| ErrorID         | Error Code           | WORD      | *1               | Contains the error code when an error occurs.<br>A value of 16#0000 indicates normal execution. |

#### **Output Variables**

\*1. The lower four digits of the event code give the error code for ErrorID. Refer to *11-3 Error Table* on page 11-8 for details.

#### • Output Variable Update Timing

| Output variable | Timing for changing to TRUE                      | Timing for changing to FALSE                                       |
|-----------------|--------------------------------------------------|--------------------------------------------------------------------|
| Done            | When the command from the instruction to the     | • When <i>Execute</i> is TRUE and changes to                       |
|                 | RC Function Module is completed.                 | FALSE.                                                             |
|                 |                                                  | <ul> <li>After one period when <i>Execute</i> is FALSE.</li> </ul> |
| Busy            | When Execute changes to TRUE.                    | • When <i>Done</i> changes to TRUE.                                |
|                 |                                                  | When Error changes to TRUE.                                        |
| CommandAborted  | When the instruction is executed before the rel- | When <i>Execute</i> changes to FALSE.                              |
|                 | evant V+ task is started while the RC_Exe-       |                                                                    |
|                 | cVpPrgTask instruction was already executed.     |                                                                    |
| Error           | When there is an error in the execution condi-   | When the error is cleared.                                         |
|                 | tions or input variables for the instruction.    |                                                                    |

#### **Function**

- The RC\_ExecVpPrgTask instruction assigns the V+ program specified by *PrgName* (Program Name) to the V+ task specified by the *TaskNo* (Task Number) input variable and executes the program.
- The program is executed from the step specified by *StartStep* (Start Step) as many as the number of times specified by *CycleNumber* (Cycle Number).
   If StartStep (Start Step) is emitted, the first enabled step in the program becomes the start step.

If *StartStep* (Start Step) is omitted, the first enabled step in the program becomes the start step. A step is a line number in the V+ Program Editor Tab Page.

- The V+ task is started and *Done* changes to TRUE.
- You can check the status of the executed V+ task with the RC\_GetVpPrgTaskStatus (Get V+ Task Status) instruction.

In addition, you can abort the V+ task with the RC\_AbortVpPrgTask (Abort V+ Task) instruction.

8

Function

#### **Instruction Details**

#### • Task Number and Program Name

Specify the task number (0 to 63) of the V+ task to execute and the name of the V+ program. The name of the V+ program can be omitted. When the name is omitted, the instruction executes the V+ program that is assigned to the specified V+ task number.

A V+ Program Error (96040000 hex) will occur in the following cases.

- The specified V+ task is already executed.
- The specified V+ task number is incorrect.
- The V+ program with the specified program name does not exist.
- The program name is omitted, but the V+ program is not assigned to the V+ task.

Refer to the eV+3 User's Manual (Cat. No. 1651) for information on how to name the V+ program.

#### • Restrictions on V+ Program Names

The V+ program names are subject to the following restrictions.

| Item                                       | Restriction                         |
|--------------------------------------------|-------------------------------------|
| Maximum length of the V+ program names     | 15 characters                       |
| Applicable characters for V+ program names | 0 to 9, a to z, ".", and "_"        |
|                                            | The first character must be a to z. |

#### Parameter List

Specify as a text string the comma-delimited list of constants, variables, or expressions corresponding to the arguments of the **.PROGRAM** statement in the V+ program to execute. The variables or expressions are interpreted by the V+ program.

If it does not match the arguments of the downloaded V+ program, a V+ Program Error (96040000 hex) occurs.

Refer to the eV+3 Keyword Reference Manual (Cat. No. 1652) for details on the format when arguments are omitted.

#### Cycle Number

Specify how many times execute the V+ program repeatedly. When this variable is omitted or *0* is specified, the program will be executed only once.

You can specify to repeat the program up to 32,767 times.

When a negative value is specified, the program will be executed an unlimited number of times repeatedly. The conditions for stopping the repeated program execution are given below.

- The V+ program is stopped with the RC\_AbortVpPrgTask (Abort V+ Task) instruction.
- The HALT instruction is executed in the V+ program.
- A V+ Program Error (96040000 hex) occurred.

#### Start Step

Specify in which step to start executing the V+ program. When this variable is omitted or *0* is specified, the program will be executed from the first step.

You can specify the number of steps up to 32,767.

A Starting Step Setting Out of Range (55140000 hex) will occur if you specify a value that is out of the valid range.

If you specify a value that exceeds the number of steps in the V+ program to execute, the instruction will start executing the program from the last step of the program.

#### Error

If an error occurs during instruction execution, *Error* will change to TRUE. You can find out the cause of the error by referring to the value output by *ErrorID* (Error Code).

#### Error Code

Refer to 11-3 Error Table on page 11-8 for details on the error codes.

## RC\_AbortVpPrgTask

The RC\_AbortVpPrgTask instruction aborts execution of the specified V+ task.

| Instruction            | Name          | FB/F<br>UN | Graphic expression                                                                                                   | ST expression                                                                                                    |
|------------------------|---------------|------------|----------------------------------------------------------------------------------------------------|----------------------------------------------------------------------------------------------------|
| RC_AbortVpPrg-<br>Task | Abort V+ Task | FB         | RC_AbortVpPrgTask_instance<br>RC_AbortVpPrgTask<br>Execute Done<br>TaskNo Busy<br>CommandAborted<br>Error<br>ErrorID | RC_AbortVpPrgTask_in-<br>stance(<br>Execute :=parameter,<br>TaskNo :=parameter,<br>Done =>parameter,<br>Busy =>parameter,<br>CommandAborted<br>=>parameter,<br>Error =>parameter,<br>ErrorID =>parameter<br>); |

#### Variables

#### Input Variables

| Input variable | Name             | Data type | Valid range | Default | Description                              |
|----------------|------------------|-----------|-------------|---------|------------------------------------------|
| Execute        | Execute          | BOOL      | TRUE or     | FALSE   | The instruction is executed when Execute |
|                |                  |           | FALSE       |         | changes to TRUE.                         |
| TaskNo         | Task Num-<br>ber | UINT      | 0 to 63     | 0       | Specifies the V+ task number.            |

#### **Output Variables**

| Output variable | Name                 | Data type | Valid<br>range   | Description                                                                                     |
|-----------------|----------------------|-----------|------------------|-------------------------------------------------------------------------------------------------|
| Done            | Done                 | BOOL      | TRUE or<br>FALSE | TRUE when the command from the instruction to the RC Function Module is completed.              |
| Busy            | Executing            | BOOL      | TRUE or<br>FALSE | TRUE when the instruction is acknowledged.                                                      |
| CommandAborted  | Command Abort-<br>ed | BOOL      | TRUE or<br>FALSE | TRUE when the instruction is aborted.                                                           |
| Error           | Error                | BOOL      | TRUE or<br>FALSE | TRUE while there is an error.                                                                   |
| ErrorID         | Error Code           | WORD      | *1               | Contains the error code when an error occurs.<br>A value of 16#0000 indicates normal execution. |

\*1. The lower four digits of the event code give the error code for ErrorID. Refer to *11-3 Error Table* on page 11-8 for details.

| Output variable | Timing for changing to TRUE                      | Timing for changing to FALSE                     |
|-----------------|--------------------------------------------------|--------------------------------------------------|
| Done            | When the command from the instruction to the     | • When Execute is TRUE and changes to            |
|                 | RC Function Module is completed.                 | FALSE.                                           |
|                 |                                                  | • After one period when <i>Execute</i> is FALSE. |
| Busy            | When Execute changes to TRUE.                    | • When <i>Done</i> changes to TRUE.              |
|                 |                                                  | • When <i>Error</i> changes to TRUE.             |
| CommandAborted  | When the instruction is executed before the rel- | When Execute changes to FALSE.                   |
|                 | evant V+ task is started while the RC_Exe-       |                                                  |
|                 | cVpPrgTask instruction was already executed.     |                                                  |
| Error           | When there is an error in the execution condi-   | When the error is cleared.                       |
|                 | tions or input variables for the instruction.    |                                                  |

#### • Output Variable Update Timing

#### **Function**

- The RC\_AbortVpPrgTask instruction aborts execution of the specified V+ task.
   Use this instruction to abort a V+ task that is executed by the RC\_ExecVpPrgTask (Execute V+ Task) instruction.
- If this instruction was executed, the OMRON robot stops after completion of the current operation.
   During continuous-path motion, the robot stops on completion of the operation immediately after the current operation.

#### Task Number

Specify the task number (0 to 63) of the V+ task to abort.

A V+ Program Error (96040000 hex) will occur in the following cases.

- The specified V+ task is not executed.
- The specified V+ task number is incorrect.
- The V+ program is not assigned to the specified V+ task number.

## RC\_GetVpPrgTaskStatus

The RC\_GetVpPrgTaskStatus instruction reads the specified V+ task status.

| Instruction                | Name                  | FB/F<br>UN | Graphic expression                                                                                                    | ST expression                                                                                                    |
|----------------------------|-----------------------|------------|----------------------------------------------------------------------------------------------------|----------------------------------------------------------------------------------------------------|
| RC_GetVpPrg-<br>TaskStatus | Get V+ Task<br>Status | FB         | RC_GetVpPrgTaskStatus_instance<br>RC_GetVpPrgTaskStatus<br>Enable Valid<br>TaskNo TaskStatus<br>Busy<br>Error<br>ErrorID | RC_GetVpPrgTaskStatus_in-<br>stance(<br>Enable :=parameter,<br>TaskNo :=parameter,<br>Valid =>parameter,<br>TaskStatus=>parameter,<br>Busy =>parameter,<br>Error =>parameter,<br>ErrorID =>parameter<br>); |

#### Variables

#### Input Variables

| Input variable | Name             | Data type | Valid range      | Default | Description                                                           |
|----------------|------------------|-----------|------------------|---------|-----------------------------------------------------------------------|
| Enable         | Enable           | BOOL      | TRUE or<br>FALSE | FALSE   | The instruction is executed while the value of this variable is TRUE. |
| TaskNo         | Task Num-<br>ber | UINT      | 0 to 63          | 0       | Specifies the V+ task number.                                         |

#### Output Variables

| Output variable | Name           | Data type | Valid<br>range   | Description                                                                                     |
|-----------------|----------------|-----------|------------------|-------------------------------------------------------------------------------------------------|
| Valid           | Valid          | BOOL      | TRUE or<br>FALSE | TRUE when the V+ task status is read.                                                           |
| TaskStatus      | V+ Task Status | INT       | -1 to +7         | Outputs the value of the V+ task status.                                                        |
| Busy            | Executing      | BOOL      | TRUE or<br>FALSE | TRUE when the instruction is acknowledged.                                                      |
| Error           | Error          | BOOL      | TRUE or<br>FALSE | TRUE while there is an error.                                                                   |
| ErrorID         | Error Code     | WORD      | *1               | Contains the error code when an error occurs.<br>A value of 16#0000 indicates normal execution. |

\*1. The lower four digits of the event code give the error code for ErrorID. Refer to *11-3 Error Table* on page 11-8 for details.

| Output variable | Timing for changing to TRUE                                                                     | Timing for changing to FALSE                                                                      |
|-----------------|-------------------------------------------------------------------------------------------------|---------------------------------------------------------------------------------------------------|
| Valid           | When the instruction was enabled and read the V+ task status for the first time.                | <ul><li>When <i>Enable</i> changes to FALSE.</li><li>When <i>Error</i> changes to TRUE.</li></ul> |
| Busy            | When <i>Enable</i> changes to TRUE.                                                             | <ul><li>When <i>Enable</i> changes to FALSE.</li><li>When <i>Error</i> changes to TRUE.</li></ul> |
| Error           | When there is an error in the execution condi-<br>tions or input variables for the instruction. | When the error is cleared.                                                                        |

#### • Output Variable Update Timing

#### **Function**

The RC\_GetVpPrgTaskStatus instruction continues reading the specified V+ task status while the *Enable* input variable is TRUE.

It may take more than one control cycle until the instruction reads V+ task status for the first time after the *Enable* input variable changes to TRUE. After the *Valid* output variable changes to TRUE, reference the value of the *TaskStatus* (V+ Task Status) output variable.

#### Task Number

Specify the task number (0 to 63) of the V+ task from which you want to read the status. An error will occur if the specified V+ task number is incorrect.

#### V+ Task Status

The following table shows the values that you can read as the V+ task status and their meaning.

| Status val-<br>ue | State of V+ task                                                                                                    |
|-------------------|----------------------------------------------------------------------------------------------------|
| 0                 | Idle. The V+ program is not assigned to the V+ task.                                                                                        |
| 1                 | Stop due to program completion.                                                                                                    |
| 2                 | Stop due to a program execution error. For example, an undefined variable is referenced.                                                    |
| 3                 | Stop due to an ABORT, the RC_AbortVpPrgTask (Abort V+ Task) instruction, a press of the E-<br>Stop Button, a robot error, or a watch point. |
| 4                 | Executing                                                                                                    |
| 5                 | Stop due to a PAUSE or breakpoint.                                                                                                    |
| 7                 | Stop due to single step execution.                                                                                                    |

#### **Timing Charts**

Busy (Executing) changes to TRUE when Enable changes to TRUE.

When the Instruction Ended Normally

| Enable  |         |  |
|---------|---------|--|
| Valid   |         |  |
| Busy    |         |  |
| Error   |         |  |
|         |         |  |
| ErrorID | 16#0000 |  |

#### • When an Error Occurred

When an error occurs, *Error* changes to TRUE and *Busy* (Executing) and *Valid* (Enabled) change to FALSE.

When *Enable* changes from TRUE to FALSE, *Busy* (Executing), *Valid* (Enabled), and *Error* change to FALSE.

If an error occurred, the error code for *ErrorID* (Error Code) is set.

The *ErrorID* (Error Code) is retained after *Error* changes to FALSE. 16#0000 is set in *ErrorID* (Error Code) when *Enable* changes from FALSE to TRUE.

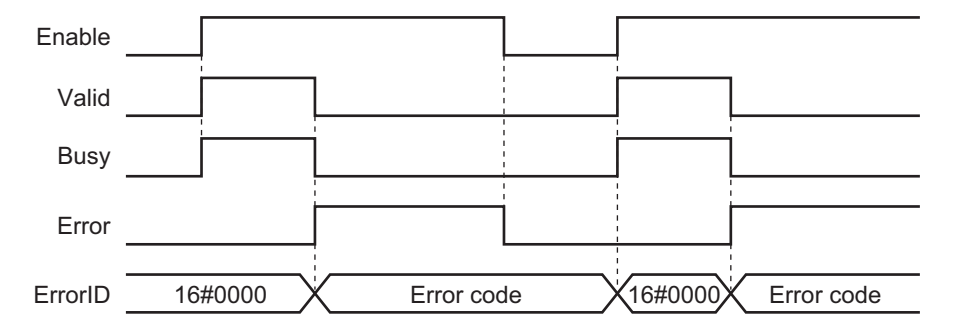

#### Error

If an error occurred during instruction execution, *Error* changes to TRUE and *TaskStatus* (V+ Task Status ) is not read.

You can find out the cause of the error by referring to the value output by ErrorID (Error Code).

#### Error Code

Refer to 11-3 Error Table on page 11-8 for details on the error codes.

#### **Precautions for Correct Use**

Make sure that you use this instruction only once for one V+ task in order to avoid inconsistency of V+ task status in the same control cycle.

If you execute two of this instruction for the same task number at the same time, the second instruction is not executed until the *Enable* input variable of the first instruction turns FALSE.

## RC\_ConvertCoordSystem

The RC\_ConvertCoordSystem instruction converts the coordinates used by the Robot Control Function Module to the NJ Robotics function coordinate system, or vice versa.

| Instruction                | Name                           | FB/F<br>UN | Graphic expression           | ST expression                                                                                                    |
|----------------------------|--------------------------------|------------|------------------------------|----------------------------------------------------------------------------------------------------|
| RC_ConvertCoord-<br>System | Convert Coor-<br>dinate System | FUN        | (@)RC_ConvertCoordSystem<br> | RC_ConvertCoordSystem (<br>ConvertForm := parameter,<br>InCoord := parameter,<br>ENO => parameter,<br>OutCoord => parameter<br>); |

#### Variables

#### Input Variables

| Input variable | Name                               | Data type              | Valid range                                               | Default | Description                                                                                                    |
|----------------|------------------------------------|------------------------|-----------------------------------------------------------|---------|----------------------------------------------------------------------------------------------------|
| EN             | Enable<br>(Execution<br>Condition) | BOOL                   | TRUE or<br>FALSE                                          | TRUE    | TRUE: Instruction is executed. <sup>*1</sup><br>FALSE: Instruction is not executed.                                                                                                    |
| ConvertForm    | Conversion<br>Format               | _eRC_CON-<br>VERT_FORM | 1:<br>_rcRCToNJ-<br>Robotics<br>2: _rcNJRo-<br>boticsToRC | 1       | Specifies the coordinate system specifica-<br>tion format.<br>1: Conversion to the NJ Robotics function<br>coordinate system<br>2: Conversion from the NJ Robotics function<br>coordinate system |
| InCoord        | Data to<br>Convert                 | ARRAY[05] OF<br>LREAL  | Negative<br>number,<br>positive<br>number, or 0           | 0       | Position of the input coordinate system                                                                                                    |

\*1. If input upward differentiation (@) is specified as an instruction option, the execution condition is when the value of *EN* changes from FALSE to TRUE.

#### **Output Variables**

| Output variable | Name              | Data type             | Valid<br>range                                     | Description                                            |
|-----------------|-------------------|-----------------------|----------------------------------------------------|--------------------------------------------------------|
| ENO             | Enable Output     | BOOL                  | TRUE                                               | Always TRUE                                            |
| Out             | Return Value      | BOOL                  | TRUE or<br>FALSE                                   | TRUE: Conversion succeeded<br>FALSE: Conversion failed |
| OutCoord        | Conversion Result | ARRAY[05]<br>OF LREAL | Negative<br>number,<br>positive<br>number,<br>or 0 | Position of the output coordinate system               |

Variables

#### Function

The RC\_ConvertCoordSystem instruction is used if the coordinate position of the OMRON robot is converted to the coordinate position of the NJ Robotics or the coordinate position of the NJ Robotics is converted to the coordinate position of the OMRON robot.

If the conversion is successful, *ENO* (Enable Out) output variable will change to TRUE. If the conversion fails, the variable will change to FALSE.

In the following cases, the conversion fails.

- · ConvertForm input variable is outside of the valid range
- · InCoord (Data to Convert) is nonnumeric data.

#### **Conversion to NJ Robotics Function Coordinate System**

To convert the RC Function Module coordinate system to the NJ Robotics function coordinate system, set *ConvertForm* (Conversion Format) to **1: \_rcToNJRobotics**. Then, the position in the Yaw-Pitch-Roll coordinate system is converted to the position in the Roll-Pitch-Yaw coordinate system and output to *OutCoord* (Conversion Result).

If Roll, Pitch, or Yaw is ±180°, the output value will be +180°. For a rotating coordinate system, the instruction converts Z-Y-Z' Euler angles to Z-Y-X Euler angles.

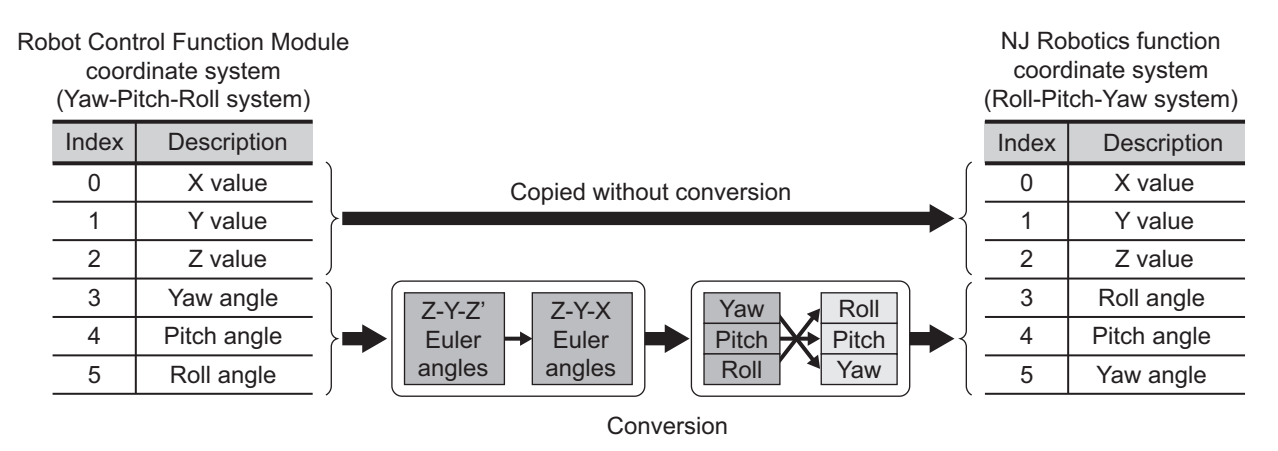

#### **Conversion to Robot Control Function Module Coordinate System**

To convert the NJ Robotics function coordinate system to the RC Function Module coordinate system, set *ConvertForm* (Conversion Format) to **2: \_rcFromNJRobotics**. Then, the position in the Roll-Pitch-Yaw coordinate system is converted to the position in the Yaw-Pitch-Roll coordinate system and output to *OutCoord* (Conversion Result).

For a rotating coordinate system, the instruction converts Z-Y-X Euler angles to Z-Y-Z' Euler angles.

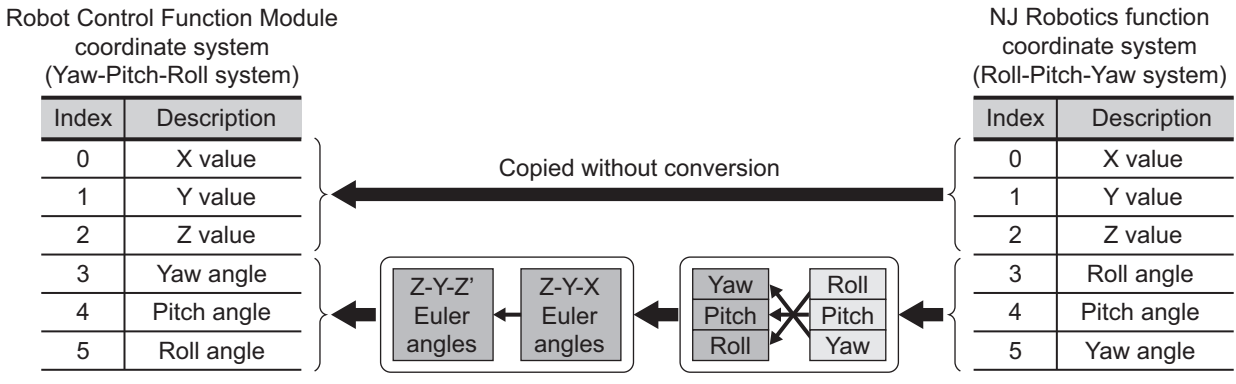

Conversion

## RC\_ConvertCoordSystem

## **RC\_WriteVParameter**

The RC\_WriteVParameter instruction sets the vision parameters of the specified IPC Application Controller.

| Instruction             | Name                       | FB/F<br>UN | Graphic expression                                                                                                    | ST expression                                                                                                    |
|-------------------------|----------------------------|------------|----------------------------------------------------------------------------------------------------|----------------------------------------------------------------------------------------------------|
| RC_WriteVPara-<br>meter | Write Vision<br>Parameters | FB         | RC_WriteVParameter_instance         RC_WriteVParameter         Execute       Done         IPAddr       Busy         SequenceID       CommandAborted         TooIID       Error         ParameterID       ErrorID         IndexID       Value | RC_WriteVParameter_in-<br>stance(<br>Execute :=parameter,<br>IPAddr :=parameter,<br>SequenceID :=parameter,<br>TooIID :=parameter,<br>ParameterID :=parameter,<br>IndexID :=parameter,<br>ObjectID :=parameter,<br>Value :=parameter,<br>Done =>parameter,<br>Busy =>parameter,<br>CommandAborted<br>=>parameter,<br>Error =>parameter,<br>ErrorID =>parameter,<br>); |

#### Variables

#### Input Variables

| Input variable | Name            | Data type | Valid range      | Default | Description                                                                                                    |
|----------------|-----------------|-----------|------------------|---------|----------------------------------------------------------------------------------------------------|
| Execute        | Execute         | BOOL      | TRUE or<br>FALSE | FALSE   | The instruction is executed when Execute changes to TRUE.                                                                |
| IPAddr         | IP Address      | STRING    | *1               | 6673    | Specifies the IP address of the IPC Applica-<br>tion Controller.<br>Specifies in the standard IP address format.<br>*2   |
| SequenceID     | Sequence<br>ID  | DINT      | Full range       | 1       | Specifies the index of a vision sequence.<br>The first sequence is <i>1</i> .                                            |
| ToolID         | Tool ID         | DINT      | Full range       | 1       | Specifies the tool index of a vision sequence<br>as an option.<br>The first tool is <i>1</i> .                           |
| ParameterID    | Parameter<br>ID | DINT      | Full range       | 1       | Specifies the parameter identifier (ID) as an option.                                                                    |
| IndexID        | Index ID        | DINT      | Full range       | 1       | Specifies the index ID as an option.                                                                                     |
| ObjectID       | Object ID       | DINT      | Full range       | 1       | Specifies the index of an object.<br>Some parameters require the object index to<br>access a specific value in an array. |

| Input variable | Name         | Data type | Valid range | Default | Description                   |
|----------------|--------------|-----------|-------------|---------|-------------------------------|
| Value          | Setting Val- | LREAL     | Full range  | 0       | Specifies the value to write. |
|                | ue           |           |             |         |                               |

\*1. 16 bytes max. (15 bytes + NULL)

\*2. An example of the standard IP address format is "192.168.1.120".

#### **Output Variables**

| Output variable | Name           | Data type | Valid<br>range | Description                                    |
|-----------------|----------------|-----------|----------------|------------------------------------------------|
| Done            | Done           | BOOL      | TRUE or        | TRUE when the command from the instruction to  |
|                 |                |           | FALSE          | the RC Function Module is completed.           |
| Busy            | Executing      | BOOL      | TRUE or        | TRUE when the instruction is acknowledged.     |
|                 |                |           | FALSE          |                                                |
| CommandAborted  | Command Abort- | BOOL      | TRUE or        | TRUE when the instruction is aborted.          |
|                 | ed             |           | FALSE          |                                                |
| Error           | Error          | BOOL      | TRUE or        | TRUE while there is an error.                  |
|                 |                |           | FALSE          |                                                |
| ErrorID         | Error Code     | WORD      | *1             | Contains the error code when an error occurs.  |
|                 |                |           |                | A value of 16#0000 indicates normal execution. |

\*1. The lower four digits of the event code give the error code for ErrorID. Refer to *11-3 Error Table* on page 11-8 for details.

#### • Output Variable Update Timing

| Output variable | Timing for changing to TRUE                    | Timing for changing to FALSE                     |
|-----------------|------------------------------------------------|--------------------------------------------------|
| Done            | When the command from the instruction to the   | • When <i>Execute</i> is TRUE and changes to     |
|                 | RC Function Module is completed.               | FALSE.                                           |
|                 |                                                | • After one period when <i>Execute</i> is FALSE. |
| Busy            | When Execute changes to TRUE.                  | • When <i>Done</i> changes to TRUE.              |
|                 |                                                | When Error changes to TRUE.                      |
| CommandAborted  | When another instruction causes an error and   | When <i>Execute</i> changes to FALSE.            |
|                 | aborts this instruction.                       |                                                  |
| Error           | When there is an error in the execution condi- | When the error is cleared.                       |
|                 | tions or input variables for the instruction.  |                                                  |

#### **Function**

- The RC\_WriteVParameter instruction sets the vision parameters specified for SequenceID (Sequence ID), TooIID (Tool ID), ParameterID (Parameter ID), IndexID (Index ID) and ObjectID (Object ID) to the IPC Application Controller specified for the IPAddr (IP Address) input variable.
- Setting the vision parameters is used for recipe change. Refer to *5-6 Changing Recipe* on page 5-14 for details.
- The RC\_WriteVParameter (Write Vision Parameters) instruction has the same functionality as the VPARAMETER V+ program command keyword.
   Refer to the eV+3 Keyword Reference Manual (Cat. No. 1652) for details.

#### Sample Programming

Refer to Sample Programming on page 5-15 for sample programming for changing recipe.

## **RC\_ReadVParameter**

The RC\_ReadVParameter instruction obtains the vision parameters of the specified IPC Application Controller.

| Instruction            | Name                      | FB/F<br>UN | Graphic expression                                                                                                    | ST expression                                                                                                    |
|------------------------|---------------------------|------------|----------------------------------------------------------------------------------------------------|----------------------------------------------------------------------------------------------------|
| RC_ReadVPara-<br>meter | Read Vision<br>Parameters | FB         | RC_ReadVParameter_instance         RC_ReadVParameter         Execute       Done         IPAddr       Busy         SequenceID       Value         TooIID       CommandAborted         ParameterID       Error         IndexID       ErrorID         ObjectID       ObjectID | RC_ReadVParameter_in-<br>stance(<br>Execute :=parameter,<br>IPAddr :=parameter,<br>SequenceID :=parameter,<br>TooIID :=parameter,<br>ParameterID :=parameter,<br>IndexID :=parameter,<br>ObjectID :=parameter,<br>Done =>parameter,<br>Busy =>parameter,<br>Value =>parameter,<br>CommandAborted<br>=>parameter,<br>Error =>parameter,<br>ErrorID =>parameter, |

#### Variables

#### Input Variables

| Input variable | Name            | Data type | Valid range      | Default | Description                                                                                                    |
|----------------|-----------------|-----------|------------------|---------|----------------------------------------------------------------------------------------------------|
| Execute        | Execute         | BOOL      | TRUE or<br>FALSE | FALSE   | The instruction is executed when Execute changes to TRUE.                                                                |
| IPAddr         | IP Address      | STRING    | *1               |         | Specifies the IP address of the IPC Applica-<br>tion Controller.<br>Specifies in the standard IP address format.<br>*2   |
| SequenceID     | Sequence<br>ID  | DINT      | Full range       | 1       | Specifies the index of a vision sequence.<br>The first sequence is <i>1</i> .                                            |
| ToolID         | Tool ID         | DINT      | Full range       | 1       | Specifies the tool index of a vision sequence<br>as an option.<br>The first tool is <i>1</i> .                           |
| ParameterID    | Parameter<br>ID | DINT      | Full range       | 1       | Specifies the parameter identifier (ID) as an option.                                                                    |
| IndexID        | Index ID        | DINT      | Full range       | 1       | Specifies the index ID as an option.                                                                                     |
| ObjectID       | Object ID       | DINT      | Full range       | 1       | Specifies the index of an object.<br>Some parameters require the object index to<br>access a specific value in an array. |

\*1. 16 bytes max. (15 bytes + NULL)

\*2. An example of the standard IP address format is "192.168.1.120".

## 1 1

| Output variable | Namo           | Data typo | Valid   | Description                                    |
|-----------------|----------------|-----------|---------|------------------------------------------------|
|                 | Name           |           | range   | Description                                    |
| Done            | Done           | BOOL      | TRUE or | TRUE when the command from the instruction to  |
|                 |                |           | FALSE   | the RC Function Module is completed.           |
| Busy            | Executing      | BOOL      | TRUE or | TRUE when the instruction is acknowledged.     |
|                 |                |           | FALSE   |                                                |
| Value           | Setting Value  | LREAL     |         | TRUE when the command from the instruction to  |
|                 |                |           |         | the RC Function Module is completed.           |
| CommandAborted  | Command Abort- | BOOL      | TRUE or | TRUE when the instruction is aborted.          |
|                 | ed             |           | FALSE   |                                                |
| Error           | Error          | BOOL      | TRUE or | TRUE while there is an error.                  |
|                 |                |           | FALSE   |                                                |
| ErrorID         | Error Code     | WORD      | *1      | Contains the error code when an error occurs.  |
|                 |                |           |         | A value of 16#0000 indicates normal execution. |

#### **Output Variables**

\*1. The lower four digits of the event code give the error code for ErrorID. Refer to *11-3 Error Table* on page 11-8 for details.

#### • Output Variable Update Timing

| Output variable | Timing for changing to TRUE                    | Timing for changing to FALSE                     |
|-----------------|------------------------------------------------|--------------------------------------------------|
| Done            | When the command from the instruction to the   | • When <i>Execute</i> is TRUE and changes to     |
|                 | RC Function Module is completed.               | FALSE.                                           |
|                 |                                                | • After one period when <i>Execute</i> is FALSE. |
| Busy            | When Execute changes to TRUE.                  | • When <i>Done</i> changes to TRUE.              |
|                 |                                                | • When <i>Error</i> changes to TRUE.             |
| CommandAborted  | When another instruction causes an error and   | When Execute changes to FALSE.                   |
|                 | aborts this instruction.                       |                                                  |
| Error           | When there is an error in the execution condi- | When the error is cleared.                       |
|                 | tions or input variables for the instruction.  |                                                  |

#### **Function**

- The RC\_ReadVParameter instruction obtains the vision parameters specified for SequenceID (Sequence ID), *TooIID* (TooI ID), *ParameterID* (Parameter ID), *IndexID* (Index ID) and *ObjectID* (Object ID) from the IPC Application Controller specified for the *IPAddr* (IP Address) input variable.
- Obtaining the vision parameters is used for recipe change. Refer to *5-6 Changing Recipe* on page 5-14 for details.
- The RC\_ReadVParameter (Read Vision Parameters) instruction has the same functionality as the VPARAMETER V+ function keyword.
   Refer to the eV+3 Keyword Reference Manual (Cat. No. 1652) for details.

#### **Sample Programming**

Refer to Sample Programming on page 5-15 for sample programming for changing recipe.

## RC\_VRun

The RC\_VRun instruction runs the vision sequence of the specified IPC Application Controller.

| Instruction | Name                   | FB/F<br>UN | Graphic expression                                                                                          | ST expression                                                                                                    |
|-------------|------------------------|------------|----------------------------------------------------------------------------------------------------|----------------------------------------------------------------------------------------------------|
| RC_VRun     | Run Vision<br>Sequence | FB         | RC_VRun_instance<br>RC_VRun<br>Execute Done<br>IPAddr Busy<br>SequenceID CommandAborted<br>Error<br>ErrorID | RC_VRun_instance(<br>Execute :=parameter,<br>IPAddr :=parameter,<br>SequenceID :=parameter,<br>Done =>parameter,<br>Busy =>parameter,<br>Value =>parameter,<br>CommandAborted<br>=>parameter,<br>Error =>parameter,<br>ErrorID =>parameter,<br>): |

#### Variables

#### Input Variables

| Input variable | Name           | Data type | Valid range      | Default | Description                                                                                                    |
|----------------|----------------|-----------|------------------|---------|----------------------------------------------------------------------------------------------------|
| Execute        | Execute        | BOOL      | TRUE or<br>FALSE | FALSE   | The instruction is executed when Execute changes to TRUE.                                                              |
| IPAddr         | IP Address     | STRING    | *1               | 6633    | Specifies the IP address of the IPC Applica-<br>tion Controller.<br>Specifies in the standard IP address format.<br>*2 |
| SequenceID     | Sequence<br>ID | DINT      | Full range       | 1       | Specifies the index of a vision sequence.<br>The first sequence is <i>1</i> .                                          |

\*1. 16 bytes max. (15 bytes + NULL)

\*2. An example of the standard IP address format is "192.168.1.120".

#### **Output Variables**

| Output variable | Name                 | Data type | Valid<br>range   | Description                                                                        |
|-----------------|----------------------|-----------|------------------|------------------------------------------------------------------------------------|
| Done            | Done                 | BOOL      | TRUE or<br>FALSE | TRUE when the command from the instruction to the RC Function Module is completed. |
| Busy            | Executing            | BOOL      | TRUE or<br>FALSE | TRUE when the instruction is acknowledged.                                         |
| CommandAborted  | Command Abort-<br>ed | BOOL      | TRUE or<br>FALSE | TRUE when the instruction is aborted.                                              |
| Error           | Error                | BOOL      | TRUE or<br>FALSE | TRUE while there is an error.                                                      |

| Output variable | Name       | Data type | Valid<br>range | Description                                                                                     |
|-----------------|------------|-----------|----------------|-------------------------------------------------------------------------------------------------|
| ErrorID         | Error Code | WORD      | *1             | Contains the error code when an error occurs.<br>A value of 16#0000 indicates normal execution. |

\*1. The lower four digits of the event code give the error code for ErrorID. Refer to *11-3 Error Table* on page 11-8 for details.

#### • Output Variable Update Timing

| Output variable | Timing for changing to TRUE                    | Timing for changing to FALSE                     |
|-----------------|------------------------------------------------|--------------------------------------------------|
| Done            | When the command from the instruction to the   | • When <i>Execute</i> is TRUE and changes to     |
|                 | RC Function Module is completed.               | FALSE.                                           |
|                 |                                                | • After one period when <i>Execute</i> is FALSE. |
| Busy            | When Execute changes to TRUE.                  | • When <i>Done</i> changes to TRUE.              |
|                 |                                                | • When <i>Error</i> changes to TRUE.             |
| CommandAborted  | When another instruction causes an error and   | When Execute changes to FALSE.                   |
|                 | aborts this instruction.                       |                                                  |
| Error           | When there is an error in the execution condi- | When the error is cleared.                       |
|                 | tions or input variables for the instruction.  |                                                  |

#### **Function**

- The RC\_VRun instruction starts running the vision sequence specified for *SequenceID* (Sequence ID) to the IPC Application Controller specified for the *IPAddr* (IP Address) input variable.
- Running the vision sequence is used for recipe change. Refer to *5-6 Changing Recipe* on page 5-14 for details.
- The RC\_VRun (Run Vision Sequence) instruction has the same functionality as the VRUN V+ program command keyword.

Refer to the eV+3 Keyword Reference Manual (Cat. No. 1652) for details.

#### **Sample Programming**

Refer to Sample Programming on page 5-15 for sample programming for changing recipe.

## 

### **Robot Command Instructions**

This section describes the instructions for the Robot Control Function Module to perform robot control.

| RC_EnablePower      | 9-2  |
|---------------------|------|
| RC_DisablePower     | 9-5  |
| RC_Calibrate        | 9-8  |
| RC_AttachRobot      | 9-10 |
| RC_DetachRobot      | 9-13 |
| RC_SetToolTransform | 9-15 |
| RC_MoveDirect       | 9-20 |
| RC_MoveLinear       | 9-27 |
| RC_SyncPathOffset   | 9-33 |
| RC_Stop             | 9-42 |
| RC_Reset            | 9-45 |
|                     |      |

## **RC\_EnablePower**

The RC\_EnablePower instruction turns ON (enables) high power for the OMRON robot.

| Instruction    | Name                       | FB/F<br>UN | Graphic expression                                                                                                    | ST expression                                                                                                    |
|----------------|----------------------------|------------|----------------------------------------------------------------------------------------------------|----------------------------------------------------------------------------------------------------|
| RC_EnablePower | Enable Robot<br>High Power | FB         | RC_EnablePower_instance<br>RC_EnablePower<br>Robot Robot<br>Execute Done<br>Busy<br>CommandAborted<br>Error<br>ErrorID | RC_EnablePower_instance(<br>Robot := <i>parameter</i> ,<br>Execute := <i>parameter</i> ,<br>Done => <i>parameter</i> ,<br>Busy => <i>parameter</i> ,<br>CommandAborted =><br><i>parameter</i> ,<br>Error => <i>parameter</i> ,<br>ErrorID => <i>parameter</i> ); |

#### Variables

#### Input Variables

| Input variable | Name    | Data type | Valid range | Default | Description                              |
|----------------|---------|-----------|-------------|---------|------------------------------------------|
| Execute        | Execute | BOOL      | TRUE or     | FALSE   | The instruction is executed when Execute |
|                |         |           | FALSE       |         | changes to TRUE.                         |

#### Output Variables

| TDUE or          |                                                                              |
|------------------|------------------------------------------------------------------------------|
| TRUE U           | TRUE when the command from the instruction to                                |
| FALSE            | the RC Function Module is completed. *1                                      |
| TRUE or<br>FALSE | TRUE when the instruction is acknowledged.                                   |
| TRUE or<br>FALSE | TRUE when the instruction is aborted.                                        |
| TRUE or          | TRUE while there is an error.                                                |
| FALSE            |                                                                              |
| *2               | Contains the error code when an error occurs.                                |
| -                | TRUE or<br>FALSE<br>TRUE or<br>FALSE<br>TRUE or<br>FALSE<br>TRUE or<br>FALSE |

\*1. Check the instruction completion including the OMRON robot with \_*RC\_RBT[\*].DrvStatus.PowerEnabled* robot variable because the RC Function Module sends a command to the OMRON robot after the instruction sends a command to the RC Function Module. Do not check the instruction completion with *Done* output variable.

\*2. The lower four digits of the event code give the error code for ErrorID. Refer to *11-3 Error Table* on page 11-8 for details.

| Output variable | Timing for changing to TRUE                                                                                                    | Timing for changing to FALSE                                          |
|-----------------|----------------------------------------------------------------------------------------------------|-----------------------------------------------------------------------|
| Done            | When the command from the instruction to the                                                                                                    | • When <i>Execute</i> is TRUE and changes to                          |
|                 | Terrender Module is completed.                                                                                                    | After one period when <i>Execute</i> is FALSE.                        |
| Busy            | When Execute changes to TRUE.                                                                                                    | When <i>Done</i> changes to TRUE.                                     |
|                 |                                                                                                    | • When <i>CommandAborted</i> changes to TRUE.                         |
|                 |                                                                                                    | • When <i>Error</i> changes to TRUE.                                  |
| CommandAborted  | <ul> <li>When another instruction causes an error<br/>and aborts this instruction.</li> </ul>                                                                        | <ul> <li>When <i>Execute</i> is TRUE and changes to FALSE.</li> </ul> |
|                 | <ul> <li>When the instruction is executed during<br/><i>ErrorStop</i> (Error Deceleration Stopping) or<br/><i>Stopping</i> (Robot Deceleration Stopping).</li> </ul> | • After one period when <i>Execute</i> is FALSE.                      |
| Error           | When there is an error in the execution condi-                                                                                                    | When the error is cleared.                                            |
|                 | tions or input variables for the instruction.                                                                                                    |                                                                       |

#### • Output Variable Update Timing

#### **In-out Variables**

| In-out variable | Name  | Data type        | Valid<br>range | Description                |
|-----------------|-------|------------------|----------------|----------------------------|
| Robot           | Robot | _sRC_RBT_R<br>EF |                | Specifies the OMRON robot. |

#### Function

The RC\_EnablePower instruction sends a request to turn ON (enable) high power for the specified OMRON robot to the robot.

When the ROBOT POWER Button on the front panel of the OMRON robot to which a request is received is pressed while the button is flashing, the high power is turned ON and the power is supplied to the OMRON robot's motor.

You can use any of the following operation means to request the high power ON for the OMRON robot.

- · Button on the teaching pendant connected to the OMRON robot
- Button in the Sysmac Studio
- V+ keyword (ENABLE/DISABLE POWER)

Since these operations are not performed exclusive processing mutually, you will get the result of the last operation performed.

You can check the high power for the OMRON robot with \_*RC\_RBT[\*]*.*DrvStatus*.*PowerEnabled* robot variable.

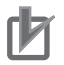

#### Precautions for Correct Use

Although the high power of the OMRON robot is maintained even if the operating mode of the Robot Integrated CPU Unit is changed to PROGRAM mode, it is disabled if data is downloaded.

#### **Operation When the Instruction Is Executed More Than Once**

The following gives the operation when the RC\_EnablePower (Enable Robot High Power) or RC\_DisablePower (Disable Robot High Power) instruction is executed more than once for the same OMRON robot in the sequence control program.

#### • Multi-execution of Instructions

If a different instance of the RC\_EnablePower (Enable Robot High Power) or RC\_DisablePower (Disable Robot High Power) instruction is executed during execution of the RC\_EnablePower (Enable Robot High Power) instruction, the latter instruction will cause an error.

#### • Simultaneous Execution of Instructions

The following describes what will happen if instructions are executed in the same task period. Instructions that are expressed in a program are actually executed in order from the top. In other words, the instruction that is placed at the top of a ladder diagram or ST program is executed first, and then the subsequent instructions are executed. In this case, an error will occur in the second and later instructions.

This is the same operation as in multi-execution of instructions.

## **RC\_DisablePower**

The RC\_DisablePower instruction turns OFF (disables) high power for the OMRON robot.

| Instruction     | Name                        | FB/F<br>UN | Graphic expression                                                                                                    | ST expression                                                                                                    |
|-----------------|-----------------------------|------------|----------------------------------------------------------------------------------------------------|----------------------------------------------------------------------------------------------------|
| RC_DisablePower | Disable Robot<br>High Power | FB         | RC_DisablePower_instance<br>RC_DisablePower<br>Robot Robot<br>Execute Done<br>Busy<br>CommandAborted<br>Error<br>ErrorID | RC_DisablePower_instance(<br>Robot := <i>parameter</i> ,<br>Execute := <i>parameter</i> ,<br>Done => <i>parameter</i> ,<br>Busy => <i>parameter</i> ,<br>CommandAborted<br>=> <i>parameter</i> ,<br>Error => <i>parameter</i> ,<br>ErrorID => <i>parameter</i> ); |

#### Variables

#### Input Variables

| Input variable | Name    | Data type | Valid range | Default | Description                              |
|----------------|---------|-----------|-------------|---------|------------------------------------------|
| Execute        | Execute | BOOL      | TRUE or     | FALSE   | The instruction is executed when Execute |
|                |         |           | FALSE       |         | changes to TRUE.                         |

#### Output Variables

| Output variable | Name                 | Data type | Valid<br>range   | Description                                                                                     |
|-----------------|----------------------|-----------|------------------|-------------------------------------------------------------------------------------------------|
| Done            | Done                 | BOOL      | TRUE or          | TRUE when the command from the instruction to                                                   |
|                 |                      |           | FALSE            | the RC Function Module is completed. *1                                                         |
| Busy            | Executing            | BOOL      | TRUE or<br>FALSE | TRUE when the instruction is acknowledged.                                                      |
| CommandAborted  | Command Abort-<br>ed | BOOL      | TRUE or<br>FALSE | TRUE when the instruction is aborted.                                                           |
| Error           | Error                | BOOL      | TRUE or<br>FALSE | TRUE while there is an error.                                                                   |
| ErrorID         | Error Code           | WORD      | *2               | Contains the error code when an error occurs.<br>A value of 16#0000 indicates normal execution. |

\*1. Check the instruction completion including the OMRON robot with \_*RC\_RBT[\*].DrvStatus.PowerEnabled* robot variable because the RC Function Module sends a command to the OMRON robot after the instruction sends a command to the RC Function Module. Do not check the instruction completion with *Done* output variable.

\*2. The lower four digits of the event code give the error code for ErrorID. Refer to *11-3 Error Table* on page 11-8 for details.

Variables

| Output variable | Timing for changing to TRUE                    | Timing for changing to FALSE                     |
|-----------------|------------------------------------------------|--------------------------------------------------|
| Done            | When the command from the instruction to the   | • When <i>Execute</i> is TRUE and changes to     |
|                 | RC Function Module is completed.               | FALSE.                                           |
|                 |                                                | • After one period when <i>Execute</i> is FALSE. |
| Busy            | When Execute changes to TRUE.                  | • When <i>Execute</i> changes to FALSE.          |
|                 |                                                | • When <i>Error</i> changes to TRUE.             |
| CommandAborted  | When the instruction is executed during        | When <i>Execute</i> changes to FALSE.            |
|                 | ErrorStop (Error Deceleration Stopping).       |                                                  |
| Error           | When there is an error in the execution condi- | When the error is cleared.                       |
|                 | tions or input variables for the instruction.  |                                                  |

#### • Output Variable Update Timing

#### In-out Variables

| In-out variable | Name  | Data type        | Valid<br>range | Description                |
|-----------------|-------|------------------|----------------|----------------------------|
| Robot           | Robot | _sRC_RBT_R<br>EF |                | Specifies the OMRON robot. |

#### **Function**

The RC\_DisablePower instruction turns OFF (disables) high power for the specified OMRON robot to stop the power supply to the OMRON robot's motor.

When the power supply is stopped, the OMRON robot performs the following sequence of steps.

- 1. The OMRON robot decelerates to a stop according to the user-specified parameter.
- 2. The brake for each joint is turned ON.
- 3. The robot waits until the user-specified brake delay interval expires.
- 4. The power supply to the OMRON robot is turned OFF.
- 5. \_RC\_RBT[\*].DrvStatus.PowerEnabled robot variable changes to FALSE.

You can use any of the following operation means to change the high power status for the OMRON robot.

- · Button on the teaching pendant connected to the OMRON robot
- Button in the Sysmac Studio
- V+ keyword (ENABLE/DISABLE POWER)

Since these operations are not performed exclusive processing mutually, you will get the result of the last operation performed.

You can check the high power for the OMRON robot with \_*RC\_RBT[\*].DrvStatus.PowerEnabled* robot variable.

#### Precautions for Correct Use

Although the high power of the OMRON robot is maintained even if the operating mode of the Robot Integrated CPU Unit is changed to PROGRAM mode, it is disabled if data is downloaded.
## **Operation When the Instruction Is Executed More Than Once**

The following gives the operation when the RC\_EnablePower (Enable Robot High Power) or RC\_DisablePower (Disable Robot High Power) instruction is executed more than once for the same OMRON robot in the sequence control program.

#### Multi-execution of Instructions

If a different instance of the RC\_DisablePower (Disable Robot High Power) or RC\_EnablePower (Enable Robot High Power) instruction is executed during execution of the RC\_DisablePower (Disable Robot High Power) instruction, the latter instruction will cause an error.

#### • Simultaneous Execution of Instructions

The following describes what will happen if instructions are executed in the same task period. Instructions that are expressed in a program are actually executed in order from the top. In other words, the instruction that is placed at the top of a ladder diagram or ST program is executed first, and then the subsequent instructions are executed. In this case, an error will occur in the second and later instructions.

This is the same operation as in multi-execution of instructions.

# **RC\_Calibrate**

The RC\_Calibrate instruction executes calibration of the OMRON robot.

| Instruction  | Name                   | FB/F<br>UN | Graphic expression                                                                                                 | ST expression                                                                                                    |
|--------------|------------------------|------------|----------------------------------------------------------------------------------------------------|----------------------------------------------------------------------------------------------------|
| RC_Calibrate | Robot Calibra-<br>tion | FB         | RC_Calibrate_instance<br>RC_Calibrate<br>Robot Robot<br>Execute Done<br>Busy<br>CommandAborted<br>Error<br>ErrorID | RC_Calibrate_instance(<br>Robot := <i>parameter</i> ,<br>Execute := <i>parameter</i> ,<br>Done => <i>parameter</i> ,<br>Busy => <i>parameter</i> ,<br>CommandAborted<br>=> <i>parameter</i> ,<br>Error => <i>parameter</i> ,<br>ErrorID => <i>parameter</i> ); |

### Variables

# Input Variables

| Input variable | Name    | Data type | Valid range | Default | Description                              |
|----------------|---------|-----------|-------------|---------|------------------------------------------|
| Execute        | Execute | BOOL      | TRUE or     | FALSE   | The instruction is executed when Execute |
|                |         |           | FALSE       |         | changes to TRUE.                         |

# Output Variables

| Output variable | Name           | Data type | Valid<br>range   | Description                                    |
|-----------------|----------------|-----------|------------------|------------------------------------------------|
| Done            | Done           | BOOL      | TRUE or          | TRUE when the command from the instruction to  |
|                 |                |           | FALSE            | the RC Function Module is completed. *1        |
| Busy            | Executing      | BOOL      | TRUE or<br>FALSE | TRUE when the instruction is acknowledged.     |
| CommandAborted  | Command Abort- | BOOL      | TRUE or          | TRUE when the instruction is aborted.          |
|                 | ed             |           | FALSE            |                                                |
| Error           | Error          | BOOL      | TRUE or          | TRUE while there is an error.                  |
|                 |                |           | FALSE            |                                                |
| ErrorID         | Error Code     | WORD      | *2               | Contains the error code when an error occurs.  |
|                 |                |           |                  | A value of 16#0000 indicates normal execution. |

\*1. Check the instruction completion including the OMRON robot with \_RC\_RBT[\*].DrvStatus.Calibrated robot variable because the RC Function Module sends a command to the OMRON robot after the instruction sends a command to the RC Function Module. Do not check the instruction completion with *Done* output variable.

\*2. The lower four digits of the event code give the error code for ErrorID. Refer to *11-3 Error Table* on page 11-8 for details.

| Output variable | Timing for changing to TRUE                    | Timing for changing to FALSE                          |
|-----------------|------------------------------------------------|-------------------------------------------------------|
| Done            | When the command from the instruction to the   | • When Execute is TRUE and changes to                 |
|                 | RC Function Module is completed.               | FALSE.                                                |
|                 |                                                | • After one period when <i>Execute</i> is FALSE.      |
| Busy            | When Execute changes to TRUE.                  | <ul> <li>When <i>Done</i> changes to TRUE.</li> </ul> |
|                 |                                                | • When <i>CommandAborted</i> changes to TRUE.         |
|                 |                                                | • When <i>Error</i> changes to TRUE.                  |
| CommandAborted  | When another instruction causes an error       | • When <i>Execute</i> is TRUE and changes to          |
|                 | and aborts this instruction.                   | FALSE.                                                |
|                 | When the instruction is executed during        | • After one period when <i>Execute</i> is FALSE.      |
|                 | ErrorStop (Error Deceleration Stopping) or     |                                                       |
|                 | Stopping (Robot Deceleration Stopping).        |                                                       |
| Error           | When there is an error in the execution condi- | When the error is cleared.                            |
|                 | tions or input variables for the instruction.  |                                                       |

#### • Output Variable Update Timing

## **In-out Variables**

| In-out variable | Name  | Data type        | Valid<br>range | Description                |
|-----------------|-------|------------------|----------------|----------------------------|
| Robot           | Robot | _sRC_RBT_R<br>EF |                | Specifies the OMRON robot. |

## Function

- The RC\_Calibrate instruction executes calibration of the specified OMRON robot.
- This calibration makes the OMRON robot controllable from a user program.
- You can check the calibration completion with \_RC\_RBT[\*].DrvStatus.Calibrated robot variable.
- If this instruction is executed for the OMRON robot whose calibration was completed, execute the calibration again.
- In the following case, executing the instruction causes an error.
  - a) The high power for the specified OMRON robot is not turned ON.
  - b) The specified OMRON robot is attached from a sequence control program.
  - c) The specified OMRON robot is attached from a V+ program.

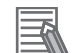

#### Additional Information

 Depending on the OMRON robot model, the robot may perform automatic calibration when the power is turned ON or you must execute calibration after the power is turned ON. The calibration execution is required for the eCobra. However, other robots that are not the eCobra perform calibration automatically. Refer to the relevant manuals for the OMRON robot for details. Even if the calibration information for the OMRON robot was lost, the calibration is completed

Even if the calibration information for the OMRON robot was lost, the calibration is completed by executing this instruction.

• The calibration completion is maintained if the operating mode of the Robot Integrated CPU Unit is changed to PROGRAM mode. If data is downloaded, the calibration is required again.

9

Functior

# RC\_AttachRobot

The RC\_AttachRobot instruction makes the specified OMRON robot controllable from the sequence control program.

| Instruction    | Name         | FB/F<br>UN | Graphic expression                                                                                                    | ST expression                                                                                                    |
|----------------|--------------|------------|----------------------------------------------------------------------------------------------------|----------------------------------------------------------------------------------------------------|
| RC_AttachRobot | Attach Robot | FB         | RC_AttachRobot_instance<br>RC_AttachRobot<br>Robot Robot<br>Execute Done<br>Busy<br>CommandAborted<br>Error<br>ErrorID | RC_AttachRobot_instance(<br>Robot := <i>parameter</i> ,<br>Execute := <i>parameter</i> ,<br>Done => <i>parameter</i> ,<br>Busy => <i>parameter</i> ,<br>CommandAborted<br>=> <i>parameter</i> ,<br>Error => <i>parameter</i> ,<br>ErrorID => <i>parameter</i> ); |

### Variables

# Input Variables

| Input variable | Name    | Data type | Valid range | Default | Description                              |
|----------------|---------|-----------|-------------|---------|------------------------------------------|
| Execute        | Execute | BOOL      | TRUE or     | FALSE   | The instruction is executed when Execute |
|                |         |           | FALSE       |         | changes to TRUE.                         |

# Output Variables

| Output variable | Name                 | Data type | Valid<br>range   | Description                                                                                     |
|-----------------|----------------------|-----------|------------------|-------------------------------------------------------------------------------------------------|
| Done            | Done                 | BOOL      | TRUE or          | TRUE when the command from the instruction to                                                   |
|                 |                      |           | FALSE            | the RC Function Module is completed. *1                                                         |
| Busy            | Executing            | BOOL      | TRUE or<br>FALSE | TRUE when the instruction is acknowledged.                                                      |
| CommandAborted  | Command Abort-<br>ed | BOOL      | TRUE or<br>FALSE | TRUE when the instruction is aborted.                                                           |
| Error           | Error                | BOOL      | TRUE or<br>FALSE | TRUE while there is an error.                                                                   |
| ErrorID         | Error Code           | WORD      | *2               | Contains the error code when an error occurs.<br>A value of 16#0000 indicates normal execution. |

\*1. Check the instruction completion including the OMRON robot with \_RC\_RBT[\*]. Status. Standby robot variable because the RC Function Module sends a command to the OMRON robot after the instruction sends a command to the RC Function Module. Do not check the instruction completion with *Done* output variable.

\*2. The lower four digits of the event code give the error code for ErrorID. Refer to *11-3 Error Table* on page 11-8 for details.

| Output variable | Timing for changing to TRUE                    | Timing for changing to FALSE                     |
|-----------------|------------------------------------------------|--------------------------------------------------|
| Done            | When the command from the instruction to the   | • When <i>Execute</i> is TRUE and changes to     |
|                 | RC Function Module is completed.               | FALSE.                                           |
|                 |                                                | • After one period when <i>Execute</i> is FALSE. |
| Busy            | When Execute changes to TRUE.                  | • When <i>Done</i> changes to TRUE.              |
|                 |                                                | • When <i>CommandAborted</i> changes to TRUE.    |
|                 |                                                | When Error changes to TRUE.                      |
| CommandAborted  | When another instruction causes an error       | When Execute is TRUE and changes to              |
|                 | and aborts this instruction.                   | FALSE.                                           |
|                 | When the instruction is executed during        | • After one period when <i>Execute</i> is FALSE. |
|                 | ErrorStop (Error Deceleration Stopping) or     |                                                  |
|                 | Stopping (Robot Deceleration Stopping).        |                                                  |
| Error           | When there is an error in the execution condi- | When the error is cleared.                       |
|                 | tions or input variables for the instruction.  |                                                  |

#### • Output Variable Update Timing

## **In-out Variables**

| In-out variable | Name  | Data type        | Valid<br>range | Description                |
|-----------------|-------|------------------|----------------|----------------------------|
| Robot           | Robot | _sRC_RBT_R<br>EF |                | Specifies the OMRON robot. |

## Function

The Robot Integrated CPU Unit allows the sequence control program or a V+ program to control a robot.

Executing this instruction enables the sequence control program to control the specified OMRON robot.

This is called that the robot is attached.

If you use the RC\_AttachRobot (Attach Robot) instruction, always check the completion of the instruction with \_RC\_RBT[\*].Status.Standby robot variable.

If the program cannot attach the specified OMRON robot, the instruction ends in a failure and *Error* changes to TRUE.

The program cannot attach the robot in the following cases.

- The specified OMRON robot has already been attached by a sequence control program.
- The robot drive status of the specified OMRON robot is Joint Mode, World Mode, Tool Mode, or Manual Mode.
- The high power for the specified OMRON robot is not turned ON.
- The calibration of the specified OMRON robot is not completed.

If the program fails to attach the specified OMRON robot, the instruction is aborted and *CommandAborted* changes to TRUE.

The program fails to attach the robot in the following case.

• The specified OMRON robot is controlled from a V+ program.

If the program cannot attach or fails to attach the specified OMRON robot, eliminate the cause, reset the error, and then execute the instruction again.

To detach the OMRON robot that is already attached with this instruction, execute the RC\_DetachRobot (Detach Robot) instruction. Then, the OMRON robot can be detached from the sequence control program.

Refer to RC\_DetachRobot on page 9-13 for details.

## **Precautions for Correct Use**

- After the robot was attached with this instruction, when the operating mode of the Robot Integrated CPU Unit is changed to PROGRAM mode, the robot is detached.
- If the robot drive status of the specified OMRON robot is Joint Mode, World Mode, Tool Mode, or Manual Mode, the robot is also detached.

# **RC\_DetachRobot**

The RC\_DetachRobot instruction detaches the specified OMRON robot from the sequence control program and makes the robot controllable from other programs that are not the sequence control program.

| Instruction    | Name         | FB/F<br>UN | Graphic expression                                                                                                    | ST expression                                                                                                    |
|----------------|--------------|------------|----------------------------------------------------------------------------------------------------|----------------------------------------------------------------------------------------------------|
| RC_DetachRobot | Detach Robot | FB         | RC_DetachRobot_instance<br>RC_DetachRobot<br>Robot ····· Robot<br>Execute Done<br>Busy<br>CommandAborted<br>Error<br>ErrorID | RC_DetachRobot_instance(<br>Robot := <i>parameter</i> ,<br>Execute := <i>parameter</i> ,<br>Done => <i>parameter</i> ,<br>Busy => <i>parameter</i> ,<br>CommandAborted<br>=> <i>parameter</i> ,<br>Error => <i>parameter</i> ,<br>ErrorID => <i>parameter</i> ); |

### Variables

## Input Variables

| Input variable | Name    | Data type | Valid range | Default | Description                              |
|----------------|---------|-----------|-------------|---------|------------------------------------------|
| Execute        | Execute | BOOL      | TRUE or     | FALSE   | The instruction is executed when Execute |
|                |         |           | FALSE       |         | changes to TRUE.                         |

# **Output Variables**

| Output variable | Name                 | Data type | Valid<br>range   | Description                                                                                    |
|-----------------|----------------------|-----------|------------------|------------------------------------------------------------------------------------------------|
| Done            | Done                 | BOOL      | TRUE or          | TRUE when the command from the instruction to                                                  |
| _               |                      |           | FALSE            | the RC Function Module is completed. *1                                                        |
| Busy            | Executing            | BOOL      | TRUE or<br>FALSE | TRUE when the instruction is acknowledged.                                                     |
| CommandAborted  | Command Abort-<br>ed | BOOL      | TRUE or<br>FALSE | TRUE when the instruction is aborted.                                                          |
| Error           | Error                | BOOL      | TRUE or<br>FALSE | TRUE while there is an error.                                                                  |
| ErrorID         | Error Code           | WORD      | *2               | Contains the error code when an error occurs.<br>A value of 16#0000 indicates normal execution |

\*1. Check the instruction completion including the OMRON robot with \_RC\_RBT[\*]. Status. Disabled robot variable because the RC Function Module sends a command to the OMRON robot after the instruction sends a command to the RC Function Module. Do not check the instruction completion with *Done* output variable.

\*2. The lower four digits of the event code give the error code for ErrorID. Refer to *11-3 Error Table* on page 11-8 for details.

| Output variable | Timing for changing to TRUE                    | Timing for changing to FALSE                     |
|-----------------|------------------------------------------------|--------------------------------------------------|
| Done            | When the command from the instruction to the   | When Execute is TRUE and changes to              |
|                 | RC Function Module is completed.               | FALSE.                                           |
|                 |                                                | • After one period when <i>Execute</i> is FALSE. |
| Busy            | When <i>Execute</i> changes to TRUE.           | When Done changes to TRUE.                       |
|                 |                                                | • When CommandAborted changes to TRUE.           |
|                 |                                                | • When <i>Error</i> changes to TRUE.             |
| CommandAborted  | When the instruction is executed during        | • When Execute is TRUE and changes to            |
|                 | ErrorStop (Error Deceleration Stopping) or     | FALSE.                                           |
|                 | Stopping (Robot Deceleration Stopping).        | • After one period when <i>Execute</i> is FALSE. |
| Error           | When there is an error in the execution condi- | When the error is cleared.                       |
|                 | tions or input variables for the instruction.  |                                                  |

#### • Output Variable Update Timing

## In-out Variables

| In-out variable | Name  | Data type        | Valid<br>range | Description                |
|-----------------|-------|------------------|----------------|----------------------------|
| Robot           | Robot | _sRC_RBT_R<br>EF |                | Specifies the OMRON robot. |

## **Function**

The Robot Integrated CPU Unit allows the sequence control program or a V+ program to control a robot.

The RC\_DetachRobot instruction detaches the specified OMRON robot from the sequence control program to make it usable from the V+ program or teaching pendant.

This is called that the robot is detached.

If you use the RC\_DetachRobot (Detach Robot) instruction, always check the completion of the instruction with \_RC\_RBT[\*].Status.Disabled robot variable.

# **RC\_SetToolTransform**

The RC\_SetToolTransform instruction sets or releases the tool conversion coordinates for the OM-RON robot.

| Instruction              | Name                                      | FB/F<br>UN | Graphic expression                                                                                                    | ST expression                                                                                                    |
|--------------------------|-------------------------------------------|------------|----------------------------------------------------------------------------------------------------|----------------------------------------------------------------------------------------------------|
| RC_SetToolTrans-<br>form | Set Tool Con-<br>version Coor-<br>dinates | FB         | RC_SetToolTransform_instance         RC_SetToolTransform         Robot       Robot         Execute       Done         ToolCoordTransform       Busy         CommandAborted       Error         ErrorID | RC_SetToolTransform_in-<br>stance(<br>Robot := parameter,<br>Execute := parameter,<br>ToolCoordTransform :=<br>parameter,<br>Done => parameter,<br>Busy => parameter,<br>Busy => parameter,<br>CommandAborted =><br>parameter,<br>Error => parameter,<br>ErrorID => parameter<br>); |

## Variables

## Input Variables

| Input variable          | Name                                  | Data type             | Valid range                                     | Default | Description                                                                                                    |
|-------------------------|---------------------------------------|-----------------------|-------------------------------------------------|---------|----------------------------------------------------------------------------------------------------|
| Execute                 | Execute                               | BOOL                  | TRUE or<br>FALSE                                | FALSE   | The instruction is executed when Execute changes to TRUE.                                                                                                    |
| ToolCoord-<br>Transform | Tool Con-<br>version Co-<br>ordinates | ARRAY[05] OF<br>LREAL | Negative<br>number,<br>positive<br>number, or 0 | 0       | Specifies the offset value for the tip of the<br>robot arm to the tool center point as a rela-<br>tive position (X, Y, Z, Yaw, Pitch, and Roll) to<br>the world coordinate system.<br>The default setting "0,0,0,0,0,0" specifies to<br>cancel the tool offset. |

## **Output Variables**

| Output variable | Name                 | Data type | Valid<br>range   | Description                                                                        |
|-----------------|----------------------|-----------|------------------|------------------------------------------------------------------------------------|
| Done            | Done                 | BOOL      | TRUE or<br>FALSE | TRUE when the command from the instruction to the RC Function Module is completed. |
| Busy            | Executing            | BOOL      | TRUE or<br>FALSE | TRUE when the instruction is acknowledged.                                         |
| CommandAborted  | Command Abort-<br>ed | BOOL      | TRUE or<br>FALSE | TRUE when the instruction is aborted.                                              |
| Error           | Error                | BOOL      | TRUE or<br>FALSE | TRUE while there is an error.                                                      |

Variables

| Output variable | Name       | Data type | Valid<br>range | Description                                                                                     |
|-----------------|------------|-----------|----------------|-------------------------------------------------------------------------------------------------|
| ErrorID         | Error Code | WORD      | *1             | Contains the error code when an error occurs.<br>A value of 16#0000 indicates normal execution. |

\*1. The lower four digits of the event code give the error code for ErrorID. Refer to *11-3 Error Table* on page 11-8 for details.

#### • Output Variable Update Timing

| Output variable | Timing for changing to TRUE                    | Timing for changing to FALSE                     |
|-----------------|------------------------------------------------|--------------------------------------------------|
| Done            | When the command from the instruction to the   | When Execute is TRUE and changes to              |
|                 | RC Function Module is completed.               | FALSE.                                           |
|                 |                                                | • After one period when <i>Execute</i> is FALSE. |
| Busy            | When Execute changes to TRUE.                  | When <i>Done</i> changes to TRUE.                |
|                 |                                                | • When CommandAborted changes to TRUE.           |
|                 |                                                | • When <i>Error</i> changes to TRUE.             |
| CommandAborted  | When another instruction causes an error       | • When Execute is TRUE and changes to            |
|                 | and aborts this instruction.                   | FALSE.                                           |
|                 | When the instruction is executed during        | • After one period when <i>Execute</i> is FALSE. |
|                 | ErrorStop (Error Deceleration Stopping) or     |                                                  |
|                 | Stopping (Robot Deceleration Stopping).        |                                                  |
| Error           | When there is an error in the execution condi- | When the error is cleared.                       |
|                 | tions or input variables for the instruction.  |                                                  |

## In-out Variables

| In-out variable | Name  | Data type        | Valid<br>range | Description                |
|-----------------|-------|------------------|----------------|----------------------------|
| Robot           | Robot | _sRC_RBT_R<br>EF |                | Specifies the OMRON robot. |

### **Function**

The RC\_SetToolTransform instruction sets tool conversion coordinates for the specified OMRON robot.

- The instruction sets the tool conversion coordinates for the world coordinate system of the specified OMRON robot as a relative position (X, Y, Z, Yaw, Pitch, and Roll).
- After *Done* (Done) from this instruction changes to TRUE, the following robot control instructions operate in the tool conversion coordinates that you set.
  - a) RC\_MoveDirect (Robot Joint Interpolation) instruction
  - b) RC\_MoveLinear (Robot Linear Interpolation) instruction

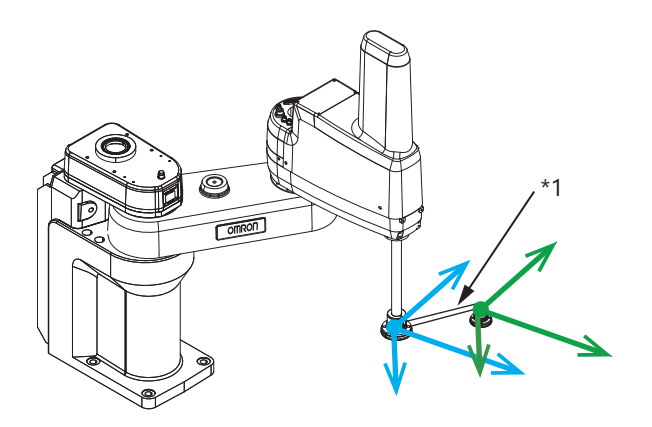

\*1. If the tool is mounted to the tip of the robot arm, when you want to command the position of the tool center point as coordinates, set the tool conversion coordinates. For the tool conversion coordinates, set the relative position from the tip of the robot arm.

When the instruction is executed while the OMRON robot is moving, the tool coordinate system is set after the current instruction is completed.

A instruction to operate the OMRON robot can perform multi-execution for up to 8 instruction instances.

When this instruction is executed during multi-execution of instructions, if the Continuous-path motion ON or OFF is set in the current instruction to operate the OMRON robot, the instruction is executed as described below.

- If the Continuous-path motion ON is set in the current instruction to operate the OMRON robot, the next instruction to operate the OMRON robot is completed, and then this instruction is executed.
- If the Continuous-path motion OFF is set in the current instruction to operate the OMRON robot, the current instruction is completed, and then this instruction is executed.

When the instruction is executed during execution of an instruction that specifies a continuous-path motion ON, a continuous-path motion does not take place.

For example, if the multi-execution of instructions is used for the instruction with Continuous-path motion ON, the current instruction with Continuous-path motion ON does not change the continuous-path motion before execution of this instruction.

If the RC\_SetToolTransform (Set Tool Conversion Coordinates) instruction is executed while Move1 is operating, the following operations are performed.

The solid line in the figure represents a path when the Continuous-path motion ON is set, and the dotted line represents a path when the Continuous-path motion OFF is set.

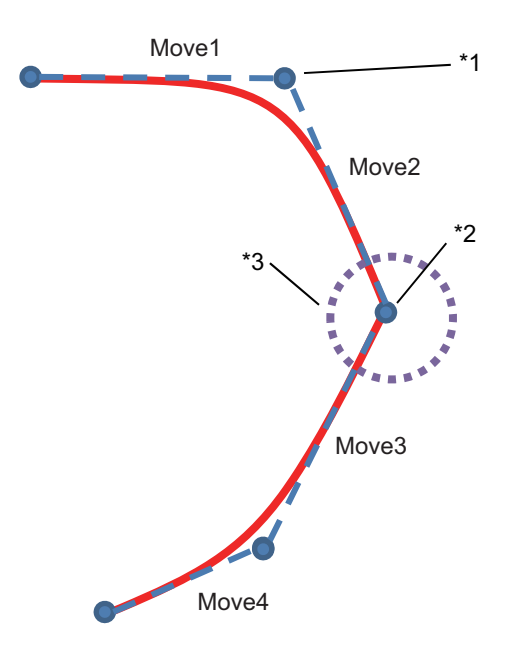

- \*1. If the Continuous-path motion OFF is set, it is the timing to execute the RC\_SetToolTransform (Set Tool Conversion Coordinates) instruction.
- \*2. If the Continuous-path motion ON is set, it is the timing to execute the RC\_SetToolTransform (Set Tool Conversion Coordinates) instruction.
- \*3. Even if the Continuous-path motion ON is set, the path between Move2 and Move3 does not become a continuous-path motion.

Refer to *BufferMode is Set to Continuous-path Motion OFF* on page 6-3 for information on the motion when the continuous-path motion does not take place.

If the RC\_SetToolTransform (Set Tool Conversion Coordinates) instruction is not executed with the same operation, the following operations are performed.

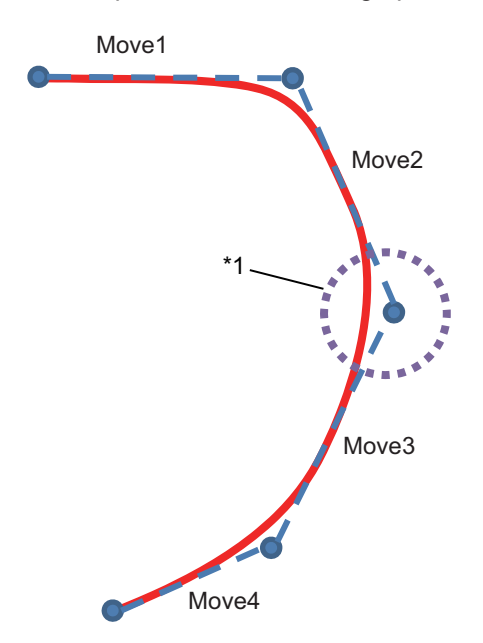

\*1. If the Continuous-path motion ON is set, the path between Move2 and Move3 becomes a continuous-path motion.

#### **Precautions for Correct Use**

In the following case, executing the instruction causes an error.

- The specified OMRON robot is not attached with the RC\_AttachRobot (Attach Robot) instruction.
- The specified OMRON robot is Manual mode.

# **RC\_MoveDirect**

The RC\_MoveDirect instruction enables joint interpolation operation of the OMRON robot.

| Instruction   | Name                           | FB/F<br>UN | Graphic expression                                                                                                    | ST expression                                                                                                    |
|---------------|--------------------------------|------------|----------------------------------------------------------------------------------------------------|----------------------------------------------------------------------------------------------------|
| RC_MoveDirect | Robot Joint In-<br>terpolation | FB         | RC_MoveDirect_instance         RC_MoveDirect         Robot       Robot         Execute       Done         Position       Busy         ArmConfig       Active         MotionParams       CommandAborted         BufferMode       Error         PositionMode       ErrorID | RC_MoveDirect_instance(<br>Robot :=parameter,<br>Execute :=parameter,<br>Position :=parameter,<br>ArmConfig :=parameter,<br>MotionParams :=parameter,<br>BufferMode :=parameter,<br>PositionMode :=parameter,<br>Done =>parameter,<br>Busy =>parameter,<br>Busy =>parameter,<br>CommandAborted<br>=>parameter,<br>Error =>parameter,<br>ErrorID =>parameter<br>); |

## Variables

# Input Variables

| Input variable | Name                                                | Data type                 | Valid range                                 | Default | Description                                                                                                    |
|----------------|-----------------------------------------------------|---------------------------|---------------------------------------------|---------|----------------------------------------------------------------------------------------------------|
| Execute        | Execute                                             | BOOL                      | TRUE or FALSE                               | FALSE   | The instruction is executed when Execute changes to TRUE.                                                                                            |
| Position       | Target Posi-<br>tion                                | ARRAY[05] OF<br>LREAL     | Negative number, pos-<br>itive number, or 0 | 0       | Specifies the target position of joint interpolation in the OMRON robot's world coordinate system.                                                   |
| ArmConfig      | Arm Config-<br>uration                              | _sRC_ARM_CON<br>FIG       |                                             |         | Specifies various parameters for<br>configuration of the robot arm.                                                                                  |
| MotionParams   | Motion Pa-<br>rameters                              | _sRC_JOINT_M<br>OTION_REF |                                             |         | Specifies various parameters for the motion velocity of the OMRON robot.                                                                             |
| BufferMode     | Buffer Mode<br>Selection                            | _eRC_BUF-<br>FER_MODE     | 1: _rcBuffered<br>2: _rcBlending            | 1       | Specifies a continuous-path mo-<br>tion from the previous operation<br>instruction.<br>1: Continuous-path motion OFF<br>2: Continuous-path motion ON |
| PositionMode   | Target Posi-<br>tion Specifi-<br>cation Meth-<br>od | _eRC_POSI-<br>TION_MODE   | 0: _rcAbsolute                              | 0       | Selects the target position specifi-<br>cation method.<br>0: Absolute position                                                                       |

| Input variable | Name                         | Data type             | Valid range                 | Default | Description                                                                        |
|----------------|------------------------------|-----------------------|-----------------------------|---------|------------------------------------------------------------------------------------|
| LeftyRighty    | Lefty/Righty<br>Setting      | _eRC_LEFT<br>Y_RIGHTY | 1: _rcLefty<br>2: _rcRighty | 1       | Specifies the LEFTY/RIGHTY set-<br>ting of the robot arm.<br>1: LEFTY<br>2: RIGHTY |
| AboveBelow     | Above/<br>Below Set-<br>ting | _eRC_ABO<br>VE_BELOW  | 1: _rcAbove<br>2: _rcBelow  | 1       | Specifies the ABOVE/BELOW<br>setting of the robot arm.<br>1: ABOVE<br>2: BELOW     |
| Flip           | Flip Setting                 | _eRC_FLIP             | 1: _rcNoFlip<br>2: _rcFlip  | 1       | Specifies the FLIP/NOFLIP set-<br>ting of the robot arm.<br>1: NOFLIP<br>2: FLIP   |

### • Structure (\_sRC\_ARM\_CONFIG Data Type)

#### • Structure (\_sRC\_JOINT\_MOTION\_REF Data Type)

| Input variable         | Name                    | Data type                            | Valid range                                                                                                    | Default         | Description                                                                                                    |
|------------------------|-------------------------|--------------------------------------|----------------------------------------------------------------------------------------------------|-----------------|----------------------------------------------------------------------------------------------------|
| VelocityProfile        | Velocity<br>Profile     | _eRC_VE-<br>LOCI-<br>TY_PRO-<br>FILE | 0: _rcTrapezoidal<br>1: _rcSCurve1<br>2: _rcSCurve2<br>3: _rcSCurve3<br>4: _rcSCurve4<br>5: _rcSCurve5<br>6: _rcSCurve6<br>7: _rcSCurve7<br>8: _rcSCurve8 | 0               | Specifies the shape of the velocity<br>profile.<br>0: Trapezoid (Parabolic/Constant<br>deceleration rate)<br>1 to 8: Index 1 to 8 of the S-curve<br>profile set in the Sysmac Studio <sup>*1</sup>             |
| VelocityRatio          | Velocity Ra-<br>tio     | REAL                                 | 0.000001 to 120 <sup>*2</sup>                                                                                                    | 0 <sup>*3</sup> | Specifies the operation velocity of each joint as a percentage of the maximum velocity. The unit is %.                                                                                                    |
| Acceleration-<br>Ratio | Acceleration<br>Ratio   | REAL                                 | 1 to 1000                                                                                                    | 0 <sup>*3</sup> | Specifies the acceleration rate of<br>each joint as a percentage of the<br>maximum acceleration rate. The<br>unit is %.                                                                                        |
| Deceleration-<br>Ratio | Decelera-<br>tion Ratio | REAL                                 | 1 to 1000                                                                                                    | 0 <sup>*3</sup> | Specifies the deceleration rate of<br>each joint as a percentage of the<br>maximum deceleration rate. The<br>unit is %.                                                                                        |
| NullingToler-<br>ance  | Positioning<br>Accuracy | _eRC_NUL-<br>LING_TOL-<br>ERANCE     | 1: _rcCoarseTolerance<br>2: _rcFineTolerance                                                                                                    | 2               | Defines the zero tolerance applied<br>to the end of positioning motion.<br>For coarse positioning, the OM-<br>RON robot operation time is<br>shorter.<br>1: Coarse positioning<br>2: High-accuracy positioning |
| SingleTurn             | Rotation<br>Limit       | _eRC_SIN-<br>GLE_TURN                | 1: _rcSingleTurn<br>2: _rcMultipleTurn                                                                                                    | 2               | Specifies the restriction on the<br>wrist joint angle of the OMRON<br>robot.<br>1: Restricted to -180° to 180°<br>2: No angle restriction                                                                      |

\*1. If you specify the S-curve profile that is not enabled in the Sysmac Studio, the robot moves as 0 is specified.

\*2. You can set to *120*, however, the maximum velocity is *100*.

\*3. Default value is 0, however, 0 cannot be set. If this instruction is executed with the default value, an error will occur.

Variables

Refer to the OMRON robot manuals for information on the OMRON robot settings.

| Output variable | Name                 | Data type | Valid<br>range   | Description                                                                                                    |
|-----------------|----------------------|-----------|------------------|----------------------------------------------------------------------------------------------------|
| Done            | Done                 | BOOL      | TRUE or<br>FALSE | TRUE when the target position is reached.                                                                                                    |
| Busy            | Executing            | BOOL      | TRUE or<br>FALSE | TRUE when the instruction is acknowledged.                                                                                                    |
| Active          | Controlling          | BOOL      | TRUE or<br>FALSE | TRUE while the axis is being controlled.                                                                                                    |
| CommandAborted  | Command Abort-<br>ed | BOOL      | TRUE or<br>FALSE | TRUE when the instruction is aborted.<br>TRUE if the coordinates that are out of the range<br>of the OMRON robot motion are specified for the<br>target position. |
| Error           | Error                | BOOL      | TRUE or<br>FALSE | TRUE while there is an error.                                                                                                    |
| ErrorID         | Error Code           | WORD      | *1               | Contains the error code when an error occurs.<br>A value of 16#0000 indicates normal execution.                                                                   |

# Output Variables

\*1. The lower four digits of the event code give the error code for ErrorID. Refer to *11-3 Error Table* on page 11-8 for details.

#### • Output Variable Update Timing

| Output variable | Timing for changing to TRUE                                                                                                    | Timing for changing to FALSE                                                                                                    |
|-----------------|----------------------------------------------------------------------------------------------------|----------------------------------------------------------------------------------------------------|
| Done            | When the target position is reached.                                                                                                    | <ul> <li>When <i>Execute</i> is TRUE and changes to FALSE.</li> <li>After one period when <i>Execute</i> is FALSE.</li> </ul>                          |
| Busy            | When <i>Execute</i> changes to TRUE.                                                                                                    | <ul> <li>When <i>Done</i> changes to TRUE.</li> <li>When <i>CommandAborted</i> changes to TRUE.</li> <li>When <i>Error</i> changes to TRUE.</li> </ul> |
| Active          | When the OMRON robot starts moving.                                                                                                    | <ul> <li>When <i>Done</i> changes to TRUE.</li> <li>When <i>CommandAborted</i> changes to TRUE.</li> <li>When <i>Error</i> changes to TRUE.</li> </ul> |
| CommandAborted  | <ul> <li>When another instruction causes an error<br/>and aborts this instruction.</li> <li>When the instruction is executed during<br/><i>ErrorStop</i> (Error Deceleration Stopping) or<br/><i>Stopping</i> (Robot Deceleration Stopping).</li> </ul> | <ul> <li>When <i>Execute</i> is TRUE and changes to FALSE.</li> <li>After one period when <i>Execute</i> is FALSE.</li> </ul>                          |
| Error           | When there is an error in the execution condi-<br>tions or input variables for the instruction.                                                                                                    | When the error is cleared.                                                                                                    |

# In-out Variables

| In-out variable | Name  | Data type        | Valid<br>range | Description                |
|-----------------|-------|------------------|----------------|----------------------------|
| Robot           | Robot | _sRC_RBT_R<br>EF |                | Specifies the OMRON robot. |

### Function

- The RC\_MoveDirect instruction moves the tool center point of the specified OMRON robot to the position specified by *Position* (Target Position) in joint interpolation operation.
- The arm configuration when the OMRON robot has reached the target position can be specified.
- Parallel robots, such as iX3 and iX4, do not support joint interpolation operation with this instruction. If the instruction is used for a parallel robot, the robot performs linear interpolation operation.
- In the following cases, executing the instruction causes an error.
  - a) The high power for the specified OMRON robot is not turned ON.
  - b) The specified OMRON robot is not attached with the RC\_AttachRobot (Attach Robot) instruction.
  - c) The specified OMRON robot is Manual mode.

## **Target Position**

Specify the position that the tool center point of the OMRON robot reaches, as the position and angle in the world coordinate system.

Whether elements are enabled or disabled and what they mean vary depending on the type of the target OMRON robot.

|             |                                             | Descr                                                               | iption                                                                                                    |
|-------------|---------------------------------------------|---------------------------------------------------------------------|----------------------------------------------------------------------------------------------------|
| Variables   | Valid range <sup>*1</sup>                   | Parallel robot (iX3 or iX4)<br>SCARA robot (eCobra, i4H,<br>or i4L) | Articulated robot (Viper)                                                                                 |
| Position[0] | Positive number, negative num-<br>ber, or 0 | X-axis target position (mm)                                         |                                                                                                    |
| Position[1] | Positive number, negative num-<br>ber, or 0 | Y-axis target position (mm)                                         |                                                                                                    |
| Position[2] | Positive number, negative num-<br>ber, or 0 | Z-axis target position (mm)                                         |                                                                                                    |
| Position[3] | Positive number, negative num-<br>ber, or 0 | Specify 0(deg).                                                     | Yaw (deg)                                                                                                 |
| Position[4] | Positive number, negative num-<br>ber, or 0 | Specify 180(deg).                                                   | Pitch (deg)<br>180 when the tool center point<br>is facing downward (negative<br>direction of the Z axis) |
| Position[5] | Positive number, negative num-<br>ber, or 0 | End effector rotation (deg)                                         | Roll (deg)                                                                                                |

\*1. Refer to the OMRON robot manuals for details on the actual travel range. If the restricted range for the OMRON robot is exceeded, an error will occur at the time of which the OM-RON robot is tried to travel over the restricted range.

## **Arm Configuration**

Specify the posture of the robot arm when the tool center point of the OMRON robot has reached the target position.

Whether elements are enabled or disabled and what they mean vary depending on the type of the target OMRON robot. <sup>=</sup>unctior

|             |                            |                            |                                      |                                               | Description                                                                                                    |
|-------------|----------------------------|----------------------------|--------------------------------------|-----------------------------------------------|----------------------------------------------------------------------------------------------------|
| Name        | Meaning                    | Valid range                | Parallel<br>robot<br>(iX3 or<br>iX4) | SCARA<br>robot<br>(eCobra,<br>i4H, or<br>i4L) | Articulated robot (Viper)                                                                                                    |
| LeftyRighty | Lefty/<br>Righty           | 1: _rcLefty<br>2: rcRighty | Disabled                             | Sets the O operate like                       | MRON robot so that the first two links e a human left arm ( <b>1: _rcLefty</b> ) or right                                                                                       |
|             | Setting                    |                            |                                      | arm ( <b>2: _r</b> o                          | cRighty). <sup>*1</sup>                                                                                                    |
| AboveBelow  | Above/<br>Below<br>Setting | 1: _rcAbove<br>2: _rcBelow | Disabled                             |                                               | Sets the OMRON robot so that the el-<br>bow joint is above ( <b>1: _rcAbove</b> ) or<br>below ( <b>2: _rcBelow</b> ) the line that con-<br>nects the shoulder and the wrist. *2 |
| Flip        | Flip Set-<br>ting          | 1: _rcNoFlip<br>2: _rcFlip | Disabled                             |                                               | Sets the OMRON robot so that the pitch angle of the wrist is indicated as a positive value ( <b>1: _rcNoFlip</b> ) or a negative value ( <b>2: _rcFlip</b> ). * <sup>3</sup>    |

\*1. Current setting can be checked with \_RC\_RBT[\*].DrvStatus.Righty.

\*2. Current setting can be checked with \_RC\_RBT[\*].DrvStatus.Below.

\*3. Current setting can be checked with \_RC\_RBT[\*].DrvStatus.Flip.

## **Motion Parameters**

Specify the acceleration/deceleration and end conditions for the tool center point of the OMRON robot that moves to the target position in the path.

| Name              | Meaning    | Valid range                   | Description                                                          |
|-------------------|------------|-------------------------------|----------------------------------------------------------------------|
| VelocityProfile   | Velocity   | 0: _rcTrapezoidal             | Specifies the shape of the velocity profile.                         |
|                   | Profile    | 1: _rcSCurve1                 | When 0: _rcTrapezoidal is specified, the robot acceler-              |
|                   |            | 2: _rcSCurve2                 | ates/decelerates at a constant acceleration/deceleration             |
|                   |            | 3: _rcSCurve3                 | rate and therefore the velocity curve has a trapezoidal              |
|                   |            | 4: _rcSCurve4                 | shape.                                                               |
|                   |            | 5: _rcSCurve5                 | When <b>1 to 8</b> is specified, the increase or decrease time of    |
|                   |            | 6: _rcSCurve6                 | acceleration or deceleration rate during acceleration or de-         |
|                   |            | 7: _rcSCurve7                 | celeration is applied so that the acceleration/deceleration          |
|                   |            | 8: _rcSCurve8                 | rate curve has a trapezoidal shape according to the S-               |
|                   |            |                               | curve profile set in the Sysmac Studio. The specified value          |
|                   |            |                               | <b>1 to 8</b> corresponds to Index 1 to 8 of the S-curve profile. *1 |
| VelocityRatio     | Velocity   | 0.000001 to 120 <sup>*2</sup> | Sets the target velocity at each joint during movement to            |
|                   | Ratio      |                               | the target position, which is the maximum velocity (full             |
|                   |            |                               | speed) set for each joint multiplied by the value specified          |
|                   |            |                               | here. The unit is %. $^{*3}$                                         |
| AccelerationRatio | Accelera-  | 1 to 1,000                    | Sets the maximum acceleration rate at each joint during              |
|                   | tion Ratio |                               | acceleration to the target velocity, which is the maximum            |
|                   |            |                               | acceleration (full acceleration rate) set for each joint multi-      |
|                   |            |                               | plied by the value specified here. The unit is %. $^{ m *3}$         |
| DecelerationRatio | Decelera-  | 1 to 1,000                    | Sets the maximum deceleration rate at each joint during              |
|                   | tion Ratio |                               | deceleration to the target position, which is the maximum            |
|                   |            |                               | deceleration (full deceleration rate) set for each joint multi-      |
|                   |            |                               | plied by the value specified here. The unit is %. $^{\star3}$        |

| Name             | Meaning                        | Valid range                                  | Description                                                                                                    |
|------------------|--------------------------------|----------------------------------------------|----------------------------------------------------------------------------------------------------|
| NullingTolerance | Position-<br>ing Accu-<br>racy | 1: _rcCoarseTolerance<br>2: _rcFineTolerance | Select positioning accuracy when the motion is completed.<br>The setting is selected for each OMRON robot.<br>When <b>1: _rcCoarseTolerance</b> is specified, the hardware<br>servo of the OMRON robot is set to low accuracy. This set-<br>ting reduces the time to completion of the operation in re-<br>turn for low accuracy.<br>When <b>2: _rcFineTolerance</b> is specified, the hardware ser-<br>vo is set to high accuracy. This settings increases the time                                                                             |
| SingleTurn       | Rotation<br>Limit              | 1: _rcSingleTurn<br>2: _rcMultipleTurn       | to completion of the operation in return for high accuracy.<br>When <b>1: _rcSingleTurn</b> is specified, the wrist joint angle of<br>the OMRON robot is restricted in the -180° to 180° range<br>and therefore the joint never reaches the limit stop.<br>When <b>2: _rcMultipleTurn</b> is specified, the restricted range<br>of the wrist joint angle is within the range of motion of the<br>OMRON robot, so the joint moves the shortest distance.<br>However, it may reach the limit stop in the next linear inter-<br>polation operation. |

\*1. If you specify the S-curve profile that is not enabled in the Sysmac Studio, the robot moves as 0 is specified.

\*2. You can set to 120, however, the maximum velocity is 100.

\*3. If this instruction is executed with the default value, an error will occur. Refer to the OMRON robot manuals for information on the OMRON robot settings.

## **Buffer Mode Selection**

Specify how to continue from the previous motion when the instruction is executed while the OMRON robot is moving.

If **1: \_rcBuffered** is specified for *BufferMode* (Buffer Mode Selection), the robot starts the motion executed by the instruction after the previous instruction reaches the target position. This motion is not a continuous-path motion.

If **2**: **\_rcBlending** is specified, the robot starts the motion executed by the instruction in an overlapping manner before the previous instruction reaches the target position. This is called continuous-path motion.

## **Operation Example**

An example of operating a SCARA robot by changing the arm configuration is given below.

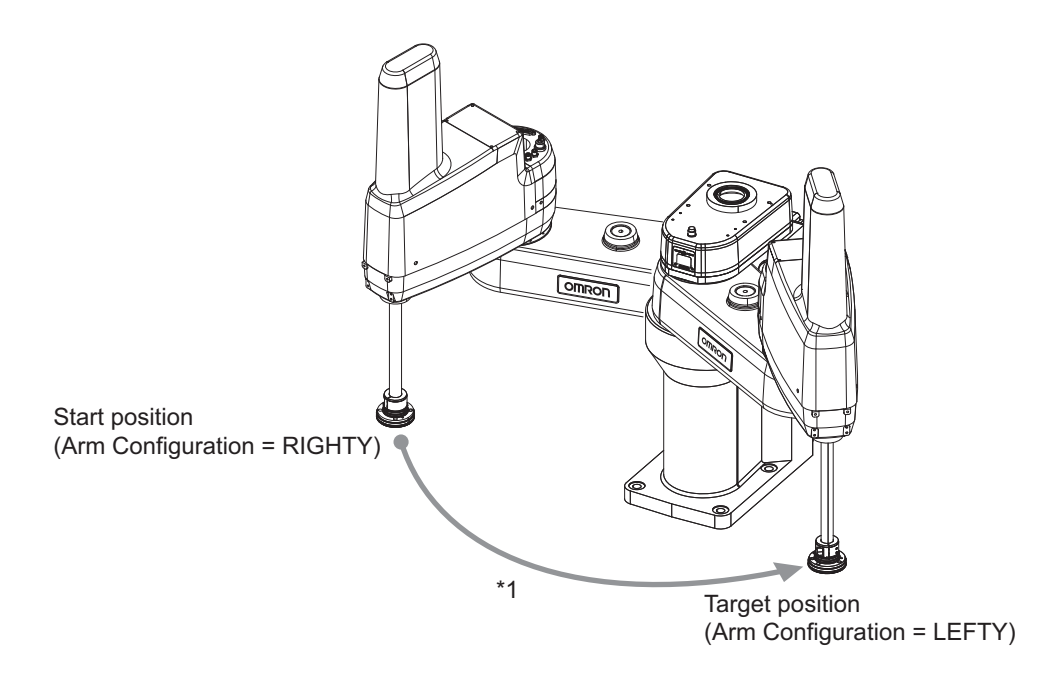

\*1. The path is a curved line according to the joint structure. You cannot specify what kind of path the robot should follow.

# **RC\_MoveLinear**

The RC\_MoveLinear instruction enables linear interpolation operation of the OMRON robot.

| Instruction   | Name                          | FB/F<br>UN | Graphic expression                                                                                                    | ST expression                                                                                                    |
|---------------|-------------------------------|------------|----------------------------------------------------------------------------------------------------|----------------------------------------------------------------------------------------------------|
| RC_MoveLinear | Robot Linear<br>Interpolation | FB         | RC_MoveLinear_instance         RC_MoveLinear         Robot       Robot         Execute       Done         Position       Busy         MotionParams       Active         BufferMode       CommandAborted         PositionMode       Error | RC_MoveLinear_instance(<br>Robot :=parameter,<br>Execute :=parameter,<br>Position :=parameter,<br>MotionParams :=parameter,<br>BufferMode :=parameter,<br>PositionMode :=parameter,<br>Done =>parameter,<br>Busy =>parameter,<br>Busy =>parameter,<br>CommandAborted<br>=>parameter,<br>Error =>parameter,<br>ErrorID =>parameter<br>); |

## Variables

## Input Variables

| Input variable | Name                                                | Data type                        | Valid range                                 | Default | Description                                                                                                    |
|----------------|-----------------------------------------------------|----------------------------------|---------------------------------------------|---------|----------------------------------------------------------------------------------------------------|
| Execute        | Execute                                             | BOOL                             | TRUE or FALSE                               | FALSE   | The instruction is executed when Execute changes to TRUE.                                                                                            |
| Position       | Target Posi-<br>tion                                | ARRAY[05] OF<br>LREAL            | Negative number, pos-<br>itive number, or 0 | 0       | Specifies the target position of lin-<br>ear interpolation in the OMRON<br>robot's world coordinate system.                                          |
| MotionParams   | Motion Pa-<br>rameters                              | _sRC_LINE-<br>AR_MO-<br>TION_REF |                                             |         | Specifies various parameters for<br>the motion velocity of the OMRON<br>robot.                                                                       |
| BufferMode     | Buffer Mode<br>Selection                            | _eRC_BUFFER_<br>MODE             | 1: _rcBuffered<br>2: _rcBlending            | 1       | Specifies a continuous-path mo-<br>tion from the previous operation<br>instruction.<br>1: Continuous-path motion OFF<br>2: Continuous-path motion ON |
| PositionMode   | Target Posi-<br>tion Specifi-<br>cation Meth-<br>od | _eRC_POSI-<br>TION_MODE          | 0: _rcAbsolute                              | 0       | Selects the target position specifi-<br>cation method.<br>0: Absolute position                                                                       |

## • Structure (\_sRC\_LINEAR\_MOTION\_REF Data Type)

| Input variable             | Name                         | Data type                            | Valid range                                                                                                    | Default         | Description                                                                                                    |
|----------------------------|------------------------------|--------------------------------------|----------------------------------------------------------------------------------------------------|-----------------|----------------------------------------------------------------------------------------------------|
| VelocityProfile            | Velocity<br>Profile          | _eRC_VE-<br>LOCI-<br>TY_PRO-<br>FILE | 0: _rcTrapezoidal<br>1: _rcSCurve1<br>2: _rcSCurve2<br>3: _rcSCurve3<br>4: _rcSCurve4<br>5: _rcSCurve5<br>6: _rcSCurve6<br>7: _rcSCurve7<br>8: _rcSCurve8 | 0               | Specifies the shape of the velocity<br>profile.<br>0: Trapezoid (Parabolic/Constant<br>deceleration rate)<br>1 to 8: Index 1 to 8 of the S-curve<br>profile set in the Sysmac Studio <sup>*1</sup>                                                                                                    |
| VelocityMode               | Velocity Se-<br>lection      | _eRC_VE-<br>LOCI-<br>TY_MODE         | 0: _rcRatio<br>1: _rcMMPS                                                                                                    | 0               | Selects the velocity specification<br>method.<br>When <b>0: _rcRatio</b> is specified,<br>the velocity is specified as the<br>maximum velocity multiplied by<br><i>VelocityRatio</i> (Velocity Ratio).<br>When <b>1: _rcMMPS</b> is specified,<br>the velocity that is specified in<br><i>Velocity</i> is used. |
| VelocityRatio              | Velocity Ra-<br>tio          | REAL                                 | 0.000001 to 120 <sup>*2</sup>                                                                                                    | 0*3             | Applicable if <b>0: _rcRatio</b> is speci-<br>fied for <i>VelocityMode</i> (Velocity Se-<br>lection).<br>Specifies the travel velocity of<br>TCP as a percentage of the maxi-<br>mum travel velocity in the cartesi-<br>an coordinate system. The unit is<br>%.                                                 |
| RotationVeloci-<br>tyRatio | Rotation Ve-<br>locity Ratio | REAL                                 | 0.000001 to 120 <sup>*2</sup>                                                                                                    | 0 <sup>*3</sup> | Specifies the rotation velocity of<br>the tool as a percentage of the<br>maximum rotation velocity. The<br>unit is %.                                                                                                    |
| Velocity                   | Velocity                     | REAL                                 | Positive number                                                                                                    | 0*3             | Applicable if <b>1: _rcMMPS</b> is<br>specified for <i>VelocityMode</i> (Veloc-<br>ity Selection).<br>Specifies the travel velocity of<br>TCP as an absolute value of the<br>velocity in the cartesian coordi-<br>nate system. The unit is mm/s.                                                                |
| Acceleration-<br>Ratio     | Acceleration<br>Ratio        | REAL                                 | 1 to 1,000                                                                                                    | 0*3             | Specifies the acceleration rate of TCP as a percentage of the maximum acceleration rate. The unit is %.                                                                                                    |
| Deceleration-<br>Ratio     | Decelera-<br>tion Ratio      | REAL                                 | 1 to 1,000                                                                                                    | 0 <sup>*3</sup> | Specifies the deceleration rate of TCP as a percentage of the maximum deceleration rate. The unit is %.                                                                                                    |

| Input variable        | Name                    | Data type                        | Valid range                                  | Default | Description                                                                                                    |
|-----------------------|-------------------------|----------------------------------|----------------------------------------------|---------|----------------------------------------------------------------------------------------------------|
| NullingToler-<br>ance | Positioning<br>Accuracy | _eRC_NUL-<br>LING_TOL-<br>ERANCE | 1: _rcCoarseTolerance<br>2: _rcFineTolerance | 2       | Defines the zero tolerance applied<br>to the end of positioning motion.<br>For coarse positioning, the OM-<br>RON robot operation time is<br>shorter.<br>1: Coarse positioning<br>2: High-accuracy positioning |
| SingleTurn            | Rotation<br>Limit       | _eRC_SIN-<br>GLE_TURN            | 1: _rcSingleTurn<br>2: _rcMultipleTurn       | 2       | Specifies the restriction on the<br>wrist joint angle of the OMRON<br>robot.<br>1: Restricted to -180° to 180°<br>2: No angle restriction                                                                      |

\*1. If you specify the S-curve profile that is not enabled in the Sysmac Studio, the robot moves as 0 is specified.

\*2. You can set to 120, however, the maximum velocity is 100.

\*3. Default value is 0, however, 0 cannot be set. If this instruction is executed with the default value, an error will occur. Refer to the OMRON robot manuals for information on the OMRON robot settings.

## **Output Variables**

| Output variable | Name                 | Data type | Valid<br>range   | Description                                                                                                    |
|-----------------|----------------------|-----------|------------------|----------------------------------------------------------------------------------------------------|
| Done            | Done                 | BOOL      | TRUE or<br>FALSE | TRUE when the target position is reached.                                                                                                    |
| Busy            | Executing            | BOOL      | TRUE or<br>FALSE | TRUE when the instruction is acknowledged.                                                                                                    |
| Active          | Controlling          | BOOL      | TRUE or<br>FALSE | TRUE while the axis is being controlled.                                                                                                    |
| CommandAborted  | Command Abort-<br>ed | BOOL      | TRUE or<br>FALSE | TRUE when the instruction is aborted.<br>TRUE if the coordinates that are out of the range<br>of the OMRON robot motion are specified for the<br>target position. |
| Error           | Error                | BOOL      | TRUE or<br>FALSE | TRUE while there is an error.                                                                                                    |
| ErrorID         | Error Code           | WORD      | *1               | Contains the error code when an error occurs.<br>A value of 16#0000 indicates normal execution.                                                                   |

\*1. The lower four digits of the event code give the error code for ErrorID. Refer to *11-3 Error Table* on page 11-8 for details.

#### • Output Variable Update Timing

| Output variable | Timing for changing to TRUE          | Timing for changing to FALSE                          |
|-----------------|--------------------------------------|-------------------------------------------------------|
| Done            | When the target position is reached. | When <i>Execute</i> is TRUE and changes to            |
|                 |                                      | FALSE.                                                |
|                 |                                      | • After one period when <i>Execute</i> is FALSE.      |
| Busy            | When Execute changes to TRUE.        | <ul> <li>When Done changes to TRUE.</li> </ul>        |
|                 |                                      | • When <i>CommandAborted</i> changes to TRUE.         |
|                 |                                      | • When Error changes to TRUE.                         |
| Active          | When the OMRON robot starts moving.  | <ul> <li>When <i>Done</i> changes to TRUE.</li> </ul> |
|                 |                                      | • When <i>CommandAborted</i> changes to TRUE.         |
|                 |                                      | When Error changes to TRUE.                           |

Variables

| Output variable | Timing for changing to TRUE                                                                                                    | Timing for changing to FALSE                                                                                                  |
|-----------------|----------------------------------------------------------------------------------------------------|----------------------------------------------------------------------------------------------------|
| CommandAborted  | <ul> <li>When another instruction causes an error<br/>and aborts this instruction.</li> <li>When the instruction is executed during<br/><i>ErrorStop</i> (Error Deceleration Stopping) or<br/><i>Stopping</i> (Robot Deceleration Stopping).</li> </ul> | <ul> <li>When <i>Execute</i> is TRUE and changes to FALSE.</li> <li>After one period when <i>Execute</i> is FALSE.</li> </ul> |
| Error           | When there is an error in the execution condi-<br>tions or input variables for the instruction.                                                                                                    | When the error is cleared.                                                                                                    |

# In-out Variables

| In-out variable | Name  | Data type        | Valid<br>range | Description                |
|-----------------|-------|------------------|----------------|----------------------------|
| Robot           | Robot | _sRC_RBT_R<br>EF |                | Specifies the OMRON robot. |

#### **Function**

- The RC\_MoveLinear instruction moves the tool center point of the specified OMRON robot to the position specified by *Position* (Target Position) in linear interpolation.
  - The tool center point moves in a linear path, whereas the tool rotates smoothly to the target angle.
- The arm configuration remains unchanged during this operation and maintains the status before execution of the instruction.
- In the following cases, executing the instruction causes an error.
  - a) The high power for the specified OMRON robot is not turned ON.
  - b) The specified OMRON robot is not attached with the RC\_AttachRobot (Attach Robot) instruction.
  - c) The specified OMRON robot is Manual mode.

## **Target Position**

Specify the position that the tool center point of the OMRON robot reaches, as the position and angle in the world coordinate system.

Refer to *Target Position* on page 9-23 of the RC\_MoveDirect (Robot Joint Interpolation) instruction for details.

## **Motion Parameters**

Specify the acceleration/deceleration and end conditions for TCP of the OMRON robot that moves to the target position in the path.

Motion parameters are almost the same as the RC\_MoveDirect (Robot Joint Interpolation) instruction, except for the difference in velocity and acceleration/deceleration specification.

| Name                  | Meaning                  | Valid range                      | Description                                                                                                    |
|-----------------------|--------------------------|----------------------------------|----------------------------------------------------------------------------------------------------|
| VelocityMode          | Velocity Se-<br>lection  | 0: _rcRatio<br>1: _rcMMPS        | Selects the specification method for the travel velocity of TCP.                                                                             |
|                       |                          |                                  | When <b>0: _rcRatio</b> is specified, the velocity is specified as the maximum velocity multiplied by <i>VelocityRatio</i> (Velocity Ratio). |
|                       |                          |                                  | When <b>1: _rcMMPS</b> is specified, the velocity that is specified in <i>Velocity</i> is used.                                              |
| VelocityRatio         | Velocity Ra-<br>tio      | 0.000001 to<br>120 <sup>*1</sup> | Applicable if <b>0: _rcRatio</b> is specified for <i>VelocityMode</i> (Velocity Selection).                                                  |
|                       |                          |                                  | Specifies the travel velocity of TCP as a percentage of the maximum travel velocity in the cartesian coordinate system.                      |
|                       |                          |                                  | The unit is %. <sup>*2</sup>                                                                                                    |
| RotationVelocityRatio | Rotation<br>Velocity Ra- | 0.000001 to<br>120 <sup>*1</sup> | Specifies the rotation velocity of the tool as a percentage of<br>the maximum rotation velocity in the cartesian coordinate                  |
|                       | tio                      |                                  | system. The unit is %. <sup>*2</sup>                                                                                                    |
| Velocity              | Velocity                 | Positive number                  | Applicable if <b>1: _rcMMPS</b> is specified for <i>VelocityMode</i> (Velocity Selection).                                                   |
|                       |                          |                                  | Specifies the travel velocity of TCP as an absolute value of                                                                                 |
|                       |                          |                                  | the velocity in the cartesian coordinate system. The unit is mm/s. *2                                                                        |
| AccelerationRatio     | Accelera-                | 1 to 1,000                       | Specifies the acceleration rate of TCP in the cartesian coor-                                                                                |
|                       | tion Ratio               |                                  | dinate system as a percentage of the maximum travel accel-<br>eration rate and a percentage of the maximum rotational ac-                    |
|                       |                          |                                  | celeration rate. The unit is %. *2                                                                                                    |
|                       |                          |                                  | The same percentage is applied for travel and rotation.                                                                                      |
| DecelerationRatio     | Decelera-                | 1 to 1,000                       | Specifies the deceleration rate of TCP in the cartesian coor-                                                                                |
|                       | tion Ratio               |                                  | dinate system as a percentage of the maximum travel decel-                                                                                   |
|                       |                          |                                  | eration rate and a percentage of the maximum rotational de-                                                                                  |
|                       |                          |                                  | celeration rate. The unit is %. <sup>2</sup>                                                                                                 |
|                       |                          |                                  | i the same percentage is applied for travel and rotation.                                                                                    |

\*1. You can set to *120*, however, the maximum velocity is *100*.

\*2. If this instruction is executed with the default value, an error will occur. Refer to the OMRON robot manuals for information on the OMRON robot settings.

## **Buffer Mode Selection**

Specify how to continue from the previous motion when the instruction is executed while the OMRON robot is moving.

Refer to *Buffer Mode Selection* on page 9-25 of the RC\_MoveDirect (Robot Joint Interpolation) instruction for details.

## **Operation Example**

An example of operating a SCARA robot using linear interpolation is given below.

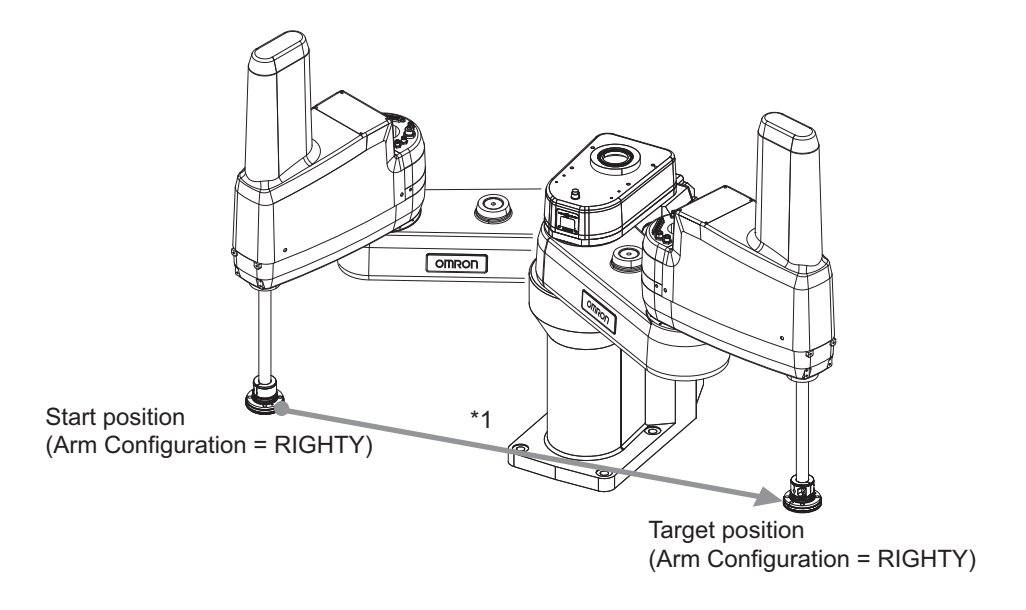

\*1. The path is a straight line in a Cartesian space. The arm configuration cannot be changed.

# RC\_SyncPathOffset

The RC\_SyncPathOffset instruction periodically sends robot path target offset to the specified OM-RON robot.

| Instruction            | Name                       | FB/F<br>UN | Graphic expression                                                                                                    | ST expression                                                                                                    |
|------------------------|----------------------------|------------|----------------------------------------------------------------------------------------------------|----------------------------------------------------------------------------------------------------|
| RC_SyncPathOff-<br>set | Robot Path<br>Compensation | FB         | RC_SyncPathOffset_instance<br>RC_SyncPathOffset<br>Robot Robot<br>Execute CompensationActive<br>Offset Busy<br>CommandAborted<br>Error<br>ErrorID | RC_SyncPathOffset_in-<br>stance(<br>Robot :=parameter,<br>Execute :=parameter,<br>Offset :=parameter,<br>CompensationActive<br>=>parameter,<br>Busy =>parameter,<br>CommandAborted<br>=>parameter,<br>Error =>parameter,<br>ErrorID =>parameter<br>); |

h

#### **Precautions for Correct Use**

If you use this instruction, make sure that the specified OMRON robot is attached from a V+ program.

#### Variables

# Input Variables

| Input variable | Name               | Data type             | Valid range                                 | Default | Description                                                  |
|----------------|--------------------|-----------------------|---------------------------------------------|---------|--------------------------------------------------------------|
| Execute        | Execute            | BOOL                  | TRUE or FALSE                               | FALSE   | The instruction is executed when<br>Execute changes to TRUE. |
| Offset         | Target Off-<br>set | ARRAY[05] OF<br>LREAL | Negative number, pos-<br>itive number, or 0 | 0       | Sets the path target offset. *1                              |

\*1. Refer to Target Offset on page 9-36 for details.

# **Output Variables**

| Output variable | Name           | Data type | Valid<br>range | Description                                |
|-----------------|----------------|-----------|----------------|--------------------------------------------|
| CompensationAc- | Compensating   | BOOL      | TRUE or        | TRUE when the path compensation is active. |
| tive            |                |           | FALSE          |                                            |
| Busy            | Executing      | BOOL      | TRUE or        | TRUE when the instruction is acknowledged. |
|                 |                |           | FALSE          |                                            |
| CommandAborted  | Command Abort- | BOOL      | TRUE or        | TRUE when the instruction is aborted.      |
|                 | ed             |           | FALSE          |                                            |

| Output variable | Name       | Data type | Valid<br>range   | Description                                                                                     |
|-----------------|------------|-----------|------------------|-------------------------------------------------------------------------------------------------|
| Error           | Error      | BOOL      | TRUE or<br>FALSE | TRUE while there is an error.                                                                   |
| ErrorID         | Error Code | WORD      | *1               | Contains the error code when an error occurs.<br>A value of 16#0000 indicates normal execution. |

\*1. The lower four digits of the event code give the error code for ErrorID. Refer to *11-3 Error Table* on page 11-8 for details.

#### • Output Variable Update Timing

| Output variable    | Timing for changing to TRUE                                                                                                    | Timing for changing to FALSE                                                                                                  |
|--------------------|----------------------------------------------------------------------------------------------------|----------------------------------------------------------------------------------------------------|
| CompensationActive | <ul> <li>After one period when the instruction is ac-<br/>knowledged if the ALTER mode of the robot<br/>is enabled<sup>*1</sup>.</li> </ul>                             | <ul> <li>When <i>CommandAborted</i> changes to TRUE.</li> <li>When <i>Error</i> changes to TRUE.</li> </ul>                   |
|                    | <ul> <li>When the ALTER mode is enabled<sup>*1</sup> during<br/>instruction execution if the ALTER mode of<br/>the robot is disabled.</li> </ul>                        |                                                                                                    |
| Busy               | When <i>Execute</i> changes to TRUE.                                                                                                    | <ul><li>When <i>CommandAborted</i> changes to TRUE.</li><li>When <i>Error</i> changes to TRUE.</li></ul>                      |
| CommandAborted     | <ul> <li>When the instruction is executed during <i>ErrorStop</i> (Error Deceleration Stopping).</li> <li>When the ALTER mode is disabled in the V+ program.</li> </ul> | <ul> <li>When <i>Execute</i> is TRUE and changes to FALSE.</li> <li>After one period when <i>Execute</i> is FALSE.</li> </ul> |
| Error              | When there is an error in the execution condi-<br>tions or input variables for the instruction.                                                                         | When the error is cleared.                                                                                                    |

\*1. The ALTER mode is enabled when the interpolation operation is executed at least once after the ALTON V+ keyword is executed. Refer to the *eV*+3 *Keyword Reference Manual (Cat. No. 1652)* for details.

## **In-out Variables**

| In-out Variables | Name  | Data type        | Valid<br>range | Description                |
|------------------|-------|------------------|----------------|----------------------------|
| Robot            | Robot | _sRC_RBT_R<br>EF |                | Specifies the OMRON robot. |

#### **Function**

The RC\_SyncPathOffset instruction periodically sends robot path target offset to the specified OM-RON robot.

If you use this instruction, you need to attach the specified OMRON robot from a V+ program.

You can change the value of *Offset* (Target Offset) input variable while *Busy* (Executing) output variable is TRUE.

The *Offset* (Target Offset) is added to the path of OMRON robot while *CompensationActive* (Compensating) output variable is TRUE. In addition, the compensated value by this instruction is output to *TCPActPos* (Actual Position of TCP for OMRON Robot) member in the robot variable.

For example, you can use this instruction to establish a system that calculate a user-defined path compensation algorithm in the sequence control program and periodically compensate the OMRON robot path by utilizing the sensor information from a vision sensor or force sensor, etc.

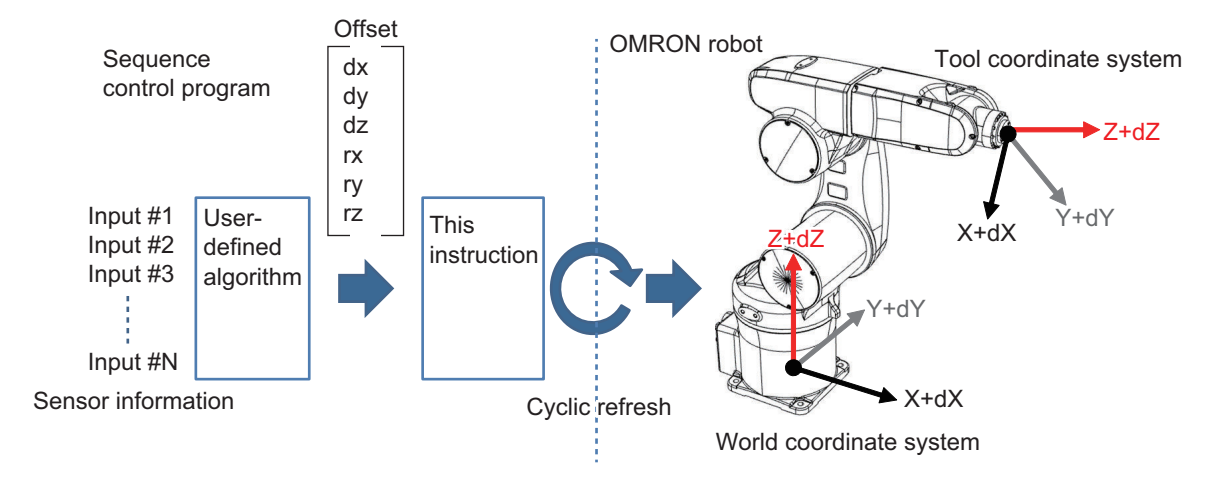

In the following cases, executing the instruction causes an error. In addition, if the OMRON robot changes to the following states, the instruction is aborted.

- The robot drive status of the specified OMRON robot is Joint Mode, World Mode, Tool Mode, or Manual Mode.
- The high power for the specified OMRON robot is not turned ON.
- The calibration of the specified OMRON robot is not completed.
- The specified OMRON robot is attached from a sequence control program.
- The version of the specified OMRON robot does not support this function.

If *CommandAborted* or *Error* of this instruction changes to TRUE, the offset that was previously added to the the posture of OMRON robot is retained.

## **Operating Procedure for Robot Path Compensation**

This instruction updates the path target offset as with the ALTER V+ keyword. Therefore, use this instruction in the same way as with the ALTER V+ keyword, that is, use the ALTON V+ keyword and enable path compensation from the sequence control program in advance. Use the following procedures.

- Execute the ALTON V+ keyword to the target OMRON robot in the V+ program.
- **2** Execute the interpolation operation for the target OMRON robot in the V+ program.
- **3** Execute this instruction from the sequence control program and compensate the path.
- **4** If you complete the path compensation, execute ALTOFF V+ keyword or DETACH V+ keyword to the target OMRON robot in the V+ program and abort this instruction.

Function

## **Target Offset**

Specify the path target offset with position and angle.

It is added to the world coordinate system or tool coordinate system depending on the value of mode that is specified with the ALTON V+ keyword.

| Name      | Valid range <sup>*1</sup>              | Description                |
|-----------|----------------------------------------|----------------------------|
| Offset[0] | Positive number, negative number, or 0 | X-axis target offset (mm)  |
| Offset[1] | Positive number, negative number, or 0 | Y-axis target offset (mm)  |
| Offset[2] | Positive number, negative number, or 0 | Z-axis target offset (mm)  |
| Offset[3] | Positive number, negative number, or 0 | X-axis target offset (deg) |
| Offset[4] | Positive number, negative number, or 0 | Y-axis target offset (deg) |
| Offset[5] | Positive number, negative number, or 0 | Z-axis target offset (deg) |

\*1. Refer to the OMRON robot manuals for details on the actual valid range. If the valid range for the OMRON robot is exceeded, an error will occur at the time of travel.

## **Timing Chart**

As an example, a timing chart is shown below for the period from when this instruction is executed for the X-axis in execution of the liner interpolation (MOVES V+ keyword) to when the instruction is aborted with the ALTOFF V+ keyword.

The black dotted line represents before compensation and the red solid line represents after compensation.

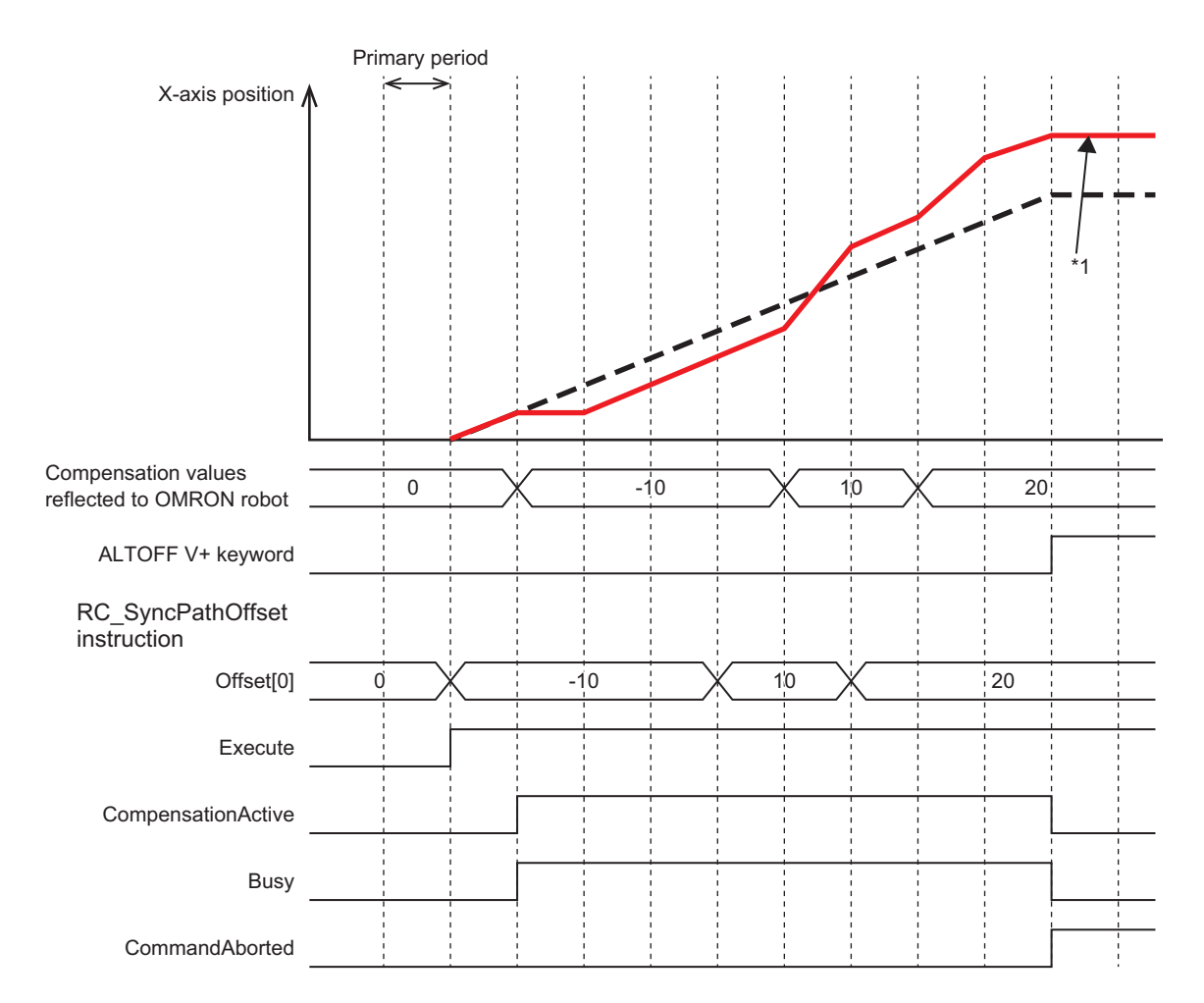

\*1. The OMRON robot stops at the position where the previous compensation value was added.

#### **Sample Programming**

The following programming example adds the target offset to Z-axis direction by using the RC\_SyncPathOffset (Robot Path Compensation) instruction when the OMRON robot reciprocates between the loc.1 and the loc.p2.

The motion completes after 10 rounds.

| Internal<br>varia-<br>bles | Variable | Data type           | Initial value | Comment            |
|----------------------------|----------|---------------------|---------------|--------------------|
|                            | RC_ET1   | RC_ExecVpPrgTask    |               |                    |
|                            | RC_GT1   | RC_GetVpPrgTaskSta- |               |                    |
|                            |          | tus                 |               |                    |
|                            | RC_SP1   | RC_SyncPathOffset   |               |                    |
| Offset                     |          | ARRAY[05] OF        |               | Path target offset |
|                            |          | LREAL               |               |                    |

| xternal<br>varia-<br>bles | Variable      | Data type                    | Constant  | Comment                                     |
|---------------------------|---------------|------------------------------|-----------|---------------------------------------------|
|                           | _EC_PDSlavTbl | ARRAY[1192] OF<br>BOOL       |           | Process Data Commu-<br>nicating Slave Table |
|                           | _RC_RBT       | ARRAY[07] OF<br>_sRC_RBT_REF | $\square$ |                                             |
|                           | gRC_Err       | BOOL                         |           | Robot control error                         |
|                           | gSysOK        | BOOL                         |           | Operation ready                             |
|                           | gStart        | BOOL                         |           | Operation start                             |
|                           | gTS1          | INT                          |           | V+ task status                              |
|                           | gVpFinT1      | BOOL                         |           | Operation completed                         |
|                           | gVpErrT1      | BOOL                         |           | Operation error                             |
|                           | eBool_ExeT1   | BOOL                         |           | V+ task start                               |
|                           | RC_Robot001   | _sRC_RBT_REF                 |           |                                             |
|                           | gStartComp    | BOOL                         |           | Ready to compensate                         |
|                           | eBool_SP1     | BOOL                         |           | Compensation start                          |
|                           | gRobo_State   | INT                          |           | Operation status                            |

Monitoring robot control error

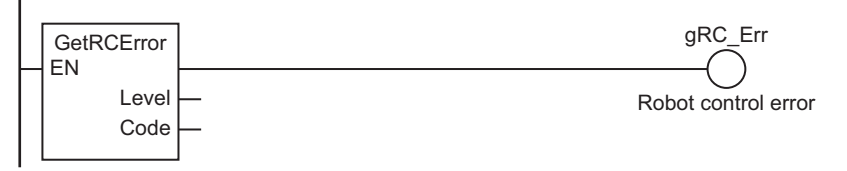

#### Monitoring system operation status

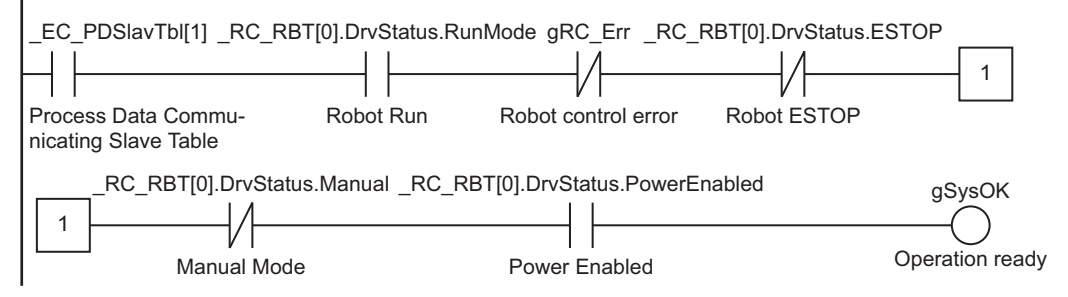

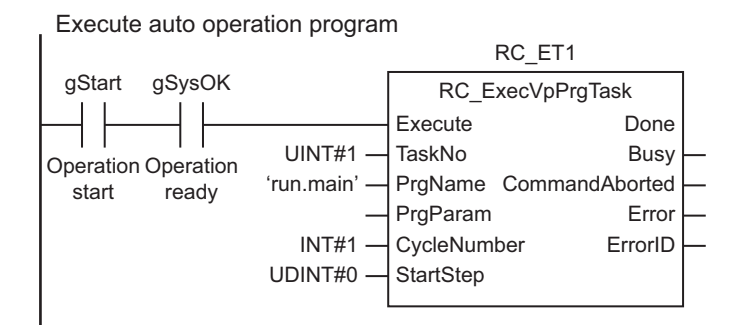

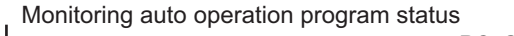

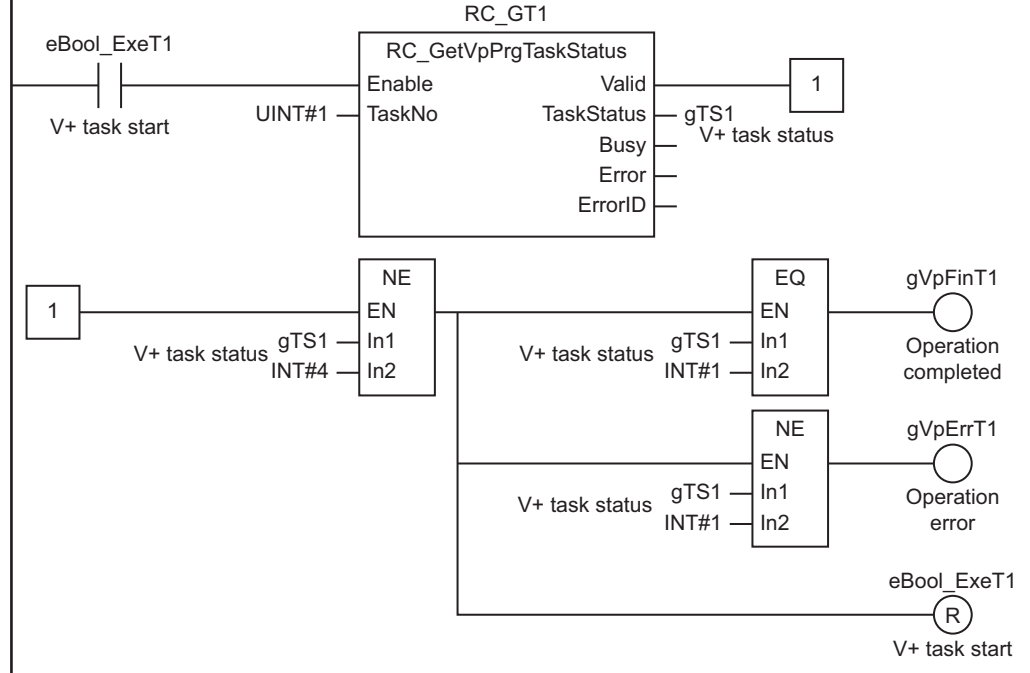

Calculate compensation value

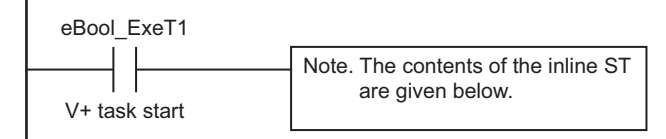

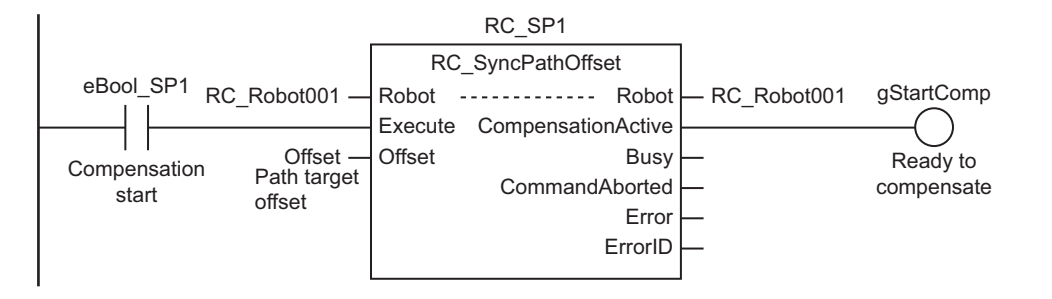

#### Contents of Inline ST

// Calculate compensation values based on the information from sensor or robot. CASE gRobo\_State  $\mbox{OF}$ 

## **V+ Program**

```
.PROGRAM run.main()
;
       EXTERNAL ebool_exet1
       EXTERNAL ebool spl
       EXTERNAL gstartcomp
       EXTERNAL grobo_state
       AUTO cnt, loc.p1, loc.p2, loc.init
   ;set Target position
       SET loc.init = TRANS(400,0,350,0,180,0)
       SET loc.p1 = TRANS(400,-200,300,0,180,0)
       SET loc.p2 = TRANS(400, 200,300,0,180,0)
       cnt = 0
       ebool_exet1 = TRUE
       ENABLE POWER
       CALIBRATE
       ATTACH ()
       ;enable compensation from IEC program
       ALTON 6
       ebool sp1 = TRUE
        ;move to initial position
       MOVES loc.init
       BREAK
       ;waiting for completion for preparation of RC_SyncPathOffset.
       DO
           WAIT.EVENT , 2E-03
       UNTIL gstartcomp == TRUE
        DO
```

grobo state = 100

```
MOVES loc.p1

BREAK

grobo_state = 200

MOVES loc.p2

BREAK

cnt = cnt + 1

UNTIL cnt>10

;disable compensation from IEC program

ALTOFF

grobo_state = 300

ebool_sp1 = FALSE
.END
```

# RC\_Stop

The RC\_Stop instruction stops the current operation of the OMRON robot to cause a deceleration stop.

| Instruction | Name       | FB/F<br>UN | Graphic expression                                                                                       | ST expression                                                                                                    |
|-------------|------------|------------|----------------------------------------------------------------------------------------------------|----------------------------------------------------------------------------------------------------|
| RC_Stop     | Stop Robot | FB         | RC_Stop_instance<br>RC_Stop<br>Robot Robot<br>Execute Done<br>Busy<br>CommandAborted<br>Error<br>ErrorID | RC_Stop_instance(<br>Robot := <i>parameter</i> ,<br>Execute := <i>parameter</i> ,<br>Done => <i>parameter</i> ,<br>Busy => <i>parameter</i> ,<br>CommandAborted<br>=> <i>parameter</i> ,<br>Error => <i>parameter</i> ,<br>ErrorID => <i>parameter</i><br>); |

## Variables

## Input Variables

| Input variable | Name    | Data type | Valid range | Default | Description                              |
|----------------|---------|-----------|-------------|---------|------------------------------------------|
| Execute        | Execute | BOOL      | TRUE or     | FALSE   | The instruction is executed when Execute |
|                |         |           | FALSE       |         | changes to TRUE.                         |

# Output Variables

| Output variable | Name                 | Data type | Valid<br>range   | Description                                                                                     |
|-----------------|----------------------|-----------|------------------|-------------------------------------------------------------------------------------------------|
| Done            | Done                 | BOOL      | TRUE or<br>FALSE | TRUE when the command from the instruction to the RC Function Module is completed.              |
| Busy            | Executing            | BOOL      | TRUE or<br>FALSE | TRUE when the instruction is acknowledged.                                                      |
| CommandAborted  | Command Abort-<br>ed | BOOL      | TRUE or<br>FALSE | TRUE when the instruction is aborted.                                                           |
| Error           | Error                | BOOL      | TRUE or<br>FALSE | TRUE while there is an error.                                                                   |
| ErrorID         | Error Code           | WORD      | *1               | Contains the error code when an error occurs.<br>A value of 16#0000 indicates normal execution. |

\*1. The lower four digits of the event code give the error code for ErrorID. Refer to *11-3 Error Table* on page 11-8 for details.
| Output variable | Timing for changing to TRUE                                                                                                    | Timing for changing to FALSE                                                                                                    |
|-----------------|----------------------------------------------------------------------------------------------------|----------------------------------------------------------------------------------------------------|
| Done            | When the command from the instruction to the RC Function Module is completed.                                                                                                    | <ul> <li>When Execute is TRUE and changes to<br/>FALSE.</li> </ul>                                                                                     |
|                 |                                                                                                    | • After one period when <i>Execute</i> is FALSE.                                                                                                    |
| Busy            | When <i>Execute</i> changes to TRUE.                                                                                                    | <ul> <li>When <i>Done</i> changes to TRUE.</li> <li>When <i>CommandAborted</i> changes to TRUE.</li> <li>When <i>Error</i> changes to TRUE.</li> </ul> |
| CommandAborted  | <ul> <li>When another instruction causes an error<br/>and aborts this instruction.</li> <li>When the instruction is executed during<br/><i>ErrorStop</i> (Error Deceleration Stopping) or<br/><i>Stopping</i> (Robot Deceleration Stopping).</li> </ul> | <ul> <li>When <i>Execute</i> is TRUE and changes to FALSE.</li> <li>After one period when <i>Execute</i> is FALSE.</li> </ul>                          |
| Error           | When there is an error in the execution condi-<br>tions or input variables for the instruction.                                                                                                    | When the error is cleared.                                                                                                    |

#### • Output Variable Update Timing

### **In-out Variables**

| In-out variable | Name  | Data type        | Valid<br>range | Description                |
|-----------------|-------|------------------|----------------|----------------------------|
| Robot           | Robot | _sRC_RBT_R<br>EF |                | Specifies the OMRON robot. |

#### Function

• The RC\_Stop instruction stops the current operation of the specified OMRON robot to cause a deceleration stop.

The instruction can be executed even if the OMRON robot is not moving.

• The OMRON robot status is Stopping if at least one of the following conditions is met: The OMRON robot is decelerating to a stop according to the instruction or *Execute* input variable to the instruction is TRUE.

During the Stopping status, other operation commands are not acknowledged by the OMRON robot.

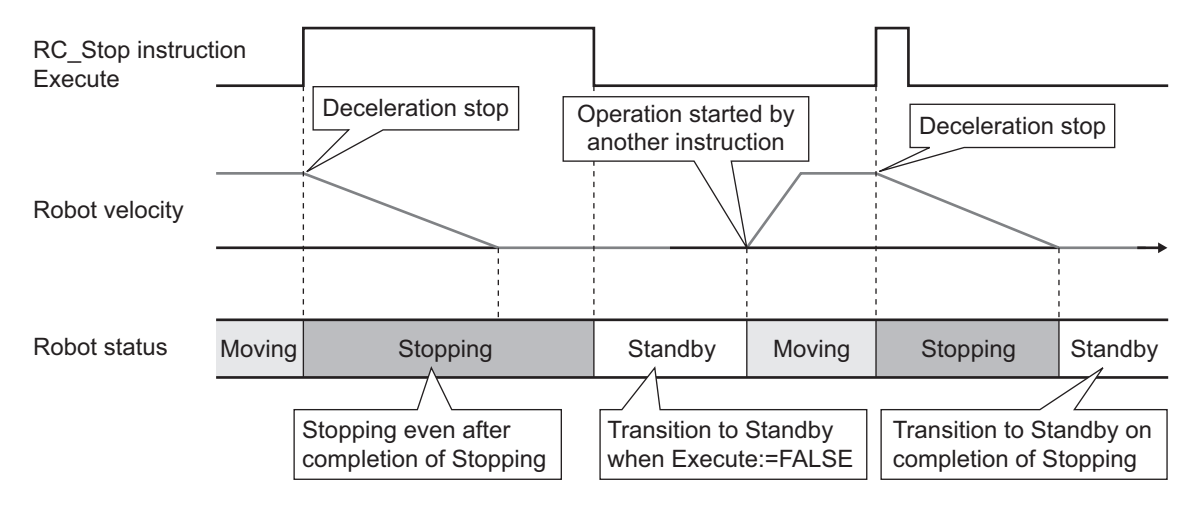

- In the following case, the operation is not stopped even if the instruction is executed, *CommandAborted* will change to TRUE.
  - a) The specified OMRON robot is not attached with the RC\_AttachRobot (Attach Robot) instruction.

9

Function

b) The specified OMRON robot is Manual mode.

# RC\_Reset

The RC\_Reset instruction clears an OMRON robot error.

| Instruction | Name                 | FB/F<br>UN | Graphic expression                                                                                  | ST expression                                                                                                    |
|-------------|----------------------|------------|----------------------------------------------------------------------------------------------------|----------------------------------------------------------------------------------------------------|
| RC_Reset    | Reset Robot<br>Error | FB         | RC_Reset_instance<br>RC_Reset<br>Robot Robot<br>Execute Done<br>Busy<br>Failure<br>Error<br>ErrorID | RC_Reset_instance(<br>Robot := <i>parameter</i> ,<br>Execute := <i>parameter</i> ,<br>Done => <i>parameter</i> ,<br>Busy => <i>parameter</i> ,<br>Failure => <i>parameter</i> ,<br>Error => <i>parameter</i> ,<br>ErrorID => <i>parameter</i> ); |

#### Variables

## Input Variables

| Input variable | Name    | Data type | Valid range | Default | Description                              |
|----------------|---------|-----------|-------------|---------|------------------------------------------|
| Execute        | Execute | BOOL      | TRUE or     | FALSE   | The instruction is executed when Execute |
|                |         |           | FALSE       |         | changes to TRUE.                         |

## Output Variables

| Output variable | Name        | Data type | Valid<br>range   | Description                                                                                     |
|-----------------|-------------|-----------|------------------|-------------------------------------------------------------------------------------------------|
| Done            | Done        | BOOL      | TRUE or<br>FALSE | TRUE when the command from the instruction to the RC Function Module is completed.              |
| Busy            | Executing   | BOOL      | TRUE or<br>FALSE | TRUE when the instruction is acknowledged.                                                      |
| Failure         | Failure End | BOOL      | TRUE or<br>FALSE | TRUE when the instruction was not executed correctly.                                           |
| Error           | Error       | BOOL      | TRUE or<br>FALSE | TRUE while there is an error.                                                                   |
| ErrorID         | Error Code  | WORD      | *1               | Contains the error code when an error occurs.<br>A value of 16#0000 indicates normal execution. |

\*1. The lower four digits of the event code give the error code for ErrorID. Refer to *11-3 Error Table* on page 11-8 for details.

Variables

| Output variable | Timing for changing to TRUE                                                                                                    | Timing for changing to FALSE                                                                                                  |
|-----------------|----------------------------------------------------------------------------------------------------|----------------------------------------------------------------------------------------------------|
| Done            | When the command from the instruction to the                                                                                                    | • When <i>Execute</i> is TRUE and changes to                                                                                  |
|                 | RC Function Module is completed.                                                                                                    | FALSE.                                                                                                    |
|                 |                                                                                                    | • After one period when <i>Execute</i> is FALSE.                                                                              |
| Busy            | When Execute changes to TRUE.                                                                                                    | When Done changes to TRUE.                                                                                                    |
|                 |                                                                                                    | • When <i>Error</i> changes to TRUE.                                                                                          |
| Failure         | <ul> <li>When an error reset is executed while deceleration stop or high power OFF is processed for an OMRON robot error.</li> <li>When an error reset is executed during a ro-</li> </ul> | <ul> <li>When <i>Execute</i> is TRUE and changes to FALSE.</li> <li>After one period when <i>Execute</i> is FALSE.</li> </ul> |
|                 | bot error caused by a robot control common error .                                                                                                    |                                                                                                    |
| Error           | When there is an error in the execution condi-                                                                                                    | When the error is cleared.                                                                                                    |
|                 | tions or input variables for the instruction.                                                                                                    |                                                                                                    |

#### • Output Variable Update Timing

#### **In-out Variables**

| In-out variable | Name  | Data type        | Valid<br>range | Description                                             |
|-----------------|-------|------------------|----------------|---------------------------------------------------------|
| Robot           | Robot | _sRC_RBT_R<br>EF |                | Specifies the OMRON robot for which to clear the error. |

#### **Function**

- The RC\_Reset instruction clears an error for which "robot" is given for source details of the event occurred in the specified OMRON robot.
- The instruction can be executed even if there is no error in the OMRON robot. In this case, the instruction is completed without changing the OMRON robot status.
   When there is no error in the OMRON robot, no status change occurs even when the V+ program is aborted (with the ProgramError or Pause status).
- If this instruction is executed while deceleration stop or high power OFF is processed for an OM-RON robot error, *Failure* (Failure End) will change to TRUE and the error will not be cleared. An OMRON robot error that results from an error for which "robot control common" is given for source details of the event cannot be cleared with this instruction, so *Failure* will also change to TRUE and the error will not be cleared.
- Network errors, such as EtherCAT Slave Communications Error, are not cleared by executing this instruction.
  - To clear network errors, execute the ResetECError (Reset EtherCAT Error) instruction. Refer to the *NJ/NX-series Instructions Reference Manual (Cat. No. W502)* for information on the ResetECError (Reset EtherCAT Error) instruction.

#### Additional Information

When you reset errors common to the robot control and errors that occurred in all OMRON robots and V+ programs, refer to *ResetRCError* on page 10-2 for details.

# 10

# **System Control Instructions**

This section describes the system control instructions.

| ResetRCError | 10-2 |
|--------------|------|
| GetRCError   | 10-4 |

# ResetRCError

The ResetRCError instruction resets current Controller errors in the Robot Control Function Module.

| Instruction  | Name                         | FB/F<br>UN | Graphic expression                                                                           | ST expression                                                                                                    |
|--------------|------------------------------|------------|----------------------------------------------------------------------------------------------|----------------------------------------------------------------------------------------------------|
| ResetRCError | Reset Robot<br>Control Error | FB         | ResetRCError_instance<br>ResetRCError<br>Execute Done<br>Busy<br>Failure<br>Error<br>ErrorID | ResetRCError_instance(<br>Execute :=parameter,<br>Done =>parameter,<br>Busy =>parameter,<br>Failure =>parameter,<br>Error =>parameter,<br>ErrorID =>parameter<br>); |

#### Variables

## Input Variables

| Input variable | Name    | Data type | Valid range | Default | Description                              |
|----------------|---------|-----------|-------------|---------|------------------------------------------|
| Execute        | Execute | BOOL      | TRUE or     | FALSE   | The instruction is executed when Execute |
|                |         |           | FALSE       |         | changes to TRUE.                         |

## Output Variables

| Output variable | Name        | Data type | Valid<br>range   | Description                                                                                     |
|-----------------|-------------|-----------|------------------|-------------------------------------------------------------------------------------------------|
| Done            | Done        | BOOL      | TRUE or<br>FALSE | TRUE when the command from the instruction to the RC Function Module is completed.              |
| Busy            | Executing   | BOOL      | TRUE or<br>FALSE | TRUE when the instruction is acknowledged.                                                      |
| Failure         | Failure End | BOOL      | TRUE or<br>FALSE | TRUE when the instruction was not executed correctly.                                           |
| Error           | Error       | BOOL      | TRUE or<br>FALSE | TRUE while there is an error.                                                                   |
| ErrorID         | Error Code  | WORD      | *1               | Contains the error code when an error occurs.<br>A value of 16#0000 indicates normal execution. |

\*1. The lower four digits of the event code give the error code for ErrorID. Refer to *11-3 Error Table* on page 11-8 for details.

#### • Output Variable Update Timing

| Output variable | Timing for changing to TRUE                                                   | Timing for changing to FALSE                                              |
|-----------------|-------------------------------------------------------------------------------|---------------------------------------------------------------------------|
| Done            | When the command from the instruction to the RC Function Module is completed. | <ul> <li>When <i>Execute</i> is TRUE and changes to<br/>FALSE.</li> </ul> |
|                 |                                                                               | • After one period when <i>Execute</i> is FALSE.                          |

| Output variable | Timing for changing to TRUE                                  | Timing for changing to FALSE                                       |
|-----------------|--------------------------------------------------------------|--------------------------------------------------------------------|
| Busy            | When Execute changes to TRUE.                                | • When <i>Done</i> changes to TRUE.                                |
|                 |                                                              | • When Error changes to TRUE.                                      |
| Failure         | When the errors are not reset.                               | <ul> <li>When Execute is TRUE and changes to</li> </ul>            |
|                 | <ul> <li>When another instruction causes an error</li> </ul> | FALSE.                                                             |
|                 | and aborts this instruction.                                 | <ul> <li>After one period when <i>Execute</i> is FALSE.</li> </ul> |
|                 | <ul> <li>When the instruction is executed during</li> </ul>  |                                                                    |
|                 | ErrorStop (Error Deceleration Stopping) or                   |                                                                    |
|                 | Stopping (Robot Deceleration Stopping).                      |                                                                    |
| Error           | When there is an error in the execution condi-               | When the error is cleared.                                         |
|                 | tions or input variables for the instruction.                |                                                                    |

#### **Function**

- The ResetRCError instruction resets errors common to the robot control and errors that occurred in all OMRON robots and V+ programs. This allows you to execute a sequence control program or V+ program.
- A current error can be reset by this instruction if "Recovery" is "Error reset" in the error description for the error.

In the following cases, *Failure* (Failure End) output variable will change to TRUE and an error will not be reset.

- a) When "Recovery" is "Cycle the power supply" or "Reset the Controller", which means that error reset is not possible
- b) When this instruction is executed while deceleration stop or high power OFF is processed for an OMRON robot error

For details on events, refer to 11-4-2 Error Descriptions on page 11-22.

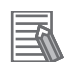

#### Additional Information

When you reset errors for the individual OMRON robot, refer to *RC\_Reset* on page 9-45 for details.

10

# GetRCError

The GetRCError instruction gets the highest event level (partial fault or minor fault) and highest level event code of the current Controller errors in the Robot Control Function Module.

| Instruction | Name                                   | FB/F<br>UN | Graphic expression                          | ST expression                                                                      |
|-------------|----------------------------------------|------------|---------------------------------------------|------------------------------------------------------------------------------------|
| GetRCError  | Get Robot<br>Control Er-<br>ror Status | FUN        | (@)GetRCError<br>— EN<br>Level<br>Code<br>— | Out: =GetRCError(<br>Level => <i>parameter</i> ,<br>Code => <i>parameter</i><br>); |

#### Variables

## Output Variables

| Output varia-<br>ble | Name         | Data type | Valid range    | Description                                          |
|----------------------|--------------|-----------|----------------|------------------------------------------------------|
| Out                  | Error Flag   | BOOL      | TRUE or FALSE  | TRUE: Controller error                               |
|                      |              |           |                | FALSE: No Controller error                           |
| Level                | Highest      | UINT      | 0, 2, or 3     | Highest event level of all current Controller errors |
|                      | Level Status |           |                | in the RC Function Module                            |
|                      |              |           |                | 0: No Controller error                               |
|                      |              |           |                | 2: Partial fault level                               |
|                      |              |           |                | 3: Minor fault level                                 |
| Code                 | Highest      | DWORD     | 16#0000000, or | Highest level event code of all current Controller   |
|                      | Level Event  |           | 16#00070000 to | errors in the RC Function Module                     |
|                      | Code         |           | 16#FFFFFFF     | 16#0000_0000: No Controller error                    |
|                      |              |           |                | 16#0007_0000 to 16#FFFF_FFFF: Event code             |

#### **Function**

- The GetRCError instruction gets *Level* (Highest Level Status) and *Code* (Highest Level Event Code) of current Controller errors in the RC Function Module.
- If there are no Controller errors, the value of *Out* (Error Flag) is FALSE.
- If there is more than one Controller error, the value of *Code* (Highest Level Event Code) is the event code for the Controller error that occurred first.

# 11

# Troubleshooting

This section provides details of the errors (events) that may occur in the Robot Control Function Module, including how to troubleshoot them.

| 11-1 Errors  |                                                                | 11-2  |
|--------------|----------------------------------------------------------------|-------|
| 11-1-1       | Sources of Errors Related to the Robot Control Function Module | 11-2  |
| 11-1-2       | Error Sources                                                  | 11-2  |
| 11-1-3       | Error Levels                                                   | 11-3  |
| 11-1-4       | Errors Related to EtherCAT Communications and EtherCAT Slaves  | 11-4  |
| 11-1-5       | OMRON Robot Events                                             | 11-4  |
| 11-2 Identif | ying and Resetting Errors                                      | 11-6  |
| 11-2-1       | How to Check for Errors                                        | 11-6  |
| 11-2-2       | How to Reset Errors                                            | 11-7  |
| 11-3 Error   | Fable                                                          | 11-8  |
| 11-3-1       | How to Read Error Tables                                       | 11-8  |
| 11-3-2       | Error Tables                                                   | 11-8  |
| 11-4 Error I | Descriptions                                                   | 11-21 |
| 11-4-1       | How to Read Error Descriptions                                 | 11-21 |
| 11-4-2       | Error Descriptions                                             | 11-22 |

## 11-1 Errors

This section describes errors related to the RC Function Module.

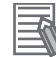

#### Additional Information

Refer to the *NJ/NX-series Troubleshooting Manual (Cat. No. W503)* for details on how to identify and reset errors in the NJ-series Controllers.

#### 11-1-1 Sources of Errors Related to the Robot Control Function Module

Some errors may occur inside the RC Function Module, and others may occur due to some problem with EtherCAT communications, which are used for connection to OMRON robots and Servo Drives.

- · Inside the RC Function Module
- EtherCAT Master Function Module
- Built-in EtherCAT communications port (hardware)
- · EtherCAT slaves
- · EtherCAT-compatible OMRON robots

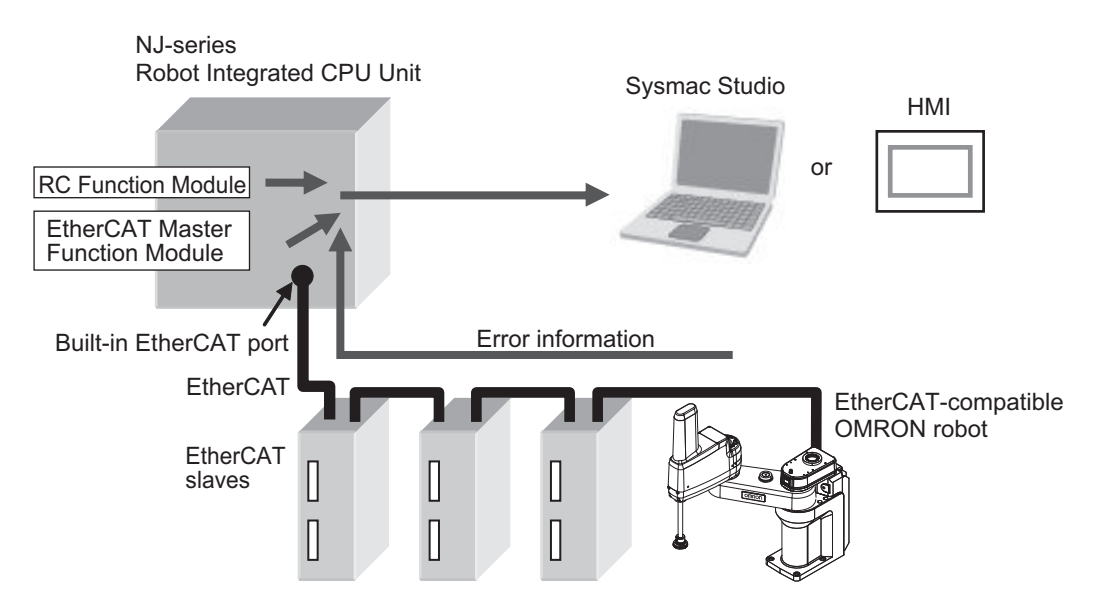

You can identify the source and cause of an error by checking system-defined variables or using the Sysmac Studio or an HMI.

#### Precautions for Correct Use

Refer to the appendices of the *NJ/NX-series Troubleshooting Manual (Cat. No. W503)* for the applicable range of the HMI Troubleshooter.

#### 11-1-2 Error Sources

RC Function Module errors can be categorized into the following two types according to the error source.

| Error source  | Description                                                                                |
|---------------|--------------------------------------------------------------------------------------------|
| Robot Control | Errors in the RC Function Module or errors whose sources cannot be identified              |
| Common Error  | <ul> <li>Initialization errors, control period exceeded errors, etc.</li> </ul>            |
|               | • Errors that occur when the maximum robot number is exceeded by a robot number speci-     |
|               | fied for execution of a robot control instruction                                          |
|               | <ul> <li>Errors that occur while V+ program is being executed</li> </ul>                   |
| Robot Error   | Errors that occur when the sequence control program executes an instruction to control OM- |
|               | RON robots                                                                                 |

#### Additional Information

While **Use** is selected for **Event Log Settings - Instruction Error Output**, any errors related to robot control instructions will show "PLC Function Module" for the error source and "Instruction" for the source detail if detected.

For details on **Event Log Settings**, refer to the *NJ/NX-series CPU Unit Software User's Manual* (*Cat. No. W501*).

#### 11-1-3 Error Levels

The following table describes each error level.

| Error level   | Operation                                                                                                    |
|---------------|----------------------------------------------------------------------------------------------------|
| Major fault   | All control operations of the NJ-series Controller stop for a major fault level error.                                                                                                    |
| Partial fault | All control operations of a certain function module in the NJ-series Controller stop for a partial fault<br>level error.<br>If a partial fault level error occurs in the RC Function Module, all functions of the RC Function |
|               | Module, including robot operations, stop.                                                                                                    |
| Minor fault   | Some control operations of a certain function module in the NJ-series Controller stop for a minor                                                                                                    |
|               | fault level error.                                                                                                    |
|               | If a minor fault level error occurs in the RC Function Module, the relevant robots stop.                                                                                                    |
| Observa-      | Observation level errors do not affect NJ-series Controller control operations.                                                                                                    |
| tion          | They are indicated to report potential problems before they develop into a minor fault level error or worse.                                                                                                    |
| Information   | Users are provided with information that do not indicate errors.                                                                                                    |
|               | In case of the V+ Program Error (96040000 hex), the robot that is controlled with the V+ program                                                                                                    |
|               | stops. Otherwise, the operation continues.                                                                                                    |

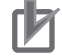

#### **Precautions for Correct Use**

When a major fault level error occurs in the Robot Integrated CPU Unit or an error of partial fault level or higher occurs in the Robot Control Function Module, the Robot Control Function Module stops its operation and the RobotControlSettings, a sub-device of the Sysmac Studio, cannot be connected online correctly. In this state, downloading, uploading, and verification will not be possible.

Perform one of the following actions before downloading, uploading, or verification.

- Clear cause of the major fault level error.
- Clear cause of the error in the Robot Control Function Module.
- Perform Clear All Memory operation.

11-1 Errors

# 11-1-4 Errors Related to EtherCAT Communications and EtherCAT Slaves

The following RC Function Module errors can occur due to errors in EtherCAT communications or EtherCAT slaves.

| Error name     | Event code | Cause                                            | Operation for error                     |
|----------------|------------|--------------------------------------------------|-----------------------------------------|
| EtherCAT Slave | 75020000   | One of the following occurred for the            | The OMRON robot where the error oc-     |
| Disconnection  | hex        | EtherCAT slave that is allocated to a            | curred stops. *1                        |
| Error          |            | robot.                                           |                                         |
|                |            | <ul> <li>Disconnection or replacement</li> </ul> |                                         |
|                |            | Disablement                                      |                                         |
| EtherCAT Slave | 85800000   | A communications error occurred for              | The OMRON robot where the error oc-     |
| Communica-     | hex        | the EtherCAT slave that is allocated             | curred stops and does not acknowl-      |
| tions Error    |            | to a robot.                                      | edge any operation other than error re- |
|                |            |                                                  | set.                                    |
|                |            |                                                  | If a V+ program is used to control the  |
|                |            |                                                  | robot, the V+ program stops.            |

\*1. Refer to EtherCAT Slave Disconnection Error ( page 11-48) for the recovery.

#### 11-1-5 OMRON Robot Events

Events which may occur during control operation for OMRON robots will have different event levels and event sources depending on how the control program is executed for the OMRON robots. You need to understand the differences before you modify the control program and design operations to respond to errors.

## **Controlling OMRON Robots with Sequence Control Program**

If an error for which robot control cannot be continued occurred, the OMRON robot is stopped, but the sequence control program execution continues.

Consider the operation for errors including peripheral devices and write the user program with systemdefined variables for robot control or output variables from the robot control instructions.

In addition, the above error is registered as a minor fault level event, so you can check it as one of the Controller errors on the Sysmac Studio or HMI. You can also check event logs for minor fault level events.

To recover operation from an error status, it is necessary to reset the error from the V+ program, sequence control program, or user program.

| Event level | Event name           | Error source |  |
|-------------|----------------------|--------------|--|
| Minor fault | Robot Error Occurred | Robot        |  |

### Controlling OMRON Robots with V+ Programs

If an error for which robot control cannot be continued occurred, the OMRON robot and the V+ program execution are stopped.

Consider the operation for errors including peripheral devices and write the user program with RE-ACTE/ RETURNE V+ keyword or the RC\_GetVpPrgTaskStatus (Get V+ Task Status) instruction. In addition, the above error is registered as an information level event, so you cannot check it as one of the Controller errors on the Sysmac Studio or HMI.

You can check event logs for the information level events.

If you check the error as one of the Controller errors on the Sysmac Studio or HMI, write the user program so that a user-defined error is generated with the SetAlarm (Create User-defined Error) instruction.

To recover operation from an error status, you need to restart the V+task from the V+ program or sequence control program.

If a user-defined error occurred, it is necessary to reset the error from the V+ program, sequence control program, or user program.

Refer to the *eV+3 Keyword Reference Manual (Cat. No. 1652)* for information on the REACTE/ RE-TURNE V+ keyword.

Refer to the *NJ/NX-series Instructions Reference Manual (Cat. No. W502)* for information on the SetAlarm (Create User-defined Error) instruction.

| Event level | Event name             | Error source         |
|-------------|------------------------|----------------------|
| Information | V+ Program Error       | Robot control common |
|             | V+ Program Warning     |                      |
|             | V+ Program Information |                      |

# **11-2 Identifying and Resetting Errors**

This section describes how to identify and reset errors in the RC Function Module.

Errors in the RC Function Module will remain until they are reset.

To reset a Controller error, it is necessary to eliminate the cause of the error. The same error will occur again if you just reset it without eliminating the cause.

#### 11-2-1 How to Check for Errors

You can use the following to check for errors in the RC Function Module.

- LEDs on the Controller Unit
- Troubleshooting functions of the Sysmac Studio
- Troubleshooter on an HMI
- · Instructions for reading error status
- · System-defined variables

Refer to the *NJ/NX-series Troubleshooting Manual (Cat. No. W503)* for details on how to check for errors using the LEDs on a Controller Unit, the troubleshooting functions of the Sysmac Studio, or the Troubleshooter on an HMI.

#### Instruction to Get Current Error Status in the Robot Control Function Module

You can use the following instruction to obtain information on current errors (events) in the RC Function Module. Refer to the description of the instruction for details.

| Instruction name      | Instruction | Function                                                    | Reference |
|-----------------------|-------------|-------------------------------------------------------------|-----------|
| Get Robot Control Er- | GetRCError  | Gets the highest event level (partial fault or minor fault) | page 10-4 |
| ror Status            |             | and highest level event code of the current Controller er-  |           |
|                       |             | rors in the RC Function Module.                             |           |

#### System-defined Variables Related to Current Error Status in the Robot Control Function Module

You can use the following system-defined variables to obtain information on current errors (events) in the RC Function Module. Refer to the description of each variable for details.

#### • Error Status Variables

The following table describes error status variables for the RC Function Module.

| Name                     | Variable       | Function                                                         |
|--------------------------|----------------|------------------------------------------------------------------|
| Robot Control Error Sta- | _RC_ErrSta     | Gives the collective error status of all error status for the RC |
| tus                      |                | Function Module.                                                 |
| Robot Control Common     | _RC_ComErrSta  | Gives the collective error status of all errors that occur for   |
| Error Status             |                | common processing in the RC Function Module.                     |
| Robot Error Status       | _RC_RBT_ErrSta | Gives the collective error status of all error status for each   |
|                          |                | OMRON robot.                                                     |

| Bit     | Name                           | Description                                        | Value | Meaning  |
|---------|--------------------------------|----------------------------------------------------|-------|----------|
| 15      | Master Detection <sup>*1</sup> | Indicates whether the master detected an error     | TRUE  | Error    |
|         |                                | in the slaves that it manages.                     | FALSE | No error |
| 14      | Slave Summary <sup>*2</sup>    | Gives the collective error status of EtherCAT      | TRUE  | Error    |
|         |                                | slaves that are assigned to OMRON robots in        | FALSE | No error |
|         |                                | the RC Function Module.                            |       |          |
| 13 to 8 | Reserved                       |                                                    |       |          |
| 7       | Major Fault                    | Indicates if there is a major fault level error.   | TRUE  | Error    |
|         |                                |                                                    | FALSE | No error |
| 6       | Partial Fault                  | Indicates if there is a partial fault level error. | TRUE  | Error    |
|         |                                |                                                    | FALSE | No error |
| 5       | Minor Fault                    | Indicates if there is a minor fault level error.   | TRUE  | Error    |
|         |                                |                                                    | FALSE | No error |
| 4       | Observation                    | Indicates if there is an observation level error.  | TRUE  | Error    |
|         |                                |                                                    | FALSE | No error |
| 3 to 0  | Reserved                       |                                                    |       |          |

The meanings of the individual bits in the above error status variables are given below.

\*1. This bit is not used in Robot Control Error Status, Robot Control Common Error Status, or Robot Error Status for the RC Function Module.

\*2. For the RC Function Module, this bit is used only in \_RC\_ErrSta (Robot Control Error Status).

#### • System-defined Variables for Robot Control

You can monitor the Robot Control Common Variable and Robot Variables of the system-defined variables for robot control to see if any errors have occurred in the RC Function Module. Refer to the 7-1 System-defined variables for Robot Control on page 7-2 for information on system-defined variables for robot control.

#### 11-2-2 How to Reset Errors

You can use the following to reset errors in the RC Function Module.

- Commands from the Sysmac Studio
- Commands from an HMI
- Execution of ResetRCError (Reset Robot Control Error) or RC\_Reset (Reset Robot Error)

Refer to the *NJ/NX-series Troubleshooting Manual (Cat. No. W503)* for details on how to reset errors from the Sysmac Studio or an HMI.

You can use the following instructions to reset errors (events) in the RC Function Module. Refer to the descriptions of the instructions for details.

| Instruction name          | Instruction  | Function                                            | Reference |
|---------------------------|--------------|-----------------------------------------------------|-----------|
| Reset Robot Control Error | ResetRCError | Resets current Controller errors in the RC Function | page 10-2 |
|                           |              | Module.                                             |           |
| Reset Robot Error         | RC_Reset     | Clears an OMRON robot error.                        | page 9-45 |

This section provides tables of errors (events) that may occur in the RC Function Module. Refer to the *NJ/NX-series Troubleshooting Manual (Cat. No. W503)* for information on all event codes of the NJ-series Controllers.

#### 11-3-1 How to Read Error Tables

| Item                                                                                                    | Description                                                                                   |  |  |  |  |  |  |  |
|----------------------------------------------------------------------------------------------------|-----------------------------------------------------------------------------------------------|--|--|--|--|--|--|--|
| Event code                                                                                                    | The event code of the error in the NJ-series CPU Unit is given. The codes are given in eight  |  |  |  |  |  |  |  |
|                                                                                                    | hexadecimal digits. <sup>*1</sup>                                                             |  |  |  |  |  |  |  |
| Event name                                                                                                    | The name of the error is given                                                                |  |  |  |  |  |  |  |
| Meaning                                                                                                    | A short description of the error is given.                                                    |  |  |  |  |  |  |  |
| Assumed                                                                                                    | The assumed cause of the error is given                                                       |  |  |  |  |  |  |  |
| cause                                                                                                    |                                                                                               |  |  |  |  |  |  |  |
| Level                                                                                                    | The level of influence on control is given. The abbreviations have the following meanings.    |  |  |  |  |  |  |  |
|                                                                                                    | Maj: Major fault level                                                                        |  |  |  |  |  |  |  |
|                                                                                                    | Prt: Partial fault level                                                                      |  |  |  |  |  |  |  |
|                                                                                                    | Min: Minor fault level                                                                        |  |  |  |  |  |  |  |
|                                                                                                    | Obs: Observation                                                                              |  |  |  |  |  |  |  |
|                                                                                                    | Info: Information                                                                             |  |  |  |  |  |  |  |
|                                                                                                    | The symbols have the following meanings.                                                      |  |  |  |  |  |  |  |
|                                                                                                    | O: Event levels that are defined by the system.                                               |  |  |  |  |  |  |  |
|                                                                                                    | ⊙: Event levels that can be changed by the user. <sup>*2</sup>                                |  |  |  |  |  |  |  |
| Reference                                                                                                    | The catalog number of the manual that provides details on the event is given. The manual name |  |  |  |  |  |  |  |
|                                                                                                    | that corresponds to the manual number is given before each error table.                       |  |  |  |  |  |  |  |
| <ol> <li>A version in parentheses in the Event code column is the unit version of the CPU Unit when the event oc-<br/>curs for only specific unit versions of the CPU Unit.</li> </ol> |                                                                                               |  |  |  |  |  |  |  |

The contents of the error tables are described below.

\*2. This symbol appears only for events for which the user can change the event level.

#### 11-3-2 Error Tables

#### **Errors Related to Robot Control Function**

The following table lists errors related to the common portion of the RC Function Module and OMRON robots.

11

|              |                                                                         |                                                                                                    |                                                                                                    | Level   |         |         |             |          |                |
|--------------|-------------------------------------------------------------------------|----------------------------------------------------------------------------------------------------|----------------------------------------------------------------------------------------------------|---------|---------|---------|-------------|----------|----------------|
| Event code   | Event name                                                              | Meaning                                                                                                    | Assumed cause                                                                                                    | M<br>aj | Pr<br>t | M<br>in | O<br>b<br>s | In<br>fo | Refer-<br>ence |
| 17C00000 hex | Robot Con-<br>trol Parame-<br>ter Setting<br>Error                      | The robot control param-<br>eter settings that were<br>saved in non-volatile<br>memory are missing.               | <ul> <li>The power supply to the<br/>Controller was interrupt-<br/>ed or communications<br/>with the Sysmac Studio<br/>were disconnected while<br/>downloading the robot<br/>control parameter set-<br/>tings or clearing memory.</li> <li>Built-in non-volatile mem-<br/>ory in the CPU Unit<br/>failed.</li> </ul> |         | 0       |         |             |          | page<br>11-22  |
| 17C10000 hex | Remove SD<br>Memory Card<br>with Robot<br>Control Func-<br>tion Enabled | The SD Memory Card<br>was removed when the<br>robot control function<br>was enabled.                              | <ul> <li>The SD Memory Card<br/>was removed when the<br/>robot control function was<br/>enabled.</li> <li>The files related to the ro-<br/>bot control function in the<br/>SD Memory Card were<br/>edited or deleted when<br/>the robot control function<br/>was enabled.</li> </ul>                                 |         | 0       |         |             |          | page<br>11-23  |
| 17C20000 hex | Robot Con-<br>trol Function<br>Enabled with-<br>out SD Mem-<br>ory Card | The robot control func-<br>tion was enabled without<br>inserting an SD Memory<br>Card.                            | <ul> <li>More than one robot device was assigned to the Robot Basic Settings and the robot control function was enabled without inserting an SD Memory Card.</li> <li>An SD Memory Card was inserted, however, it cannot be written due to write-protection, insufficient memory, or damage.</li> </ul>              |         | 0       |         |             |          | page<br>11-24  |
| 37C20000 hex | Robot Setting<br>Mismatch                                               | A mismatch was detect-<br>ed for the robot settings<br>in the non-volatile mem-<br>ory and the SD Memory<br>Card. | <ul> <li>An SD Memory Card was<br/>replaced.</li> <li>The files related to the ro-<br/>bot control function in the<br/>SD Memory Card were<br/>overwritten without using<br/>the Sysmac Studio.</li> </ul>                                                                                                    |         | 0       |         |             |          | page<br>11-25  |
| 47C00000 hex | Robot Con-<br>trol Initializa-<br>tion Error                            | Initialization of the Robot<br>Control Function Module<br>failed.                                                 | The CPU Unit has failed.                                                                                                    |         | 0       |         |             |          | page<br>11-26  |
| 47C10000 hex | Robot Con-<br>trol Function<br>Module Sys-<br>tem Error                 | A fatal error was detect-<br>ed in the Robot Control<br>Function Module.                                          | A fatal error was detected in<br>the Robot Control Function<br>Module.                                                                                                    |         | 0       |         |             |          | page<br>11-26  |

|              |                                                                     |                                                                                                    |                                                                                                    |         |         | Leve    |             |          |                |
|--------------|---------------------------------------------------------------------|----------------------------------------------------------------------------------------------------|----------------------------------------------------------------------------------------------------|---------|---------|---------|-------------|----------|----------------|
| Event code   | Event name                                                          | Meaning                                                                                                    | Assumed cause                                                                                                    | M<br>aj | Pr<br>t | M<br>in | O<br>b<br>s | ln<br>fo | Refer-<br>ence |
| 75000000 hex | Robot Con-<br>trol Period<br>Exceeded                               | The robot control proc-<br>essing failures occurred<br>two consecutive times<br>during task period of pri-<br>mary periodic task. | <ul> <li>The task period of primary periodic task is too short for the amount of the user program that is executed in the primary periodic task.</li> <li>Too many robot control instructions are executed for the task period of primary periodic task.</li> </ul> |         | 0       |         |             |          | page<br>11-27  |
| 37C30000 hex | Configured V<br>+ Version<br>Mismatch                               | A mismatch was detect-<br>ed between the config-<br>ured V+ version of the<br>CPU Unit and that of the<br>OMRON robot.            | The configured V+ versions<br>of the CPU Unit and OM-<br>RON robot are not match-<br>ed.                                                                                                    |         |         | 0       |             |          | page<br>11-28  |
| 37C40000 hex | Illegal Con-<br>figured V+<br>Version                               | The V+ version set for<br>the CPU Unit or OM-<br>RON robot does not ex-<br>ist.                                                   | <ul> <li>The configured V+ version of the CPU Unit is incorrect.</li> <li>The CPU Unit and OM-RON robot do not have a common V+ version.</li> </ul>                                                                                                    |         |         | 0       |             |          | page<br>11-29  |
| 47C20000 hex | Robot Con-<br>trol Function<br>Module Proc-<br>essing Error         | An unexpected error oc-<br>curred in the Robot Con-<br>trol Function Module.                                                      | An unexpected error was<br>detected in the Robot Con-<br>trol Function Module.                                                                                                    |         |         | 0       |             |          | page<br>11-30  |
| 55100000 hex | Robot Con-<br>trol Instruc-<br>tion Re-exe-<br>cution Disa-<br>bled | An attempt was made to<br>re-execute a robot con-<br>trol instruction that can-<br>not be re-executed.                            | The <i>Execute</i> (Execute) in-<br>put variable was re-execut-<br>ed during execution of the<br>robot control instruction that<br>has the <i>Execute</i> (Execute)<br>input variable.                                                                              |         |         | 0       |             |          | page<br>11-30  |
| 55110000 hex | V+ Task<br>Number Set-<br>ting Out of<br>Range                      | The value of <i>TaskNo</i><br>(Task Number) input var-<br>iable to a robot control<br>instruction is out of<br>range.             | Instruction input parameter<br>exceeded the valid range of<br>the input variable.                                                                                                    |         |         | 0       |             |          | page<br>11-31  |
| 55120000 hex | Illegal Robot<br>Specification                                      | The robot specified for<br>the <i>Robot</i> (Robot) in-out<br>variable to a robot con-<br>trol instruction does not<br>exist.     | The value of variable that is<br>used for the subscript for ar-<br>ray of _RC_RBT[] robot<br>variable specified for the<br><i>Robot</i> (Robot) in-out varia-<br>ble to an instruction, is<br>specified to the robot that<br>does not exist.                        |         |         | 0       |             |          | page<br>11-31  |
| 55130000 hex | Illegal Pa-<br>rameter List<br>Specification                        | The value of <i>PrgParam</i><br>(Parameter List) input<br>variable to a robot con-<br>trol instruction is not cor-<br>rect.       | The length of the parameter<br>list specified for the<br><i>PrgParam</i> (Parameter List)<br>input variable to an instruc-<br>tion was outside of the valid<br>range.                                                                                               |         |         | 0       |             |          | page<br>11-32  |

11

|              |                                                  |                                                                                                    |                                                                                   |         | I       | Leve    | I           |          |                |
|--------------|--------------------------------------------------|----------------------------------------------------------------------------------------------------|-----------------------------------------------------------------------------------|---------|---------|---------|-------------|----------|----------------|
| Event code   | Event name                                       | Meaning                                                                                                    | Assumed cause                                                                     | M<br>aj | Pr<br>t | M<br>in | O<br>b<br>s | ln<br>fo | Refer-<br>ence |
| 55140000 hex | Starting Step<br>Setting Out<br>of Range         | The parameter specified<br>in the <i>StartStep</i> (Start<br>Step) input variable to a<br>robot control instruction<br>is out of range.                                                        | Instruction input parameter<br>exceeded the valid range of<br>the input variable. |         |         | 0       |             |          | page<br>11-32  |
| 55150000 hex | Target Posi-<br>tion Setting<br>Out of Range     | The value of <i>Position</i><br>(Target Position) input<br>variable to a robot con-<br>trol instruction is out of<br>range.                                                                    | Instruction input parameter<br>exceeded the valid range of<br>the input variable. |         |         | 0       |             |          | page<br>11-33  |
| 55160000 hex | Lefty and<br>Righty Set-<br>ting Out of<br>Range | The value of <i>LeftyRighty</i><br>(Lefty/Righty Setting)<br>member in the<br><i>ArmConfig</i> (Arm Config-<br>uration) input variable to<br>a robot control instruc-<br>tion is out of range. | Instruction input parameter<br>exceeded the valid range of<br>the input variable. |         |         | 0       |             |          | page<br>11-33  |
| 55170000 hex | Above and<br>Below Set-<br>ting Out of<br>Range  | The value of<br><i>AboveBelow</i> (Above/<br>Below Setting) member<br>in the <i>ArmConfig</i> (Arm<br>Configuration) input vari-<br>able to a robot control in-<br>struction is out of range.  | Instruction input parameter<br>exceeded the valid range of<br>the input variable. |         |         | 0       |             |          | page<br>11-34  |
| 55180000 hex | Flip Setting<br>Out of Range                     | The value of <i>Flip</i> (Flip<br>Setting) member in the<br><i>ArmConfig</i> (Arm Config-<br>uration) input variable to<br>a robot control instruc-<br>tion is out of range.                   | Instruction input parameter<br>exceeded the valid range of<br>the input variable. |         |         | 0       |             |          | page<br>11-34  |
| 55190000 hex | Velocity Pro-<br>file Selection<br>Out of Range  | The value of<br>VelocityProfile (Velocity<br>Profile) member in the<br><i>MotionParams</i> (Motion<br>Parameters) input varia-<br>ble to a robot control in-<br>struction is out of range.     | Instruction input parameter<br>exceeded the valid range of<br>the input variable. |         |         | 0       |             |          | page<br>11-35  |
| 551A0000 hex | Velocity<br>Mode Selec-<br>tion Out of<br>Range  | The value of<br>VelocityMode (Velocity<br>Selection) member in<br>the MotionParams (Mo-<br>tion Parameters) input<br>variable to a robot con-<br>trol instruction is out of<br>range.          | Instruction input parameter<br>exceeded the valid range of<br>the input variable. |         |         | 0       |             |          | page<br>11-35  |

|              |                                                         |                                                                                                    |                                                                                   |         |         | Leve    | I           |          |                |
|--------------|---------------------------------------------------------|----------------------------------------------------------------------------------------------------|-----------------------------------------------------------------------------------|---------|---------|---------|-------------|----------|----------------|
| Event code   | Event name                                              | Meaning                                                                                                    | Assumed cause                                                                     | M<br>aj | Pr<br>t | M<br>in | O<br>b<br>s | ln<br>fo | Refer-<br>ence |
| 551B0000 hex | Velocity Ratio<br>Setting Out<br>of Range               | The value of<br>VelocityRatio (Velocity<br>Ratio) member in the<br><i>MotionParams</i> (Motion<br>Parameters) input varia-<br>ble to a robot control in-<br>struction is out of range.                            | Instruction input parameter<br>exceeded the valid range of<br>the input variable. |         |         | 0       |             |          | page<br>11-36  |
| 551C0000 hex | Rotation Ve-<br>locity Ratio<br>Setting Out<br>of Range | The value of<br><i>RotationVelocityRatio</i><br>(Rotation Velocity Ratio)<br>member in the<br><i>MotionParams</i> (Motion<br>Parameters) input varia-<br>ble to a robot control in-<br>struction is out of range. | Instruction input parameter<br>exceeded the valid range of<br>the input variable. |         |         | 0       |             |          | page<br>11-36  |
| 551D0000 hex | Velocity Set-<br>ting Out of<br>Range                   | The value of <i>Velocity</i><br>(Velocity) member in the<br><i>MotionParams</i> (Motion<br>Parameters) input varia-<br>ble to a robot control in-<br>struction is out of range.                                   | Instruction input parameter<br>exceeded the valid range of<br>the input variable. |         |         | 0       |             |          | page<br>11-37  |
| 551E0000 hex | Acceleration<br>Ratio Setting<br>Out of Range           | The value of<br>AccelerationRatio (Ac-<br>celeration Ratio) mem-<br>ber in the MotionParams<br>(Motion Parameters) in-<br>put variable to a robot<br>control instruction is out<br>of range.                      | Instruction input parameter<br>exceeded the valid range of<br>the input variable. |         |         | 0       |             |          | page<br>11-37  |
| 551F0000 hex | Deceleration<br>Ratio Setting<br>Out of Range           | The value of<br>DecelerationRatio (De-<br>celeration Ratio) mem-<br>ber in the MotionParams<br>(Motion Parameters) in-<br>put variable to a robot<br>control instruction is out<br>of range.                      | Instruction input parameter<br>exceeded the valid range of<br>the input variable. |         |         | 0       |             |          | page<br>11-38  |
| 55200000 hex | Positioning<br>Accuracy Se-<br>lection Out of<br>Range  | The value of<br><i>NullingTolerance</i> (Posi-<br>tioning Accuracy) mem-<br>ber in the <i>MotionParams</i><br>(Motion Parameters) in-<br>put variable to a robot<br>control instruction is out<br>of range.       | Instruction input parameter<br>exceeded the valid range of<br>the input variable. |         |         | 0       |             |          | page<br>11-38  |

11

|              |                                                                                          |                                                                                                    |                                                                                                    | Level   |         |         |             |          |                |
|--------------|------------------------------------------------------------------------------------------|----------------------------------------------------------------------------------------------------|----------------------------------------------------------------------------------------------------|---------|---------|---------|-------------|----------|----------------|
| Event code   | Event name                                                                               | Meaning                                                                                                    | Assumed cause                                                                                                    | M<br>aj | Pr<br>t | M<br>in | O<br>b<br>s | ln<br>fo | Refer-<br>ence |
| 55210000 hex | Rotation Lim-<br>it Selection<br>Out of Range                                            | The value of <i>SingleTurn</i><br>(Rotation Limit) member<br>in the <i>MotionParams</i><br>(Motion Parameters) in-<br>put variable to a robot<br>control instruction is out<br>of range. | Instruction input parameter<br>exceeded the valid range of<br>the input variable.                                       |         |         | 0       |             |          | page<br>11-39  |
| 55220000 hex | Buffer Mode<br>Selection Out<br>of Range                                                 | The value of <i>BufferMode</i><br>(Buffer Mode Selection)<br>input variable to a robot<br>control instruction is out<br>of range.                                                        | Instruction input parameter<br>exceeded the valid range of<br>the input variable.                                       |         |         | 0       |             |          | page<br>11-39  |
| 55230000 hex | Target Posi-<br>tion Specifi-<br>cation Meth-<br>od Setting<br>Out of Range              | The value of<br><i>PositionMode</i> (Target<br>Position Specification<br>Method) input variable to<br>a robot control instruc-<br>tion is out of range.                                  | Instruction input parameter<br>exceeded the valid range of<br>the input variable.                                       |         |         | 0       |             |          | page<br>11-40  |
| 552F0000 hex | Target Offset<br>Setting Out<br>of Range                                                 | The value of <i>Offset</i> (Tar-<br>get Offset) input variable<br>to a robot control instruc-<br>tion is out of range.                                                                   | Instruction input parameter<br>exceeded the valid range of<br>the input variable.                                       |         |         | 0       |             |          | page<br>11-40  |
| 55330000 hex | Robot Con-<br>trol Instruc-<br>tion Executed<br>while Robot<br>is not Attach-<br>ed      | An instruction required<br>that a robot has been at-<br>tached was executed for<br>the robot that has not<br>been attached.                                                              | An instruction that controls<br>a robot was executed for<br>the robot that has not been<br>attached.                    |         |         | 0       |             |          | page<br>11-41  |
| 55350000 hex | Tool Coordi-<br>nation Trans-<br>form Setting<br>Out of Range                            | The value of<br><i>ToolCoordTransform</i><br>(Tool Conversion Coordi-<br>nates) input variable to a<br>robot control instruction<br>is out of range.                                     | Instruction input parameter<br>exceeded the valid range of<br>the input variable.                                       |         |         | 0       |             |          | page<br>11-41  |
| 55360000 hex | Robot Con-<br>trol Instruc-<br>tion Multi-ex-<br>ecution Disa-<br>bled                   | Multiple robot control in-<br>structions that cannot be<br>executed simultaneously<br>were executed.                                                                                     | Multiple robot control in-<br>structions that cannot be<br>executed simultaneously<br>were executed.                    |         |         | 0       |             |          | page<br>11-42  |
| 553C0000 hex | Robot Con-<br>trol Instruc-<br>tion Multi-ex-<br>ecution Buf-<br>fer Limit Ex-<br>ceeded | The number of multi-ex-<br>ecution for the robot<br>control instructions ex-<br>ceeded the upper limit.                                                                                  | The total number of current<br>robot control instructions<br>and buffered robot control<br>instructions exceeded eight. |         |         | 0       |             |          | page<br>11-42  |

|              |                                                                                                    |                                                                                                    |                                                                                                    |         | I       | Leve    | I           |          |                |
|--------------|----------------------------------------------------------------------------------------------------|----------------------------------------------------------------------------------------------------|----------------------------------------------------------------------------------------------------|---------|---------|---------|-------------|----------|----------------|
| Event code   | Event name                                                                                                 | Meaning                                                                                                    | Assumed cause                                                                                                    | M<br>aj | Pr<br>t | M<br>in | O<br>b<br>s | In<br>fo | Refer-<br>ence |
| 553D0000 hex | Robot Con-<br>trol Instruc-<br>tion Executed<br>with Calibra-<br>tion Not<br>Completed                     | An instruction that is re-<br>quired for the calibration<br>completion was execut-<br>ed for a robot whose cal-<br>ibration was not com-<br>pleted. | <ul> <li>An instruction that controls a robot was executed for the robot that the calibration has not been completed.</li> <li>An instruction to synchronize the master machine and the robot was executed for a robot whose calibration was not completed.</li> </ul> |         |         | 0       |             |          | page<br>11-43  |
| 553E0000 hex | Robot Con-<br>trol Instruc-<br>tion Executed<br>while Robot<br>High Power<br>is OFF                        | An instruction required<br>for the robot in a Power<br>Enabled state was exe-<br>cuted for the robot in<br>which high power turns<br>OFF.           | An instruction that controls<br>a robot was executed for<br>the robot in which high pow-<br>er turns OFF.                                                                                                    |         |         | 0       |             |          | page<br>11-43  |
| 553F0000 hex | Robot Al-<br>ready Attach-<br>ed                                                                           | An attempt was made to<br>attach a robot again or<br>execute calibration for<br>the robot that was al-<br>ready attached.                           | The target robot was al-<br>ready attached in the se-<br>quence control program.                                                                                                    |         |         | 0       |             |          | page<br>11-44  |
| 55400000 hex | Robot Con-<br>trol Instruc-<br>tion Executed<br>while Robot<br>is MANUAL<br>Mode or is<br>not COMP<br>Mode | A robot control instruc-<br>tion for which the robot<br>is MANUAL mode or is<br>not COMP mode was<br>executed.                                      | <ul> <li>The robot that you control<br/>is MANUAL mode.</li> <li>The robot in Auto mode<br/>that you control is not<br/>COMP mode.</li> </ul>                                                                                                    |         |         | 0       |             |          | page<br>11-44  |
| 55440000 hex | Cannot Exe-<br>cute Robot<br>Control In-<br>struction                                                      | The Robot Control Func-<br>tion Module is not run-<br>ning.                                                                                         | The robot control instruction<br>was executed while the Ro-<br>bot Control Function Mod-<br>ule was not running.                                                                                                    |         |         | 0       |             |          | page<br>11-45  |
| 55480000 hex | Illegal Pro-<br>gram Name<br>Specification                                                                 | The program name<br>specified for the<br><i>PrgName</i> (Program<br>Name) input variable to<br>a robot control instruc-<br>tion is incorrect.       | The length of the program<br>name specified for the<br><i>PrgName</i> (Program Name)<br>input variable to the instruc-<br>tion was outside of the valid<br>range.                                                                                                    |         |         | 0       |             |          | page<br>11-45  |
| 554A0000 hex | Unsupported<br>Function<br>Executed                                                                        | The function that is not<br>supported was execut-<br>ed.                                                                                            | The function that is not sup-<br>ported by the robot was<br>executed.                                                                                                    |         |         | 0       |             |          | page<br>11-46  |
| 554B0000 hex | Illegal IP Ad-<br>dress Specifi-<br>cation                                                                 | The value of <i>IPAddr</i> in-<br>put variable to a robot<br>control instruction is not<br>correct.                                                 | The length of the parameter<br>list specified for the <i>IPAddr</i><br>input variable to an instruc-<br>tion was outside of the valid<br>range.                                                                                                    |         |         | 0       |             |          | page<br>11-46  |

|              |                                                  |                                                                                                    |                                                                                                    | Level   |         |         |             |          |                |
|--------------|--------------------------------------------------|----------------------------------------------------------------------------------------------------|----------------------------------------------------------------------------------------------------|---------|---------|---------|-------------|----------|----------------|
| Event code   | Event name                                       | Meaning                                                                                                    | Assumed cause                                                                                                    | M<br>aj | Pr<br>t | M<br>in | O<br>b<br>s | ln<br>fo | Refer-<br>ence |
| 554C0000 hex | Vision Error<br>Occurred                         | An error occurred during<br>execution of the vision<br>function in the IPC Appli-<br>cation Controller from a<br>sequence control pro-<br>gram.                            | An error occurred during ex-<br>ecution of the vision func-<br>tion in the IPC Application<br>Controller.                                                                                                    |         |         | 0       |             |          | page<br>11-47  |
| 75010000 hex | Robot Con-<br>trol Common<br>Error Occur-<br>red | A robot control common error occurred.                                                                                                    | A partial fault level robot<br>control common error oc-<br>curred.                                                                                                    |         |         | 0       |             |          | page<br>11-47  |
| 75020000 hex | EtherCAT<br>Slave Dis-<br>connection<br>Error    | <ul> <li>One of the following occurred for the EtherCAT slave that is allocated to a robot.</li> <li>Disconnect or replace the slave</li> <li>Disable the slave</li> </ul> | <ul> <li>One of the following occurred for the EtherCAT slave that is allocated to a robot.</li> <li>Disconnection or replacement</li> <li>Disablement</li> </ul>                                                                                                   |         |         | 0       |             |          | page<br>11-48  |
| 75030000 hex | Robot Error<br>Occurred                          | An error occurred in the<br>robot that the robot con-<br>trol instruction execution<br>is in progress.                                                                     | An error occurred in the ro-<br>bot that the robot control in-<br>struction execution is in<br>progress.                                                                                                    |         |         | 0       |             |          | page<br>11-48  |
| 75040000 hex | Robot Con-<br>trol Period<br>Exceeded            | The robot control proc-<br>essing failures occurred<br>two consecutive times<br>during task period of pri-<br>mary periodic task.                                          | <ul> <li>The task period of primary periodic task is too short for the amount of the user program that is executed in the primary periodic task.</li> <li>Too many robot control instructions are executed for the task period of primary periodic task.</li> </ul> |         |         | 0       |             |          | page<br>11-49  |
| 85800000 hex | EtherCAT<br>Slave Com-<br>munications<br>Error   | A communications error<br>occurred for the Ether-<br>CAT slave that is allocat-<br>ed to a robot.                                                                          | A communications error oc-<br>curred for the EtherCAT<br>slave that is allocated to a<br>robot.                                                                                                    |         |         | 0       |             |          | page<br>11-49  |
| 96040000 hex | V+ Program<br>Error                              | An error occurred in the<br>V+ program.                                                                                                    | An error occurred in the V+<br>program that was being<br>executed.                                                                                                    |         |         |         |             | 0        | page<br>11-50  |
| 96050000 hex | V+ Program<br>Warning                            | The V+ program issued a warning message.                                                                                                    | The V+ program that was<br>being executed issued a<br>warning message.                                                                                                    |         |         |         |             | 0        | page<br>11-50  |
| 96060000 hex | V+ Program<br>Information                        | The V+ program issued an information message.                                                                                                    | The V+ program that was<br>being executed issued an<br>information message.                                                                                                    |         |         |         |             | 0        | page<br>11-51  |
| 96090000 hex | Robot Man-<br>ual Mode<br>Started                | The robot was set to Manual mode.                                                                                                    | The robot was set to Man-<br>ual mode.                                                                                                    |         |         |         |             | 0        | page<br>11-51  |
| 960A0000 hex | Robot Auto<br>Mode Started                       | The robot was set to Au-<br>to mode.                                                                                                    | The robot was set to Auto mode.                                                                                                    |         |         |         |             | 0        | page<br>11-52  |

## **Errors Related to Robot Control Instructions**

The following table lists errors related to robot control instructions for the RC Function Module.

|              |                                                                     |                                                                                                    |                                                                                                    |         |         | Level   |             |          |                |
|--------------|---------------------------------------------------------------------|----------------------------------------------------------------------------------------------------|----------------------------------------------------------------------------------------------------|---------|---------|---------|-------------|----------|----------------|
| Event code   | Event name                                                          | Meaning                                                                                                    | Assumed cause                                                                                                    | M<br>aj | Pr<br>t | M<br>in | O<br>b<br>s | In<br>fo | Refer-<br>ence |
| 54015510 hex | Robot Con-<br>trol Instruc-<br>tion Re-exe-<br>cution Disa-<br>bled | An attempt was made to<br>re-execute a robot con-<br>trol instruction that can-<br>not be re-executed.                                                                                         | The <i>Execute</i> (Execute) in-<br>put variable was re-execut-<br>ed during execution of the<br>robot control instruction that<br>has the <i>Execute</i> (Execute)<br>input variable.                                                       |         |         |         | 0           |          | page<br>11-53  |
| 54015511 hex | V+ Task<br>Number Set-<br>ting Out of<br>Range                      | The value of <i>TaskNo</i><br>(Task Number) input var-<br>iable to a robot control<br>instruction is out of<br>range.                                                                          | Instruction input parameter<br>exceeded the valid range of<br>the input variable.                                                                                                    |         |         |         | 0           |          | page<br>11-54  |
| 54015512 hex | Illegal Robot<br>Specification                                      | The robot specified for<br>the <i>Robot</i> (Robot) in-out<br>variable to a robot con-<br>trol instruction does not<br>exist.                                                                  | The value of variable that is<br>used for the subscript for ar-<br>ray of _RC_RBT[] robot<br>variable specified for the<br><i>Robot</i> (Robot) in-out varia-<br>ble to an instruction, is<br>specified to the robot that<br>does not exist. |         |         |         | 0           |          | page<br>11-55  |
| 54015513 hex | Illegal Pa-<br>rameter List<br>Specification                        | The value of <i>PrgParam</i><br>(Parameter List) input<br>variable to a robot con-<br>trol instruction is not cor-<br>rect.                                                                    | The length of the parameter<br>list specified for the<br><i>PrgParam</i> (Parameter List)<br>input variable to an instruc-<br>tion was outside of the valid<br>range.                                                                        |         |         |         | 0           |          | page<br>11-56  |
| 54015514 hex | Starting Step<br>Setting Out<br>of Range                            | The value specified in<br>the <i>StartStep</i> (Start<br>Step) input variable to a<br>robot control instruction<br>is out of range.                                                            | Instruction input parameter<br>exceeded the valid range of<br>the input variable.                                                                                                    |         |         |         | 0           |          | page<br>11-57  |
| 54015515 hex | Target Posi-<br>tion Setting<br>Out of Range                        | The value of <i>Position</i><br>(Target Position) input<br>variable to a robot con-<br>trol instruction is out of<br>range.                                                                    | Instruction input parameter<br>exceeded the valid range of<br>the input variable.                                                                                                    |         |         |         | 0           |          | page<br>11-57  |
| 54015516 hex | Lefty and<br>Righty Set-<br>ting Out of<br>Range                    | The value of <i>LeftyRighty</i><br>(Lefty/Righty Setting)<br>member in the<br><i>ArmConfig</i> (Arm Config-<br>uration) input variable to<br>a robot control instruc-<br>tion is out of range. | Instruction input parameter<br>exceeded the valid range of<br>the input variable.                                                                                                    |         |         |         | 0           |          | page<br>11-58  |

|              |                                                         |                                                                                                    |                                                                                   | Level   |         |         |             |          |                |
|--------------|---------------------------------------------------------|----------------------------------------------------------------------------------------------------|-----------------------------------------------------------------------------------|---------|---------|---------|-------------|----------|----------------|
| Event code   | Event name                                              | Meaning                                                                                                    | Assumed cause                                                                     | M<br>aj | Pr<br>t | M<br>in | O<br>b<br>s | ln<br>fo | Refer-<br>ence |
| 54015517 hex | Above and<br>Below Set-<br>ting Out of<br>Range         | The value of<br><i>AboveBelow</i> (Above/<br>Below Setting) member<br>in the <i>ArmConfig</i> (Arm<br>Configuration) input vari-<br>able to a robot control in-<br>struction is out of range.                     | Instruction input parameter<br>exceeded the valid range of<br>the input variable. |         |         |         | 0           |          | page<br>11-59  |
| 54015518 hex | Flip Setting<br>Out of Range                            | The value of <i>Flip</i> (Flip<br>Setting) member in the<br><i>ArmConfig</i> (Arm Config-<br>uration) input variable to<br>a robot control instruc-<br>tion is out of range.                                      | Instruction input parameter<br>exceeded the valid range of<br>the input variable. |         |         |         | 0           |          | page<br>11-60  |
| 54015519 hex | Velocity Pro-<br>file Selection<br>Out of Range         | The value of<br>VelocityProfile (Velocity<br>Profile) member in the<br><i>MotionParams</i> (Motion<br>Parameters) input varia-<br>ble to a robot control in-<br>struction is out of range.                        | Instruction input parameter<br>exceeded the valid range of<br>the input variable. |         |         |         | 0           |          | page<br>11-61  |
| 5401551A hex | Velocity<br>Mode Selec-<br>tion Out of<br>Range         | The value of<br>VelocityMode (Velocity<br>Selection) member in<br>the MotionParams (Mo-<br>tion Parameters) input<br>variable to a robot con-<br>trol instruction is out of<br>range.                             | Instruction input parameter<br>exceeded the valid range of<br>the input variable. |         |         |         | 0           |          | page<br>11-62  |
| 5401551B hex | Velocity Ratio<br>Setting Out<br>of Range               | The value of<br>VelocityRatio (Velocity<br>Ratio) member in the<br><i>MotionParams</i> (Motion<br>Parameters) input varia-<br>ble to a robot control in-<br>struction is out of range.                            | Instruction input parameter<br>exceeded the valid range of<br>the input variable. |         |         |         | 0           |          | page<br>11-63  |
| 5401551C hex | Rotation Ve-<br>locity Ratio<br>Setting Out<br>of Range | The value of<br><i>RotationVelocityRatio</i><br>(Rotation Velocity Ratio)<br>member in the<br><i>MotionParams</i> (Motion<br>Parameters) input varia-<br>ble to a robot control in-<br>struction is out of range. | Instruction input parameter<br>exceeded the valid range of<br>the input variable. |         |         |         | 0           |          | page<br>11-64  |
| 5401551D hex | Velocity Set-<br>ting Out of<br>Range                   | The value of <i>Velocity</i><br>(Velocity) member in the<br><i>MotionParams</i> (Motion<br>Parameters) input varia-<br>ble to a robot control in-<br>struction is out of range.                                   | Instruction input parameter<br>exceeded the valid range of<br>the input variable. |         |         |         | 0           |          | page<br>11-65  |

11

|              |                                                                             |                                                                                                    |                                                                                   |         |         | Leve    | I           |          |                |
|--------------|-----------------------------------------------------------------------------|----------------------------------------------------------------------------------------------------|-----------------------------------------------------------------------------------|---------|---------|---------|-------------|----------|----------------|
| Event code   | Event name                                                                  | Meaning                                                                                                    | Assumed cause                                                                     | M<br>aj | Pr<br>t | M<br>in | O<br>b<br>s | In<br>fo | Refer-<br>ence |
| 5401551E hex | Acceleration<br>Ratio Setting<br>Out of Range                               | The value of<br>AccelerationRatio (Ac-<br>celeration Ratio) mem-<br>ber in the MotionParams<br>(Motion Parameters) in-<br>put variable to a robot<br>control instruction is out<br>of range.                | Instruction input parameter<br>exceeded the valid range of<br>the input variable. |         |         |         | 0           |          | page<br>11-66  |
| 5401551F hex | Deceleration<br>Ratio Setting<br>Out of Range                               | The value of<br>DecelerationRatio (De-<br>celeration Ratio) mem-<br>ber in the MotionParams<br>(Motion Parameters) in-<br>put variable to a robot<br>control instruction is out<br>of range.                | Instruction input parameter<br>exceeded the valid range of<br>the input variable. |         |         |         | 0           |          | page<br>11-67  |
| 54015520 hex | Positioning<br>Accuracy Se-<br>lection Out of<br>Range                      | The value of<br><i>NullingTolerance</i> (Posi-<br>tioning Accuracy) mem-<br>ber in the <i>MotionParams</i><br>(Motion Parameters) in-<br>put variable to a robot<br>control instruction is out<br>of range. | Instruction input parameter<br>exceeded the valid range of<br>the input variable. |         |         |         | 0           |          | page<br>11-68  |
| 54015521 hex | Rotation Lim-<br>it Selection<br>Out of Range                               | The value of <i>SingleTurn</i><br>(Rotation Limit) member<br>in the <i>MotionParams</i><br>(Motion Parameters) in-<br>put variable to a robot<br>control instruction is out<br>of range.                    | Instruction input parameter<br>exceeded the valid range of<br>the input variable. |         |         |         | 0           |          | page<br>11-69  |
| 54015522 hex | Buffer Mode<br>Selection Out<br>of Range                                    | The value of <i>BufferMode</i><br>(Buffer Mode Selection)<br>input variable to a robot<br>control instruction is out<br>of range.                                                                           | Instruction input parameter<br>exceeded the valid range of<br>the input variable. |         |         |         | 0           |          | page<br>11-70  |
| 54015523 hex | Target Posi-<br>tion Specifi-<br>cation Meth-<br>od Setting<br>Out of Range | The value of<br><i>PositionMode</i> (Target<br>Position Specification<br>Method) input variable to<br>a robot control instruc-<br>tion is out of range.                                                     | Instruction input parameter<br>exceeded the valid range of<br>the input variable. |         |         |         | 0           |          | page<br>11-71  |
| 5401552F hex | Target Offset<br>Setting Out<br>of Range                                    | The value of <i>Offset</i> (Tar-<br>get Offset) input variable<br>to a robot control instruc-<br>tion is out of range.                                                                                      | Instruction input parameter<br>exceeded the valid range of<br>the input variable. |         |         |         | 0           |          | page<br>11-72  |

11

|              |                                                                                          |                                                                                                    |                                                                                                    |         | Level   |         |             |          |                |  |
|--------------|------------------------------------------------------------------------------------------|----------------------------------------------------------------------------------------------------|----------------------------------------------------------------------------------------------------|---------|---------|---------|-------------|----------|----------------|--|
| Event code   | Event name                                                                               | Meaning                                                                                                    | Assumed cause                                                                                                    | M<br>aj | Pr<br>t | M<br>in | O<br>b<br>s | ln<br>fo | Refer-<br>ence |  |
| 54015533 hex | Robot Con-<br>trol Instruc-<br>tion Executed<br>while Robot<br>is not Attach-<br>ed      | An instruction required<br>that a robot has been at-<br>tached was executed for<br>the robot that has not<br>been attached.                          | An instruction that controls<br>a robot was executed for<br>the robot that has not been<br>attached.                                                                                                    |         |         |         | 0           |          | page<br>11-73  |  |
| 54015535 hex | Tool Coordi-<br>nation Trans-<br>form Setting<br>Out of Range                            | The value of<br><i>ToolCoordTransform</i><br>(Tool Conversion Coordi-<br>nates) input variable to a<br>robot control instruction<br>is out of range. | Instruction input parameter<br>exceeded the valid range of<br>the input variable.                                                                                                    |         |         |         | 0           |          | page<br>11-74  |  |
| 54015536 hex | Robot Con-<br>trol Instruc-<br>tion Multi-ex-<br>ecution Disa-<br>bled                   | Multiple robot control in-<br>structions that cannot be<br>executed simultaneously<br>were executed.                                                 | Multiple robot control in-<br>structions that cannot be<br>executed simultaneously<br>were executed.                                                                                                    |         |         |         | 0           |          | page<br>11-75  |  |
| 5401553C hex | Robot Con-<br>trol Instruc-<br>tion Multi-ex-<br>ecution Buf-<br>fer Limit Ex-<br>ceeded | The number of multi-ex-<br>ecution for the robot<br>control instructions ex-<br>ceeded the upper limit.                                              | The total number of current<br>robot control instructions<br>and buffered robot control<br>instructions exceeded eight.                                                                                                    |         |         |         | 0           |          | page<br>11-76  |  |
| 5401553D hex | Robot Con-<br>trol Instruc-<br>tion Executed<br>with Calibra-<br>tion Not<br>Completed   | An instruction that is re-<br>quired for the calibration<br>completion was execut-<br>ed for a robot whose cal-<br>ibration was not com-<br>pleted.  | <ul> <li>An instruction that controls a robot was executed for the robot that the calibration has not been completed.</li> <li>An instruction to synchronize the master machine and the robot was executed for a robot whose calibration was not completed.</li> </ul> |         |         |         | 0           |          | page<br>11-77  |  |
| 5401553E hex | Robot Con-<br>trol Instruc-<br>tion Executed<br>while Robot<br>High Power<br>is OFF      | An instruction required<br>for the robot in a Power<br>Enabled state was exe-<br>cuted for the robot in<br>which high power turns<br>OFF.            | An instruction that controls<br>a robot was executed for<br>the robot in which high pow-<br>er turns OFF.                                                                                                    |         |         |         | 0           |          | page<br>11-78  |  |
| 5401553F hex | Robot Al-<br>ready Attach-<br>ed                                                         | An attempt was made to<br>attach a robot again or<br>execute calibration for<br>the robot that was al-<br>ready attached.                            | The target robot was al-<br>ready attached in the se-<br>quence control program.                                                                                                    |         |         |         | 0           |          | page<br>11-79  |  |

|              |                                                                                                    |                                                                                                    |                                                                                                    |         | Level   |         |             |          |                |
|--------------|----------------------------------------------------------------------------------------------------|----------------------------------------------------------------------------------------------------|----------------------------------------------------------------------------------------------------|---------|---------|---------|-------------|----------|----------------|
| Event code   | Event name                                                                                                 | Meaning                                                                                                    | Assumed cause                                                                                                    | M<br>aj | Pr<br>t | M<br>in | O<br>b<br>s | ln<br>fo | Refer-<br>ence |
| 54015540 hex | Robot Con-<br>trol Instruc-<br>tion Executed<br>while Robot<br>is MANUAL<br>Mode or is<br>not COMP<br>Mode | A robot control instruc-<br>tion for which the robot<br>is MANUAL mode or is<br>not COMP mode was<br>executed.                                | <ul> <li>The robot that you control<br/>is MANUAL mode.</li> <li>The robot in Auto mode<br/>that you control is not<br/>COMP mode.</li> </ul>                     |         |         |         | 0           |          | page<br>11-80  |
| 54015544 hex | Cannot Exe-<br>cute Robot<br>Control In-<br>struction                                                      | The Robot Control Func-<br>tion Module is not run-<br>ning.                                                                                   | The robot control instruction<br>was executed while the Ro-<br>bot Control Function Mod-<br>ule was not running.                                                  |         |         |         | 0           |          | page<br>11-81  |
| 54015548 hex | Illegal Pro-<br>gram Name<br>Specification                                                                 | The program name<br>specified for the<br><i>PrgName</i> (Program<br>Name) input variable to<br>a robot control instruc-<br>tion is incorrect. | The length of the program<br>name specified for the<br><i>PrgName</i> (Program Name)<br>input variable to the instruc-<br>tion was outside of the valid<br>range. |         |         |         | 0           |          | page<br>11-82  |
| 5401554A hex | Unsupported<br>Function<br>Executed                                                                        | The function that is not supported was executed.                                                                                              | The function that is not sup-<br>ported by the robot was<br>executed.                                                                                             |         |         |         | 0           |          | page<br>11-82  |
| 5401554B hex | Illegal IP Ad-<br>dress Specifi-<br>cation                                                                 | The value of <i>IPAddr</i> in-<br>put variable to a robot<br>control instruction is not<br>correct.                                           | The length of the parameter<br>list specified for the <i>IPAddr</i><br>input variable to an instruc-<br>tion was outside of the valid<br>range.                   |         |         |         | 0           |          | page<br>11-83  |

# **11-4 Error Descriptions**

#### 11-4-1 How to Read Error Descriptions

The items that are used to describe individual errors (events) are described in the following copy of an error table.

| Event name                | Gives the name                                     | of the error.                                                             |                                          | Event code                                      | Gives the code of the error.              |                                                            |  |  |
|---------------------------|----------------------------------------------------|---------------------------------------------------------------------------|------------------------------------------|-------------------------------------------------|-------------------------------------------|------------------------------------------------------------|--|--|
| Meaning                   | Gives a short de                                   | scription of the err                                                      | or.                                      |                                                 |                                           |                                                            |  |  |
| Source                    | Gives the source                                   | e of the error.                                                           | Source details                           | Gives details<br>on the source<br>of the error. | Detection tim-<br>ing                     | Tells when the error is detect-ed.                         |  |  |
| Error attrib-<br>utes     | Level                                              | Tells the level<br>of influence on<br>control. *1                         | Recovery                                 | Gives the re-<br>covery method.<br>*2           | Log category                              | Tells which log<br>the error is<br>saved in. <sup>*3</sup> |  |  |
| Effects                   | User program                                       | Tells what will<br>happen to exe-<br>cution of the<br>user program.<br>*4 | Operation                                | Provides special results from the o             | nformation on the operation that<br>rror. |                                                            |  |  |
| Indicators                | Gives the status given only for err                | of the built-in Ether                                                     | erNet/IP port and t<br>AT Master Functio | ու<br>built-in EtherCAT բ<br>n Module and the   | oort indicators. Ind<br>EtherNet/IP Func  | icator status is<br>tion Module.                           |  |  |
| System-de-                | Variable                                           |                                                                           | Data type                                |                                                 | Name                                      |                                                            |  |  |
| fined varia-<br>bles      | Lists the variable notification, that              | e names, data type<br>are directly affecte                                | es, and meanings<br>ed by the error, or  | for system-defined<br>that contain settin       | d variables that pro                      | ovide direct error<br>error.                               |  |  |
| Cause and                 | Assumed cause                                      | )                                                                         | Correction                               |                                                 | Prevention                                |                                                            |  |  |
| correction                | Lists the possible                                 | e causes, correctio                                                       | ons, and preventiv                       | e measures for th                               | e error.                                  |                                                            |  |  |
| Attached in-<br>formation | This is the attach                                 | ned information the                                                       | at is displayed by t                     | the Sysmac Studio                               | o or an HMI. <sup>*5</sup>                |                                                            |  |  |
| Precautions/<br>Remarks   | Provides precaut<br>event levels that<br>provided. | tions, restrictions,<br>can be set, the re                                | and supplemental covery method, or       | l information. If the<br>perational informa     | e user can set the tion, and other info   | event level, the<br>ormation is also                       |  |  |

\*1. One of the following:

Major fault: Major fault level Partial fault: Partial fault level Minor fault: Minor fault level Observation Information

\*2. One of the following:

Automatic recovery: Normal status is restored automatically when the cause of the error is removed. Error reset: Normal status is restored when the error is reset after the cause of the error is removed. Cycle the power supply: Normal status is restored when the power supply to the Controller is turned OFF and then back ON after the cause of the error is removed.

Controller reset: Normal status is restored when the Controller is reset after the cause of the error is removed. Depends on cause: The recovery method depends on the cause of the error.

\*3. One of the following:

System: System event log Access: Access event log

\*4. One of the following:

Continues: Execution of the user program will continue. Stops: Execution of the user program stops. Starts: Execution of the user program starts.

\*5. Refer to the appendices of the *NJ/NX-series Troubleshooting Manual (Cat. No. W503)* for the applicable range of the HMI Troubleshooter.

#### 11-4-2 Error Descriptions

This section describes the error details for the robot control function and robot control instructions.

## **Errors in Robot Control Function**

This section describes the details of the errors related to the common portion of the RC Function Module and OMRON robots.

| Event name                | Robot Control Parameter Setting Error                                                                                                    |                     | Error                                                                                                    | Event code                                                     | 17C00000 hex                                                                                        |                                                                  |  |  |
|---------------------------|----------------------------------------------------------------------------------------------------|---------------------|----------------------------------------------------------------------------------------------------|----------------------------------------------------------------|----------------------------------------------------------------------------------------------------|------------------------------------------------------------------|--|--|
| Meaning                   | The robot contro                                                                                                    | I parameter setting | gs that were saved                                                                                                    | d in non-volatile m                                            | emory are missing                                                                                   | g.                                                               |  |  |
| Source                    | Robot Control Fu                                                                                                    | unction Module      | Source details                                                                                                    | Robot control common                                           | Detection tim-<br>ing                                                                               | At power ON,<br>at Controller re-<br>set, or when<br>downloading |  |  |
| Error attrib-<br>utes     | Level                                                                                                    | Partial fault       | Recovery                                                                                                    | Cycle the pow-<br>er supply or re-<br>set the Control-<br>ler. | Log category                                                                                        | System                                                           |  |  |
| Effects                   | User program                                                                                                    | Continues.          | Operation                                                                                                    | It will not be pose<br>The V+ program<br>All OMRON robo        | ible to perform robot control.<br>stops.<br>ts stop.                                                |                                                                  |  |  |
| System-de-                | Variable                                                                                                    |                     | Data type                                                                                                    |                                                                | Name                                                                                                |                                                                  |  |  |
| fined varia-<br>bles      | _RC_COM.PFaultLvI.Active                                                                                                    |                     | BOOL                                                                                                    |                                                                | Robot Control Common Partial<br>Fault Occurrence                                                    |                                                                  |  |  |
| Cause and                 | Assumed cause                                                                                                    | )                   | Correction                                                                                                    |                                                                | Prevention                                                                                          |                                                                  |  |  |
| correction                | The power supply to the Control-<br>ler was interrupted or communi-<br>cations with the Sysmac Studio<br>were disconnected while down-<br>loading the robot control parame-<br>ter actings or clearing memory. |                     | Download the robot control pa-<br>rameter settings from the Sys-<br>mac Studio again.                                                                                                    |                                                                | Do not turn OFF the power sup-<br>ply to the CPU Unit during save<br>processing for the parameters. |                                                                  |  |  |
|                           | Built-in non-volatile memory in the CPU Unit failed.                                                                                                    |                     | If the error occurs even after the<br>above correction is performed,<br>non-volatile memory may have<br>failed. After you replace the CPU<br>Unit, download all settings in-<br>cluding the robot settings from<br>the Sysmac Studio to the new |                                                                | None                                                                                                |                                                                  |  |  |
| Attached in-<br>formation | None                                                                                                    |                     | 1                                                                                                    |                                                                | 1                                                                                                   |                                                                  |  |  |
| Precautions/<br>Remarks   | None                                                                                                    |                     |                                                                                                    |                                                                |                                                                                                    |                                                                  |  |  |

| Event name                | Remove SD Memory Card with Robot Control<br>Function Enabled                                     |                                                                     |                                                                                                  | Event code                                                     | 17C10000 hex                                                                                         |              |  |
|---------------------------|--------------------------------------------------------------------------------------------------|---------------------------------------------------------------------|--------------------------------------------------------------------------------------------------|----------------------------------------------------------------|----------------------------------------------------------------------------------------------------|--------------|--|
| Meaning                   | The SD Memory                                                                                    | Card was remove                                                     | ed when the robot                                                                                | control function wa                                            | as enabled.                                                                                          |              |  |
| Source                    | Robot Control Fu                                                                                 | Inction Module                                                      | Source details                                                                                   | Robot control common                                           | Detection tim-<br>ing                                                                                | Continuously |  |
| Error attrib-<br>utes     | Level                                                                                            | Partial fault                                                       | Recovery                                                                                         | Cycle the pow-<br>er supply or re-<br>set the Control-<br>ler. | Log category                                                                                         | System       |  |
| Effects                   | User program                                                                                     | Continues.                                                          | Operation                                                                                        | It will not be poss<br>The V+ program<br>All OMRON robo        | ible to perform robot control.<br>stops.<br>ts stop.                                                 |              |  |
| System-de-                | Variable           _RC_COM.PFaultLvI.Active                                                      |                                                                     | Data type                                                                                        | Data type                                                      |                                                                                                    |              |  |
| fined varia-<br>bles      |                                                                                                  |                                                                     | BOOL                                                                                             |                                                                | Robot Control Common Partial<br>Fault Occurrence                                                     |              |  |
| Cause and                 | Assumed cause                                                                                    | •                                                                   | Correction                                                                                       |                                                                | Prevention                                                                                           |              |  |
| correction                | The SD Memory Card was re-<br>moved when the robot control<br>function was enabled.              |                                                                     | Insert the SD Memory Card<br>again, and then cycle the power<br>supply to the CPU Unit or reset. |                                                                | Do not remove the SD Memory<br>Card when the robot control<br>function is enabled.                   |              |  |
|                           | The files related<br>trol function in th<br>Card were edited<br>when the robot c<br>was enabled. | to the robot con-<br>e SD Memory<br>I or deleted<br>ontrol function | Download the files related to the<br>robot control function from the<br>Sysmac Studio again.     |                                                                | Do not edit or delete the files re-<br>lated to the robot control function<br>on the SD Memory Card. |              |  |
| Attached in-<br>formation | None                                                                                             |                                                                     |                                                                                                  |                                                                |                                                                                                    |              |  |
| Precautions/<br>Remarks   | None                                                                                             |                                                                     |                                                                                                  |                                                                |                                                                                                    |              |  |

| Event name                | Robot Control Function Enabled without SD Mem-<br>ory Card                                                                                                    |                           |                                                                                            | Event code                                                     | 17C20000 hex                                          |                                                                  |  |  |
|---------------------------|----------------------------------------------------------------------------------------------------|---------------------------|--------------------------------------------------------------------------------------------|----------------------------------------------------------------|-------------------------------------------------------|------------------------------------------------------------------|--|--|
| Meaning                   | The robot contro                                                                                                    | I function was ena        | abled without inser                                                                        | ting an SD Memo                                                | ry Card.                                              |                                                                  |  |  |
| Source                    | Robot Control Fu                                                                                                    | unction Module            | Source details                                                                             | Robot control<br>common                                        | Detection tim-<br>ing                                 | At power ON,<br>at Controller re-<br>set, or when<br>downloading |  |  |
| Error attrib-<br>utes     | Level                                                                                                    | Partial fault             | Recovery                                                                                   | Cycle the pow-<br>er supply or re-<br>set the Control-<br>ler. | Log category                                          | System                                                           |  |  |
| Effects                   | User program                                                                                                    | Continues.                | Operation                                                                                  | It will not be poss<br>The V+ program<br>All OMRON robo        | sible to perform robot control.<br>stops.<br>ts stop. |                                                                  |  |  |
| System-de-                | Variable                                                                                                    |                           | Data type                                                                                  |                                                                | Name                                                  |                                                                  |  |  |
| fined varia-<br>bles      | _RC_COM.PFaultLvI.Active                                                                                                    |                           | BOOL                                                                                       |                                                                | Robot Control Common Partial<br>Fault Occurrence      |                                                                  |  |  |
| Cause and                 | Assumed cause                                                                                                    | )                         | Correction                                                                                 |                                                                | Prevention                                            |                                                                  |  |  |
| correction                | More than one robot device was<br>assigned to the Robot Basic Set-<br>tings and the robot control func-<br>tion was enabled without insert-<br>ing an SD Memory Card |                           | Insert an SD Memory Card into the CPU Unit if it is not inserted.                          |                                                                | None                                                  |                                                                  |  |  |
|                           | An SD Memory Card was insert-<br>ed, however, it cannot be written                                                                                                   |                           | Change the settings for the SD<br>Memory Card or increase availa-                          |                                                                | None                                                  |                                                                  |  |  |
|                           | cient memory, or                                                                                                    | ection, insum-<br>damage. | If this error occurs again even af-<br>ter this correction, replace the<br>SD Memory Card. |                                                                |                                                       |                                                                  |  |  |
| Attached in-<br>formation | None                                                                                                    |                           | •                                                                                          |                                                                | •                                                     |                                                                  |  |  |
| Precautions/<br>Remarks   | None                                                                                                    |                           |                                                                                            |                                                                |                                                       |                                                                  |  |  |

| Event name              | Robot Setting Mismatch                                                         |                                                                  |                                                                                                    | Event code                                                     | 37C20000 hex                                                                                         |                                                                  |  |  |
|-------------------------|--------------------------------------------------------------------------------|------------------------------------------------------------------|----------------------------------------------------------------------------------------------------|----------------------------------------------------------------|----------------------------------------------------------------------------------------------------|------------------------------------------------------------------|--|--|
| Meaning                 | A mismatch was                                                                 | detected for the re                                              | obot settings in the                                                                                                    | e non-volatile men                                             | nory and the SD M                                                                                    | lemory Card.                                                     |  |  |
| Source                  | Robot Control Fu                                                               | Inction Module                                                   | Source details                                                                                                    | Robot control common                                           | Detection tim-<br>ing                                                                                | At power ON,<br>at Controller re-<br>set, or when<br>downloading |  |  |
| Error attrib-<br>utes   | Level                                                                          | Partial fault                                                    | Recovery                                                                                                    | Cycle the pow-<br>er supply or re-<br>set the Control-<br>ler. | Log category                                                                                         | System                                                           |  |  |
| Effects                 | User program                                                                   | Continues.                                                       | Operation                                                                                                    | It will not be poss<br>The V+ program<br>All OMRON robo        | sible to perform ro<br>stops.<br>ts stop.                                                            | ible to perform robot control.<br>stops.<br>ts stop.             |  |  |
| System-de-              | ystem-de- Variable                                                             |                                                                  | Data type                                                                                                    |                                                                | Name                                                                                                 |                                                                  |  |  |
| fined varia-<br>bles    | _RC_COM.PFau                                                                   | IltLvI.Active                                                    | BOOL                                                                                                    |                                                                | Robot Control Common Partial<br>Fault Occurrence                                                     |                                                                  |  |  |
| Cause and               | Assumed cause                                                                  | <del>)</del>                                                     | Correction                                                                                                    |                                                                | Prevention                                                                                           |                                                                  |  |  |
| correction              | An SD Memory (<br>placed.                                                      | Card was re-                                                     | Perform the Clea<br>operation to clea                                                                                                    | ar All Memory<br>r all settings in-                            | None                                                                                                 |                                                                  |  |  |
|                         | The files related<br>trol function in th<br>Card were overw<br>using the Sysma | to the robot con-<br>e SD Memory<br>rritten without<br>c Studio. | cluding the robot settings from<br>the Sysmac Studio, cycle the<br>power supply to the CPU Unit,<br>and then download the settings.<br>Or, use the SD Memory Card<br>that you used. |                                                                | Do not delete or edit the files re-<br>lated to the robot control function<br>in the SD Memory Card. |                                                                  |  |  |
| Attached in-            | None                                                                           |                                                                  | 1                                                                                                    |                                                                |                                                                                                    |                                                                  |  |  |
| Tormation               | Nieree                                                                         |                                                                  |                                                                                                    |                                                                |                                                                                                    |                                                                  |  |  |
| Precautions/<br>Remarks | None                                                                           |                                                                  |                                                                                                    |                                                                |                                                                                                    |                                                                  |  |  |

| Event name    | Robot Control In     | itialization Error  |                    | Event code                                        | 47C00000 hex                 |                   |  |
|---------------|----------------------|---------------------|--------------------|---------------------------------------------------|------------------------------|-------------------|--|
| Meaning       | Initialization of th | e Robot Control F   | Function Module fa | iiled.                                            | 1                            |                   |  |
| Source        | Robot Control Fu     | unction Module      | Source details     | Robot control                                     | Detection tim-               | At power ON,      |  |
|               |                      |                     |                    | common                                            | ing                          | at Controller re- |  |
|               |                      |                     |                    |                                                   |                              | set, or when      |  |
|               |                      |                     |                    |                                                   |                              | downloading       |  |
| Error attrib- | Level                | Partial fault       | Recovery           | Cycle the pow-                                    | Log category                 | System            |  |
| utes          |                      |                     |                    | er supply or re-                                  |                              |                   |  |
|               |                      |                     |                    | set the Control-                                  |                              |                   |  |
|               |                      |                     |                    | ler.                                              |                              |                   |  |
| Effects       | User program         | Continues.          | Operation          | It will not be possible to perform robot control. |                              |                   |  |
|               |                      |                     |                    | The V+ program                                    | stops.                       |                   |  |
|               |                      |                     |                    | All OMRON robots stop.                            |                              |                   |  |
| System-de-    | Variable             |                     | Data type          |                                                   | Name                         |                   |  |
| fined varia-  | _RC_COM.PFau         | ItLvI.Active        | BOOL               |                                                   | Robot Control Common Partial |                   |  |
| bles          |                      |                     |                    |                                                   | Fault Occurrence             | e                 |  |
| Cause and     | Assumed cause        | )                   | Correction         |                                                   | Prevention                   |                   |  |
| correction    | The CPU Unit ha      | as failed.          | Replace the CPL    | J Unit.                                           | None                         |                   |  |
| Attached in-  | Attached information | ation 1: System inf | formation          |                                                   |                              |                   |  |
| formation     |                      |                     |                    |                                                   |                              |                   |  |
| Precautions/  | None                 |                     |                    |                                                   |                              |                   |  |
| Remarks       |                      |                     |                    |                                                   |                              |                   |  |

| Event name    | Robot Control Fu   | Inction Module Sy      | stem Error        | Event code                                        | 47C10000 hex     |               |  |
|---------------|--------------------|------------------------|-------------------|---------------------------------------------------|------------------|---------------|--|
| Meaning       | A fatal error was  | detected in the R      | obot Control Func | tion Module.                                      |                  |               |  |
| Source        | Robot Control Fu   | Inction Module         | Source details    | Robot control                                     | Detection tim-   | Continuously  |  |
|               |                    |                        |                   | common                                            | ing              |               |  |
| Error attrib- | Level              | Partial fault          | Recovery          | Cycle the pow-                                    | Log category     | System        |  |
| utes          |                    |                        |                   | er supply or re-                                  |                  |               |  |
|               |                    |                        |                   | set the Control-                                  |                  |               |  |
|               |                    |                        |                   | ler.                                              |                  |               |  |
| Effects       | User program       | Continues.             | Operation         | It will not be possible to perform robot control. |                  |               |  |
|               |                    |                        |                   | The V+ program                                    | stops.           |               |  |
|               |                    |                        | -                 | All OMRON robots stop.                            |                  |               |  |
| System-de-    | Variable Data type |                        |                   | Name                                              |                  |               |  |
| fined varia-  | _RC_COM.PFau       | .PFaultLvI.Active BOOL |                   |                                                   | Robot Control Co | ommon Partial |  |
| bles          |                    |                        |                   |                                                   | Fault Occurrence |               |  |
| Cause and     | Assumed cause      | )                      | Correction        |                                                   | Prevention       |               |  |
| correction    | A fatal error was  | detected in the        | Use the Sysmac    | Controller Log                                    | None             |               |  |
|               | Robot Control Fu   | Inction Module.        | Upload Tool to o  | btain the log file,                               |                  |               |  |
|               |                    |                        | and contact your  | OMRON repre-                                      |                  |               |  |
|               |                    |                        | sentative.        |                                                   |                  |               |  |
| Attached in-  | Attached informa   | ation 1: System inf    | ormation          |                                                   |                  |               |  |
| formation     | Attached informa   | ation 2: System inf    | ormation          |                                                   |                  |               |  |
|               | Attached informa   | ation 3: System inf    | ormation          |                                                   |                  |               |  |
|               | Attached informa   | ation 4: System inf    | ormation          |                                                   |                  |               |  |
| Precautions/  | None               |                        |                   |                                                   |                  |               |  |
| Remarks       |                    |                        |                   |                                                   |                  |               |  |

| Event name            | Robot Control Period Exceeded |                     |                                  | Event code                                              | 75000000 hex                                     |                                                     |  |  |
|-----------------------|-------------------------------|---------------------|----------------------------------|---------------------------------------------------------|--------------------------------------------------|-----------------------------------------------------|--|--|
| Meaning               | The robot contro odic task.   | l processing failur | es occurred two co               | onsecutive times o                                      | during task period                               | of primary peri-                                    |  |  |
| Source                | Robot Control Fu              | unction Module      | Source details                   | Robot control common                                    | Detection tim-<br>ing                            | Continuously                                        |  |  |
| Error attrib-<br>utes | Level                         | Partial fault       | Recovery                         | Error reset                                             | Log category                                     | System                                              |  |  |
| Effects               | User program                  | Continues.          | Operation                        | It will not be pose<br>The V+ program<br>All OMRON robo | sible to perform ro<br>stops.<br>ots stop.       | ible to perform robot control.<br>stops.<br>s stop. |  |  |
| System-de-            | Variable                      |                     | Data type                        |                                                         | Name                                             |                                                     |  |  |
| fined varia-<br>bles  | _RC_COM.PFau                  | IltLvI.Active       | BOOL                             |                                                         | Robot Control Common Partial<br>Fault Occurrence |                                                     |  |  |
| Cause and             | Assumed cause                 |                     | Correction                       |                                                         | Prevention                                       |                                                     |  |  |
| correction            | The task period               | of primary peri-    | Check the task period of primary |                                                         | Set the task peri                                | od of the primary                                   |  |  |
|                       | odic task is too s            | hort for the        | periodic task in the Task Period |                                                         | periodic task to be long enough                  |                                                     |  |  |
|                       | amount of the us              | er program that     | Monitor on the Sysmac Studio,    |                                                         | to complete all processing.                      |                                                     |  |  |
|                       | is executed in the            | e primary period-   | and set the task                 | period of the pri-                                      |                                                  |                                                     |  |  |
|                       | ic task.                      |                     | mary periodic task to be long    |                                                         |                                                  |                                                     |  |  |
|                       |                               |                     | enough to compl                  | ete all process-                                        |                                                  |                                                     |  |  |
|                       |                               |                     | ing.                             |                                                         |                                                  |                                                     |  |  |
|                       | Too many robot                | control instruc-    | Decrease the rol                 | pot control in-                                         | Assign the user                                  | program that is                                     |  |  |
|                       | tions are execute             | ed for the task     | structions that ar               | e executed.                                             | executed in a ce                                 | rtain period to                                     |  |  |
|                       | period of primary             | / periodic task.    |                                  |                                                         | the primary period                               | odic task.                                          |  |  |
| Attached in-          | None                          |                     |                                  |                                                         |                                                  |                                                     |  |  |
| formation             |                               |                     |                                  |                                                         |                                                  |                                                     |  |  |
| Precautions/          | None                          |                     |                                  |                                                         |                                                  |                                                     |  |  |
| Remarks               |                               |                     |                                  |                                                         |                                                  |                                                     |  |  |

| Event name              | Configured V+ V                             | Configured V+ Version Mismatch            |                                             |                                                                | 37C30000 hex          |                                                                  |  |  |
|-------------------------|---------------------------------------------|-------------------------------------------|---------------------------------------------|----------------------------------------------------------------|-----------------------|------------------------------------------------------------------|--|--|
| Meaning                 | A mismatch was the OMRON rob                | detected betweer<br>ot.                   | n the setting V+ ve                         | ersion of the CPU                                              | Unit and the settin   | g V+ version of                                                  |  |  |
| Source                  | Robot Control Fu                            | Robot Control Function Module             |                                             | Robot                                                          | Detection tim-<br>ing | At power ON,<br>at Controller re-<br>set, or when<br>downloading |  |  |
| Error attrib-<br>utes   | Level                                       | Minor fault                               | Recovery                                    | Cycle the pow-<br>er supply or re-<br>set the Control-<br>ler. | Log category          | System                                                           |  |  |
| Effects                 | User program                                | Continues.                                | Operation                                   | The relevant rob                                               | ot stops.             |                                                                  |  |  |
| System-de-              | Variable                                    |                                           | Data type                                   |                                                                | Name                  |                                                                  |  |  |
| fined varia-<br>bles    |                                             |                                           |                                             |                                                                |                       |                                                                  |  |  |
| Cause and               | Assumed cause                               | )                                         | Correction                                  |                                                                | Prevention            |                                                                  |  |  |
| correction              | The setting V+ v                            | ersions of the                            | Use Sysmac Stu                              | dio to make the                                                | Match the V+ ve       | rsions of the                                                    |  |  |
|                         | CPU Unit and Ol                             | MRON robot are                            | V+ version settin                           | g to match the V                                               | CPU Unit and O        | MRON robot in                                                    |  |  |
|                         | not matched.                                |                                           | + version of the (                          | CPU Unit with                                                  | advance.              |                                                                  |  |  |
|                         |                                             |                                           | the V+ version of the OMRON robot.          |                                                                |                       |                                                                  |  |  |
| Attached in-            | None                                        |                                           |                                             |                                                                |                       |                                                                  |  |  |
| formation               |                                             |                                           |                                             |                                                                |                       |                                                                  |  |  |
| Tormation               |                                             |                                           |                                             |                                                                |                       |                                                                  |  |  |
| Precautions/            | This event occur                            | s in the unit versio                      | on 1.48 or later of                         | the CPU Unit.                                                  |                       |                                                                  |  |  |
| Precautions/<br>Remarks | This event occur<br>Refer to <i>A-1 V</i> + | s in the unit versic<br>Version Configura | on 1.48 or later of t<br>tion Function on p | the CPU Unit.<br>age A-2 for the se                            | tting procedure of    | the V+ ver-                                                      |  |  |
| Event name                | Illegal Configured V+ Version                                |                      |                                                                                                    | Event code                                                              | 37C40000 hex                                                                         |                                                                  |
|---------------------------|--------------------------------------------------------------|----------------------|----------------------------------------------------------------------------------------------------|-------------------------------------------------------------------------|--------------------------------------------------------------------------------------|------------------------------------------------------------------|
| Meaning                   | The V+ version s                                             | et for the CPU Ur    | it or OMRON robo                                                                                                    | ot does not exist.                                                      | -                                                                                    |                                                                  |
| Source                    | Robot Control Function Module                                |                      | Source details                                                                                                    | Robot control<br>common or ro-<br>bot                                   | Detection tim-<br>ing                                                                | At power ON,<br>at Controller re-<br>set, or when<br>downloading |
| Error attrib-<br>utes     | Level                                                        | Minor fault          | Recovery                                                                                                    | Cycle the pow-<br>er supply or re-<br>set the Control-<br>ler.          | Log category                                                                         | System                                                           |
| Effects                   | User program                                                 | Continues.           | Operation                                                                                                    | When this event<br>mon, all robots s<br>When this event<br>robot stops. | t occurs from the robot control com-<br>stop.<br>t occurs in the robot, the relevant |                                                                  |
| System-de-                | Variable                                                     |                      | Data type                                                                                                    | Name                                                                    |                                                                                      |                                                                  |
| fined varia-<br>bles      |                                                              |                      |                                                                                                    |                                                                         |                                                                                      |                                                                  |
| Cause and                 | Assumed cause                                                | )                    | Correction                                                                                                    |                                                                         | Prevention                                                                           |                                                                  |
| correction                | The setting V+ version of the CPU Unit is incorrect.         |                      | Use Sysmac Studio to make the<br>V+ version setting to match the V<br>+ version of the CPU Unit with<br>the V+ version of the OMRON<br>robot. |                                                                         | Match the V+ versions of the<br>CPU Unit and OMRON robot in<br>advance.              |                                                                  |
|                           | The CPU Unit and OMRON robot<br>do not have a common V+ ver- |                      | Update the firmware of the CPU<br>Unit or OMRON robot to match<br>the V+ version                                                              |                                                                         |                                                                                      |                                                                  |
| Attached in-<br>formation | None                                                         |                      |                                                                                                    |                                                                         | 1                                                                                    |                                                                  |
| Precautions/              | This event occur                                             | s in the unit versio | on 1.48 or later of t                                                                                                    | the CPU Unit.                                                           |                                                                                      |                                                                  |
| Remarks                   | Refer to A-1 V+                                              | Version Configura    | <i>tion Function</i> on p                                                                                                    | age A-2 for the se                                                      | tting procedure of                                                                   | the V+ ver-                                                      |
|                           | sion.                                                        |                      |                                                                                                    |                                                                         |                                                                                      |                                                                  |

| Event name                                                           | Robot Control Fu                                                                                                    | unction Module Pr                                                                                                    | ocessing Error                                                                                                    | Event code                                              | 47C20000 hex                                   |              |  |  |
|----------------------------------------------------------------------|----------------------------------------------------------------------------------------------------|----------------------------------------------------------------------------------------------------|----------------------------------------------------------------------------------------------------|---------------------------------------------------------|------------------------------------------------|--------------|--|--|
| Meaning                                                              | An unexpected e                                                                                                    | An unexpected error occurred in the Robot Control Function Module.                                                                |                                                                                                    |                                                         |                                                |              |  |  |
| Source                                                               | Robot Control Function Module                                                                                                    |                                                                                                    | Source details                                                                                                    | Robot control common                                    | Detection tim-<br>ing                          | Continuously |  |  |
| Error attrib-<br>utes                                                | Level                                                                                                    | Minor fault                                                                                                    | Recovery                                                                                                    | Error reset                                             | Log category                                   | System       |  |  |
| Effects                                                              | User program                                                                                                    | Continues.                                                                                                    | Operation                                                                                                    | Not affected.                                           |                                                |              |  |  |
| System-de-                                                           | Variable                                                                                                    |                                                                                                    | Data type                                                                                                    |                                                         | Name                                           |              |  |  |
| fined varia-<br>bles                                                 | _RC_COM.MFa                                                                                                    | ultLvI.Active                                                                                                    | BOOL                                                                                                    |                                                         | Robot Control Common Minor<br>Fault Occurrence |              |  |  |
|                                                                      | se and Assumed cause                                                                                                    |                                                                                                    |                                                                                                    |                                                         |                                                |              |  |  |
| Cause and                                                            | Assumed cause                                                                                                    | 9                                                                                                    | Correction                                                                                                    |                                                         | Prevention                                     |              |  |  |
| Cause and correction                                                 | Assumed cause<br>An unexpected e<br>ed in the Robot (<br>Module.                                                                                         | e<br>error was detect-<br>Control Function                                                                                        | Correction<br>Use the Sysmac<br>Upload Tool to o<br>and contact your<br>sentative.                                        | Controller Log<br>btain the log file,<br>OMRON repre-   | Prevention<br>None                             |              |  |  |
| Cause and<br>correction<br>Attached in-                              | Assumed cause<br>An unexpected e<br>ed in the Robot (<br>Module.<br>Attached informa                                                                     | error was detect-<br>Control Function<br>ation 1: System inf                                                                      | Correction<br>Use the Sysmac<br>Upload Tool to o<br>and contact your<br>sentative.<br>Formation                           | Controller Log<br>btain the log file,<br>OMRON repre-   | Prevention<br>None                             |              |  |  |
| Cause and<br>correction<br>Attached in-<br>formation                 | Assumed cause<br>An unexpected e<br>ed in the Robot (<br>Module.<br>Attached informa<br>Attached informa                                                 | error was detect-<br>Control Function<br>ation 1: System inf<br>ation 2: System inf                                               | Correction<br>Use the Sysmac<br>Upload Tool to o<br>and contact your<br>sentative.<br>Formation                           | Controller Log<br>btain the log file,<br>OMRON repre-   | Prevention<br>None                             |              |  |  |
| Cause and<br>correction<br>Attached in-<br>formation                 | Assumed cause<br>An unexpected e<br>ed in the Robot (<br>Module.<br>Attached informa<br>Attached informa                                                 | error was detect-<br>Control Function<br>ation 1: System inf<br>ation 2: System inf<br>ation 3: System inf                        | Correction<br>Use the Sysmac<br>Upload Tool to o<br>and contact your<br>sentative.<br>formation<br>formation              | Controller Log<br>btain the log file,<br>OMRON repre-   | Prevention<br>None                             |              |  |  |
| Cause and<br>correction<br>Attached in-<br>formation                 | Assumed cause<br>An unexpected e<br>ed in the Robot (<br>Module.<br>Attached informa<br>Attached informa<br>Attached informa                             | error was detect-<br>Control Function<br>ation 1: System inf<br>ation 2: System inf<br>ation 3: System inf<br>ation 4: System inf | Correction<br>Use the Sysmac<br>Upload Tool to o<br>and contact your<br>sentative.<br>Formation<br>formation<br>formation | Controller Log<br>btain the log file,<br>· OMRON repre- | Prevention<br>None                             |              |  |  |
| Cause and<br>correction<br>Attached in-<br>formation<br>Precautions/ | Assumed cause<br>An unexpected e<br>ed in the Robot (<br>Module.<br>Attached informa<br>Attached informa<br>Attached informa<br>Attached informa<br>None | error was detect-<br>Control Function<br>ation 1: System inf<br>ation 2: System inf<br>ation 3: System inf<br>ation 4: System inf | Correction<br>Use the Sysmac<br>Upload Tool to o<br>and contact your<br>sentative.<br>Formation<br>Formation<br>Formation | Controller Log<br>btain the log file,<br>OMRON repre-   | <b>Prevention</b><br>None                      |              |  |  |

| Event name              | Robot Control In                                                                                                    | Robot Control Instruction Re-execution Disabled |                                                                                                    |                                       | 55100000 hex                                                                                                    |                          |  |
|-------------------------|----------------------------------------------------------------------------------------------------|-------------------------------------------------|----------------------------------------------------------------------------------------------------|---------------------------------------|----------------------------------------------------------------------------------------------------|--------------------------|--|
| Meaning                 | An attempt was i                                                                                                    | made to re-execut                               | te a robot control i                                                                                                    | nstruction that car                   | not be re-execute                                                                                                    | ed.                      |  |
| Source                  | Robot Control Function Module                                                                                                    |                                                 | Source details                                                                                                    | Robot control<br>common or ro-<br>bot | Detection tim-<br>ing                                                                                                    | At instruction execution |  |
| Error attrib-<br>utes   | Level                                                                                                    | Minor fault                                     | Recovery                                                                                                    | Error reset                           | Log category                                                                                                    | System                   |  |
| Effects                 | User program                                                                                                    | Continues.                                      | Operation                                                                                                    | The relevant rob                      | ot stops.                                                                                                    |                          |  |
| System-de-              | Variable                                                                                                    |                                                 | Data type                                                                                                    |                                       | Name                                                                                                    |                          |  |
| fined varia-<br>bles    | _RC_COM.MFai                                                                                                    | ultLvI.Active                                   | BOOL                                                                                                    |                                       | Robot Control Co<br>Fault Occurrence                                                                                                    | ommon Minor<br>e         |  |
|                         | _RC_RBT[*].MF                                                                                                    | aultLvI.Active                                  | Active BOOL                                                                                                    |                                       | Robot Minor Fault Occurrence                                                                                                    |                          |  |
| Cause and               | Assumed cause                                                                                                    | 9                                               | Correction                                                                                                    |                                       | Prevention                                                                                                    |                          |  |
| correction              | The Execute (Execute) input var-<br>iable was re-executed during ex-<br>ecution of the robot control in-<br>struction that has the Execute<br>(Execute) input variable. |                                                 | Correct the program so that the <i>Execute</i> (Execute) input variable does not change to TRUE until the <i>Busy</i> (Executing) output variable to the instruction changes to FALSE. |                                       | When using instructions that can-<br>not be re-executed, include a<br>condition for the <i>Execute</i> (Exe-<br>cute) input variable so that it<br>does not change to TRUE unless<br>the <i>Busy</i> (Executing) output vari-<br>able for the instruction to be used<br>is FALSE. Or, stop the instruction<br>before executing it again. |                          |  |
| Attached in-            | None                                                                                                    |                                                 |                                                                                                    |                                       |                                                                                                    |                          |  |
| formation               |                                                                                                    |                                                 |                                                                                                    |                                       |                                                                                                    |                          |  |
| Precautions/<br>Remarks | The robot contro                                                                                                    | l instruction canno                             | ot change the curre                                                                                                    | ent operation by th                   | ne re-execution.                                                                                                    |                          |  |

| Event name    | V+ Task Number                | Setting Out of Ra      | ange                  | Event code         | 55110000 hex                       |                 |  |
|---------------|-------------------------------|------------------------|-----------------------|--------------------|------------------------------------|-----------------|--|
| Meaning       | The value of <i>Tas</i>       | <i>kNo</i> (Task Numbe | er) input variable to | a robot control in | struction is out of                | range.          |  |
| Source        | Robot Control Function Module |                        | Source details        | Robot control      | Detection tim-                     | At instruction  |  |
|               |                               |                        |                       | common             | ing                                | execution       |  |
| Error attrib- | Level                         | Minor fault            | Recovery              | Error reset        | Log category                       | System          |  |
| utes          |                               |                        |                       |                    |                                    |                 |  |
| Effects       | User program                  | Continues.             | Operation             | Not affected.      |                                    |                 |  |
| System-de-    | Variable                      |                        | Data type             |                    | Name                               |                 |  |
| fined varia-  | _RC_COM.MFaultLvI.Active      |                        | BOOL                  |                    | Robot Control Common Minor         |                 |  |
| bles          |                               |                        |                       |                    | Fault Occurrence                   |                 |  |
| Cause and     | Assumed cause                 | )                      | Correction            |                    | Prevention                         |                 |  |
| correction    | Instruction input             | parameter ex-          | Correct the parar     | meter so that the  | Set the input parameter to the in- |                 |  |
|               | ceeded the valid              | range of the in-       | valid range of the    | e input variable   | struction so that                  | the valid range |  |
|               | put variable.                 |                        | is not exceeded t     | for the relevant   | of the input variable is not ex-   |                 |  |
|               |                               |                        | instruction.          |                    | ceeded.                            |                 |  |
| Attached in-  | None                          |                        |                       |                    |                                    |                 |  |
| formation     |                               |                        |                       |                    |                                    |                 |  |
| Precautions/  | None                          |                        |                       |                    |                                    |                 |  |
| Remarks       |                               |                        |                       |                    |                                    |                 |  |

| Event name    | Illegal Robot Spe  | ecification                |                                   | Event code          | 55120000 hex                        |                     |
|---------------|--------------------|----------------------------|-----------------------------------|---------------------|-------------------------------------|---------------------|
| Meaning       | The robot specifi  | ied for the <i>Robot</i> ( | Robot) in-out varia               | able to a robot cor | ntrol instruction do                | es not exist.       |
| Source        | Robot Control Fu   | unction Module             | Source details                    | Robot control       | Detection tim-                      | At instruction      |
|               |                    |                            |                                   | common              | ing                                 | execution           |
| Error attrib- | Level              | Minor fault                | Recovery                          | Error reset         | Log category                        | System              |
| Effects       | User program       | Continues.                 | Operation                         | Not affected.       |                                     |                     |
| System-de-    | Variable           |                            | Data type                         |                     | Name                                |                     |
| fined varia-  | _RC_COM.MFai       | ultLvI.Active              | BOOL                              |                     | Robot Control Co                    | ommon Minor         |
| bles          |                    |                            |                                   |                     | Fault Occurrence                    |                     |
| Cause and     | Assumed cause      | 9                          | Correction                        |                     | Prevention                          |                     |
| correction    | The value of vari  | able that is used          | Correct the value of variable so  |                     | If a variables is used for an input |                     |
|               | for the subscript  | for array of               | that existing robot is specified. |                     | parameter to the                    | instruction,        |
|               | _RC_RBT[] robo     | ot variable speci-         |                                   |                     | check that the va                   | alue of variable is |
|               | fied for the Robo  | t (Robot) in-out           |                                   |                     | correct.                            |                     |
|               | variable to an ins | struction, is              |                                   |                     |                                     |                     |
|               | specified to the r | obot that does             |                                   |                     |                                     |                     |
|               | not exist.         |                            |                                   |                     |                                     |                     |
| Attached in-  | None               |                            |                                   |                     |                                     |                     |
| formation     |                    |                            |                                   |                     |                                     |                     |
| Precautions/  | None               |                            |                                   |                     |                                     |                     |
| Remarks       |                    |                            |                                   |                     |                                     |                     |

| Event name                                | Illegal Paramete                                                                   | Illegal Parameter List Specification                                                                        |                                                                                                    |                                                                                                    | 55130000 hex                                                                                                    |                                                                                                    |  |
|-------------------------------------------|------------------------------------------------------------------------------------|----------------------------------------------------------------------------------------------------|----------------------------------------------------------------------------------------------------|----------------------------------------------------------------------------------------------------|----------------------------------------------------------------------------------------------------|----------------------------------------------------------------------------------------------------|--|
| Meaning                                   | The value of Prg                                                                   | The value of <i>PrgParam</i> (Parameter List) input variable to a robot control instruction is not correct. |                                                                                                    |                                                                                                    |                                                                                                    |                                                                                                    |  |
| Source                                    | Robot Control Function Module                                                      |                                                                                                    | Source details                                                                                                    | Robot control                                                                                              | Detection tim-                                                                                                  | At instruction                                                                                      |  |
|                                           |                                                                                    |                                                                                                    |                                                                                                    | common                                                                                                    | ing                                                                                                    | execution                                                                                           |  |
| Error attrib-                             | Level                                                                              | Minor fault                                                                                                 | Recovery                                                                                                    | Error reset                                                                                                | Log category                                                                                                    | System                                                                                              |  |
| utes                                      |                                                                                    |                                                                                                    |                                                                                                    |                                                                                                    |                                                                                                    |                                                                                                    |  |
| Effects                                   | User program                                                                       | Continues.                                                                                                  | Operation                                                                                                    | Not affected.                                                                                              |                                                                                                    |                                                                                                    |  |
| System-de-                                | Variable                                                                           |                                                                                                    | Data type                                                                                                    |                                                                                                    | Name                                                                                                    |                                                                                                    |  |
| fined varia-                              | _RC_COM.MFa                                                                        | ultLvI.Active                                                                                               | BOOL                                                                                                    |                                                                                                    | Robot Control Common Minor                                                                                      |                                                                                                    |  |
| bles                                      |                                                                                    |                                                                                                    |                                                                                                    |                                                                                                    | Fault Occurrence                                                                                                |                                                                                                    |  |
| Cause and                                 | Assumed cause                                                                      |                                                                                                    | Correction                                                                                                    |                                                                                                    | Prevention                                                                                                    |                                                                                                    |  |
| Cause and                                 | Assumed cause                                                                      |                                                                                                    |                                                                                                    |                                                                                                    |                                                                                                    |                                                                                                    |  |
| correction                                | The length of the                                                                  | e parameter list                                                                                            | Correct the lengt                                                                                                    | h of the string in                                                                                         | Make sure that t                                                                                                | he length of the                                                                                    |  |
| correction                                | The length of the specified for the                                                | e parameter list<br><i>PrgParam</i> (Pa-                                                                    | Correct the lengt the parameter list                                                                                              | th of the string in<br>at specified for                                                                    | Make sure that the string in the para                                                                           | he length of the<br>ameter list speci-                                                              |  |
| correction                                | The length of the specified for the rameter List) inp                              | e parameter list<br><i>PrgParam</i> (Pa-<br>ut variable to an                                               | Correct the lengt<br>the parameter lis<br>the <i>PrgParam</i> (P                                                                  | th of the string in<br>at specified for<br>Parameter List)                                                 | Make sure that the string in the para                                                                           | he length of the<br>ameter list speci-<br>aram (Parameter                                           |  |
| correction                                | The length of the specified for the rameter List) inp instruction was c            | e parameter list<br><i>PrgParam</i> (Pa-<br>ut variable to an<br>putside of the val-                        | Correct the lengt<br>the parameter lis<br>the <i>PrgParam</i> (P<br>input variable to                                             | th of the string in<br>at specified for<br>Parameter List)<br>the instruction                              | Make sure that the string in the para fied for the <i>PrgP</i> List) input variab                               | he length of the<br>ameter list speci-<br><i>aram</i> (Parameter<br>le to the instruc-              |  |
| correction                                | The length of the specified for the rameter List) inp instruction was c id range.  | e parameter list<br><i>PrgParam</i> (Pa-<br>ut variable to an<br>outside of the val-                        | Correct the length<br>the parameter list<br>the <i>PrgParam</i> (P<br>input variable to<br>so that the length                     | th of the string in<br>st specified for<br>Parameter List)<br>the instruction<br>n of the string is        | Make sure that the string in the para<br>fied for the <i>PrgP</i><br>List) input variab<br>tion is in the value | he length of the<br>ameter list speci-<br><i>aram</i> (Parameter<br>le to the instruc-<br>d range.  |  |
| correction                                | The length of the specified for the rameter List) inp instruction was c id range.  | e parameter list<br><i>PrgParam</i> (Pa-<br>ut variable to an<br>outside of the val-                        | Correct the lengt<br>the parameter lis<br>the <i>PrgParam</i> (P<br>input variable to<br>so that the length<br>in the valid range | th of the string in<br>at specified for<br>Parameter List)<br>the instruction<br>n of the string is<br>e.  | Make sure that the string in the para<br>fied for the <i>PrgP</i><br>List) input variab<br>tion is in the value | he length of the<br>ameter list speci-<br>laram (Parameter<br>le to the instruc-<br>d range.        |  |
| Correction Attached in-                   | The length of the specified for the rameter List) inp instruction was of id range. | e parameter list<br><i>PrgParam</i> (Pa-<br>ut variable to an<br>outside of the val-                        | Correct the lengt<br>the parameter lis<br>the <i>PrgParam</i> (P<br>input variable to<br>so that the length<br>in the valid range | th of the string in<br>st specified for<br>Parameter List)<br>the instruction<br>n of the string is<br>e.  | Make sure that the string in the para<br>fied for the <i>PrgP</i><br>List) input variab<br>tion is in the value | he length of the<br>ameter list speci-<br><i>aram</i> (Parameter<br>le to the instruc-<br>d range.  |  |
| Attached in-<br>formation                 | The length of the specified for the rameter List) inp instruction was c id range.  | e parameter list<br><i>PrgParam</i> (Pa-<br>ut variable to an<br>outside of the val-                        | Correct the lengt<br>the parameter lis<br>the <i>PrgParam</i> (P<br>input variable to<br>so that the length<br>in the valid range | th of the string in<br>st specified for<br>Parameter List)<br>the instruction<br>n of the string is<br>e.  | Make sure that the string in the para<br>fied for the <i>PrgP</i><br>List) input variab<br>tion is in the valie | he length of the<br>ameter list speci-<br><i>caram</i> (Parameter<br>le to the instruc-<br>d range. |  |
| Attached in-<br>formation<br>Precautions/ | The length of the specified for the rameter List) inp instruction was of id range. | e parameter list<br><i>PrgParam</i> (Pa-<br>ut variable to an<br>outside of the val-                        | Correct the lengt<br>the parameter lis<br>the <i>PrgParam</i> (P<br>input variable to<br>so that the length<br>in the valid range | th of the string in<br>at specified for<br>Parameter List)<br>the instruction<br>in of the string is<br>e. | Make sure that the string in the para<br>fied for the <i>PrgP</i><br>List) input variab<br>tion is in the value | he length of the<br>ameter list speci-<br>laram (Parameter<br>ole to the instruc-<br>d range.       |  |

| Event name            | Starting Step Setting Out of Range                                                                                      |                               |                    | Event code           | 55140000 hex                       |                          |  |
|-----------------------|----------------------------------------------------------------------------------------------------|-------------------------------|--------------------|----------------------|------------------------------------|--------------------------|--|
| Meaning               | The value specified in the <i>StartStep</i> (Start Step) input variable to a robot control instruction is out of range. |                               |                    |                      |                                    |                          |  |
| Source                | Robot Control Fu                                                                                                    | Robot Control Function Module |                    | Robot control common | Detection tim-<br>ing              | At instruction execution |  |
| Error attrib-<br>utes | Level                                                                                                    | Minor fault                   | Recovery           | Error reset          | Log category                       | System                   |  |
| Effects               | User program                                                                                                    | Continues.                    | Operation          | Not affected.        |                                    |                          |  |
| System-de-            | Variable                                                                                                    |                               | Data type          |                      | Name                               |                          |  |
| fined varia-          | _RC_COM.MFaultLvI.Active                                                                                                |                               | BOOL               |                      | Robot Control Common Minor         |                          |  |
| bles                  |                                                                                                    |                               |                    |                      | Fault Occurrence                   |                          |  |
| Cause and             | Assumed cause                                                                                                    | )                             | Correction         |                      | Prevention                         |                          |  |
| correction            | Instruction input                                                                                                    | parameter ex-                 | Correct the para   | meter so that the    | Set the input parameter to the in- |                          |  |
|                       | ceeded the valid                                                                                                    | range of the in-              | valid range of the | e input variable     | struction so that                  | the valid range          |  |
|                       | put variable.                                                                                                    |                               | is not exceeded    | for the relevant     | of the input variable is not ex-   |                          |  |
|                       |                                                                                                    |                               | instruction.       |                      | ceeded.                            |                          |  |
| Attached in-          | None                                                                                                    |                               |                    |                      |                                    |                          |  |
| formation             |                                                                                                    |                               |                    |                      |                                    |                          |  |
| Precautions/          | None                                                                                                    |                               |                    |                      |                                    |                          |  |
| Remarks               |                                                                                                    |                               |                    |                      |                                    |                          |  |

| Event name    | Target Position S | Target Position Setting Out of Range                                                                          |                     |                     | 55150000 hex                       |                   |  |
|---------------|-------------------|----------------------------------------------------------------------------------------------------|---------------------|---------------------|------------------------------------|-------------------|--|
| Meaning       | The value of Pos  | The value of <i>Position</i> (Target Position) input variable to a robot control instruction is out of range. |                     |                     |                                    |                   |  |
| Source        | Robot Control Fu  | Robot Control Function Module                                                                                 |                     | Robot               | Detection tim-                     | At instruction    |  |
|               |                   |                                                                                                    |                     |                     | ing                                | execution         |  |
| Error attrib- | Level             | Minor fault                                                                                                   | Recovery            | Error reset         | Log category                       | System            |  |
| utes          |                   |                                                                                                    |                     |                     |                                    |                   |  |
| Effects       | User program      | Continues.                                                                                                    | Operation           | The relevant rob    | ot stops.                          |                   |  |
| System-de-    | Variable          |                                                                                                    | Data type           |                     | Name                               |                   |  |
| fined varia-  | _RC_RBT[*].MFa    | aultLvI.Active                                                                                                | BOOL                |                     | Robot Minor Fault Occurrence       |                   |  |
| bles          |                   |                                                                                                    |                     |                     |                                    |                   |  |
| Cause and     | Assumed cause     | )                                                                                                    | Correction          |                     | Prevention                         |                   |  |
| correction    | Instruction input | parameter ex-                                                                                                 | Correct the para    | meter so that the   | Set the input parameter to the in- |                   |  |
|               | ceeded the valid  | range of the in-                                                                                              | valid range of the  | e input variable    | struction so that the valid range  |                   |  |
|               | put variable.     |                                                                                                    | is not exceeded     | for the relevant    | of the input varia                 | ble is not ex-    |  |
|               |                   |                                                                                                    | instruction.        |                     | ceeded.                            |                   |  |
| Attached in-  | Attached informa  | ation 1: Element n                                                                                            | umber that is out o | of range in the Pos | <i>sition</i> (Target Posit        | ion) input varia- |  |
| formation     | ble.              |                                                                                                    |                     |                     |                                    |                   |  |
| Precautions/  | None              |                                                                                                    |                     |                     |                                    |                   |  |
| Remarks       |                   |                                                                                                    |                     |                     |                                    |                   |  |

| Event name            | Lefty and Righty                                                                                                    | Setting Out of Ra             | nge                                                                                                    | Event code       | 55160000 hex                                                                                                    |                          |  |
|-----------------------|----------------------------------------------------------------------------------------------------|-------------------------------|----------------------------------------------------------------------------------------------------|------------------|----------------------------------------------------------------------------------------------------|--------------------------|--|
| Meaning               | The value of <i>LeftyRighty</i> (Lefty/Righty Setting) member in the <i>ArmConfig</i> (Arm Configuration) input variable to a robot control instruction is out of range. |                               |                                                                                                    |                  |                                                                                                    |                          |  |
| Source                | Robot Control Fu                                                                                                    | Robot Control Function Module |                                                                                                    | Robot            | Detection tim-<br>ing                                                                                                  | At instruction execution |  |
| Error attrib-<br>utes | Level                                                                                                    | Minor fault                   | Recovery                                                                                                    | Error reset      | Log category                                                                                                    | System                   |  |
| Effects               | User program                                                                                                    | Continues.                    | Operation                                                                                                    | The relevant rob | ot stops.                                                                                                    |                          |  |
| System-de-            | Variable                                                                                                    |                               | Data type                                                                                                    |                  | Name                                                                                                    |                          |  |
| fined varia-<br>bles  | _RC_RBT[*].MF                                                                                                    | aultLvl.Active                | BOOL                                                                                                    |                  | Robot Minor Fault Occurrence                                                                                           |                          |  |
| Cause and             | Assumed cause                                                                                                    | )                             | Correction                                                                                                    |                  | Prevention                                                                                                    |                          |  |
| correction            | Instruction input parameter ex-<br>ceeded the valid range of the in-<br>put variable.                                                                                    |                               | Correct the parameter so that the valid range of the input variable is not exceeded for the relevant instruction. |                  | Set the input parameter to the in-<br>struction so that the valid range<br>of the input variable is not ex-<br>ceeded. |                          |  |
| Attached in-          | None                                                                                                    |                               |                                                                                                    |                  |                                                                                                    |                          |  |
| formation             |                                                                                                    |                               |                                                                                                    |                  |                                                                                                    |                          |  |
| Precautions/          | None                                                                                                    |                               |                                                                                                    |                  |                                                                                                    |                          |  |
| Remarks               |                                                                                                    |                               |                                                                                                    |                  |                                                                                                    |                          |  |

| Event name            | Above and Below                                                                                               | v Setting Out of R | ange               | Event code        | 55170000 hex                       |                          |  |
|-----------------------|----------------------------------------------------------------------------------------------------|--------------------|--------------------|-------------------|------------------------------------|--------------------------|--|
| Meaning               | The value of <i>AboveBelow</i> (Above/Below Setting) member in the <i>ArmConfig</i> (Arm Configuration) input |                    |                    |                   |                                    |                          |  |
| Source                | Robot Control Function Module                                                                                 |                    | Source details     | Robot             | Detection tim-<br>ing              | At instruction execution |  |
| Error attrib-<br>utes | Level                                                                                                    | Minor fault        | Recovery           | Error reset       | Log category                       | System                   |  |
| Effects               | User program                                                                                                  | Continues.         | Operation          | The relevant rob  | ot stops.                          |                          |  |
| System-de-            | Variable                                                                                                    |                    | Data type          |                   | Name                               |                          |  |
| fined varia-<br>bles  | _RC_RBT[*].MF                                                                                                 | aultLvl.Active     | BOOL               |                   | Robot Minor Fault Occurrence       |                          |  |
| Cause and             | Assumed cause                                                                                                 | )                  | Correction         |                   | Prevention                         |                          |  |
| correction            | Instruction input                                                                                             | parameter ex-      | Correct the para   | meter so that the | Set the input parameter to the in- |                          |  |
|                       | ceeded the valid                                                                                              | range of the in-   | valid range of the | e input variable  | struction so that the valid range  |                          |  |
|                       | put variable.                                                                                                 |                    | is not exceeded    | for the relevant  | of the input varia                 | ble is not ex-           |  |
|                       |                                                                                                    |                    | instruction.       |                   | ceeded.                            |                          |  |
| Attached in-          | None                                                                                                    |                    |                    |                   |                                    |                          |  |
| formation             |                                                                                                    |                    |                    |                   |                                    |                          |  |
| Precautions/          | None                                                                                                    |                    |                    |                   |                                    |                          |  |
| Remarks               |                                                                                                    |                    |                    |                   |                                    |                          |  |

| Event name                | Flip Setting Out of Range                                                                                                    |                |                                                                                                    | Event code       | 55180000 hex                                                                                                    |                          |  |
|---------------------------|----------------------------------------------------------------------------------------------------|----------------|----------------------------------------------------------------------------------------------------|------------------|----------------------------------------------------------------------------------------------------|--------------------------|--|
| Meaning                   | The value of <i>Flip</i> (Flip Setting) member in the <i>ArmConfig</i> (Arm Configuration) input variable to a robot control instruction is out of range. |                |                                                                                                    |                  |                                                                                                    |                          |  |
| Source                    | Robot Control Function Module                                                                                                    |                | Source details                                                                                                    | Robot            | Detection tim-<br>ing                                                                                                  | At instruction execution |  |
| Error attrib-<br>utes     | Level                                                                                                    | Minor fault    | Recovery                                                                                                    | Error reset      | Log category                                                                                                    | System                   |  |
| Effects                   | User program                                                                                                    | Continues.     | Operation                                                                                                    | The relevant rob | ot stops.                                                                                                    |                          |  |
| System-de-                | Variable                                                                                                    |                | Data type                                                                                                    |                  | Name                                                                                                    |                          |  |
| fined varia-<br>bles      | _RC_RBT[*].MF                                                                                                    | aultLvl.Active | BOOL                                                                                                    |                  | Robot Minor Fault Occurrence                                                                                           |                          |  |
| Cause and                 | Assumed cause                                                                                                    | )              | Correction                                                                                                    |                  | Prevention                                                                                                    |                          |  |
| correction                | Instruction input parameter ex-<br>ceeded the valid range of the in-<br>put variable.                                                                     |                | Correct the parameter so that the valid range of the input variable is not exceeded for the relevant instruction. |                  | Set the input parameter to the in-<br>struction so that the valid range<br>of the input variable is not ex-<br>ceeded. |                          |  |
| Attached in-<br>formation | None                                                                                                    |                |                                                                                                    |                  |                                                                                                    |                          |  |
| Precautions/<br>Remarks   | None                                                                                                    |                |                                                                                                    |                  |                                                                                                    |                          |  |

| Event name            | Velocity Profile S                                                                                                    | Velocity Profile Selection Out of Range |                                                                                                    |                  | 55190000 hex                                                                                                    |                          |  |
|-----------------------|----------------------------------------------------------------------------------------------------|-----------------------------------------|----------------------------------------------------------------------------------------------------|------------------|----------------------------------------------------------------------------------------------------|--------------------------|--|
| Meaning               | The value of <i>VelocityProfile</i> (Velocity Profile) member in the <i>MotionParams</i> (Motion Parameters) input variable to a robot control instruction is out of range. |                                         |                                                                                                    |                  |                                                                                                    |                          |  |
| Source                | Robot Control Function Module                                                                                                    |                                         | Source details                                                                                                    | Robot            | Detection tim-<br>ing                                                                                                  | At instruction execution |  |
| Error attrib-<br>utes | Level                                                                                                    | Minor fault                             | Recovery                                                                                                    | Error reset      | Log category                                                                                                    | System                   |  |
| Effects               | User program                                                                                                    | Continues.                              | Operation                                                                                                    | The relevant rob | ot stops.                                                                                                    |                          |  |
| System-de-            | Variable                                                                                                    |                                         | Data type                                                                                                    |                  | Name                                                                                                    |                          |  |
| fined varia-<br>bles  | _RC_RBT[*].MFa                                                                                                    | aultLvI.Active                          | BOOL                                                                                                    |                  | Robot Minor Fault Occurrence                                                                                           |                          |  |
| Cause and             | Assumed cause                                                                                                    | •                                       | Correction                                                                                                    |                  | Prevention                                                                                                    |                          |  |
| correction            | Instruction input parameter ex-<br>ceeded the valid range of the in-<br>put variable.                                                                                       |                                         | Correct the parameter so that the valid range of the input variable is not exceeded for the relevant instruction. |                  | Set the input parameter to the in-<br>struction so that the valid range<br>of the input variable is not ex-<br>ceeded. |                          |  |
| Attached in-          | None                                                                                                    |                                         |                                                                                                    |                  |                                                                                                    |                          |  |
| formation             |                                                                                                    |                                         |                                                                                                    |                  |                                                                                                    |                          |  |
| Precautions/          | None                                                                                                    |                                         |                                                                                                    |                  |                                                                                                    |                          |  |
| Remarks               |                                                                                                    |                                         |                                                                                                    |                  |                                                                                                    |                          |  |

| Event name    | Velocity Mode Selection Out of Range |                                                                                                    |                                   | Event code                | 551A0000 hex                       |                |  |  |
|---------------|--------------------------------------|----------------------------------------------------------------------------------------------------|-----------------------------------|---------------------------|------------------------------------|----------------|--|--|
| Meaning       | The value of Vel                     | The value of VelocityMode (Velocity Selection) member in the MotionParams (Motion Parameters) input |                                   |                           |                                    |                |  |  |
|               | variable to a rob                    | ot control instruction                                                                              | on is out of range.               |                           |                                    |                |  |  |
| Source        | Robot Control Fu                     | Inction Module                                                                                      | Source details                    | Robot                     | Detection tim-                     | At instruction |  |  |
|               |                                      |                                                                                                    |                                   |                           | ing                                | execution      |  |  |
| Error attrib- | Level                                | Minor fault                                                                                         | Recovery                          | Error reset               | Log category                       | System         |  |  |
| utes          |                                      |                                                                                                    |                                   |                           |                                    |                |  |  |
| Effects       | User program                         | Continues.                                                                                          | Operation                         | The relevant robot stops. |                                    |                |  |  |
| System-de-    | Variable                             |                                                                                                    | Data type                         |                           | Name                               |                |  |  |
| fined varia-  | _RC_RBT[*].MF                        | aultLvI.Active                                                                                      | BOOL                              |                           | Robot Minor Fault Occurrence       |                |  |  |
| bles          |                                      |                                                                                                    |                                   |                           |                                    |                |  |  |
| Cause and     | Assumed cause                        | )                                                                                                   | Correction                        |                           | Prevention                         |                |  |  |
| correction    | Instruction input                    | parameter ex-                                                                                       | Correct the para                  | meter so that the         | Set the input parameter to the in- |                |  |  |
|               | ceeded the valid                     | range of the in-                                                                                    | valid range of the input variable |                           | struction so that the valid range  |                |  |  |
|               | put variable.                        |                                                                                                    | is not exceeded for the relevant  |                           | of the input variable is not ex-   |                |  |  |
|               |                                      |                                                                                                    | instruction.                      |                           | ceeded.                            |                |  |  |
| Attached in-  | None                                 |                                                                                                    |                                   |                           | -                                  |                |  |  |
| formation     |                                      |                                                                                                    |                                   |                           |                                    |                |  |  |
| Precautions/  | None                                 |                                                                                                    |                                   |                           |                                    |                |  |  |
| Remarks       |                                      |                                                                                                    |                                   |                           |                                    |                |  |  |

| Event name            | Velocity Ratio Setting Out of Range           |                                                      |                                      | Event code                        | 551B0000 hex                                     |                                   |  |
|-----------------------|-----------------------------------------------|------------------------------------------------------|--------------------------------------|-----------------------------------|--------------------------------------------------|-----------------------------------|--|
| Meaning               | The value of <i>Vel</i><br>able to a robot co | o <i>cityRatio</i> (Velocit<br>ontrol instruction is | y Ratio) member i<br>s out of range. | n the <i>MotionParar</i>          | <i>ns</i> (Motion Param                          | eters) input vari-                |  |
| Source                | Robot Control Fu                              | Robot Control Function Module                        |                                      | Robot                             | Detection tim-<br>ing                            | At instruction execution          |  |
| Error attrib-<br>utes | Level                                         | Minor fault                                          | Recovery                             | Error reset                       | Log category                                     | System                            |  |
| Effects               | User program                                  | Continues.                                           | Operation                            | The relevant robot stops.         |                                                  |                                   |  |
| System-de-            | Variable                                      |                                                      | Data type                            |                                   | Name                                             |                                   |  |
| fined varia-<br>bles  | _RC_RBT[*].MF                                 | aultLvl.Active                                       | BOOL                                 |                                   | Robot Minor Fault Occurrence                     |                                   |  |
| Cause and             | Assumed cause                                 | ;                                                    | Correction                           |                                   | Prevention                                       |                                   |  |
| correction            | Instruction input                             | parameter ex-                                        | Correct the parameter so that the    |                                   | Set the input parameter to the in-               |                                   |  |
|                       | ceeded the valid                              | range of the in-                                     | valid range of the                   | valid range of the input variable |                                                  | struction so that the valid range |  |
|                       | put variable.                                 |                                                      | is not exceeded                      | for the relevant                  | or the relevant of the input variable is not ex- |                                   |  |
|                       |                                               |                                                      | instruction.                         |                                   | ceeded.                                          |                                   |  |
| Attached in-          | None                                          |                                                      |                                      |                                   |                                                  |                                   |  |
| formation             |                                               |                                                      |                                      |                                   |                                                  |                                   |  |
| Precautions/          | None                                          |                                                      |                                      |                                   |                                                  |                                   |  |
| Remarks               |                                               |                                                      |                                      |                                   |                                                  |                                   |  |

| Event name            | Rotation Velocity Ratio Setting Out of Range                                                                                                    |                |                                                                                                    | Event code                | 551C0000 hex                                                                                                    |                          |  |
|-----------------------|----------------------------------------------------------------------------------------------------|----------------|----------------------------------------------------------------------------------------------------|---------------------------|----------------------------------------------------------------------------------------------------|--------------------------|--|
| Meaning               | The value of <i>RotationVelocityRatio</i> (Rotation Velocity Ratio) member in the <i>MotionParams</i> (Motion Parameters) input variable to a robot control instruction is out of range. |                |                                                                                                    |                           |                                                                                                    |                          |  |
| Source                | Robot Control Function Module                                                                                                    |                | Source details                                                                                                    | Robot                     | Detection tim-<br>ing                                                                                                  | At instruction execution |  |
| Error attrib-<br>utes | Level                                                                                                    | Minor fault    | Recovery                                                                                                    | Error reset               | Log category                                                                                                    | System                   |  |
| Effects               | User program                                                                                                    | Continues.     | Operation                                                                                                    | The relevant robot stops. |                                                                                                    |                          |  |
| System-de-            | Variable                                                                                                    |                | Data type                                                                                                    |                           | Name                                                                                                    |                          |  |
| fined varia-<br>bles  | _RC_RBT[*].MF                                                                                                    | aultLvl.Active | BOOL                                                                                                    |                           | Robot Minor Fault Occurrence                                                                                           |                          |  |
| Cause and             | Assumed cause                                                                                                    | 9              | Correction                                                                                                    |                           | Prevention                                                                                                    |                          |  |
| correction            | Instruction input parameter ex-<br>ceeded the valid range of the in-<br>put variable.                                                                                                    |                | Correct the parameter so that the valid range of the input variable is not exceeded for the relevant instruction. |                           | Set the input parameter to the in-<br>struction so that the valid range<br>of the input variable is not ex-<br>ceeded. |                          |  |
| Attached in-          | None                                                                                                    |                | •                                                                                                    |                           | 1                                                                                                    |                          |  |
| formation             |                                                                                                    |                |                                                                                                    |                           |                                                                                                    |                          |  |
| Precautions/          | None                                                                                                    |                |                                                                                                    |                           |                                                                                                    |                          |  |
| Remarks               |                                                                                                    |                |                                                                                                    |                           |                                                                                                    |                          |  |

| Event name            | Velocity Setting Out of Range                                                         |                                                                                                    |                                                                                                    | Event code  | 551D0000 hex                                                                                                    |                          |  |  |
|-----------------------|---------------------------------------------------------------------------------------|----------------------------------------------------------------------------------------------------|----------------------------------------------------------------------------------------------------|-------------|----------------------------------------------------------------------------------------------------|--------------------------|--|--|
| Meaning               | The value of Velo<br>robot control inst                                               | The value of <i>Velocity</i> (Velocity) member in the <i>MotionParams</i> (Motion Parameters) input variable to a robot control instruction is out of range. |                                                                                                    |             |                                                                                                    |                          |  |  |
| Source                | Robot Control Fu                                                                      | Inction Module                                                                                                    | Source details                                                                                                    | Robot       | Detection tim-<br>ing                                                                                                  | At instruction execution |  |  |
| Error attrib-<br>utes | Level                                                                                 | Minor fault                                                                                                    | Recovery                                                                                                    | Error reset | Log category                                                                                                    | System                   |  |  |
| Effects               | User program                                                                          | Continues.                                                                                                    | Operation The relevant robo                                                                                       |             | ot stops.                                                                                                    |                          |  |  |
| System-de-            | Variable                                                                              |                                                                                                    | Data type                                                                                                    |             | Name                                                                                                    |                          |  |  |
| fined varia-<br>bles  | _RC_RBT[*].MFa                                                                        | aultLvl.Active                                                                                                    | BOOL                                                                                                    |             | Robot Minor Fault Occurrence                                                                                           |                          |  |  |
| Cause and             | Assumed cause                                                                         | )                                                                                                    | Correction                                                                                                    |             | Prevention                                                                                                    |                          |  |  |
| correction            | Instruction input parameter ex-<br>ceeded the valid range of the in-<br>put variable. |                                                                                                    | Correct the parameter so that the valid range of the input variable is not exceeded for the relevant instruction. |             | Set the input parameter to the in-<br>struction so that the valid range<br>of the input variable is not ex-<br>ceeded. |                          |  |  |
| Attached in-          | None                                                                                  |                                                                                                    |                                                                                                    |             |                                                                                                    |                          |  |  |
| formation             |                                                                                       |                                                                                                    |                                                                                                    |             |                                                                                                    |                          |  |  |
| Precautions/          | None                                                                                  |                                                                                                    |                                                                                                    |             |                                                                                                    |                          |  |  |
| Remarks               |                                                                                       |                                                                                                    |                                                                                                    |             |                                                                                                    |                          |  |  |

| Event name    | Acceleration Ratio Setting Out of Range |                                                                                                    |                                   | Event code                  | 551E0000 hex                       |                |  |  |
|---------------|-----------------------------------------|----------------------------------------------------------------------------------------------------|-----------------------------------|-----------------------------|------------------------------------|----------------|--|--|
| Meaning       | The value of Acc                        | The value of AccelerationRatio (Acceleration Ratio) member in the MotionParams (Motion Parameters) |                                   |                             |                                    |                |  |  |
|               | input variable to                       | a robot control ins                                                                                | struction is out of r             | ange.                       |                                    |                |  |  |
| Source        | Robot Control Fu                        | unction Module                                                                                     | Source details                    | Robot                       | Detection tim-                     | At instruction |  |  |
|               |                                         |                                                                                                    |                                   |                             | ing                                | execution      |  |  |
| Error attrib- | Level                                   | Minor fault                                                                                        | Recovery                          | Error reset                 | Log category                       | System         |  |  |
| utes          |                                         |                                                                                                    |                                   |                             |                                    |                |  |  |
| Effects       | User program                            | Continues.                                                                                         | Operation                         | Operation The relevant robo |                                    | ot stops.      |  |  |
| System-de-    | Variable                                |                                                                                                    | Data type                         |                             | Name                               |                |  |  |
| fined varia-  | _RC_RBT[*].MF                           | aultLvI.Active                                                                                     | BOOL                              |                             | Robot Minor Fault Occurrence       |                |  |  |
| bles          |                                         |                                                                                                    |                                   |                             |                                    |                |  |  |
| Cause and     | Assumed cause                           | 9                                                                                                  | Correction                        |                             | Prevention                         |                |  |  |
| correction    | Instruction input                       | parameter ex-                                                                                      | Correct the para                  | meter so that the           | Set the input parameter to the in- |                |  |  |
|               | ceeded the valid                        | range of the in-                                                                                   | valid range of the input variable |                             | struction so that the valid range  |                |  |  |
|               | put variable.                           |                                                                                                    | is not exceeded                   | for the relevant            | of the input variable is not ex-   |                |  |  |
|               |                                         |                                                                                                    | instruction.                      |                             | ceeded.                            |                |  |  |
| Attached in-  | None                                    |                                                                                                    |                                   |                             |                                    |                |  |  |
| formation     |                                         |                                                                                                    |                                   |                             |                                    |                |  |  |
| Precautions/  | None                                    |                                                                                                    |                                   |                             |                                    |                |  |  |
| Remarks       |                                         |                                                                                                    |                                   |                             |                                    |                |  |  |

| Event name    | Deceleration Ratio Setting Out of Range |                                                                                                    |                                   | Event code                        | 551F0000 hex                       |                                   |  |
|---------------|-----------------------------------------|----------------------------------------------------------------------------------------------------|-----------------------------------|-----------------------------------|------------------------------------|-----------------------------------|--|
| Meaning       | The value of Dec                        | The value of <i>DecelerationRatio</i> (Deceleration Ratio) member in the <i>MotionParams</i> (Motion Parameters) |                                   |                                   |                                    |                                   |  |
|               | input variable to                       | a robot control ins                                                                                              | struction is out of ra            | ange.                             |                                    |                                   |  |
| Source        | Robot Control Fu                        | Inction Module                                                                                                   | Source details                    | Robot                             | Detection tim-                     | At instruction                    |  |
|               |                                         |                                                                                                    |                                   |                                   | ing                                | execution                         |  |
| Error attrib- | Level                                   | Minor fault                                                                                                    | Recovery                          | Error reset                       | Log category                       | System                            |  |
| utes          |                                         |                                                                                                    |                                   |                                   |                                    |                                   |  |
| Effects       | User program                            | Continues.                                                                                                    | Operation                         | The relevant robot stops.         |                                    |                                   |  |
| System-de-    | Variable                                |                                                                                                    | Data type                         |                                   | Name                               |                                   |  |
| fined varia-  | _RC_RBT[*].MF                           | aultLvI.Active                                                                                                   | BOOL                              |                                   | Robot Minor Fault Occurrence       |                                   |  |
| bles          |                                         |                                                                                                    |                                   |                                   |                                    |                                   |  |
| Cause and     | Assumed cause                           | )                                                                                                    | Correction                        |                                   | Prevention                         |                                   |  |
| correction    | Instruction input                       | parameter ex-                                                                                                    | Correct the parameter so that the |                                   | Set the input parameter to the in- |                                   |  |
|               | ceeded the valid                        | range of the in-                                                                                                 | valid range of the                | valid range of the input variable |                                    | struction so that the valid range |  |
|               | put variable.                           |                                                                                                    | is not exceeded                   | for the relevant                  | of the input varia                 | ble is not ex-                    |  |
|               |                                         |                                                                                                    | instruction.                      |                                   | ceeded.                            |                                   |  |
| Attached in-  | None                                    |                                                                                                    | •                                 |                                   |                                    |                                   |  |
| formation     |                                         |                                                                                                    |                                   |                                   |                                    |                                   |  |
| Precautions/  | None                                    |                                                                                                    |                                   |                                   |                                    |                                   |  |
| Remarks       |                                         |                                                                                                    |                                   |                                   |                                    |                                   |  |

| Event name    | Positioning Accuracy Selection Out of Range                                                                       |                     |                                   | Event code                | 55200000 hex                       |                |  |  |
|---------------|----------------------------------------------------------------------------------------------------|---------------------|-----------------------------------|---------------------------|------------------------------------|----------------|--|--|
| Meaning       | The value of <i>NullingTolerance</i> (Positioning Accuracy) member in the <i>MotionParams</i> (Motion Parameters) |                     |                                   |                           |                                    |                |  |  |
|               | input variable to                                                                                                 | a robot control ins | truction is out of r              | ange.                     |                                    |                |  |  |
| Source        | Robot Control Fu                                                                                                  | unction Module      | Source details                    | Robot                     | Detection tim-                     | At instruction |  |  |
|               |                                                                                                    |                     |                                   |                           | ing                                | execution      |  |  |
| Error attrib- | Level                                                                                                    | Minor fault         | Recovery                          | Error reset               | Log category                       | System         |  |  |
| utes          |                                                                                                    |                     |                                   |                           |                                    |                |  |  |
| Effects       | User program                                                                                                    | Continues.          | Operation                         | Deration The relevant rob |                                    | ot stops.      |  |  |
| System-de-    | Variable                                                                                                    |                     | Data type                         |                           | Name                               |                |  |  |
| fined varia-  | _RC_RBT[*].MF                                                                                                    | aultLvI.Active      | BOOL                              |                           | Robot Minor Fault Occurrence       |                |  |  |
| bles          |                                                                                                    |                     |                                   |                           |                                    |                |  |  |
| Cause and     | Assumed cause                                                                                                    | 9                   | Correction                        |                           | Prevention                         |                |  |  |
| correction    | Instruction input                                                                                                 | parameter ex-       | Correct the parameter so that the |                           | Set the input parameter to the in- |                |  |  |
|               | ceeded the valid                                                                                                  | range of the in-    | valid range of the input variable |                           | struction so that the valid range  |                |  |  |
|               | put variable.                                                                                                    |                     | is not exceeded for the relevant  |                           | of the input variable is not ex-   |                |  |  |
|               |                                                                                                    |                     | instruction.                      |                           | ceeded.                            |                |  |  |
| Attached in-  | None                                                                                                    |                     |                                   |                           |                                    |                |  |  |
| formation     |                                                                                                    |                     |                                   |                           |                                    |                |  |  |
| Precautions/  | None                                                                                                    |                     |                                   |                           |                                    |                |  |  |
| Remarks       |                                                                                                    |                     |                                   |                           |                                    |                |  |  |

| Event name            | Rotation Limit Selection Out of Range                                                 |                                                                                                    |                                                                                                    | Event code  | 55210000 hex                                                                                                    |                          |  |  |
|-----------------------|---------------------------------------------------------------------------------------|----------------------------------------------------------------------------------------------------|----------------------------------------------------------------------------------------------------|-------------|----------------------------------------------------------------------------------------------------|--------------------------|--|--|
| Meaning               | The value of <i>Sing</i> ble to a robot cor                                           | The value of <i>SingleTurn</i> (Rotation Limit) member in the <i>MotionParams</i> (Motion Parameters) input variable to a robot control instruction is out of range. |                                                                                                    |             |                                                                                                    |                          |  |  |
| Source                | Robot Control Function Module                                                         |                                                                                                    | Source details                                                                                                    | Robot       | Detection tim-<br>ing                                                                                                  | At instruction execution |  |  |
| Error attrib-<br>utes | Level                                                                                 | Minor fault                                                                                                    | Recovery                                                                                                    | Error reset | Log category                                                                                                    | System                   |  |  |
| Effects               | User program                                                                          | Continues.                                                                                                    | Operation The relevant robo                                                                                       |             | ot stops.                                                                                                    |                          |  |  |
| System-de-            | Variable                                                                              |                                                                                                    | Data type                                                                                                    |             | Name                                                                                                    |                          |  |  |
| fined varia-<br>bles  | _RC_RBT[*].MFa                                                                        | aultLvI.Active                                                                                                    | BOOL                                                                                                    |             | Robot Minor Fault Occurrence                                                                                           |                          |  |  |
| Cause and             | Assumed cause                                                                         | ;                                                                                                    | Correction                                                                                                    |             | Prevention                                                                                                    |                          |  |  |
| correction            | Instruction input parameter ex-<br>ceeded the valid range of the in-<br>put variable. |                                                                                                    | Correct the parameter so that the valid range of the input variable is not exceeded for the relevant instruction. |             | Set the input parameter to the in-<br>struction so that the valid range<br>of the input variable is not ex-<br>ceeded. |                          |  |  |
| Attached in-          | None                                                                                  |                                                                                                    |                                                                                                    |             |                                                                                                    |                          |  |  |
| formation             |                                                                                       |                                                                                                    |                                                                                                    |             |                                                                                                    |                          |  |  |
| Precautions/          | None                                                                                  |                                                                                                    |                                                                                                    |             |                                                                                                    |                          |  |  |
| Remarks               |                                                                                       |                                                                                                    |                                                                                                    |             |                                                                                                    |                          |  |  |

| Event name    | Buffer Mode Selection Out of Range |                                                                                                    |                                   | Event code        | 55220000 hex                       |                |  |
|---------------|------------------------------------|----------------------------------------------------------------------------------------------------|-----------------------------------|-------------------|------------------------------------|----------------|--|
| Meaning       | The value of Buf                   | The value of BufferMode (Buffer Mode Selection) input variable to a robot control instruction is out of |                                   |                   |                                    |                |  |
|               | range.                             |                                                                                                    |                                   |                   |                                    |                |  |
| Source        | Robot Control Fu                   | Inction Module                                                                                          | Source details                    | Robot             | Detection tim-                     | At instruction |  |
|               |                                    |                                                                                                    |                                   |                   | ing                                | execution      |  |
| Error attrib- | Level                              | Minor fault                                                                                             | Recovery                          | Error reset       | Log category                       | System         |  |
| utes          |                                    |                                                                                                    |                                   |                   |                                    |                |  |
| Effects       | User program                       | Continues.                                                                                              | Operation                         | The relevant rob  | ot stops.                          |                |  |
| System-de-    | Variable                           |                                                                                                    | Data type                         |                   | Name                               |                |  |
| fined varia-  | _RC_RBT[*].MF                      | aultLvI.Active                                                                                          | BOOL                              |                   | Robot Minor Fault Occurrence       |                |  |
| bles          |                                    |                                                                                                    |                                   |                   |                                    |                |  |
| Cause and     | Assumed cause                      | )                                                                                                    | Correction                        |                   | Prevention                         |                |  |
| correction    | Instruction input                  | parameter ex-                                                                                           | Correct the para                  | meter so that the | Set the input parameter to the in- |                |  |
|               | ceeded the valid                   | range of the in-                                                                                        | valid range of the input variable |                   | struction so that the valid range  |                |  |
|               | put variable.                      |                                                                                                    | is not exceeded                   | for the relevant  | of the input variable is not ex-   |                |  |
|               |                                    |                                                                                                    | instruction.                      |                   | ceeded.                            |                |  |
| Attached in-  | None                               |                                                                                                    |                                   |                   |                                    |                |  |
| formation     |                                    |                                                                                                    |                                   |                   |                                    |                |  |
| Precautions/  | None                               |                                                                                                    |                                   |                   |                                    |                |  |
| Remarks       |                                    |                                                                                                    |                                   |                   |                                    |                |  |

| Event name            | Target Position Specification Method Setting Out of Range |                                       |                                   | Event code         | 55230000 hex                       |                          |
|-----------------------|-----------------------------------------------------------|---------------------------------------|-----------------------------------|--------------------|------------------------------------|--------------------------|
| Meaning               | The value of <i>Pos</i> struction is out of               | <i>iitionMode</i> (Target<br>f range. | Position Specifica                | ation Method) inpu | it variable to a rob               | ot control in-           |
| Source                | Robot Control Function Module                             |                                       | Source details                    | Robot              | Detection tim-<br>ing              | At instruction execution |
| Error attrib-<br>utes | Level                                                     | Minor fault                           | Recovery                          | Error reset        | Log category                       | System                   |
| Effects               | User program                                              | Continues.                            | Operation                         | The relevant rob   | ot stops.                          |                          |
| System-de-            | Variable                                                  |                                       | Data type                         |                    | Name                               |                          |
| fined varia-<br>bles  | _RC_RBT[*].MF                                             | aultLvl.Active                        | BOOL                              |                    | Robot Minor Fault Occurrence       |                          |
| Cause and             | Assumed cause                                             |                                       | Correction                        |                    | Prevention                         |                          |
| correction            | Instruction input                                         | parameter ex-                         | Correct the parameter so that the |                    | Set the input parameter to the in- |                          |
|                       | ceeded the valid                                          | range of the in-                      | valid range of the                | e input variable   | struction so that the valid range  |                          |
|                       | put variable.                                             |                                       | is not exceeded for the relevant  |                    | of the input variable is not ex-   |                          |
|                       |                                                           |                                       | instruction.                      |                    | ceeded.                            |                          |
| Attached in-          | None                                                      |                                       |                                   |                    |                                    |                          |
| formation             |                                                           |                                       |                                   |                    |                                    |                          |
| Precautions/          | None                                                      |                                       |                                   |                    |                                    |                          |
| Remarks               |                                                           |                                       |                                   |                    |                                    |                          |

| Event name    | Target Offset Setting Out of Range |                                                                                                    |                     | Event code                                                            | 552F0000 hex                       |                                  |  |  |
|---------------|------------------------------------|----------------------------------------------------------------------------------------------------|---------------------|-----------------------------------------------------------------------|------------------------------------|----------------------------------|--|--|
| Meaning       | The value of Offs                  | The value of Offset (Target Offset) input variable to a robot control instruction is out of range. |                     |                                                                       |                                    |                                  |  |  |
| Source        | Robot Control Fu                   | unction Module                                                                                     | Source details      | Robot                                                                 | Detection tim-                     | At instruction                   |  |  |
|               |                                    | 1                                                                                                  |                     |                                                                       | ing                                | execution                        |  |  |
| Error attrib- | Level                              | Minor fault                                                                                        | Recovery            | Error reset                                                           | Log category                       | System                           |  |  |
| utes          |                                    |                                                                                                    |                     |                                                                       |                                    |                                  |  |  |
| Effects       | User program                       | Continues.                                                                                         | Operation           | The relevant rob                                                      | ot stops.                          | ot stops.                        |  |  |
| System-de-    | Variable                           |                                                                                                    | Data type           | Data type                                                             |                                    |                                  |  |  |
| fined varia-  | _RC_RBT[*].MFaultLvI.Active        |                                                                                                    | BOOL                |                                                                       | Robot Minor Fault Occurrence       |                                  |  |  |
| bles          |                                    |                                                                                                    |                     |                                                                       |                                    |                                  |  |  |
| Cause and     | Assumed cause                      | )                                                                                                  | Correction          |                                                                       | Prevention                         |                                  |  |  |
| correction    | Instruction input                  | parameter ex-                                                                                      | Correct the para    | meter so that the                                                     | Set the input parameter to the in- |                                  |  |  |
|               | ceeded the valid                   | range of the in-                                                                                   | valid range of the  | valid range of the input variable<br>is not exceeded for the relevant |                                    | the valid range                  |  |  |
|               | put variable.                      |                                                                                                    | is not exceeded     |                                                                       |                                    | of the input variable is not ex- |  |  |
|               |                                    |                                                                                                    | instruction.        |                                                                       | ceeded.                            |                                  |  |  |
| Attached in-  | Attached informa                   | ation 1: Element n                                                                                 | umber that is out o | of range in the Off                                                   | set (Target Offset)                | input variable.                  |  |  |
| formation     |                                    |                                                                                                    |                     |                                                                       |                                    |                                  |  |  |
| Precautions/  | None                               |                                                                                                    |                     |                                                                       |                                    |                                  |  |  |
| Remarks       |                                    |                                                                                                    |                     |                                                                       |                                    |                                  |  |  |

| Event name            | Robot Control Instruction Executed while Robot is not Attached |                                                                                                    |                                                            | Event code       | 55330000 hex                   |                          |  |  |
|-----------------------|----------------------------------------------------------------|----------------------------------------------------------------------------------------------------|------------------------------------------------------------|------------------|--------------------------------|--------------------------|--|--|
| Meaning               | An instruction re-<br>tached.                                  | An instruction required that a robot has been attached was executed for the robot that has not been at-<br>tached. |                                                            |                  |                                |                          |  |  |
| Source                | Robot Control Fu                                               | unction Module                                                                                                    | Source details                                             | Robot            | Detection tim-<br>ing          | At instruction execution |  |  |
| Error attrib-<br>utes | Level                                                          | Minor fault                                                                                                    | Recovery                                                   | Error reset      | Log category                   | System                   |  |  |
| Effects               | User program                                                   | Continues.                                                                                                    | Operation                                                  | The relevant rob | ot stops.                      |                          |  |  |
| System-de-            | Variable                                                       |                                                                                                    | Data type                                                  |                  | Name                           |                          |  |  |
| fined varia-<br>bles  | _RC_RBT[*].MF                                                  | aultLvI.Active                                                                                                    | BOOL                                                       |                  | Robot Minor Fault Occurrence   |                          |  |  |
| Cause and             | Assumed cause                                                  |                                                                                                    | Correction                                                 |                  | Prevention                     |                          |  |  |
| correction            | An instruction that controls a ro-                             |                                                                                                    | Correct the program so that the                            |                  | Make sure that the robot has   |                          |  |  |
|                       | bot was execute                                                | d for the robot                                                                                                    | instruction is executed while the robot has been attached. |                  | been attached before executing |                          |  |  |
|                       | that has not beer                                              | n attached.                                                                                                    |                                                            |                  | the robot control instruction. |                          |  |  |
|                       |                                                                |                                                                                                    |                                                            |                  |                                | oot, change the          |  |  |
|                       |                                                                |                                                                                                    |                                                            |                  | operating mode                 | of the robot to          |  |  |
|                       |                                                                |                                                                                                    |                                                            |                  | Auto mode and o                | JOIMP mode,              |  |  |
|                       |                                                                |                                                                                                    |                                                            |                  | the RC AttachR                 | obot (Attach Ro-         |  |  |
|                       |                                                                |                                                                                                    |                                                            |                  | bot) instruction.              |                          |  |  |
| Attached in-          | None                                                           |                                                                                                    |                                                            |                  | ,                              |                          |  |  |
| formation             |                                                                |                                                                                                    |                                                            |                  |                                |                          |  |  |
| Precautions/          | None                                                           |                                                                                                    |                                                            |                  |                                |                          |  |  |
| Remarks               |                                                                |                                                                                                    |                                                            |                  |                                |                          |  |  |

| Event name            | Tool Coordination Transform Setting Out of Range                                                                                    |                                                   |                                                                                                    | Event code                 | 55350000 hex                                                                                                    |                          |  |  |
|-----------------------|----------------------------------------------------------------------------------------------------|---------------------------------------------------|----------------------------------------------------------------------------------------------------|----------------------------|----------------------------------------------------------------------------------------------------|--------------------------|--|--|
| Meaning               | The value of <i>ToolCoordTransform</i> (Tool Conversion Coordinates) input variable to a robot control instruction is out of range. |                                                   |                                                                                                    |                            |                                                                                                    |                          |  |  |
| Source                | Robot Control Function Module                                                                                                    |                                                   | Source details                                                                                                    | Robot                      | Detection tim-<br>ing                                                                                                  | At instruction execution |  |  |
| Error attrib-<br>utes | Level                                                                                                    | Minor fault                                       | Recovery                                                                                                    | Error reset                | Log category                                                                                                    | System                   |  |  |
| Effects               | User program                                                                                                    | ser program Continues. Operation The relevant rot |                                                                                                    | oot stops.                 |                                                                                                    |                          |  |  |
| System-de-            | Variable                                                                                                    |                                                   | Data type                                                                                                    |                            | Name                                                                                                    |                          |  |  |
| fined varia-<br>bles  | _RC_RBT[*].MF                                                                                                    | aultLvl.Active                                    | BOOL                                                                                                    |                            | Robot Minor Fault Occurrence                                                                                           |                          |  |  |
| Cause and             | Assumed cause                                                                                                    | ;                                                 | Correction                                                                                                    |                            | Prevention                                                                                                    |                          |  |  |
| correction            | Instruction input parameter ex-<br>ceeded the valid range of the in-<br>put variable.                                               |                                                   | Correct the parameter so that the valid range of the input variable is not exceeded for the relevant instruction. |                            | Set the input parameter to the in-<br>struction so that the valid range<br>of the input variable is not ex-<br>ceeded. |                          |  |  |
| Attached in-          | Attached informa                                                                                                    | ation 1: Element n                                | umber that is out o                                                                                               | of range in the <i>Toc</i> | olCoordTransform                                                                                                    | (Tool Conversion         |  |  |
| formation             | Coordinates) inp                                                                                                    | ut variable.                                      |                                                                                                    |                            |                                                                                                    |                          |  |  |
| Precautions/          | None                                                                                                    |                                                   |                                                                                                    |                            |                                                                                                    |                          |  |  |
| Remarks               |                                                                                                    |                                                   |                                                                                                    |                            |                                                                                                    |                          |  |  |

| Event name            | Robot Control In                                                                                  | struction Multi-exe  | ecution Disabled                                                                                                    | Event code                                              | 55360000 hex                                                                                                    |                          |
|-----------------------|---------------------------------------------------------------------------------------------------|----------------------|----------------------------------------------------------------------------------------------------|---------------------------------------------------------|----------------------------------------------------------------------------------------------------|--------------------------|
| Meaning               | Multiple robot co                                                                                 | ntrol instructions t | hat cannot be exe                                                                                                    | cuted simultaneou                                       | usly were execute                                                                                                    | d.                       |
| Source                | Robot Control Function Module                                                                     |                      | Source details                                                                                                    | Robot control<br>common or ro-<br>bot                   | Detection tim-<br>ing                                                                                                    | At instruction execution |
| Error attrib-<br>utes | Level                                                                                             | Minor fault          | Recovery                                                                                                    | Error reset                                             | Log category                                                                                                    | System                   |
| Effects               | User program                                                                                      | Continues.           | Operation                                                                                                    | The relevant rob<br>Not affected whe<br>control common. | ot stops.<br>In this event occur                                                                                                    | rs from the robot        |
| System-de-            | Variable                                                                                          |                      | Data type                                                                                                    |                                                         | Name                                                                                                    |                          |
| fined varia-<br>bles  | _RC_COM.MFaultLvI.Active                                                                          |                      | BOOL                                                                                                    |                                                         | Robot Control Common Minor<br>Fault Occurrence                                                                                                    |                          |
|                       | _RC_RBT[*].MF                                                                                     | aultLvI.Active       | BOOL                                                                                                    |                                                         | Robot Minor Fault Occurrence                                                                                                    |                          |
| Cause and             | Assumed cause                                                                                     | 9                    | Correction                                                                                                    |                                                         | Prevention                                                                                                    |                          |
| correction            | Multiple robot control instructions<br>that cannot be executed simulta-<br>neously were executed. |                      | Check the specifications of multi-<br>execution of instructions for rele-<br>vant instruction and correct the<br>program so that instructions that<br>cannot be executed at the same<br>time are not executed simultane-<br>ously |                                                         | Check the specifications for mul-<br>ti-execution of instructions for the<br>instruction and do not execute in-<br>structions that cannot be execut-<br>ed at the same time. |                          |
| Attached in-          | None                                                                                              |                      |                                                                                                    |                                                         |                                                                                                    |                          |
| formation             |                                                                                                   |                      |                                                                                                    |                                                         |                                                                                                    |                          |
| Precautions/          | None                                                                                              |                      |                                                                                                    |                                                         |                                                                                                    |                          |
| Remarks               |                                                                                                   |                      |                                                                                                    |                                                         |                                                                                                    |                          |

| Event name            | Robot Control Instruction Multi-execution Buffer<br>Limit Exceeded                                                        |                                                                                            |                                                                                                    | Event code       | 553C0000 hex                                                                      |                                                                         |  |
|-----------------------|----------------------------------------------------------------------------------------------------|--------------------------------------------------------------------------------------------|----------------------------------------------------------------------------------------------------|------------------|-----------------------------------------------------------------------------------|-------------------------------------------------------------------------|--|
| Meaning               | The number of n                                                                                                    | The number of multi-execution for the robot control instructions exceeded the upper limit. |                                                                                                    |                  |                                                                                   |                                                                         |  |
| Source                | Robot Control Function Module                                                                                             |                                                                                            | Source details                                                                                                    | Robot            | Detection tim-<br>ing                                                             | At instruction execution                                                |  |
| Error attrib-<br>utes | Level                                                                                                    | Minor fault                                                                                | Recovery                                                                                                    | Error reset      | Log category                                                                      | System                                                                  |  |
| Effects               | User program                                                                                                    | Continues.                                                                                 | Operation                                                                                                    | The relevant rob | ot stops.                                                                         | ot stops.                                                               |  |
| System-de-            | Variable                                                                                                    |                                                                                            | Data type                                                                                                    |                  | Name                                                                              |                                                                         |  |
| fined varia-<br>bles  | _RC_RBT[*].MF                                                                                                    | aultLvl.Active                                                                             | BOOL                                                                                                    |                  | Robot Minor Fault Occurrence                                                      |                                                                         |  |
| Cause and             | Assumed cause                                                                                                    | )                                                                                          | Correction                                                                                                    |                  | Prevention                                                                        |                                                                         |  |
| correction            | The total number of current robot<br>control instructions and buffered<br>robot control instructions exceed-<br>ed eight. |                                                                                            | Correct the program so that the<br>number of multi-execution for the<br>robot control instructions does<br>not exceed the upper limit. |                  | Make sure that the of current robot of tions and buffere instructions does eight. | he total number<br>control instruc-<br>ed robot control<br>s not exceed |  |
| Attached in-          | None                                                                                                    |                                                                                            |                                                                                                    |                  |                                                                                   |                                                                         |  |
| formation             |                                                                                                    |                                                                                            |                                                                                                    |                  |                                                                                   |                                                                         |  |
| Precautions/          | None                                                                                                    |                                                                                            |                                                                                                    |                  |                                                                                   |                                                                         |  |
| Remarks               |                                                                                                    |                                                                                            |                                                                                                    |                  |                                                                                   |                                                                         |  |

| Event name                | Robot Control Instruction Executed with Calibration Not Completed                                                                                                    |                |                                                                                                    | Event code                                                                                     | 553D0000 hex                                                                                  |                                                                              |  |
|---------------------------|----------------------------------------------------------------------------------------------------|----------------|----------------------------------------------------------------------------------------------------|------------------------------------------------------------------------------------------------|-----------------------------------------------------------------------------------------------|------------------------------------------------------------------------------|--|
| Meaning                   | An instruction that is required for the calibration completion was executed for a robot whose calibration was not completed.                                                                                                    |                |                                                                                                    |                                                                                                |                                                                                               |                                                                              |  |
| Source                    | Robot Control Function Module                                                                                                    |                | Source details                                                                                                    | Robot                                                                                          | Detection tim-<br>ing                                                                         | At instruction execution                                                     |  |
| Error attrib-<br>utes     | Level                                                                                                    | Minor fault    | Recovery                                                                                                    | Error reset                                                                                    | Log category                                                                                  | System                                                                       |  |
| Effects                   | User program                                                                                                    | Continues.     | Operation                                                                                                    | The relevant rob                                                                               | ot stops.                                                                                     |                                                                              |  |
| System-de-                | Variable                                                                                                    |                | Data type                                                                                                    | Data type                                                                                      |                                                                                               |                                                                              |  |
| fined varia-<br>bles      | _RC_RBT[*].MF                                                                                                    | aultLvl.Active | BOOL                                                                                                    |                                                                                                | Robot Minor Fault Occurrence                                                                  |                                                                              |  |
| Cause and                 | Assumed cause                                                                                                    | 9              | Correction                                                                                                    |                                                                                                | Prevention                                                                                    |                                                                              |  |
| correction                | An instruction that controls a ro-<br>bot was executed for the robot<br>that the calibration has not been<br>completed.<br>An instruction to synchronize the<br>master machine and the robot<br>was executed for a robot whose<br>calibration was not completed |                | Correct the programmed programmed and the calibration instruction after the RC_Calibration) instruction and the calibred. | ram so that the<br>on is executed<br>librate (Robot<br>uction is execut-<br>ration is complet- | If the <i>DrvStatus.</i><br>ber in the robot w<br>FALSE, execute<br>brate (Robot Cal<br>tion. | <i>Calibrated</i> mem-<br>variable is<br>the RC_Cali-<br>libration) instruc- |  |
| Attached in-<br>formation | None                                                                                                    |                |                                                                                                    |                                                                                                |                                                                                               |                                                                              |  |
| Precautions/<br>Remarks   | None                                                                                                    |                |                                                                                                    |                                                                                                |                                                                                               |                                                                              |  |

| Event name            | Robot Control Instruction Executed while Robot<br>High Power is OFF                                                      |                |                               | Event code       | 553E0000 hex                                                                                                    |                          |  |
|-----------------------|----------------------------------------------------------------------------------------------------|----------------|-------------------------------|------------------|----------------------------------------------------------------------------------------------------|--------------------------|--|
| Meaning               | An instruction required for the robot in a Power Enabled state was executed for the robot in which high power turns OFF. |                |                               |                  |                                                                                                    |                          |  |
| Source                | Robot Control Function Module                                                                                            |                | Source details                | Robot            | Detection tim-<br>ing                                                                                                    | At instruction execution |  |
| Error attrib-<br>utes | Level                                                                                                    | Minor fault    | Recovery                      | Error reset      | Log category                                                                                                    | System                   |  |
| Effects               | User program                                                                                                    | Continues.     | Operation                     | The relevant rob | ot stops.                                                                                                    |                          |  |
| System-de-            | Variable                                                                                                    |                | Data type                     |                  | Name                                                                                                    |                          |  |
| fined varia-<br>bles  | _RC_RBT[*].MFa                                                                                                    | aultLvl.Active | BOOL                          |                  | Robot Minor Fault Occurrence                                                                                                    |                          |  |
| Cause and             | Assumed cause                                                                                                    |                | Correction                    |                  | Prevention                                                                                                    |                          |  |
| correction            | An instruction that controls a ro-<br>bot was executed for the robot in<br>which high power turns OFF.                   |                | Turn the robot high power ON. |                  | Check that the<br>DrvStatus.PowerEnabled mem-<br>ber in the robot variable is TRUE<br>before executing the robot con-<br>trol instruction. |                          |  |
| Attached in-          | None                                                                                                    |                |                               |                  |                                                                                                    |                          |  |
| formation             |                                                                                                    |                |                               |                  |                                                                                                    |                          |  |
| Precautions/          | None                                                                                                    |                |                               |                  |                                                                                                    |                          |  |
| Remarks               |                                                                                                    |                |                               |                  |                                                                                                    |                          |  |

| Event name            | Robot Already Attached                                                                                           |                |                                                                                                    | Event code       | 553F0000 hex                                                                                                    |                          |  |
|-----------------------|----------------------------------------------------------------------------------------------------|----------------|----------------------------------------------------------------------------------------------------|------------------|----------------------------------------------------------------------------------------------------|--------------------------|--|
| Meaning               | An attempt was made to attach a robot again or execute calibration for the robot that was already attach-<br>ed. |                |                                                                                                    |                  |                                                                                                    |                          |  |
| Source                | Robot Control Function Module                                                                                    |                | Source details                                                                                                    | Robot            | Detection tim-<br>ing                                                                                                    | At instruction execution |  |
| Error attrib-<br>utes | Level                                                                                                    | Minor fault    | Recovery                                                                                                    | Error reset      | Log category                                                                                                    | System                   |  |
| Effects               | User program                                                                                                    | Continues.     | Operation                                                                                                    | The relevant rob | ot stops.                                                                                                    |                          |  |
| System-de-            | Variable                                                                                                    |                | Data type                                                                                                    |                  | Name                                                                                                    |                          |  |
| fined varia-<br>bles  | _RC_RBT[*].MF                                                                                                    | aultLvI.Active | BOOL                                                                                                    |                  | Robot Minor Fault Occurrence                                                                                                    |                          |  |
| Cause and             | Assumed cause                                                                                                    |                | Correction                                                                                                    |                  | Prevention                                                                                                    |                          |  |
| correction            | The target robot was already at-<br>tached in the sequence control<br>program.                                   |                | Correct the program so that the<br>relevant instruction is executed if<br>the robot has not already been<br>attached. |                  | Make sure that the RC_Attach-<br>Robot (Attach Robot) instruction<br>or the RC_Calibrate (Robot Cali-<br>bration) instruction is executed if<br>the robot has not already been<br>attached. |                          |  |
| Attached in-          | None                                                                                                    |                |                                                                                                    |                  |                                                                                                    |                          |  |
| formation             |                                                                                                    |                |                                                                                                    |                  |                                                                                                    |                          |  |
| Precautions/          | None                                                                                                    |                |                                                                                                    |                  |                                                                                                    |                          |  |

| Event name                                | Robot Control Instruction Executed while Robot is MANUAL Mode or is not COMP Mode                |                             |                                                                                | Event code                                              | 55400000 hex                                                                                                    |                                             |
|-------------------------------------------|--------------------------------------------------------------------------------------------------|-----------------------------|--------------------------------------------------------------------------------|---------------------------------------------------------|----------------------------------------------------------------------------------------------------|---------------------------------------------|
| Meaning                                   | A robot control instruction for which the robot is MANUAL mode or is not COMP mode was executed. |                             |                                                                                |                                                         |                                                                                                    |                                             |
| Source                                    | Robot Control Function Module                                                                    |                             | Source details                                                                 | Robot                                                   | Detection tim-<br>ing                                                                                            | At instruction execution                    |
| Error attrib-<br>utes                     | Level                                                                                            | Minor fault                 | Recovery                                                                       | Error reset                                             | Log category                                                                                                    | System                                      |
| Effects                                   | User program                                                                                     | Continues.                  | Operation                                                                      | The relevant rob                                        | ot stops.                                                                                                    |                                             |
| System-de-                                | Variable                                                                                         |                             | Data type                                                                      |                                                         | Name                                                                                                    |                                             |
| fined varia-<br>bles                      | _RC_RBT[*].MFaultLvI.Active                                                                      |                             | BOOL                                                                           |                                                         | Robot Minor Fault Occurrence                                                                                     |                                             |
| Cause and                                 | Assumed cause                                                                                    |                             | Correction                                                                     |                                                         | Prevention                                                                                                    |                                             |
| correction                                | The robot that you control is MANUAL mode.                                                       |                             | Change the robot that you con-<br>trol to Auto mode on the front<br>panel.     |                                                         | Check that the <i>DrvStatus.Manual</i><br>member in the robot variable is<br>FALSE and the <i>DrvStatus.Comp</i> |                                             |
|                                           | The robot in Auto mode that you control is not COMP mode.                                        |                             |                                                                                |                                                         | member in the robot variable is<br>TRUE before executing the robot<br>control instruction.                       |                                             |
|                                           | control is not CC                                                                                | o mode that you<br>MP mode. | Change the robo<br>that you control t<br>with a teaching p<br>Support Software | ot in Auto mode<br>to COMP mode<br>bendant or the<br>e. | member in the ro<br>TRUE before exe<br>control instructio                                                        | bbot variable is<br>ecuting the robot<br>n. |
| Attached in-                              | None                                                                                             | o mode that you<br>MP mode. | Change the robo<br>that you control t<br>with a teaching p<br>Support Software | ot in Auto mode<br>to COMP mode<br>bendant or the<br>e. | member in the ro<br>TRUE before exi<br>control instructio                                                        | obot variable is<br>ecuting the robot<br>n. |
| Attached in-<br>formation                 | None                                                                                             | o mode that you<br>MP mode. | Change the robo<br>that you control t<br>with a teaching p<br>Support Software | ot in Auto mode<br>to COMP mode<br>bendant or the<br>e. | member in the ro<br>TRUE before exi<br>control instructio                                                        | obot variable is<br>ecuting the robot<br>n. |
| Attached in-<br>formation<br>Precautions/ | None                                                                                             | o mode that you<br>MP mode. | Change the robc<br>that you control f<br>with a teaching p<br>Support Softward | ot in Auto mode<br>to COMP mode<br>bendant or the<br>e. | member in the ro<br>TRUE before exi<br>control instructio                                                        | obot variable is<br>ecuting the robot<br>n. |

| Event name            | Cannot Execute Robot Control Instruction                                                                       |                                                   |                                                                                                    | Event code                            | 55440000 hex                                                                                                    |                          |  |  |
|-----------------------|----------------------------------------------------------------------------------------------------|---------------------------------------------------|----------------------------------------------------------------------------------------------------|---------------------------------------|----------------------------------------------------------------------------------------------------|--------------------------|--|--|
| Meaning               | The Robot Contr                                                                                                | The Robot Control Function Module is not running. |                                                                                                    |                                       |                                                                                                    |                          |  |  |
| Source                | Robot Control Function Module                                                                                  |                                                   | Source details                                                                                                    | Robot control<br>common or ro-<br>bot | Detection tim-<br>ing                                                                                                    | At instruction execution |  |  |
| Error attrib-<br>utes | Level                                                                                                    | Minor fault                                       | Recovery                                                                                                    | Error reset                           | Log category                                                                                                    | System                   |  |  |
| Effects               | User program                                                                                                   | Continues.                                        | Operation                                                                                                    | The relevant rob                      | ot stops.                                                                                                    |                          |  |  |
| System-de-            | Variable                                                                                                    |                                                   | Data type                                                                                                    |                                       | Name                                                                                                    |                          |  |  |
| fined varia-<br>bles  | _RC_COM.MFaultLvI.Active                                                                                       |                                                   | BOOL                                                                                                    |                                       | Robot Control Common Minor<br>Fault Occurrence                                                                                                    |                          |  |  |
|                       | _RC_RBT[*].MFaultLvI.Active                                                                                    |                                                   | BOOL                                                                                                    |                                       | Robot Minor Fau                                                                                                    | Ilt Occurrence           |  |  |
| Cause and             | Assumed cause                                                                                                  |                                                   | Correction                                                                                                    |                                       | Prevention                                                                                                    |                          |  |  |
| correction            | The robot control instruction was<br>executed while the Robot Control<br>Function Module was not run-<br>ning. |                                                   | Correct the program so that the<br>relevant instruction is executed<br>after waiting for _RC_COM.Sta-<br>tus.RunMode or<br>_RC_RBT[*].DrvStatus.RunMode<br>to change to TRUE |                                       | Make sure that the robot control<br>instruction is executed after wait-<br>ing for _RC_COM.Status.Run-<br>Mode or _RC_RBT[*].DrvSta-<br>tus.RunMode to change to<br>TRUE. |                          |  |  |
| Attached in-          | None                                                                                                    |                                                   |                                                                                                    |                                       |                                                                                                    |                          |  |  |
| formation             |                                                                                                    |                                                   |                                                                                                    |                                       |                                                                                                    |                          |  |  |
| Precautions/          | None                                                                                                    |                                                   |                                                                                                    |                                       |                                                                                                    |                          |  |  |
| Remarks               |                                                                                                    |                                                   |                                                                                                    |                                       |                                                                                                    |                          |  |  |

| Event name            | Illegal Program Name Specification                                                                                                |                      |                             | Event code                         | 55480000 hex                     |                                   |  |
|-----------------------|----------------------------------------------------------------------------------------------------|----------------------|-----------------------------|------------------------------------|----------------------------------|-----------------------------------|--|
| Meaning               | The program name specified for the <i>PrgName</i> (Program Name) input variable to a robot control instruc-<br>tion is incorrect. |                      |                             |                                    |                                  |                                   |  |
| Source                | Robot Control Function Module                                                                                                    |                      | Source details              | Robot control common               | Detection tim-<br>ing            | At instruction execution          |  |
| Error attrib-<br>utes | Level                                                                                                    | Minor fault          | Recovery                    | Error reset                        | Log category                     | System                            |  |
| Effects               | User program                                                                                                    | Continues.           | Operation                   | Not affected.                      |                                  |                                   |  |
| System-de-            | Variable                                                                                                    |                      | Data type                   |                                    | Name                             |                                   |  |
| fined varia-          | _RC_COM.MFaultLvI.Active                                                                                                    |                      | BOOL                        |                                    | Robot Control Common Minor       |                                   |  |
| bles                  |                                                                                                    |                      |                             |                                    | Fault Occurrence                 |                                   |  |
| Cause and             | Assumed cause                                                                                                    | )                    | Correction                  |                                    | Prevention                       |                                   |  |
| correction            | The length of the                                                                                                    | program name         | Correct the lengt           | Correct the length of text strings |                                  | Make sure that the length of text |  |
|                       | specified for the                                                                                                    | <i>PrgName</i> (Pro- | of the program name that is |                                    | strings of the program name that |                                   |  |
|                       | gram Name) inp                                                                                                    | ut variable to the   | specified in the F          | PrgName (Pro-                      | is specified in the              | e <i>PrgName</i> (Pro-            |  |
|                       | instruction was o                                                                                                    | utside of the val-   | gram Name) inpu             | ut variable to the                 | gram Name) inpu                  | ut variable to the                |  |
|                       | id range.                                                                                                    |                      | instruction within          | the valid range.                   | instruction is in the            | he valid range.                   |  |
| Attached in-          | None                                                                                                    |                      |                             |                                    |                                  |                                   |  |
| formation             |                                                                                                    |                      |                             |                                    |                                  |                                   |  |
| Precautions/          | None                                                                                                    |                      |                             |                                    |                                  |                                   |  |
| Remarks               |                                                                                                    |                      |                             |                                    |                                  |                                   |  |

| Event name            | Unsupported Function Executed                                      |                  |                                 | Event code    | 554A0000 hex                                           |                          |
|-----------------------|--------------------------------------------------------------------|------------------|---------------------------------|---------------|--------------------------------------------------------|--------------------------|
| Meaning               | The function that                                                  | is not supported | was executed.                   |               |                                                        |                          |
| Source                | Robot Control Function Module                                      |                  | Source details                  | Robot         | Detection tim-<br>ing                                  | At instruction execution |
| Error attrib-<br>utes | Level                                                              | Minor fault      | Recovery                        | Error reset   | Log category                                           | System                   |
| Effects               | User program                                                       | Continues.       | Operation                       | Not affected. |                                                        |                          |
| System-de-            | Variable                                                           |                  | Data type                       |               | Name                                                   |                          |
| fined varia-<br>bles  | _RC_RBT[*].MF                                                      | aultLvI.Active   | BOOL                            |               | Robot Minor Fault Occurrence                           |                          |
| Cause and             | Assumed cause                                                      | •                | Correction                      |               | Prevention                                             |                          |
| correction            | The function that is not support-<br>ed by the robot was executed. |                  | Check the version of the robot. |               | Use the robot with version that supports the function. |                          |
| Attached in-          | None                                                               |                  |                                 |               |                                                        |                          |
| formation             |                                                                    |                  |                                 |               |                                                        |                          |
| Precautions/          | None                                                               |                  |                                 |               |                                                        |                          |
| Remarks               |                                                                    |                  |                                 |               |                                                        |                          |

| Event name                                                           | Illegal IP Address Specification                                                                                   |                                                                          |                                                                                                    | Event code                                                                                      | 554B0000 hex                                                                                                    |                                                                                                  |  |  |
|----------------------------------------------------------------------|----------------------------------------------------------------------------------------------------|--------------------------------------------------------------------------|----------------------------------------------------------------------------------------------------|-------------------------------------------------------------------------------------------------|----------------------------------------------------------------------------------------------------|--------------------------------------------------------------------------------------------------|--|--|
| Meaning                                                              | The value of <i>IPAddr</i> input variable to a robot control instruction is not correct.                           |                                                                          |                                                                                                    |                                                                                                 |                                                                                                    |                                                                                                  |  |  |
| Source                                                               | Robot Control Function Module                                                                                      |                                                                          | Source details                                                                                                    | Robot control common                                                                            | Detection tim-<br>ing                                                                                                    | At instruction execution                                                                         |  |  |
| Error attrib-<br>utes                                                | Level                                                                                                    | Minor fault                                                              | Recovery                                                                                                    | Error reset                                                                                     | Log category                                                                                                    | System                                                                                           |  |  |
| Effects                                                              | User program                                                                                                    | Continues.                                                               | Operation                                                                                                    | Not affected.                                                                                   |                                                                                                    |                                                                                                  |  |  |
| System-de-                                                           | Variable                                                                                                    |                                                                          | Data type                                                                                                    |                                                                                                 | Name                                                                                                    |                                                                                                  |  |  |
| fined varia-<br>bles                                                 | _RC_COM.MFa                                                                                                    | ultLvI.Active                                                            | BOOL                                                                                                    |                                                                                                 | Robot Control Common Minor<br>Fault Occurrence                                                                                |                                                                                                  |  |  |
| -                                                                    | Assumed cause                                                                                                    |                                                                          |                                                                                                    |                                                                                                 |                                                                                                    |                                                                                                  |  |  |
| Cause and                                                            | Assumed cause                                                                                                    | <b>;</b>                                                                 | Correction                                                                                                    |                                                                                                 | Prevention                                                                                                    |                                                                                                  |  |  |
| Cause and correction                                                 | Assumed cause<br>The length of the<br>specified for the<br>iable to an instru<br>side of the valid                 | e parameter list<br><i>IPAddr</i> input var-<br>ction was out-<br>range. | Correction<br>Correct the lengt<br>the parameter lis<br>the <i>IPAddr</i> input<br>instruction so that<br>the string is in th | h of the string in<br>it specified for<br>variable to the<br>at the length of<br>e valid range. | Prevention<br>Correct the lengt<br>the parameter lis<br>the <i>IPAddr</i> input<br>instruction so that<br>the string is in th | th of the string in<br>st specified for<br>variable to the<br>at the length of<br>e valid range. |  |  |
| Cause and<br>correction<br>Attached in-                              | Assumed cause<br>The length of the<br>specified for the<br>iable to an instru<br>side of the valid                 | e parameter list<br><i>IPAddr</i> input var-<br>ction was out-<br>range. | Correction<br>Correct the lengt<br>the parameter lis<br>the <i>IPAddr</i> input<br>instruction so that<br>the string is in th | h of the string in<br>at specified for<br>variable to the<br>at the length of<br>e valid range. | Prevention<br>Correct the lengt<br>the parameter lis<br>the <i>IPAddr</i> input<br>instruction so that<br>the string is in th | th of the string in<br>at specified for<br>variable to the<br>at the length of<br>e valid range. |  |  |
| Cause and<br>correction<br>Attached in-<br>formation                 | Assumed cause<br>The length of the<br>specified for the<br>iable to an instru<br>side of the valid<br>None         | e parameter list<br>IPAddr input var-<br>ction was out-<br>range.        | Correction<br>Correct the lengt<br>the parameter lis<br>the <i>IPAddr</i> input<br>instruction so that<br>the string is in th | h of the string in<br>it specified for<br>variable to the<br>at the length of<br>e valid range. | Prevention<br>Correct the lengt<br>the parameter lis<br>the <i>IPAddr</i> input<br>instruction so that<br>the string is in th | th of the string in<br>st specified for<br>variable to the<br>at the length of<br>e valid range. |  |  |
| Cause and<br>correction<br>Attached in-<br>formation<br>Precautions/ | Assumed cause<br>The length of the<br>specified for the<br>iable to an instru<br>side of the valid<br>None<br>None | e parameter list<br><i>IPAddr</i> input var-<br>ction was out-<br>range. | Correction<br>Correct the lengt<br>the parameter lis<br>the <i>IPAddr</i> input<br>instruction so that<br>the string is in th | h of the string in<br>at specified for<br>variable to the<br>at the length of<br>e valid range. | Prevention<br>Correct the lengt<br>the parameter lis<br>the <i>IPAddr</i> input<br>instruction so that<br>the string is in th | th of the string in<br>at specified for<br>variable to the<br>at the length of<br>e valid range. |  |  |

| Event name            | Vision Error Occurred                                                                                                    |                    |                    | Event code                        | 554C0000 hex                                                       |              |  |  |
|-----------------------|----------------------------------------------------------------------------------------------------|--------------------|--------------------|-----------------------------------|--------------------------------------------------------------------|--------------|--|--|
| Meaning               | An error occurred during execution of the vision function in the IPC Application Controller from a se-<br>quence control program. |                    |                    |                                   |                                                                    |              |  |  |
| Source                | Robot Control Function Module                                                                                                    |                    | Source details     | Robot control common              | Detection tim-<br>ing                                              | Continuously |  |  |
| Error attrib-<br>utes | Level                                                                                                    | Minor fault        | Recovery           | Error reset                       | Log category                                                       | System       |  |  |
| Effects               | User program                                                                                                    | Continues.         | Operation          | Not affected.                     |                                                                    |              |  |  |
| System-de-            | Variable                                                                                                    |                    | Data type          |                                   | Name                                                               |              |  |  |
| fined varia-<br>bles  | _RC_COM.MFai                                                                                                    | ultLvI.Active      | BOOL               |                                   | Robot Control Common Minor<br>Fault Occurrence                     |              |  |  |
| Cause and             | Assumed cause                                                                                                    | )                  | Correction         |                                   | Prevention                                                         |              |  |  |
| correction            | An error occurre                                                                                                    | d during execu-    | Identify the cause | e of error from                   | Write the sequence control pro-<br>gram so that the error does not |              |  |  |
|                       | tion of the vision                                                                                                    | function in the    | the attached info  | rmation, and                      |                                                                    |              |  |  |
|                       | IPC Application (                                                                                                    | Controller.        | correct the seque  | correct the sequence control pro- |                                                                    | occur.       |  |  |
|                       |                                                                                                    |                    | gram.              |                                   |                                                                    |              |  |  |
| Attached in-          | Attached informa                                                                                                    | ation 1: eV+ event | number             |                                   |                                                                    |              |  |  |
| formation             |                                                                                                    |                    |                    |                                   |                                                                    |              |  |  |
| Precautions/          | Refer to the eV+                                                                                                    | 3 User's Manual (  | Cat. No. 1651) for | information on the                | eV+ event numbe                                                    | er.          |  |  |
| Remarks               |                                                                                                    |                    |                    |                                   |                                                                    |              |  |  |

| Event name            | Robot Control Co              | ommon Error Occ                        | urred                          | Event code          | 75010000 hex                 |              |  |  |
|-----------------------|-------------------------------|----------------------------------------|--------------------------------|---------------------|------------------------------|--------------|--|--|
| Meaning               | A robot control c             | A robot control common error occurred. |                                |                     |                              |              |  |  |
| Source                | Robot Control Function Module |                                        | Source details                 | Robot               | Detection tim-<br>ing        | Continuously |  |  |
| Error attrib-<br>utes | Level                         | Minor fault                            | Recovery                       | Error reset         | Log category                 | System       |  |  |
| Effects               | User program                  | Continues.                             | Operation                      | The relevant rob    | ot stops.                    | stops.       |  |  |
| System-de-            | Variable                      |                                        | Data type                      |                     | Name                         |              |  |  |
| fined varia-          | _RC_RBT[*].MF                 | aultLvI.Active                         | BOOL                           |                     | Robot Minor Fault Occurrence |              |  |  |
| bles                  |                               |                                        |                                |                     |                              |              |  |  |
| Cause and             | Assumed cause                 | e                                      | Correction                     |                     | Prevention                   |              |  |  |
| correction            | A partial fault lev           | el robot control                       | Check the robot                | control common      | None                         |              |  |  |
|                       | common error or               | ccurred.                               | error that occurred and remove |                     |                              |              |  |  |
|                       |                               |                                        | the cause of the               | error.              |                              |              |  |  |
| Attached in-          | None                          |                                        |                                |                     |                              |              |  |  |
| formation             |                               |                                        |                                |                     |                              |              |  |  |
| Precautions/          | When a partial fa             | ault level robot cor                   | ntrol common erro              | r occurs, the robot | and V+ task do n             | ot operate.  |  |  |
| Remarks               |                               |                                        |                                |                     |                              |              |  |  |

| Event name            | EtherCAT Slave                                                                                                    | Disconnection Err | or                                                                                                    | Event code                | ode 75020000 hex             |              |  |
|-----------------------|----------------------------------------------------------------------------------------------------|-------------------|----------------------------------------------------------------------------------------------------|---------------------------|------------------------------|--------------|--|
| Meaning               | <ul><li>One of the following occurred for the EtherCAT slave that is allocated to a robot.</li><li>Disconnect or replace the slave.</li><li>Disable the slave.</li></ul> |                   |                                                                                                    |                           |                              |              |  |
| Source                | Robot Control Function Module                                                                                                    |                   | Source details                                                                                                    | Robot                     | Detection tim-<br>ing        | Continuously |  |
| Error attrib-<br>utes | Level                                                                                                    | Minor fault       | Recovery                                                                                                    | Error reset               | Log category                 | System       |  |
| Effects               | User program                                                                                                    | Continues.        | Operation                                                                                                    | The relevant robot stops. |                              |              |  |
| System-de-            | Variable                                                                                                    |                   | Data type                                                                                                    |                           | Name                         |              |  |
| fined varia-<br>bles  | _RC_RBT[*].MF                                                                                                    | aultLvl.Active    | BOOL                                                                                                    |                           | Robot Minor Fault Occurrence |              |  |
| Cause and             | Assumed cause                                                                                                    | )                 | Correction                                                                                                    |                           | Prevention                   |              |  |
| correction            | One of the following occurred for<br>the EtherCAT slave that is allo-<br>cated to a robot.<br>• Disconnection or replacement<br>• Disablement                            |                   | Reconnect or enable the Ether-<br>CAT slave that is allocated to the<br>relevant robot without cycling the<br>power supply to the EtherCAT<br>slave. |                           | None                         |              |  |
| Attached in-          | None                                                                                                    |                   |                                                                                                    |                           |                              |              |  |
| formation             |                                                                                                    |                   |                                                                                                    |                           |                              |              |  |
| Precautions/          | None                                                                                                    |                   |                                                                                                    |                           |                              |              |  |
| Remarks               |                                                                                                    |                   |                                                                                                    |                           |                              |              |  |

| Event name              | Robot Error Occ                                            | urred                                                                                       |                                                                                                    | Event code         | 75030000 hex                                                                 |              |  |  |
|-------------------------|------------------------------------------------------------|---------------------------------------------------------------------------------------------|----------------------------------------------------------------------------------------------------|--------------------|------------------------------------------------------------------------------|--------------|--|--|
| Meaning                 | An error occurre                                           | An error occurred in the robot that the robot control instruction execution is in progress. |                                                                                                    |                    |                                                                              |              |  |  |
| Source                  | Robot Control Function Module                              |                                                                                             | Source details                                                                                                    | Robot              | Detection tim-<br>ing                                                        | Continuously |  |  |
| Error attrib-<br>utes   | Level                                                      | Minor fault                                                                                 | Recovery                                                                                                    | Error reset        | Log category                                                                 | System       |  |  |
| Effects                 | User program                                               | Continues.                                                                                  | Operation                                                                                                    | The relevant rob   | ot stops.                                                                    |              |  |  |
| System-de-              | Variable                                                   |                                                                                             | Data type                                                                                                    |                    | Name                                                                         |              |  |  |
| fined varia-<br>bles    | _RC_RBT[*].MF                                              | aultLvl.Active                                                                              | BOOL                                                                                                    |                    | Robot Minor Fault Occurrence                                                 |              |  |  |
| Cause and               | Assumed cause                                              | ;                                                                                           | Correction                                                                                                    |                    | Prevention                                                                   |              |  |  |
| correction              | An error occurre<br>that the robot co<br>execution is in p | d in the robot<br>ntrol instruction<br>rogress.                                             | Identify the cause of error in the<br>robot from the attached informa-<br>tion, and correct the sequence<br>control program. |                    | Write the sequence control pro-<br>gram so that the error does not<br>occur. |              |  |  |
| Attached in-            | Attached informa                                           | ation 1: eV+ event                                                                          | number                                                                                                    |                    |                                                                              |              |  |  |
| formation               | Attached informa                                           | ation 2: System inf                                                                         | ormation                                                                                                    |                    |                                                                              |              |  |  |
| Precautions/<br>Remarks | Refer to the eV+                                           | 3 User's Manual (                                                                           | <i>Cat. No. 1651)</i> for                                                                                                    | information on the | eV+ event numbe                                                              | er.          |  |  |

| Event name                | Robot Control Pe                                                                                                    | eriod Exceeded                                          |                                                                                                    | Event code          | 75040000 hex                                                                                         |              |  |  |
|---------------------------|----------------------------------------------------------------------------------------------------|---------------------------------------------------------|----------------------------------------------------------------------------------------------------|---------------------|----------------------------------------------------------------------------------------------------|--------------|--|--|
| Meaning                   | The robot control processing failures occurred two consecutive times during task period of primary peri-<br>odic task.                                  |                                                         |                                                                                                    |                     |                                                                                                    |              |  |  |
| Source                    | Robot Control Function Module                                                                                                    |                                                         | Source details                                                                                                    | Robot               | Detection tim-<br>ing                                                                                | Continuously |  |  |
| Error attrib-<br>utes     | Level                                                                                                    | Minor fault                                             | Recovery                                                                                                    | Error reset         | Log category                                                                                         | System       |  |  |
| Effects                   | User program                                                                                                    | Continues.                                              | Operation                                                                                                    | The relevant rob    | ot stops.                                                                                            |              |  |  |
| System-de-                | Variable                                                                                                    |                                                         | Data type                                                                                                    |                     | Name                                                                                                 |              |  |  |
| fined varia-<br>bles      | _RC_RBT[*].MF                                                                                                    | aultLvl.Active                                          | BOOL                                                                                                    |                     | Robot Minor Fault Occurrence                                                                         |              |  |  |
| Cause and                 | Assumed cause                                                                                                    | )                                                       | Correction                                                                                                    |                     | Prevention                                                                                           |              |  |  |
| correction                | The task period of primary peri-<br>odic task is too short for the<br>amount of the user program that<br>is executed in the primary period-<br>ic task. |                                                         | Check the task period of primary<br>periodic task in the <b>Task Period</b><br><b>Monitor</b> on the Sysmac Studio,<br>and set the task period of the pri-<br>mary periodic task to be long<br>enough to complete all process-<br>ing. |                     | Set the task period of the primary<br>periodic task to be long enough<br>to complete all processing. |              |  |  |
|                           | Too many robot of tions are executed period of primary                                                                                                  | control instruc-<br>ed for the task<br>v periodic task. | Decrease the robot control in-<br>structions that are executed.                                                                                                    |                     | Assign the user program that is<br>executed in a certain period to<br>the primary periodic task      |              |  |  |
| Attached in-<br>formation | None                                                                                                    |                                                         | •                                                                                                    |                     | •                                                                                                    |              |  |  |
| Precautions/<br>Remarks   | For the CPU Uni                                                                                                    | t with unit version                                     | 1.43 or later, this e                                                                                                    | event will occur in | stead of 7500000                                                                                     | ) hex.       |  |  |

| Event name                                                           | EtherCAT Slave                                                                                          | EtherCAT Slave Communications Error                                      |                                                                                                 |                                                                                  | 85800000 hex                 |              |  |
|----------------------------------------------------------------------|----------------------------------------------------------------------------------------------------|--------------------------------------------------------------------------|-------------------------------------------------------------------------------------------------|----------------------------------------------------------------------------------|------------------------------|--------------|--|
| Meaning                                                              | A communications error occurred for the EtherCAT slave that is allocated to a robot.                    |                                                                          |                                                                                                 |                                                                                  |                              |              |  |
| Source                                                               | Robot Control Function Module                                                                           |                                                                          | Source details                                                                                  | Robot                                                                            | Detection tim-               | Continuously |  |
|                                                                      |                                                                                                    |                                                                          |                                                                                                 |                                                                                  | ing                          |              |  |
| Error attrib-                                                        | Level                                                                                                   | Minor fault                                                              | Recovery                                                                                        | Error reset                                                                      | Log category                 | System       |  |
| utes                                                                 |                                                                                                    |                                                                          |                                                                                                 |                                                                                  |                              |              |  |
| Effects                                                              | User program                                                                                            | Continues.                                                               | Operation                                                                                       | The relevant rob                                                                 | ot stops.                    |              |  |
| System-de-                                                           | Variable                                                                                                |                                                                          | Data type                                                                                       |                                                                                  | Name                         |              |  |
| fined varia-                                                         | _RC_RBT[*].MF                                                                                           | aultLvl.Active                                                           | BOOL                                                                                            |                                                                                  | Robot Minor Fault Occurrence |              |  |
| bles                                                                 |                                                                                                    |                                                                          |                                                                                                 |                                                                                  |                              |              |  |
|                                                                      | Assumed cause                                                                                           |                                                                          | Correction                                                                                      |                                                                                  | Drevention                   |              |  |
| Cause and                                                            | Assumed cause                                                                                           | 3                                                                        | Correction                                                                                      |                                                                                  | Prevention                   |              |  |
| Cause and<br>correction                                              | Assumed cause                                                                                           | ens error occurred                                                       | Check the event                                                                                 | log for the error                                                                | None                         |              |  |
| Cause and correction                                                 | Assumed cause<br>A communication<br>for the EtherCAT                                                    | s error occurred slave that is al-                                       | Check the event<br>that occurred in t                                                           | log for the error<br>the EtherCAT                                                | None                         |              |  |
| Cause and correction                                                 | Assumed cause<br>A communication<br>for the EtherCAT<br>located to a robo                               | s error occurred<br>slave that is al-<br>ot.                             | Check the event<br>that occurred in t<br>Master Function                                        | log for the error<br>the EtherCAT<br>Module. Re-                                 | None                         |              |  |
| Cause and correction                                                 | Assumed cause<br>A communication<br>for the EtherCAT<br>located to a robo                               | s error occurred<br>slave that is al-<br>t.                              | Check the event<br>that occurred in t<br>Master Function<br>move the cause                      | log for the error<br>the EtherCAT<br>Module. Re-<br>of the error and             | None                         |              |  |
| Cause and correction                                                 | Assumed cause<br>A communication<br>for the EtherCAT<br>located to a robo                               | s error occurred<br>slave that is al-<br>t.                              | Check the event<br>that occurred in t<br>Master Function<br>move the cause<br>clear the relevan | log for the error<br>the EtherCAT<br>Module. Re-<br>of the error and<br>t error. | None                         |              |  |
| Cause and<br>correction<br>Attached in-                              | Assumed cause<br>A communication<br>for the EtherCAT<br>located to a robo                               | a<br>ns error occurred<br>slave that is al-<br>ot.                       | Check the event<br>that occurred in t<br>Master Function<br>move the cause<br>clear the relevan | log for the error<br>the EtherCAT<br>Module. Re-<br>of the error and<br>t error. | None                         |              |  |
| Cause and<br>correction<br>Attached in-<br>formation                 | Assumed cause<br>A communication<br>for the EtherCAT<br>located to a robo                               | a<br>ns error occurred<br>slave that is al-<br>ot.                       | Check the event<br>that occurred in t<br>Master Function<br>move the cause<br>clear the relevan | log for the error<br>the EtherCAT<br>Module. Re-<br>of the error and<br>t error. | None                         |              |  |
| Cause and<br>correction<br>Attached in-<br>formation<br>Precautions/ | Assumed cause<br>A communication<br>for the EtherCAT<br>located to a robo<br>None<br>Even if this error | a<br>ns error occurred<br>slave that is al-<br>t.<br>is reset, the error | Check the event<br>that occurred in t<br>Master Function<br>move the cause<br>clear the relevan | log for the error<br>the EtherCAT<br>Module. Re-<br>of the error and<br>t error. | None not reset.              |              |  |

| Event name    | V+ Program Erro               | or                  |                                    | Event code         | 96040000 hex                     |              |  |
|---------------|-------------------------------|---------------------|------------------------------------|--------------------|----------------------------------|--------------|--|
| Meaning       |                               | d in the V+ progra  | m                                  | 2.0.11.0040        |                                  |              |  |
| Qarras        |                               |                     |                                    | Dahataantaal       | Detestion tim                    | Otimur       |  |
| Source        | Robot Control Function Module |                     | Source details                     | Robot control      | Detection tim-                   | Continuousiy |  |
|               |                               |                     |                                    | common             | ing                              |              |  |
| Error attrib- | Level                         | Information         | Recovery                           |                    | Log category                     | System       |  |
| utes          |                               |                     |                                    |                    |                                  |              |  |
| Effects       | User program                  | Continues.          | Operation                          | The relevant V+    | task is stopped.                 |              |  |
|               |                               |                     |                                    | The relevant rob   | ot stops.                        | ot stops.    |  |
| System-de-    | Variable                      | •                   | Data type                          | •                  | Name                             |              |  |
| fined varia-  |                               |                     |                                    |                    |                                  |              |  |
| bles          |                               |                     |                                    |                    |                                  |              |  |
| Cause and     | Assumed cause                 | Э                   | Correction                         |                    | Prevention                       |              |  |
| correction    | An error occurre              | d in the V+ pro-    | Identify the cause of error in the |                    | Write the V+ program so that the |              |  |
|               | gram that was be              | eing executed.      | V+ program from                    | the attached in-   | error does not occur.            |              |  |
|               | -                             |                     | formation, and co                  | orrect the V+      |                                  |              |  |
|               |                               |                     | program.                           |                    |                                  |              |  |
| Attached in-  | Attached information          | ation 1: eV+ event  | number                             |                    |                                  |              |  |
| formation     | Attached informa              | ation 2: Event Sou  | rces                               |                    |                                  |              |  |
|               | Attached Informa              | ation 3: V+ task nu | umber where an er                  | ror occurred       |                                  |              |  |
|               | Attached informa              | ation 4: Robot num  | nber where an erro                 | or occurred        |                                  |              |  |
| Precautions/  | Refer to the eV+              | 3 User's Manual (   | Cat. No. 1651) for                 | information on the | eV+ event numb                   | er.          |  |
| Remarks       |                               |                     |                                    |                    |                                  |              |  |

| Event name            | V+ Program War                | ning                |                                  | Event code           | 96050000 hex                            |              |
|-----------------------|-------------------------------|---------------------|----------------------------------|----------------------|-----------------------------------------|--------------|
| Meaning               | The V+ program                | issued a warning    | message.                         |                      |                                         |              |
| Source                | Robot Control Function Module |                     | Source details                   | Robot control common | Detection tim-<br>ing                   | Continuously |
| Error attrib-<br>utes | Level                         | Information         | Recovery                         |                      | Log category                            | System       |
| Effects               | User program                  | Continues.          | Operation                        | Not affected.        |                                         |              |
| System-de-            | Variable                      |                     | Data type                        |                      | Name                                    |              |
| fined varia-          |                               |                     |                                  |                      |                                         |              |
| bles                  |                               |                     |                                  |                      |                                         |              |
| Cause and             | Assumed cause                 | )                   | Correction                       |                      | Prevention                              |              |
| correction            | The V+ program                | that was being      | Identify the cause of warning in |                      | Write the V+ program so that the        |              |
|                       | executed issued               | a warning mes-      | the V+ program                   | from the attach-     | om the attach- warning is not detected. |              |
|                       | sage.                         |                     | ed information, a                | ind correct the V    |                                         |              |
|                       |                               |                     | + program if nec                 | essary.              |                                         |              |
| Attached in-          | Attached informa              | ation 1: eV+ event  | number                           |                      |                                         |              |
| formation             | Attached informa              | ation 2: Event Sou  | rces                             |                      |                                         |              |
|                       | Attached Informa              | ation 3: V+ task nu | ımber where an er                | ror occurred         |                                         |              |
|                       | Attached informa              | ation 4: Robot num  | nber where an erro               | or occurred          |                                         |              |
| Precautions/          | Refer to the eV+              | 3 User's Manual (   | Cat. No. 1651) for               | information on the   | eV+ event numbe                         | er.          |
| Remarks               |                               |                     |                                  |                      |                                         |              |

| Event name                                                           | V+ Program Information                                                                                                    |                                                                                                    |                                                                                   | Event code                                        | 96060000 hex          |              |  |
|----------------------------------------------------------------------|----------------------------------------------------------------------------------------------------|----------------------------------------------------------------------------------------------------|-----------------------------------------------------------------------------------|---------------------------------------------------|-----------------------|--------------|--|
| Meaning                                                              | The V+ program issued an information message.                                                                                                  |                                                                                                    |                                                                                   |                                                   |                       |              |  |
| Source                                                               | Robot Control Function Module                                                                                                    |                                                                                                    | Source details                                                                    | Robot control common                              | Detection tim-<br>ing | Continuously |  |
| Error attrib-<br>utes                                                | Level                                                                                                    | Information                                                                                                    | Recovery                                                                          |                                                   | Log category          | System       |  |
| Effects                                                              | User program                                                                                                    | Continues.                                                                                                    | Operation                                                                         | Not affected.                                     |                       |              |  |
| System-de-                                                           | Variable                                                                                                    |                                                                                                    | Data type                                                                         |                                                   | Name                  |              |  |
| fined varia-<br>bles                                                 |                                                                                                    |                                                                                                    |                                                                                   |                                                   |                       |              |  |
|                                                                      | Assumed cause                                                                                                    |                                                                                                    | Correction                                                                        |                                                   |                       |              |  |
| Cause and                                                            | Assumed cause                                                                                                    | 9                                                                                                    | Correction                                                                        |                                                   | Prevention            |              |  |
| Cause and correction                                                 | Assumed cause<br>The V+ program                                                                                                    | that was being                                                                                                    | Correction<br>None                                                                |                                                   | Prevention<br>None    |              |  |
| Cause and correction                                                 | Assumed cause<br>The V+ program<br>executed issued<br>message.                                                                                 | that was being<br>an information                                                                                                    | Correction<br>None                                                                |                                                   | Prevention<br>None    |              |  |
| Cause and<br>correction<br>Attached in-                              | Assumed cause<br>The V+ program<br>executed issued<br>message.<br>Attached information                                                         | that was being<br>an information<br>ation 1: eV+ event                                                                                         | Correction<br>None<br>number                                                      |                                                   | Prevention<br>None    |              |  |
| Cause and<br>correction<br>Attached in-<br>formation                 | Assumed cause<br>The V+ program<br>executed issued<br>message.<br>Attached informa<br>Attached informa                                         | that was being<br>an information<br>ation 1: eV+ event<br>ation 2: Event Sou                                                                   | Correction       None       number       rces                                     |                                                   | Prevention<br>None    |              |  |
| Cause and<br>correction<br>Attached in-<br>formation                 | Assumed cause<br>The V+ program<br>executed issued<br>message.<br>Attached informa<br>Attached informa<br>Attached Informa                     | that was being<br>an information<br>ation 1: eV+ event<br>ation 2: Event Sou<br>ation 3: V+ task nu                                            | Correction<br>None<br>number<br>rces<br>umber where an er                         | ror occurred                                      | Prevention       None |              |  |
| Cause and<br>correction<br>Attached in-<br>formation                 | Assumed cause<br>The V+ program<br>executed issued<br>message.<br>Attached informa<br>Attached Informa<br>Attached Informa                     | that was being<br>an information<br>ation 1: eV+ event<br>ation 2: Event Sou<br>ation 3: V+ task nu<br>ation 4: Robot num                      | Correction<br>None<br>number<br>rces<br>imber where an er<br>nber where an erro   | ror occurred<br>or occurred                       | Prevention<br>None    |              |  |
| Cause and<br>correction<br>Attached in-<br>formation<br>Precautions/ | Assumed cause<br>The V+ program<br>executed issued<br>message.<br>Attached informa<br>Attached informa<br>Attached informa<br>Refer to the eV+ | that was being<br>an information<br>ation 1: eV+ event<br>ation 2: Event Sou<br>ation 3: V+ task nu<br>ation 4: Robot num<br>3 User's Manual ( | Correction<br>None<br>number<br>rces<br>umber where an erro<br>Cat. No. 1651) for | ror occurred<br>or occurred<br>information on the | Prevention<br>None    | er.          |  |

| Event name    | Robot Manual Mode Started         |                |                | Event code       | 96090000 hex   |              |  |
|---------------|-----------------------------------|----------------|----------------|------------------|----------------|--------------|--|
| Meaning       | The robot was set to Manual mode. |                |                |                  |                |              |  |
| Source        | Robot Control Fu                  | unction Module | Source details | Robot            | Detection tim- | Continuously |  |
|               |                                   |                |                |                  | ing            |              |  |
| Error attrib- | Level                             | Information    | Recovery       |                  | Log category   | Access       |  |
| utes          |                                   |                |                |                  |                |              |  |
| Effects       | User program                      | Continues.     | Operation      | The relevant rob | ot stops.      |              |  |
| System-de-    | Variable                          |                | Data type      |                  | Name           |              |  |
| fined varia-  |                                   |                |                |                  |                |              |  |
| bles          |                                   |                |                |                  |                |              |  |
| Cause and     | Assumed cause                     | )              | Correction     |                  | Prevention     |              |  |
| correction    | The robot was se                  | et to Manual   | None           |                  | None           |              |  |
|               | mode.                             |                |                |                  |                |              |  |
| Attached in-  | None                              |                |                |                  |                |              |  |
| formation     |                                   |                |                |                  |                |              |  |
| Precautions/  | None                              |                |                |                  |                |              |  |
| Remarks       |                                   |                |                |                  |                |              |  |

| Event name    | Robot Auto Mode Started         |                  |                | Event code                | 960A0000 hex   |              |  |
|---------------|---------------------------------|------------------|----------------|---------------------------|----------------|--------------|--|
| Meaning       | The robot was set to Auto mode. |                  |                |                           |                |              |  |
| Source        | Robot Control Fu                | unction Module   | Source details | Robot                     | Detection tim- | Continuously |  |
|               |                                 |                  |                |                           | ing            |              |  |
| Error attrib- | Level                           | Information      | Recovery       |                           | Log category   | Access       |  |
| utes          |                                 |                  |                |                           |                |              |  |
| Effects       | User program                    | Continues.       | Operation      | The relevant robot stops. |                |              |  |
| System-de-    | Variable                        |                  | Data type      |                           | Name           |              |  |
| fined varia-  |                                 |                  |                |                           |                |              |  |
| bles          |                                 |                  |                |                           |                |              |  |
| Cause and     | Assumed cause                   | 9                | Correction     |                           | Prevention     |              |  |
| correction    | The robot was se                | et to Auto mode. | None           |                           | None           |              |  |
| Attached in-  | None                            |                  |                |                           |                |              |  |
| formation     |                                 |                  |                |                           |                |              |  |
| Precautions/  | None                            |                  |                |                           |                |              |  |
| Remarks       |                                 |                  |                |                           |                |              |  |

## **Errors Related to Robot Control Instructions**

This section describes the details of the errors related to robot control instructions for the RC Function Module.

| Event name                | Robot Control In                                                                                                    | struction Re-exect                       | ution Disabled                                                                                                    | Event code                                | 54015510 hex                                                                                                    |                          |  |
|---------------------------|----------------------------------------------------------------------------------------------------|------------------------------------------|----------------------------------------------------------------------------------------------------|-------------------------------------------|----------------------------------------------------------------------------------------------------|--------------------------|--|
| Meaning                   | An attempt was r                                                                                                    | made to re-execut                        | e a robot control ir                                                                                                    | nstruction that cannot be re-executed.    |                                                                                                    |                          |  |
| Source                    | PLC Function Module                                                                                                    |                                          | Source details                                                                                                    | Instruction                               | Detection tim-<br>ing                                                                                                    | At instruction execution |  |
| Error attrib-<br>utes     | Level                                                                                                    | Observation                              | Recovery                                                                                                    |                                           | Log category                                                                                                    | System                   |  |
| Effects                   | User program                                                                                                    | Continues.                               | Operation                                                                                                    | The relevant inst fications.              | ruction will end ac                                                                                                    | cording to speci-        |  |
| System-de-                | Variable                                                                                                    |                                          | Data type                                                                                                    |                                           | Name                                                                                                    |                          |  |
| fined varia-<br>bles      | _RC_COM.MFat                                                                                                    | ultLvI.Active                            | BOOL                                                                                                    |                                           | Robot Control Common Minor<br>Fault Occurrence                                                                                                    |                          |  |
|                           | _RC_RBT[*].MFa                                                                                                    | aultLvl.Active                           | BOOL                                                                                                    |                                           | Robot Minor Fau                                                                                                    | Ilt Occurrence           |  |
| Cause and                 | Assumed cause                                                                                                    | )                                        | Correction                                                                                                    |                                           | Prevention                                                                                                    |                          |  |
| correction                | The <i>Execute</i> (Execute) input var-<br>iable was re-executed during ex-<br>ecution of the robot control in-<br>struction that has the <i>Execute</i><br>(Execute) input variable.                                                                                                    |                                          | Correct the program so that the <i>Execute</i> (Execute) input variable does not change to TRUE until the <i>Busy</i> (Executing) output variable to the instruction changes to FALSE. |                                           | not be re-executed, include a<br>condition for the <i>Execute</i> (Exe-<br>cute) input variable so that it<br>does not change to TRUE unless<br>the <i>Busy</i> (Executing) output vari-<br>able for the instruction to be used<br>is FALSE. Or, stop the instruction<br>before executing it again. |                          |  |
| Attached in-<br>formation | Attached information 1: Error Location<br>Attached information 2: Error Location Details (Rung Number). For a program section, the rung number<br>from the start of the section is given. For ST, the line number is given.<br>Attached information 3: Names of the Instruction and Instruction Instance Where the Error Occurred. If<br>there is more than one possible instruction, information is given on all of them. Nothing is given if the<br>instruction cannot be identified |                                          |                                                                                                    |                                           |                                                                                                    |                          |  |
|                           | Attached informa                                                                                                    | tion 4: Expansion                        | Error Code (Error                                                                                                    | IDEx)                                     |                                                                                                    |                          |  |
| Precautions/<br>Remarks   | <ul> <li>The robot cont</li> <li>If a program is correct.</li> </ul>                                                                                                    | trol instruction car<br>changed after an | not change the cu<br>error occurs, the                                                                                                    | irrent operation by<br>attached informati | the re-execution.<br>on that is displaye                                                                                                    | ed may not be            |  |

| Event name    | V+ Task Number                    | Setting Out of Ra      | inge                              | Event code                      | 54015511 hex                       |                                  |  |
|---------------|-----------------------------------|------------------------|-----------------------------------|---------------------------------|------------------------------------|----------------------------------|--|
| Meaning       | The value of Tas                  | <i>kNo</i> (Task Numbe | r) input variable to              | a robot control in              | struction is out of                | range.                           |  |
| Source        | PLC Function Mo                   | odule                  | Source details                    | Instruction                     | Detection tim-                     | At instruction                   |  |
|               |                                   |                        |                                   |                                 | ing                                | execution                        |  |
| Error attrib- | Level                             | Observation            | Recovery                          |                                 | Log category                       | System                           |  |
| utes          |                                   |                        |                                   |                                 |                                    |                                  |  |
| Effects       | User program                      | Continues.             | Operation                         | The relevant inst fications.    | ruction will end ac                | cording to speci-                |  |
| System-de-    | Variable                          |                        | Data type                         |                                 | Name                               |                                  |  |
| fined varia-  | _RC_COM.MFat                      | ultLvI.Active          | BOOL                              |                                 | Robot Control Co                   | ommon Minor                      |  |
| bles          |                                   |                        |                                   |                                 | Fault Occurrence                   |                                  |  |
| Cause and     | Assumed cause                     | )                      | Correction                        |                                 | Prevention                         |                                  |  |
| correction    | Instruction input parameter ex-   |                        | Correct the parameter so that the |                                 | Set the input parameter to the in- |                                  |  |
|               | ceeded the valid range of the in- |                        | valid range of the input variable |                                 | struction so that the valid range  |                                  |  |
|               | put variable.                     |                        | is not exceeded                   | s not exceeded for the relevant |                                    | of the input variable is not ex- |  |
|               |                                   |                        | instruction.                      |                                 | ceeded.                            |                                  |  |
| Attached in-  | Attached informa                  | ition 1: Error Loca    | tion                              |                                 |                                    |                                  |  |
| formation     | Attached informa                  | ition 2: Error Loca    | tion Details (Rung                | Number). For a p                | rogram section, th                 | ne rung number                   |  |
|               | from the start of                 | the section is give    | n. For ST, the line               | number is given.                |                                    |                                  |  |
|               | Attached informa                  | ition 3: Names of      | the Instruction and               | Instruction Instar              | nce Where the Err                  | or Occurred. If                  |  |
|               | there is more tha                 | n one possible in      | struction, informati              | on is given on all              | of them. Nothing i                 | s given if the                   |  |
|               | instruction canno                 | t be identified.       |                                   |                                 |                                    |                                  |  |
|               | Attached informa                  | tion 4: Expansion      | Error Code (Error                 | IDEx)                           |                                    |                                  |  |
| Precautions/  | If a program is cl                | nanged after an ei     | rror occurs, the att              | ached information               | that is displayed                  | may not be cor-                  |  |
| Remarks       | rect.                             |                        |                                   |                                 |                                    |                                  |  |

| Event name                | Illegal Robot Specification                                                                                                    |                                                                                                    |                                                                       | Event code                   | 54015512 hex                                                                                                    |                          |
|---------------------------|----------------------------------------------------------------------------------------------------|----------------------------------------------------------------------------------------------------|-----------------------------------------------------------------------|------------------------------|----------------------------------------------------------------------------------------------------|--------------------------|
| Meaning                   | The robot specifi                                                                                                    | ed for the <i>Robot</i> (                                                                                             | Robot) in-out varia                                                   | able to a robot cor          | trol instruction do                                                                                                    | es not exist.            |
| Source                    | PLC Function Mo                                                                                                    | odule                                                                                                    | Source details                                                        | Instruction                  | Detection tim-<br>ing                                                                                                   | At instruction execution |
| Error attrib-<br>utes     | Level                                                                                                    | Observation                                                                                                    | Recovery                                                              |                              | Log category                                                                                                    | System                   |
| Effects                   | User program                                                                                                    | Continues.                                                                                                    | Operation                                                             | The relevant inst fications. | ruction will end according to speci-                                                                                    |                          |
| System-de-                | Variable                                                                                                    |                                                                                                    | Data type                                                             |                              | Name                                                                                                    |                          |
| fined varia-<br>bles      | _RC_COM.MFat                                                                                                    | ultLvI.Active                                                                                                    | BOOL                                                                  |                              | Robot Control Co<br>Fault Occurrence                                                                                    | ommon Minor<br>e         |
| Cause and                 | Assumed cause                                                                                                    | )                                                                                                    | Correction                                                            |                              | Prevention                                                                                                    |                          |
| correction                | The value of vari<br>for the subscript<br>_RC_RBT[] robo<br>fied for the <i>Robo</i><br>variable to an ins<br>specified to the r<br>not exist.                                                                                                    | able that is used<br>for array of<br>ot variable speci-<br><i>t</i> (Robot) in-out<br>struction, is<br>obot that does | Correct the value of variable so<br>that existing robot is specified. |                              | If a variables is used for an input<br>parameter to the instruction,<br>check that the value of variable is<br>correct. |                          |
| Attached in-<br>formation | Attached information 1: Error Location<br>Attached information 2: Error Location Details (Rung Number). For a program section, the rung number<br>from the start of the section is given. For ST, the line number is given.<br>Attached information 3: Names of the Instruction and Instruction Instance Where the Error Occurred. If<br>there is more than one possible instruction, information is given on all of them. Nothing is given if the<br>instruction cannot be identified.<br>Attached information 4: Expansion Error Code (ErrorIDEx) |                                                                                                    |                                                                       |                              |                                                                                                    |                          |
| Precautions/              | If a program is cl                                                                                                    | nanged after an ei                                                                                                    | ror occurs, the att                                                   | ached information            | that is displayed                                                                                                    | may not be cor-          |
| Remarks                   | rect.                                                                                                    |                                                                                                    |                                                                       |                              |                                                                                                    |                          |

| Event name            | Illegal Parameter                | r List Specification           | l                                                        | Event code                   | 54015513 hex                            |                          |
|-----------------------|----------------------------------|--------------------------------|----------------------------------------------------------|------------------------------|-----------------------------------------|--------------------------|
| Meaning               | The value of Prg                 | <i>Param</i> (Paramete         | r List) input variab                                     | le to a robot contr          | ol instruction is no                    | ot correct.              |
| Source                | PLC Function Module              |                                | Source details                                           | Instruction                  | Detection tim-<br>ing                   | At instruction execution |
| Error attrib-<br>utes | Level                            | Observation                    | Recovery                                                 |                              | Log category                            | System                   |
| Effects               | User program                     | Continues.                     | Operation                                                | The relevant inst fications. | ruction will end according to speci-    |                          |
| System-de-            | Variable                         |                                | Data type                                                |                              | Name                                    |                          |
| fined varia-          | _RC_COM.MFat                     | ultLvI.Active                  | BOOL                                                     |                              | Robot Control C                         | ommon Minor              |
| bles                  |                                  |                                |                                                          |                              | Fault Occurrence                        |                          |
| Cause and             | Assumed cause                    | •                              | Correction                                               |                              | Prevention                              |                          |
| correction            | The length of the parameter list |                                | Correct the length of the string in                      |                              | Make sure that the length of the        |                          |
|                       | specified for the                | <i>PrgParam</i> (Pa-           | the parameter list specified for string in the parameter |                              | imeter list speci-                      |                          |
|                       | rameter List) inp                | ut variable to an              | the <i>PrgParam</i> (P                                   | arameter List)               | fied for the <i>PrgParam</i> (Parameter |                          |
|                       | instruction was o                | outside of the val-            | input variable to                                        | the instruction              | List) input variable to the instruc-    |                          |
|                       | lid range.                       |                                | so that the length                                       | n of the string is           | tion is in the value                    | d range.                 |
| A.(                   | A.U. 1. 1. C.                    |                                | in the valid range                                       | <del>.</del>                 |                                         |                          |
| Attached in-          | Attached informa                 | ation 1: Error Loca            | tion                                                     |                              |                                         |                          |
| formation             | Attached Informa                 | ation 2: Error Loca            | tion Details (Rung                                       | Number). For a p             | program section, tr                     | ne rung number           |
|                       | Attached informa                 | the section is give            | n. For SI, the line                                      | number is given.             | aaa Whara tha Err                       | or Occurred If           |
|                       | thoro is more the                | alion 5. Names of              | and and and and and and and and and and                  |                              | of thom Nothing i                       | or Occurred. If          |
|                       | instruction canno                | at be identified               | suucion, iniornau                                        | on is given on all           | or them. Nothing i                      | s given ii uie           |
|                       | Attached informa                 | ation 4 <sup>.</sup> Expansion | Error Code (Error                                        |                              |                                         |                          |
| Precautions/          | If a program is of               | hanged after an er             | ror occurs the att                                       | ached information            | that is displayed                       | may not be cor-          |
| Remarks               | rect                             | nanyeu allei all ei            |                                                          |                              | i illat is uispidyeu                    | may not be col-          |
| Remarks               | reci.                            |                                |                                                          |                              |                                         |                          |

| Event name            | Starting Step Setting Out of Range |                            |                                   | Event code                   | 54015514 hex                                   |                          |
|-----------------------|------------------------------------|----------------------------|-----------------------------------|------------------------------|------------------------------------------------|--------------------------|
| Meaning               | The value specif range.            | ied in the <i>StartSte</i> | p (Start Step) inpu               | ut variable to a rob         | oot control instruct                           | ion is out of            |
| Source                | PLC Function Module                |                            | Source details                    | Instruction                  | Detection tim-<br>ing                          | At instruction execution |
| Error attrib-<br>utes | Level                              | Observation                | Recovery                          |                              | Log category                                   | System                   |
| Effects               | User program                       | Continues.                 | Operation                         | The relevant inst fications. | truction will end ac                           | cording to speci-        |
| System-de-            | Variable                           |                            | Data type                         |                              | Name                                           |                          |
| fined varia-<br>bles  | _RC_COM.MFai                       | ultLvI.Active              | BOOL                              |                              | Robot Control Common Minor<br>Fault Occurrence |                          |
| Cause and             | Assumed cause                      | )                          | Correction                        | rrection Prevention          |                                                |                          |
| correction            | Instruction input                  | parameter ex-              | Correct the parameter so that the |                              | Set the input parameter to the in-             |                          |
|                       | ceeded the valid                   | range of the in-           | valid range of the                | e input variable             | struction so that the valid range              |                          |
|                       | put variable.                      |                            | is not exceeded to instruction.   | for the relevant             | of the input variable is not ex-               |                          |
| Attached in-          | Attached informa                   | ation 1: Error Loca        | tion                              |                              |                                                |                          |
| formation             | Attached informa                   | ation 2: Error Loca        | tion Details (Rung                | Number). For a p             | program section, th                            | ne rung number           |
|                       | from the start of                  | the section is give        | n. For ST, the line               | number is given.             |                                                |                          |
|                       | Attached informa                   | ation 3: Names of          | the Instruction and               | d Instruction Instar         | nce Where the Err                              | or Occurred. If          |
|                       | there is more that                 | in one possible in         | struction, informati              | ion is given on all          | of them. Nothing i                             | s given if the           |
|                       | instruction canno                  | ot be identified.          |                                   |                              |                                                |                          |
|                       | Attached informa                   | ation 4: Expansion         | Error Code (Error                 | rIDEx)                       |                                                |                          |
| Precautions/          | If a program is cl                 | nanged after an ei         | rror occurs, the att              | ached information            | h that is displayed                            | may not be cor-          |
| Remarks               | rect.                              |                            |                                   |                              |                                                |                          |

| Event name    | Target Position S  | etting Out of Ran          | ge                                | Event code                        | t code 54015515 hex                |                   |
|---------------|--------------------|----------------------------|-----------------------------------|-----------------------------------|------------------------------------|-------------------|
| Meaning       | The value of Pos   | <i>ition</i> (Target Posit | ion) input variable               | to a robot control                | instruction is out                 | of range.         |
| Source        | PLC Function Mo    | odule                      | Source details                    | Instruction                       | Detection tim-                     | At instruction    |
|               |                    |                            |                                   |                                   | ing                                | execution         |
| Error attrib- | Level              | Observation                | Recovery                          |                                   | Log category                       | System            |
| utes          |                    |                            |                                   |                                   |                                    |                   |
| Effects       | User program       | Continues.                 | Operation                         | The relevant inst                 | ruction will end ac                | cording to speci- |
|               |                    |                            |                                   | fications.                        |                                    |                   |
| System-de-    | Variable           |                            | Data type                         |                                   | Name                               |                   |
| fined varia-  | _RC_RBT[*].MFa     | aultLvI.Active             | BOOL                              |                                   | Robot Minor Fault Occurrence       |                   |
| bles          |                    |                            |                                   |                                   |                                    |                   |
| Cause and     | Assumed cause      | •                          | Correction                        |                                   | Prevention                         |                   |
| correction    | Instruction input  | parameter ex-              | Correct the parameter so that the |                                   | Set the input parameter to the in- |                   |
|               | ceeded the valid   | range of the in-           | valid range of the                | valid range of the input variable |                                    | the valid range   |
|               | put variable.      |                            | is not exceeded                   | for the relevant                  | t of the input variable is not ex- |                   |
|               |                    |                            | instruction.                      |                                   | ceeded.                            |                   |
| Attached in-  | Attached informa   | tion 1: Error Loca         | tion                              |                                   |                                    |                   |
| formation     | Attached informa   | tion 2: Error Loca         | tion Details (Rung                | Number). For a p                  | rogram section, th                 | ne rung number    |
|               | from the start of  | the section is give        | n. For ST, the line               | number is given.                  |                                    |                   |
|               | Attached Informa   | ation 3: Names of          | the Instruction and               | d Instruction Instar              | nce Where the Err                  | or Occurred. If   |
|               | there is more that | n one possible ins         | struction, informati              | on is given on all                | of them. Nothing is                | s given if the    |
|               | instruction canno  | t be identified.           |                                   |                                   |                                    |                   |
|               | Attached informa   | tion 4: Expansion          | Error Code (Error                 | IDEx)                             |                                    |                   |
| Precautions/  | If a program is cl | nanged after an ei         | ror occurs, the att               | ached information                 | that is displayed                  | may not be cor-   |
| Remarks       | rect.              |                            |                                   |                                   |                                    |                   |

| Event name    | Lefty and Righty                                    | Setting Out of Ra          | nge                               | Event code           | 54015516 hex                       |                     |  |
|---------------|-----------------------------------------------------|----------------------------|-----------------------------------|----------------------|------------------------------------|---------------------|--|
| Meaning       | The value of Lef                                    | <i>tyRighty</i> (Lefty/Rig | hty Setting) meml                 | per in the ArmCon    | fig (Arm Configura                 | ation) input varia- |  |
|               | ble to a robot control instruction is out of range. |                            |                                   |                      |                                    |                     |  |
| Source        | PLC Function Me                                     | odule                      | Instruction                       | Detection tim-       | At instruction                     |                     |  |
|               |                                                     |                            |                                   |                      | ing                                | execution           |  |
| Error attrib- | Level                                               | Observation                | Recovery                          |                      | Log category                       | System              |  |
| utes          |                                                     |                            |                                   |                      |                                    |                     |  |
| Effects       | User program                                        | Continues.                 | Operation                         | The relevant inst    | ruction will end ad                | cording to speci-   |  |
|               |                                                     |                            |                                   | fications.           |                                    |                     |  |
| System-de-    | Variable                                            |                            | Data type Name                    |                      |                                    |                     |  |
| fined varia-  | _RC_RBT[*].MF                                       | aultLvI.Active             | BOOL Robot Minor Fault Occurrence |                      |                                    | Ilt Occurrence      |  |
| bles          |                                                     |                            |                                   |                      |                                    |                     |  |
| Cause and     | Assumed cause Correction Prevention                 |                            |                                   |                      |                                    |                     |  |
| correction    | Instruction input                                   | parameter ex-              | Correct the parameter so that the |                      | Set the input parameter to the in- |                     |  |
|               | ceeded the valid                                    | range of the in-           | valid range of the input variable |                      | struction so that the valid range  |                     |  |
|               | put variable.                                       |                            | is not exceeded                   | for the relevant     | of the input varia                 | ble is not ex-      |  |
|               |                                                     |                            | instruction.                      |                      | ceeded.                            |                     |  |
| Attached in-  | Attached informa                                    | ation 1: Error Loca        | tion                              |                      |                                    |                     |  |
| formation     | Attached Informa                                    | ation 2: Error Loca        | tion Details (Rung                | l Number). For a p   | program section, tl                | ne rung number      |  |
|               | from the start of                                   | the section is give        | n. For ST, the line               | number is given.     |                                    |                     |  |
|               | Attached Informa                                    | ation 3: Names of          | the Instruction and               | d Instruction Instar | nce Where the Err                  | or Occurred. If     |  |
|               | there is more that                                  | in one possible in         | struction, informati              | ion is given on all  | of them. Nothing i                 | s given if the      |  |
|               | instruction canno                                   | ot be identified.          |                                   |                      |                                    |                     |  |
|               | Attached informa                                    | ation 4: Expansion         | Error Code (Error                 | IDEx)                |                                    |                     |  |
| Precautions/  | If a program is cl                                  | hanged after an e          | rror occurs, the att              | ached information    | that is displayed                  | may not be cor-     |  |
| Remarks       | rect.                                               |                            |                                   |                      |                                    |                     |  |

| Event name            | Above and Below                            | v Setting Out of R  | ange                                     | Event code                                             | 54015517 hex                       |                              |  |
|-----------------------|--------------------------------------------|---------------------|------------------------------------------|--------------------------------------------------------|------------------------------------|------------------------------|--|
| Meaning               | The value of <i>Abc</i> variable to a robe | oveBelow (Above/    | Below Setting) me<br>on is out of range. | mber in the ArmC                                       | <i>onfig</i> (Arm Config           | uration) input               |  |
| Source                | PLC Function Module                        |                     | Source details                           | Instruction                                            | Detection tim-<br>ing              | At instruction execution     |  |
| Error attrib-<br>utes | Level                                      | Observation         | Recovery                                 |                                                        | Log category                       | System                       |  |
| Effects               | User program                               | Continues.          | Operation                                | The relevant inst fications.                           | ruction will end ac                | cording to speci-            |  |
| System-de-            | Variable                                   |                     | Data type                                |                                                        | Name                               |                              |  |
| fined varia-<br>bles  | _RC_RBT[*].MF                              | aultLvl.Active      | vI.Active BOOL Robot                     |                                                        | Robot Minor Fau                    | Robot Minor Fault Occurrence |  |
| Cause and             | Assumed cause                              | )                   | Correction                               |                                                        | Prevention                         |                              |  |
| correction            | Instruction input                          | parameter ex-       | Correct the parameter so that the        |                                                        | Set the input parameter to the in- |                              |  |
|                       | ceeded the valid                           | range of the in-    | valid range of the                       | of the input variable struction so that the valid rang |                                    | the valid range              |  |
|                       | put variable.                              |                     | is not exceeded                          | for the relevant                                       | of the input variable is not ex-   |                              |  |
|                       |                                            |                     | instruction.                             |                                                        | ceeded.                            |                              |  |
| Attached in-          | Attached informa                           | ation 1: Error Loca | tion                                     |                                                        |                                    |                              |  |
| formation             | Attached Informa                           | ation 2: Error Loca | tion Details (Rung                       | Number). For a p                                       | program section, th                | ne rung number               |  |
|                       | from the start of                          | the section is give | n. For SI, the line                      | number is given.                                       |                                    |                              |  |
|                       | Attached Informa                           | ation 3: Names of   | the instruction and                      | a instruction instar                                   | of them. Nothing i                 | or Occurred. If              |  |
|                       | instruction conne                          | in one possible in: | suucuon, iniornau                        | on is given on all                                     | or them. Nothing i                 | s given ii the               |  |
|                       | Attached informa                           | ation 1: Expansion  | Error Code (Error                        |                                                        |                                    |                              |  |
| Descentions           |                                            |                     |                                          |                                                        |                                    |                              |  |
| Precautions/          | IT a program is cl                         | hanged after an ei  | ror occurs, the att                      | ached information                                      | that is displayed                  | may not be cor-              |  |
| Remarks               | rect.                                      |                     |                                          |                                                        |                                    |                              |  |

| Event name            | Flip Setting Out                            | of Range                                |                                                             | Event code                   | 54015518 hex                          |                          |
|-----------------------|---------------------------------------------|-----------------------------------------|-------------------------------------------------------------|------------------------------|---------------------------------------|--------------------------|
| Meaning               | The value of <i>Flip</i> control instructio | (Flip Setting) me<br>n is out of range. | mber in the ArmCo                                           | o <i>nfig</i> (Arm Configu   | uration) input varia                  | ble to a robot           |
| Source                | PLC Function Module                         |                                         | Source details                                              | Instruction                  | Detection tim-<br>ing                 | At instruction execution |
| Error attrib-<br>utes | Level                                       | Observation                             | Recovery                                                    |                              | Log category                          | System                   |
| Effects               | User program                                | Continues.                              | Operation The relevant instruction will end accordinations. |                              | ccording to speci-                    |                          |
| System-de-            | Variable                                    | Data type Name                          |                                                             |                              |                                       |                          |
| fined varia-<br>bles  | _RC_RBT[*].MF                               | RBT[*].MFaultLvI.Active BOOL            |                                                             | Robot Minor Fault Occurrence |                                       |                          |
| Cause and             | Assumed cause Correction                    |                                         |                                                             |                              | Prevention                            |                          |
| correction            | Instruction input                           | parameter ex-                           | Correct the para                                            | meter so that the            | Set the input parameter to the in-    |                          |
|                       | ceeded the valid                            | range of the in-                        | valid range of the                                          | e input variable             | ble struction so that the valid range |                          |
|                       | put variable.                               |                                         | is not exceeded                                             | for the relevant             | of the input variable is not ex-      |                          |
|                       |                                             |                                         | instruction.                                                |                              | ceeded.                               |                          |
| Attached in-          | Attached informa                            | ation 1: Error Loca                     | tion                                                        |                              |                                       |                          |
| formation             | Attached Informa                            | ation 2: Error Loca                     | ition Details (Rung                                         | l Number). For a p           | program section, t                    | he rung number           |
|                       | from the start of                           | the section is give                     | n. For ST, the line                                         | number is given.             |                                       | <b>A</b>                 |
|                       | Attached Informa                            | ation 3: Names of                       | the Instruction and                                         | d Instruction Instai         | nce Where the Err                     | or Occurred. If          |
|                       | inere is more ina                           | an one possible in:                     | struction, informati                                        | ion is given on all          | or them. Nothing I                    | s given il the           |
|                       | Attached informa                            | ation 4. Expansion                      | Error Code (Erro                                            |                              |                                       |                          |
| Procesutions/         | If a program is of                          |                                         |                                                             | achod information            | that is displayed                     | may not be cor           |
| Remarks               | rect                                        | nangeu aller all e                      | nor occurs, the att                                         |                              | i inat is displayed                   | may not be cor-          |
|                       |                                             |                                         |                                                             |                              |                                       |                          |

| Event name            | Velocity Profile S                           | election Out of Ra                                   | ange                                      | Event code                   | 54015519 hex                       |                          |
|-----------------------|----------------------------------------------|------------------------------------------------------|-------------------------------------------|------------------------------|------------------------------------|--------------------------|
| Meaning               | The value of <i>Vel</i><br>variable to a rob | o <i>cityProfile</i> (Veloc<br>ot control instructio | ity Profile) membe<br>on is out of range. | r in the <i>MotionPa</i>     | rams (Motion Para                  | ameters) input           |
| Source                | PLC Function Module                          |                                                      | Source details                            | Instruction                  | Detection tim-<br>ing              | At instruction execution |
| Error attrib-<br>utes | Level                                        | Observation                                          | Recovery                                  |                              | Log category                       | System                   |
| Effects               | User program                                 | Continues.                                           | Operation                                 | The relevant inst fications. | ruction will end ac                | cording to speci-        |
| System-de-            | Variable                                     |                                                      | Data type                                 |                              | Name                               |                          |
| fined varia-<br>bles  | _RC_RBT[*].MF                                | _RBT[*].MFaultLvl.Active BOOL Rot                    |                                           | Robot Minor Fault Occurrence |                                    |                          |
| Cause and             | Assumed cause                                | )                                                    | Correction                                |                              | Prevention                         |                          |
| correction            | Instruction input                            | parameter ex-                                        | Correct the parameter so that the         |                              | Set the input parameter to the in- |                          |
|                       | ceeded the valid                             | range of the in-                                     | valid range of the                        | e input variable             | struction so that the valid range  |                          |
|                       | put variable.                                |                                                      | is not exceeded                           | for the relevant             | of the input variable is not ex-   |                          |
|                       |                                              |                                                      | instruction.                              |                              | ceeded.                            |                          |
| Attached in-          | Attached informa                             | ation 1: Error Loca                                  | tion                                      |                              |                                    |                          |
| formation             | Attached Informa                             | ation 2: Error Loca                                  | tion Details (Rung                        | l Number). For a p           | program section, th                | ne rung number           |
|                       | from the start of                            | the section is give                                  | n. For ST, the line                       | number is given.             |                                    |                          |
|                       | Attached Informa                             | ation 3: Names of                                    | the Instruction and                       | d Instruction Instar         | nce Where the Err                  | or Occurred. If          |
|                       | there is more that                           | in one possible in                                   | struction, informati                      | on is given on all           | of them. Nothing i                 | s given if the           |
|                       | instruction canno                            | ot be identified.                                    |                                           |                              |                                    |                          |
|                       | Attached informa                             | ation 4: Expansion                                   | Error Code (Error                         | IDEx)                        |                                    |                          |
| Precautions/          | If a program is cl                           | nanged after an ei                                   | ror occurs, the att                       | ached information            | that is displayed                  | may not be cor-          |
| Remarks               | rect.                                        |                                                      |                                           |                              |                                    |                          |

| Event name            | Velocity Mode Se                            | election Out of Ra                          | nge                                      | Event code                   | 5401551A hex                       |                          |
|-----------------------|---------------------------------------------|---------------------------------------------|------------------------------------------|------------------------------|------------------------------------|--------------------------|
| Meaning               | The value of <i>Vel</i> ovariable to a robo | ocityMode (Velocit<br>ot control instructio | ty Selection) mem<br>on is out of range. | ber in the <i>MotionF</i>    | Params (Motion Pa                  | arameters) input         |
| Source                | PLC Function Module                         |                                             | Source details                           | Instruction                  | Detection tim-<br>ing              | At instruction execution |
| Error attrib-<br>utes | Level                                       | Observation                                 | Recovery                                 |                              | Log category                       | System                   |
| Effects               | User program                                | Continues.                                  | Operation                                | The relevant inst fications. | ruction will end ac                | ccording to speci-       |
| System-de-            | Variable                                    |                                             | Data type                                |                              | Name                               |                          |
| fined varia-<br>bles  | _RC_RBT[*].MF                               | aultLvl.Active                              | BOOL                                     |                              | Robot Minor Fault Occurrence       |                          |
| Cause and             | Assumed cause                               | )                                           | Correction                               |                              | Prevention                         |                          |
| correction            | Instruction input                           | parameter ex-                               | Correct the parameter so that the        |                              | Set the input parameter to the in- |                          |
|                       | ceeded the valid                            | range of the in-                            | valid range of the input variable        |                              | struction so that the valid range  |                          |
|                       | put variable.                               |                                             | is not exceeded                          | for the relevant             | of the input variable is not ex-   |                          |
|                       |                                             |                                             | instruction.                             |                              | ceeded.                            |                          |
| Attached in-          | Attached informa                            | ation 1: Error Loca                         | tion                                     |                              |                                    |                          |
| formation             | Attached Informa                            | ation 2: Error Loca                         | Ition Details (Rung                      | Number). For a p             | program section, ti                | ne rung number           |
|                       | Attached Informa                            | ation 3: Names of                           | the Instruction and                      | Infinite is given.           | nce Where the Frr                  | or Occurred If           |
|                       | there is more that                          | in one possible in:                         | struction, informati                     | on is given on all           | of them. Nothing i                 | s given if the           |
|                       | instruction canno                           | ot be identified.                           |                                          |                              | g -                                | - 3                      |
|                       | Attached informa                            | ation 4: Expansion                          | Error Code (Error                        | IDEx)                        |                                    |                          |
| Precautions/          | If a program is cl                          | hanged after an ei                          | rror occurs, the att                     | ached information            | that is displayed                  | may not be cor-          |
| Remarks               | rect.                                       |                                             |                                          |                              |                                    |                          |

| Event name            | Velocity Ratio Se                             | etting Out of Rang                                   | е                                    | Event code                   | 5401551B hex                       |                          |
|-----------------------|-----------------------------------------------|------------------------------------------------------|--------------------------------------|------------------------------|------------------------------------|--------------------------|
| Meaning               | The value of <i>Vel</i><br>able to a robot co | o <i>cityRatio</i> (Velocit<br>ontrol instruction is | y Ratio) member i<br>s out of range. | n the <i>MotionParar</i>     | <i>ns</i> (Motion Param            | eters) input vari-       |
| Source                | PLC Function Module                           |                                                      | Source details                       | Instruction                  | Detection tim-<br>ing              | At instruction execution |
| Error attrib-<br>utes | Level                                         | Observation                                          | Recovery                             |                              | Log category                       | System                   |
| Effects               | User program                                  | Continues.                                           | Operation                            | The relevant inst fications. | ruction will end ac                | cording to speci-        |
| System-de-            | Variable Data type Name                       |                                                      |                                      |                              |                                    |                          |
| fined varia-<br>bles  | _RC_RBT[*].MF                                 | _RC_RBT[*].MFaultLvI.Active BOOL                     |                                      | Robot Minor Fau              | Robot Minor Fault Occurrence       |                          |
| Cause and             | Assumed cause                                 | )                                                    | Correction                           | Correction                   |                                    |                          |
| correction            | Instruction input                             | parameter ex-                                        | Correct the parameter so that the    |                              | Set the input parameter to the in- |                          |
|                       | ceeded the valid                              | range of the in-                                     | valid range of the input variable    |                              | struction so that the valid range  |                          |
|                       | put variable.                                 |                                                      | is not exceeded                      | for the relevant             | of the input variable is not ex-   |                          |
|                       |                                               |                                                      | instruction.                         |                              | ceeded.                            |                          |
| Attached in-          | Attached informa                              | ation 1: Error Loca                                  | tion                                 |                              |                                    |                          |
| formation             | Attached Informa                              | ation 2: Error Loca                                  | tion Details (Rung                   | l Number). For a p           | program section, th                | ne rung number           |
|                       | from the start of                             | the section is give                                  | n. For ST, the line                  | number is given.             |                                    |                          |
|                       | Attached Informa                              | ation 3: Names of                                    | the Instruction and                  | d Instruction Instar         | nce Where the Err                  | or Occurred. If          |
|                       | there is more the                             | in one possible in                                   | struction, informati                 | on is given on all           | of them. Nothing i                 | s given if the           |
|                       | Instruction canno                             | ot be identified.                                    |                                      |                              |                                    |                          |
|                       | Attached informa                              | ation 4: Expansion                                   | Error Code (Error                    | IDEx)                        |                                    |                          |
| Precautions/          | If a program is cl                            | nanged after an ei                                   | ror occurs, the att                  | ached information            | that is displayed                  | may not be cor-          |
| Remarks               | rect.                                         |                                                      |                                      |                              |                                    |                          |

| Event name            | Rotation Velocity                         | Ratio Setting Out                                                                                                    | t of Range                        | Event code                   | 5401551C hex                       |                          |  |
|-----------------------|-------------------------------------------|----------------------------------------------------------------------------------------------------|-----------------------------------|------------------------------|------------------------------------|--------------------------|--|
| Meaning               | The value of <i>Rot</i> rameters) input v | The value of <i>RotationVelocityRatio</i> (Rotation Velocity Ratio) member in the <i>MotionParams</i> (Motion Pa-<br>rameters) input variable to a robot control instruction is out of range. |                                   |                              |                                    |                          |  |
| Source                | PLC Function Module                       |                                                                                                    | Source details                    | Instruction                  | Detection tim-<br>ing              | At instruction execution |  |
| Error attrib-<br>utes | Level                                     | Observation                                                                                                    | Recovery                          |                              | Log category                       | System                   |  |
| Effects               | User program                              | Continues.                                                                                                    | Operation                         | The relevant inst fications. | ruction will end ac                | cording to speci-        |  |
| System-de-            | Variable                                  |                                                                                                    | Data type                         |                              | Name                               |                          |  |
| fined varia-<br>bles  | _RC_RBT[*].MF                             | aultLvl.Active                                                                                                    | BOOL                              |                              | Robot Minor Fault Occurrence       |                          |  |
| Cause and             | Assumed cause                             | )                                                                                                    | Correction                        |                              | Prevention                         |                          |  |
| correction            | Instruction input                         | parameter ex-                                                                                                    | Correct the parameter so that the |                              | Set the input parameter to the in- |                          |  |
|                       | ceeded the valid                          | range of the in-                                                                                                    | valid range of the                | e input variable             | struction so that the valid range  |                          |  |
|                       | put variable.                             |                                                                                                    | is not exceeded                   | for the relevant             | of the input variable is not ex-   |                          |  |
|                       |                                           |                                                                                                    | instruction.                      |                              | ceeded.                            |                          |  |
| Attached in-          | Attached informa                          | ation 1: Error Loca                                                                                                    | tion                              |                              |                                    |                          |  |
| formation             | Attached Informa                          | ation 2: Error Loca                                                                                                    | tion Details (Rung                | Number). For a p             | program section, th                | ne rung number           |  |
|                       | from the start of                         | the section is give                                                                                                    | n. For ST, the line               | number is given.             |                                    |                          |  |
|                       | Attached Informa                          | ation 3: Names of                                                                                                    | the Instruction and               | Instruction Instai           | nce Where the Err                  | or Occurred. If          |  |
|                       | inere is more ina                         | in one possible in:                                                                                                    | struction, informati              | on is given on all           | or them. Nothing r                 | s given li the           |  |
|                       | Attached informa                          | ation 4: Expansion                                                                                                    | Error Code (Error                 |                              |                                    |                          |  |
| Proceutions/          | If a program is a                         |                                                                                                    |                                   | ashed information            | that is displayed                  | may not be acr           |  |
| Precautions/          | roct                                      | nangeu alter an ei                                                                                                    | nor occurs, the all               | ached miormation             | i mat is displayed                 | may not be cor-          |  |
| Remarks               |                                           |                                                                                                    |                                   |                              |                                    |                          |  |
| Event name            | Velocity Setting (                      | Out of Range                                        |                                   | Event code                    | 5401551D hex                         |                                  |  |
|-----------------------|-----------------------------------------|-----------------------------------------------------|-----------------------------------|-------------------------------|--------------------------------------|----------------------------------|--|
| Meaning               | The value of Velo<br>robot control inst | o <i>city</i> (Velocity) me<br>ruction is out of ra | mber in the <i>Motio</i><br>inge. | nParams (Motion               | Parameters) input                    | variable to a                    |  |
| Source                | PLC Function Module                     |                                                     | Source details                    | Instruction                   | Detection tim-<br>ing                | At instruction execution         |  |
| Error attrib-<br>utes | Level                                   | Observation                                         | Recovery                          |                               | Log category                         | System                           |  |
| Effects               | User program                            | Continues.                                          | Operation                         | The relevant inst fications.  | ruction will end according to speci- |                                  |  |
| System-de-            | Variable                                |                                                     | Data type                         |                               | Name                                 |                                  |  |
| fined varia-<br>bles  | _RC_RBT[*].MF                           | aultLvl.Active                                      | BOOL                              |                               | Robot Minor Fault Occurrence         |                                  |  |
| Cause and             | Assumed cause                           | )                                                   | Correction                        | Correction                    |                                      |                                  |  |
| correction            | Instruction input parameter ex-         |                                                     | Correct the parameter so that the |                               | Set the input par                    | ameter to the in-                |  |
|                       | ceeded the valid                        | range of the in-                                    | valid range of the input variable |                               | struction so that the valid range    |                                  |  |
|                       | put variable.                           |                                                     | is not exceeded                   | not exceeded for the relevant |                                      | of the input variable is not ex- |  |
|                       |                                         |                                                     | instruction.                      |                               | ceeded.                              |                                  |  |
| Attached in-          | Attached informa                        | ation 1: Error Loca                                 | tion                              |                               |                                      |                                  |  |
| formation             | Attached Informa                        | ation 2: Error Loca                                 | tion Details (Rung                | l Number). For a p            | orogram section, th                  | ne rung number                   |  |
|                       | from the start of                       | the section is give                                 | n. For ST, the line               | number is given.              |                                      |                                  |  |
|                       | Attached Informa                        | ation 3: Names of                                   | the Instruction and               | d Instruction Instar          | nce Where the Err                    | or Occurred. If                  |  |
|                       | there is more the                       | in one possible in                                  | struction, informati              | on is given on all            | of them. Nothing is                  | s given if the                   |  |
|                       | instruction canno                       | ot be identified.                                   |                                   |                               |                                      |                                  |  |
|                       | Attached informa                        | ation 4: Expansion                                  | Error Code (Error                 | IDEx)                         |                                      |                                  |  |
| Precautions/          | If a program is cl                      | nanged after an ei                                  | rror occurs, the att              | ached information             | that is displayed                    | may not be cor-                  |  |
| Remarks               | rect.                                   |                                                     |                                   |                               |                                      |                                  |  |

| Event name            | Acceleration Rat                      | io Setting Out of F            | Range                                          | Event code                       | 5401551E hex                      |                          |  |
|-----------------------|---------------------------------------|--------------------------------|------------------------------------------------|----------------------------------|-----------------------------------|--------------------------|--|
| Meaning               | The value of Acc<br>input variable to | e <i>lerationRatio</i> (Ac     | cceleration Ratio) i<br>struction is out of ra | member in the <i>Mo</i><br>ange. | <i>tionParams</i> (Motio          | on Parameters)           |  |
| Source                | PLC Function Module                   |                                | Source details                                 | Instruction                      | Detection tim-<br>ing             | At instruction execution |  |
| Error attrib-<br>utes | Level                                 | Observation                    | Recovery                                       |                                  | Log category                      | System                   |  |
| Effects               | User program                          | Continues.                     | Operation                                      | The relevant inst fications.     | ruction will end ac               | cording to speci-        |  |
| System-de-            | Variable                              |                                | Data type                                      |                                  | Name                              |                          |  |
| fined varia-<br>bles  | _RC_RBT[*].MF                         | aultLvl.Active                 | BOOL                                           |                                  | Robot Minor Fault Occurrence      |                          |  |
| Cause and             | Assumed cause                         | )                              | Correction                                     |                                  | Prevention                        |                          |  |
| correction            | Instruction input                     | parameter ex-                  | Correct the parameter so that the              |                                  | Set the input par                 | ameter to the in-        |  |
|                       | ceeded the valid                      | range of the in-               | valid range of the input variable              |                                  | struction so that the valid range |                          |  |
|                       | put variable.                         |                                | is not exceeded for the relevant               |                                  | of the input variable is not ex-  |                          |  |
|                       |                                       |                                | instruction.                                   |                                  | ceeded.                           |                          |  |
| Attached in-          | Attached informa                      | ation 1: Error Loca            | tion                                           |                                  |                                   |                          |  |
| formation             | Attached Informa                      | ation 2: Error Loca            | tion Details (Rung                             | Number). For a p                 | program section, th               | ne rung number           |  |
|                       | from the start of                     | the section is give            | n. For SI, the line                            | number is given.                 |                                   | 0                        |  |
|                       | Attached Informa                      | ation 3: Names of              | the instruction and                            | a instruction instai             | nce where the Err                 | or Occurred. If          |  |
|                       | instruction canno                     | t be identified                | struction, informati                           | on is given on all               | or them. Nothing i                | s given ii the           |  |
|                       | Attached informa                      | ation 4 <sup>.</sup> Expansion | Error Code (Error                              |                                  |                                   |                          |  |
| Procesutions/         | If a program is a                     |                                |                                                | achod information                | that is displayed                 | may not be cor           |  |
| Precautions/          | rect                                  | langeu aller all ei            | nor occurs, the all                            |                                  | i mat is uispiayeu                | may not be col-          |  |
| Remains               | 1000.                                 |                                |                                                |                                  |                                   |                          |  |

| Event name            | Deceleration Ratio Setting Out of Range      |                                            |                                             | Event code                        | 5401551F hex                           |                          |
|-----------------------|----------------------------------------------|--------------------------------------------|---------------------------------------------|-----------------------------------|----------------------------------------|--------------------------|
| Meaning               | The value of <i>Dec</i><br>input variable to | celerationRatio (De<br>a robot control ins | eceleration Ratio)<br>truction is out of ra | member in the <i>M</i> o<br>ange. | <i>ptionParams</i> (Moti               | on Parameters)           |
| Source                | PLC Function Module                          |                                            | Source details                              | Instruction                       | Detection tim-<br>ing                  | At instruction execution |
| Error attrib-<br>utes | Level                                        | Observation                                | Recovery                                    |                                   | Log category                           | System                   |
| Effects               | User program                                 | Continues.                                 | Operation                                   | The relevant inst fications.      | struction will end according to speci- |                          |
| System-de-            | Variable                                     |                                            | Data type                                   |                                   | Name                                   |                          |
| fined varia-<br>bles  | _RC_RBT[*].MF                                | aultLvl.Active                             | BOOL                                        |                                   | Robot Minor Fault Occurrence           |                          |
| Cause and             | Assumed cause                                | 9                                          | Correction                                  |                                   | Prevention                             |                          |
| correction            | Instruction input parameter ex-              |                                            | Correct the para                            | meter so that the                 | Set the input par                      | ameter to the in-        |
|                       | ceeded the valid                             | range of the in-                           | valid range of the input variable           |                                   | struction so that the valid range      |                          |
|                       | put variable.                                |                                            | is not exceeded for the relevant            |                                   | of the input variable is not ex-       |                          |
|                       |                                              |                                            | instruction.                                |                                   | ceeded.                                |                          |
| Attached in-          | Attached informa                             | ation 1: Error Loca                        | tion                                        |                                   |                                        |                          |
| formation             | Attached Informa                             | ation 2: Error Loca                        | tion Details (Rung                          | Number). For a p                  | program section, th                    | ne rung number           |
|                       | from the start of                            | the section is give                        | n. For ST, the line                         | number is given.                  |                                        |                          |
|                       | Attached Informa                             | ation 3: Names of                          | the Instruction and                         | Instruction Instar                | nce Where the Err                      | or Occurred. If          |
|                       | there is more the                            | in one possible in:                        | struction, informati                        | on is given on all                | of them. Nothing i                     | s given if the           |
|                       | Instruction canno                            | ot be identified.                          |                                             |                                   |                                        |                          |
|                       | Attached Informa                             | ation 4: Expansion                         | Error Code (Error                           | IDEX)                             |                                        |                          |
| Precautions/          | If a program is cl                           | hanged after an ei                         | rror occurs, the att                        | ached information                 | that is displayed                      | may not be cor-          |
| Remarks               | rect.                                        |                                            |                                             |                                   |                                        |                          |

| Event name            | Positioning Accu                           | racy Selection Ou                                | it of Range                                  | Event code                      | 54015520 hex                      |                                  |  |
|-----------------------|--------------------------------------------|--------------------------------------------------|----------------------------------------------|---------------------------------|-----------------------------------|----------------------------------|--|
| Meaning               | The value of <i>Null</i> input variable to | <i>lingTolerance</i> (Pos<br>a robot control ins | sitioning Accuracy<br>struction is out of ra | ) member in the $h$ ange.       | <i>lotionParams</i> (Mo           | tion Parameters)                 |  |
| Source                | PLC Function Module                        |                                                  | Source details                               | Instruction                     | Detection tim-<br>ing             | At instruction execution         |  |
| Error attrib-<br>utes | Level                                      | Observation                                      | Recovery                                     |                                 | Log category                      | System                           |  |
| Effects               | User program                               | Continues.                                       | Operation                                    | The relevant inst fications.    | ruction will end ac               | cording to speci-                |  |
| System-de-            | Variable                                   |                                                  | Data type                                    |                                 | Name                              |                                  |  |
| fined varia-<br>bles  | _RC_RBT[*].MF                              | aultLvl.Active                                   | BOOL                                         |                                 | Robot Minor Fault Occurrence      |                                  |  |
| Cause and             | Assumed cause                              | )                                                | Correction                                   |                                 | Prevention                        |                                  |  |
| correction            | Instruction input                          | parameter ex-                                    | Correct the parameter so that the            |                                 | Set the input par                 | ameter to the in-                |  |
|                       | ceeded the valid                           | range of the in-                                 | valid range of the input variable            |                                 | struction so that the valid range |                                  |  |
|                       | put variable.                              |                                                  | is not exceeded                              | s not exceeded for the relevant |                                   | of the input variable is not ex- |  |
|                       |                                            |                                                  | instruction.                                 |                                 | ceeded.                           |                                  |  |
| Attached in-          | Attached informa                           | ation 1: Error Loca                              | tion                                         |                                 |                                   |                                  |  |
| formation             | Attached Informa                           | ation 2: Error Loca                              | tion Details (Rung                           | Number). For a p                | program section, th               | ne rung number                   |  |
|                       | from the start of                          | the section is give                              | n. For ST, the line                          | number is given.                |                                   | <b>A</b>                         |  |
|                       | Attached Informa                           | ation 3: Names of                                | the Instruction and                          | d Instruction Instai            | nce Where the Err                 | or Occurred. If                  |  |
|                       | inere is more that                         | in one possible in:                              | struction, informati                         | ion is given on all             | of them. Nothing I                | s given if the                   |  |
|                       | Attached informa                           | ot be identified.                                | Error Codo (Error                            |                                 |                                   |                                  |  |
| <b>D</b>              |                                            |                                                  |                                              |                                 |                                   |                                  |  |
| Precautions/          | If a program is cl                         | nanged after an ei                               | rror occurs, the att                         | ached information               | that is displayed                 | may not be cor-                  |  |
| Remarks               | rect.                                      |                                                  |                                              |                                 |                                   |                                  |  |

| Event name            | Rotation Limit Selection Out of Range        |                                                  |                                     | Event code                   | 54015521 hex                      |                          |
|-----------------------|----------------------------------------------|--------------------------------------------------|-------------------------------------|------------------------------|-----------------------------------|--------------------------|
| Meaning               | The value of <i>Sin</i><br>ble to a robot co | <i>gleTurn</i> (Rotation<br>ntrol instruction is | Limit) member in t<br>out of range. | he <i>MotionParams</i>       | (Motion Paramete                  | ers) input varia-        |
| Source                | PLC Function Module                          |                                                  | Source details                      | Instruction                  | Detection tim-<br>ing             | At instruction execution |
| Error attrib-<br>utes | Level                                        | Observation                                      | Recovery                            |                              | Log category                      | System                   |
| Effects               | User program                                 | Continues.                                       | Operation                           | The relevant inst fications. | ruction will end ac               | cording to speci-        |
| System-de-            | Variable                                     |                                                  | Data type                           |                              | Name                              |                          |
| fined varia-<br>bles  | _RC_RBT[*].MF                                | aultLvl.Active                                   | BOOL                                |                              | Robot Minor Fault Occurrence      |                          |
| Cause and             | Assumed cause                                | )                                                | Correction                          |                              | Prevention                        |                          |
| correction            | Instruction input                            | parameter ex-                                    | Correct the parameter so that the   |                              | Set the input par                 | ameter to the in-        |
|                       | ceeded the valid                             | range of the in-                                 | valid range of the input variable   |                              | struction so that the valid range |                          |
|                       | put variable.                                |                                                  | is not exceeded for the relevant    |                              | of the input variable is not ex-  |                          |
|                       |                                              |                                                  | instruction.                        |                              | ceeded.                           |                          |
| Attached in-          | Attached informa                             | ation 1: Error Loca                              | tion                                |                              |                                   |                          |
| formation             | Attached Informa                             | ation 2: Error Loca                              | tion Details (Rung                  | Number). For a p             | program section, th               | ne rung number           |
|                       | from the start of                            | the section is give                              | n. For ST, the line                 | number is given.             |                                   |                          |
|                       | Attached Informa                             | ation 3: Names of                                | the Instruction and                 | d Instruction Instar         | nce Where the Err                 | or Occurred. If          |
|                       | there is more the                            | in one possible in:                              | struction, informati                | on is given on all           | of them. Nothing i                | s given if the           |
|                       | Attached informa                             | ot be identified.                                | Error Codo (Error                   |                              |                                   |                          |
|                       | Allached Informa                             | auon 4: Expansion                                | Error Code (Error                   | IDEX)                        |                                   |                          |
| Precautions/          | If a program is cl                           | nanged after an ei                               | rror occurs, the att                | ached information            | that is displayed                 | may not be cor-          |
| Remarks               | rect.                                        |                                                  |                                     |                              |                                   |                          |

| Event name            | Buffer Mode Selection Out of Range |                          |                                   | Event code                   | 54015522 hex                                        |                          |
|-----------------------|------------------------------------|--------------------------|-----------------------------------|------------------------------|-----------------------------------------------------|--------------------------|
| Meaning               | The value of <i>Buf</i><br>range.  | <i>ferMode</i> (Buffer N | lode Selection) inp               | out variable to a ro         | bot control instruc                                 | tion is out of           |
| Source                | PLC Function Mo                    | odule                    | Source details                    | Instruction                  | Detection tim-<br>ing                               | At instruction execution |
| Error attrib-<br>utes | Level                              | Observation              | Recovery                          |                              | Log category                                        | System                   |
| Effects               | User program                       | Continues.               | Operation                         | The relevant inst fications. | relevant instruction will end according to specons. |                          |
| System-de-            | Variable                           |                          | Data type                         |                              | Name                                                |                          |
| fined varia-<br>bles  | _RC_RBT[*].MF                      | aultLvI.Active           | BOOL                              |                              | Robot Minor Fault Occurrence                        |                          |
| Cause and             | Assumed cause                      | )                        | Correction                        | Correction                   |                                                     |                          |
| correction            | Instruction input                  | parameter ex-            | Correct the parameter so that the |                              | Set the input par                                   | ameter to the in-        |
|                       | ceeded the valid                   | range of the in-         | valid range of the input variable |                              | struction so that the valid range                   |                          |
|                       | put variable.                      |                          | is not exceeded for the relevant  |                              | of the input variable is not ex-                    |                          |
|                       |                                    |                          | instruction.                      |                              | ceeded.                                             |                          |
| Attached in-          | Attached informa                   | ation 1: Error Loca      | tion                              |                              |                                                     |                          |
| formation             | Attached Informa                   | ation 2: Error Loca      | tion Details (Rung                | Number). For a p             | program section, t                                  | ne rung number           |
|                       | from the start of                  | the section is give      | n. For ST, the line               | number is given.             |                                                     |                          |
|                       | there is more the                  | ation 3: Names of        | the instruction and               | ion is given on all          | of thom Nothing i                                   | or Occurred. If          |
|                       | instruction canno                  | an one possible in:      | struction, informati              | ion is given on all          | or them. Nothing i                                  | s given ii the           |
|                       | Attached informa                   | ation 4: Expansion       | Error Code (Erro                  | (IDFx)                       |                                                     |                          |
| Precautions/          | If a program is d                  | hanged after an ei       |                                   | ached information            | that is displayed                                   | may not be cor-          |
| Remarks               | rect                               | nangeu aller all ei      |                                   |                              | i triat is displayed                                | may not be col-          |
| i toiliui ko          | 1000.                              |                          |                                   |                              |                                                     |                          |

| Event name            | Target Position Specification Method Setting Out of Range |                           |                                                                     | Event code                                                  | 54015523 hex                       |                                  |  |
|-----------------------|-----------------------------------------------------------|---------------------------|---------------------------------------------------------------------|-------------------------------------------------------------|------------------------------------|----------------------------------|--|
| Meaning               | The value of Pos                                          | <i>sitionMode</i> (Target | Position Specifica                                                  | ation Method) inpu                                          | it variable to a rob               | ot control in-                   |  |
|                       | struction is out of                                       | f range.                  |                                                                     |                                                             |                                    |                                  |  |
| Source                | PLC Function Mo                                           | odule                     | Source details                                                      | Instruction                                                 | Detection tim-<br>ing              | At instruction execution         |  |
| Error attrib-<br>utes | Level                                                     | Observation               | Recovery                                                            |                                                             | Log category                       | System                           |  |
| Effects               | User program                                              | Continues.                | Operation                                                           | The relevant instruction will end according to s fications. |                                    | cording to speci-                |  |
| System-de-            | Variable                                                  |                           | Data type                                                           | Name                                                        |                                    |                                  |  |
| fined varia-<br>bles  | _RC_RBT[*].MFa                                            | aultLvl.Active            | BOOL                                                                |                                                             | Robot Minor Fault Occurrence       |                                  |  |
| Cause and             | Assumed cause                                             | ;                         | Correction                                                          |                                                             | Prevention                         |                                  |  |
| correction            | Instruction input                                         | parameter ex-             | Correct the parameter so that the valid range of the input variable |                                                             | Set the input parameter to the in- |                                  |  |
|                       | ceeded the valid                                          | range of the in-          |                                                                     |                                                             | struction so that the valid range  |                                  |  |
|                       | put variable.                                             |                           | is not exceeded                                                     | not exceeded for the relevant                               |                                    | of the input variable is not ex- |  |
|                       |                                                           |                           | tion                                                                |                                                             | ceeded.                            |                                  |  |
| Attached In-          | Attached Informa                                          | tion 1: Error Loca        | tion Dotails (Pung                                                  | Numbor) For a r                                             | rogram soction th                  | a rung numbor                    |  |
| Tormation             | from the start of                                         | the section is give       | n For ST the line                                                   | number is given                                             | nogram section, ti                 | le rung number                   |  |
|                       | Attached Informa                                          | ation 3: Names of         | the Instruction and                                                 | d Instruction Insta                                         | nce Where the Err                  | or Occurred. If                  |  |
|                       | there is more tha                                         | in one possible in        | struction, informati                                                | ion is given on all                                         | of them. Nothing i                 | s given if the                   |  |
|                       | instruction canno                                         | t be identified.          |                                                                     | -                                                           | -                                  | -                                |  |
|                       | Attached informa                                          | tion 4: Expansion         | Error Code (Error                                                   | IDEx)                                                       |                                    |                                  |  |
| Precautions/          | If a program is cl                                        | nanged after an ei        | rror occurs, the att                                                | ached information                                           | that is displayed                  | may not be cor-                  |  |
| Remarks               | rect.                                                     |                           |                                                                     |                                                             |                                    |                                  |  |

| Event name              | Target Offset Setting Out of Range                                                                                                    |                                   |                                                                                                    | Event code                                                  | 5401552F hex                                                                                                    |                          |
|-------------------------|----------------------------------------------------------------------------------------------------|-----------------------------------|----------------------------------------------------------------------------------------------------|-------------------------------------------------------------|----------------------------------------------------------------------------------------------------|--------------------------|
| Meaning                 | The value of Offs                                                                                                    | set (Target Offset)               | input variable to a                                                                                               | robot control inst                                          | ruction is out of ra                                                                                                   | nge.                     |
| Source                  | PLC Function Mo                                                                                                    | odule                             | Source details                                                                                                    | Instruction                                                 | Detection tim-<br>ing                                                                                                  | At instruction execution |
| Error attrib-<br>utes   | Level                                                                                                    | Observation                       | Recovery                                                                                                    |                                                             | Log category                                                                                                    | System                   |
| Effects                 | User program                                                                                                    | Continues.                        | Operation                                                                                                    | The relevant instruction will end according to s fications. |                                                                                                    | cording to speci-        |
| System-de-              | Variable                                                                                                    |                                   | Data type                                                                                                    |                                                             | Name                                                                                                    |                          |
| fined varia-<br>bles    | _RC_RBT[*].MFaultLvI.Active                                                                                                    |                                   | BOOL                                                                                                    |                                                             | Robot Minor Fault Occurrence                                                                                           |                          |
| Cause and               | Assumed cause                                                                                                    |                                   | Correction                                                                                                    |                                                             | Prevention                                                                                                    |                          |
| correction              | Instruction input ceeded the valid put variable.                                                                                                    | parameter ex-<br>range of the in- | Correct the parameter so that the valid range of the input variable is not exceeded for the relevant instruction. |                                                             | Set the input parameter to the in-<br>struction so that the valid range<br>of the input variable is not ex-<br>ceeded. |                          |
| Attached in-            | Attached Informa                                                                                                    | ation 1: Error Loca               | tion                                                                                                    |                                                             | 1                                                                                                    |                          |
| formation               | Attached information 2: Error Location Details (Rung Number). For a program section, the rung number from the start of the section is given. For ST, the line number is given.<br>Attached information 3: Names of the Instruction and Instruction Instance Where the Error Occurred. If there is more than one possible instruction, information is given on all of them. Nothing is given if the instruction cannot be identified.<br>Attached Information 4: Expansion Error Code (ErrorIDEx) |                                   |                                                                                                    |                                                             |                                                                                                    |                          |
| Precautions/<br>Remarks | If a program is cl<br>rect.                                                                                                    | nanged after an ei                | rror occurs, the att                                                                                              | ached information                                           | that is displayed                                                                                                    | may not be cor-          |

| Event name                | Robot Control Instruction Executed while Robot is not Attached                                                                                                    |                    |                                                             | Event code                                     | 54015533 hex                                                                                                    |                                                                                                    |  |
|---------------------------|----------------------------------------------------------------------------------------------------|--------------------|-------------------------------------------------------------|------------------------------------------------|----------------------------------------------------------------------------------------------------|----------------------------------------------------------------------------------------------------|--|
| Meaning                   | An instruction required that a robot has been attached was executed for the robot that has not been at-<br>tached.                                                                                                    |                    |                                                             |                                                |                                                                                                    |                                                                                                    |  |
| Source                    | PLC Function Mo                                                                                                    | odule              | Source details                                              | Instruction                                    | Detection tim-<br>ing                                                                                                    | At instruction execution                                                                                                    |  |
| Error attrib-<br>utes     | Level                                                                                                    | Observation        | Recovery                                                    |                                                | Log category                                                                                                    | System                                                                                                    |  |
| Effects                   | User program                                                                                                    | Continues.         | Operation                                                   | The relevant inst fications.                   | nstruction will end according to speci-                                                                                                    |                                                                                                    |  |
| System-de-                | Variable                                                                                                    |                    | Data type                                                   |                                                | Name                                                                                                    |                                                                                                    |  |
| fined varia-<br>bles      | _RC_RBT[*].MFa                                                                                                    | aultLvl.Active     | BOOL                                                        |                                                | Robot Minor Fault Occurrence                                                                                                    |                                                                                                    |  |
| Cause and                 | Assumed cause                                                                                                    | )                  | Correction                                                  |                                                | Prevention                                                                                                    |                                                                                                    |  |
| correction                | An instruction that controls a ro-<br>bot was executed for the robot<br>that has not been attached.                                                                                                    |                    | Correct the progr<br>instruction is exe<br>robot has been a | ram so that the<br>cuted while the<br>ttached. | Make sure that the<br>been attached be<br>the robot control<br>To attach the rob<br>operating mode<br>Auto mode and (<br>and then attach the<br>the RC_AttachRe<br>bot) instruction. | he robot has<br>efore executing<br>instruction.<br>bot, change the<br>of the robot to<br>COMP mode,<br>the robot with<br>obot (Attach Ro- |  |
| Attached in-<br>formation | Attached information 1: Error Location<br>Attached Information 2: Error Location Details (Rung Number). For a program section, the rung number<br>from the start of the section is given. For ST, the line number is given.<br>Attached Information 3: Names of the Instruction and Instruction Instance Where the Error Occurred. If<br>there is more than one possible instruction, information is given on all of them. Nothing is given if the<br>instruction cannot be identified.<br>Attached information 4: Expansion Error Code (ErrorIDEx) |                    |                                                             |                                                |                                                                                                    |                                                                                                    |  |
| Precautions/<br>Remarks   | If a program is cł<br>rect.                                                                                                    | nanged after an ei | ror occurs, the att                                         | ached information                              | that is displayed                                                                                                    | may not be cor-                                                                                                    |  |

| Event name            | Tool Coordination                              | n Transform Settir            | Tool Coordination Transform Setting Out of Range |                              |                                            | 54015535 hex             |  |
|-----------------------|------------------------------------------------|-------------------------------|--------------------------------------------------|------------------------------|--------------------------------------------|--------------------------|--|
| Meaning               | The value of <i>Too</i><br>tion is out of rang | <i>lCoordTransform</i><br>ge. | (Tool Conversion (                               | Coordinates) input           | t variable to a robo                       | ot control instruc-      |  |
| Source                | PLC Function Module                            |                               | Source details                                   | Instruction                  | Detection tim-<br>ing                      | At instruction execution |  |
| Error attrib-<br>utes | Level                                          | Observation                   | Recovery                                         |                              | Log category                               | System                   |  |
| Effects               | User program                                   | Continues.                    | Operation                                        | The relevant inst fications. | t instruction will end according to speci- |                          |  |
| System-de-            | Variable                                       |                               | Data type                                        |                              | Name                                       |                          |  |
| fined varia-<br>bles  | _RC_RBT[*].MF                                  | aultLvl.Active                | BOOL                                             |                              | Robot Minor Fault Occurrence               |                          |  |
| Cause and             | Assumed cause                                  | )                             | Correction                                       | Correction                   |                                            |                          |  |
| correction            | Instruction input                              | parameter ex-                 | Correct the parameter so that the                |                              | Set the input par                          | ameter to the in-        |  |
|                       | ceeded the valid                               | range of the in-              | valid range of the input variable                |                              | struction so that the valid range          |                          |  |
|                       | put variable.                                  |                               | is not exceeded for the relevant                 |                              | of the input variable is not ex-           |                          |  |
|                       |                                                |                               | instruction.                                     |                              | ceeded.                                    |                          |  |
| Attached in-          | Attached informa                               | ation 1: Error Loca           | tion                                             |                              |                                            |                          |  |
| formation             | Attached Informa                               | ation 2: Error Loca           | tion Details (Rung                               | l Number). For a p           | program section, t                         | ne rung number           |  |
|                       | from the start of                              | the section is give           | n. For ST, the line                              | number is given.             |                                            |                          |  |
|                       | Attached Informa                               | ation 3: Names of             | the Instruction and                              | d Instruction Instai         | nce Where the Err                          | or Occurred. If          |  |
|                       | instruction conne                              | in one possible in:           | struction, informati                             | ion is given on all          | or them. Nothing I                         | s given li the           |  |
|                       | Attached informa                               | ation 4. Expansion            | Error Code (Error                                |                              |                                            |                          |  |
| Dressutions/          |                                                |                               |                                                  | idential                     | that is displayed                          | may not be as-           |  |
| Precautions/          | root                                           | nangeo after an ei            | fror occurs, the att                             | ached information            | i that is displayed                        | may not be cor-          |  |
| Remarks               | rect.                                          |                               |                                                  |                              |                                            |                          |  |

| Event name            | Robot Control Instruction Multi-execution Disabled                                                                                                    |                      |                                                                                                    | Event code                   | 54015536 hex                                                                                                    |                          |
|-----------------------|----------------------------------------------------------------------------------------------------|----------------------|----------------------------------------------------------------------------------------------------|------------------------------|----------------------------------------------------------------------------------------------------|--------------------------|
| Meaning               | Multiple robot co                                                                                                    | ntrol instructions t | hat cannot be exe                                                                                                    | cuted simultaneou            | usly were execute                                                                                                    | d.                       |
| Source                | PLC Function Mo                                                                                                    | odule                | Source details                                                                                                    | Instruction                  | Detection tim-<br>ing                                                                                                    | At instruction execution |
| Error attrib-<br>utes | Level                                                                                                    | Observation          | Recovery                                                                                                    |                              | Log category                                                                                                    | System                   |
| Effects               | User program                                                                                                    | Continues.           | Operation                                                                                                    | The relevant inst fications. | evant instruction will end according to spece                                                                                                    |                          |
| System-de-            | Variable                                                                                                    |                      | Data type                                                                                                    |                              | Name                                                                                                    |                          |
| fined varia-<br>bles  | _RC_COM.MFau                                                                                                    | ultLvI.Active        | BOOL                                                                                                    |                              | Robot Control Co<br>Fault Occurrence                                                                                                    | ommon Minor              |
|                       | _RC_RBT[*].MFa                                                                                                    | aultLvI.Active       | BOOL                                                                                                    |                              | Robot Minor Fault Occurrence                                                                                                    |                          |
| Cause and             | Assumed cause                                                                                                    |                      | Correction                                                                                                    | Correction                   |                                                                                                    |                          |
| correction            | Multiple robot control instructions<br>that cannot be executed simulta-<br>neously were executed.                                                                                                    |                      | Check the specifications of multi-<br>execution of instructions for rele-<br>vant instruction and correct the<br>program so that instructions that<br>cannot be executed at the same<br>time are not executed simultane- |                              | Check the specifications for mul-<br>ti-execution of instructions for the<br>instruction and do not execute in-<br>structions that cannot be execut-<br>ed at the same time. |                          |
|                       | Attacked informed                                                                                                    | tion 4. Ennoul coo   | ously.                                                                                                    |                              |                                                                                                    |                          |
| formation             | Attached information 1: Error Location<br>Attached Information 2: Error Location Details (Rung Number). For a program section, the rung number<br>from the start of the section is given. For ST, the line number is given.<br>Attached Information 3: Names of the Instruction and Instruction Instance Where the Error Occurred. If<br>there is more than one possible instruction, information is given on all of them. Nothing is given if the<br>instruction cannot be identified.<br>Attached information 4: Expansion Error Code (ErrorIDEx) |                      |                                                                                                    |                              |                                                                                                    |                          |
| Precautions/          | If a program is cl                                                                                                    | nanged after an ei   | ror occurs, the att                                                                                                    | ached information            | that is displayed                                                                                                    | may not be cor-          |
| Remarks               | rect.                                                                                                    |                      |                                                                                                    |                              |                                                                                                    |                          |

| Event name                | Robot Control Instruction Multi-execution Buffer<br>Limit Exceeded                                                                                                    |                                                           |                                                                                                    | Event code                   | 5401553C hex                                                                                                    |                          |
|---------------------------|----------------------------------------------------------------------------------------------------|-----------------------------------------------------------|----------------------------------------------------------------------------------------------------|------------------------------|----------------------------------------------------------------------------------------------------|--------------------------|
| Meaning                   | The number of n                                                                                                    | nulti-execution for                                       | the robot control i                                                                                                    | nstructions excee            | ded the upper limi                                                                                                    | t.                       |
| Source                    | PLC Function Module                                                                                                    |                                                           | Source details                                                                                                    | Instruction                  | Detection tim-<br>ing                                                                                                    | At instruction execution |
| Error attrib-<br>utes     | Level                                                                                                    | Observation                                               | Recovery                                                                                                    |                              | Log category                                                                                                    | System                   |
| Effects                   | User program                                                                                                    | Continues.                                                | Operation                                                                                                    | The relevant inst fications. | he relevant instruction will end according to sp cations.                                                                                          |                          |
| System-de-                | Variable                                                                                                    |                                                           | Data type                                                                                                    |                              | Name                                                                                                    |                          |
| fined varia-<br>bles      | _RC_RBT[*].MFaultLvl.Active                                                                                                    |                                                           | BOOL                                                                                                    |                              | Robot Minor Fault Occurrence                                                                                                    |                          |
| Cause and                 | Assumed cause                                                                                                    | )                                                         | Correction                                                                                                    |                              | Prevention                                                                                                    |                          |
| correction                | The total numbe<br>control instructio<br>robot control inst<br>ed eight.                                                                                                    | r of current robot<br>ns and buffered<br>ructions exceed- | Correct the program so that the<br>number of multi-execution for the<br>robot control instructions does<br>not exceed the upper limit. |                              | Make sure that the total number<br>of current robot control instruc-<br>tions and buffered robot control<br>instructions does not exceed<br>eight. |                          |
| Attached in-<br>formation | Attached information 1: Error Location<br>Attached Information 2: Error Location Details (Rung Number). For a program section, the rung number<br>from the start of the section is given. For ST, the line number is given.<br>Attached Information 3: Names of the Instruction and Instruction Instance Where the Error Occurred. If<br>there is more than one possible instruction, information is given on all of them. Nothing is given if the<br>instruction cannot be identified.<br>Attached information 4: Expansion Error Code (ErrorIDEx) |                                                           |                                                                                                    |                              |                                                                                                    |                          |
| Precautions/<br>Remarks   | If a program is c<br>rect.                                                                                                    | hanged after an ei                                        | rror occurs, the att                                                                                                    | ached information            | that is displayed                                                                                                    | may not be cor-          |

| Event name                | Robot Control Instruction Executed with Calibration Not Completed                                                                           |                                                                                                    |                                                                                                    | Event code                   | 5401553D hex                                                                                                    |                          |
|---------------------------|----------------------------------------------------------------------------------------------------|----------------------------------------------------------------------------------------------------|----------------------------------------------------------------------------------------------------|------------------------------|----------------------------------------------------------------------------------------------------|--------------------------|
| Meaning                   | An instruction that was not complete                                                                                                    | at is required for th<br>ed.                                                                                                    | ne calibration com                                                                                                    | pletion was execu            | ted for a robot wh                                                                                                    | ose calibration          |
| Source                    | PLC Function Module                                                                                                    |                                                                                                    | Source details                                                                                                    | Instruction                  | Detection tim-<br>ing                                                                                                    | At instruction execution |
| Error attrib-<br>utes     | Level                                                                                                    | Observation                                                                                                    | Recovery                                                                                                    |                              | Log category                                                                                                    | System                   |
| Effects                   | User program                                                                                                    | Continues.                                                                                                    | Operation                                                                                                    | The relevant inst fications. | ruction will end ac                                                                                                    | ccording to speci-       |
| System-de-                | Variable                                                                                                    |                                                                                                    | Data type                                                                                                    |                              | Name                                                                                                    |                          |
| fined varia-<br>bles      | _RC_RBT[*].MFaultLvI.Active                                                                                                    |                                                                                                    | BOOL                                                                                                    |                              | Robot Minor Fault Occurrence                                                                                                    |                          |
| Cause and                 | Assumed cause                                                                                                    |                                                                                                    | Correction                                                                                                    |                              | Prevention                                                                                                    |                          |
| correction                | An instruction that<br>bot was executed<br>that the calibration<br>completed.<br>An instruction to                                          | at controls a ro-<br>d for the robot<br>on has not been<br>synchronize the                                                                                                    | Correct the program so that the<br>relevant instruction is executed<br>after the RC_Calibrate (Robot<br>Calibration) instruction is execut-<br>ed and the calibration is complet- |                              | If the <i>DrvStatus.Calibrated</i> mem-<br>ber in the robot variable is<br>FALSE, execute the RC_Cali-<br>brate (Robot Calibration) instruc-<br>tion. |                          |
|                           | master machine and the robot<br>was executed for a robot whose<br>calibration was not completed.                                            |                                                                                                    |                                                                                                    | ed.                          |                                                                                                    |                          |
| Attached in-<br>formation | Attached informa<br>Attached Informa<br>from the start of<br>Attached Informa<br>there is more tha<br>instruction canno<br>Attached informa | Calibration was not completed.<br>Attached information 1: Error Location<br>Attached Information 2: Error Location Details (Rung Number). For a program section, the rung number<br>from the start of the section is given. For ST, the line number is given.<br>Attached Information 3: Names of the Instruction and Instruction Instance Where the Error Occurred. If<br>there is more than one possible instruction, information is given on all of them. Nothing is given if the<br>instruction cannot be identified.<br>Attached information 4: Expansion Error Code (ErrorIDEx) |                                                                                                    |                              |                                                                                                    |                          |
| Precautions/<br>Remarks   | lf a program is ch<br>rect.                                                                                                    | nanged after an ei                                                                                                    | rror occurs, the att                                                                                                    | ached informatior            | that is displayed                                                                                                    | may not be cor-          |

| Event name            | Robot Control Instruction Executed while Robot<br>High Power is OFF                                                     |                                                                                                    |                               | Event code                      | 5401553E hex                                                                                                    |                          |
|-----------------------|----------------------------------------------------------------------------------------------------|----------------------------------------------------------------------------------------------------|-------------------------------|---------------------------------|----------------------------------------------------------------------------------------------------|--------------------------|
| Meaning               | An instruction repower turns OFF                                                                                        | quired for the robo                                                                                                    | ot in a Power Enab            | oled state was exe              | cuted for the robc                                                                                                    | t in which high          |
| Source                | PLC Function Module                                                                                                    |                                                                                                    | Source details                | Instruction                     | Detection tim-<br>ing                                                                                                    | At instruction execution |
| Error attrib-<br>utes | Level                                                                                                    | Observation                                                                                                    | Recovery                      |                                 | Log category                                                                                                    | System                   |
| Effects               | User program                                                                                                    | Continues.                                                                                                    | Operation                     | The relevant inst<br>fications. | truction will end according to speci-                                                                                                    |                          |
| System-de-            | Variable                                                                                                    |                                                                                                    | Data type                     |                                 | Name                                                                                                    |                          |
| fined varia-<br>bles  | RC_RBT[*].MFaultLvI.Active                                                                                              |                                                                                                    | BOOL                          |                                 | Robot Minor Fault Occurrence                                                                                                    |                          |
| Cause and             | Assumed cause                                                                                                    | e                                                                                                    | Correction                    |                                 | Prevention                                                                                                    |                          |
| correction            | An instruction the<br>bot was execute<br>which high powe                                                                | at controls a ro-<br>d for the robot in<br>r turns OFF.                                                                                                    | Turn the robot high power ON. |                                 | Check that the<br><i>DrvStatus.PowerEnabled</i> mem-<br>ber in the robot variable is TRUE<br>before executing the robot con-<br>trol instruction. |                          |
| Attached in-          | Attached information                                                                                                    | ation 1: Error Loca                                                                                                    | tion                          |                                 |                                                                                                    |                          |
| formation             | Attached Informa<br>from the start of<br>Attached Informa<br>there is more tha<br>instruction canno<br>Attached informa | Attached Information 1: Error Location<br>Attached Information 2: Error Location Details (Rung Number). For a program section, the rung number<br>from the start of the section is given. For ST, the line number is given.<br>Attached Information 3: Names of the Instruction and Instruction Instance Where the Error Occurred. If<br>there is more than one possible instruction, information is given on all of them. Nothing is given if the<br>instruction cannot be identified.<br>Attached information 4: Expansion Error Code (ErrorIDEx) |                               |                                 |                                                                                                    |                          |
| Precautions/          | If a program is c                                                                                                    | hanged after an e                                                                                                    | rror occurs, the att          | ached information               | that is displayed                                                                                                    | may not be cor-          |
| Remarks               | rect.                                                                                                    |                                                                                                    |                               |                                 |                                                                                                    |                          |

| Event name            | Robot Already Attached                                                                                                    |                    |                                                                                                    | Event code                                                   | 5401553F hex                                                                                                    |                          |
|-----------------------|----------------------------------------------------------------------------------------------------|--------------------|----------------------------------------------------------------------------------------------------|--------------------------------------------------------------|----------------------------------------------------------------------------------------------------|--------------------------|
| Meaning               | An attempt was r<br>ed.                                                                                                    | nade to attach a r | obot again or exec                                                                                                    | cute calibration for                                         | <sup>-</sup> the robot that wa                                                                                                    | s already attach-        |
| Source                | PLC Function Mo                                                                                                    | odule              | Source details                                                                                                    | Instruction                                                  | Detection tim-<br>ing                                                                                                    | At instruction execution |
| Error attrib-<br>utes | Level                                                                                                    | Observation        | Recovery                                                                                                    |                                                              | Log category                                                                                                    | System                   |
| Effects               | User program                                                                                                    | Continues.         | Operation                                                                                                    | The relevant instruction will end according to sp fications. |                                                                                                    | ccording to speci-       |
| System-de-            | Variable                                                                                                    |                    | Data type                                                                                                    |                                                              | Name                                                                                                    |                          |
| fined varia-<br>bles  | _RC_RBT[*].MFa                                                                                                    | aultLvI.Active     | BOOL                                                                                                    |                                                              | Robot Minor Fault Occurrence                                                                                                    |                          |
| Cause and             | Assumed cause                                                                                                    |                    | Correction                                                                                                    |                                                              | Prevention                                                                                                    |                          |
| correction            | The target robot was already at-<br>tached in the sequence control<br>program.                                                                                                    |                    | Correct the program so that the<br>relevant instruction is executed if<br>the robot has not already been<br>attached. |                                                              | Make sure that the RC_Attach-<br>Robot (Attach Robot) instruction<br>or the RC_Calibrate (Robot Cali-<br>bration) instruction is executed if<br>the robot has not already been<br>attached. |                          |
| Attached in-          | Attached informa                                                                                                    | tion 1: Error Loca | tion                                                                                                    |                                                              |                                                                                                    |                          |
| formation             | Attached Information 2: Error Location<br>Attached Information 2: Error Location Details (Rung Number). For a program section, the rung number<br>from the start of the section is given. For ST, the line number is given.<br>Attached Information 3: Names of the Instruction and Instruction Instance Where the Error Occurred. If<br>there is more than one possible instruction, information is given on all of them. Nothing is given if the<br>instruction cannot be identified.<br>Attached information 4: Expansion Error Code (ErrorIDEx) |                    |                                                                                                    |                                                              |                                                                                                    |                          |
| Precautions/          | If a program is cl                                                                                                    | nanged after an ei | ror occurs, the att                                                                                                   | ached information                                            | that is displayed                                                                                                    | may not be cor-          |
| Remarks               | rect.                                                                                                    |                    |                                                                                                    |                                                              |                                                                                                    |                          |

| Event name                                                | Robot Control Instruction Executed while Robot is<br>MANUAL Mode or is not COMP Mode                                                        |                                                                                                    |                                                                                                    | Event code                      | 54015540 hex                                                                                               |                          |  |
|-----------------------------------------------------------|----------------------------------------------------------------------------------------------------|----------------------------------------------------------------------------------------------------|----------------------------------------------------------------------------------------------------|---------------------------------|----------------------------------------------------------------------------------------------------|--------------------------|--|
| Meaning                                                   | A robot control ir                                                                                                    | struction for whic                                                                                                    | h the robot is MAN                                                                                                    | IUAL mode or is r               | not COMP mode w                                                                                            | as executed.             |  |
| Source                                                    | PLC Function M                                                                                                    | odule                                                                                                    | Source details                                                                                                    | Instruction                     | Detection tim-<br>ing                                                                                      | At instruction execution |  |
| Error attrib-<br>utes                                     | Level                                                                                                    | Observation                                                                                                    | Recovery                                                                                                    |                                 | Log category                                                                                               | System                   |  |
| Effects                                                   | User program                                                                                                    | Continues.                                                                                                    | Operation                                                                                                    | The relevant inst<br>fications. | he relevant instruction will end according to sp<br>cations.                                               |                          |  |
| System-de-                                                | Variable                                                                                                    |                                                                                                    | Data type                                                                                                    |                                 | Name                                                                                                    |                          |  |
| fined varia-<br>bles                                      | _RC_RBT[*].MF                                                                                                    | aultLvI.Active                                                                                                    | BOOL                                                                                                    |                                 | Robot Minor Fault Occurrence                                                                               |                          |  |
| Cause and                                                 | Assumed cause Correction                                                                                                    |                                                                                                    |                                                                                                    |                                 | Prevention                                                                                                 |                          |  |
| correction                                                | The robot that yo MANUAL mode.                                                                                                    | ou control is                                                                                                    | Change the robot that you con-<br>trol to Auto mode on the front<br>panel.                                            |                                 | Check that the <i>DrvStatus.Manual</i> member in the robot variable is FALSE and the <i>DrvStatus.Comp</i> |                          |  |
| The robot in Auto mode that you control is not COMP mode. |                                                                                                    | o mode that you<br>MP mode.                                                                                                    | Change the robot in Auto mode<br>that you control to COMP mode<br>with a teaching pendant or the<br>Support Software. |                                 | member in the robot variable is<br>TRUE before executing the robot<br>control instruction.                 |                          |  |
| Attached in-<br>formation                                 | Attached informa<br>Attached Informa<br>from the start of<br>Attached Informa<br>there is more tha<br>instruction canno<br>Attached informa | Support Software.      Attached information 1: Error Location      Attached Information 2: Error Location Details (Rung Number). For a program section, the rung number      from the start of the section is given. For ST, the line number is given.      Attached Information 3: Names of the Instruction and Instruction Instance Where the Error Occurred. If      there is more than one possible instruction, information is given on all of them. Nothing is given if the      instruction cannot be identified.      Attached information 4: Events and Error Code (Error DEv) |                                                                                                    |                                 |                                                                                                    |                          |  |
| Precautions/                                              | If a program is c                                                                                                    | hanged after an e                                                                                                    | rror occurs, the att                                                                                                  | ached informatior               | n that is displayed                                                                                        | may not be cor-          |  |
| Remarks                                                   | rect.                                                                                                    |                                                                                                    |                                                                                                    |                                 |                                                                                                    |                          |  |

| Event name    | Cannot Execute Robot Control Instruction |                     |                                 | Event code         | 54015544 hex                        |                   |
|---------------|------------------------------------------|---------------------|---------------------------------|--------------------|-------------------------------------|-------------------|
| Meaning       | The Robot Contr                          | ol Function Modul   | e is not running.               |                    |                                     |                   |
| Source        | PLC Function Mo                          | odule               | Source details                  | Instruction        | Detection tim-                      | At instruction    |
|               |                                          |                     |                                 |                    | ing                                 | execution         |
| Error attrib- | Level                                    | Observation         | Recovery                        |                    | Log category                        | System            |
| utes          |                                          |                     |                                 |                    |                                     |                   |
| Effects       | User program                             | Continues.          | Operation                       | The relevant inst  | ruction will end ac                 | cording to speci- |
|               |                                          |                     |                                 | fications.         |                                     |                   |
| System-de-    | Variable                                 |                     | Data type                       |                    | Name                                |                   |
| fined varia-  | _RC_COM.MFat                             | ultLvI.Active       | BOOL                            |                    | Robot Control Co                    | ommon Minor       |
| bles          |                                          |                     |                                 | Fault Occurrence   |                                     | 9                 |
|               | _RC_RBT[*].MFa                           | aultLvI.Active      | BOOL                            |                    | Robot Minor Fault Occurrence        |                   |
| Cause and     | Assumed cause                            |                     | Correction                      |                    | Prevention                          |                   |
| correction    | The robot contro                         | l instruction was   | Correct the program so that the |                    | Make sure that the robot control    |                   |
|               | executed while the                       | ne Robot Control    | relevant instruction            | on is executed     | instruction is executed after wait- |                   |
|               | Function Module                          | was not run-        | after waiting for _             | _RC_COM.Sta-       | ing for _RC_COM.Status.Run-         |                   |
|               | ning.                                    |                     | tus.RunMode or                  |                    | Mode or _RC_R                       | BT[*].DrvSta-     |
|               |                                          |                     | _RC_RBT[*].Drv                  | Status.RunMode     | tus.RunMode to change to            |                   |
|               |                                          |                     | to change to TRI                | JE.                | TRUE.                               |                   |
| Attached in-  | Attached informa                         | tion 1: Error Loca  | tion                            |                    |                                     |                   |
| formation     | Attached Informa                         | ation 2: Error Loca | tion Details (Rung              | Number). For a p   | rogram section, th                  | ne rung number    |
|               | from the start of                        | the section is give | n. For ST, the line             | number is given.   |                                     |                   |
|               | Attached Informa                         | tion 3: Names of    | the Instruction and             | Instruction Instar | nce Where the Err                   | or Occurred. If   |
|               | there is more that                       | n one possible ins  | struction, informati            | on is given on all | of them. Nothing is                 | s given if the    |
|               | Instruction canno                        | t be identified.    |                                 |                    |                                     |                   |
|               | Attached Informa                         | ition 4: Expansion  | Error Code (Error               | IDEX)              |                                     |                   |
| Precautions/  | If a program is cl                       | nanged after an ei  | ror occurs, the att             | ached information  | that is displayed                   | may not be cor-   |
| Remarks       | rect.                                    |                     |                                 |                    |                                     |                   |

| Event name            | Illegal Program N                                                                                                    | Name Specification                                                                                                    | n                                                                                                    | Event code                      | 54015548 hex                                                                                                    |                          |  |
|-----------------------|----------------------------------------------------------------------------------------------------|----------------------------------------------------------------------------------------------------|----------------------------------------------------------------------------------------------------|---------------------------------|----------------------------------------------------------------------------------------------------|--------------------------|--|
| Meaning               | The program nar tion is incorrect.                                                                                                    | me specified for th                                                                                                    | e <i>PrgName</i> (Prog                                                                                                    | ram Name) input                 | variable to a robot                                                                                                    | control instruc-         |  |
| Source                | PLC Function Mo                                                                                                    | odule                                                                                                    | Source details                                                                                                    | Instruction                     | Detection tim-<br>ing                                                                                                    | At instruction execution |  |
| Error attrib-<br>utes | Level                                                                                                    | Observation                                                                                                    | Recovery                                                                                                    |                                 | Log category                                                                                                    | System                   |  |
| Effects               | User program                                                                                                    | Continues.                                                                                                    | Operation                                                                                                    | The relevant inst<br>fications. | truction will end according to speci-                                                                                                    |                          |  |
| System-de-            | Variable                                                                                                    |                                                                                                    | Data type                                                                                                    |                                 | Name                                                                                                    |                          |  |
| fined varia-<br>bles  | _RC_COM.MFaultLvI.Active                                                                                                    |                                                                                                    | BOOL                                                                                                    |                                 | Robot Control Common Minor<br>Fault Occurrence                                                                                                    |                          |  |
| Cause and             | Assumed cause                                                                                                    | )                                                                                                    | Correction                                                                                                    |                                 | Prevention                                                                                                    |                          |  |
| correction            | The length of the program name specified for the <i>PrgName</i> (Pro-<br>gram Name) input variable to the instruction was outside of the val- |                                                                                                    | Correct the length of text strings<br>of the program name that is<br>specified in the <i>PrgName</i> (Pro-<br>gram Name) input variable to the<br>instruction within the valid range. |                                 | Make sure that the length of text<br>strings of the program name that<br>is specified in the <i>PrgName</i> (Pro-<br>gram Name) input variable to the<br>instruction is in the valid range. |                          |  |
| Attached in-          | Attached informa                                                                                                    | ation 1: Error Loca                                                                                                    | tion                                                                                                    |                                 |                                                                                                    |                          |  |
| formation             | Attached Informa<br>from the start of<br>Attached Informa<br>there is more tha<br>instruction canno<br>Attached informa                       | Attached Information 2: Error Location<br>Attached Information 2: Error Location Details (Rung Number). For a program section, the rung number<br>from the start of the section is given. For ST, the line number is given.<br>Attached Information 3: Names of the Instruction and Instruction Instance Where the Error Occurred. If<br>there is more than one possible instruction, information is given on all of them. Nothing is given if the<br>instruction cannot be identified.<br>Attached information 4: Expansion Error Code (ErrorIDEx) |                                                                                                    |                                 |                                                                                                    |                          |  |
| Precautions/          | If a program is cl                                                                                                    | hanged after an ei                                                                                                    | rror occurs, the att                                                                                                    | ached informatior               | n that is displayed                                                                                                    | may not be cor-          |  |
| Remarks               | rect.                                                                                                    |                                                                                                    |                                                                                                    |                                 |                                                                                                    |                          |  |

| Event name                | Unsupported Fu                                                                                                    | nction Executed                                                                                                    |                                 | Event code                   | 5401554A hex                                           |                          |
|---------------------------|----------------------------------------------------------------------------------------------------|----------------------------------------------------------------------------------------------------|---------------------------------|------------------------------|--------------------------------------------------------|--------------------------|
| Meaning                   | The function that                                                                                                    | is not supported                                                                                                    | was executed.                   |                              |                                                        |                          |
| Source                    | PLC Function Module                                                                                                    |                                                                                                    | Source details                  | Instruction                  | Detection tim-<br>ing                                  | At instruction execution |
| Error attrib-<br>utes     | Level                                                                                                    | Observation                                                                                                    | Recovery                        |                              | Log category                                           | System                   |
| Effects                   | User program                                                                                                    | Continues.                                                                                                    | Operation                       | The relevant inst fications. | ruction will end ac                                    | cording to speci-        |
| System-de-                | Variable                                                                                                    |                                                                                                    | Data type Name                  |                              |                                                        |                          |
| fined varia-<br>bles      | _RC_RBT[*].MFaultLvI.Active                                                                                                    |                                                                                                    | BOOL                            |                              | Robot Minor Fault Occurrence                           |                          |
| Cause and                 | Assumed cause                                                                                                    | )                                                                                                    | Correction Prevention           |                              |                                                        |                          |
| correction                | The function that<br>ed by the robot v                                                                                                    | is not support-<br>vas executed.                                                                                                    | Check the version of the robot. |                              | Use the robot with version that supports the function. |                          |
| Attached in-<br>formation | Attached Informa<br>Attached informa<br>from the start of<br>Attached informa<br>there is more tha<br>instruction canno<br>Attached informa | Attached Information 1: Error Location<br>Attached information 2: Error Location Details (Rung Number). For a program section, the rung number<br>from the start of the section is given. For ST, the line number is given.<br>Attached information 3: Names of the Instruction and Instruction Instance Where the Error Occurred. If<br>there is more than one possible instruction, information is given on all of them. Nothing is given if the<br>instruction cannot be identified. |                                 |                              |                                                        |                          |
| Precautions/<br>Remarks   | If a program is cl<br>rect.                                                                                                    | nanged after an ei                                                                                                    | rror occurs, the att            | ached information            | that is displayed                                      | may not be cor-          |

| Event name                | Illegal IP Address Specification                                                                                                    |                                                                                                    |                                                                                                    | Event code                   | 5401554B hex                                                                                                    |                          |
|---------------------------|----------------------------------------------------------------------------------------------------|----------------------------------------------------------------------------------------------------|----------------------------------------------------------------------------------------------------|------------------------------|----------------------------------------------------------------------------------------------------|--------------------------|
| Meaning                   | The value of IPA                                                                                                    | <i>ddr</i> input variable                                                                                                    | to a robot control                                                                                                    | instruction is not c         | orrect.                                                                                                    |                          |
| Source                    | PLC Function Mo                                                                                                    | odule                                                                                                    | Source details                                                                                                    | Instruction                  | Detection tim-<br>ing                                                                                                    | At instruction execution |
| Error attrib-<br>utes     | Level                                                                                                    | Observation                                                                                                    | Recovery                                                                                                    |                              | Log category                                                                                                    | System                   |
| Effects                   | User program                                                                                                    | Continues.                                                                                                    | Operation                                                                                                    | The relevant inst fications. | ruction will end ac                                                                                                    | cording to speci-        |
| System-de-                | Variable                                                                                                    |                                                                                                    | Data type                                                                                                    |                              | Name                                                                                                    |                          |
| fined varia-<br>bles      | _RC_COM.MFat                                                                                                    | C_COM.MFaultLvl.Active BOOL                                                                                                    |                                                                                                    |                              | Robot Control Common Minor<br>Fault Occurrence                                                                                                    |                          |
| Cause and                 | Assumed cause                                                                                                    | Assumed cause Correction                                                                                                    |                                                                                                    |                              | Prevention                                                                                                    |                          |
| correction                | The length of the parameter list specified for the <i>IPAddr</i> input variable to an instruction was outside of the valid range.             |                                                                                                    | Correct the length of the string in<br>the parameter list specified for<br>the <i>IPAddr</i> input variable to the<br>instruction so that the length of<br>the string is in the valid range. |                              | Correct the length of the string in<br>the parameter list specified for<br>the <i>IPAddr</i> input variable to the<br>instruction so that the length of<br>the string is in the valid range. |                          |
| Attached in-<br>formation | Attached Informa<br>Attached informa<br>from the start of f<br>Attached informa<br>there is more tha<br>instruction canno<br>Attached Informa | Attached Information 1: Error Location<br>Attached information 2: Error Location Details (Rung Number). For a program section, the rung number<br>from the start of the section is given. For ST, the line number is given.<br>Attached information 3: Names of the Instruction and Instruction Instance Where the Error Occurred. If<br>there is more than one possible instruction, information is given on all of them. Nothing is given if the<br>instruction cannot be identified. |                                                                                                    |                              |                                                                                                    |                          |
| Precautions/              | If a program is cl                                                                                                    | nanged after an ei                                                                                                    | rror occurs, the att                                                                                                    | ached information            | that is displayed                                                                                                    | may not be cor-          |
| Remarks                   | rect.                                                                                                    |                                                                                                    |                                                                                                    |                              |                                                                                                    |                          |

# A

# Appendices

| <b>A-1</b> | V+ Vei                                                                                 | sion Configuration Function                                                                         | A-2 |  |  |  |  |  |
|------------|----------------------------------------------------------------------------------------|----------------------------------------------------------------------------------------------------|-----|--|--|--|--|--|
| A-2        | 2 Differences in Functions between Robot Integrated CPU Unit and<br>NJ-series CPU Unit |                                                                                                    |     |  |  |  |  |  |
| A-3        | Guide                                                                                  | line for System Service Execution Time Ratio                                                        | A-5 |  |  |  |  |  |
| A-4        | Versio                                                                                 | n Information                                                                                       | A-6 |  |  |  |  |  |
|            | A-4-1                                                                                  | Correspondence between Unit Versions of CPU Units and Versions<br>of Sysmac Studio and OMRON Robots | A-6 |  |  |  |  |  |
|            | A-4-2                                                                                  | Functions Supported by Each Unit Version of CPU Units                                               | A-6 |  |  |  |  |  |

#### V+ Version Configuration Function A-1

The V+ version configuration function is a function that allows the user to match the specifications to the older minor version when the minor V+ version of the Robot Integrated CPU Unit is different from that of the robot manufactured by OMRON.

The older version is set to be used as the Configured V+ Version in the Robot Integrated CPU Unit and OMRON robot.

Refer to the Sysmac Studio Robot Integrated System Building Function with Robot Integrated CPU Unit Operation Manual (Cat. No. W595) for the setting procedure of the Configured V+ Version.

#### Version Information

The V+ version configuration function can be used when the CPU Unit with unit version 1.48 or later, Sysmac Studio version 1.50 or higher, and OMRON robot with V+ version 7.0C1 or later are used in combination.

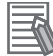

#### Additional Information

If the major V+ versions differ, refer to A-4-1 Correspondence between Unit Versions of CPU Units and Versions of Sysmac Studio and OMRON Robots on page A-6 and use the Robot Integrated CPU Unit and OMRON robot in a proper combination of the versions.

# V+ Versions

The V+ version is determined according to the following rule.

|                             | 7.0 | <u>)</u> C | 1 |
|-----------------------------|-----|------------|---|
| Major version ————          |     |            |   |
| Minor version ————          |     |            |   |
| Internal management<br>code |     |            |   |

## **Precautions for Correct Use**

- The Robot Integrated CPU Unit and OMRON robot have one or more configurable V+ versions. If there is no V+ version common between the Robot Integrated CPU Unit and OMRON robot, the Configured V+ Version cannot be set.
- In the initial state, the V+ version is set to Configured V+ Version. The V+ version and **Configured V+ Version** can be checked on the Sysmac Studio.
- The Robot Integrated CPU Unit and OMRON robot start to operate in the Configured V+ Version when their power supply is turned ON.
- To apply the Configured V+ Version to the Robot Integrated CPU Unit and OMRON robot, turn OFF and then ON their power supply.

 When Clear All Memory operation is performed, the Configured V+ Version of the Robot Integrated CPU Unit is cleared, and the Controller returns to the default V+ version when the power supply is turned OFF and then ON.

The Configured V+ Version set in the OMRON robot is not cleared.

- The Configured V+ Version of the Robot Integrated CPU Unit can be backed up or restored.
  The Configured V+ Version of OMRON robot cannot be backed up or restored.
- When you want to change the Configured V+ Version by restore operation, turn OFF and then ON the power supply to apply the Configured V+ Version.

# A-2 Differences in Functions between Robot Integrated CPU Unit and NJ-series CPU Unit

The Robot Integrated CPU Unit cannot be used while the SD Memory Card is removed.

When an SD Memory Card is used, the differences between Robot Integrated CPU Unit and NJ-series CPU Unit are given below.

The unit version of the Robot Integrated CPU Unit is 1.41 or later.

| Function                                                          | Whether to<br>change or<br>not | Description                                                                                                    |
|-------------------------------------------------------------------|--------------------------------|----------------------------------------------------------------------------------------------------|
| Mounting or unmounting SD Memory<br>Card with power supply switch | Changed                        | You cannot stop the power supply with the power supply switch on the Robot Integrated CPU Unit.                                                                                                    |
| SD Memory Card function in the<br>Sysmac Studio                   | Changed                        | The operation is not ensured when the data related in the robot control function is overwritten. *1                                                                                                    |
| FTP client communications instruc-<br>tions                       | Changed                        | The operation is not ensured when the data related in the robot control function is overwritten. <sup>*1</sup>                                                                                          |
| FTP server                                                        | Changed                        | The operation is not ensured when the data related in the robot control function is overwritten. <sup>*1</sup>                                                                                          |
| SD Memory Card instructions in the sequence control program       | Changed                        | The operation is not ensured when the data related in the robot control function is overwritten. <sup>*1</sup>                                                                                          |
| SD Memory Card life expiration de-<br>tection                     | No change                      |                                                                                                    |
| System-defined variables related to SD Memory Cards               | No change                      |                                                                                                    |
| SD Memory Card self-diagnostic<br>functions                       | No change                      |                                                                                                    |
| SD Memory Card backups                                            | Changed                        | To use this function for copying a system, you must copy the data in the SD Memory Card.                                                                                                    |
| Automatic transfer from SD Memory<br>Card                         | No change                      |                                                                                                    |
| Program transfer from SD Memory<br>Card                           | Changed                        | If the program transfer from SD Memory Card is used<br>for recipe change, you must design and program the op-<br>erations with the Recipe Manager that changes various<br>parameters for the V+ system. |
| EtherCAT diagnosis/statistics log                                 | No change                      |                                                                                                    |
| Database connection<br>Operation log                              | Changed                        | You cannot confirm the log after the SD Memory Card for the database connection is removed.                                                                                                    |
| Getting internal log of the SD Memo-<br>ry Card                   | No change                      |                                                                                                    |

\*1. Refer to 2-8-1 Data and File Locations on page 2-23 for information on the data related to the robot control function.

# A-3 Guideline for System Service Execution Time Ratio

The V+ task is executed in the system services.

If the sufficient system service execution time is not allocated in the Robot Integrated CPU Unit, the V + task execution time may be longer.

To operate a robot with V+ tasks as designed in advance, design the tasks so that the system service execution time ratio (CPU usage) becomes as shown in the following table.

| CPU Unit model           | Guideline for system service execution time ratio |
|--------------------------|---------------------------------------------------|
| NJ501-R□00               | 35% or more                                       |
| NJ501-R□20 <sup>*1</sup> | 35% or more                                       |

\*1. The DB connection service is also executed in the system services. If the sufficient system service execution time is not allocated, the execution time of DB connection instruction or V+ task may be longer.

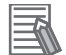

#### Additional Information

You can check the following in the Task Execution Time Monitor of the Sysmac Studio.

- Task execution time ratio (execution time ratio except for system services) when a Controller is connected.
- · System service execution time ratio when a simulator is connected.

Α

# A-4 Version Information

This section provides information related to the different unit versions of the CPU Units and different versions of the Sysmac Studio and OMRON robots.

#### A-4-1 Correspondence between Unit Versions of CPU Units and Versions of Sysmac Studio and OMRON Robots

This section describes the relationship between the unit versions of the CPU Units and the versions of Sysmac Studio and OMRON robots.

| Unit version of CPU Unit<br>(V+ version) | Corresponding version<br>of Sysmac Studio | V+ version of OM-<br>RON robot | V+ version configuration<br>function |
|------------------------------------------|-------------------------------------------|--------------------------------|--------------------------------------|
| Ver.1.48<br>(7.0C1)                      | Ver.1.50                                  | 7.0C1                          | Supported.                           |
| Ver.1.44<br>(5.0C1)                      | Ver.1.45                                  | 5.0C1                          | Not supported.                       |
| Ver.1.43<br>(4.0C1)                      | Ver.1.44                                  | 4.0C1                          | Not supported.                       |
| Ver.1.41<br>(3.0C1)                      | Ver.1.42                                  | 3.0C1                          | Not supported.                       |

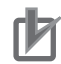

#### Precautions for Correct Use

• Use the CPU Unit and OMRON robot in the combinations of the versions listed in the above table.

For combinations of versions not listed, the robot control function and robot control instructions cannot be used because the \_RC\_RBT[\*].DrvStatus.RunMode (Robot Run) system-defined variable for robot control does not turn TRUE.

For example, you cannot use the CPU Unit with unit version 1.43 and OMRON robot with V+ version 3.0C1 in combination.

Similarly, you cannot use the OMRON robot with V+ version 4.0C1 and the CPU Unit with unit version 1.41 together.

#### A-4-2 Functions Supported by Each Unit Version of CPU Units

This section describes the functions that are supported for each unit version of the CPU Units and robot control instructions.

# **Robot Control Function**

This section describes the functions that are added for each unit version of the CPU Units.

#### • Functions That Were Added for Unit Version 1.48

The functions that were added for CPU Units with unit version 1.48 operate in combination with the OMRON robot with V+ version 7.0C1.

| Function                          | Description                                                               |
|-----------------------------------|---------------------------------------------------------------------------|
| V+ version configuration function | Allows the system to use the same minor version specifications for the    |
|                                   | Robot Integrated CPU Unit and OMRON robot. This is the older version      |
|                                   | of the two devices.                                                       |
|                                   | The older version is set to be used as the <i>Configured V+ Version</i> . |
| Addition of robot I/O variables   | Digital input/output signals (TIOs) for using the arm tip tools of OMRON  |
|                                   | SCARA robot (i4H and i4L) have been added to the robot I/O variables.     |

#### • Functions That Were Added for Unit Version 1.44

The functions that were added for CPU Units with unit version 1.44 operate in combination with the OMRON robot with V+ version 5.0C1.

| Function                                          | Description                                                                                                    |
|---------------------------------------------------|----------------------------------------------------------------------------------------------------|
| Tracking control<br>Axis (Master) – Robot (Slave) | Performs the tracking control for the motion control axis in the MC<br>Function Module as the master machine and the OMRON robot as the<br>slave machine.                                     |
| Remote encoder latching                           | Uses the digital signal assigned to I/O in the V+ program as the latch signal and reads the position information of the motion control axis from the V+ program when the latch signal occurs. |
| Cyclic path compensation                          | Compensates a path of the robot that is controlled in the V+ program.                                                                                                    |

### • Functions That Were Added for Unit Version 1.43

No function is added for CPU Units with unit version 1.43, however the controllable OMRON robots were added.

# **Robot Control Instructions**

The instructions that are supported and their specifications depend on the unit version of the CPU Unit and the version of the Sysmac Studio.

These are given in the following table.

|                    |                         | New/        | Vers     | sion             | Defer        |
|--------------------|-------------------------|-------------|----------|------------------|--------------|
| Instruction        | Name                    | Change<br>d | CPU Unit | Sysmac<br>Studio | ence         |
| RC_WriteVParameter | Write Vision Parameters | New         | Ver.1.44 | Ver.1.45         | page<br>8-14 |
| RC_ReadVParameter  | Read Vision Parameters  | New         | Ver.1.44 | Ver.1.45         | page<br>8-17 |
| RC_VRun            | Run Vision Sequence     | New         | Ver.1.44 | Ver.1.45         | page<br>8-19 |
| RC_SyncPathOffset  | Robot Path Compensation | New         | Ver.1.44 | Ver.1.45         | page<br>9-33 |

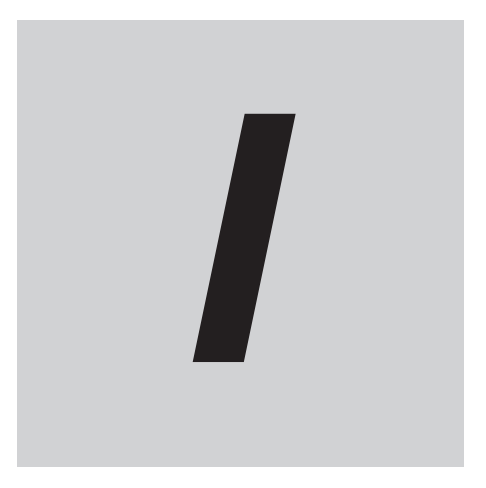

# Index

# Index

#### Α

| Abort V+ Task |      |
|---------------|------|
| Attach Robot  | 9-10 |
| Auto mode     | 4-22 |

#### В

| backup and restore operations for OMRON robot | 2-29 |
|-----------------------------------------------|------|
| backup operation                              | 2-25 |

## С

| changing the operating mode     |      |
|---------------------------------|------|
| Clear All Memory                |      |
| concurrency of shared variables | 4-8  |
| Configured V+ Version           | A-2  |
| connecting EtherCAT slave       | 2-17 |
| Continuous-path motion OFF      | 6-3  |
| Continuous-path motion ON       | 6-4  |
| Convert Coordinate System       | 8-11 |
| conveyor tracking               | 2-8  |
|                                 |      |

#### D

| data type of shared variables | 4-9  |
|-------------------------------|------|
| debugging                     | 4-16 |
| deleting shared variables     | 4-11 |
| Detach Robot                  | 9-13 |
| Disable Robot High Power      | 9-5  |
| disconnecting EtherCAT slave  | 2-17 |

#### Ε

| Enable Robot High Power |     |
|-------------------------|-----|
| Execute V+ Task         | 8-2 |
|                         |     |

### F

| fail-soft operation2-         | 16 |
|-------------------------------|----|
| folders in SD Memory Card 2-2 | 28 |

#### G

| Get Robot Control Error Status              | 10-4 |
|---------------------------------------------|------|
| Get V+ Task Status                          | 8-8  |
| GetRCError (Get Robot Control Error Status) | 10-4 |

## I

| IOBlox              | 7-8 |
|---------------------|-----|
| к                   |     |
| kinematics function |     |

## L

| Latch Signal Number | 3-8  |
|---------------------|------|
| load rejection      | 2-17 |

#### Μ

| Manual mode4        | -22 |
|---------------------|-----|
| Motion Control Axis | 3-7 |

#### Ν

| NJ Robotics function1-3 |
|-------------------------|
|-------------------------|

#### 0

| offline debugging                   | 4-16 |
|-------------------------------------|------|
| online debugging                    |      |
| operating mode of the OMRON robot   | 4-22 |
| operation of events                 |      |
| operation states of the OMRON robot |      |

#### Ρ

| PDO communications                                | 2-16      |
|---------------------------------------------------|-----------|
| Position Type Selection                           | 3-8       |
| procedure for buckup operations to SD Memory C    | ard2-26   |
| procedure for restore operations from SD Memory   | Card 2-27 |
| procedure for verification operations of SD Memor | y Card    |
|                                                   |           |
| Production Information                            | 23        |

#### R

| RC_AbortVpPrgTask (Abort V+ Task)                | 8-6     |
|--------------------------------------------------|---------|
| RC_AttachRobot (Attach Robot)                    | 9-10    |
| RC Calibrate (Robot Calibration)                 | 9-8     |
| RC ConvertCoordSystem (Convert Coordinate Syst   | em)8-11 |
| RC DetachRobot (Detach Robot)                    | 9-13    |
| RC DisablePower (Disable Robot High Power)       | 9-5     |
| RC EnablePower (Enable Robot High Power)         | 9-2     |
| RC_ExecVpPrgTask (Execute V+ Task)               | 8-2     |
| RC_GetVpPrgTaskStatus (Get V+ Task Status)       | 8-8     |
| RC_MoveDirect (Robot Joint Interpolation)        | 9-20    |
| RC_MoveLinear (Robot Linear Interpolation)       | 9-27    |
| RC_ReadVParameter (Read Vision Parameters)       | 8-17    |
| RC_Reset (Reset Robot Error)                     | 9-45    |
| RC_SetToolTransform (Set Tool Conversion Coordin | ates)   |
|                                                  | 9-15    |
| RC_Stop (Stop Robot)                             | 9-42    |
| RC_SyncPathOffset (Robot Path Compensation)      | 9-33    |
| RC_VRun (Run Vision Sequence)                    | 8-19    |
| RC_WriteVParameter (Write Vision Parameters)     | 8-14    |
| Read Vision Parameters                           | 8-17    |
| Remote Encoder Latch Settings                    | 3-6     |
| replacement procedure for OMRON robot            | 2-29    |

| request for recipe change                  | 2-8  |
|--------------------------------------------|------|
| required available space of SD Memory Card | 2-28 |
| Reset Robot Control Error                  | 10-2 |
| Reset Robot Error                          | 9-45 |
| ResetRCError (Reset Robot Control Error)   | 10-2 |
| restore operation                          | 2-25 |
| restrictions on shared variables           | 4-11 |
| restrictions on V+ program names           | 8-4  |
| RO                                         | 7-8  |
| Robot Calibration                          | 9-8  |
| robot control common variable              | 2-10 |
| Robot Device Assignment                    | 3-9  |
| robot I/O variables                        | 2-11 |
| Robot Joint Interpolation                  | 9-20 |
| Robot Linear Interpolation                 | 9-27 |
| Robot Number                               | 3-9  |
| Robot Path Compensation                    | 9-33 |
| Robot System Operation Authority           | 2-30 |
| robot variables                            | 2-10 |
| Run Vision Sequence                        | 8-19 |

#### S

| SD Memory Card specifications              | 2-20 |
|--------------------------------------------|------|
| Set Tool Conversion Coordinates            | 9-15 |
| shared variables                           | 4-7  |
| Stop Robot                                 | 9-42 |
| system-defined variables for robot control | 7-2  |

## т

| task period           | 2-13 |
|-----------------------|------|
| task types            |      |
| TIO                   |      |
| transferring programs |      |
| transferring settings |      |
|                       |      |

### U

| Used Encoder ID        | 3-7  |
|------------------------|------|
| using shared variables | 4-12 |

#### V

| V+ versions            | A-2 |
|------------------------|-----|
| V+Digital I/O          | 3-6 |
| V+Digital I/O Settings | 3_1 |
|                        |     |
| versions               |     |

#### W

| write protection        | . 2-30 |
|-------------------------|--------|
| Write Protection Key    | 2-21   |
| Write Vision Parameters | 8-14   |

## Χ

| 77- | 8 |
|-----|---|
|-----|---|

Index

#### **OMRON Corporation** Industrial Automation Company

#### Kyoto, JAPAN

#### **Regional Headquarters**

**OMRON EUROPE B.V.** Wegalaan 67-69, 2132 JD Hoofddorp The Netherlands Tel: (31) 2356-81-300 Fax: (31) 2356-81-388

**OMRON ASIA PACIFIC PTE. LTD.** 438B Alexandra Road, #08-01/02 Alexandra Technopark, Singapore 119968 Tel: (65) 6835-3011 Fax: (65) 6835-3011 **OMRON ELECTRONICS LLC** 2895 Greenspoint Parkway, Suite 200 Hoffman Estates, IL 60169 U.S.A. Tel: (1) 847-843-7900 Fax: (1) 847-843-7787

Contact : www.ia.omron.com

OMRON (CHINA) CO., LTD. Room 2211, Bank of China Tower, 200 Yin Cheng Zhong Road, PuDong New Area, Shanghai, 200120, China Tel: (86) 21-6023-0333 Fax: (86) 21-5037-2388 Authorized Distributor:

©OMRON Corporation 2020 - 2024 All Rights Reserved. In the interest of product improvement, specifications are subject to change without notice.

Cat. No. 0037-E1-07 1024